# MP 305<sup>+</sup> Machine Code: D259

# **Field Service Manual**

February, 2016 Subject to Change

# **Important Safety Notices**

Warnings, Cautions, Notes

In this manual, the following important symbols and notations are used.

## 🕂 WARNING

• A Warning indicates a potentially hazardous situation. Failure to obey a Warning could result in death or serious injury.

## 

• A Caution indicates a potentially hazardous situation. Failure to obey a Caution could result in minor or moderate injury or damage to the machine or other property.

### Coloritant 🔁

• Obey these guidelines to avoid problems such as misfeeds, damage to originals, loss of valuable data and to prevent damage to the machine.

#### • Note

• This information provides tips and advice about how to best service the machine.

General Safety Instructions

For your safety, please read this manual carefully before you use this product. Keep this manual handy for future reference.

#### Safety Information

Always obey the following safety precautions when using this product.

#### Safety During Operation

In this manual, the following important symbols and notations are used.

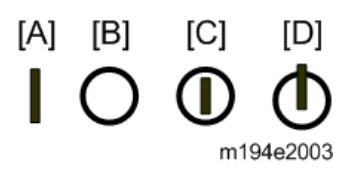

[A]: ON

[B]: OFF

[C]: Push ON/Push OFF

[D]: Standby

#### Switches and Symbols

Where symbols are used on or near switches on machines for Europe and other areas, the meaning of each symbol conforms with IEC60417.

### Safety

#### **Prevention of Physical Injury**

- 1. Before disassembling or assembling parts of the machine and peripherals, make sure that the machine and peripheral power cords are unplugged.
- 2. The plug should be near the machine and easily accessible.
- 3. Note that some components of the machine and the paper tray unit are supplied with electrical voltage even if the main power switch is turned off.
- 4. Always unplug the power cord from the power source before you move the product. Before you move the machine, arrange the power cord so it will not fall under the machine.
- 5. Disconnect all peripheral units (finisher, LCT, etc.) from the mainframe before you move the machine.
- If any adjustment or operation check has to be made with exterior covers off or open while the main switch is turned on, keep hands away from electrified or mechanically driven components.
- 7. The machine drives some of its components when it completes the warm-up period. Be careful to keep hands away from the mechanical and electrical components as the machine starts operation.
- 8. The inside and the metal parts of the fusing unit become extremely hot while the machine is operating. Be careful to avoid touching those components with your bare hands.
- 9. To prevent a fire or explosion, keep the machine away from flammable liquids, gases, and aerosols.
- 10. Do not use flammable sprays or solvent in the vicinity of the machine. Also, avoid placing these items in the vicinity of the machine. Doing so could result in fire or electric shock.
- 11. To avoid fire or explosion, never use an organic cleaner near any part that generates heat.
- 12. Clean the floor completely after accidental spillage of silicone oil or other materials to prevent slippery surfaces that could cause accidents leading to hand or leg injuries.
- 13. Never remove any safety device unless it requires replacement. Always replace safety devices immediately.
- 14. Never do any procedure that defeats the function of any safety device.
- 15. Modification or removal of a safety device (fuse, switch, etc.) could lead to a fire and personal injury. Always test the operation of the machine to ensure that it is operating normally and safely after removal and replacement of any safety device.
- 16. For replacements use only the correct fuses or circuit breakers rated for use with the machine. Using replacement devices not designed for use with the machine could lead to a fire and personal injuries.
- 17. For machines installed with the ADF/ARDF:

When a thick book or three-dimensional original is placed on the exposure glass and the ARDF cover is lowered, the back side of the ARDF rises up to accommodate the original. Therefore, when closing the ARDF, please be sure to keep your hands away from the hinges at the back of the ARDF.

- 18. When using a vacuum cleaner around the machine, keep others away from the cleaner, especially small children.
- 19. For machines installed with the anti-tip components:

The anti-tip components are necessary for meeting the requirements of IEC60950-1, the international standard for safety. The aim of these components is to prevent the products, which are heavy in weight, from toppling as a result of people running into or leaning onto the products, which can lead to serious accidents such as persons becoming trapped under the product. (U.S.: UL60950-1, Europe: EN60950-1) Therefore, removal of such components must always be with the consent of the customer. Do not remove them at your own judgment.

#### **Health Safety Conditions**

- 1. For the machines installed with the ozone filters:
  - Never operate the machine without the ozone filters installed.
  - Always replace the ozone filters with the specified types at the proper intervals.
- The machine, which use high voltage power source, can generate ozone gas. High ozone density is harmful to human health. Therefore, locate the machine in a large well ventilated room that has an air turnover rate of more than 50m<sup>3</sup>/hr/person.
- Toner and developer are non-toxic, but if you get either of them in your eyes by accident, it may
  cause temporary eye discomfort. Try to remove with eye drops or flush with water as first aid. If
  unsuccessful, get medical attention.

#### **Observance of Electrical Safety Standards**

 The machine and its peripherals must be installed and maintained by a customer service representative who has completed the training course on those models with exceptions on some machines where the installation can be handled by the user.

#### Safety and Ecological Notes for Disposal

- Do not incinerate toner bottles or used toner. Toner dust may ignite suddenly when exposed to an open flame.
- 2. Dispose of used toner, developer, organic photoconductors, and AIO unit in accordance with local regulations. (These are non-toxic supplies.)
- 3. Dispose of replaced parts in accordance with local regulations.

- 4. When keeping used lithium batteries in order to dispose of them later, do not put more than 100 batteries per sealed box. Storing larger numbers or not sealing them apart may lead to chemical reactions and heat build-up.
- 5. The danger of explosion exists if a battery of this type is incorrectly replaced. Replace only with the same or an equivalent type recommended by the manufacturer. Discard used batteries in accordance with the manufacturer's instructions.

#### **Handling Toner**

- Work carefully when removing paper jams or replacing toner bottles or cartridges to avoid spilling toner on clothing or the hands.
- If toner is inhaled, immediately gargle with large amounts of cold water and move to a wellventilated location. If there are signs of irritation or other problems, seek medical attention.
- If toner gets on the skin, wash immediately with soap and cold running water.
- If toner gets into the eyes, flush the eyes with cold running water or eye wash. If there are signs of irritation or other problems, seek medical attention.
- If toner is swallowed, drink a large amount of cold water to dilute the ingested toner. If there are signs of any problem, seek medical attention.
- If toner spills on clothing, wash the affected area immediately with soap and cold water. Never use hot water! Hot water can cause toner to set and permanently stain fabric.
- Always store toner and developer supplies such as toner and developer packages, cartridges, bottles (including used toner and empty bottles and cartridges), and AIO unit out of the reach of children.
- Always store fresh toner supplies or empty bottles or cartridges in a cool, dry location that is not exposed to direct sunlight.
- Do not use a vacuum cleaner to remove spilled toner (including used toner). Vacuumed toner may cause a fire or explosion due to sparks or electrical contact inside the cleaner. However, it is possible to use a cleaner designed to be dust explosion-proof. If toner is spilled over the floor, sweep up spilled toner slowly and clean up any remaining toner with a wet cloth.

#### Handling the development unit cooling system

For the machines installed the development cooling system:

- 1. The development unit cooling system circulates propylene glycol from a sealed tank through hoses that pass behind cooling plates on the sides of each development unit.
- 2. The coolant tank is located at the bottom of the cooling box on the back of the main machine.
- 3. Always obey local laws and regulations if you need to dispose of a tank or the propylene glycol coolant.
- 4. The tank must never be emptied directly into a local drainage system, river, pond, or lake.

5. Contact a professional industrial waste disposal organization and ask them to dispose of the tank.

## Laser Safety

The Center for Devices and Radiological Health (CDRH) prohibits the repair of laser-based optical units in the field. The optical housing unit can only be repaired in a factory or at a location with the requisite equipment. The laser subsystem is replaceable in the field by a qualified Customer Engineer. The laser chassis is not repairable in the field. Customer engineers are therefore directed to return all chassis and laser subsystems to the factory or service depot when replacement of the optical subsystem is required.

## \Lambda WARNING

• Use of controls, or adjustment, or performance of procedures other than those specified in this manual may result in hazardous radiation exposure.

#### WARNING FOR LASER UNIT

#### WARNING:

Turn off the main switch before attempting any of the procedures in the Laser Unit section. Laser beams can seriously damage your eyes.

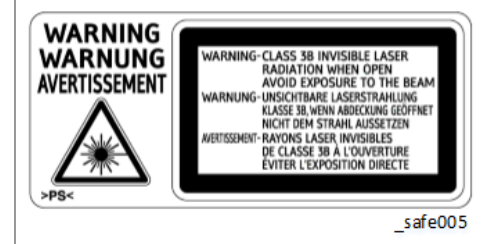

## Safety Instructions for the Color Controller

#### Fuse

The color controller uses a double pole fuse. If this fuse blows, be sure to replace it with an identical fuse.

#### **Batteries**

- Always replace a battery with the same type of battery prescribed for use with the color controller unit. Replacing a battery with any type other than the one prescribed for use could cause an explosion.
- 2. Never discard used batteries by mixing them with other batteries or other refuse.

3. Always remove used batteries from the work site and dispose of them in accordance with local laws and regulations regarding the disposal of such items.

# Symbols, Abbreviations and Trademarks

This manual uses several symbols and abbreviations. The meaning of those symbols and abbreviations are as follows:

| Ŵ              | Clip ring           |
|----------------|---------------------|
| - Opp          | Screw               |
| S.             | Connector           |
| ş              | Clamp               |
| B              | E-ring              |
| - COD          | Spring              |
| <b>\$</b> \$\$ | Flat Flexible Cable |
| SEF            | Short Edge Feed [A] |
| LEF            | Long Edge Feed [B]  |
| К              | Black               |
| С              | Cyan                |
| м              | Magenta             |
| Y              | Yellow              |
| B/W,<br>BW     | Black and White     |
| FC             | Full color          |

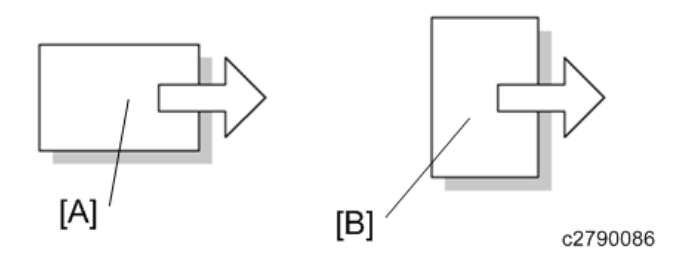

## Trademarks

 ${\sf Microsoft}^{\circledast}, {\sf Windows}^{\circledast}, {\sf and} {\sf MS-DOS}^{\circledast}$  are registered trademarks of Microsoft Corporation in the United States and /or other countries.

PostScript<sup>®</sup> is a registered trademark of Adobe Systems, Incorporated.

PCL<sup>®</sup> is a registered trademark of Hewlett-Packard Company.

Ethernet<sup>®</sup> is a registered trademark of Xerox Corporation.

PowerPC<sup>®</sup> is a registered trademark of International Business Machines Corporation.

Other product names used herein are for identification purposes only and may be trademarks of their respective companies. We disclaim any and all rights involved with those marks.

# TABLE OF CONTENTS

| Symbols, Abbreviations and Trademarks                | 1  |
|------------------------------------------------------|----|
| Trademarks                                           |    |
| 1. Product Information                               |    |
| Machine Codes and Peripherals Configuration          |    |
| System Configuration and Options                     |    |
| Main Machine and Peripherals                         |    |
| Controller Options                                   |    |
| Specifications                                       |    |
| 2. Installation                                      |    |
| Installation Requirements                            |    |
| Environment                                          |    |
| Machine Level                                        |    |
| Minimum Space Requirements                           |    |
| Power Requirements                                   |    |
| Main Machine Installation                            |    |
| Important Notice on Security Issues                  |    |
| Overview                                             |    |
| Password Setting Procedure                           | 29 |
| Accessory Check                                      |    |
| Installation Procedure                               |    |
| Check Image Quality / Settings                       |    |
| Loading Paper                                        |    |
| Checking the copy image with the test chart          |    |
| Moving the Machine                                   |    |
| Transporting the Machine                             |    |
| Paper Feed Unit PB1090                               | 41 |
| Accessory Check                                      | 41 |
| Installation Procedure                               | 41 |
| Dehumidification Heaters                             |    |
| Dehumidification Heater for Main Paper Feed Tray     | 48 |
| Accessory Check                                      |    |
| Installation Procedure                               |    |
| Dehumidification Heater for Optional Paper Feed Tray |    |

| Accessory Check                                 | 55 |
|-------------------------------------------------|----|
| Installation Procedure                          |    |
| Copy Data Security Unit Type G                  |    |
| Accessory Check                                 | 66 |
| Installation Procedure                          |    |
| User Tool Setting                               | 72 |
| Enhanced Security HDD Option Type M10 (D792-09) | 74 |
| Accessory Check                                 | 74 |
| Installation Procedure                          |    |
| After Installing the HDD                        |    |
| NFC Card Reader Type M15 (D3B4)                 |    |
| Accessory Check                                 | 82 |
| Installation Procedure                          |    |
| Optional Counter Interface Unit Type M12        |    |
| Accessory Check                                 |    |
| Installation Procedure                          |    |
| RICOH e-Sharing Box (D668)                      |    |
| Controller Options                              |    |
| Overview                                        |    |
| SD Card Slots                                   |    |
| USB Port                                        |    |
| SD Card Appli Move                              |    |
| Overview                                        |    |
| Move Exec                                       |    |
| Undo Exec                                       |    |
| Storing the SD Card                             |    |
| Bluetooth Interface Unit Type D                 |    |
| OCR Unit Type M13                               |    |
| Recovery Procedure                              |    |
| XPS Direct Print Option Type M15                |    |
| Data Overwrite Security Unit Type I             |    |
| Overview                                        |    |
| Before You Begin the Procedure                  |    |

| Seal Check and Removal                            |     |
|---------------------------------------------------|-----|
| Installation Procedure                            |     |
| Check All Connections                             |     |
| Security Settings                                 |     |
| Security Function Installation                    |     |
| Data Overwrite Security                           |     |
| Before You Begin the Procedure                    |     |
| Using Auto Erase Memory                           |     |
| HDD Encryption                                    |     |
| Before You Begin the Procedure:                   |     |
| Enable Encryption Setting                         |     |
| Backing Up the Encryption Key                     |     |
| Encryption Key Restoration                        |     |
| @Remote Settings                                  |     |
| Setting Procedure                                 |     |
| SP5-816-208 Error Codes                           |     |
| Operation Guidance for Users                      |     |
| 3. Preventive Maintenance                         |     |
| Preventive Maintenance Tables                     | 137 |
| PM/Yield Parts Settings                           |     |
| Set-up Procedure for Replacing the PM/Yield Parts |     |
| 4. Replacement and Adjustment                     |     |
| Notes on the Main Power Switch                    | 141 |
| Push Switch                                       |     |
| Characteristics of the Push Switch (DC Switch)    | 141 |
| Shutdown Method (How to Turn OFF the Main Power)  |     |
| Forced Shutdown                                   | 143 |
| Beforehand                                        | 144 |
| Special Tools and Lubricants                      |     |
| Quick Reference for Removing Major Units          | 146 |
| Exterior Covers                                   | 147 |
| Rear Cover                                        | 147 |
| Right Upper Cover                                 |     |

| Front Upper Cover                                        |     |
|----------------------------------------------------------|-----|
| Left Upper Cover                                         |     |
| Left Lower Cover                                         | 151 |
| Front Cover                                              |     |
| Operation Panel Rear Cover                               |     |
| Scanner Rear Cover                                       | 154 |
| Front Inner Cover                                        |     |
| Paper Exit Tray                                          |     |
| ARDF                                                     |     |
| ARDF                                                     |     |
| After installing a New ARDF                              |     |
| ARDF Exterior                                            |     |
| ARDF Front Cover                                         |     |
| ARDF Rear Cover                                          |     |
| ARDF Feed Cover                                          |     |
| Copy Holder                                              |     |
| ARDF Feed Unit                                           |     |
| ARDF Pickup Roller                                       |     |
| ARDF Feed Roller                                         |     |
| ARDF Friction Pad                                        | 167 |
| DFRB (DF Relay Board)                                    |     |
| ARDF Feed Cover Sensor, Original Set Sensor              |     |
| ARDF Original Width Sensor                               |     |
| Precaution for Installing the ARDF Original Width Sensor |     |
| ARDF Drive Motor                                         |     |
| Precautions for Installing the Lower Guide Plate         |     |
| ARDF Paper Feed Solenoid                                 |     |
| ARDF Reverse Solenoid                                    |     |
| ARDF Scanning Guide Plate, ARDF Registration Sensor      |     |
| Precaution when Installing the ARDF Scanning Guide Plate |     |
| Operation Panel                                          |     |
| Operation Panel                                          |     |
| Internal Parts                                           |     |

| Scanner                                                        |     |
|----------------------------------------------------------------|-----|
| Scanner Unit                                                   |     |
| Scanner Front Cover                                            |     |
| Exposure Glass, ARDF Exposure Glass, Left Scale and Rear Scale |     |
| Precaution for Installing These Parts                          |     |
| APS Sensor 1, 2                                                |     |
| Scanner HP Sensor                                              | 192 |
| Timing Belt                                                    | 193 |
| Scanner Motor                                                  |     |
| CIS                                                            | 195 |
| Platen Cover Sensor, ARDF Position Sensor                      |     |
| Scanner Parallel Adjustment                                    | 199 |
| Laser Optics                                                   |     |
| Location of the Caution Decal                                  |     |
| Dust-Shield Glass                                              | 202 |
| Notes on Installing the Dust Shield Glass                      |     |
| Laser Unit                                                     | 204 |
| Precaution for Installing the Laser Unit                       |     |
| Parallelogram Image Adjustment                                 |     |
| PCDU                                                           |     |
| PCDU                                                           | 211 |
| Toner Supply Motor                                             |     |
| Quenching Lamp                                                 | 215 |
| TD Sensor                                                      | 217 |
| Test after Replacing the PCDU                                  |     |
| Paper Feed                                                     |     |
| Paper Feed Roller, Friction Pad                                | 219 |
| Notes on Replacing the Friction Pad                            | 220 |
| Paper Dust Collector                                           | 220 |
| Notes on Installing the Paper Dust Collector                   | 222 |
| Registration Sensor                                            | 223 |
| How to Clean the Registration Sensor                           |     |
| Paper End Sensor                                               |     |

| Registration Clutch, Paper Feed Clutch       |  |
|----------------------------------------------|--|
| Registration Roller                          |  |
| Registration Roller (main machine side)      |  |
| Registration Roller (right cover side)       |  |
| How to Clean the Registration Roller         |  |
| Transfer Unit                                |  |
| Transfer Roller Unit                         |  |
| Notes on Installing the Transfer Roller Unit |  |
| ID Sensor                                    |  |
| How to Clean the ID Sensor                   |  |
| PCL (Pre Cleaning Lamp)                      |  |
| How to Clean the PCL                         |  |
| Fusing Unit                                  |  |
| Caution Decal Location                       |  |
| Fusing Unit                                  |  |
| Notes on Installing the Fusing Unit          |  |
| Fusing Thermistor                            |  |
| Fusing Lamp                                  |  |
| Pressure Roller and Bushings                 |  |
| Notes on Installing the Pressure Roller      |  |
| Hot Roller                                   |  |
| Applying the grease                          |  |
| Hot Roller Stripper Pawls                    |  |
| Thermostat                                   |  |
| Duplex, Paper Exit                           |  |
| Duplex Unit (Right Cover)                    |  |
| Paper Exit Roller                            |  |
| Paper Exit Reverse Sensor                    |  |
| Paper Exit Clutch, Reverse Exit Clutch       |  |
| Duplex Entrance Sensor                       |  |
| Duplex Exit Sensor                           |  |
| Duplex Rollers                               |  |
| Duplex Drive Roller                          |  |

| Duplex Driven Roller                                              |     |
|-------------------------------------------------------------------|-----|
| How to Clean the Duplex Driven Roller and the Duplex Drive Roller |     |
| Duplex Reverse Clutch                                             |     |
| Notes on Installing the Duplex Reverse Clutch                     |     |
| Paper Exit Indicator                                              |     |
| Bypass                                                            |     |
| Bypass Clutch                                                     |     |
| Bypass Unit                                                       |     |
| Bypass Paper End Sensor                                           |     |
| Bypass Paper Feed Roller, Bypass Separation Roller                |     |
| Notes on Installing the Bypass Separation Roller                  |     |
| Electrical Components, Other Items                                | 274 |
| Controller Box                                                    | 274 |
| Notes on Installing the Controller Box                            |     |
| Controller Board                                                  |     |
| Notes on Replacing the Controller Board                           |     |
| BiCU (Base-Engine Image Control Unit)                             |     |
| NVRAM                                                             |     |
| NVRAM on the Controller Board                                     |     |
| NVRAM (EEPROM) on the BiCU                                        |     |
| Main Power Switch                                                 |     |
| PSU (Power Supply Unit)                                           |     |
| HVPS (High-Voltage Power Supply)                                  |     |
| Front Cover Switch                                                |     |
| Right Cover Open/Close Switch                                     |     |
| Temperature/Humidity Sensor                                       |     |
| HDD                                                               |     |
| Main Motor                                                        |     |
| Intake Fan                                                        | 291 |
| Exhaust Fan                                                       |     |
| Notes on Installing the Exhaust Fan                               |     |
| Internal Temperature Sensor                                       |     |
| Dust Filter                                                       |     |

| Clutches                                                  |  |
|-----------------------------------------------------------|--|
| Applying the Grease                                       |  |
| Adjustment after Replacement                              |  |
| Printing                                                  |  |
| -<br>Registration - Leading Edge/Side-to-Side             |  |
| Blank Margin                                              |  |
| Main Scan Magnification                                   |  |
| Scanning                                                  |  |
| Registration: Platen Mode                                 |  |
| ARDF Image Adjustment                                     |  |
| Registration/Blank Margin                                 |  |
| Sub Scan Magnification                                    |  |
| Skew Adjustment                                           |  |
| 5. System Maintenance                                     |  |
| Service Program Mode                                      |  |
| Enabling and Disabling Service Program Mode               |  |
| Entering SP Mode                                          |  |
| Exiting SP Mode                                           |  |
| Types of SP Modes                                         |  |
| SP Mode Button Summary                                    |  |
| Switching Between SP Mode and Copy Mode for Test Printing |  |
| Selecting the Program Number                              |  |
| Exiting Service Mode                                      |  |
| Service Mode Lock/Unlock                                  |  |
| PM Counter/ Firmware Update                               |  |
| Remarks                                                   |  |
| Others                                                    |  |
| SP Mode Tables                                            |  |
| Test Pattern Printing                                     |  |
| Firmware Update                                           |  |
| Overview                                                  |  |
| Firmware type                                             |  |
| Procedure                                                 |  |

| Update procedure                                            | 326 |
|-------------------------------------------------------------|-----|
| Fror Screens During Updating                                |     |
| Updating JavaVM.                                            |     |
| Creating an SD Card for Updating                            |     |
| Updating Procedure                                          |     |
| List of Error Messages                                      |     |
| NVRAM Data Upload/Download                                  |     |
| Uploading Content of NVRAM to an SD card                    |     |
| Downloading an SD Card to NVRAM                             |     |
| UP/SP Data Import/Export                                    |     |
| Overview                                                    |     |
| Import/export conditions                                    |     |
| UP Data Import/Export                                       |     |
| Data that can be imported and exported                      |     |
| Data that cannot be imported or exported                    |     |
| Exporting Device Information                                |     |
| Importing Device Information                                |     |
| SP Data Import/Export                                       |     |
| Data that can be imported and exported                      |     |
| Exporting Device Information                                |     |
| Importing Device Information                                |     |
| Possible solutions for import/export problems               |     |
| Address Book Export/Import                                  |     |
| Export                                                      |     |
| Import                                                      |     |
| Specification                                               |     |
| RFU Updating the Firmware                                   |     |
| RFU Performable Condition                                   | 356 |
| Package Firmware Update                                     |     |
| Overview                                                    |     |
| Immediate Update                                            |     |
| Update at the Next Visit (Reserve)                          |     |
| How to Set the Machine to Download Firmware Later (RESERVE) |     |

| How to Check if the Firmware Downloaded with RESERVE         |  |
|--------------------------------------------------------------|--|
| How to Install Firmware Downloaded with RESERVE              |  |
| Update via SD card                                           |  |
| Capturing the Debug Logs                                     |  |
| Overview                                                     |  |
| Security of the Operation Log                                |  |
| Retrieving the Debug Logs                                    |  |
| Procedure for Retrieving the Debug Log with SD Card          |  |
| Procedure for Retrieving the Debug Log via Web Image Monitor |  |
| Log File List                                                |  |
| 6. Troubleshooting                                           |  |
| Self-Diagnostic Mode                                         |  |
| Service Call Codes                                           |  |
| Service Call Conditions                                      |  |
| SC Logging                                                   |  |
| SC Automatic Reboot                                          |  |
| SC1xx                                                        |  |
| SC101-01                                                     |  |
| SC102-00                                                     |  |
| SC120-00, SC121-00                                           |  |
| SC141-00                                                     |  |
| SC142-00                                                     |  |
| SC144-00                                                     |  |
| SC165-00                                                     |  |
| SC2xx                                                        |  |
| SC202-00, SC203-00, SC204-00                                 |  |
| SC220-00                                                     |  |
| SC230-00, SC231-00                                           |  |
| SC240-00                                                     |  |
| SC270-00                                                     |  |
| SC272-01                                                     |  |
| SC272-10                                                     |  |
| SC3xx                                                        |  |

| SC302-00                                   |     |
|--------------------------------------------|-----|
| SC355-00                                   |     |
| SC360-01                                   |     |
| SC361-01, SC362-01                         |     |
| SC391-00                                   |     |
| SC392-00                                   |     |
| SC 4xx                                     |     |
| SC440-00                                   |     |
| SC460-00                                   |     |
| SC497-00                                   |     |
| SC498-00                                   |     |
| SC5xx                                      |     |
| SC502-01                                   |     |
| SC502-02                                   |     |
| SC520-00                                   |     |
| SC521-00                                   |     |
| SC534-00                                   |     |
| SC534-01                                   |     |
| SC541-00, 02                               |     |
| SC542-01, -03, -04, -06                    | 416 |
| SC543-00, SC544-00                         |     |
| SC545-00, -04                              | 417 |
| SC547-01, -02, -03                         |     |
| SC549-00                                   |     |
| SC551-00, -02                              | 420 |
| SC552-01, -03, -04, 06                     |     |
| SC553-00, SC554-00                         |     |
| SC557-00                                   |     |
| SC559-00                                   |     |
| SC6xx (Including Controller Service Calls) |     |
| SC622-00                                   |     |
| SC632-00, SC633-00, SC634-00, SC635-00     |     |
| SC636-01                                   |     |

| SC636-02                                              | 426 |
|-------------------------------------------------------|-----|
| SC637-01, -02                                         | 426 |
| SC641-00                                              |     |
| SC650-01, -04, -05, -13                               |     |
| SC650-14                                              |     |
| SC651-01, -02                                         |     |
| SC652-00                                              |     |
| SC653-00                                              |     |
| SC669-01 to -26, -36, -37                             | 431 |
| SC670-01, -02                                         | 433 |
| SC672-10 to -13, -99                                  |     |
| SC673-10                                              |     |
| SC681-01, -06, -11, -16, -21, -26, -31, -36           | 435 |
| SC682-01, -06, -11, -16, -21, -26, -31, -36           |     |
| SC687-00                                              |     |
| SC7xx                                                 |     |
| SC8xx                                                 | 441 |
| SC816-00 to -96, -99                                  |     |
| SC817-00                                              |     |
| SC818-00                                              |     |
| SC819-00 [0x5032]                                     |     |
| SC819-00 [0x6261], [0x696e], [0x766d], [554C], Others |     |
| SC820-00 [xxxx]                                       | 445 |
| SC821-00 [xxxx]                                       |     |
| SC822-00 [xxxx]                                       | 450 |
| SC823-00 [xxxx]                                       | 451 |
| SC824-00 [1401]                                       | 452 |
| SC827-00 [0201], [0202]                               |     |
| SC828-00 [0101]                                       | 454 |
| SC829-00 [xxxx]                                       | 454 |
| SC833-00 [0F30], [50B1], [50B2]                       |     |
| SC834-00 [5101]                                       | 456 |
| SC835-00 [1102], [110C], [1120]                       | 456 |

| SC838-00 [2701]                       |  |
|---------------------------------------|--|
| SC839-00 [9001]                       |  |
| SC840-00                              |  |
| SC841-00                              |  |
| SC842-00, -02                         |  |
| SC845-01 to -05                       |  |
| SC853-00                              |  |
| SC850-00                              |  |
| SC854-00                              |  |
| SC857-00                              |  |
| SC858-00, -01, -02, -30, -31          |  |
| SC859-00, -01, 02, -10                |  |
| SC860-00                              |  |
| SC862-00                              |  |
| SC863-00                              |  |
| SC863-01, -02 to -23                  |  |
| SC864-01, -02 to -23                  |  |
| SC865-00, -01, -02 to -23, -50 to -73 |  |
| SC866-00                              |  |
| SC867-00 to -02                       |  |
| SC868-00, -02                         |  |
| SC870-00 to -60                       |  |
| SC871-01                              |  |
| SC872-00                              |  |
| SC873-00                              |  |
| SC874-xx                              |  |
| SC875-01, -02                         |  |
| SC876-00                              |  |
| SC877-00                              |  |
| SC878-00, -01, -02, -03               |  |
| SC881-01                              |  |
| SC899-00                              |  |
| SC9xx                                 |  |

| SC900-00                        |  |
|---------------------------------|--|
| SC920-02, -04                   |  |
| SC921-00                        |  |
| SC925-00, -01                   |  |
| SC990-00                        |  |
| SC991-00                        |  |
| SC992-00                        |  |
| SC997-00                        |  |
| SC998-00                        |  |
| Jam Detection                   |  |
| Paper Jam Display               |  |
| Jam Codes and Display Codes     |  |
| Sensor Layout                   |  |
| Paper Size Codes                |  |
| Other Problems                  |  |
| How to Re-Install the OCR Unit  |  |
| Decreasing the Fusing Pressure  |  |
| Pressure Mechanism              |  |
| Decreasing the Pressure         |  |
| Fuse Location                   |  |
| 7. Detailed Descriptions        |  |
| Product Overview                |  |
| Component Layout                |  |
| Paper Path                      |  |
| Drive Layout                    |  |
| Parts Layout                    |  |
| Scanner Unit                    |  |
| Duplex/Bypass Unit              |  |
| Laser Unit, PCDU                |  |
| Toner Supply Unit               |  |
| Fusing Unit, Paper Exit Section |  |
| Paper Feed Unit                 |  |
| Drive Unit                      |  |
|                                 |  |

| Electrical Components 1                             |  |
|-----------------------------------------------------|--|
| Electrical Components 2                             |  |
| Scanner Unit                                        |  |
| Overview                                            |  |
| Mechanism                                           |  |
| Original Width Detection                            |  |
| Related SPs                                         |  |
| ARDF                                                |  |
| Overview                                            |  |
| Layout                                              |  |
| Detailed Description                                |  |
| ARDF Drives                                         |  |
| Original Set Detection                              |  |
| Original Transport (Single-sided Scanning)          |  |
| Original Transport (Duplex Scanning)                |  |
| Image Processing                                    |  |
| Block Diagram                                       |  |
| Overview                                            |  |
| CIS Unit                                            |  |
| BiCU                                                |  |
| Related SPs                                         |  |
| Laser Exposure                                      |  |
| Overview                                            |  |
| Auto Power Control (APC)                            |  |
| LD Safety Switch                                    |  |
| PCU                                                 |  |
| Overview                                            |  |
| Mechanism                                           |  |
| Drum Drive Mechanism                                |  |
| Drum Charge                                         |  |
| Charging Bias Correction (Environmental Correction) |  |
| ID Sensor                                           |  |
| Cleaning the Charge Roller                          |  |

| Drum Cleaning                                  | 531 |
|------------------------------------------------|-----|
| Toner Recycling                                |     |
| Development and Toner Supply                   | 534 |
| Overview                                       | 534 |
| Mechanism                                      | 535 |
| Drive                                          | 535 |
| Developer Mixing                               | 535 |
| Development Bias                               | 536 |
| Toner Supply                                   |     |
| Toner Density Control                          | 539 |
| Toner Near End/End Detection and Recovery      | 542 |
| Related SPs                                    |     |
| Image Transfer and Paper Separation            | 545 |
| Overview                                       | 545 |
| Mechanism                                      | 546 |
| Image Transfer and Paper Separation            | 546 |
| Drive                                          | 546 |
| Image Fusing and Paper Exit                    |     |
| Overview                                       | 547 |
| Mechanism                                      | 548 |
| Fusing Unit Drive                              |     |
| Fusing Entrance Guide Shift                    |     |
| Pressure Roller                                |     |
| Fusing Temperature Control: Fusing Thermistors |     |
| Overheat Protection/Thermostat                 | 554 |
| Fusing lamp                                    |     |
| CPM Reduction                                  | 556 |
| Related SPs                                    | 556 |
| Paper Feed                                     |     |
| Overview                                       | 557 |
| Mechanism                                      | 557 |
| Paper Feed Drive Mechanism                     |     |
| Paper Feed and Separation Mechanism            |     |

| Paper Lift Mechanism           |     |
|--------------------------------|-----|
| Paper End Detection            | 560 |
| Bypass Tray                    | 562 |
| Bypass Tray Paper Registration | 563 |
| Duplex                         |     |
| Overview                       | 564 |
| Interleaving                   | 565 |
| Ventilation                    | 567 |
| Overview                       | 567 |
| Exhaust                        | 568 |
| Intake                         |     |
| Operation Panel                |     |
| Electrical Parts               | 572 |
| Block Diagram                  | 572 |
| Board Outline                  |     |
| Other Features                 |     |
| Silent Mechanism               |     |
| Transition for Power Saving    | 574 |
| Duty Control                   | 578 |
| High Productivity Mode         |     |
| Operation in Low-Voltage Mode  | 580 |

## Machine Codes and Peripherals Configuration

System Configuration and Options

Main Machine and Peripherals

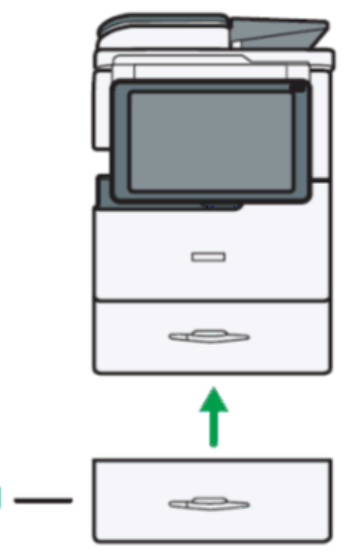

d205k1001

| Na         | ltom                   | Machine<br>Code |    | Mc | in Destir | ation |     |
|------------|------------------------|-----------------|----|----|-----------|-------|-----|
| INO.       | nem                    |                 | NA | EU | AA        | TWN   | CHN |
| -          | MP 305 <sup>+</sup> SP | D259-27         | -  | ~  | -         | -     | -   |
|            |                        | D259-29         | -  | -  | ~         | -     | -   |
|            |                        | D259-21         | -  | -  | -         | -     | ~   |
|            |                        | D259-57         | ~  | -  | -         | -     | -   |
|            |                        | D259-67         | -  | ~  | -         | -     | -   |
| MP 305 SPF | D259-69                | -               | -  | ~  | -         | -     |     |
|            |                        | D259-19         | -  | -  | -         | ~     | -   |

| No   | litere                 | Machine |    | Mc | in Destir | ation |     |
|------|------------------------|---------|----|----|-----------|-------|-----|
| INO. | nem                    | Code    | NA | EU | AA        | TWN   | CHN |
| 1    | Paper Feed Unit PB1090 | D794-17 | ~  | ~  | ~         | ~     | -   |
|      |                        | D794-21 | -  | -  | -         | -     | ~   |

## **Controller Options**

| h                                   | Machine<br>Code | Main Destination |    |    |     |     |
|-------------------------------------|-----------------|------------------|----|----|-----|-----|
| ITEM                                |                 | NA               | EU | AA | TWN | CHN |
| Bluetooth Interface Unit Type D     | D566-01         | ~                | ~  | ~  | -   | -   |
|                                     | D3B4-07         | ~                | -  | -  | -   | -   |
| XPS Direct Print Option Type M15    | D3B4-08         | -                | ~  | -  | -   | -   |
|                                     | D3B4-09         | -                | -  | ~  | ~   | ~   |
|                                     | D3AC-23         | ~                | -  | -  | -   | -   |
| OCR Unit Type M13                   | D3AC-24         | -                | ~  | -  | -   | -   |
|                                     | D3AC-25         | -                | -  | ~  | ~   | ~   |
| Data Overwrite Security Unit Type I | D362-12         | ~                | ~  | ~  | -   | -   |
| Copy Data Security Unit Type G      | D640-41         | ~                | ~  | ~  | ~   | ~   |
|                                     | D3B3-02         | -                | ~  | -  | -   | -   |
| Fax Option Type M15                 | D3B3-03         | -                | -  | ~  | -   | -   |
|                                     | D3B3-05         | -                | -  | -  | -   | ~   |
| Fax Connection Unit Type M15        | D3B4-11         | ~                | -  | -  | -   | -   |
|                                     | D3B4-12         | -                | ~  | -  | -   | -   |
|                                     | D3B4-13         | -                | -  | ~  | ~   | ~   |
| NFC Card Reader Type M15            | D3B4-31         | ~                | ~  | ~  | ~   | ~   |

| litere                                      | Machine<br>Code |    | Ma | in Destin | ation |     |
|---------------------------------------------|-----------------|----|----|-----------|-------|-----|
| nem                                         |                 | NA | EU | AA        | TWN   | CHN |
| RICOH e-sharing Box                         | D668-01         | ~  | -  | -         | -     | -   |
|                                             | D668-02         | -  | ~  | -         | -     | -   |
|                                             | D668-03         | -  | -  | ~         | -     | -   |
| Optional Counter Interface Unit Type<br>M12 | B870-21         | ~  | ~  | ~         | ~     | ~   |
| Enhanced Security HDD Option Type<br>M10    | D792-09         | ~  | ~  | -         | -     | -   |

# **Specifications**

See "Appendices" for the following information:

- General Specifications
- Supported Paper Sizes
- Software Accessories
- Optional Equipment
- Other Specifications

## **Installation Requirements**

## Vote

• Some illustrations may differ from the actual machine.

### Environment

-Temperature and Humidity Chart-

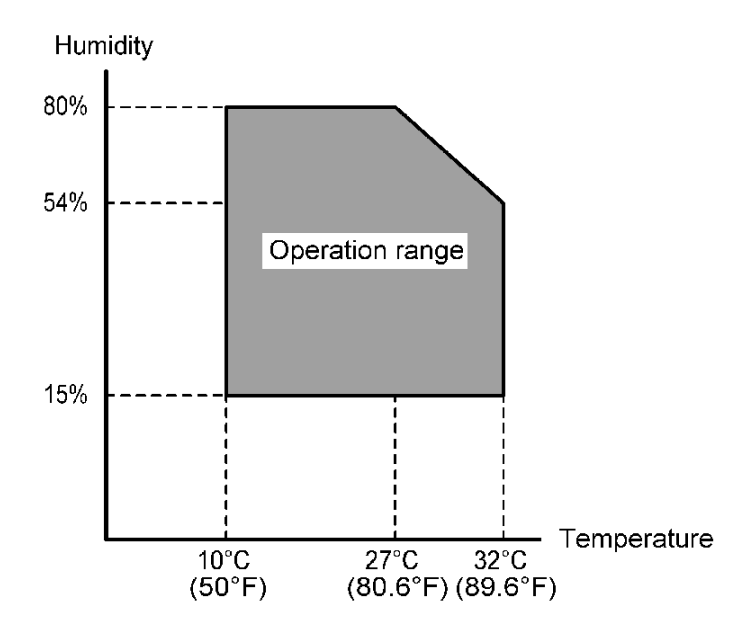

| Temperature Range:                                 | 10 - 32°C (50 - 89.6°F)                                            |  |  |  |
|----------------------------------------------------|--------------------------------------------------------------------|--|--|--|
| Humidity Range:                                    | 1 <i>5%</i> to 80% RH                                              |  |  |  |
| Ambient Illumination:                              | Less than 1,500 lux (do not expose to direct sunlight)             |  |  |  |
| Ventilation:                                       | 3 times/hr/person or more                                          |  |  |  |
| Ambient Dust:                                      | Less than 0.075 mg/m <sup>3</sup> (2.0 x 10-6 oz/yd <sup>3</sup> ) |  |  |  |
| Avoid areas exposed to sudden temperature changes: |                                                                    |  |  |  |

- 1) Areas directly exposed to cool air from an air conditioner.
- 2) Areas directly exposed to heat from a heater.

- Do not place the machine in areas where it can get exposed to corrosive gases.
- Do not install the machine at any location over 2,000 m (6,500 ft.) above sea level.
- Place the machine on a strong and level base. (Inclination on any side should be no more than 5 mm.)
- Do not place the machine where it is subjected to strong vibrations.

### **Machine Level**

| Front to back: | Within 5 mm (0.2") of level |
|----------------|-----------------------------|
| Right to left: | Within 5 mm (0.2") of level |

### **Minimum Space Requirements**

Place the machine near the power source, providing clearance as shown:

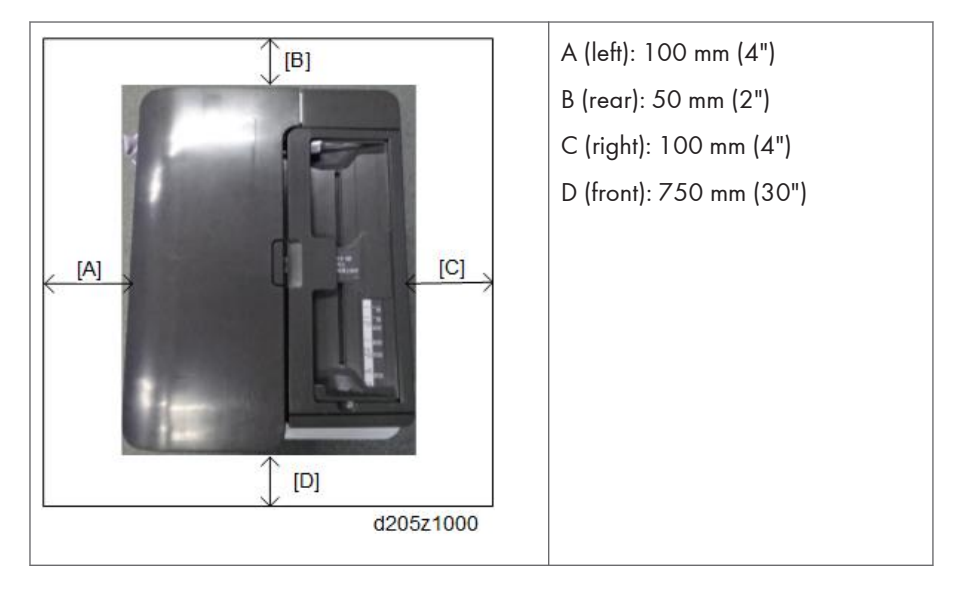

The recommended 750 mm (30") front space is sufficient to allow the paper tray to be pulled out. Additional front space is required to allow operators to stand in front of the machine.

### **Power Requirements**

## 

- Make sure that the wall outlet is near the machine and easily accessible. After completing installation, make sure the plug fits firmly into the outlet.
- Avoid multi-wiring.
- Be sure to ground the machine.

#### Input voltage:

| North America       | 120 - 127V 60Hz 12A    |
|---------------------|------------------------|
| Europe, Asia, China | 220V - 240V 50/60Hz 8A |
| Taiwan              | 110V 60Hz 13A          |

## Main Machine Installation

#### Important Notice on Security Issues

In order to increase the security of the MFP, and to ensure that the customer sets the administrator password, an administrator set/change prompt screen appears at the first power-up.

#### Overview

• The following Program/Change Administrator screen appears at the first power-up.

| Program / Change Administrator                              | OK.                 |
|-------------------------------------------------------------|---------------------|
| Set items, then press [OK].                                 |                     |
| Supervisor Login Password Change                            |                     |
| Administrator 1<br>Login Password Change                    |                     |
| Note: It is important that you do not forget this password. |                     |
|                                                             | 2017/ 8/20          |
| 4 H 8 K                                                     | 2013/ 9/20<br>15:27 |
|                                                             | d176f2100           |

- When the customers set the administrator/supervisor login password, the display disappears and the home screen will appear. However, the customers can make this screen disappear with the following procedure if there is no need to set the password.
- On the Program/Change Administrator screen, press [Change] next to Supervisor and then press [OK] without inputting any password.
- 2. Press [OK] again when the Confirm password screen shows up.
- 3. For Administrator 1, do the same procedure as steps 1 and 2.
- 4. Press [OK], then the home screen appears.
  - SP5-755-002 allows you to skip this screen temporarily and continue the installation
    procedure without setting an administrator password. However, the Program/Change
    Administrator screen appears every time when turning OFF then ON the main power, if the
    password is not set.
### **Password Setting Procedure**

### Note

 For more details about this security issue, see "Notes on Using Multi-Function Printers Safely" supplied with the MFP.

# 

- When Supervisor / Administrator 1-4 passwords are configured via network, the "Change Supervisor login password" window will not display.
- The passwords for Supervisor or Administrator 1 to 4 can be set via "System Settings". But the Program/Change Administrator screen appears every time when the main power is turned ON if the passwords are input this way. So we recommend the customers to set the passwords via network or the Program/Change Administrator screen.
- 1. Install the MFP.
- 2. Turn ON the main power.
- 3. Change the Supervisor login password.

| Program / Change Administrator           | OK             |
|------------------------------------------|----------------|
| Set items, then press [OK].              |                |
| ►Supervisor<br>Login Password Chang      |                |
| Administrator 1<br>Login Password Chang  | ]              |
| Note: It is important that you do not fo | this password. |
|                                          |                |
|                                          | d176f210       |

4. Enter the password.

| Login Password                             | Cancel OK                                       |
|--------------------------------------------|-------------------------------------------------|
| Enter the login password, then press [OK], | -                                               |
| - *k *k *k *k *k *k                        | $\leftarrow$ $\rightarrow$ Backspace Delete All |
| <u>1 2 3 4 5 6</u>                         | 7 8 9 0 - =                                     |
| qwertyu<br>asdfghj                         | i o p [ ] \                                     |
| Z X C V b n m                              |                                                 |
| Shift Lock Shift Space                     | Alt                                             |
| Text Entry Symbol Entry User Text          |                                                 |
|                                            | d176f2102                                       |

5. Press [OK].

| Login Password Cancel                      | OK         |
|--------------------------------------------|------------|
| Enter the login password, then press [OK]. |            |
| - * * * * * * 🗤 📈 🔶 Badezada               | Delete All |
| <u>1234567890</u>                          | - =        |
| q wertyuiop[                               | 1 /        |
| asdfghjkl;                                 | _          |
| z x c v b n m , . / @                      |            |
| Shift Lock Shift Space                     | Alt        |
| Text Entry Symbol Entry User Text          |            |

d176f2103

### **6.** Confirm the Password.

| Confirm Password                                         | Cancel OK                |
|----------------------------------------------------------|--------------------------|
| Re-enter the password for confirmation, then press [OK]. |                          |
| - * * * * * * <sub>0/32</sub>                            | ← → Backsrace Delete All |
| <u>1234567</u>                                           | 8 9 0 - =                |
| qwertyui<br>asdfghjk<br>zxcvbnm                          |                          |
| Shift Space   Text Entry Symbol Entry                    |                          |

d176f2104

7. Press [OK].

| Confirm Password Cancel                                  | OK         |
|----------------------------------------------------------|------------|
| Re-enter the password for confirmation, then press [OK]. |            |
| -***** <sub>0/32</sub> ← → Backspace                     | Delete All |
| <u>1</u> 2 3 4 5 6 7 8 9 0                               | - =        |
| q wertyuiop[                                             | ] /        |
| asdfghjkl;                                               | _          |
| z x c v b n m , . / 8                                    |            |
| Shift Lock Shift Space '```                              | Alt        |
| Text Entry Symbol Entry User Text                        |            |

d176f2105

8. Change the Administrator 1 login password.

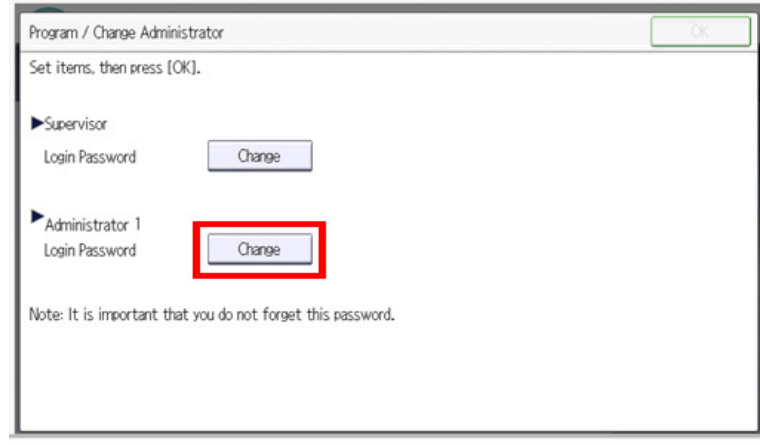

d176f2106

9. Enter the password.

| Login Password Cancel OK                   |
|--------------------------------------------|
| Enter the login password, then press [OK], |
| - 🗚 🗚 🗚 🗚 🗚 🔒 🔥 🕹 - 🕹 Backspace Delete All |
| <u>1 2 3 4 5 6 7 8 9 0 - =</u>             |
| qwertyuiop[]\                              |
| asdfghjkl;'_                               |
| z x c v b n m , . / @                      |
| Shift Lock Shift Space Alt                 |
| Text Entry Symbol Entry User Text          |

d176f2102

10. Press [OK].

| Login Password Cancel                       | OK         |
|---------------------------------------------|------------|
| Enter the login password, then press [OK].  |            |
| - * * * * * * <sub>0/32</sub> ← → Backsonne | Delete All |
| <u>` 1 2 3 4 5 6 7 8 9 0</u>                | - =        |
| qwertyuiop[                                 | 1 /        |
| asdfghjkl;                                  | _          |
| z x c v b n m , . / e                       |            |
| Shift Lock Shift Space                      | Alt        |
| Text Entry Symbol Entry User Text           |            |

d176f2103

### 11. Confirm the password.

| Confirm Password                                         | Cancel        | OK         |
|----------------------------------------------------------|---------------|------------|
| Re-enter the password for confirmation, then press [OK]. |               |            |
| - * * * * * * * <sub>0/32</sub>                          | ← → Backspace | Delete All |
| <u>1234567</u>                                           | 8 9 0 -       | - =        |
| qwertyui                                                 | ) q 0         | 1 /        |
| asd fghjk                                                | ( L ; I       | _          |
| Z X C V b n m                                            | , . / @       |            |
| Shift Lock Shift Space '                                 | ` ` ~         | Alt        |
| Text Entry Symbol Entry User Text                        |               |            |

d176f2104

12. Press [OK].

| Confirm Password Cancel OK                               |
|----------------------------------------------------------|
| Re-enter the password for confirmation, then press [OK]. |
| -****                                                    |
| <u>1</u> 2 3 4 5 6 7 8 9 0 - =                           |
| qwertyuiop[]\                                            |
| asdfghjkl;'_                                             |
| z x c v b n m , . / @                                    |
| Shift Lock Shift Space                                   |
| Text Entry Symbol Entry User Text                        |
| d176f210                                                 |

13. Turn OFF then ON the main power.

# Accessory Check

Check the quantity and condition of the accessories in the box against the following list:

| 2. Installation |
|-----------------|
|                 |

| No. | ltem                               | Q'ty | Main Destination (Model) |            |            |            |             |             |             |
|-----|------------------------------------|------|--------------------------|------------|------------|------------|-------------|-------------|-------------|
|     |                                    |      | TWN<br>(SPF)             | CH<br>(SP) | EU<br>(SP) | AA<br>(SP) | NA<br>(SPF) | EU<br>(SPF) | AA<br>(SPF) |
| 1   | Power plug<br>(For 125 V or 250 V) | 1    | ~                        | ~          | ~          | ~          | ~           | ~           | ~           |
| 2   | Decal                              | 3    | ~                        | ~          | ~          | ~          | ~           | ~           | ~           |
| 3   | Brand plate                        | 2    | -                        | -          | ~          | ~          | ~           | ~           | ~           |
| 4   | NFC tag                            | 1    | ~                        | ~          | ~          | ~          | ~           | ~           | ~           |
| 5   | Modular code with<br>Ferrite core  | 1    | -                        | -          | -          | -          | ~           | -           | -           |
| 6   | Ferrite core                       | 1    | ~                        | -          | -          | -          | -           | ~           | ~           |
| -   | Operating Instruction<br>Set       | 1    | ~                        | ~          | ~          | ~          | ~           | ~           | ~           |
| -   | EMC address                        | 1    | -                        | ~          | -          | -          | -           | ~           | -           |
| -   | Guarantee sheet                    | 1    | -                        | ~          | -          | -          | -           | -           | -           |
| -   | Caution (FCC)                      | 1    | -                        | -          | -          | -          | ~           | -           | -           |
| -   | Caution (Canada)                   | 1    | -                        | -          | -          | -          | ~           | -           | -           |
| -   | Caution (CE/CH)                    | 1    | -                        | -          | ~          | -          | -           | ~           | -           |
| -   | Safety Information                 | 1    | -                        | -          | ~          | -          | -           | ~           | -           |

✓: Included; -: Not included

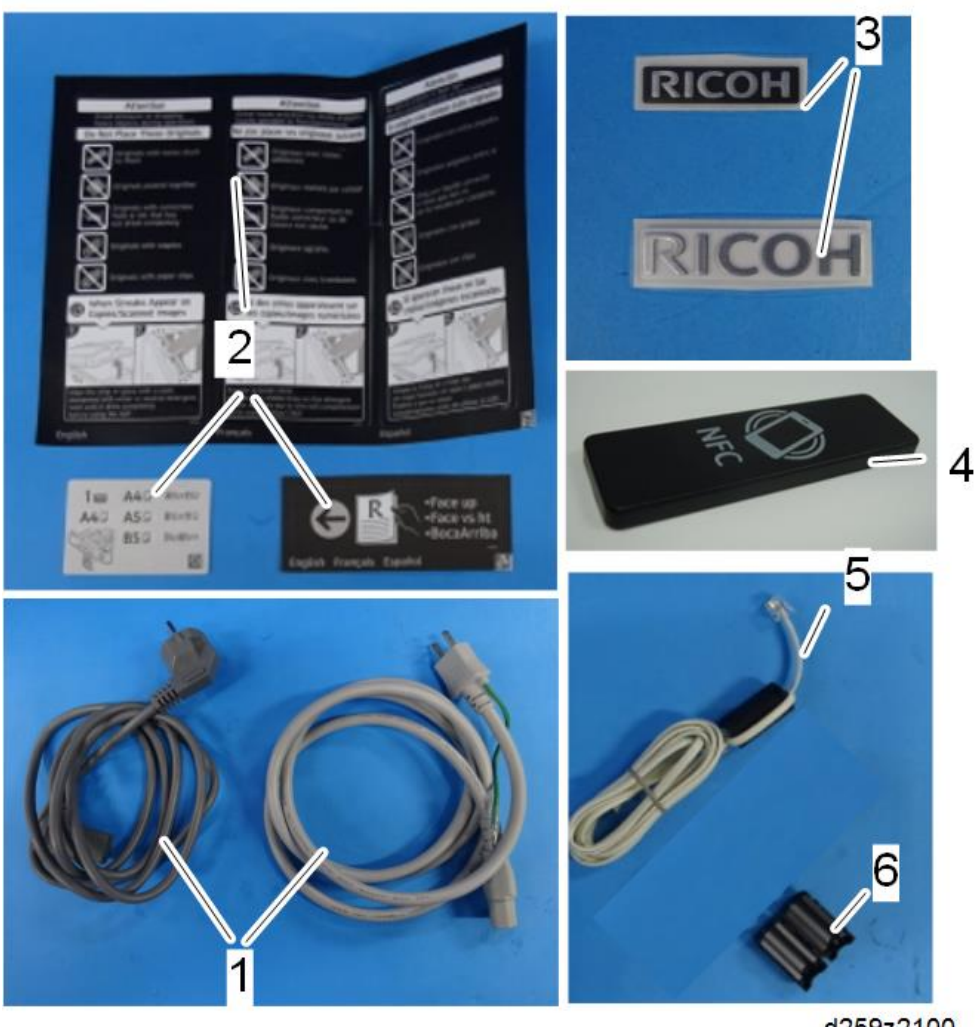

d259z2100

## Vote

• For NA, modular code and ferrite core is bound in the factory.

## Installation Procedure

- 1. Unpack the machine and remove all the wrapping.
- 2. Remove all filament tapes and retainers from the machine.
- 3. Open the front cover and right cover.

4. Remove the small cover [B] and the PCDU [A].

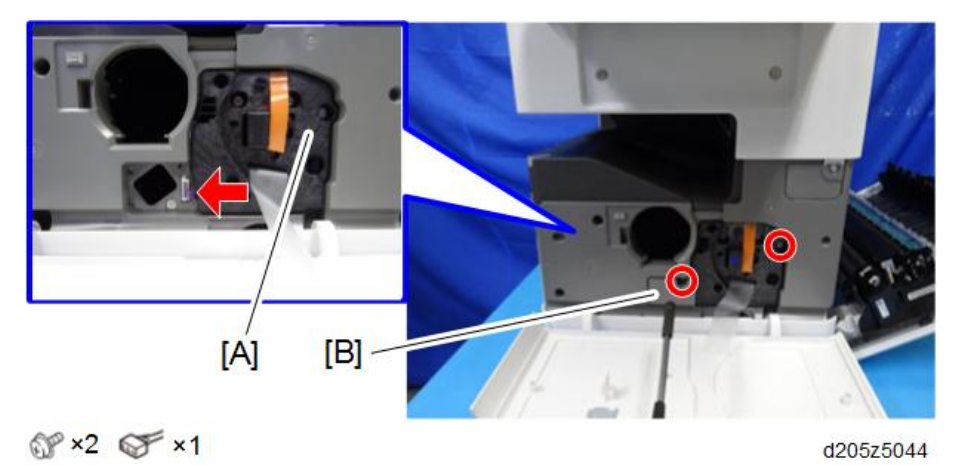

## Vote

• When taking out the PCDU, hold the lower center and the opposite side of the drum as shown below. Otherwise, the drum may be damaged.

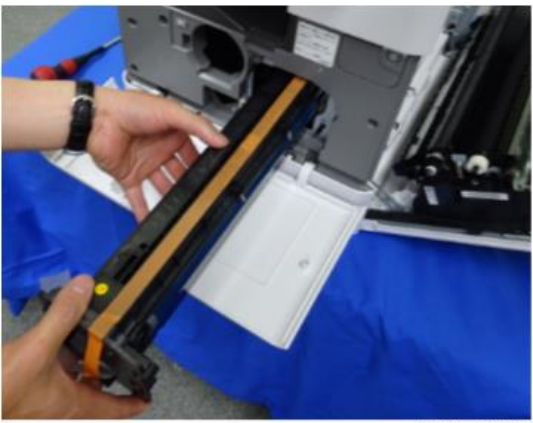

d205z2119

5. Remove the development unit protection sheet [A].

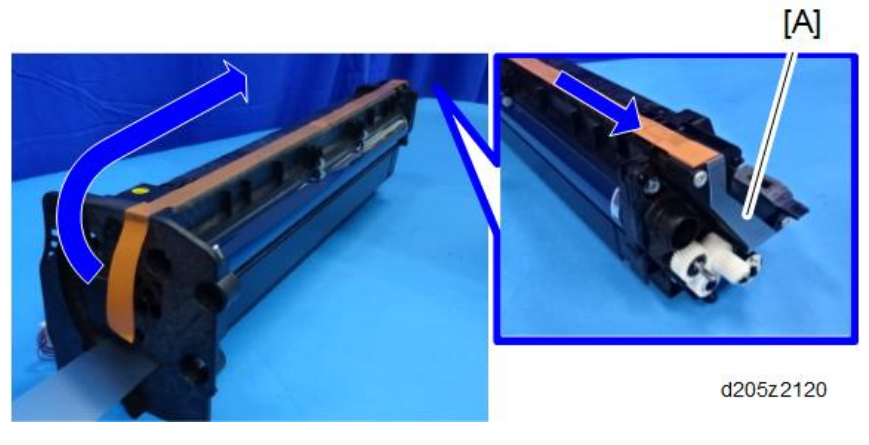

## Note

- Do not touch the grease applied to the gears on the PCDU.
- 6. Attach the PCDU to the machine.
- 7. Pull out the heat sealing sheet [A] horizontally.

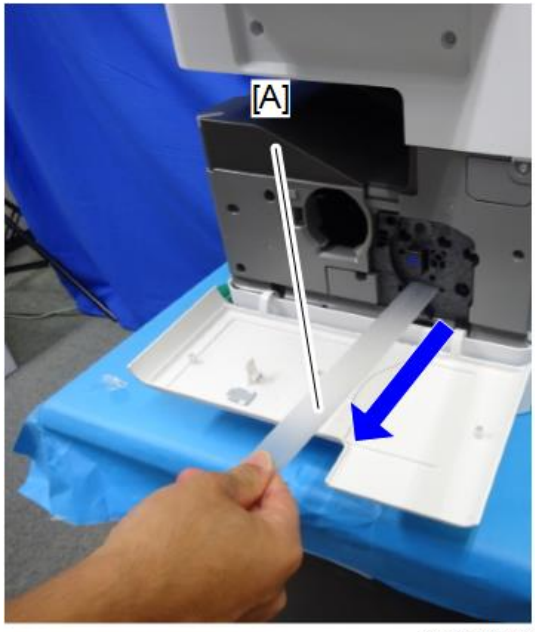

d205z2140

- 8. Close the right cover.
- 9. Shake the toner bottle up and down several times with the cap on top.

10. Make sure that the PCDU is securely installed in the machine.

## 

- If the toner bottle is installed in the machine without a PCDU, toner scatters due to internal pressure.
- 11. Remove the toner bottle protection cap and install the toner bottle in the machine.
- 12. Close the front cover.
- 13. Turn ON the main power.

### Vote

- The initial toner supply starts automatically. A beep sound is emitted when it is finished.
- 14. Attach the following decals on the ARDF.

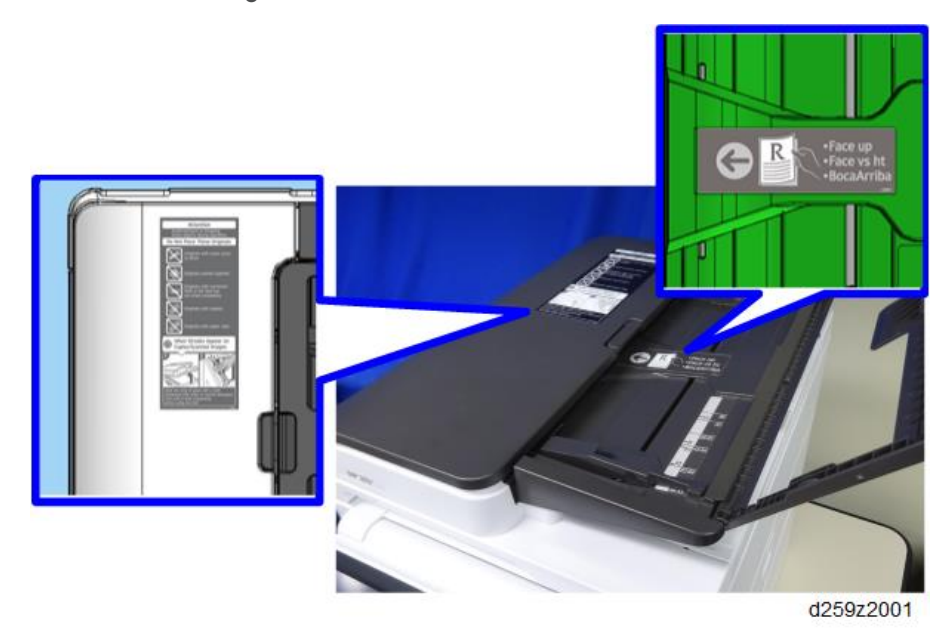

2

15. Attach the decal to the main paper feed tray.

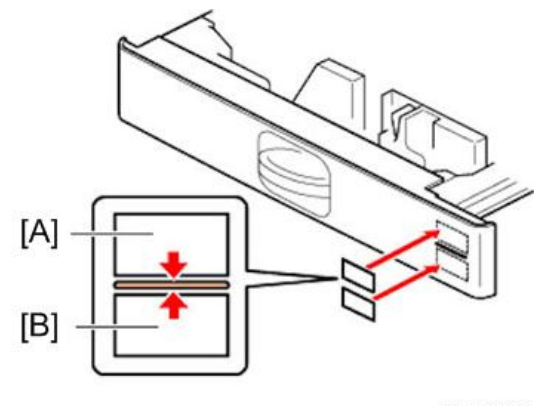

d1462230

- [A]: Tray number decal
- [B]: Paper size decal

## Check Image Quality / Settings

### Loading Paper

#### Preparation

- When there are other options to be installed, install according to the procedure for each.
- 1. Check that the operation panel shows the following message.

"Please supply the tray with paper."

- 2. Pull out the paper feed tray slowly until it stops.
- 3. While pressing the release lever, adjust the side fence to the paper size to be set.
- 4. Set the end fence.
- 5. Square the paper and load it print side up.

### Note

• The paper size is basically detected automatically.

### Checking the copy image with the test chart

Check the copy image with test charts such as the S5S Test Chart.

#### Note

• If the toner density printed on the page is unstable, copy some more pages.

## **Moving the Machine**

This section shows you how to manually move the machine from one floor to another floor. See the section "Transporting the Machine" if you have to pack the machine and move it a longer distance.

- Turn OFF the main power and pull out the plug.
- Close all the covers and trays.
- Keep the machine horizontal and move it slowly. Tipping and excess vibrations may damage the machine.
- Follow the instruction below when you lift the machine up or down:

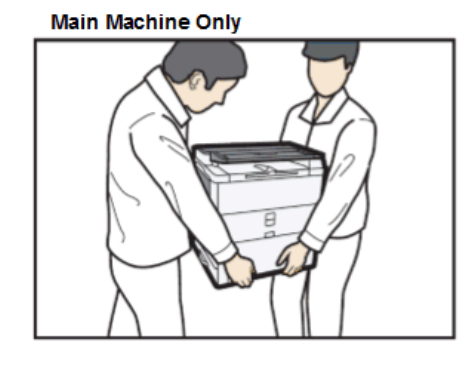

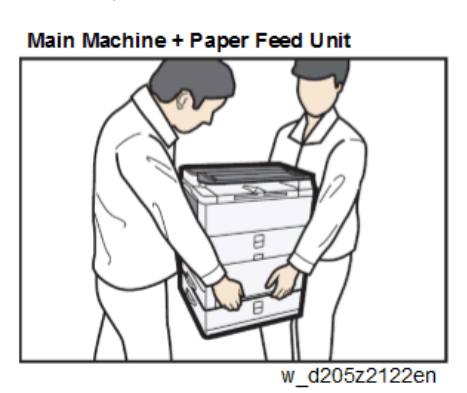

### **Transporting the Machine**

RTB 63 Text added

- 1. Execute SP4-806-001 (\*SSP) to move the scanner carriage from the home position. This prevents dust from falling into the machine during transportation.
- 2. Remove the toner cartridges. This prevents toner leak, which is caused by vibration during transport.
- 3. Make sure there is no paper left in the paper trays. Then fix down the bottom plates with a sheet of paper and tape.
- 4. Take out the scanner stay from inside the front cover and install the scanner stay.
- 5. Do one of the following step:
  - Attach shipping tape to the covers and doors.
  - Shrink-wrap the machine tightly.

# Paper Feed Unit PB1090

### Preparation

 If dehumidification heater for optional paper feed tray is used simultaneously, install the dehumidification heater for optional paper feed tray before installing the paper feed unit PB1090. (page 48)

## **Accessory Check**

| No. | Description       | Q'ty |
|-----|-------------------|------|
| 1   | Bracket           | 1    |
| 2   | Edge Saddle       | 2    |
| 3   | Screw             | 4    |
| 4   | Decal             | 1    |
| -   | EMC Address       | 1    |
| -   | Rating Name Plate | 1    |

Check the quantity and condition of the accessories in the box against the following list:

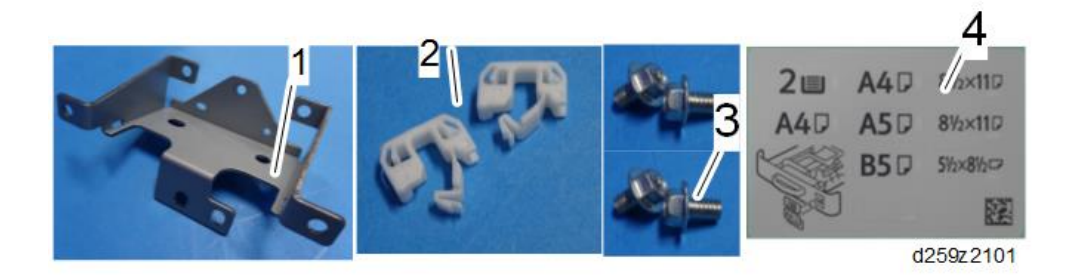

## Installation Procedure

# 

- Turn OFF the main power, and unplug the machine power cord before starting the following procedure.
- You need two or more persons to lift the main machine. The main machine is highly unstable when it is lifted by one person, and may cause injury or property damage.

- Be sure to hold the specified positions when lifting the machine.
- 1. Remove the T-shaped cover [A].

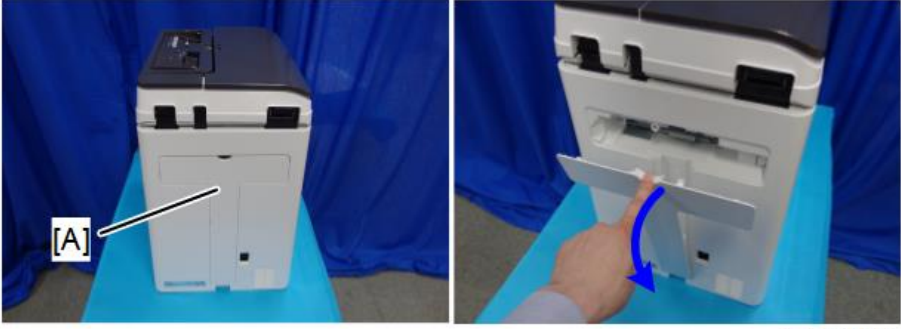

d205m4002

2. Remove the screws of the rear cover [A].

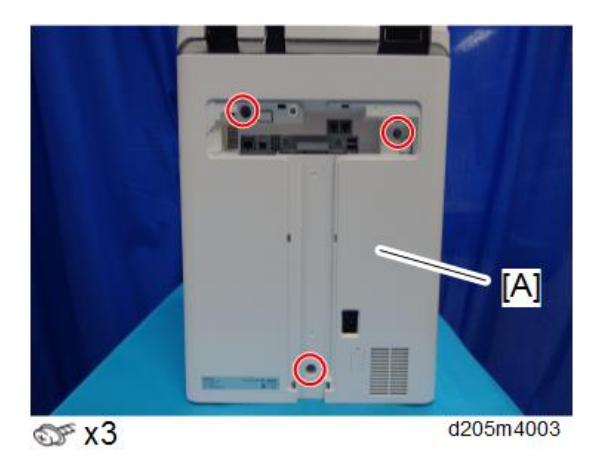

3. Open the right cover.

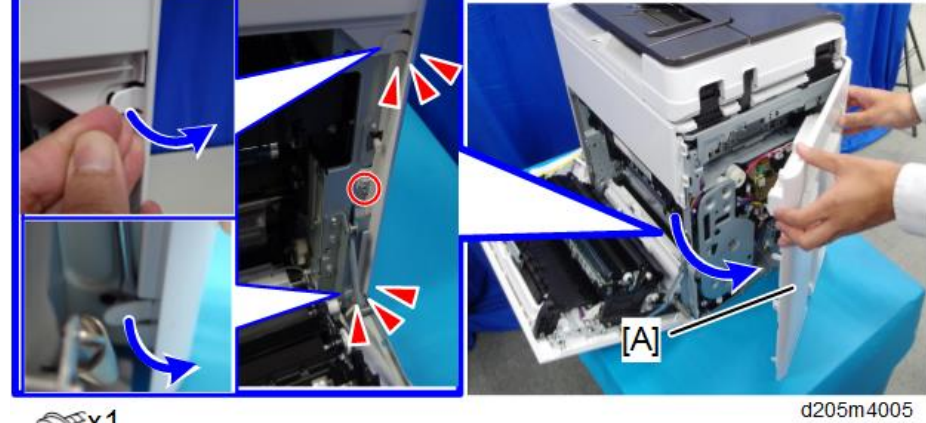

4. Remove the rear cover [A]. (tab x 2)

Srx1

Note

• Be careful not to damage the tabs at the rear of the left cover when removing or installing the rear cover.

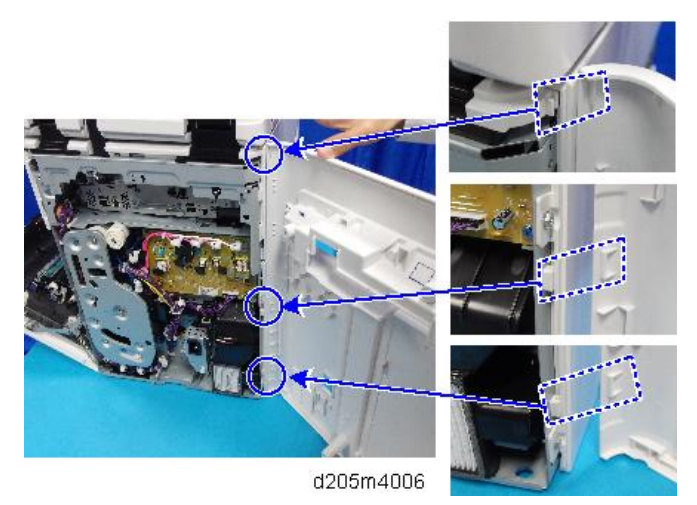

5. Remove the orange tapes retaining the paper feed unit.

- Image: All provide the second second sec
- 6. Remove the screw covers [A], and then remove the screws securing the rear cover [B].

7. Remove the special tool [A].

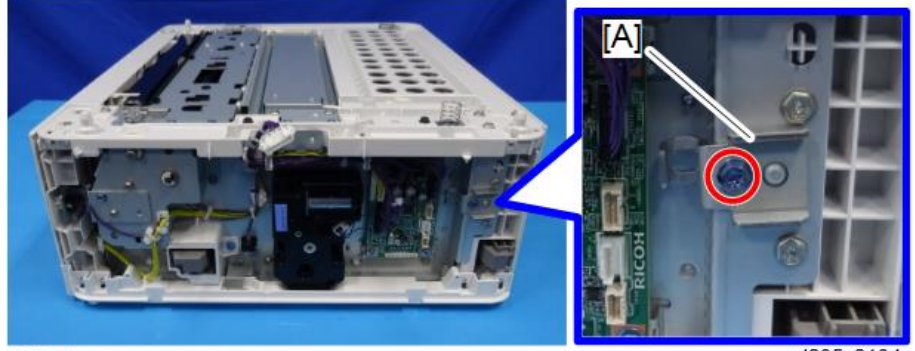

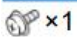

d205z2104

- 8. Set the main machine on the optional paper feed tray.
- 9. Remove the bracket [A].

### Note

• Discard the bracket that was just removed.

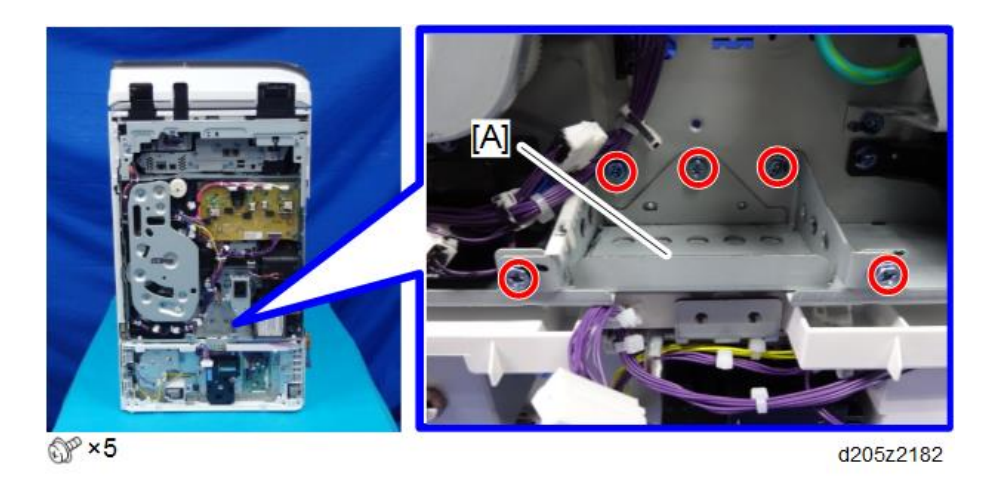

10. Remove the protector [A] from the bracket removed in step 9, and attach it to the bracket packed with this option.

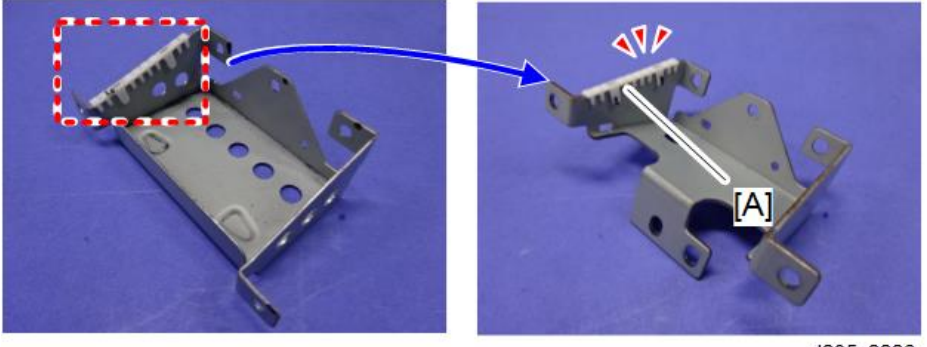

d205z2226

11. Attach the edge saddles [A] packed with this option.

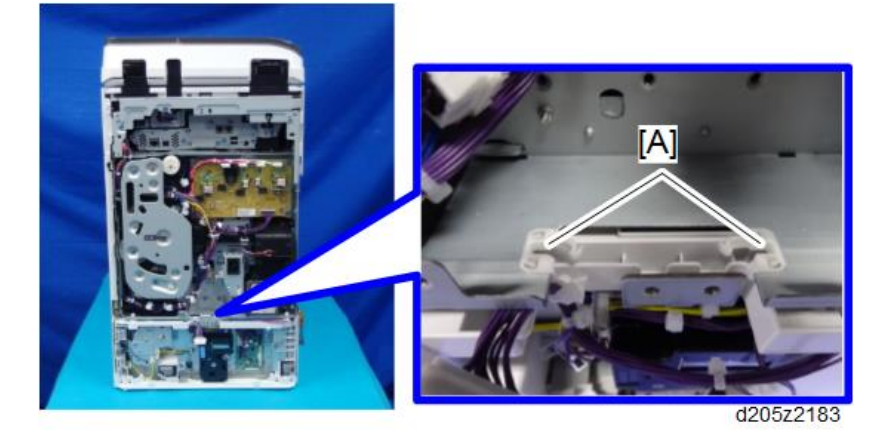

- 12. Do the following:
  - 1. Attach the joint bracket [A] packed with this option.

2. Route the harness [B] through the left edge saddle installed in step 11.

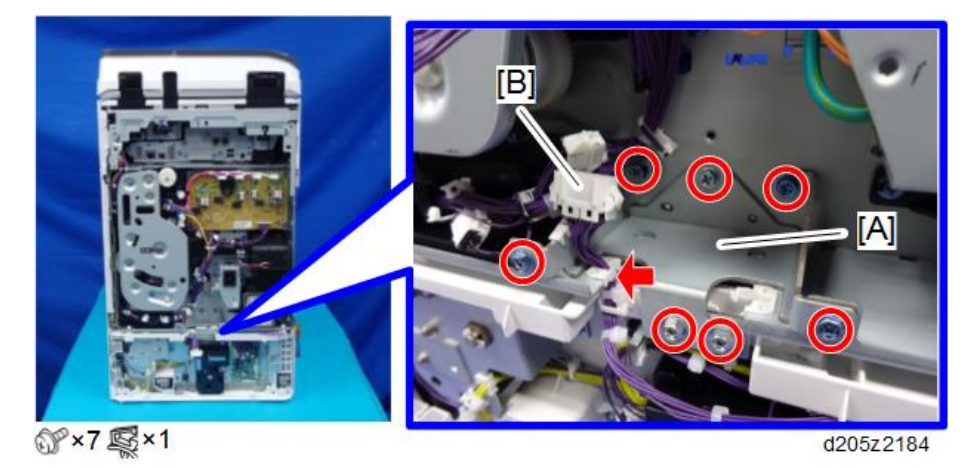

13. Connect the connectors ([A] and [B]) at the rear of the machine.

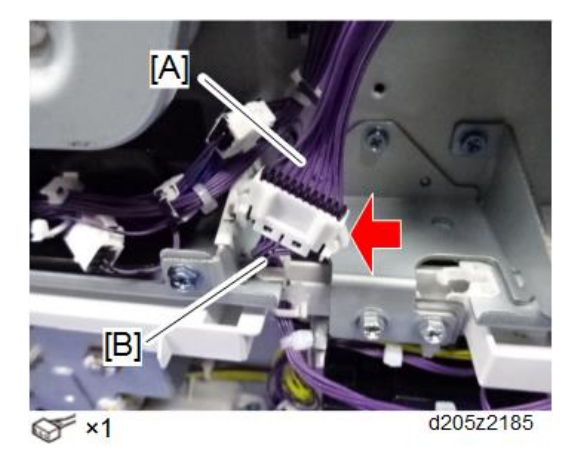

- 14. Remove the main paper feed tray.
- 15. Tighten the optional paper feed tray to the main machine using the special tool (removed in step 7).

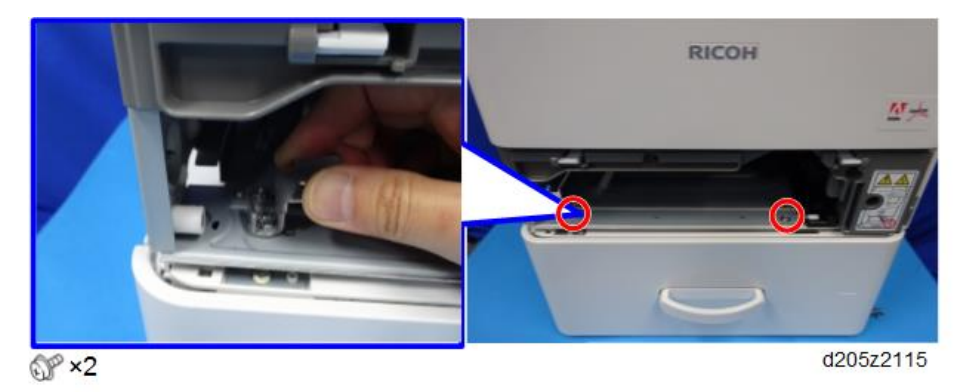

2

- 16. Reattach the special tool to the storage position (see step 7).
- 17. Reassemble the machine.
- 18. Attach the decals as shown below:

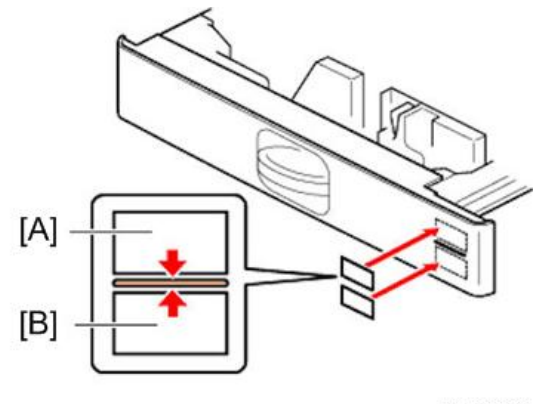

d1462230

[A]: Tray number decal

[B]: Paper size decal

Note

• The tray number decal and paper size decal are packaged together with the machine.

# **Dehumidification Heaters**

### Note

 There are two dehumidification heaters for MP 305<sup>+</sup>. If both two dehumidification heaters are used simultaneously, creases can be made on sheets in the trays. See the following basic idea to prevent this:

- The dehumidification heater for **optional** paper feed tray should only be installed if the machine has an optional paper feed unit installed. The dehumidification heater for main paper feed tray should not be installed in this case.

- The dehumidification heater for **main** paper feed tray should only be installed if the machine has no optional paper feed unit installed.

## Dehumidification Heater for Main Paper Feed Tray

### **Accessory Check**

| No. | Description         | Q′ty | Note                 |
|-----|---------------------|------|----------------------|
| 1   | Heater with bracket | 1    |                      |
| 2   | DHB                 | 1    |                      |
| 3   | Tapping screw 3x6   | 4    |                      |
| 4   | Clamp               | 2    |                      |
| 5   | Screw M4x10         | 1    |                      |
| 6   | Bracket             | 1    | DHB base             |
| 7   | Harness             | 1    | Main paper feed tray |
| 8   | Harness (short)     | 1    | DHB/PSU              |
| 9   | Harness (long)      | 1    | DHB/PSU              |
| -   | Decal               | 1    |                      |

RTB 51 Additional information about part numbers

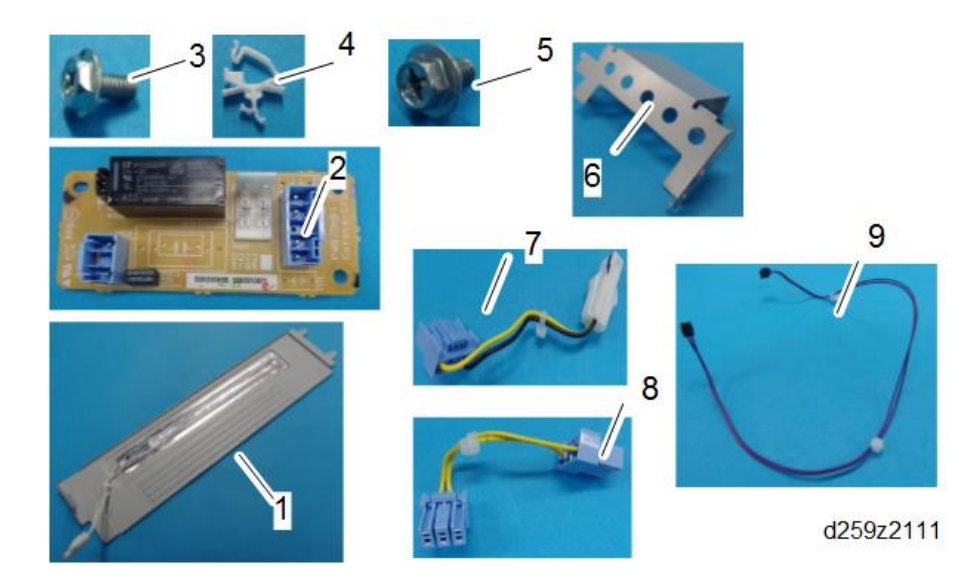

### Installation Procedure

# 

- You need two or more persons to lift the main machine. The main machine is highly unstable when it is lifted by one person, and may cause injury or property damage.
- Be sure to hold the specified positions when lifting the machine.
- 1. Assemble the DHB, harnesses, and bracket as shown below.

The numbers in the following picture represents the number in the accessory list.

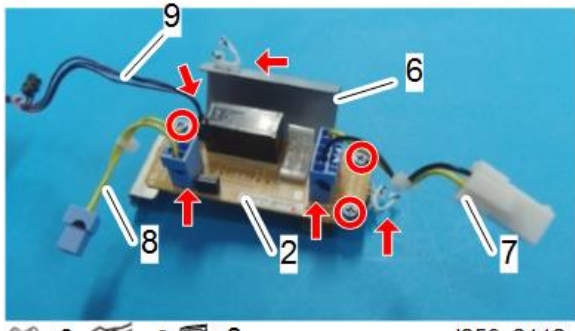

₩×3 ₩×3 ₩×2

d259z2112

2. Remove the T-shaped cover [A].

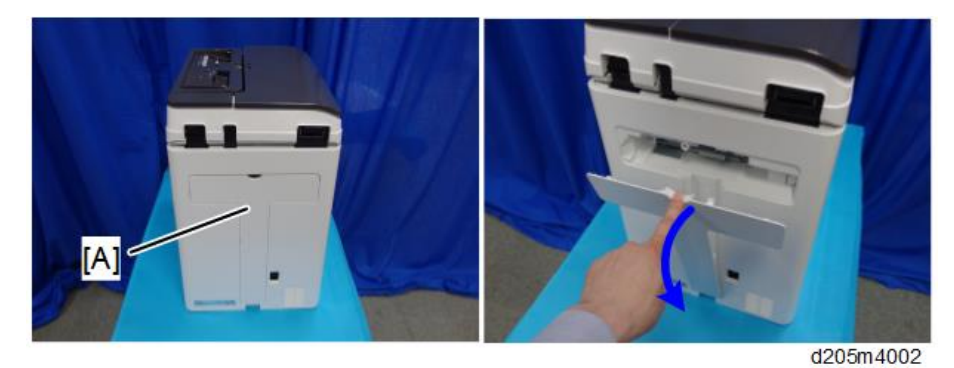

3. Remove the screws from the rear cover [A].

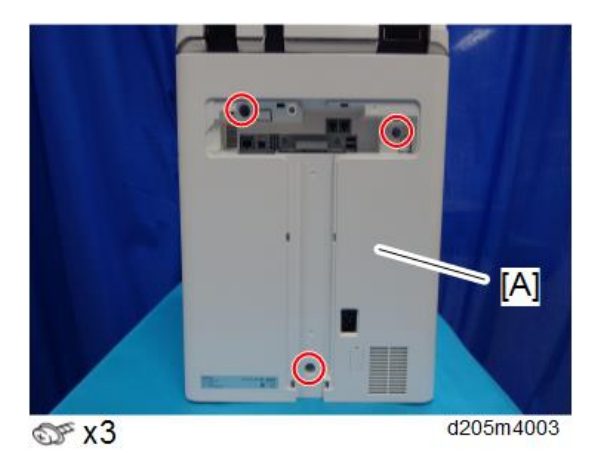

- 4. Open the right cover.
- 5. Remove the rear cover [A].

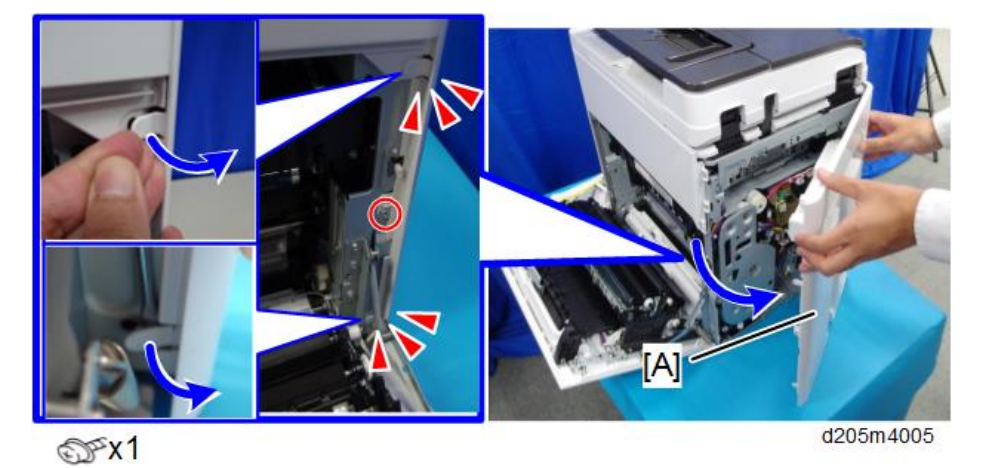

2

Vote

• Be careful not to damage the tabs at the rear of the left cover when removing or installing the rear cover.

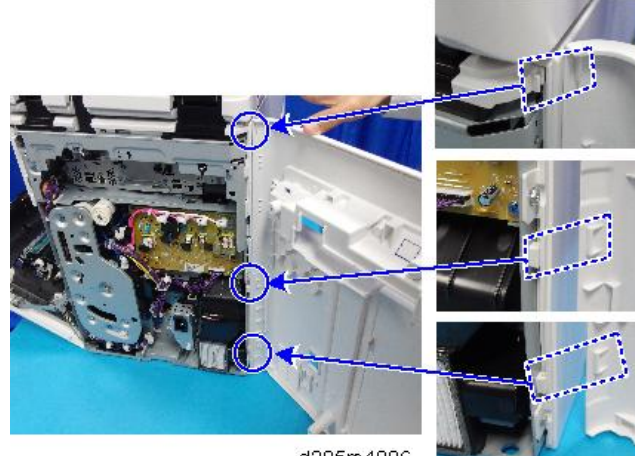

d205m4006

- 6. Pull out the paper feed tray.
- 7. Open the front cover.
- 8. Remove the left lower cover [A].

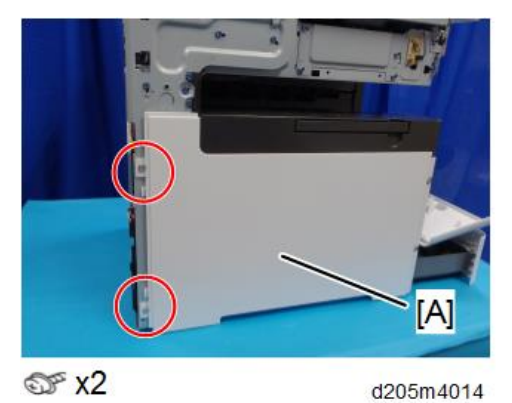

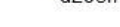

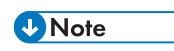

• To remove the left lower cover [A], slide it to the rear.

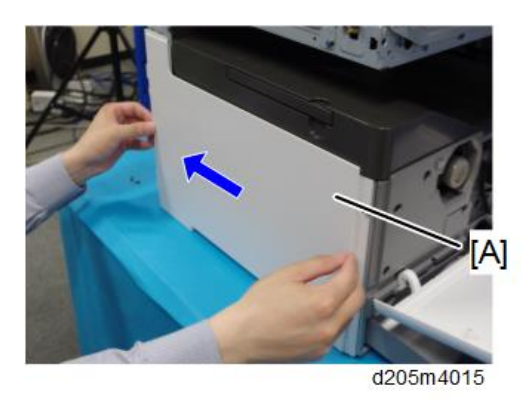

• Be careful not to damage the positioning boss [B] and tabs.

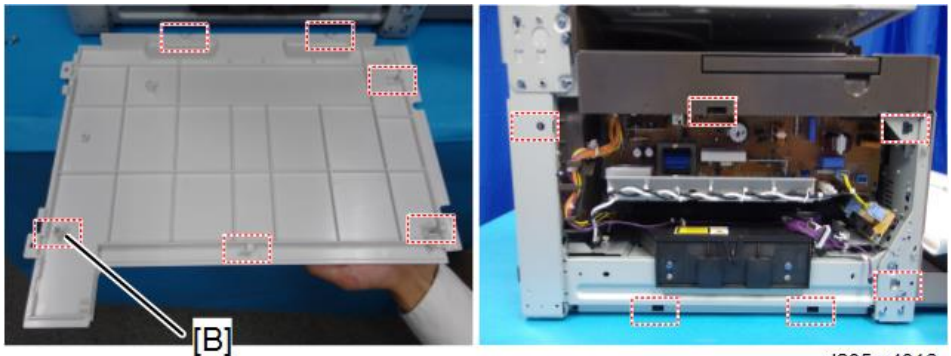

d205m4016

9. Insert the tip [A] of the dehumidification heater for main paper feed tray into the slit [B] in the back of the main paper feed tray.

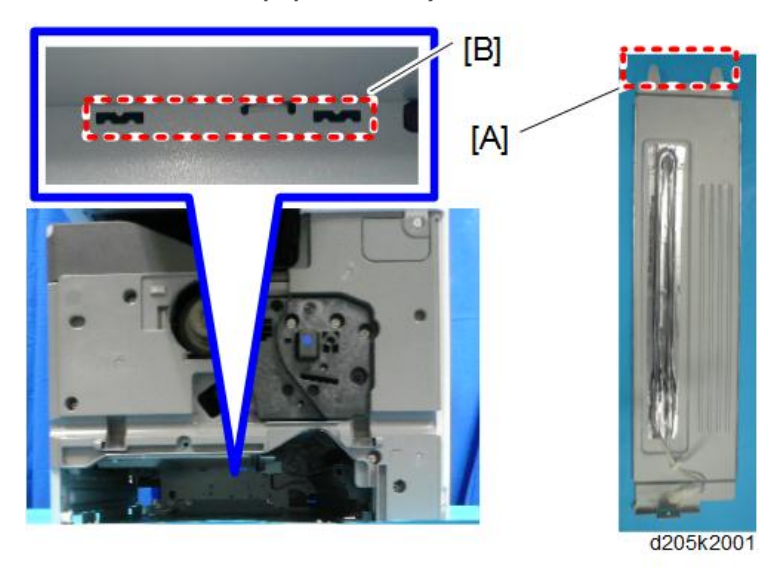

10. Pass the connector [A] of the dehumidification heater for main paper feed tray through the hole [B] in the upper part of the main paper feed tray.

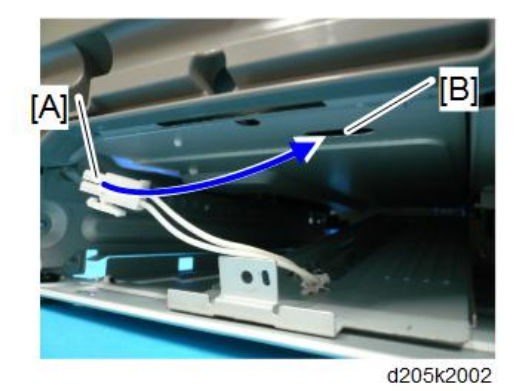

11. Set the dehumidification heater for main paper feed tray [A] and tighten it.

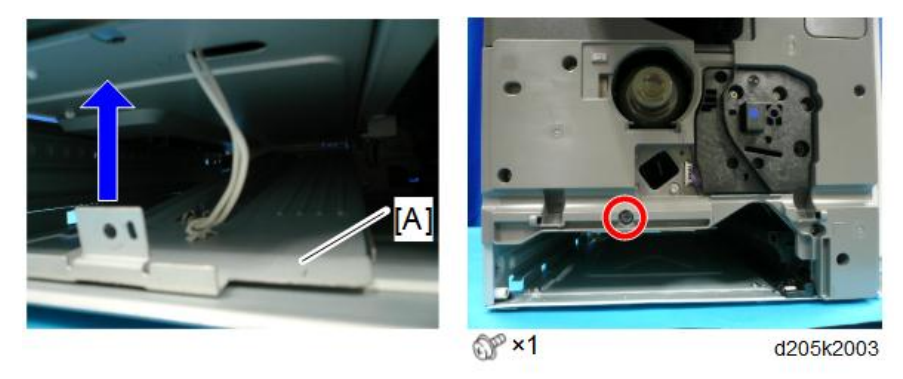

12. Connect the connector [A] of the dehumidification heater for main paper feed tray and the harness [B] (No.7 in the accessory list).

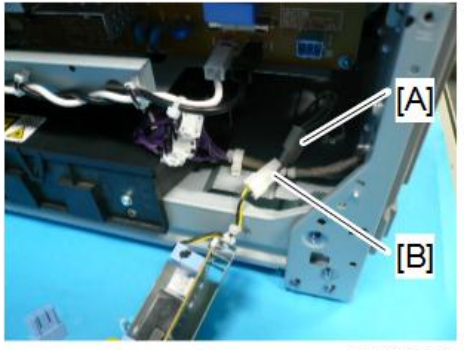

d205k2004

13. Install the DHB assembly [A].

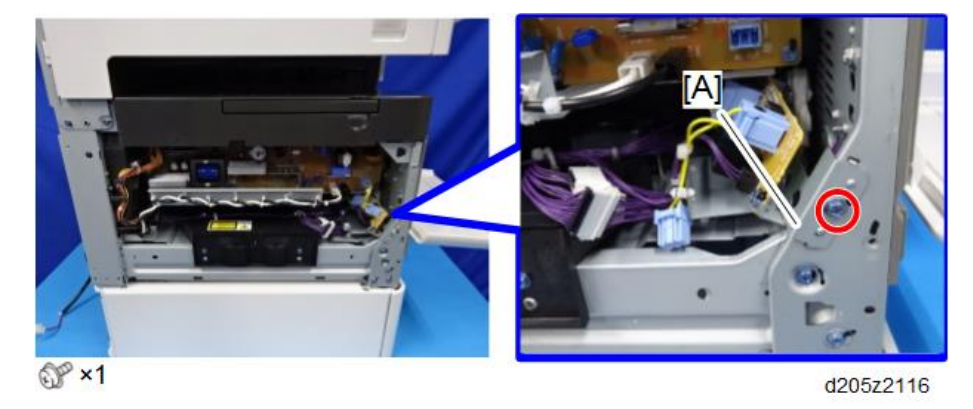

14. Connect the connector [A] of the harness (short) to the PSU [B].

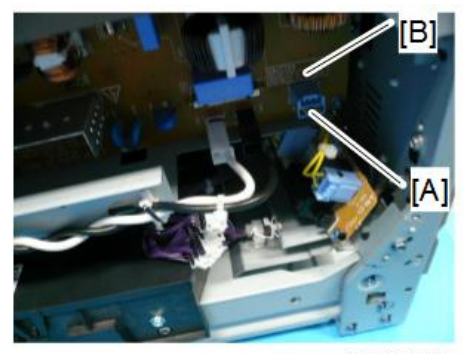

d205k2005

15. Connect the connector of the harness (long) to the connector [A] on the PSU and the connector [B] on the DHB.

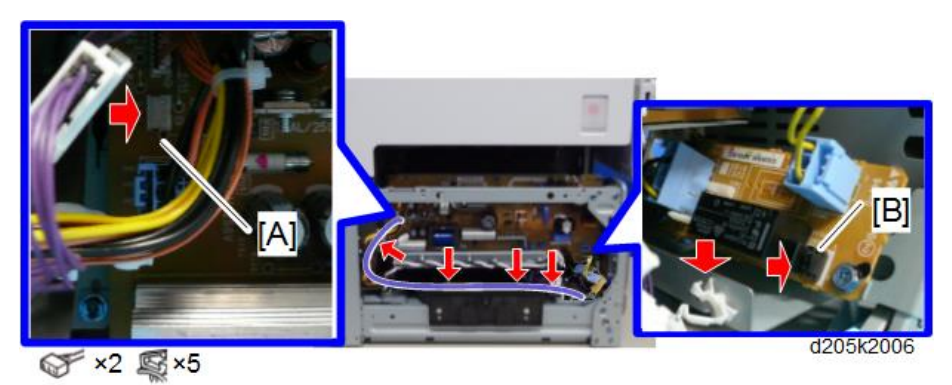

- 16. Reassemble the machine.
- 17. To activate the dehumidification heater, set the value of SP5-805-001 to "1".

# Dehumidification Heater for Optional Paper Feed Tray

## Accessory Check

| No. | Description        | Q'ty | Note     |
|-----|--------------------|------|----------|
| 1   | Tapping screw      | 6    |          |
| 2   | Clamp              | 11   |          |
| 3   | Edge saddle        | 2    | Not used |
| 4   | Heater             | 1    |          |
| 5   | Bracket for heater | 1    |          |
| 6   | Bracket for DHB    | 1    |          |
| 7   | DHB                | 1    |          |
| 8   | Harness (short)    | 1    | DHB/PSU  |
| 9   | Bank harness       | 1    |          |
| 10  | Relay harness      | 1    |          |
| 11  | Harness (long)     | 1    | DHB/PSU  |
| -   | Decal              | 1    |          |

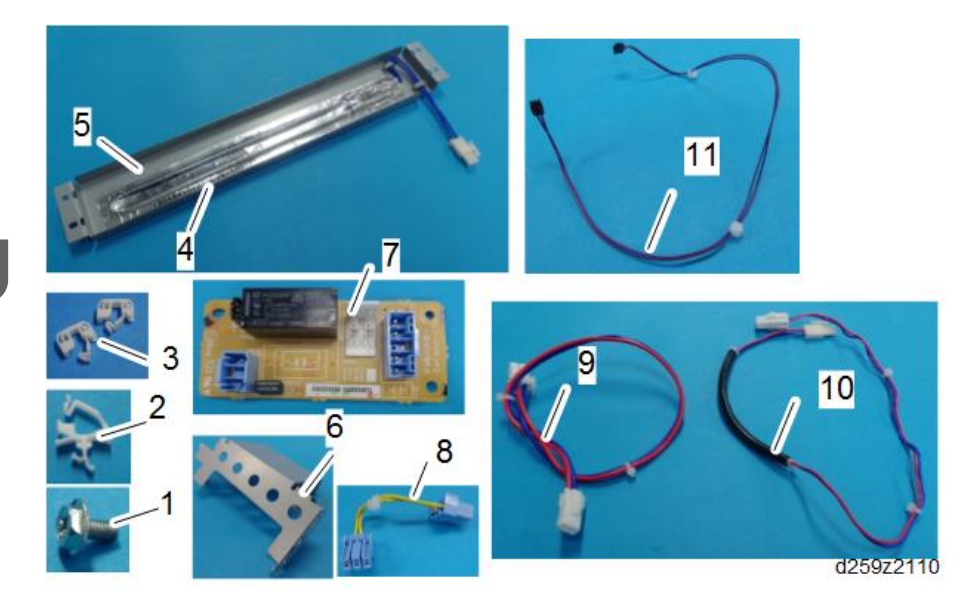

### **Installation Procedure**

# 

- You need two or more persons to lift the main machine. The main machine is highly unstable when it is lifted by one person, and may cause injury or property damage.
- Be sure to hold the specified positions when lifting the machine.
- 1. Assemble the DHB, bracket, and connectors as shown below.

The numbers in the following picture represents the number in the accessory list.

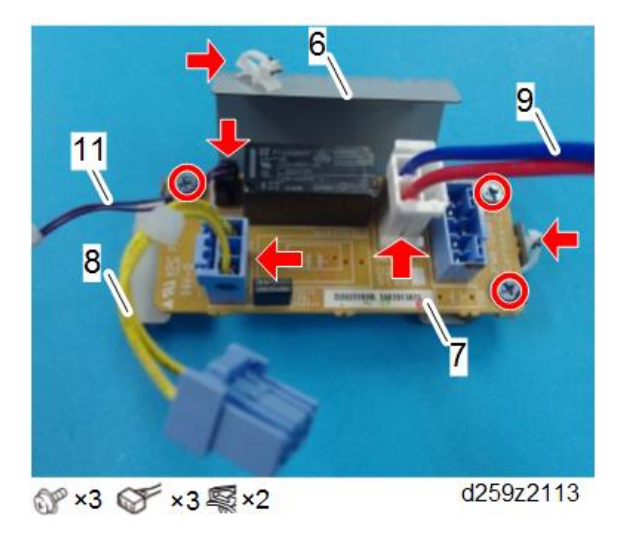

2. Remove the optional paper feed tray from the main machine (if it is installed).

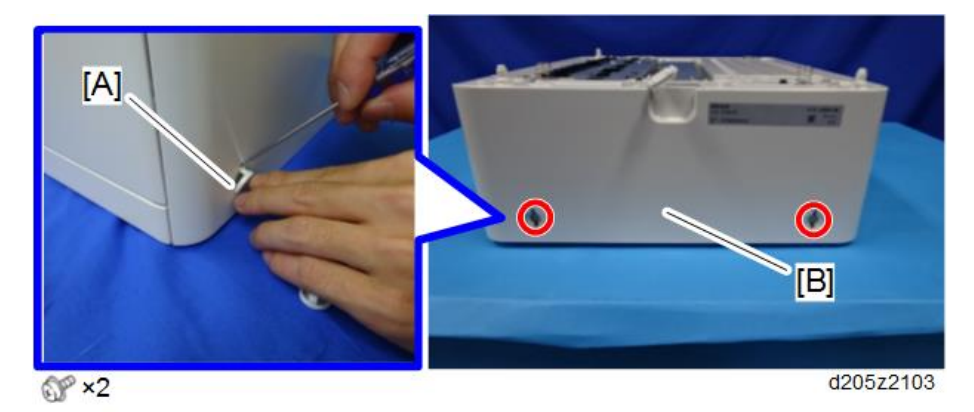

3. Remove the screw covers [A], and then remove the rear cover [B].

4. Assemble the heater and bracket.

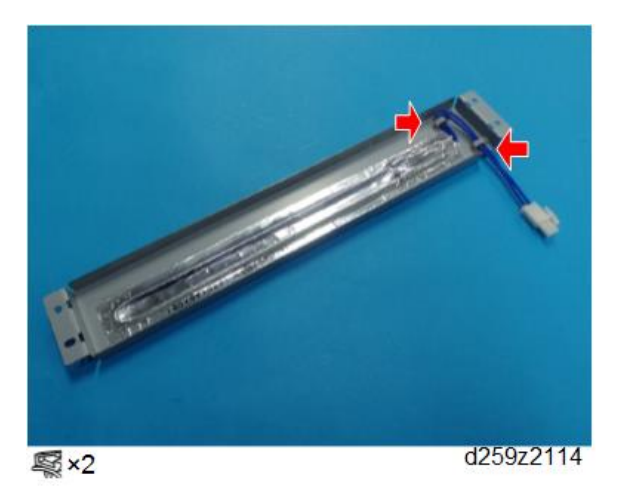

5. Install the heater assembly.

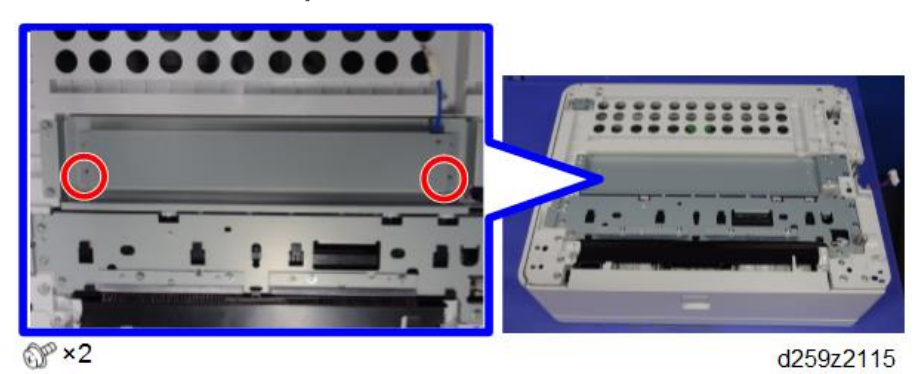

6. Route the relay harness [A].

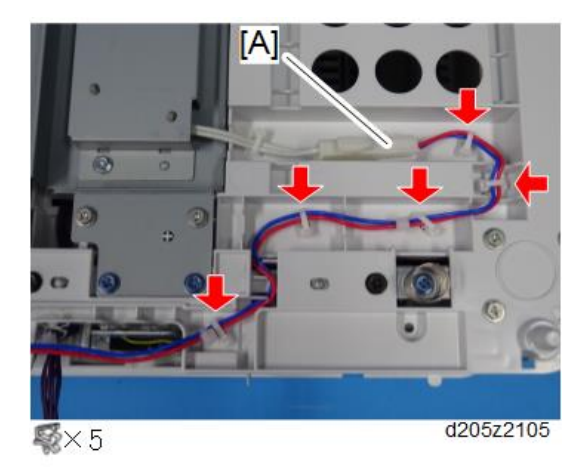

7. Remove the T-shaped cover [A].

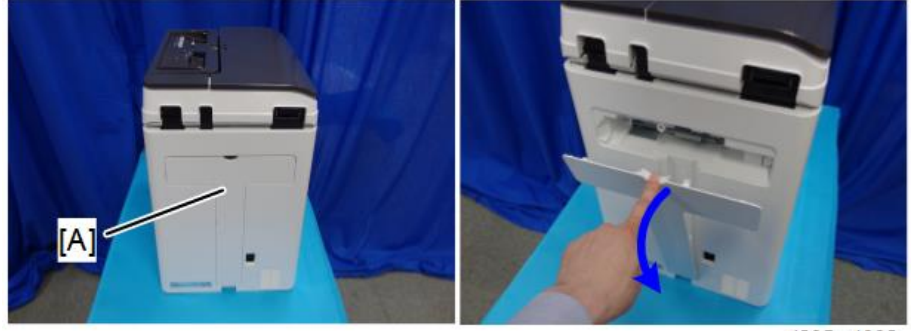

d205m4002

8. Remove the screws from the rear cover [A].

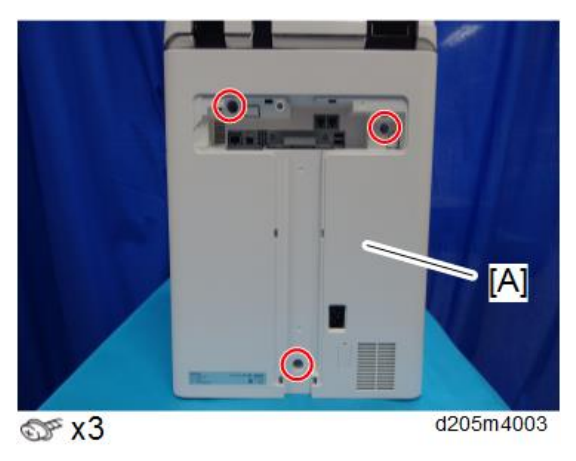

9. Open the right cover.

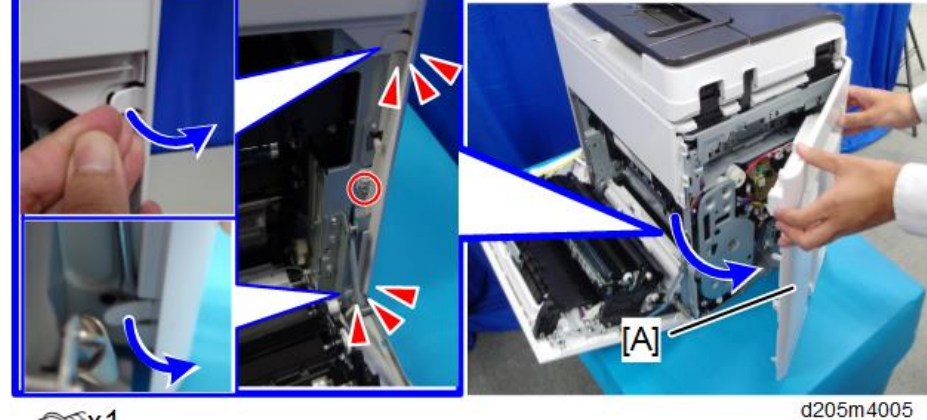

10. Remove the rear cover [A].

Srx1

## Note

• Be careful not to damage the tabs at the rear of the left cover when removing or installing the rear cover.

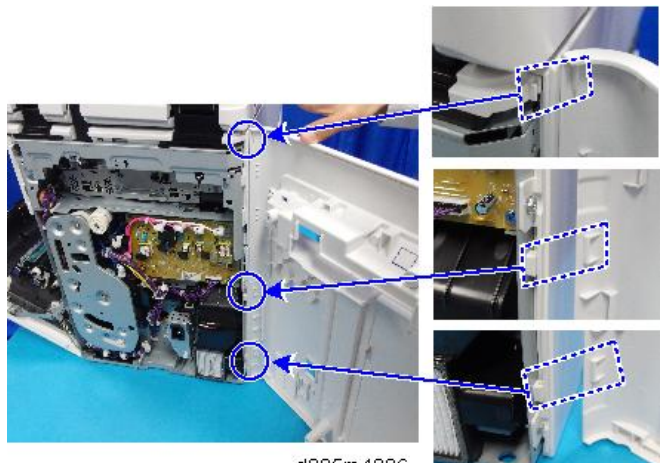

d205m4006

11. Open the front cover and pull the main paper feed tray.

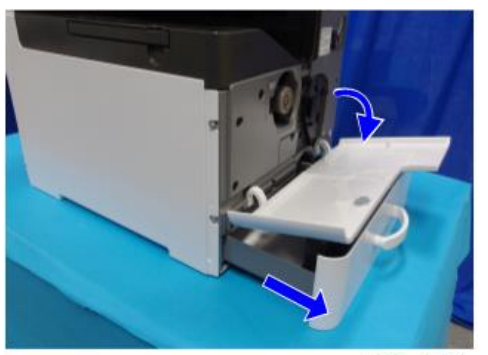

d205z4014

12. Remove the left lower cover [A].

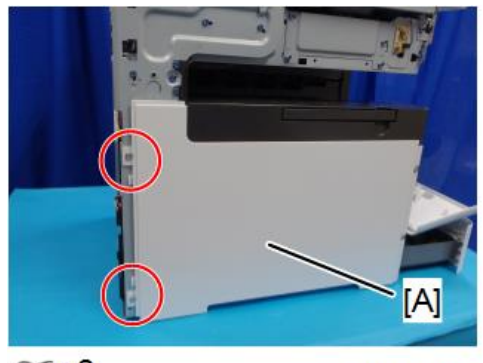

©‴ x2

d205m4014

Vote

• To remove the left lower cover [A], slide it to the rear.

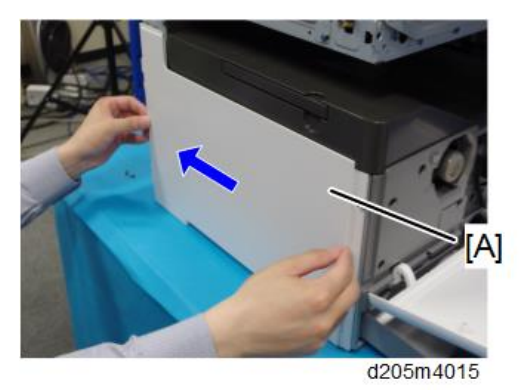

• Be careful not to damage the positioning boss [B] and tabs.

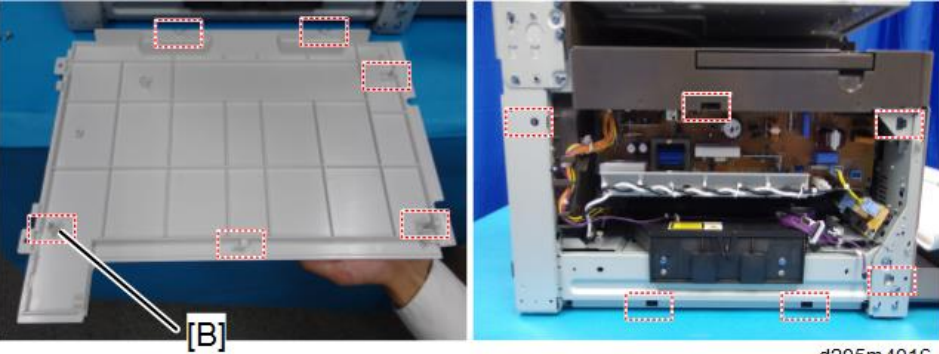

d205m4016

13. Set the main machine on the optional paper feed tray.

## 14. Do the following:

- 1. Attach the joint bracket [A].
- 2. Clamp the harness [B] and relay harness [C].

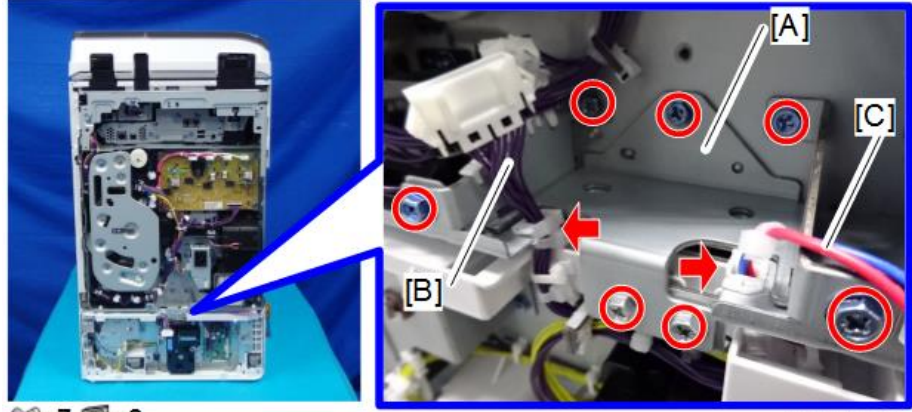

@\*\*7 \$\*2

d205z2112

2

15. Connect the harness coming from the main machine [A] with the harness [B] clamped in step 14.

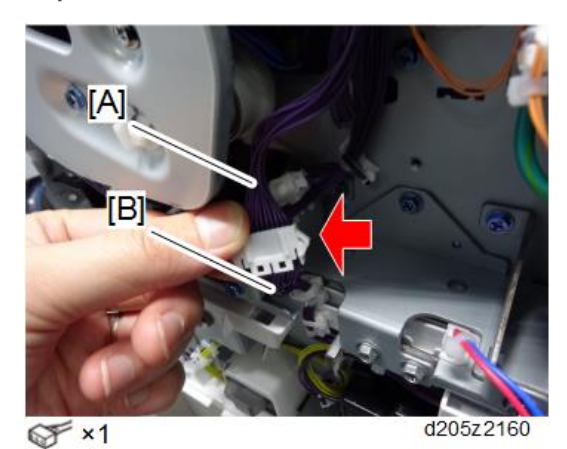

16. Install the DHB assembly [A].

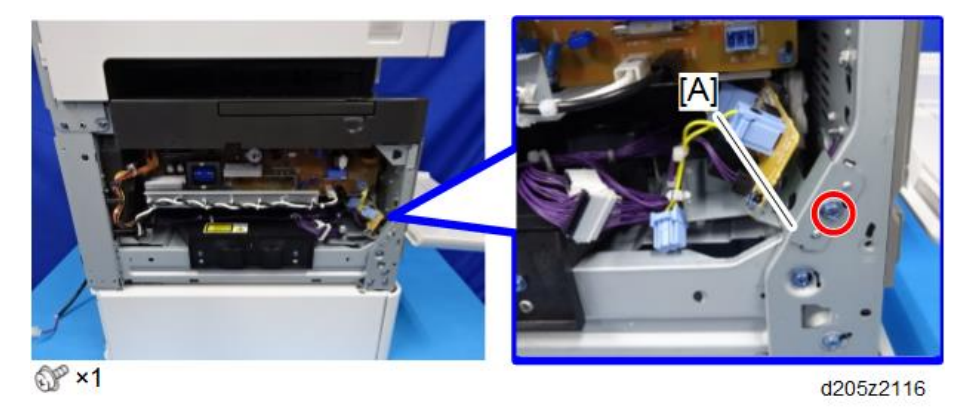

17. Connect the connector [A] of the harness (short) to the PSU [B].

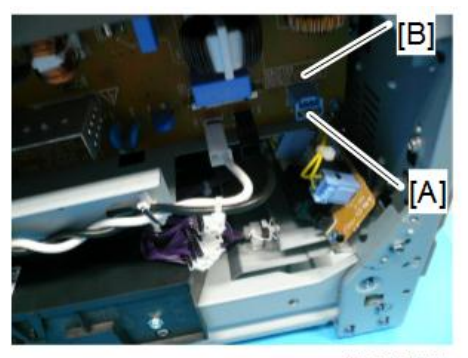

d205k2005

18. Connect the connector of the harness (long) to the connector [A] on the PSU and the connector [B] on the DHB.

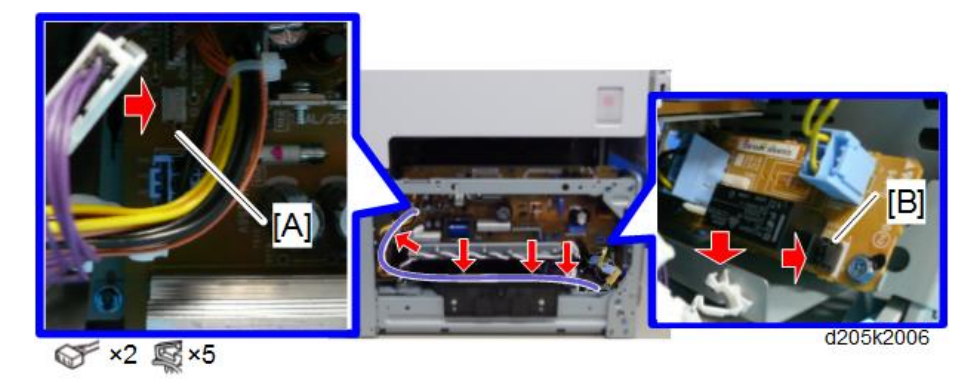

19. Route the bank harness to the rear of the machine.

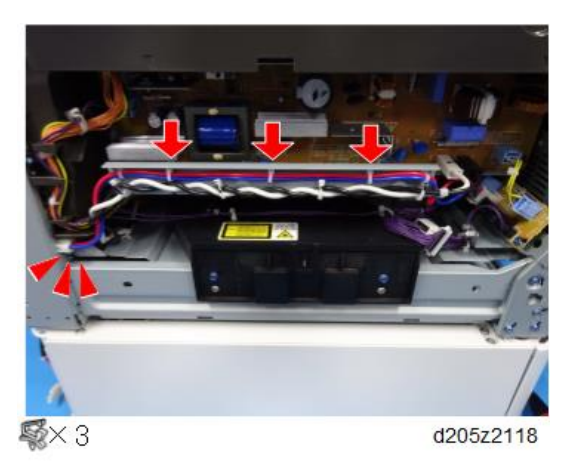

20. Remove the dust filter [A] and route the relay harness to join the bank harness at the rear of the machine.

Attach the filter again after you finished routing.

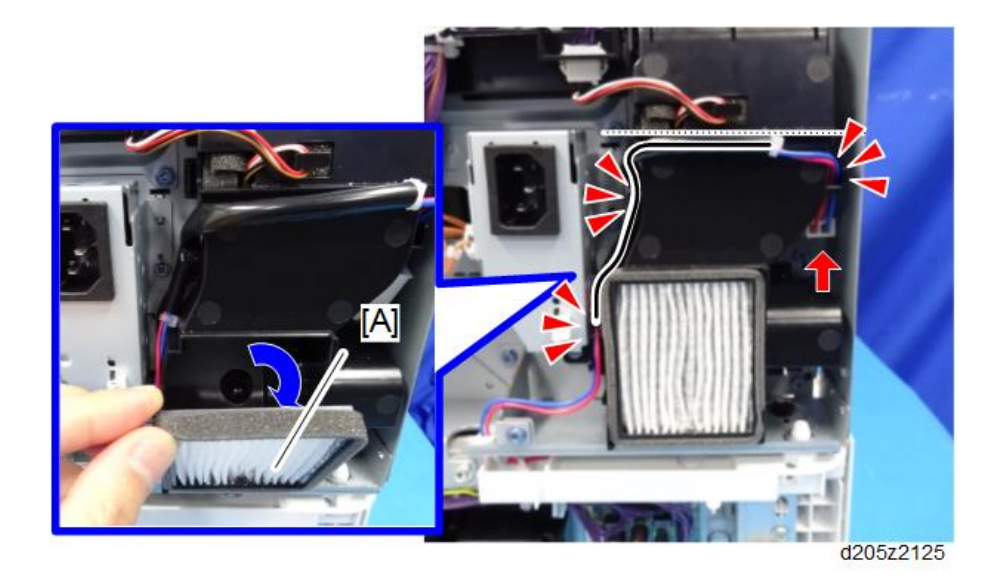

21. Remove the special tool [A].

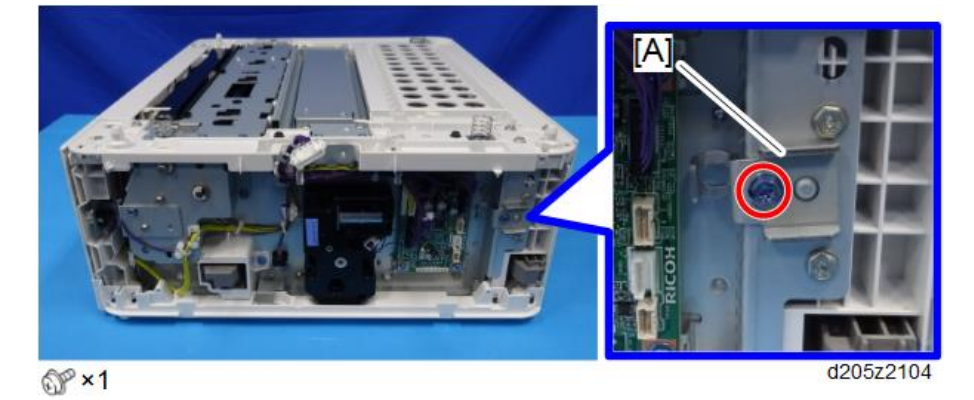

22. Remove the main paper feed tray.
23. Tighten the optional paper feed tray to the main machine using the special tool (removed in step 21).

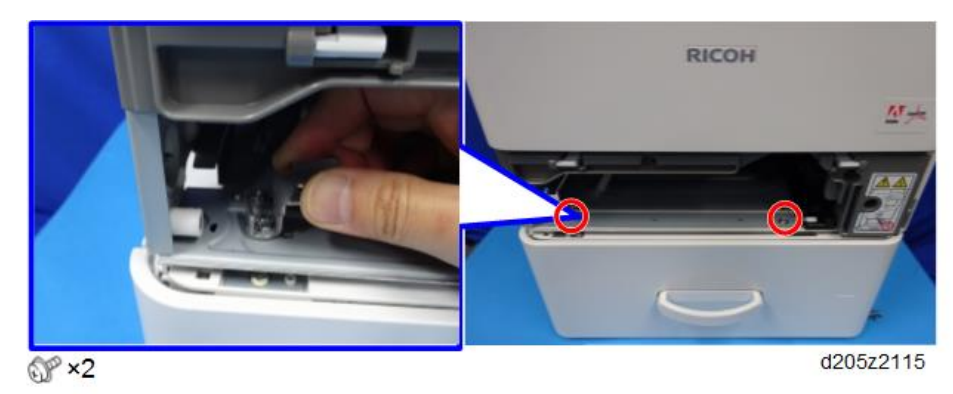

- 24. Reattach the special tool at the storage position.
- 25. Reassemble the machine.

## Copy Data Security Unit Type G

## Accessory Check

| No. | Description   | Q′ty | For this model                       |
|-----|---------------|------|--------------------------------------|
| 1   | ICIB-3        | 1    | Yes                                  |
| 2   | Bracket       | 1    | Yes                                  |
| 3   | Screws: M3x6  | 4    | Yes*                                 |
|     |               |      | *Uses only two screws for this model |
| 4   | Small bracket | 1    | Not used                             |
| 5   | Screws: M3x4  | 2    | Not used                             |
| 6   | Spacer:SQ-7   | 1    | Not used                             |
| 7   | Screws: M3x8  | 2    | Not used                             |

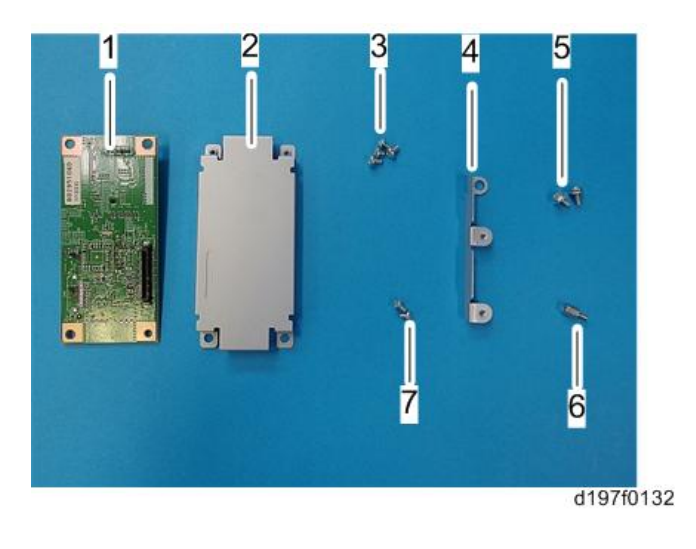

## Installation Procedure

## 

• Turn OFF the main power and disconnect the power supply cord.

1. Open the front cover and remove the cover [A].

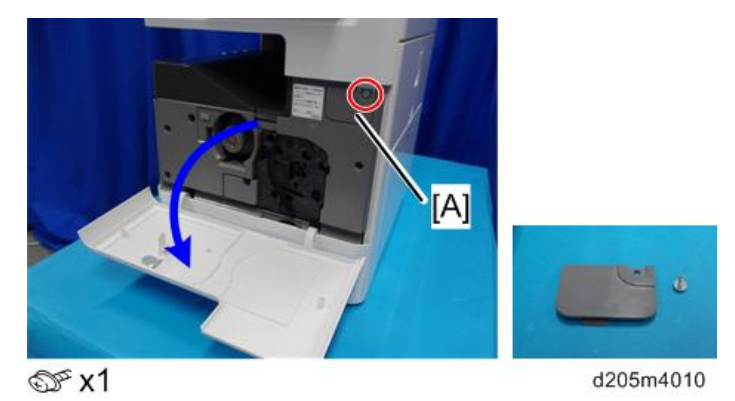

2. Remove the front upper cover [A].

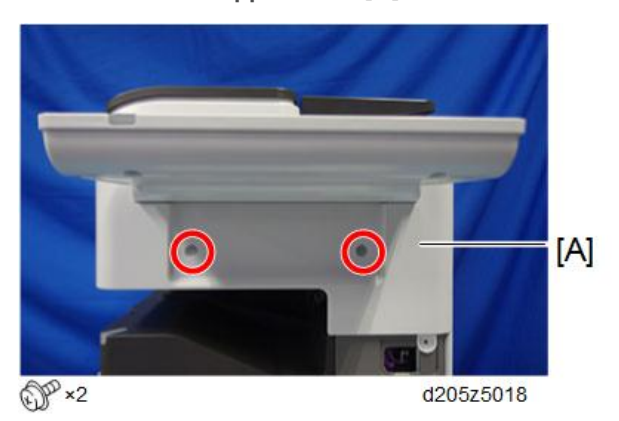

3. Slide and remove the left upper cover [A]. (Positioning boss [B])

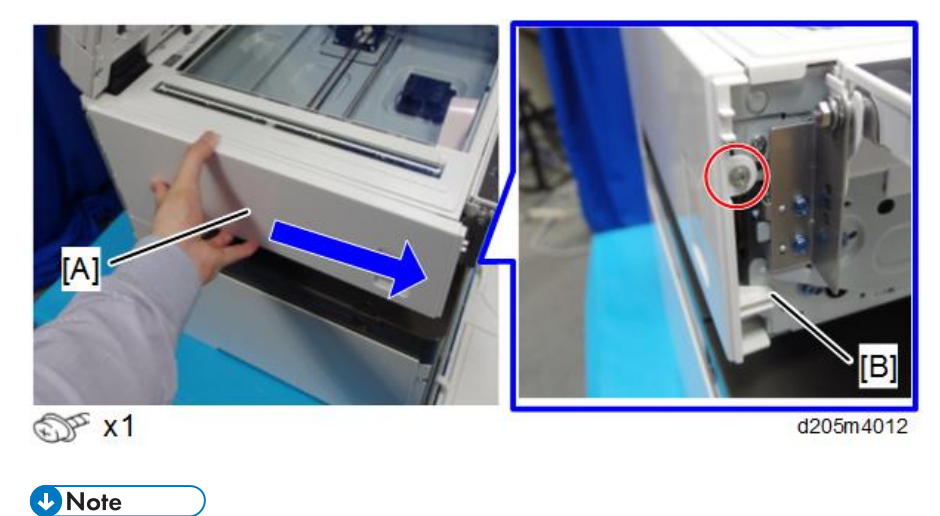

• Be careful not to damage the two tabs at the rear when removing or installing.

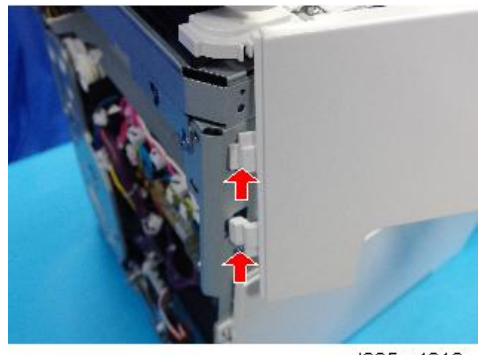

d205m4013

4. Remove the T-shaped cover [A].

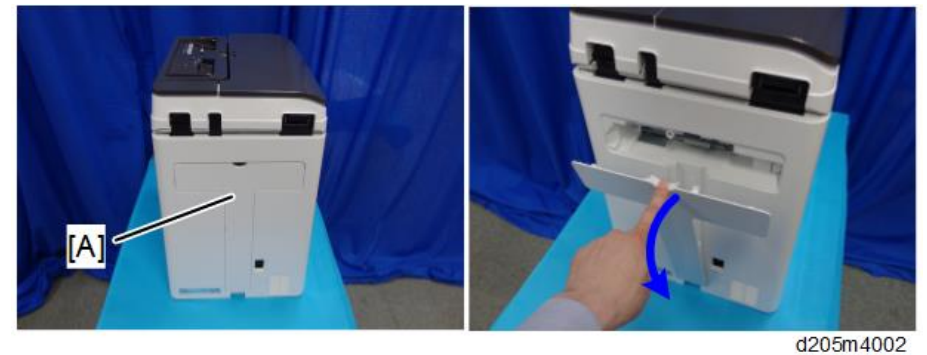

5. Remove the screws [A].

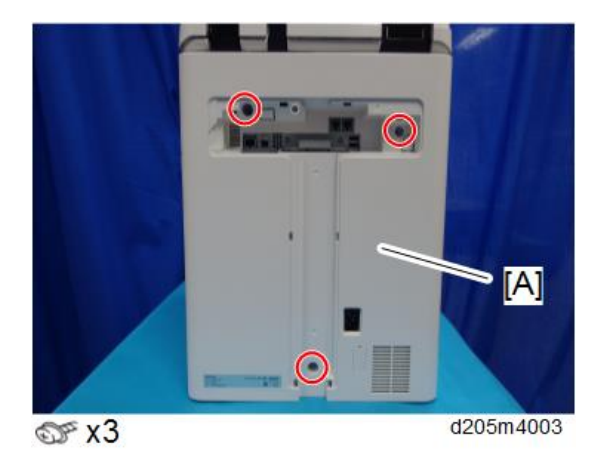

6. Open the right cover.

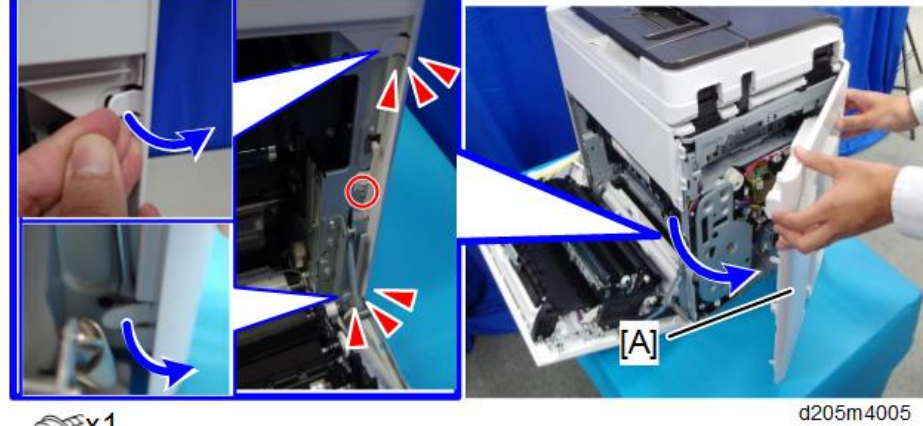

7. Remove the rear cover [A]. (tab x2)

Srx1

Note

• Be careful not to damage the tabs at the rear of the left cover when removing or installing the rear cover.

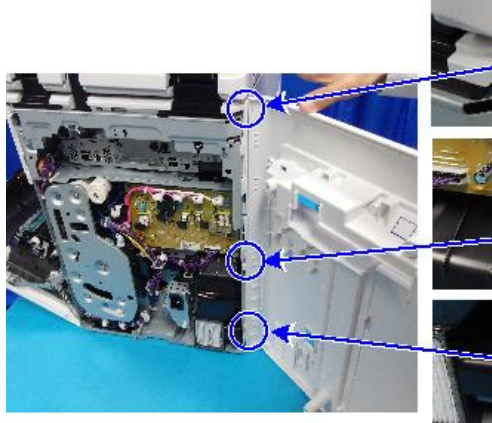

d205m4006

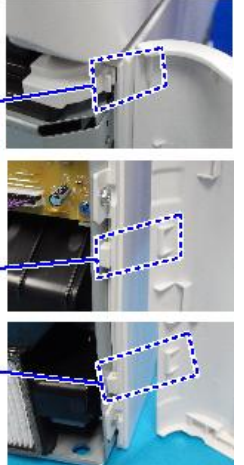

8. Slide and remove the right upper cover [A].

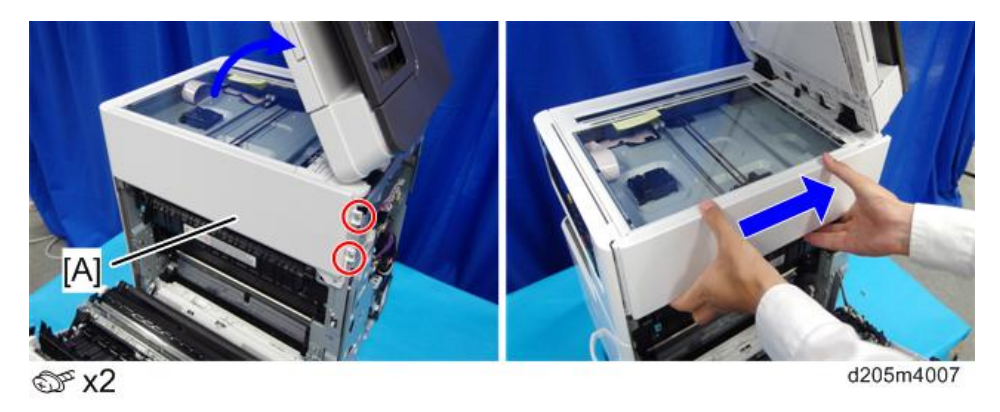

### Note

• Be careful not to damage the positioning boss and the tabs on the cover when you remove or install.

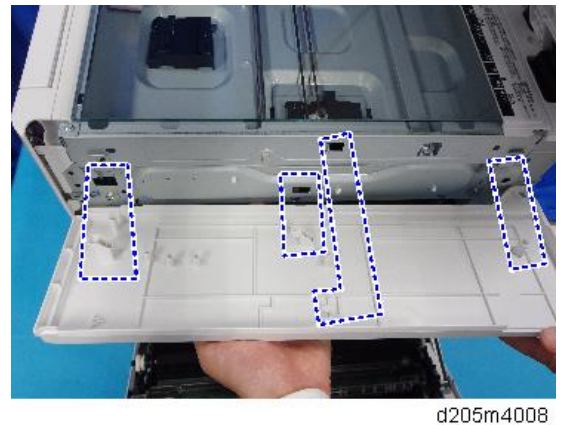

- 4200114000
- 9. Slide the scanner unit about 10 cm to the right.
- 10. Release the FFC on the BiCU.

Unlock the connector and release it.

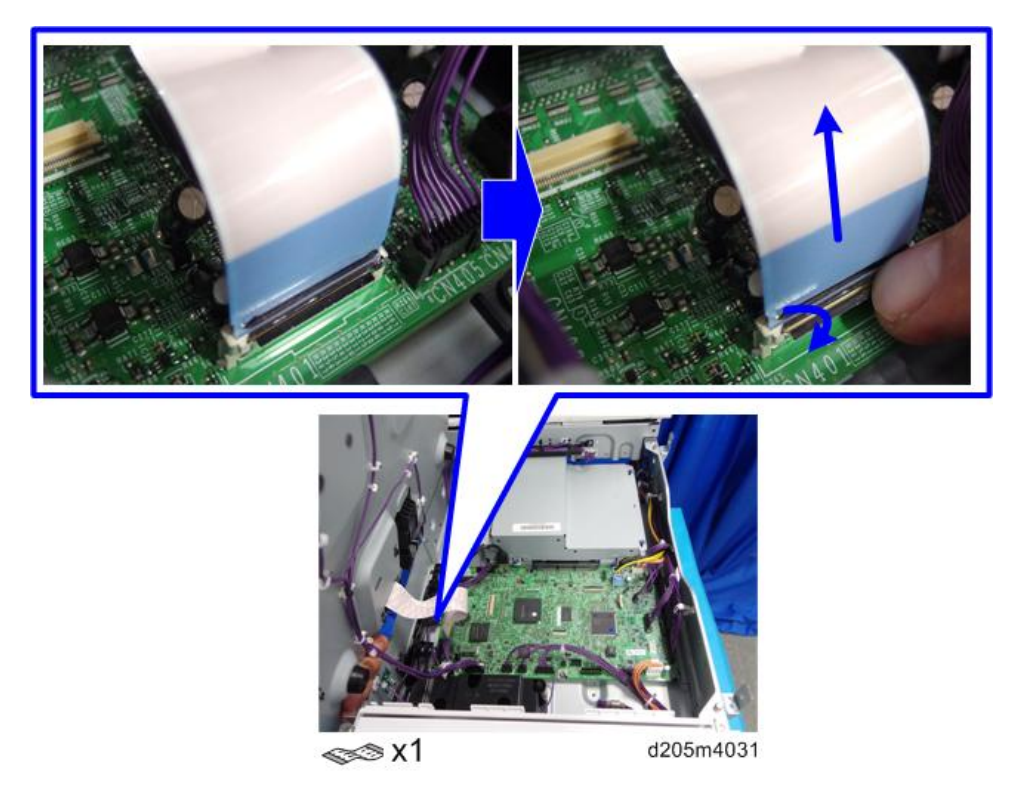

11. Release all the other harnesses and remove the scanner unit [A].

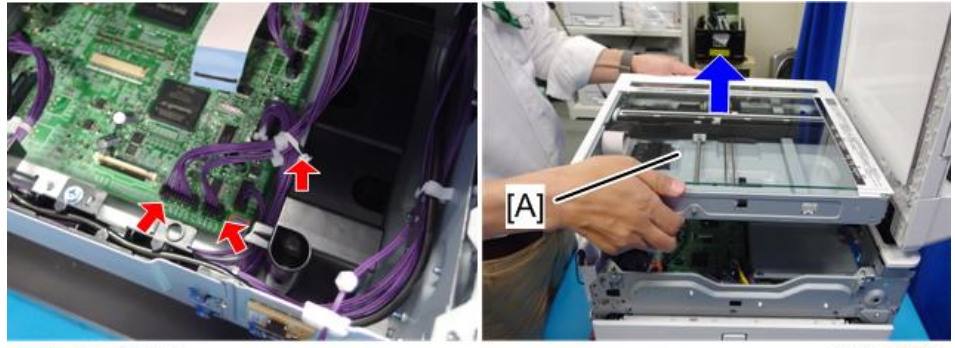

**©**x1, 𝒞x2

d205m4032

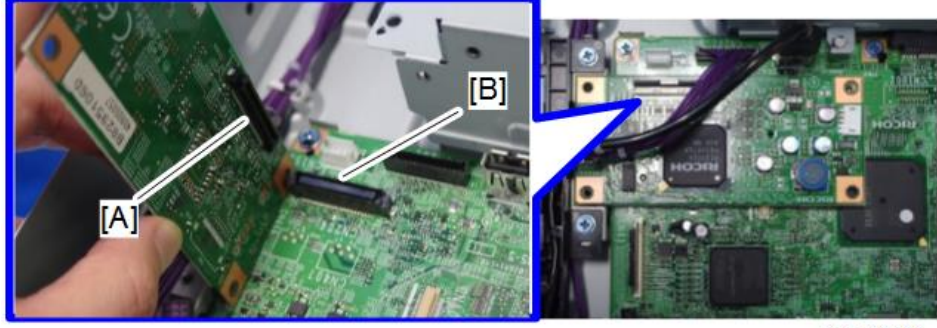

12. Connect the connector [A] on the ICIB-3 and the connector (CN204) [B] on the BiCU.

d205z2133

13. Attach the bracket to the ICIB-3.

Make sure that the connector and the dent enclosed in the red-dotted line below fits correctly.

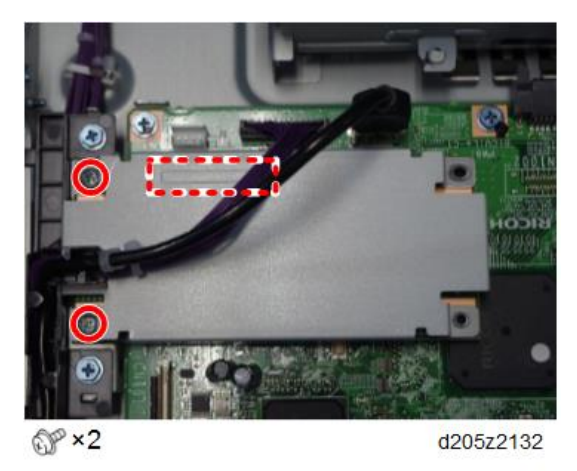

14. Plug in the machine and turn ON the main power.

#### Vote

- If this option is installed correctly, the LED on the ICIB-3 blinks.
- 15. Reassemble the machine.

### **User Tool Setting**

- 1. Plug in the machine and turn ON the main power.
- Go into the User Tools mode, and select System Settings > Administrator Tools > Copy Data Security Option > "On".
- 3. Exit User Tools.

4. Check the operation.

### Vote

- The machine will issue an SC165 error if the machine is turned ON with the ICIB-3 removed and the "Data Security for Copying" feature set to "ON".
- The machine will issue an uncertain SC165 error if ICIB-3 is defective when the machine is turned ON and the "Data Security for Copying" feature is set to "OFF".
- When you remove this option from the machine, first set this feature to "OFF" with the user tool before removing this board. If you forget to do this, "Data Security for Copying" feature cannot appear in the user tool setting. Also, SC165 will appear every time the machine is turned ON, and the machine cannot be used.
- 5. Make sure that the machine can recognize the option.

# Enhanced Security HDD Option Type M10 (D792-09)

## Accessory Check

| No. | Description           | Q′ty |
|-----|-----------------------|------|
| 1   | Enhanced Security HDD | 1    |
| -   | EMC Address           | 1    |

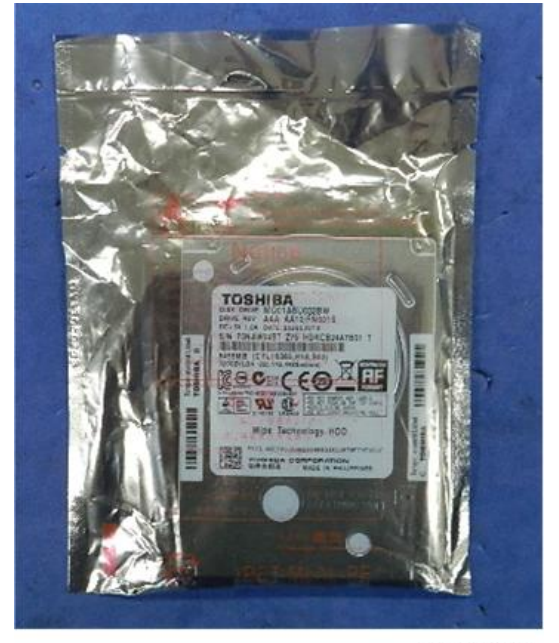

d191b0076

## Installation Procedure

1. Remove the T-shaped cover [A].

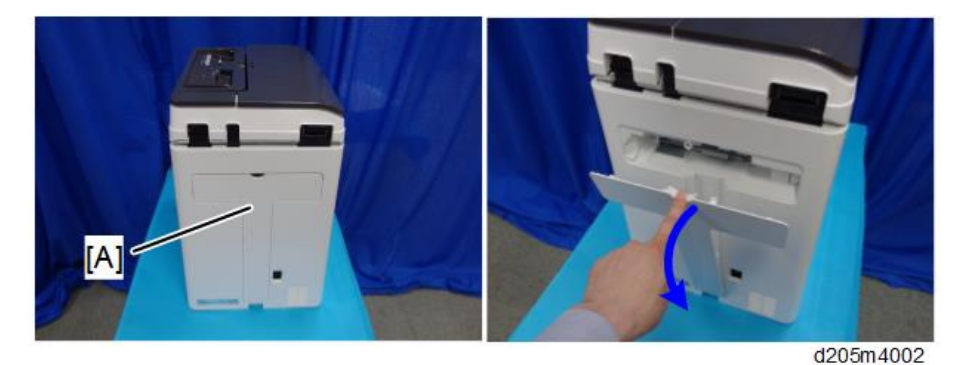

2. Remove the screws from the rear cover [A].

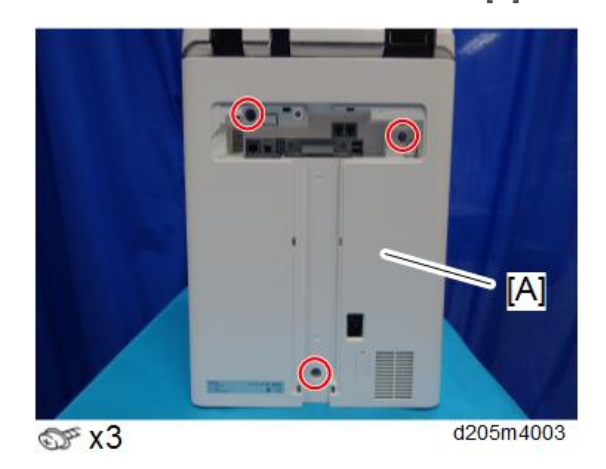

3. Open the right cover.

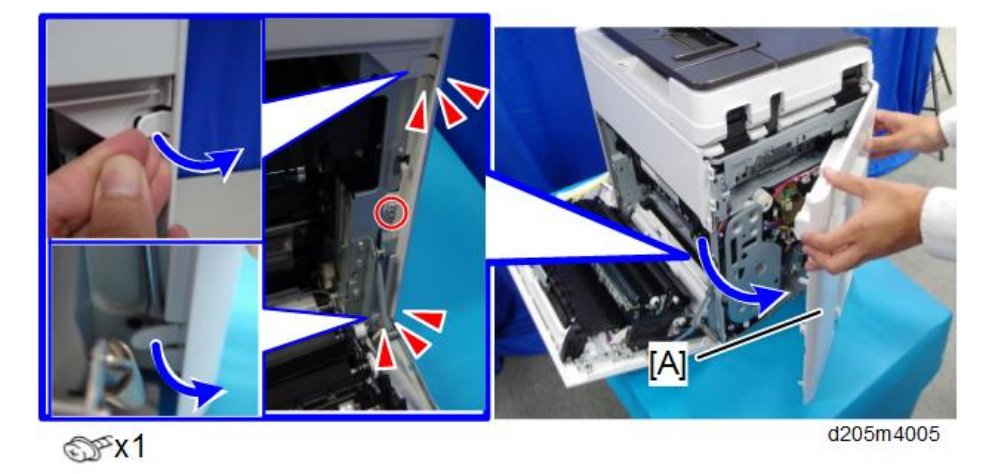

4. Remove the rear cover [A]. (tab x 2)

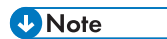

• Be careful not to damage the tabs at the rear of the left cover when removing or installing the rear cover.

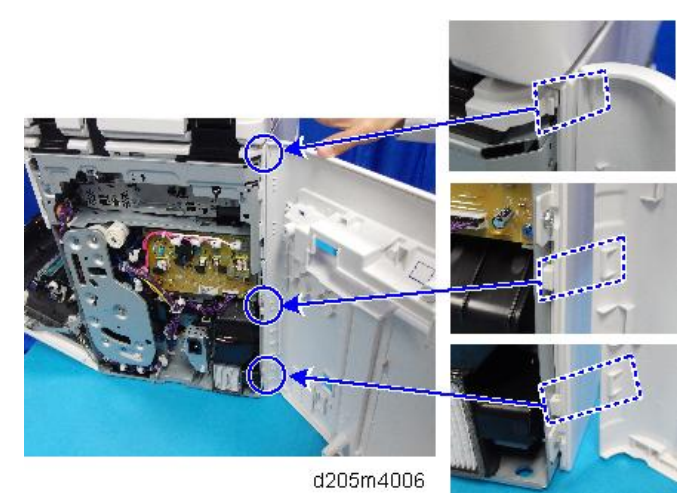

- ✓ X<sup>2</sup>
- 5. Remove the controller box [A].

6. Remove the controller box's upper cover [A].

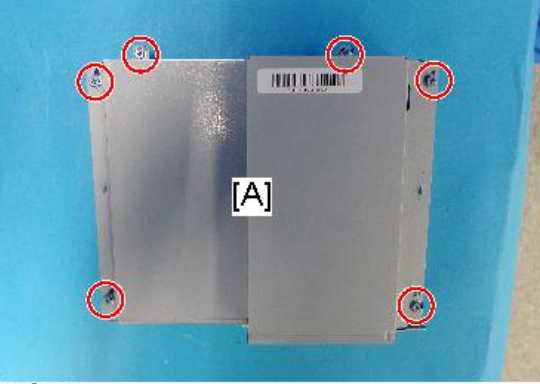

🖓 x6

d205m4109

7. Remove the standard HDD installed.

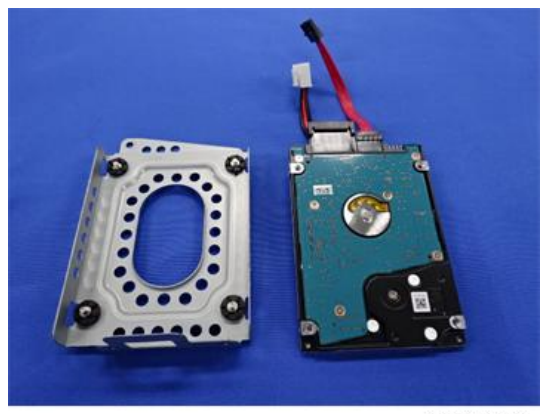

d196z2120

2

8. Disconnect the cables from the standard HDD. ( $\heartsuit$  x 2)

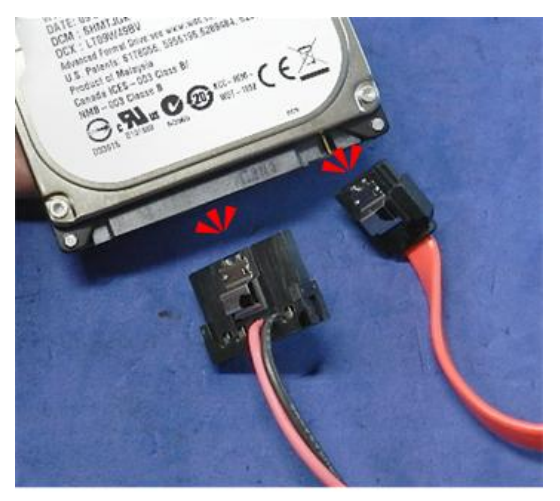

d191b0077

9. Unpack the enhanced security HDD.

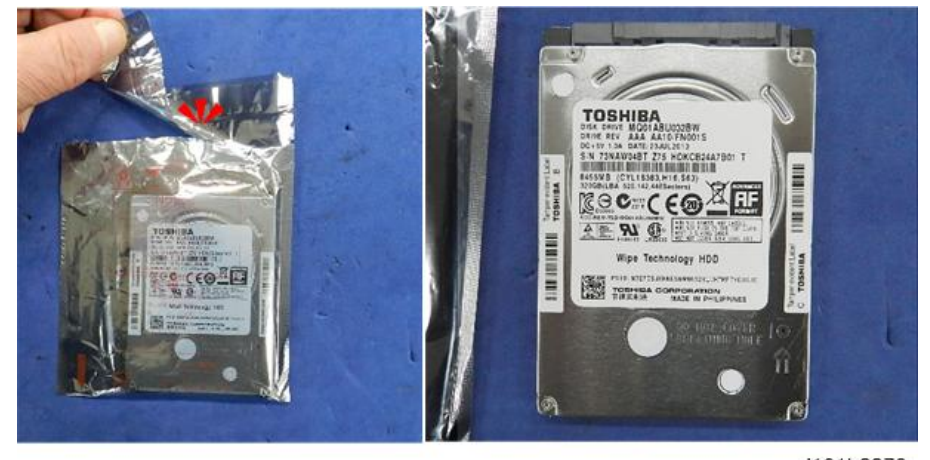

d191b0078

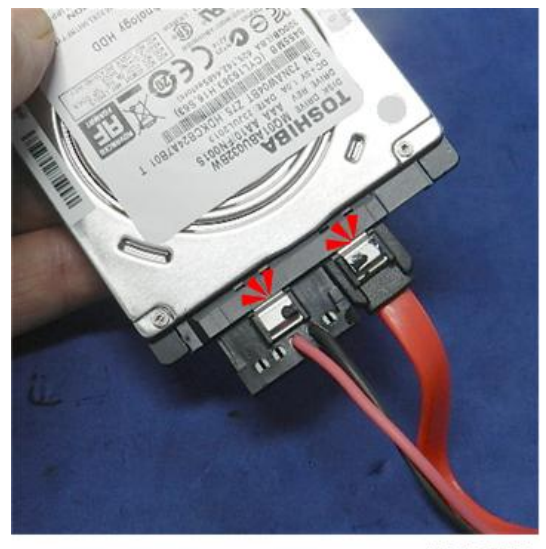

10. Connect the two cables to the enhanced security HDD. (🌾 2)

d191b0079

11. Fasten the HDD to the bracket. ( $\mathfrak{O} \times 4$ )

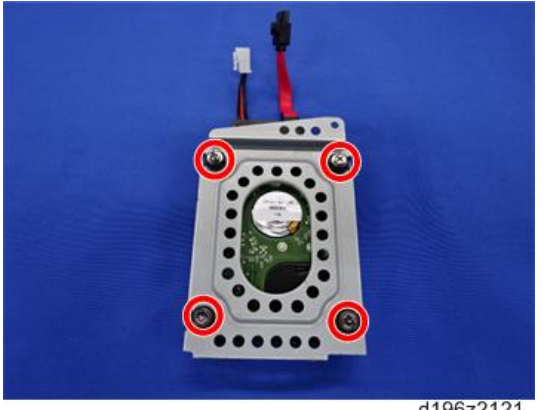

d196z2121

12. Install the HDD bracket in the controller box.

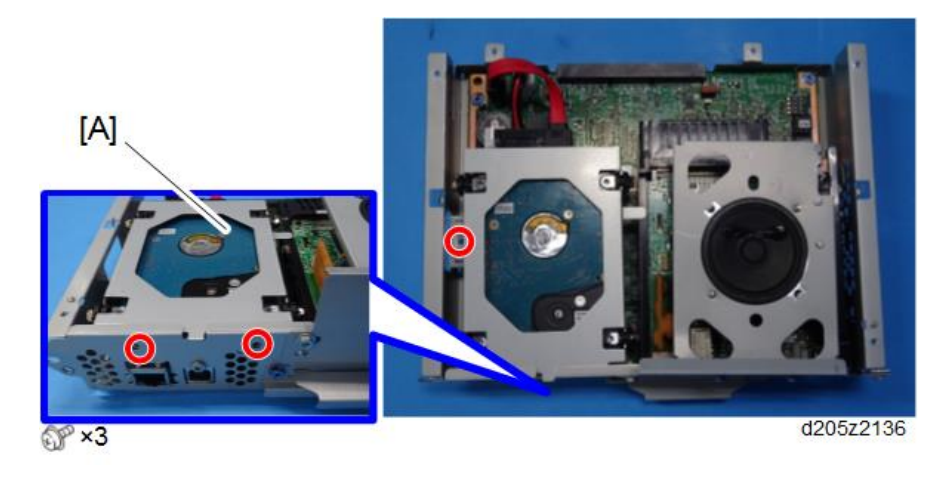

13. Reassemble the machine.

### After Installing the HDD

1. Connect the power cord and turn ON the main power. A message prompts you to format the hard disk.

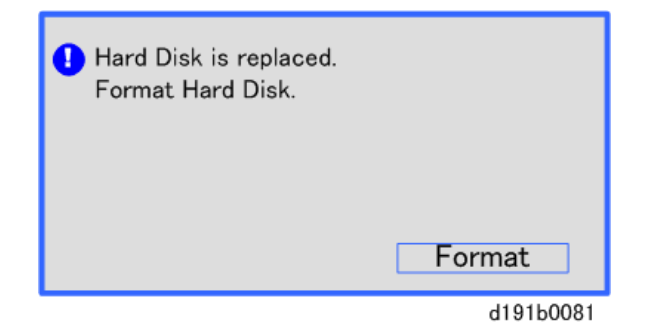

2. Touch [Format].

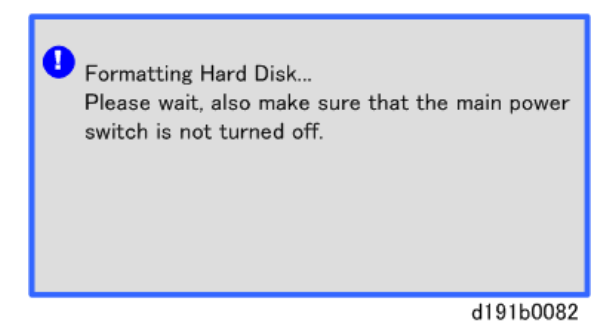

3. Wait for the machine to finish formatting the hard disk.

#### 🔁 Important

• Do not touch the power switch while the hard disk format is in progress. Wait for the machine to tell you that the formatting is finished.

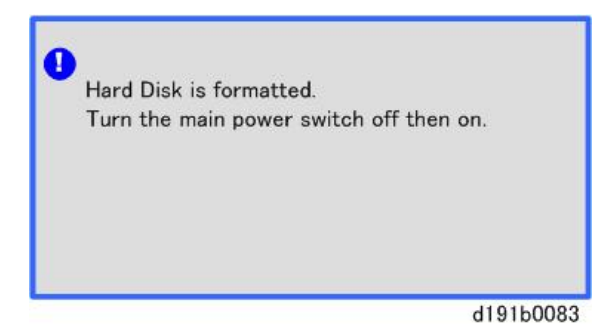

- 4. Turn OFF then ON the main power after the message tells you formatting is finished.
- 5. Enter the SP mode.
- 6. Do SP5-846-040 to copy the address book to the hard disk from the controller board.
- 7. Do SP5-846-041 to let the user get access to the address book.
- 8. Turn OFF then ON the main power.
- 9. Ask an administrator to register an HDD authentication code in the machine.

### 🔂 Important

• If the HDD Authentication Code is not registered, the function of the enhanced security HDD is not activated.

# NFC Card Reader Type M15 (D3B4)

## Accessory Check

| No. | ltem            | Q′ty |
|-----|-----------------|------|
| 1   | NFC Card Reader | 1    |
| 2   | USB cable       | 1    |
| 3   | Cushion         | 1    |
| 4   | Decal           | 1    |
| -   | EMC Address     | 1    |
| -   | Caution chart   | 1    |

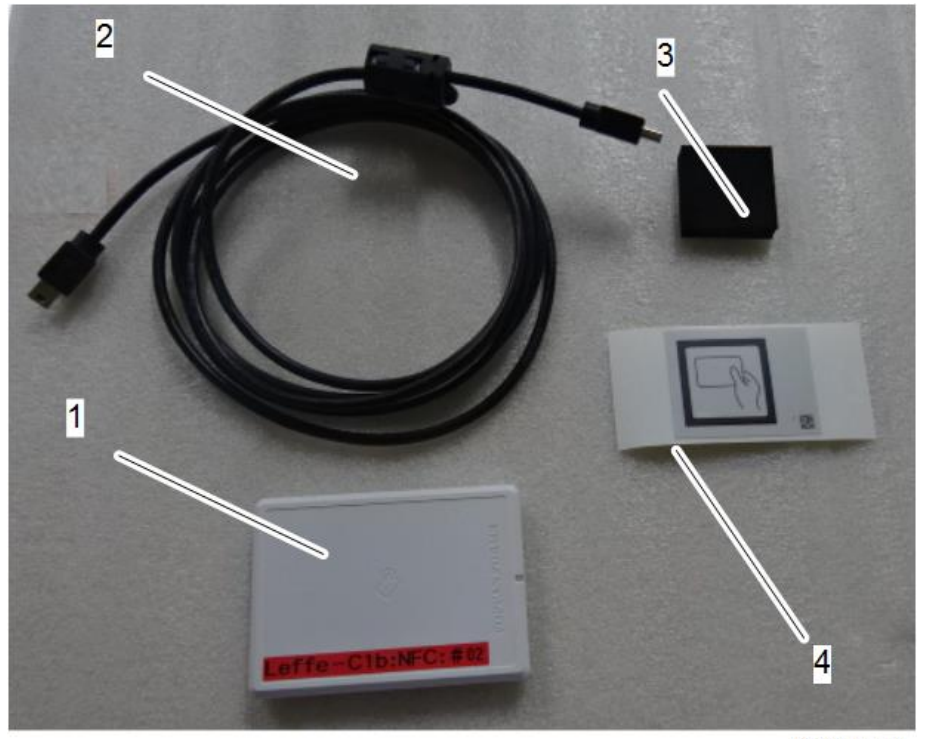

d205z2220

## Installation Procedure

1. Remove the T-shaped cover [A].

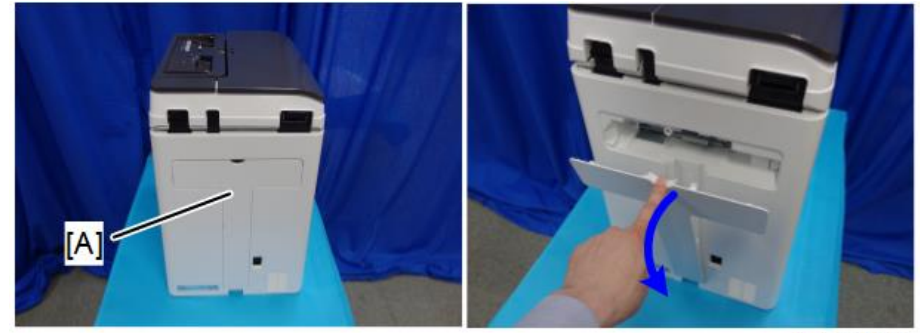

d205m4002

2. Remove the screws from the rear cover [A].

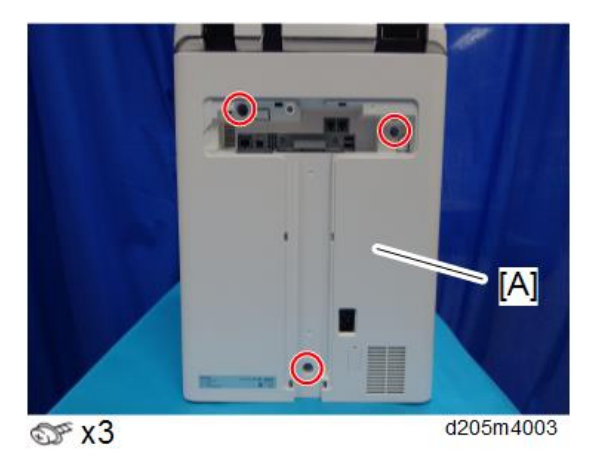

3. Open the right cover.

2

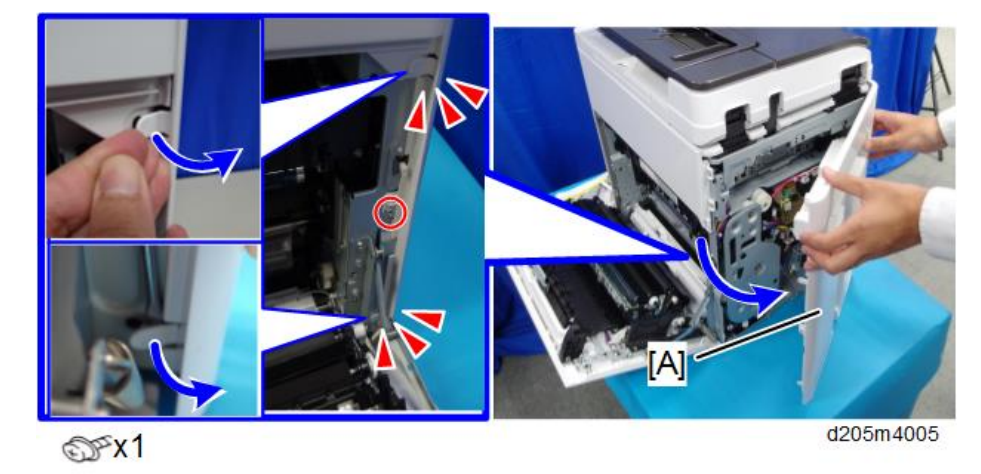

4. Remove the rear cover [A]. (tab x 2)

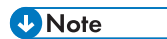

• Be careful not to damage the tabs at the rear of the left cover when removing or installing the rear cover.

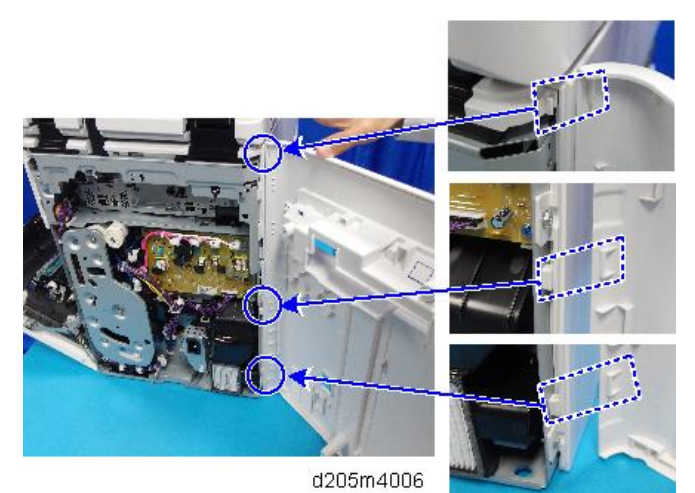

5. Open the ARDF feed cover [A].

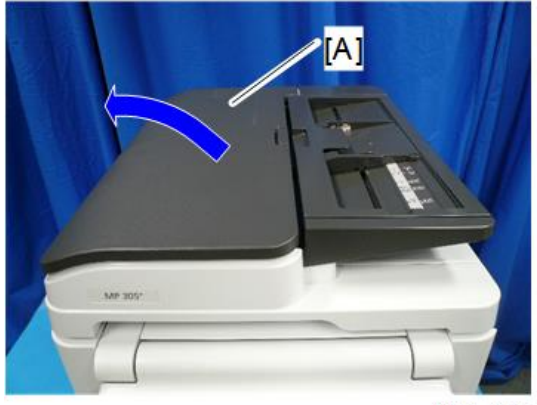

d205k4001

6. Remove the screw from the ARDF front cover [A].

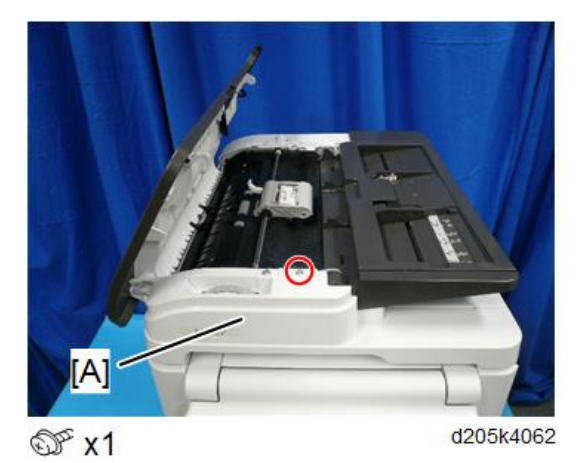

7. Open the copy holder [A] and then release the lock.

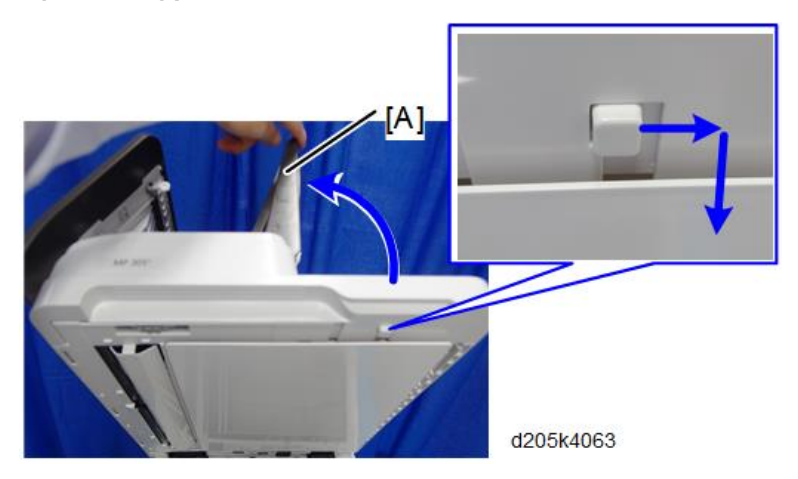

8. Remove the ARDF front cover [A].

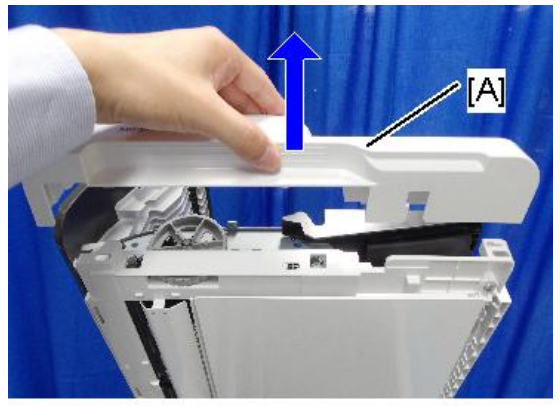

d205m4064

9. Remove the screw from the ARDF rear cover [A].

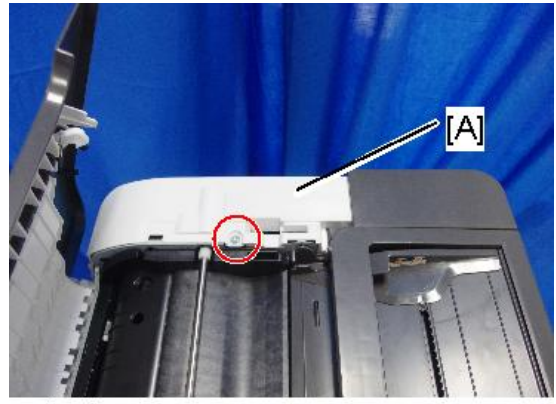

@Px1

d205m4065

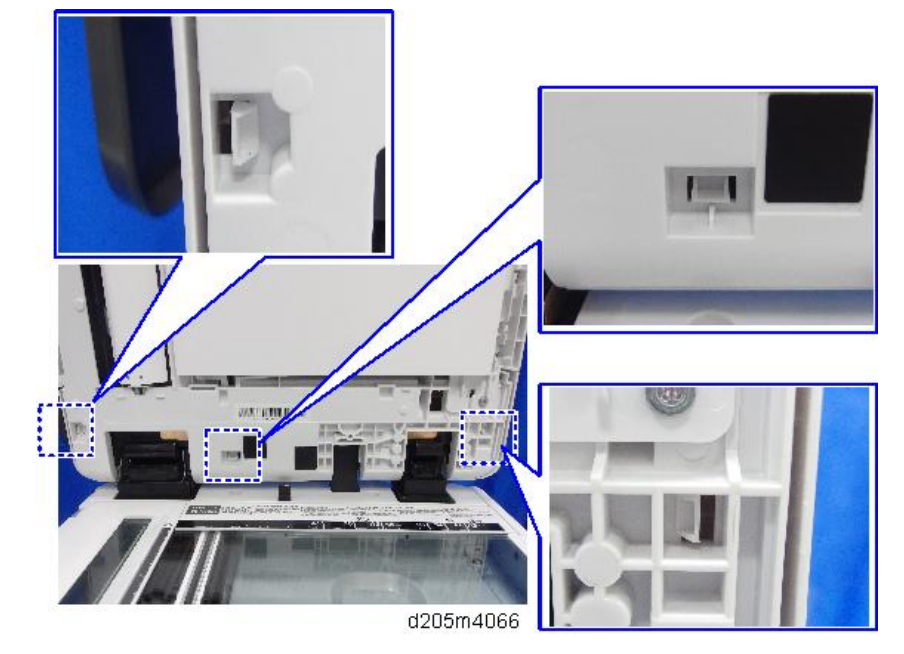

10. Release the tabs (3 points).

11. Open the copy holder [B] and the ARDF feed cover [C]. And then remove the ARDF rear cover [A].

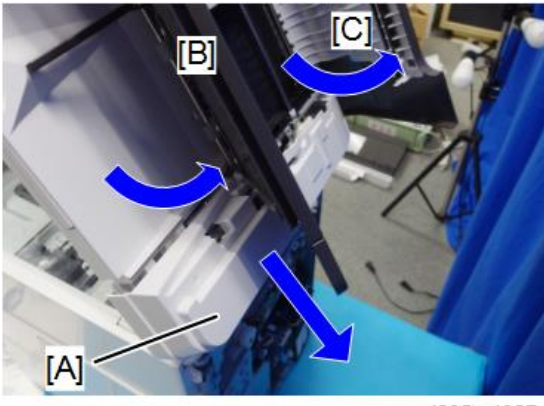

d205m4067

- [A]
- 12. Attach the cushion [A] included in the accessories to the back of the NFC card reader.

13. Connect the USB cable to the NFC card reader.

#### • Note

• Connect the card reader to the ferrite core side.

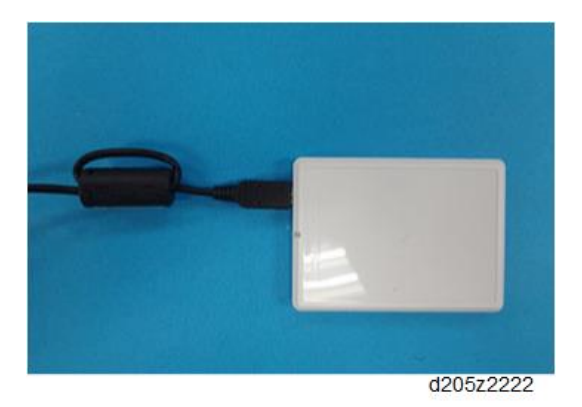

14. Open the ARDF and pass the USB cable [A] through the hole [B] in the front of the ARDF.

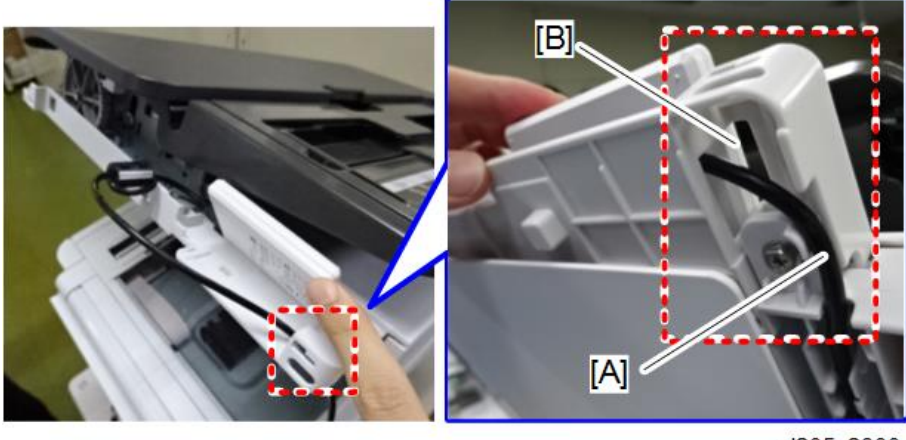

### 15. Place the NFC card reader.

Make sure that the NFC card reader [B] fits inside the ARDF frame. Also make sure that the ferrite core [A] fits inside the ARDF frame.

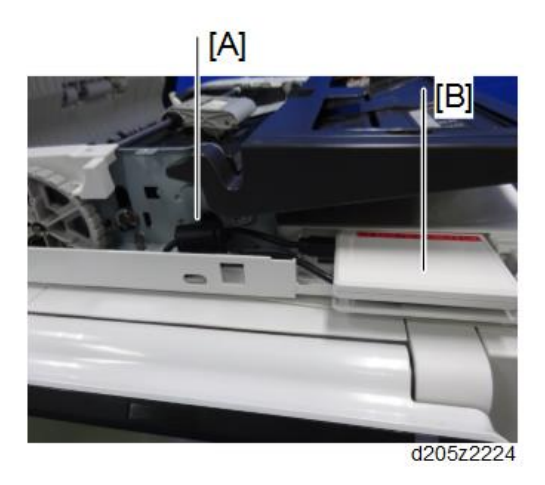

- 16. Attach the ARDF front cover.
- 17. Route the USB cable along the cable guide ([A] or [B]) and pass it through the hole [C].[D] shows the hole [C] from another angle .

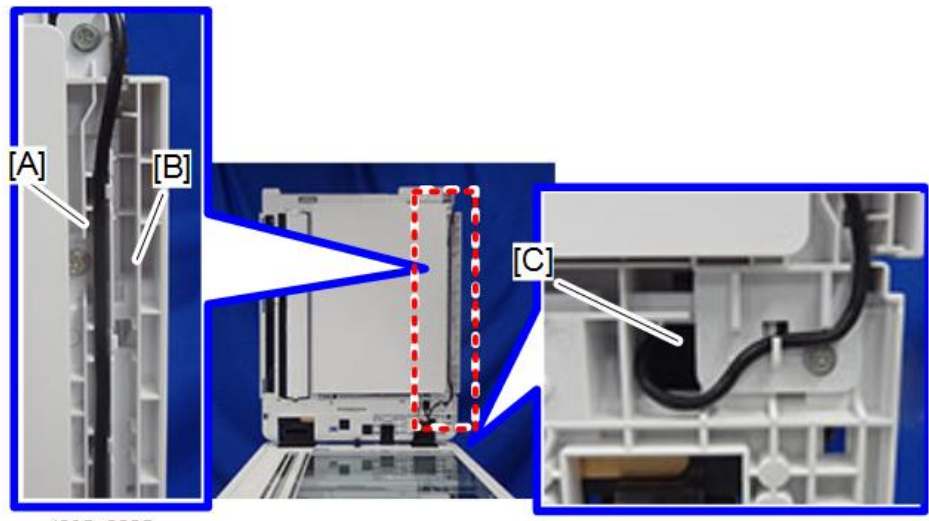

d205z2225

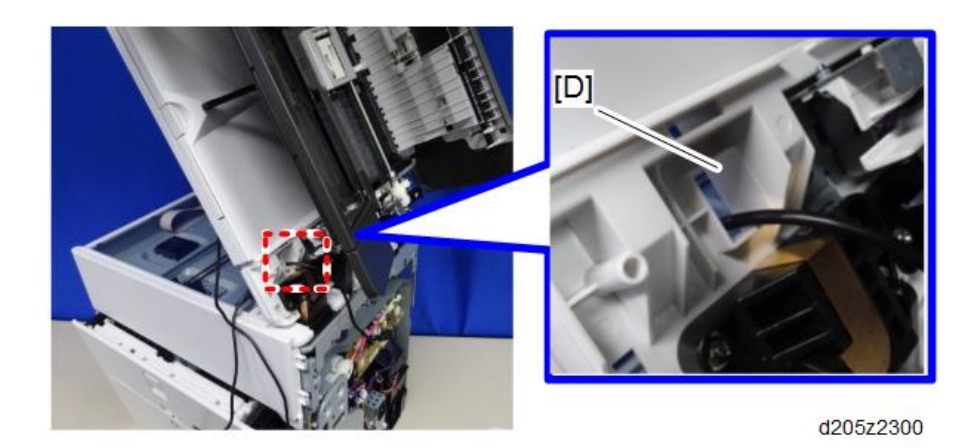

### Note

- There are two ways for routing USB cable:
- Narrower route [A]: for product provided by RICOH. Wider route [B]: for product provided by third-party.
- 18. Pass the USB cable through the ARDF hinge [A].

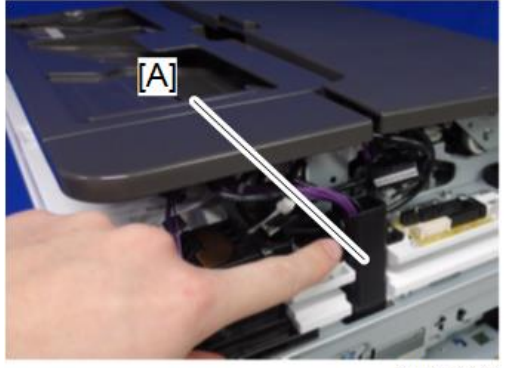

d205z2227

- **19.** Remove the front upper cover.
  - 1. Open the front cover and remove the cover [A].

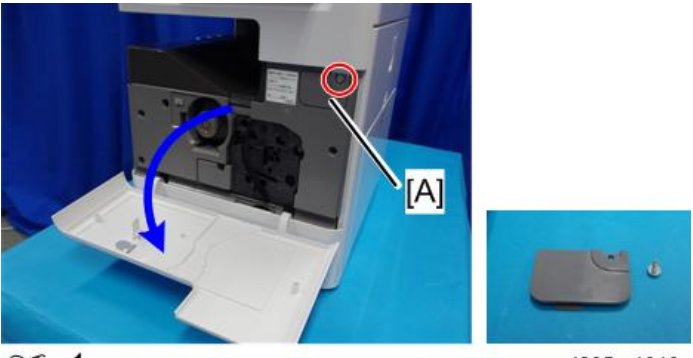

@ x1

d205m4010

2. Remove the front upper cover [A].

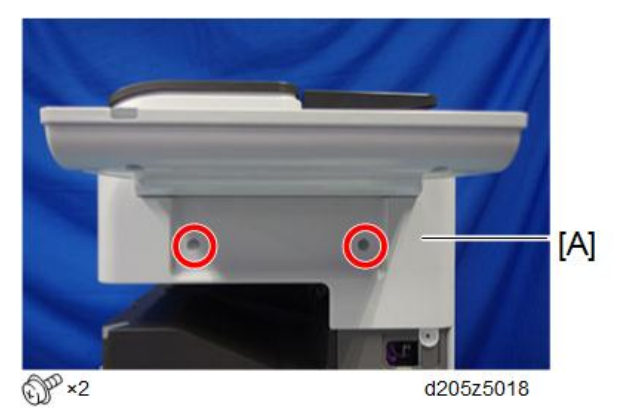

20. Slide and remove the right upper cover [A].

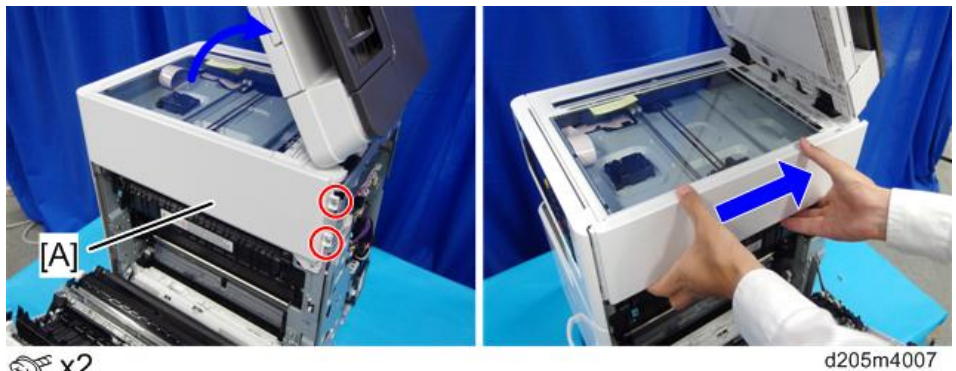

@ x2

Note

• Be careful not to damage the positioning boss and the tabs on the cover when you remove or install.

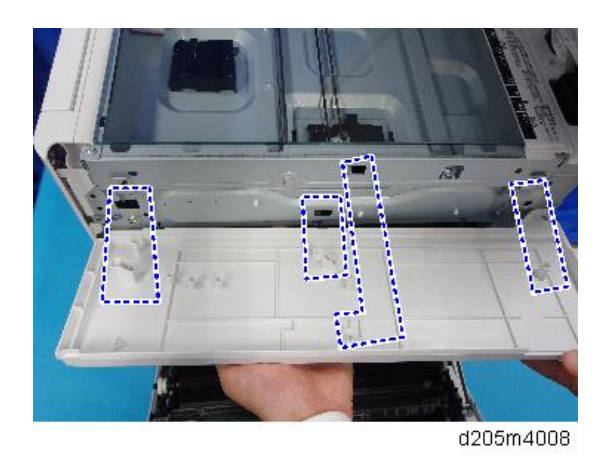

21. Slide and remove the left upper cover [A]. (Positioning Boss [B])

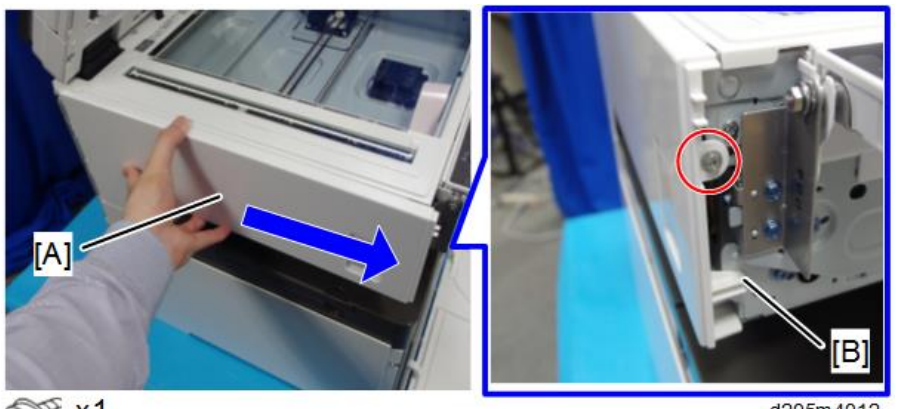

@ x1

d205m4012

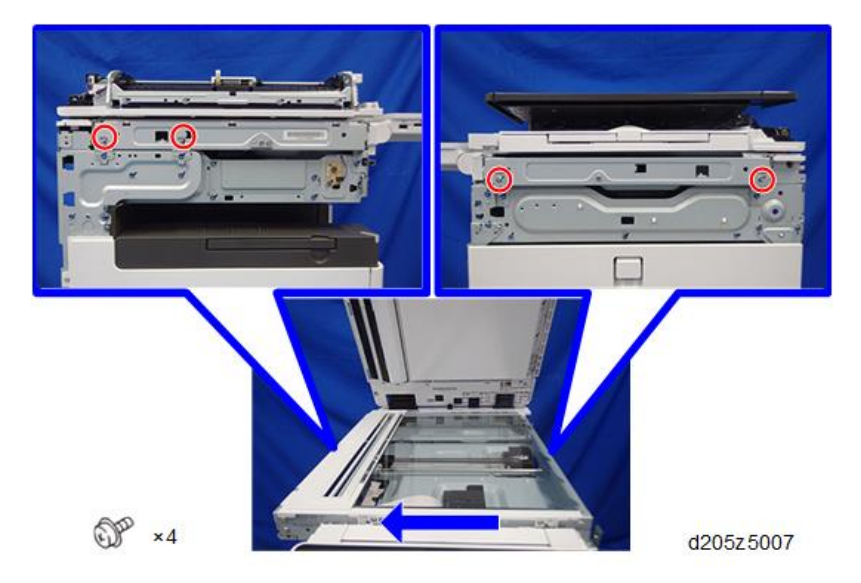

22. Remove the screws and slide the scanner unit about 10 cm to the left.

23. Pass the USB cable [A] to the front side through the gap [B] on the rear.

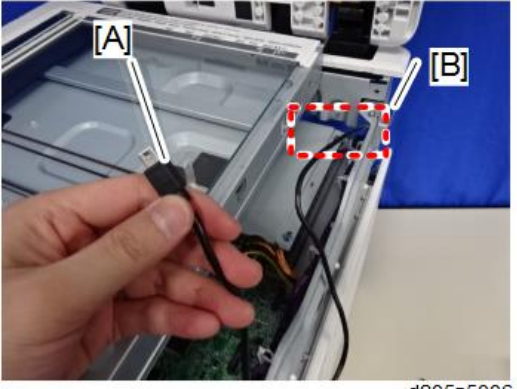

d205z5006

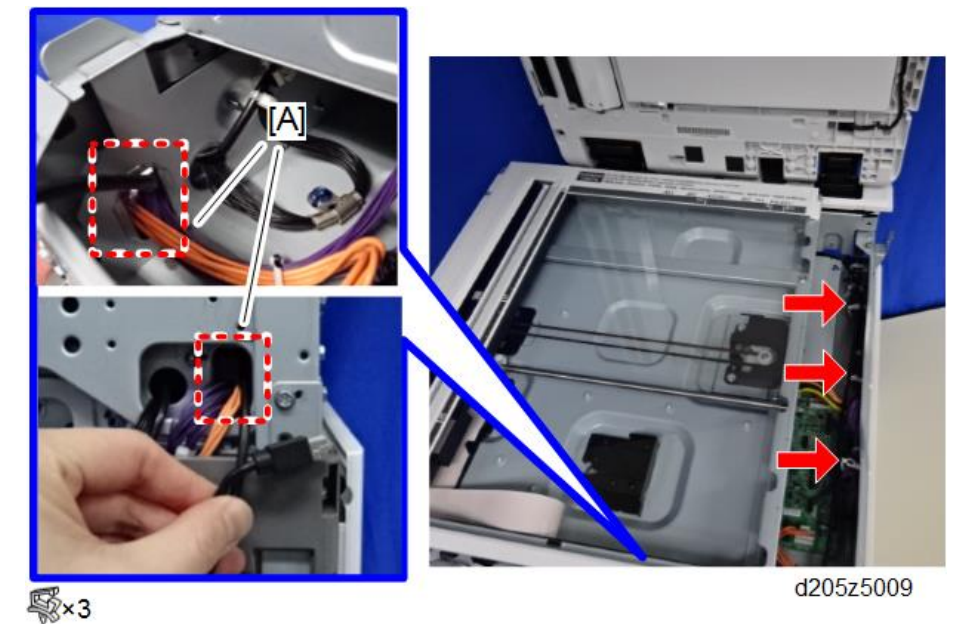

24. Route the USB cable and pass it through the hole [A] in the front of the machine.

- 00
- 25. Remove the operation panel.
  - 1. Place the service mat on top of the ARDF.
  - 2. Remove the brackets [A] of the operation panel unit.

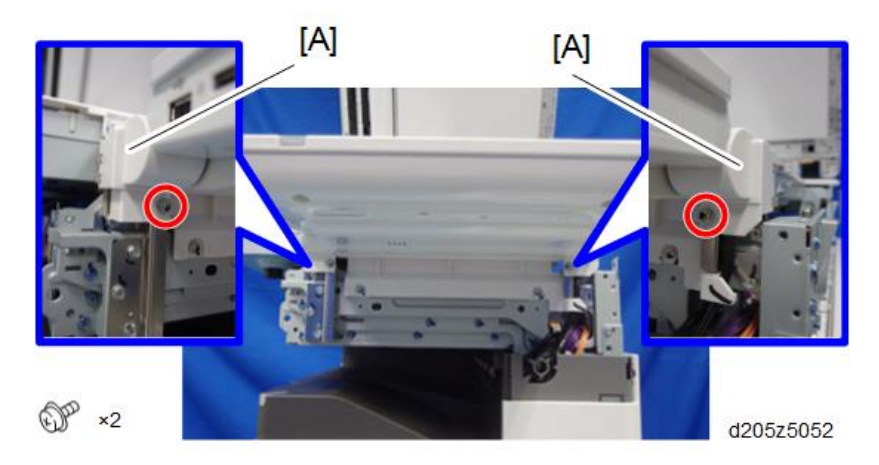

3. Remove the hinges of the operation panel unit.

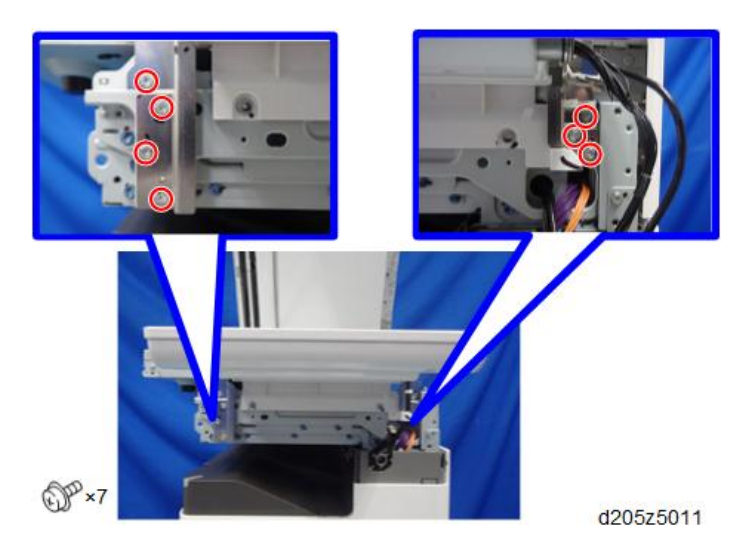

- 4. Remove the operation panel unit and put it on the service mat.
- 5. Remove the rear cover [A] of the operation panel unit.

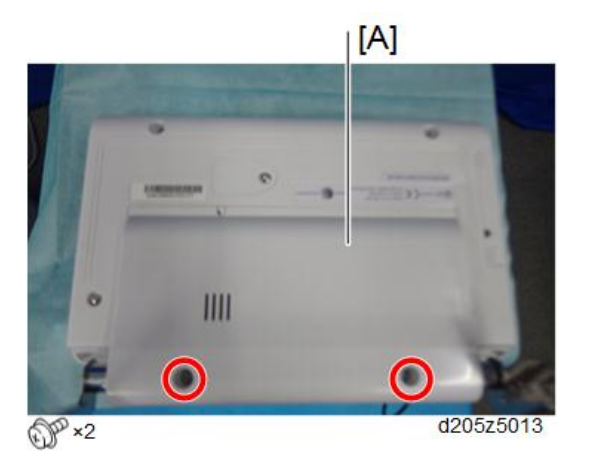

26. Remove the operation panel's USB cable and connector that were originally connected.

### 27. Do the following:

- 1. Remove the operation panel's I/F cover [B].
- Pass the NFC's USB cable (<sup>①</sup>), then the connector (<sup>②</sup>: originally connected), and the USB connector (<sup>③</sup>: originally connected) through the connector duct [A]. Check the harness number and connecting location in the photo below.
- 3. Attach the operation panel's I/F cover [B]. Note that the USB cable fits into the slit.

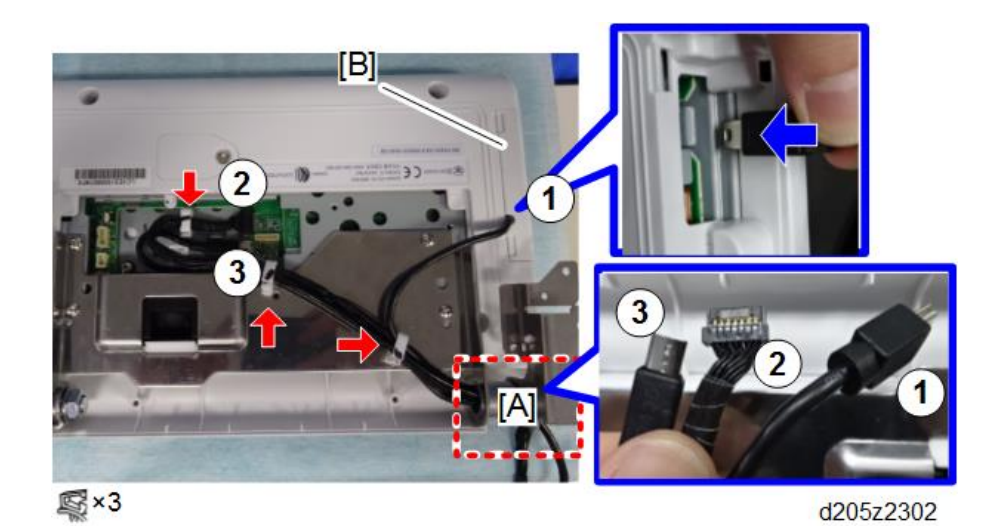

- 28. Reassemble the operation panel unit.
- 29. Reinstall the operation panel unit.
- 30. Route the cables as shown below.

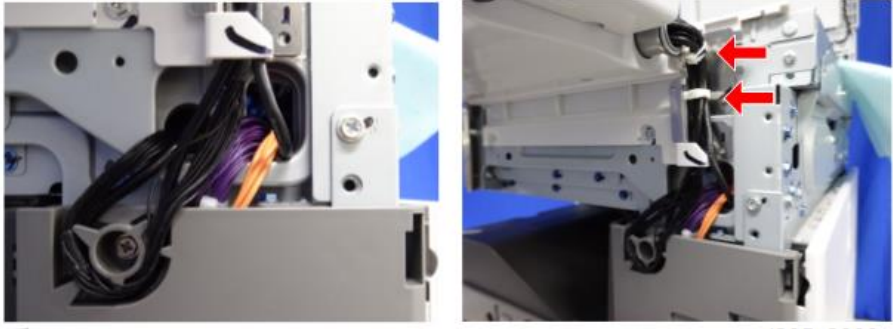

歐×2

d205z2303

### Vote

- It is not necessary to clamp and hook the cable if you use a third party product that has a thick cable.
- However, wherever possible, arrange the cables to avoid touching the components inside the machine.
- 31. Reattach the covers, and reassemble the machine.

- 32. Attach the decal on the area [A] as shown below.

d205z4022

33. Turn ON the main power and check the NFC card reader operation.

# Optional Counter Interface Unit Type M12

## Accessory Check

| ) |  |  |
|---|--|--|
|   |  |  |
|   |  |  |

| No. | Description             | Q′ty |
|-----|-------------------------|------|
| 1   | MKB Board               | 1    |
| 2   | EMC Address Decal       | 1    |
| 3   | Tapping Screw: M3x6     | 4    |
| 4   | Harness Clamp: LWS-0711 | 1    |
| 5   | Stud                    | 4    |
| 6   | Harness Band            | 1    |
| 7   | Harness                 | 1    |

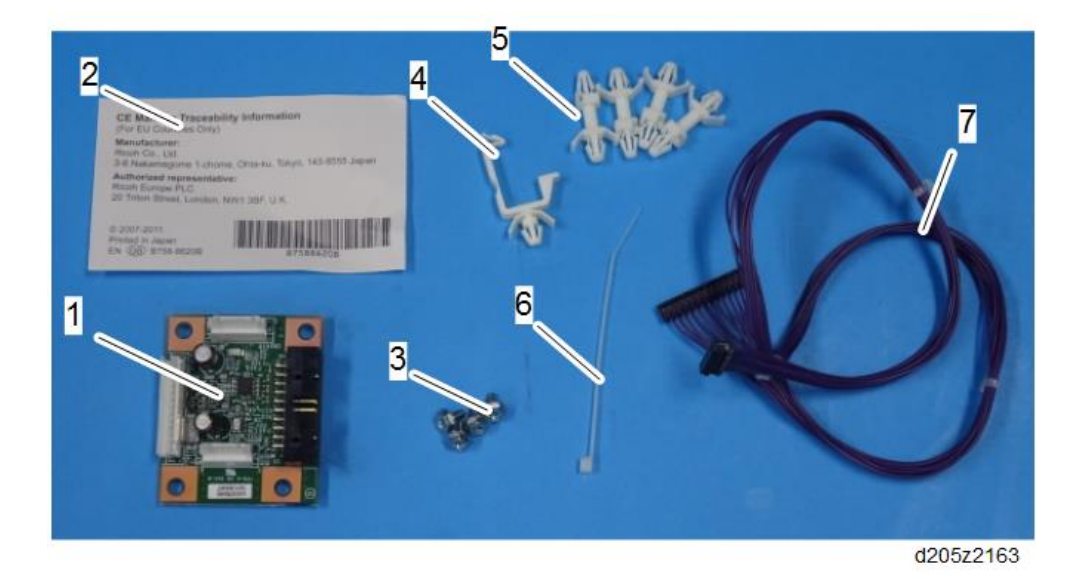

## Installation Procedure

1. Open the front cover and remove the cover [A].

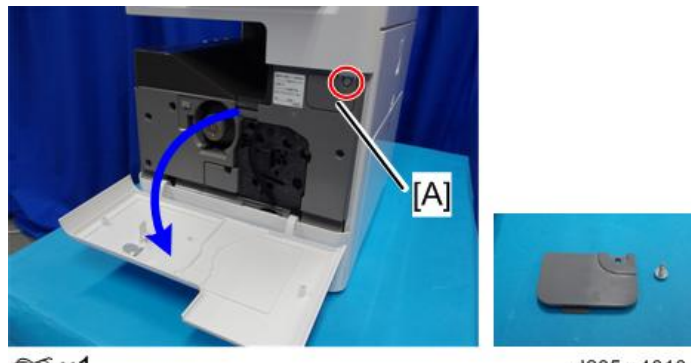

©‴ x1

d205m4010

2. Remove the front upper cover [A].

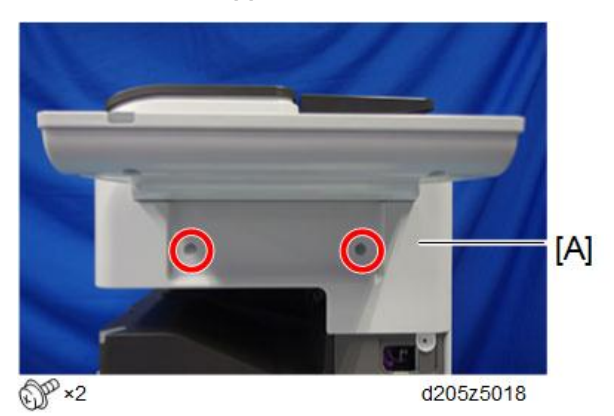

3. Slide and remove the left upper cover [A]. (Positioning Boss [B])

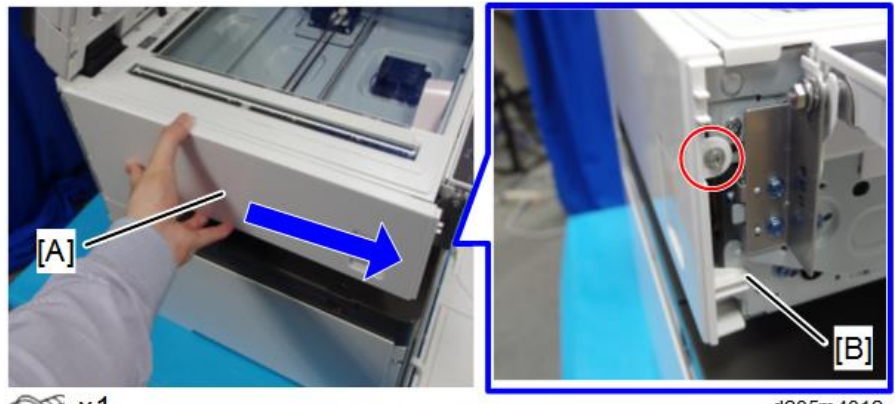

@ x1

d205m4012

### Vote

• Be careful not to damage the two tabs at the rear when removing or installing.

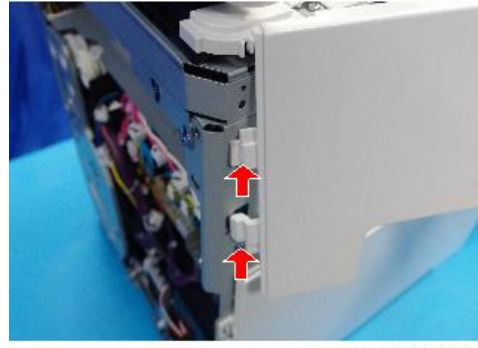

d205m4013

4. Remove the T-shaped cover [A].

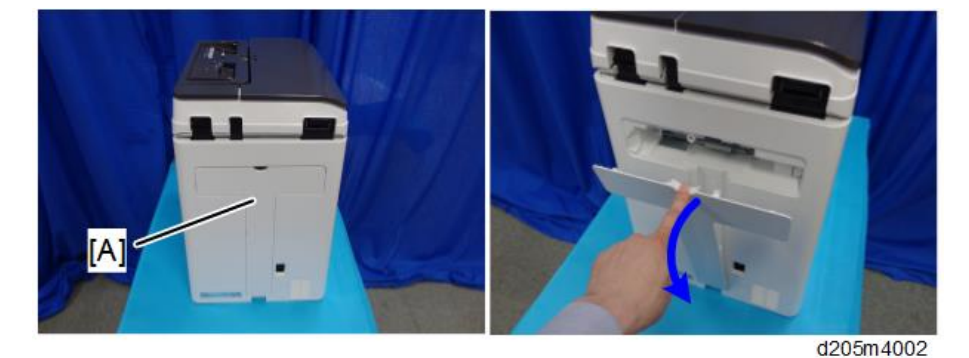

5. Remove the screws from the rear cover [A].

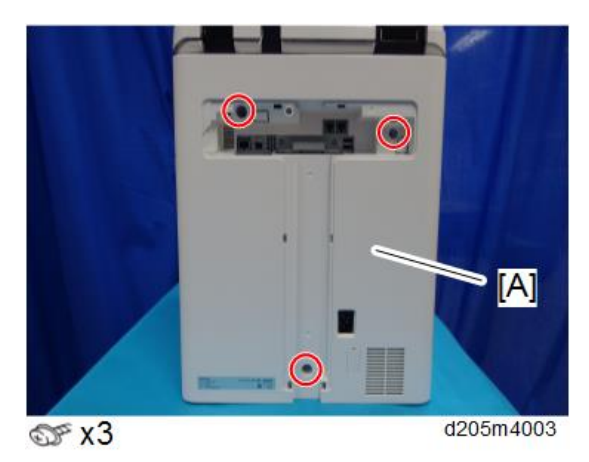

6. Open the right cover.
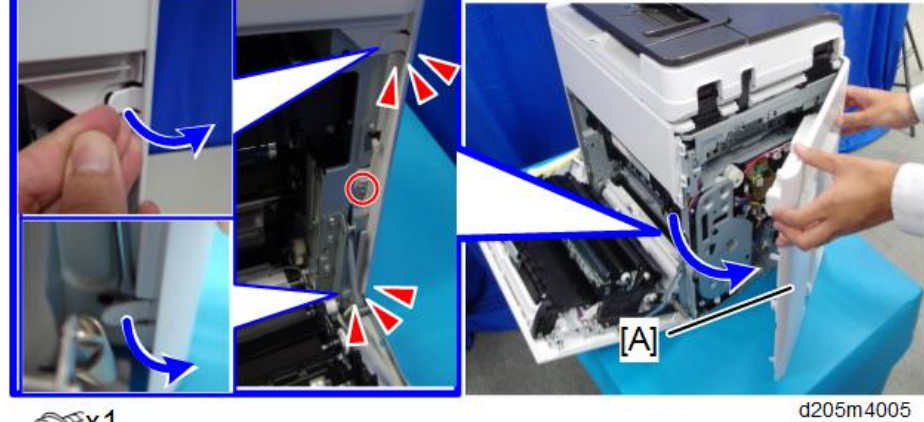

7. Remove the rear cover [A]. (tab x2)

Srx1

Vote

• Be careful not to damage the tabs at the rear of the left cover when removing or installing the rear cover.

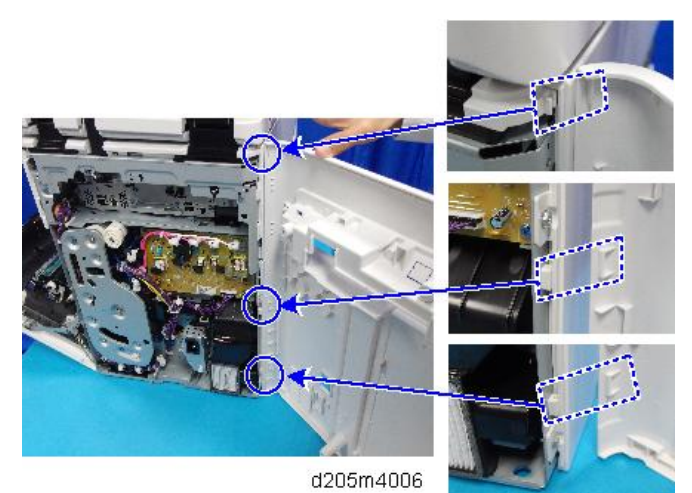

8. Slide and remove the right upper cover [A].

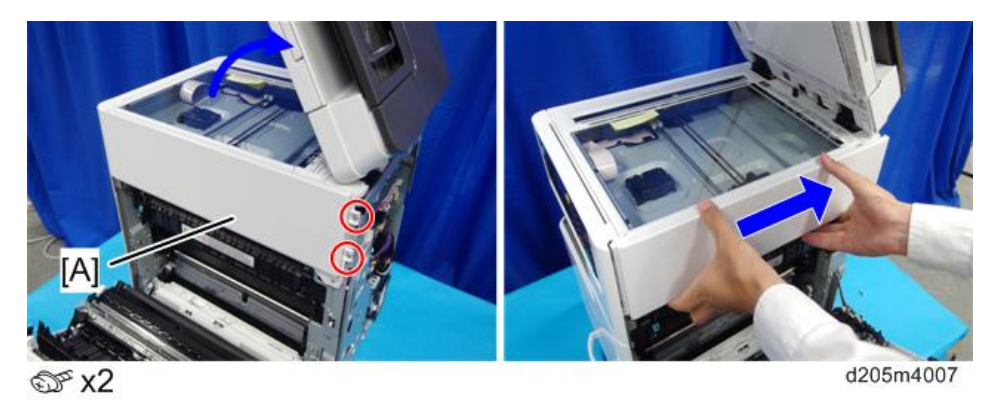

## Vote

• Be careful not to damage the positioning boss and the tabs on the cover when you remove or install.

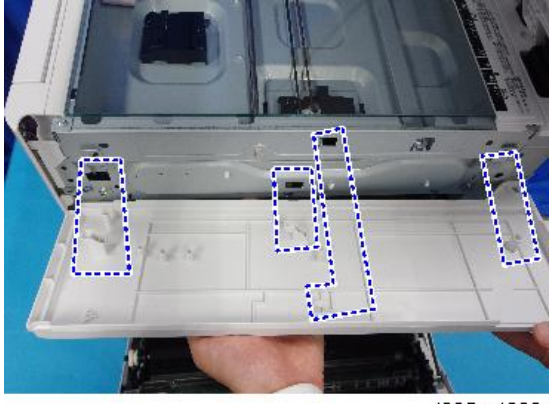

d205m4008

- 9. Slide the scanner unit to the right.
- 10. Release the FFC on the BiCU.

Unlock the connector and release it.

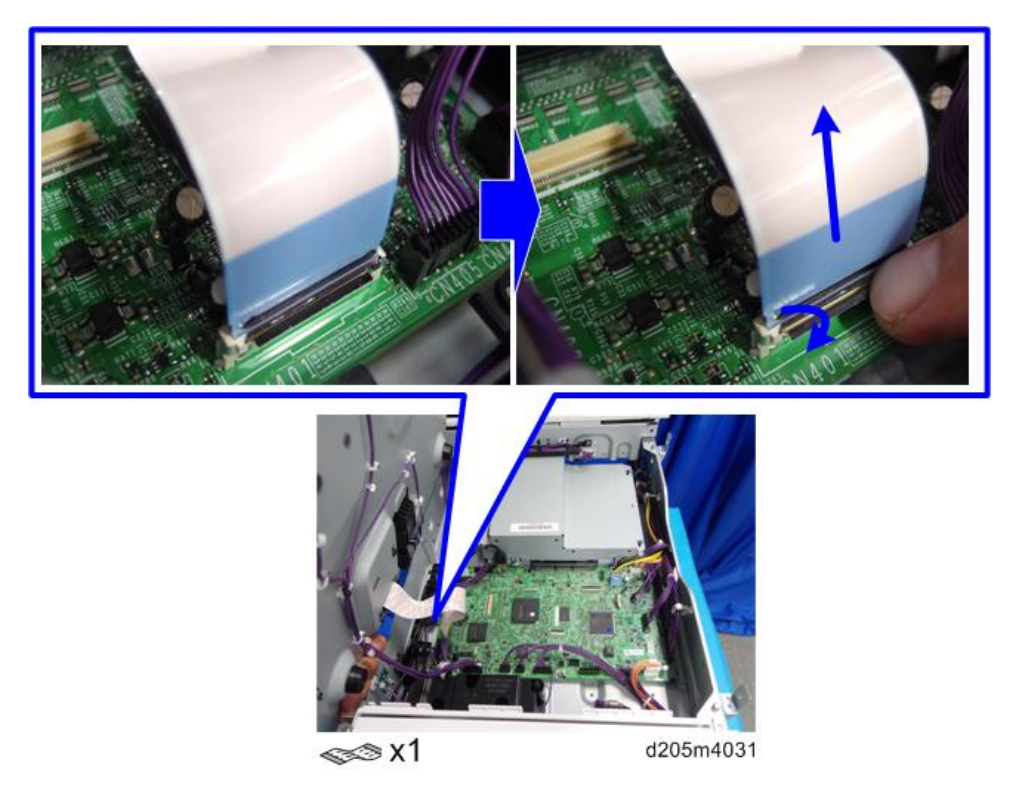

11. Release all the other harnesses and remove the scanner unit [A].

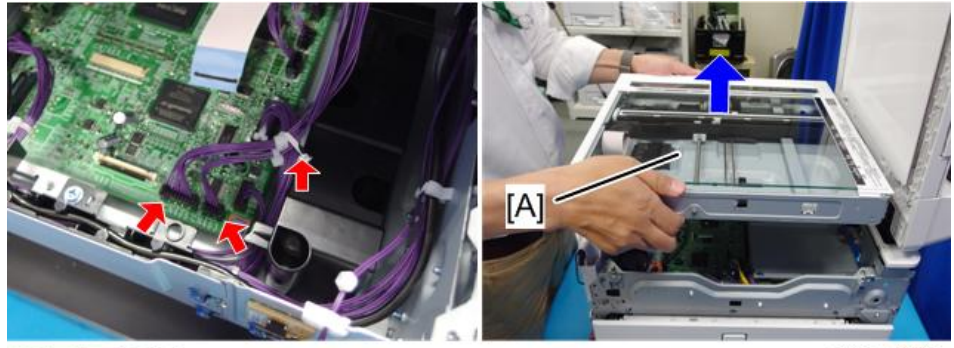

**©**x1, 𝒞x2

d205m4032

12. Attach the studs to the mainframe.

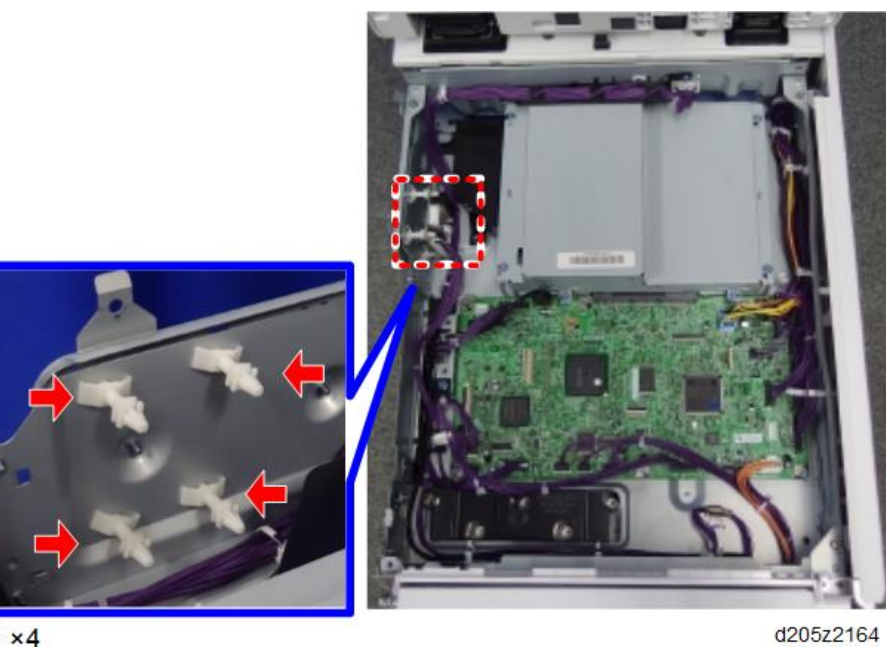

- 🛒 ×4
- 13. Install the MKB board [A].

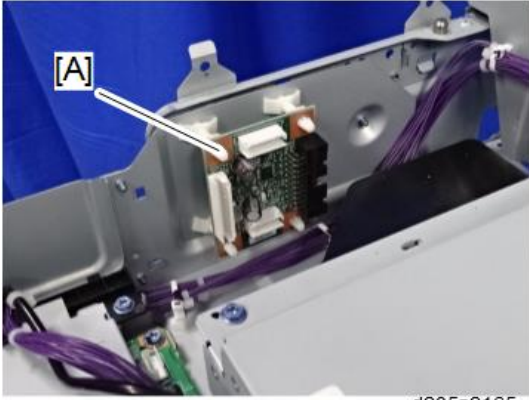

d205z2165

- ✓ ×2 ≤×1
- 14. Attach the clamp and connect the connectors (CN112 [A] on the BiCU).

15. Cut the part [A] of the rear cover shown in the photo below.

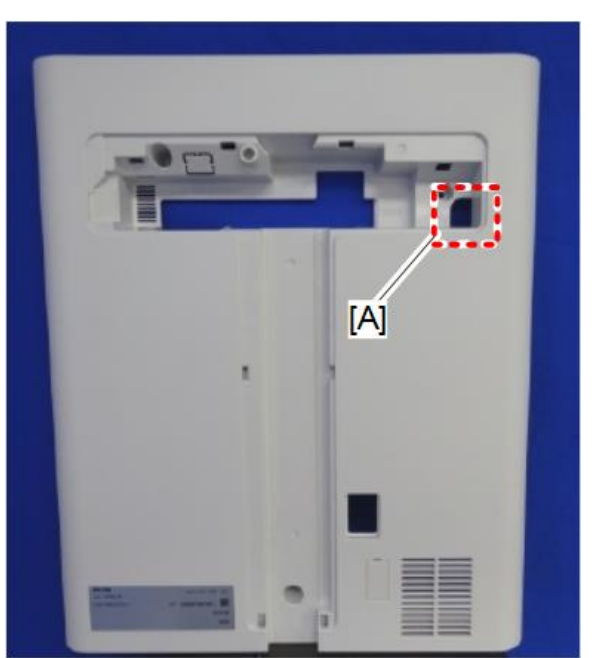

d205z2305

- 16. Connect the harness provided from third-party's counter device (20pin) and pass the harness through the opening in step 15.
- 17. Reassemble the machine.

2

# **RICOH e-Sharing Box (D668)**

Refer to "RICOH e-Sharing Box Field Service Manual".

## **Controller Options**

#### Overview

Coloritant 🖸

• Always touch a grounded surface to discharge static electricity from your hands before you handle SD cards, printed circuit boards, or memory boards.

This machine has I/F card slots for optional I/F connections and SD card slots applications.

After installing an option, check that the machine can recognize it (see page 119 at the end of this section).

#### **SD Card Slots**

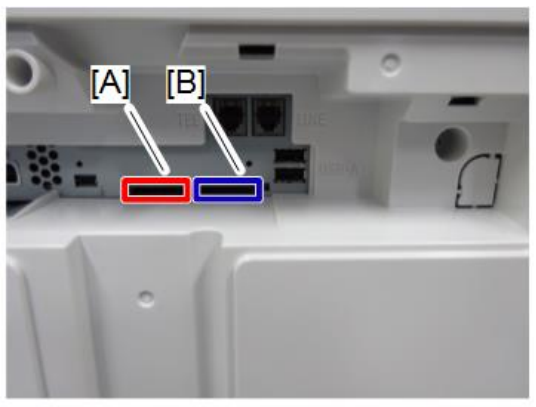

d205z2128

- Slot 1 (Left) [A] is used for optional applications (XPS Direct Print Option, Data Overwrite Security Unit, OCR Unit).
- Slot 2 (Right) [B] is used for service only (for example, updating the firmware).
- The mini USB slot to the left of the SD card slots is only for models on sale in Japan.

#### **USB** Port

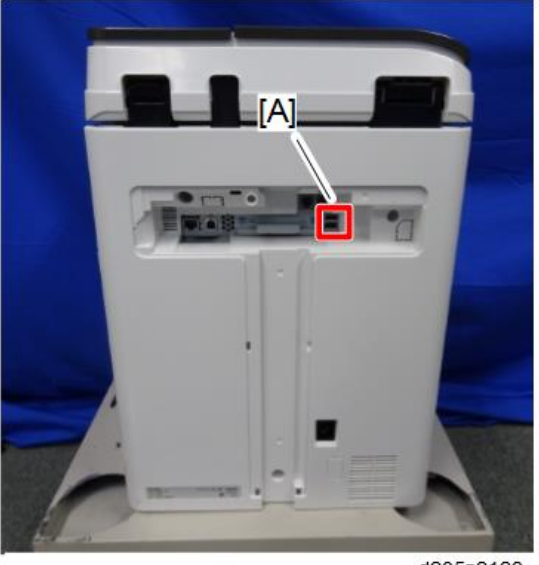

d205z2129

• These ports (lower and upper) are used for the Bluetooth Interface Unit.

## SD Card Appli Move

#### Overview

The service program "SD Card Appli Move" (SP5-873) allows you to move application programs from one SD card to another SD card.

If more than one application is required, the applications must be moved to one SD card with SP5873-1.

#### Be very careful when you do the SD Card Appli Move procedure:

- The data necessary for authentication is transferred with the application program from an SD card to another SD card. Authentication fails if you try to use the SD card after you move the application program from one card to another card.
- Do not use the SD card if it has been used before for other purposes. Normal operation is not guaranteed when such an SD card is used.
- The original application SD card should be stored using the following procedure.

#### Move Exec

The menu "Move Exec" (SP5-873-001) lets you move application programs from the original SD card to another SD card.

🔁 Important

- Do not turn ON the write protect switch of the system SD card or application SD card on the machine. If the write protect switch is turned ON, a download error (e.g. Error Code 44) occurs during a firmware update or application merge.
- 1. Turn OFF the main power.
- 2. Remove the SD card slot cover [A].

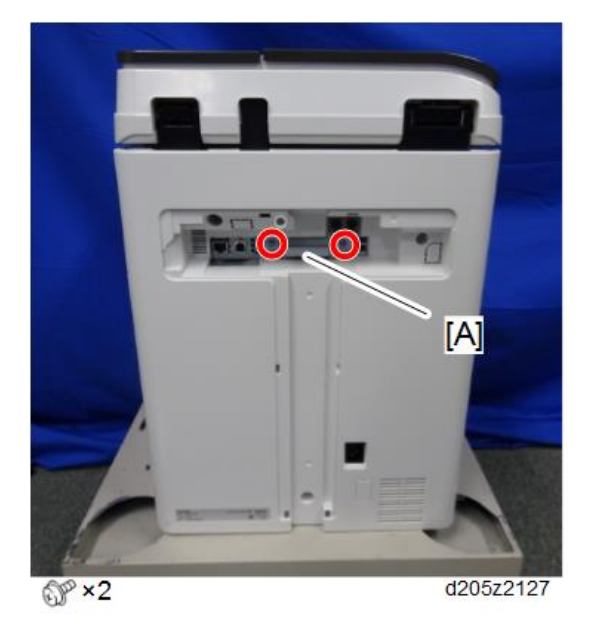

- 3. Make sure that a target SD card is in SD Card Slot 1 (left). The application program is moved to this SD card.
- 4. Insert the source SD card with the application program in SD Card Slot 2 (right). The application program is copied from this source SD card.
- 5. Turn ON the main power.
- 6. Enter the SP mode.
- 7. Select SP5-873-001 "Move Exec".
- 8. Follow the messages shown on the operation panel.
- 9. Turn OFF the main power.
- 10. Remove the source SD card from SD Card Slot 2 (right).
- 11. Attach the slot cover.

- 12. Turn ON the main power.
- 13. Check that the application programs run properly.

#### Undo Exec

"Undo Exec" (SP5-873-002) lets you move back application programs from an SD card in SD Card Slot 1 (left) to the original SD card in SD Card Slot 2 (right). You can use this program when, for example, you have mistakenly copied some programs by using Move Exec (SP5-873-001).

#### 🔁 Important

- Do not turn ON the write protect switch of the system SD card or application SD card on the machine. If the write protect switch is ON, a download error (e.g. Error Code 44) occurs during a firmware upgrade or application merge.
- 1. Turn OFF the main power.
- 2. Insert the original SD card in SD Card Slot 2 (right). The application program is copied back into this card.
- 3. Insert the SD card with the application program in SD Card Slot 1 (left). The application program is copied back from this SD card.
- 4. Turn ON the main power.
- 5. Start the SP mode.
- 6. Select SP5-873-002 "Undo Exec."
- 7. Follow the messages shown on the operation panel.
- 8. Turn OFF the main power.
- 9. Remove the SD card from SD Card Slot 2 (right).
- 10. Turn ON the main power.
- 11. Check that the application programs run normally.
- Make sure that the machine can recognize the option (see page 119 at the end of this section).

#### Storing the SD Card

Store the SD card at the following storage location [A] after moving the application in the SD card:

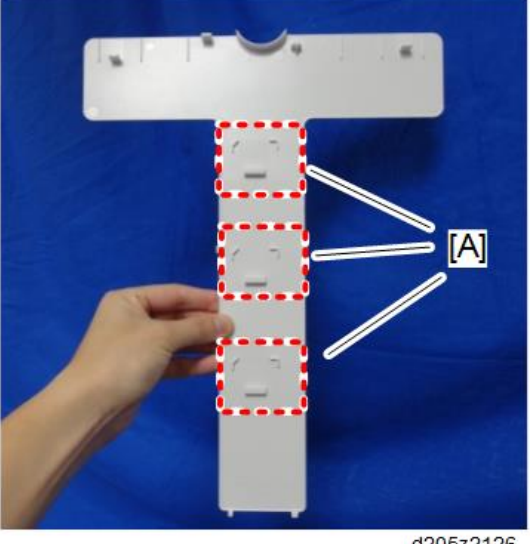

d205z2126

## Bluetooth Interface Unit Type D

## 

- Unplug the main machine power cord before you do the following procedure.
- Do not remove the Bluetooth unit while the main power is ON.

#### Vote

- This option cannot be installed together with IEEE 802.11a/g/n.
- 1. Turn OFF the main power, and then unplug the power cable from the wall outlet.

- 2. Insert the Bluetooth Interface unit into the USB port [A]. (Either USB port can be used.)

d205z2129

- 3. Plug the power cable and turn ON the main power.
- 4. Make sure that the machine can recognize the option (see page 119 at the end of this section).

## OCR Unit Type M13

1. Turn OFF the main power.

2

- <image><image>
- 2. Remove the SD card slot cover [A].

3. Insert the SD card in SD slot 1 (left) [A] with its label facing up.

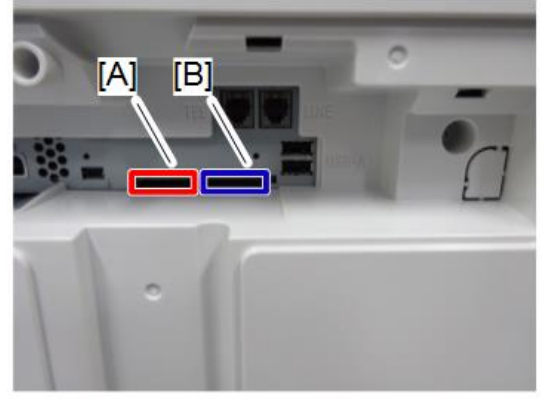

d205z2128

- 4. Turn ON the main power.
- 5. Press [Enter] in SP5-878-004 (Option Setup: OCR Dictionary).

The SD card ID is saved in the NVRAM, and the ID of the MFP is saved on the SD card. The MFP and SD card are thereby linked.

6. When "operation complete" is displayed, press [Close].

#### Vote

• You cannot install it if you use a used SD card or a write-protected SD card.

- 7. Turn OFF then ON the main power.
- 8. Press [Enter] in SP5-878-004 (Option Setup: OCR Dictionary).

Dictionary data is copied to the HDD.

#### Vote

- On the first run, SP5-878-004 links the SD card, and on the second run, dictionary data is copied.
- 9. Turn OFF the main power, and remove the SD card from the SD card slot.

• Note

- Keep the SD card in the SD card storage location of the MFP. The original SD card is needed in the event of a HDD malfunction.
- 10. Return the SD card slot cover to the original position.
- 11. Turn ON the main power.
- 12. Press [Send File Type / Name] on the [Scanner] screen.

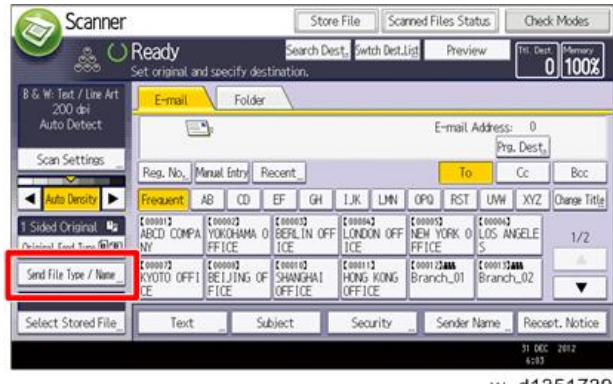

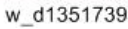

13. Check if [OCR Settings] is displayed on the [Send File Type / Name] screen.

| Scanner 🔊             | Remaining: 3341,                | 96MB Store File | sare) ( se Statu   | Check Modes                  |
|-----------------------|---------------------------------|-----------------|--------------------|------------------------------|
| Set O Re              | ady<br>original, then press the | e Start key.    | No.                | [11. Dett. [Manary<br>0 100% |
| Send File Type / Name |                                 |                 |                    | OK                           |
| Select item.          |                                 |                 |                    |                              |
| Single Page           | Multi-page                      |                 |                    |                              |
| ►File Type            |                                 |                 |                    |                              |
| TIFF                  | PDF                             |                 |                    |                              |
| ► PDF File Setting    |                                 |                 | 1                  |                              |
| Hun Compstitute 157   | PDF/A                           | OCR Settings    | Security Settings_ | Digital Signature            |
|                       |                                 |                 | ►Start No.         |                              |
| File Name             |                                 | Not Deal Trees  | 0001               | Owner                        |
|                       |                                 |                 |                    | 1 JUNI 2013<br>5:15          |
|                       |                                 |                 | 12                 | 1405474                      |

w\_d1351740

Note

- After installation, the OCR setting can be changed on the "OCR setting" screen.
- When setting OCR, set [OCR setting] to [Yes]. (Default setting: [No])

#### **Recovery Procedure**

When this option is installed, a function is saved on the HDD, and ID information on the SD card is saved in the NVRAM. Therefore, when replacing the HDD and/or NVRAM, this option must be reinstalled.

#### When storing the original SD card and;

• When only the HDD is replaced;

Reinstall using the original SD card.

• When only the NVRAM is replaced;

When performing upload/download of NVRAM data, reinstall using the original SD card.

When not performing upload/download of NVRAM data, order and reinstall a new SD card (service part).

• When the HDD and NVRAM are replaced simultaneously;

Reinstall using the original SD card.

#### If the original SD card is lost;

Order and reinstall a new SD card (service part).

#### Vote

• Perform reinstallation in the same way as installation.

## **XPS Direct Print Option Type M15**

1. Turn OFF the main power.

2. Remove the SD card slot cover [A].

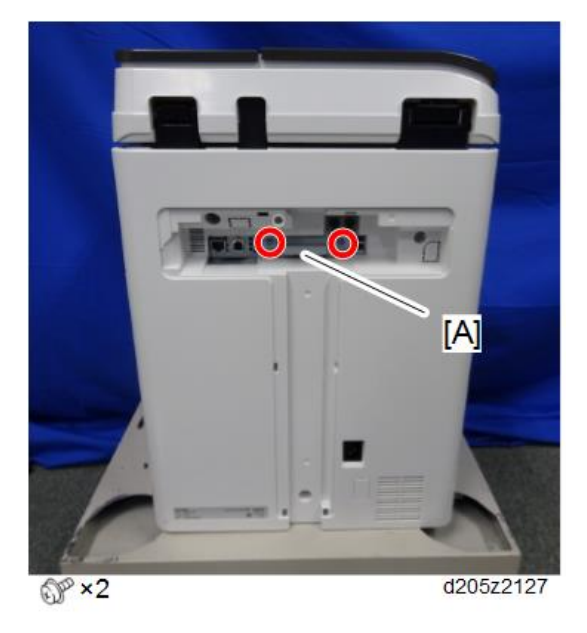

3. Insert the SD card (XPS) in SD slot 1 (left) [A] with its label facing up.

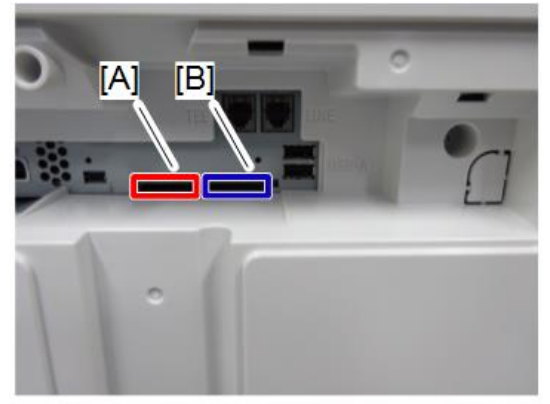

d205z2128

- 4. Merge the SD card contents if necessary. (page 108)
- 5. Attach the SD card slot cover.
- 6. Turn ON the main power.
- 7. Print out the "Configuration Page", and then check if this option is correctly recognized. User Tools > Machine Features > Printer Features > List/Test Page > Configuration Page

## Data Overwrite Security Unit Type I

#### Overview

This option should be installed only for the customer who requires the CC certified Data Overwrite Security function.

The function of this option is completely the same as the Data Overwrite Security in Security Functions, which is standard on this machine.

#### **Before You Begin the Procedure**

 Confirm that the Data Overwrite Security unit SD card is the correct type for the machine. The correct type for this machine is "Type I".

#### 🔁 Important

- If you install any version other than "Type I", you have to replace the NVRAM and do this
  installation procedure again.
- 2. Make sure that the following settings are not at their factory default values:
  - Supervisor login password
  - Administrator login name
  - Administrator login password

If any of these settings is a factory default value, tell that the customer these settings must be changed before you do the installation procedure.

3. Make sure that "Admin. Authentication" is ON.

[System Settings] – [Administrator Tools] – [Administrator Authentication Management] - [Admin. Authentication]

If this setting is OFF, tell the customer this setting must be ON before you do the installation procedure.

4. Make sure that "Administrator Tools" is enabled (selected).

[System Settings] – [Administrator Tools] – [Administrator Authentication Management] - [Available Settings]

If this setting is disabled (not selected), tell the customer this setting must be enabled (selected) before you do the installation procedure.

#### Seal Check and Removal

## 

- You must check the box seals to make sure that they are not removed after the items have been sealed in the box at the factory before you do the installation.
- 1. Check the box seals [A] on each corner of the box.
  - Make sure that a tape is attached to each corner.
  - The surfaces of the tapes must be blank. If you see "VOID" on the tapes, do not install the components in the box.
- 2. If the surfaces of the tapes do not show "VOID", remove them from the corners of the box.
- 3. You can see the "VOID" marks [B] when you remove each seal. In this condition, they cannot be attached to the box again.

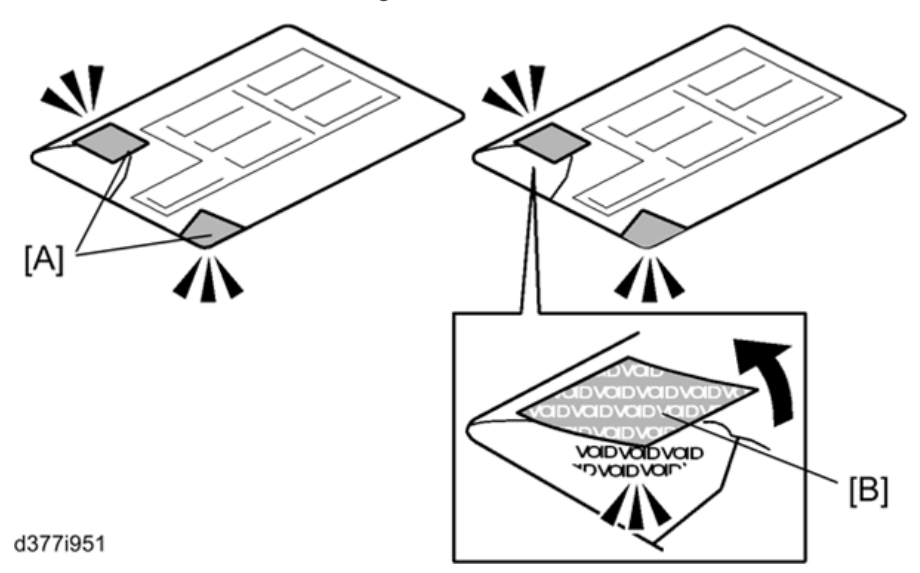

#### Installation Procedure

1. Turn OFF the main power.

- <image><image>
- 2. Remove the SD card slot cover [A].

3. Insert the SD card (DataOverwriteSecurity Unit) in SD slot 1 (left) [A] with its label facing up. Then push it slowly into SD slot 1 until you hear a click.

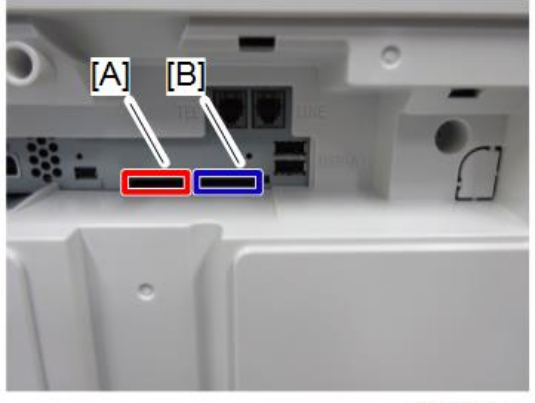

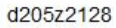

4. Execute SP5-878-001 to install (initialize) the application.

## Check All Connections

- 1. Plug in the power cord. Then turn ON the main power.
- Enter the printer user mode. Then print the configuration page.
   User Tools → Machine Features → Printer Features → List Test Print → Configuration Page

2. Installation

All installed options are shown in the "System Reference" column.

## **Security Settings**

#### **Security Function Installation**

#### Coloritant 🖸

 If the "Enhanced Security HDD Option Type M10" is installed at the same time of the main machine's installation, do not execute these settings described below. When the "Enhanced Security HDD Option Type M10" and security functions (Data Overwrite Security and HDD Encryption Unit) are activated in the same machine, the function of the "Enhanced Security HDD Option" is not guaranteed.

The machine contains the Security functions (Data Overwrite Security and HDD Encryption unit) in the controller board.

If you are installing a new machine, it is recommended to activate the Data Overwrite Security and HDD Encryption by selecting "Format All Data" from "System Settings" on the operation panel.

#### \rm Note

• This method is recommended because there is no user data on the hard drive yet (Address Book data, image data, etc.).

If the customer wishes to activate the Data Overwrite Security and HDD Encryption unit on a machine that is already running, it is recommended to activate the unit by selecting "All Data" from "System Settings" on the operation panel.

#### 🔁 Important

• Selecting "All Data" will preserve the data that has already been saved to the HDD. (If "Format All Data" is selected, all user data saved to the HDD up to that point will be erased).

Immediately after encryption is enabled, the encryption setting process will take several minutes to complete before you can begin using the machine.

#### Vote

• If encryption is enabled after data has been stored on the HDD, or of the encryption key is changed, this process can take up to three and a half hours or more.

The machine cannot be operated while data is being encrypted.

Once the encryption process begins, it cannot be stopped.

Make sure that the machine's main power is not turned OFF while the encryption process is in progress.

If the machine's main power is turned OFF while the encryption process is in progress, the HDD will be damaged and all data on it will be unusable.

Print the encryption key and keep the encryption key (which is printed as a paper sheet).

Keep the encryption key in a safe place. If the encryption key is lost and is needed, the controller board, HDD and NVRAM must all be replaced at the same time.

#### Note

- "NVRAM" mentioned in here means the NVRAM on the Controller Board.
- "NVRAM" or EEPROM on the BiCU has nothing to do with this.

Please use the following procedure when the Data Overwrite Security and HDD Encryption are reinstalled.

#### **Data Overwrite Security**

#### Before You Begin the Procedure

- 1. Make sure that the following settings (1) to (3) are not at their factory default values.
  - (1) Supervisor login password
  - (2) Administrator login name
  - (3) Administrator login password

If any of these settings is at a factory default value, tell the customer these settings must be changed before you do the installation procedure.

2. Make sure that "Admin. Authentication" is on.

[System Settings] -> [Administrator Tools] -> [Administrator Authentication Management] -> [Admin. Authentication]

If this setting is off, tell the customer this setting must be on before you do the installation procedure.

3. Make sure that "Administrator Tools" is enabled (selected).

[System Settings] -> [Administrator Tools] -> [Administrator Authentication Management] -> [Available Settings]

If this setting is disabled (not selected), tell the customer this setting must be enabled (selected) before you do the installation procedure.

#### Using Auto Erase Memory

The Auto Erase Memory function can be enabled by the following procedure.

- 1. Log in as the machine administrator from the control panel.
- 2. Press [System Settings].
- 3. Press [Administrator Tools].
- 4. Press [Next] three times.

5. Press [Auto Erase Memory Setting].

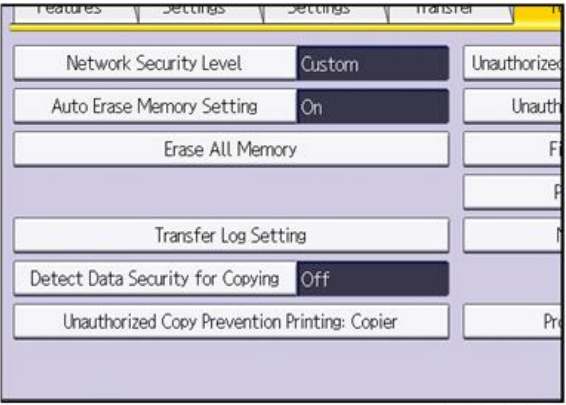

#### w\_d1822517

- 6. Press [On].
- 7. Select the method of overwriting.

If you select [NSA] or [DoD], proceed to step 10.

If you select [Random Numbers], proceed to step 8.

- 8. Press [Change].
- 9. Enter the number of times that you want to overwrite using the number keys, and then press [#].
- 10. Press [OK]. Auto Erase Memory is set.
- 11. Log out.
- 12. Check the display and make sure that the overwrite erase icon appears.
- 13. Check the overwrite erase icon.

The icon [1] is lit when there is temporary data to be overwritten, and blinks during overwriting.

The icon [2] is lit when there is no temporary data to be overwritten.

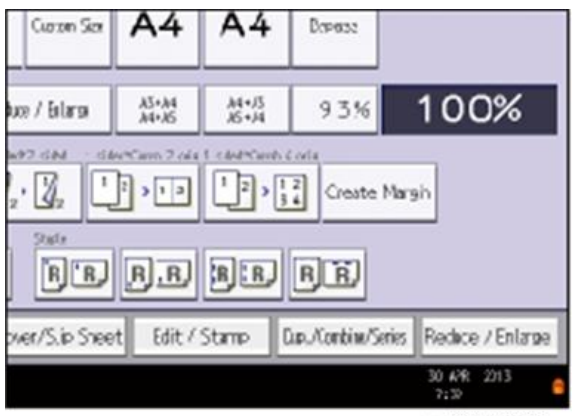

w\_d1822516

| 6 | lcon [1] | This icon is lit when there is temporary data to be overwritten, and blinks during overwriting. |
|---|----------|-------------------------------------------------------------------------------------------------|
| 8 | lcon [2] | This icon is lit when there is no temporary data to be overwritten.                             |

#### **HDD Encryption**

#### **Before You Begin the Procedure:**

- 1. Make sure that the following settings (1) to (3) are not at the factory default settings.
  - (1) Supervisor login password
  - (2) Administrator login name
  - (3) Administrator login password

If any of these settings is at a factory default value, tell the customer these settings must be changed before you do the installation procedure.

 Confirm that "Admin. Authentication" is on: [User tools/Counter] key - [System Settings] -[Administrator Tools] - [Administrator Authentication Management] - [Admin. Authentication] - [On]

If this setting is off, tell the customer that this setting must be on before you can do the installation procedure.

3. Confirm that "Administrator Tools" is selected and enabled.

[User tools/Counter] key - [System Settings] - [Administrator Tools] - [Administrator Authentication Management] - [Available Settings]

"Available Settings" is not displayed until step 2 is done.

If this setting is not selected, tell the customer that this setting must be selected before you can do the installation procedure.

#### **Enable Encryption Setting**

Machine Data Encryption Settings can be enabled by the following procedure.

#### 🔁 Important

- When setting up encryption, specify whether to start encryption after deleting data (initialize) or encrypt and retain existing data. If data is retained, it may take some time to encrypt it.
- 1. Turn ON the main power.
- 2. Log in as the machine administrator from the control panel.
- 3. Press [System Settings].
- 4. Press [Administrator Tools].
- 5. Press [Next] three times.
- 6. Press [Machine Data Encryption Settings].

| 1      | Unauthorized Copy Prevention Printing: Document Server |  |  |
|--------|--------------------------------------------------------|--|--|
|        | Unauthorized Copy Prevention Printing: Printer         |  |  |
|        | Fixed USB Port Off                                     |  |  |
|        | Program / Change / Delete Realm                        |  |  |
|        | Machine Data Encryption Settings                       |  |  |
|        |                                                        |  |  |
| Copier | Program / Delete Device Certificate                    |  |  |

w\_d1822518

7. Press [Encrypt].

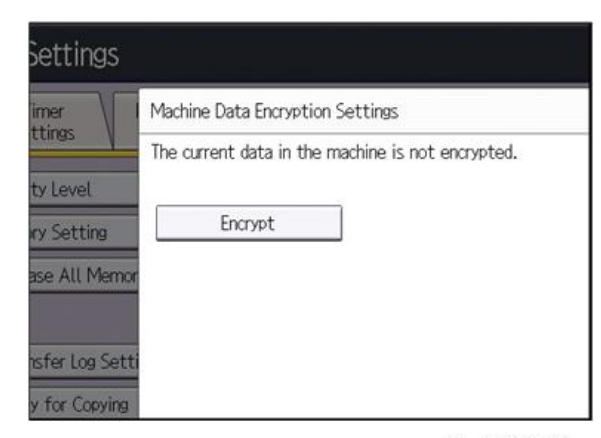

#### w\_d1822519

8. Select the data to be carried over to the HDD and not be reset.

To carry all of the data over to the HDD, select [All Data].

To carry over only the machine settings data, select [File System Data Only].

To reset all of the data, select [Format All Data].

9. Select the backup method.

If you have selected [Save to SD Card], load an SD card into the media slot on the side of the control panel and press [OK] to back up the machine's data encryption key.

If you have selected [Print on Paper], press the [Start] key. Print out the machine's data encryption key.

- 10. Press [OK].
- 11. Press [Exit].
- 12. Press [Exit].
- 13. Log out.
- 14. Turn OFF then ON the main power.

The machine will start to convert the data on the memory after you turn ON the main power. Wait until the message "Memory conversion complete. Turn the main power switch off." appears, and then turn OFF the main power again.

#### Check the Encryption Settings

- 1. Press [User tools/Counter].
- 2. Press [System Settings].
- 3. Press [Administrator Tools].
- 4. Press [Machine Data Encryption Settings].
- 5. Confirm whether the encryption has been completed or not on this display.

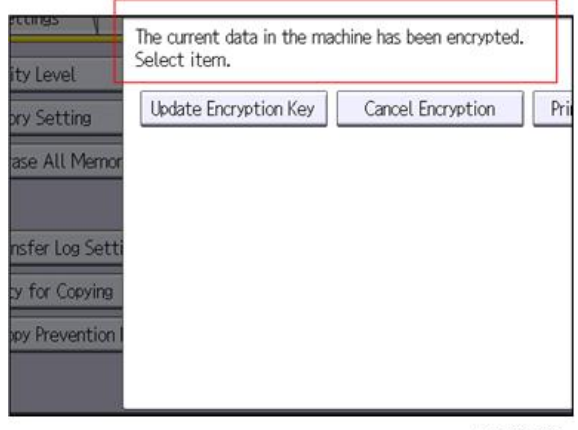

w\_d1822520

#### **Backing Up the Encryption Key**

The encryption key can be backed up. Select whether to save it to an SD card or to print it.

#### 🔁 Important

- The encryption key is required for data recovery if the machine malfunctions. Be sure to store the encryption key safely for retrieving backup data.
- 1. Log in as the machine administrator from the control panel.
- 2. Press [System Settings].
- 3. Press [Administrator Tools].
- 4. Press [Next] three times.
- 5. Press [Machine Data Encryption Settings].
- 6. Press [Print Encryption Key].

| Enayption Key | Cancel Encryption | Print Excryption Key |
|---------------|-------------------|----------------------|
|               |                   |                      |
|               |                   |                      |
|               |                   |                      |
|               |                   |                      |
|               |                   |                      |

w\_d1822515

7. Select the backup method.

If you have selected [Save to SD Card], load an SD card into the media slot on the side of the control panel and press [OK]; once the machine's data encryption key is backed up, press [Exit]. If you have selected [Print on Paper], press the [Start] key. Print out the machine's data encryption key.

- 8. Press [Exit].
- 9. Log out.

#### **Encryption Key Restoration**

#### How to restore the old encryption key to the machine

The following message appears after the controller board is replaced. In such a case, it is necessary to restore the encryption key to the new controller board.

SD card for restoration is required. Turn the main power switch off and set the SD card, then turn the main power switch on.

d1420101

To do this, follow the procedure below.

- 1. Prepare an SD card that has been initialized in FAT16 format.
- 2. Using a PC, create a folder in the SD card and name it "restore\_key".
- 3. Create a folder in the "restore\_key" folder and name it the same as machine's serial number, "xxxxxxxxxx" (11 digits).
- 4. Create a text file called "key\_xxxxxxxx.txt" and save it in the "xxxxxxxxx\*" folder. Write the encryption key in the text file.

/restore\_key/xxxxxxxx/key\_xxxxxxx.txt

#### Vote

- Ask an Administrator to enter the encryption key. The key has already been printed out by the user and may have been saved in the "key\_xxxxxxxxxx.txt" file. (The function of back-up the encryption key to the SD card directly is provided 11A products or later.)
- 5. Turn ON the main power.
- 6. Confirm that a message is displayed on the LCD telling to insert the SD card that contains the encryption key.
- 7. Turn OFF the main power.
- 8. Insert the SD card that contains the encryption key into SD card slot 2 (the lower slot).
- 9. Turn ON the main power.

#### 🕹 Note

- The machine will automatically restore the encryption key to the flash memory on the controller board.
- 10. Turn OFF the main power when the machine has returned to normal status.
- 11. Remove the SD card from SD card slot 2.

#### How to do a forced start up with no encryption key

If the encryption key back-up has been lost, follow the procedure below to do a forced start-up.

🔁 Important 🗋

- The HDD will be formatted after the forced start-up.
- Encrypted data will be deleted.
- User settings will be cleared.

- 1. Prepare an SD card.
- Create a directory named "restore\_key" inside the root directory of the SD card. Then, save the "nvram\_key.txt" file using the following name:

/restore\_key/nvram\_key.txt

3. Create a text file and write "nvclear".

#### 🔁 Important 🔵

- Write this string at the head of the file.
- Use all lower-case letters.
- Do not use quotation marks or blank spaces.
- It is judged that a forced start has been selected when the content of "nvclear" is executed and the machine shifts to the alternate system (forced start).
- 4. Confirm that a message is displayed on the LCD telling to insert the SD card that contains the encryption key.
- 5. Turn OFF the main power.
- 6. Insert the SD card that contains the encryption key into SD card slot 2 (the lower slot).
- 7. Turn ON the main power.

The machine automatically clear the HDD encryption.

- 8. Turn OFF the main power when the machine has returned to normal status.
- 9. Remove the SD card from SD card Slot 2.
- 10. Turn ON the main power.
- Execute SP5-801-xx (Exclude SP5-801-001: All Clear and SP5-801-002: Engine), and SP5-846-046: address book.
- 12. Set necessary user settings in User Tools key.

2

## @Remote Settings

#### 🖖 Note

 Prepare and check the following check points before you visit the customer site. For details, ask the @Remote key person.

#### **Setting Procedure**

#### Check points before making @Remote settings

1. The value of SP5-816-201 ([Remote Service]-[Regist Status]) to "0".

0: Neither the registered device by the external nor embedded RCG device is set.

- 2. Print the SMC with SP5-990-002 and then check if a device ID2 (SP5-811-003) must be correctly programmed.
  - 6 spaces must be put between the 3-digit prefix and the following 8-digit number (e.g. xxx\_\_\_\_\_xxxxxxx).
  - ID2 (SP5-811-003) and the serial number (SP5811-001) must be the same (e.g. ID2: A01\_\_\_\_\_23456789 = serial No. A0123456789)
- 3. The following settings must be correctly programmed.
  - Proxy server IP address (SP5-816-063)
  - Proxy server Port number (SP5-816-064)
  - Proxy User ID (SP5-816-065)
  - Proxy Password (SP5-816-066)
- 4. Get a Request Number

#### Execute the @Remote Settings

- 1. Enter the SP mode.
- 2. Input the Request number which you have obtained from @Remote Center GUI, and then enter [OK] with SP5-816-202 ([Remote Service]-[Letter Number]).
- Confirm the Request number, and then click [EXECUTE] with SP5-816-203 ([Remote Service]-[Confirm Execute]).
- 4. Check the confirmation result with SP5-816-204 ([Remote Service]-[Confirm Result]).

| Value | Meaning   | Solution/ Workaround |
|-------|-----------|----------------------|
| 0     | Succeeded | -                    |

| Value | Meaning                                 | Solution/ Workaround                                             |
|-------|-----------------------------------------|------------------------------------------------------------------|
| 3     | Communication error (proxy<br>enabled)  | Check the network condition.                                     |
| 4     | Communication error (proxy<br>disabled) | Check the network condition.                                     |
| 5     | Proxy error (authentication error)      | Check Proxy user name and password.                              |
| 6     | Communication error                     | Check the network condition.                                     |
| 8     | Other error                             | See "SP5-816-208 Error Codes" below this.                        |
| 9     | Request number confirmation executing   | Processing Please wait.                                          |
| 11    | Already registered                      | -                                                                |
| 12    | Parameter error                         | -                                                                |
| 20    | Dial-up authentication error            |                                                                  |
| 21    | Answer tone detection error             |                                                                  |
| 22    | Carrier detection error                 |                                                                  |
| 23    | Invalid setting value (modem)           | * These errors occur only in the modems that<br>support @Remote. |
| 24    | Low power supply current                |                                                                  |
| 25    | unplugged modem                         |                                                                  |
| 26    | Busy line                               |                                                                  |

- 5. Make sure that the screen displays the Location Information with SP5-816-205 only when it has been input at the Center GUI.
- 6. Execute the registration with SP5-816-206 ([Remote Service]-[Register Execute]).
- 7. Check the registration result with SP5-816-207 ([Remote Service]-[Register Result]).

| Value | Meaning              | Solution/ Workaround            |
|-------|----------------------|---------------------------------|
| 0     | Succeeded            | -                               |
| 1     | Request number error | Check the request number again. |
| 2     | Already registered   | Check the registration status.  |

2. Installation

| Value | Meaning                                 | Solution/ Workaround                                          |
|-------|-----------------------------------------|---------------------------------------------------------------|
| 3     | Communication error (proxy<br>enabled)  | Check the network condition.                                  |
| 4     | Communication error (proxy<br>disabled) | Check the network condition.                                  |
| 5     | Proxy error (Authentication error)      | Check Proxy user name and password.                           |
| 8     | Other error                             | See "SP5-816-208 Error Codes" below this.                     |
| 9     | Request number confirmation executing   | Processing Please wait.                                       |
| 11    | Already registered                      | -                                                             |
| 12    | Parameter error                         | -                                                             |
| 20    | Dial-up authentication error            |                                                               |
| 21    | Answer tone detection error             |                                                               |
| 22    | Carrier detection error                 |                                                               |
| 23    | Invalid setting value (modem)           | * These errors occur only in the modems that support @Remote. |
| 24    | Low power supply current                |                                                               |
| 25    | unplugged modem                         |                                                               |
| 26    | Busy line                               |                                                               |

8. Exit the SP mode.

## SP5-816-208 Error Codes

Caused by Operation Error, Incorrect Setting

| Code   | Meaning                                                                                  | Solution/ Workaround                                                   |
|--------|------------------------------------------------------------------------------------------|------------------------------------------------------------------------|
| -12002 | Inquiry, registration attempted without acquiring Request No.                            | Obtain a Request Number before attempting the Inquiry or Registration. |
| -12003 | Attempted registration without execution of a confirmation and no previous registration. | Perform Confirmation before attempting the Registration.               |

| Code   | Meaning                                                                                  | Solution/ Workaround                                                          |
|--------|------------------------------------------------------------------------------------------|-------------------------------------------------------------------------------|
| -12004 | Attempted setting with illegal entries for certification and ID2.                        | Check ID2 of the mainframe.                                                   |
| -12005 | @Remote communication is prohibited. The device has an Embedded RC gate-related problem. | Make sure that "Remote Service" in User<br>Tools is set to "Do not prohibit". |
| -12006 | A confirmation request was made after the confirmation had been already completed.       | Execute registration.                                                         |
| -12007 | The request number used at registration was different from the one used at confirmation. | Check Request No.                                                             |
| -12008 | Update certification failed because mainframe was in use.                                | Check the mainframe condition. If the mainframe is in use, try again later.   |
| -12009 | The ID2 in the NVRAM does not match the ID2 in the individual certification.             | Check ID2 of the mainframe.                                                   |
| -12010 | The certification area is not initialized.                                               | Initialize the certification area.                                            |

## Error Caused by Response from GW URL

| Code  | Meaning                                   | Solution/ Workaround                              |
|-------|-------------------------------------------|---------------------------------------------------|
| -2385 | Other error                               |                                                   |
| -2387 | Not supported at the Service Center       |                                                   |
| -2389 | Database out of service                   |                                                   |
| -2390 | Program out of service                    |                                                   |
| -2391 | Two registrations for the same mainframe  | Check the registration condition of the mainframe |
| -2392 | Parameter error                           |                                                   |
| -2393 | External RCG not managed                  |                                                   |
| -2394 | Mainframe not managed                     |                                                   |
| -2395 | Box ID for external RCG is illegal.       |                                                   |
| -2396 | Mainframe ID for external RCG is illegal. |                                                   |

| Code  | Meaning                         | Solution/ Workaround            |
|-------|---------------------------------|---------------------------------|
| -2397 | Incorrect ID2 format            | Check the ID2 of the mainframe. |
| -2398 | Incorrect request number format | Check the Request No.           |

# **Operation Guidance for Users**

| Function/Operation                     | Instruction to provide                                                                                                    |
|----------------------------------------|----------------------------------------------------------------------------------------------------|
| Basic machine<br>functions, operations | <ul> <li>How to load the toner bottle</li> <li>How to load paper and other consumables/supplies</li> <li>How to turn ON or OFF the main power</li> <li>How to clear paper jams</li> <li>How to program, modify, and delete Address Book entries</li> <li>How to customize the UI and home screen</li> <li>Overview of machine options/peripherals</li> <li>How to take the proper action for SC errors (clearing the error, contacting service and support, etc.), how to interpret @Remote notifications</li> <li>Important notes to keep in mind whenever moving the machine</li> <li>Product limitations</li> </ul> |
| Copier                                 | <ul> <li>Basic Copier operations</li> <li>How to load an original in the ARDF or place it on the exposure glass for scanning</li> <li>How to use thick paper and other specialized paper/media</li> <li>How to configure the Copier main screen (duplex/simplex, auto color selection, User Codes, etc.)</li> <li>Basic Document Server operations</li> </ul>                                                                                                    |
| Fax (when installed)                   | • How to send a fax (Memory Transmission, Direct Transmission)                                                                                                    |
| Printer (when installed)               | <ul> <li>How to install printer drivers (using the recommended method)</li> <li>How to connect to a PC (performing the port settings)</li> <li>How to print out a test page</li> <li>Overview of various settings inside each tab in the printer driver (e.g. duplex printing)</li> </ul>                                                                                                    |
| Scanner (when<br>installed)            | <ul><li>How to install printer drivers (using the recommended method)</li><li>How to connect to a PC and perform a test scan</li></ul>                                                                                                    |

2. Installation
# 3. Preventive Maintenance

# **Preventive Maintenance Tables**

See "Appendices" for the following information:

• Preventive Maintenance Tables

# **PM/Yield Parts Settings**

### Set-up Procedure for Replacing the PM/Yield Parts

- 1. Enter the SP mode.
- 2. Get the SMC log data using one of the following ways:
  - a) Execute SP5-990-001 to print SMC log data.
  - b) Execute SP5-992-001 (SMC List Card Save Function) to save SMC log data to an SD card.
- 3. In the SMC data, look at the values of the counters in SP7-621-002 and/or -115, to determine what parts should be replaced.

Refer to the SP table and PM tables in Appendices.

 The following parts require the manual new unit detection setting by a predetermined SP. See the table below:

| ltem       | SP          | Description                                                                                                    |
|------------|-------------|----------------------------------------------------------------------------------------------------|
| 120K Parts | SP2-701-108 | To detect a new part/unit for these items<br>automatically, set the value of this SP to "1". Turn<br>OFF then ON the main power to apply the<br>setting. |

### Vote

 120K parts includes the parts as shown below: Hot roller, Pressure roller, Hot roller stripper pawls, Hot roller bearing, Pressure roller bearing

#### 🕹 Note

- The PCDU detects a new unit automatically. Other parts require the manual new unit detection setting with the above SPs.
- If the value of SP2-701-108 is "0", clear the counter for the 120K parts by SP7-622-115 ([PM Counter Reset]-[120K parts]).
- 6. Turn OFF the main power.
- 7. Perform the parts replacement.
- 8. Turn ON the main power.
- 9. On the operation panel, look at the PM counters of the parts that you replaced, to make sure that these counters were reset to 0. (The PM counter values are in SP7-621-002, and/or -115.) If the PM counter for a unit is not reset, repeat steps 4, 5, and 7.
- 10. Exit the SP mode.

11. Check if the sample image has been copied correctly.

3. Preventive Maintenance

# Notes on the Main Power Switch

### **Push Switch**

The main power button of this machine has been changed to a push-button switch (push button) from the conventional rocker switch. The push switch has characteristics and specifications different from the rocker switch. Care must be taken when replacing and adjusting parts.

### Characteristics of the Push Switch (DC Switch)

#### Power is supplied to the machine even when the main power switch is turned OFF.

The push switch in this machine uses DC (direct current). Therefore, if the AC power cord is connected to an electrical outlet, power is supplied to the controller board, the operation unit and other modules even when the main power is turned OFF. When replacing the controller board and the operation unit in this state, not only these boards, it will damage other electrical components.

In 100V models, only one of the AC lines for the fusing unit is shut off when you turn OFF the main power; the other line carries current even when you turn off the main power switch.

So, when performing maintenance work such as replacing parts, in addition to turning OFF the main power with the push switch, always unplug the AC power cord.

# When you disconnect the power cord from the AC wall outlet, inside the machine there is still residual charge.

When you disconnect the power cord from the AC wall outlet, inside the machine for a while there is still residual charge. Therefore, if you remove boards in this state, it can cause a blown fuse or memory failure.

• How to remove the residual charge inside the machine

After you unplug the power cord from the AC wall outlet, in order to remove the residual charge from inside the machine, be sure to press the main power switch. Thus, the charge remaining in the machine is released, and it is possible to remove boards.

# When you reconnect the AC power cord into an AC wall outlet, the machine will start automatically.

In order to remove the residual charge, push the main power switch while you disconnect the AC power cord. At that time, the power ON flag inside the machine is set. Therefore, after you finish work on the machine and reconnect the power cord to the AC, even if you do not press the main power switch, the machine will start automatically and the moving parts will begin to move. When working on moving parts, be careful that fingers or clothes do not get caught.

### Vote

 Automatic restart deals with cases when you accidentally unplugged the AC power cord or unexpected power outages. By keeping the power flag ON, after the resumption of power, the machine will start up automatically.

In rare cases, when you reconnect the AC power cord to a power outlet, the machine does not start automatically. In this case, the machine has not failed. The cause is due to the timing of releasing the residual charge. If you press the main power switch while the residual charge was already released, the power ON flag will not be set. At this time, start the machine manually by pressing the main power switch.

#### Shutdown Method (How to Turn OFF the Main Power)

1. Press the main power switch [A] on the machine.

#### Note

• When the shutdown is complete, the LED on the operation panel is turned OFF.

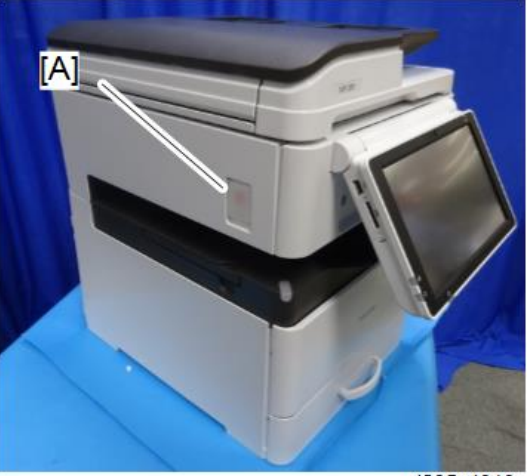

d205z4010

2. Disconnect the power cord.

#### 🕹 Note

• Wait three minutes to access the internal parts such as the controller board.

## 

- If some LEDs on any of the boards are blinking or lit, current is still flowing.
- After the shutdown process, the main power is turned OFF automatically.

### Vote

• How to start from shutdown:

To start the machine, press the main power switch. However, if you press the main power switch between the beginning and the end of a shutdown, the machine will not start.

### Forced Shutdown

In case normal shutdown does not complete for some reason, the machine has a forced shutdown function.

To make a forced shutdown, press and hold the main power switch for 6 seconds.

In general, do not use the forced shutdown.

#### Coloritant 🔂

• Forced shutdown may damage the hard disk and memory, and can cause damage to the machine. Use a forced shutdown only if it is unavoidable.

# Beforehand

# 

- Turn OFF the main power and unplug the machine power cord before starting the following procedures. Otherwise, it may result in an electric shock or a malfunction.
- After replacing, make sure that all removed harnesses are connected up again and secured in their clamps.

### Note

• Some illustrations may differ from the actual machine.

In this chapter, a step that has only a part name means that you remove the part. For example:

#### 1. Front cover

means

1. Remove the front cover.

# **Special Tools and Lubricants**

| No. | Part Number | Description                     | Q′ty | Unique/Common |
|-----|-------------|---------------------------------|------|---------------|
| 1   | B6455020    | SD Card                         | 1    | Common        |
| 2   | VSSG9006    | Grease – G-1077                 | 1    | Unique        |
| 4   | A2929500    | Test Chart – S5S (10pcs/set)    | 1    | Common        |
| 5   | B6455030    | SD-CARD:SERVICE PARTS:2GB:ASS'Y | 1    | Common        |
| 6   | 52039502    | Silicone Grease G-501           | 1    | Common        |

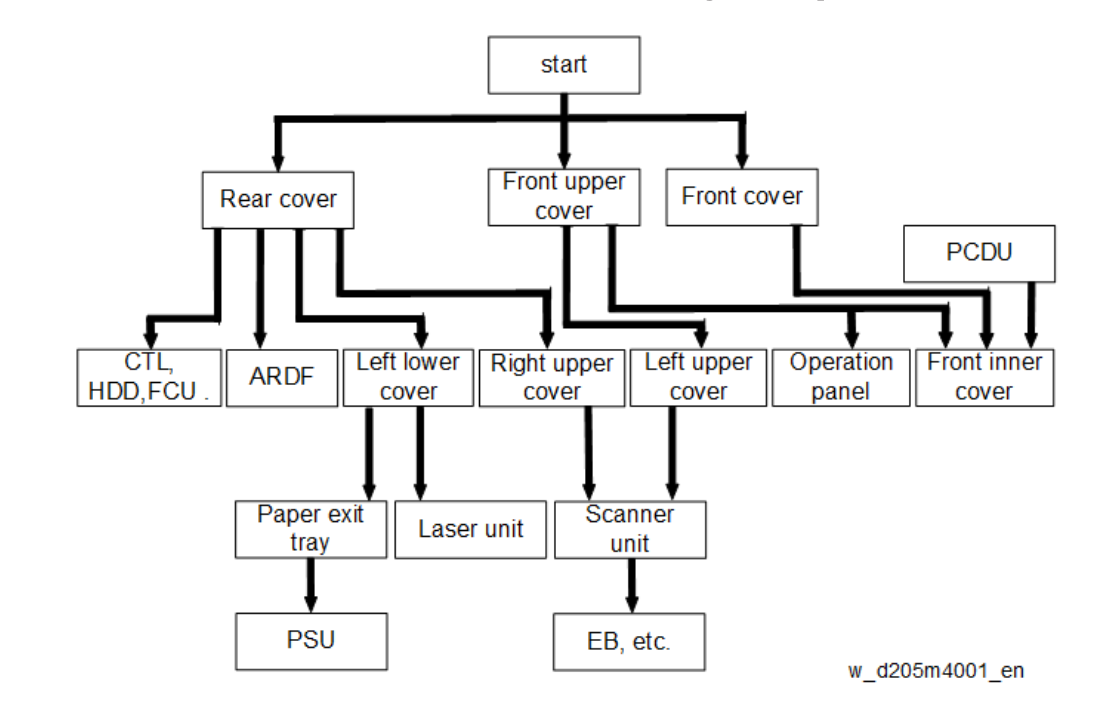

# Quick Reference for Removing Major Units

4

# **Exterior Covers**

## Rear Cover

1. T-shaped Cover [A]

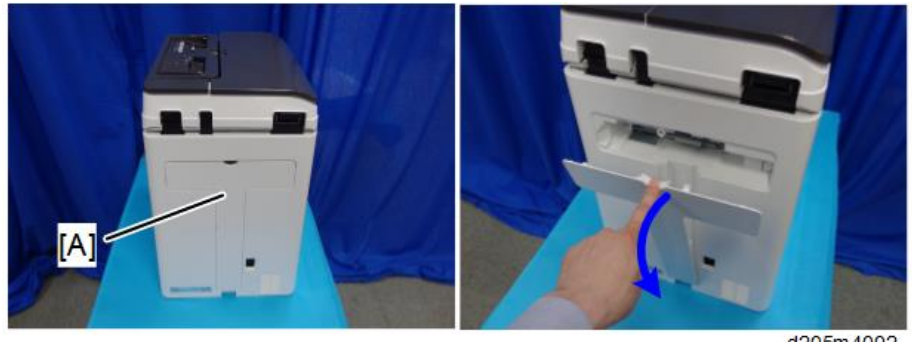

d205m4002

2. Screws of the rear cover [A]

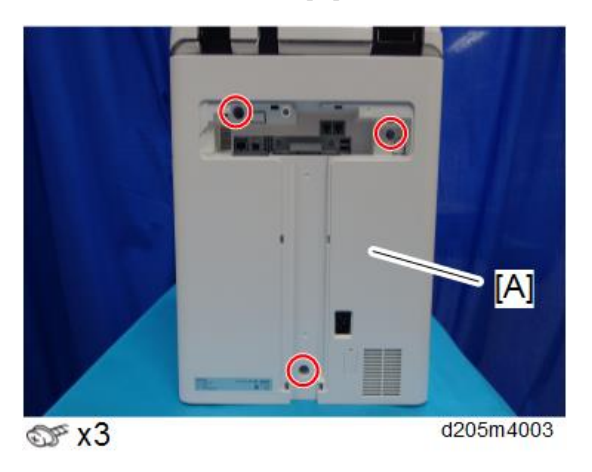

3. Open the right cover.

### 4. Rear Cover [A] (tab x 2)

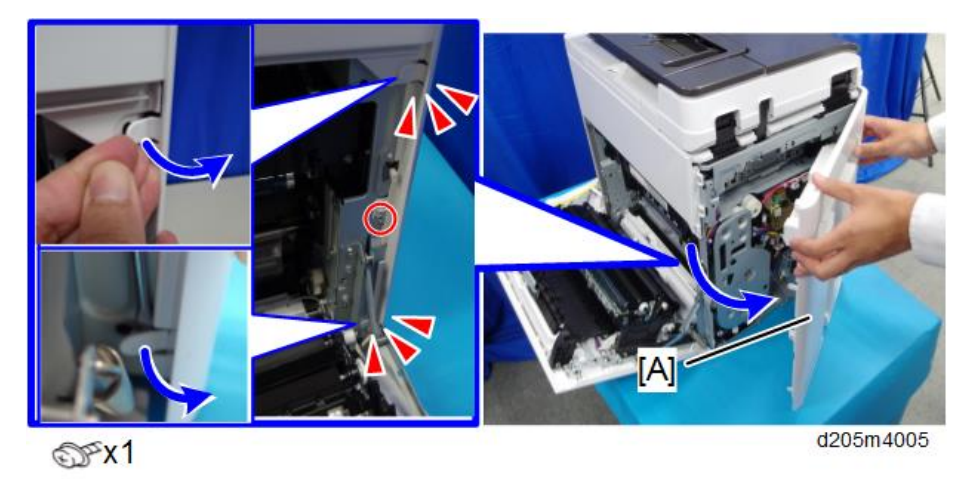

## ✓Note

• Be careful not to damage the tabs at the rear of the left cover when removing or installing the rear cover.

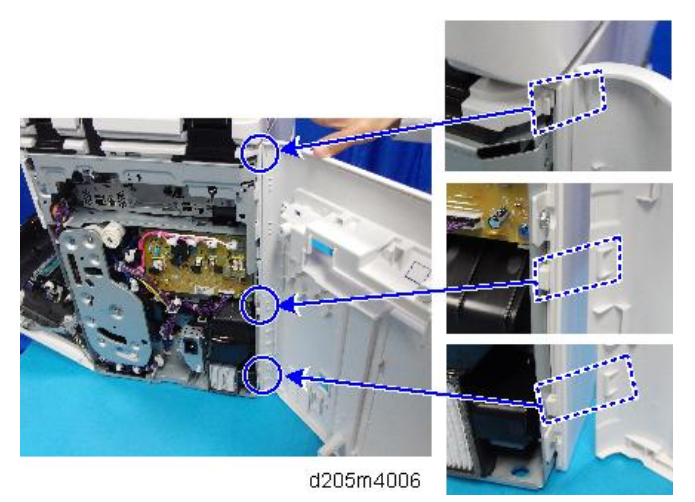

# Right Upper Cover

1. Rear Cover (page 147)

- 2. Slide and remove the right upper cover [A].

Note

• Be careful not to damage the positioning boss and the tabs on the cover when you remove or install.

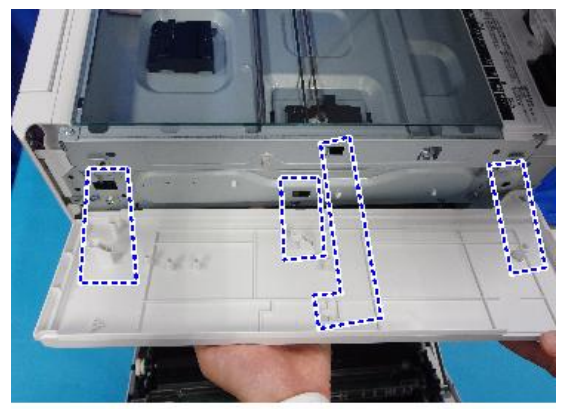

d205m4008

# Front Upper Cover

1. Open the front cover and remove the cover [A].

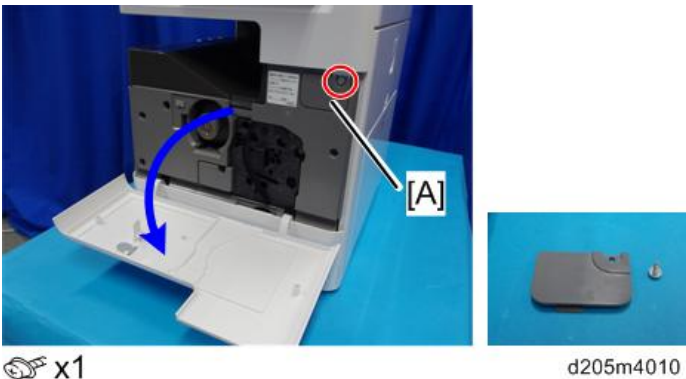

@ x1

2. Front Upper Cover [A]

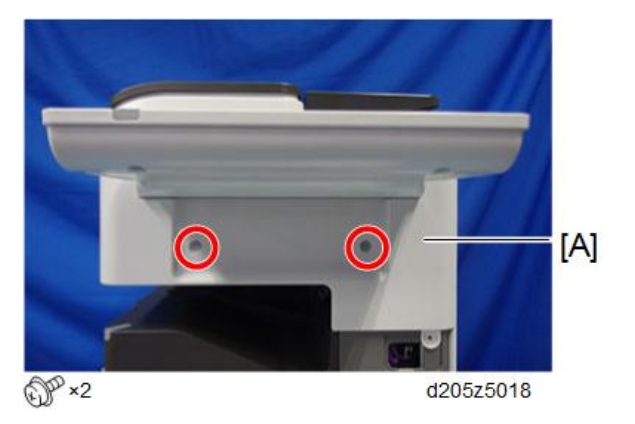

# Left Upper Cover

1. Front Upper Cover (page 150)

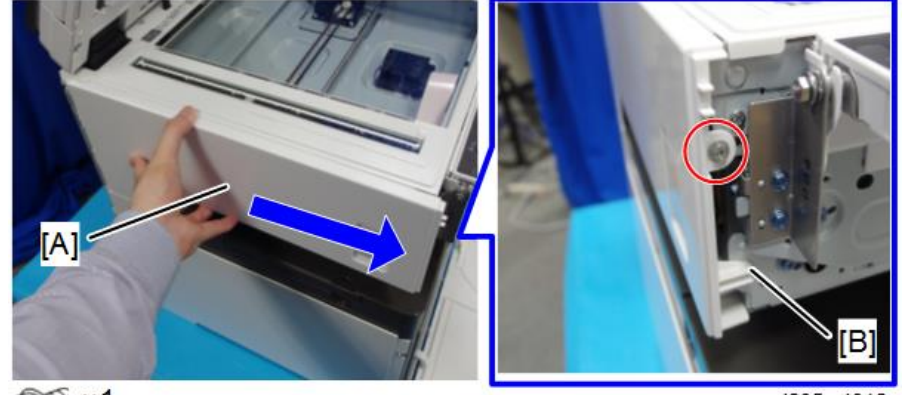

2. Slide and remove the left upper cover [A]. (Positioning Boss [B])

@ x1

d205m4012

## Vote

• Be careful not to damage the two tabs at the rear when removing or installing.

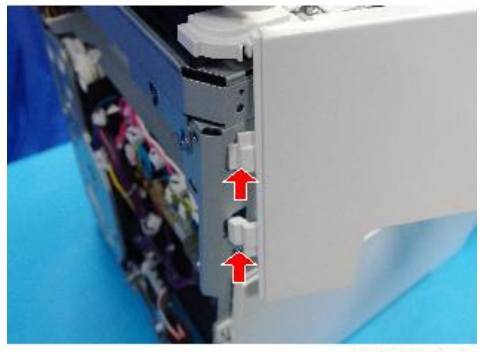

d205m4013

## Left Lower Cover

1. Rear Cover (page 147)

2. Pull the paper feed tray and open the front cover.

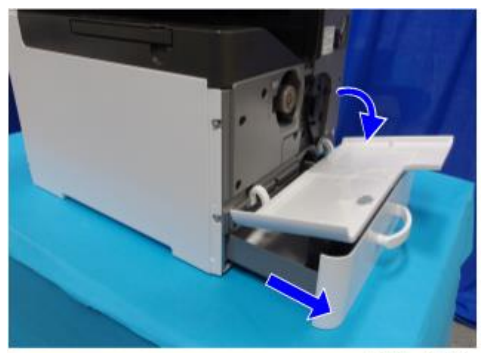

d205z4014

3. Left lower cover [A].

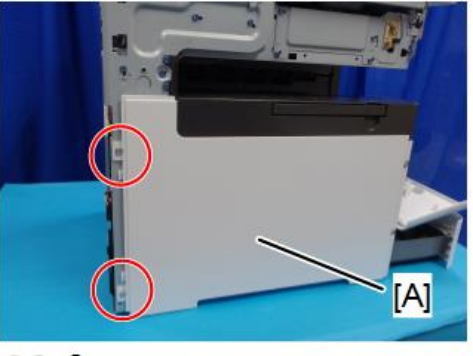

SF x2

d205m4014

## Note

• To remove the left lower cover [A], slide to rear and be careful not to damage the positioning boss [B] and tabs.

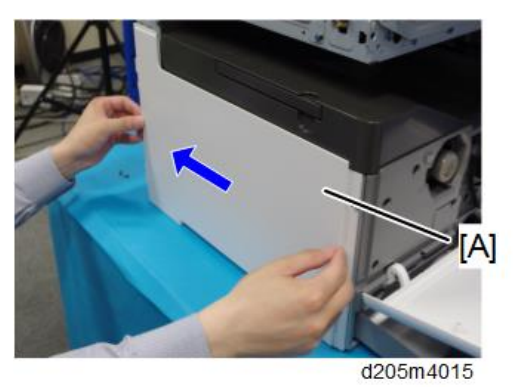

4

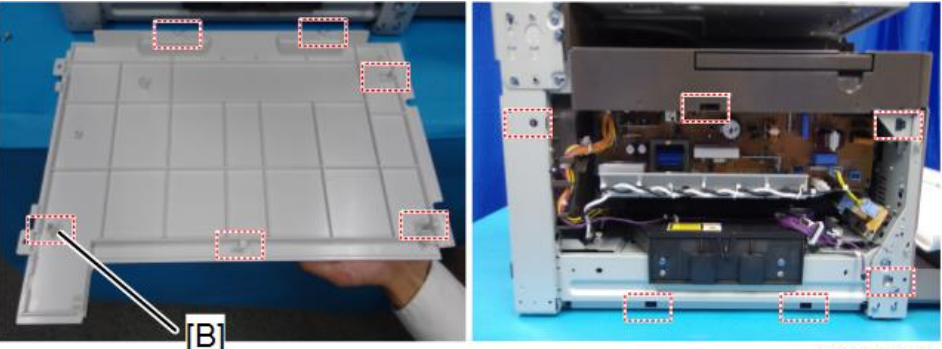

d205m4016

# Front Cover

- 1. Pull the paper feed tray.
- 2. Do the following steps:
  - 1. Open the front cover.
  - 2. Push the hinge and detach the shaft.
  - 3. Remove the front cover [A].

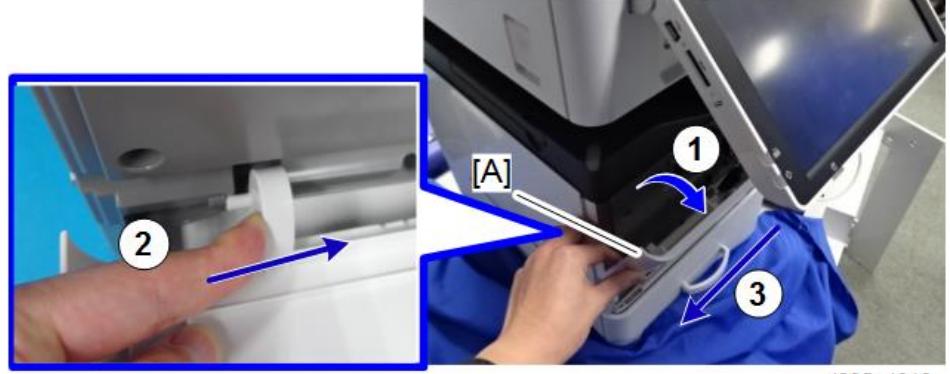

d205z4018

### • Note

- To remove the front cover, disengage the pin at the left side as shown above.
- Before you disengaging the pin, do not lower the front cover more than 35 degrees, otherwise you might break the pin.

## **Operation Panel Rear Cover**

1. Front Upper Cover (page 150)

- 2. Operation Panel (page 183)
- 3. Operation Panel Rear Cover [A]

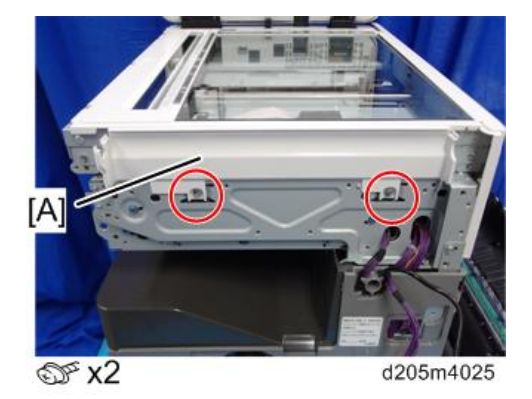

## **Scanner Rear Cover**

- 1. Rear Cover (page 147)
- 2. Left Upper Cover (page 150)
- 3. Right Upper Cover (page 148)
- 4. ARDF (page 158)
- 5. Remove the screws on the guide scale [A] and slide the scanner unit [B] to the front slightly.

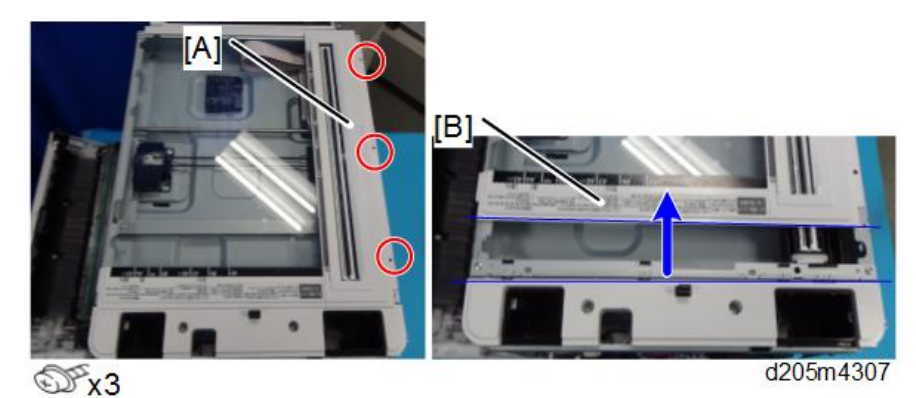

4

6. Scanner Rear Cover [A]

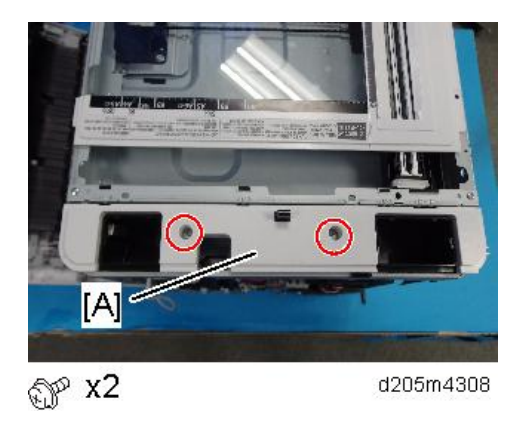

## Front Inner Cover

- 1. Paper Feed Tray
- 2. Front Upper Cover (page 150)
- 3. PCDU (page 211)
- 4. Front Cover (page 153)
- 5. Release the harness [B] and remove the front inner cover [A].

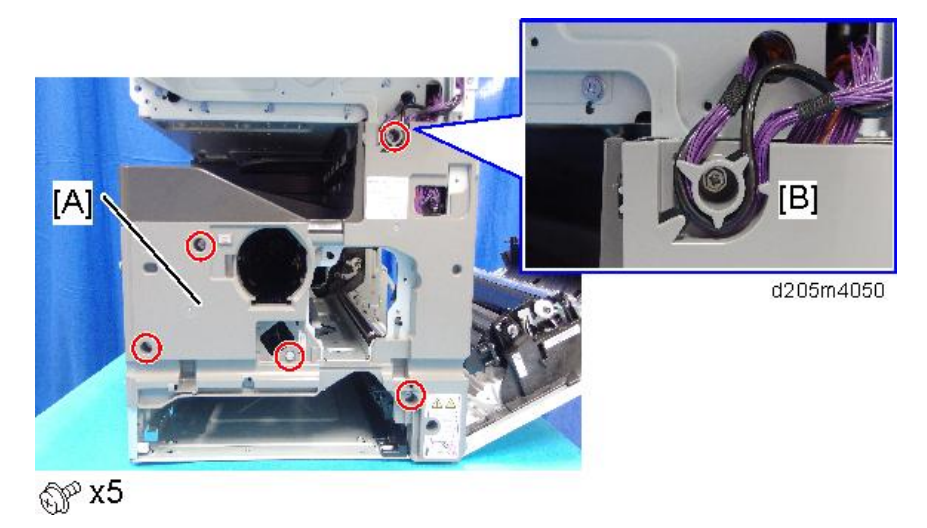

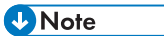

• Slide down to remove the front inner cover [A].

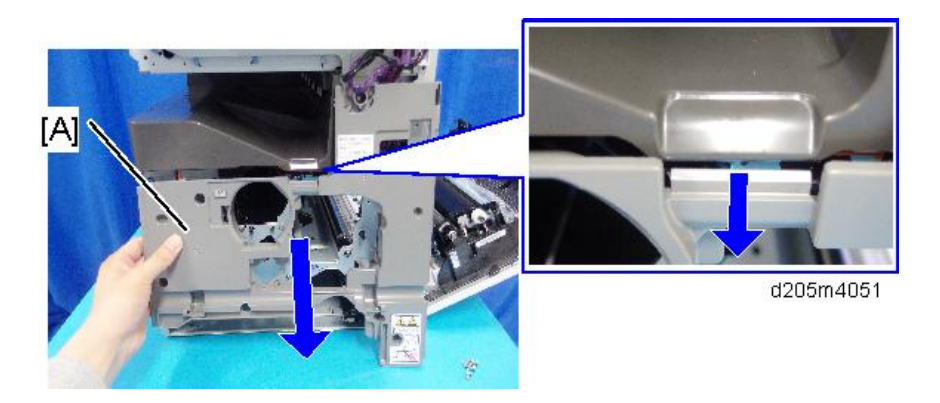

# Paper Exit Tray

- 1. Left Lower Cover (page 151)
- 2. Front Inner Cover (page 155)
- 3. Check the location of the tabs on the right side of the paper exit tray [A].

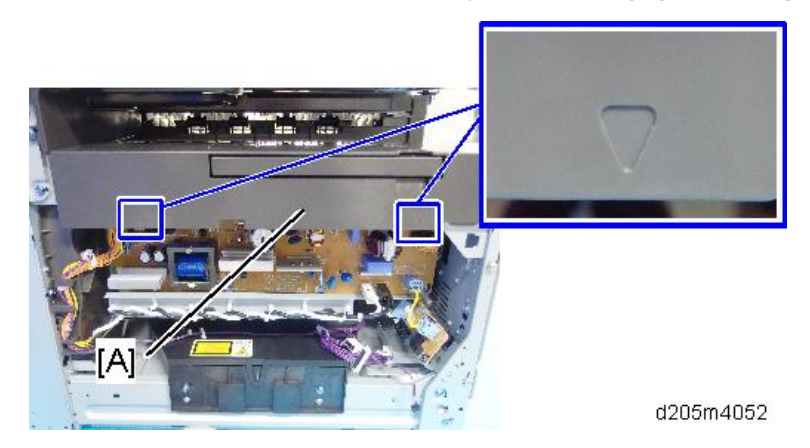

4. Release the tabs checked in step 3, at the rear of the cover.

d205z4053

5. Remove the paper exit tray [A] by sliding it to the front.

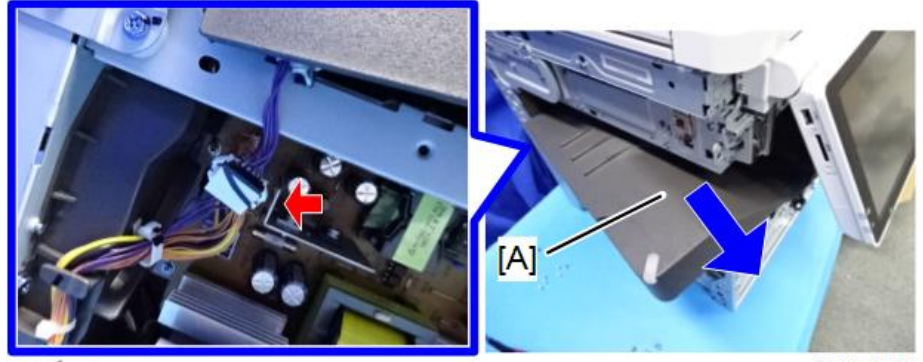

S ×1

d205z4054

# ARDF

## ARDF

- 1. Rear Cover (page 147)
- 2. Open the ARDF.
- 3. Harnesses and screws

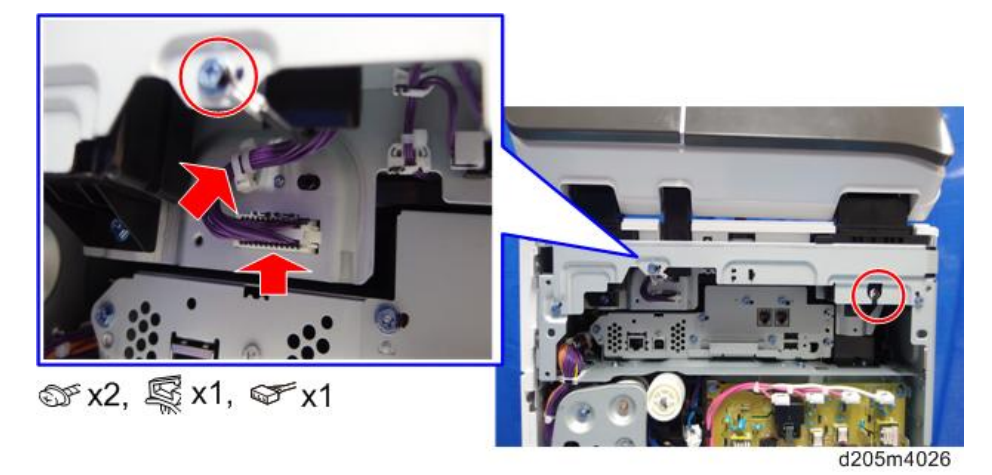

4. Lift up the ARDF [A] as much as possible. Then pull towards the rear to remove the ARDF from the machine.

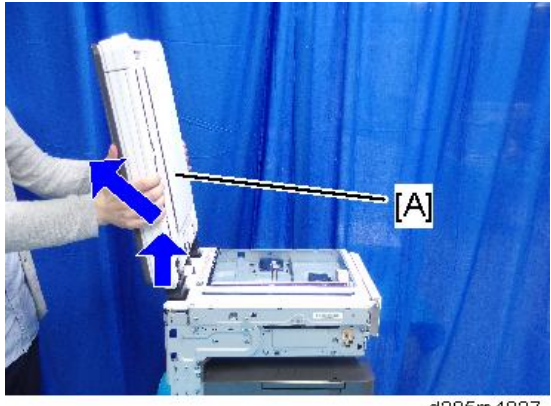

#### d205m4027

## After installing a New ARDF

- 1. Open the ARDF.
- 2. Line up the platen sheet [A] on the rear left corner [B] of the exposure glass.

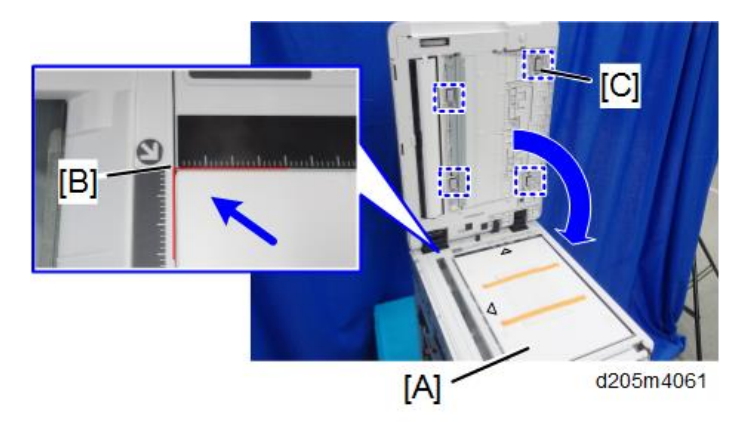

3. Close the ARDF to set the hook and loop fasteners [C: 4 points] on the platen sheet.

4. Open the ARDF and attach the sheet tightly.

## **ARDF** Exterior

### **ARDF Front Cover**

1. Open the ARDF feed cover [A].

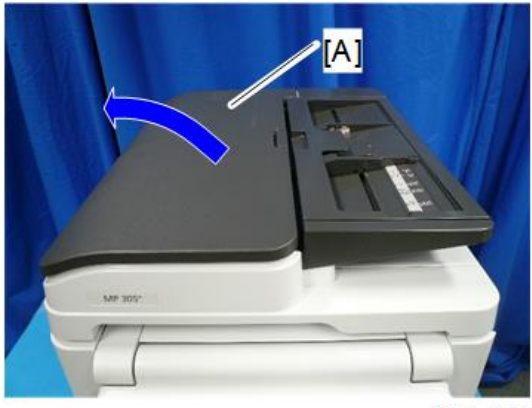

d205k4001

2. Remove the screw from the ARDF front cover [A].

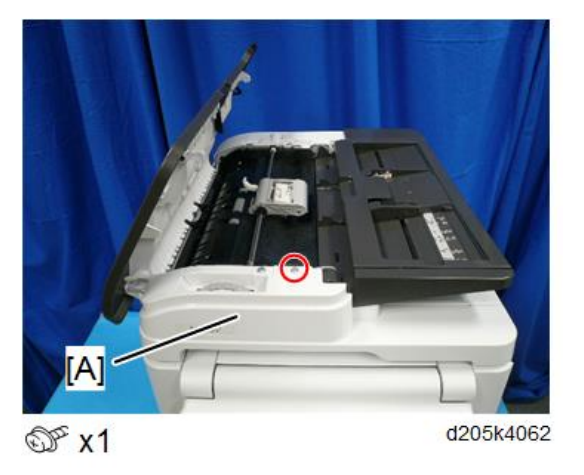

3. Open the copy holder [A] and then release the lock.

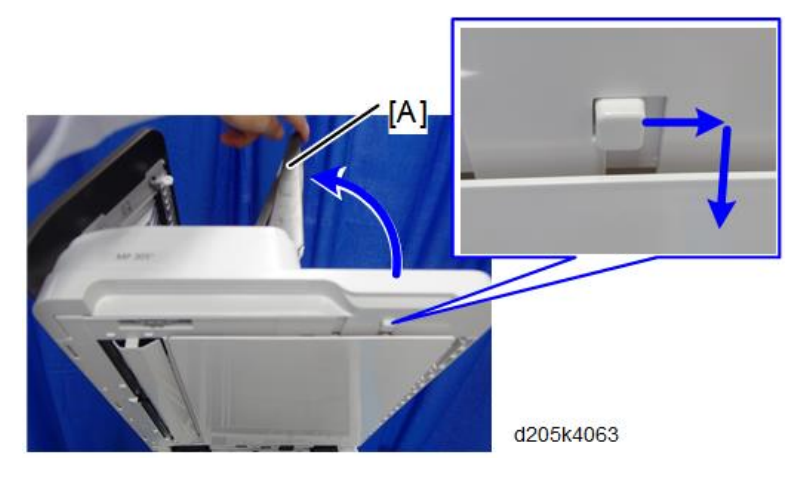

4. ARDF front cover [A]

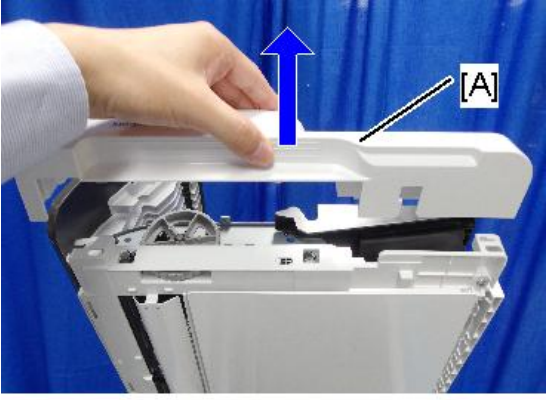

d205m4064

4

### **ARDF Rear Cover**

- 1. ARDF front cover (page 159)
- 2. Remove the screw from the ARDF rear cover [A].

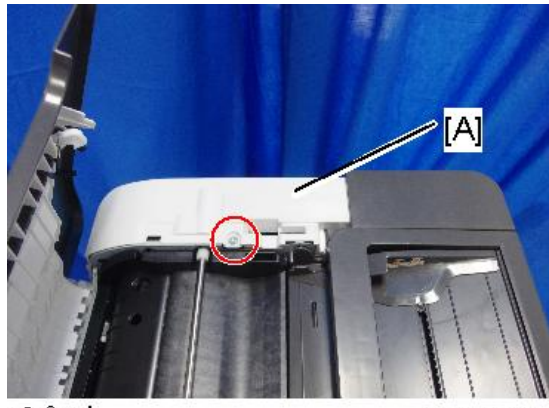

@ x1

d205m4065

3. Release the tabs (3 points).

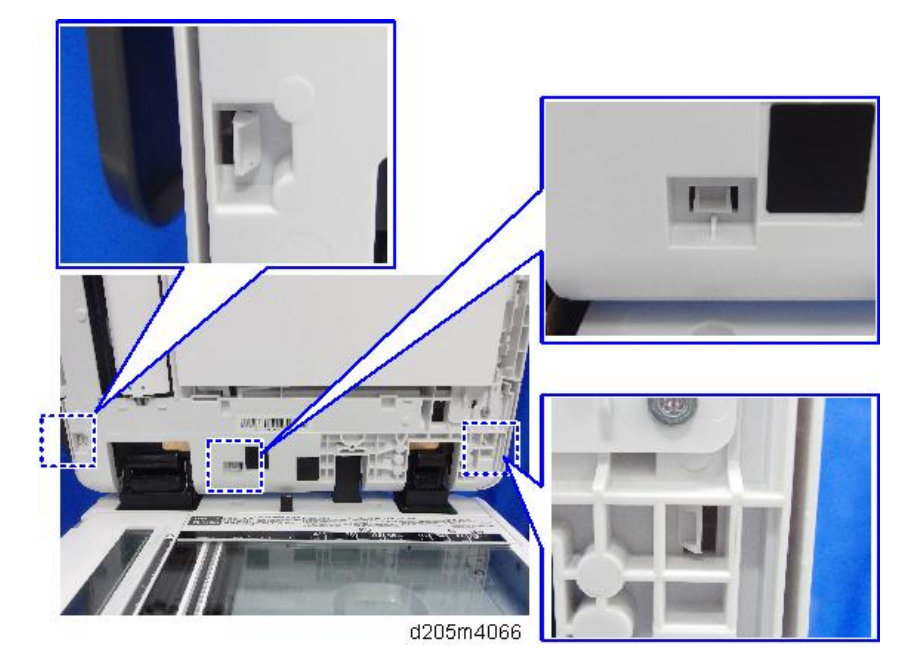

161

4. Open the copy holder [B] and the ARDF feed cover [C]. And then remove the ARDF rear cover [A].

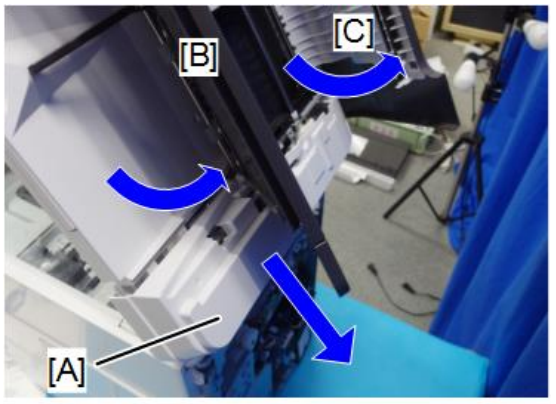

d205m4067

## ARDF Feed Cover

- 1. ARDF Front Cover (page 159)
- 2. ARDF Feed Cover [A]

#### Rear

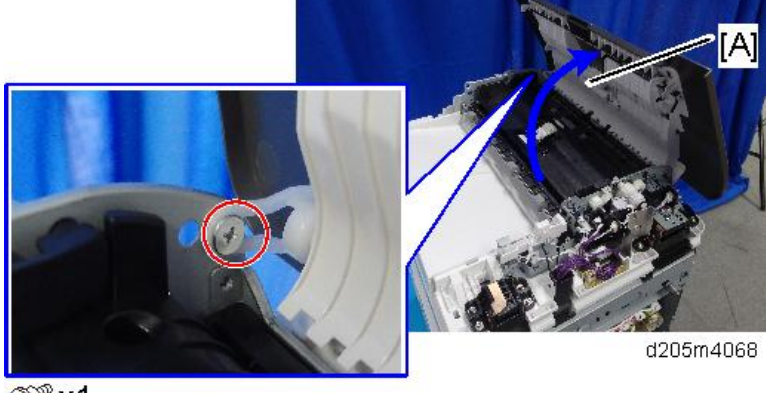

⊕® x1

4

4

## Front

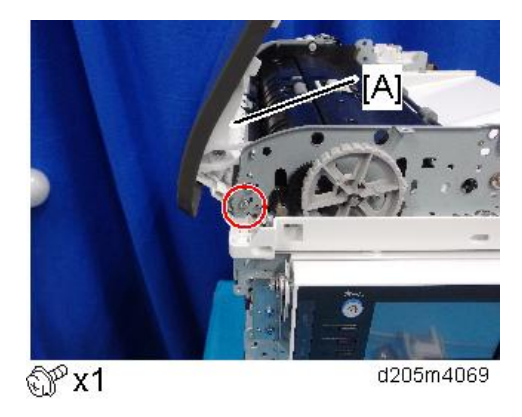

# Copy Holder

- 1. ARDF Rear Cover (page 161)
- 2. Clip ring

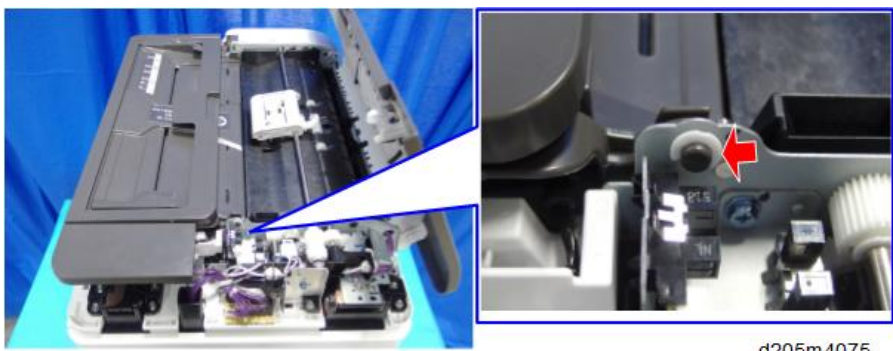

尔×1

d205m4075

3. Remove the Copy Holder [A] and release the harnesses.

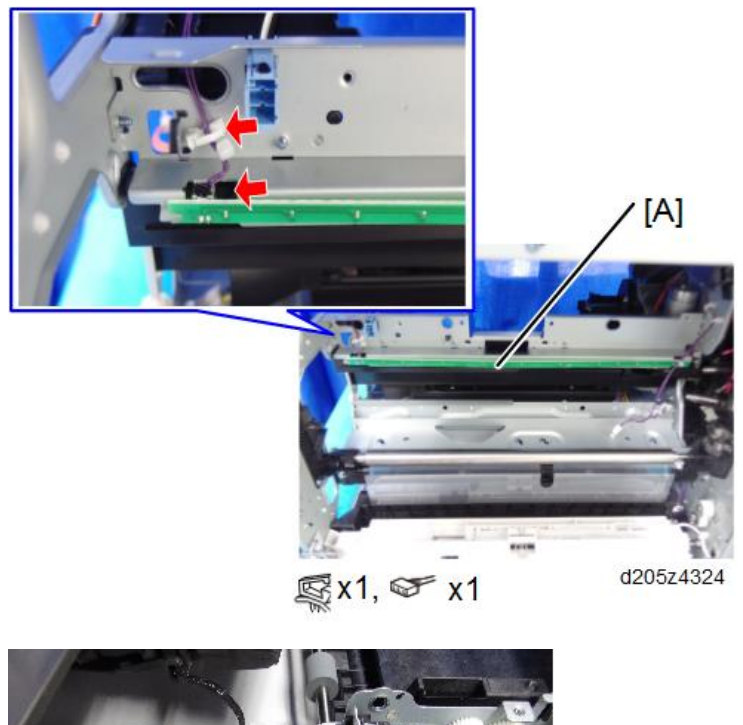

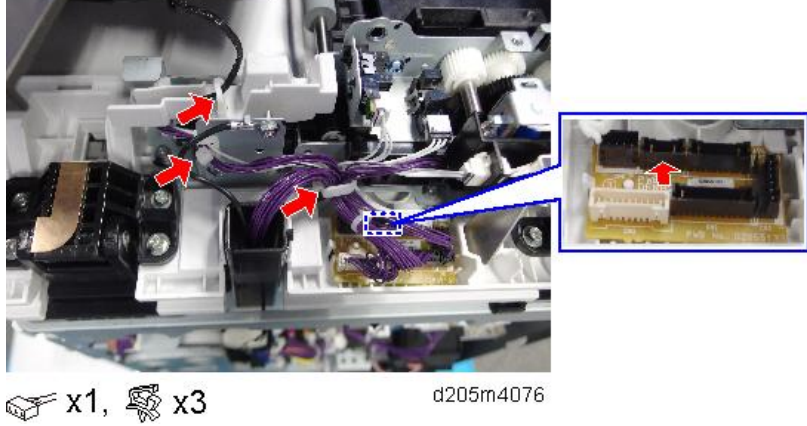

## ARDF Feed Unit

1. Open the ARDF feed cover.

## 2. ARDF Feed Unit [A]

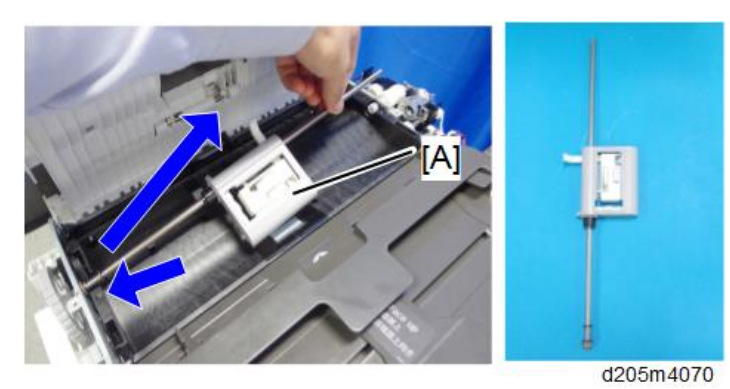

# ARDF Pickup Roller

- 1. ARDF Feed Unit (page 164)
- 2. Release the tab [A]

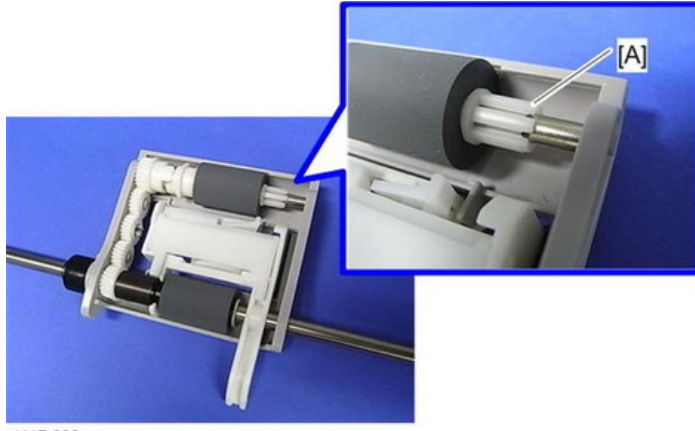

d117r820

3. Slide the shaft [A] to remove the ARDF pickup roller [B].

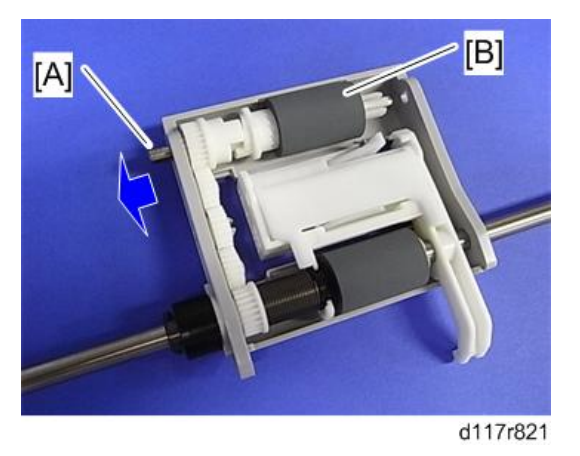

# ARDF Feed Roller

- 1. ARDF Feed Unit (page 164)
- 2. Clip [A]

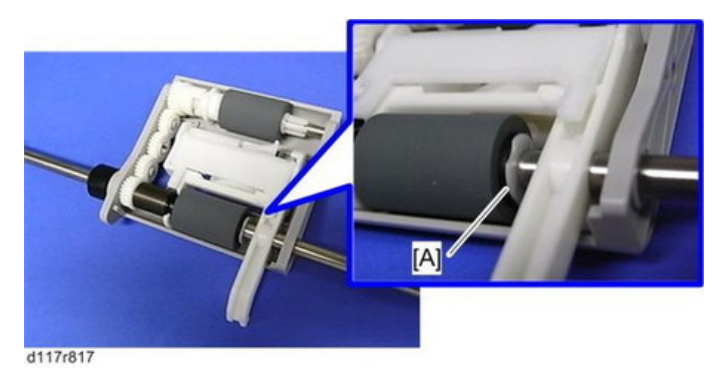

3. Slide the shaft [A] and pull the pin [B].

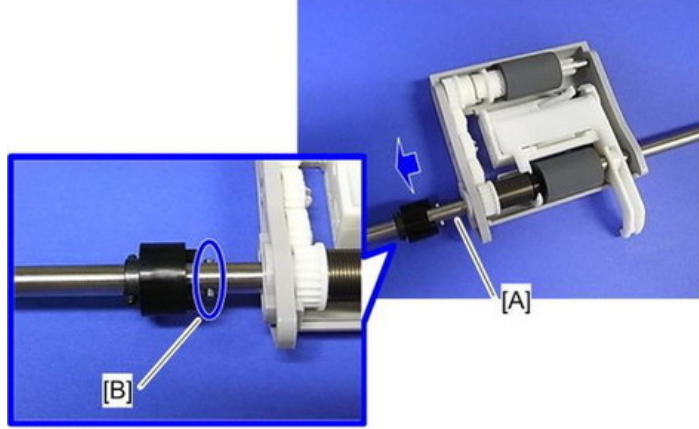

d117r818

4. Slide the shaft [A] to remove the ARDF feed roller [B].

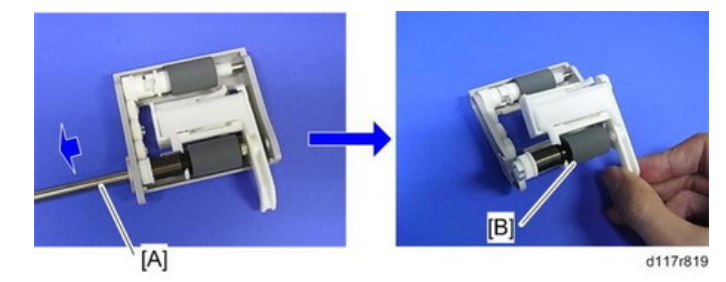

## **ARDF** Friction Pad

- 1. ARDF Feed Unit (page 164)
- 2. Push the lock lever [A] and remove the friction pad [B].

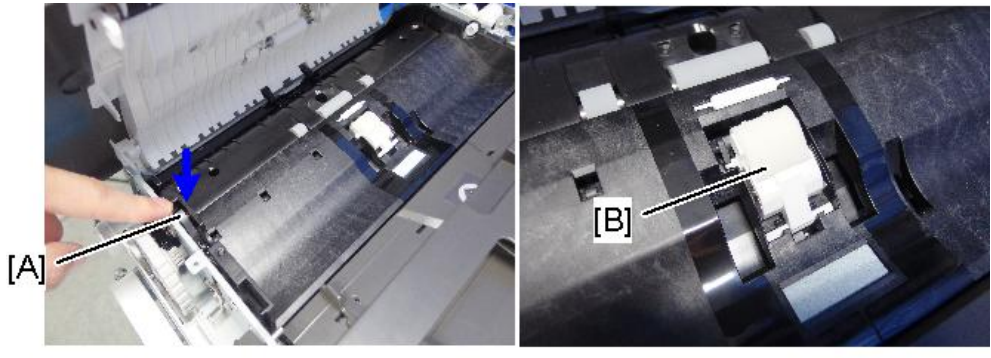

d205m4071

3. Separate the sheet, bracket, and friction pad [A].

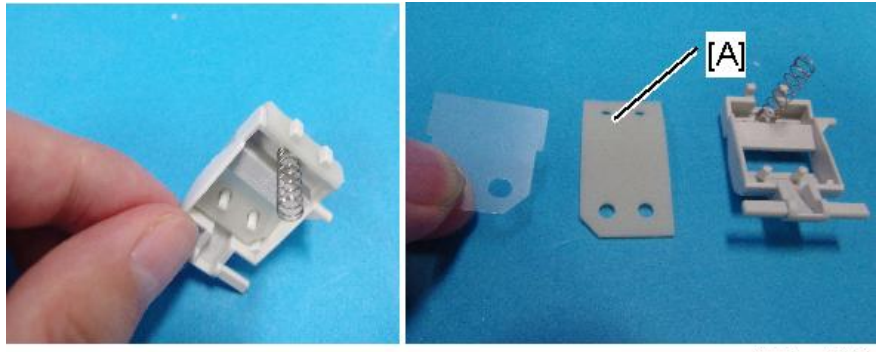

d205m4072

## DFRB (DF Relay Board)

- 1. ARDF Rear Cover (page 161)
- 2. DFRB [A]

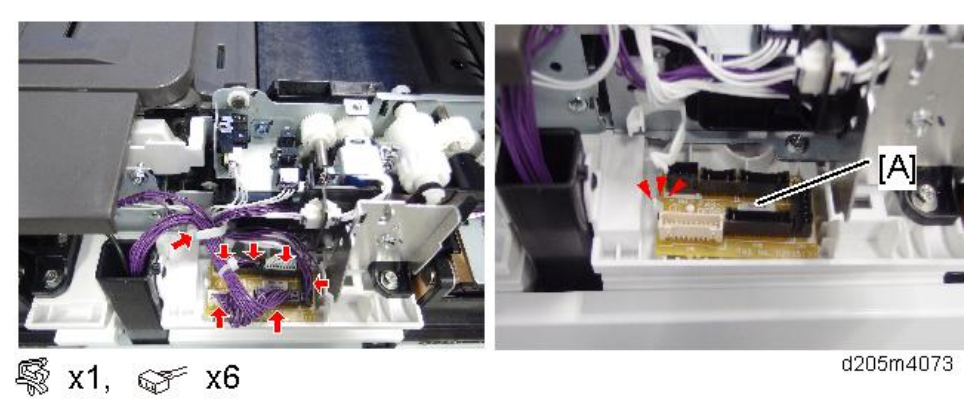

#### • Note

• There is a tab holding the DFRB [A].

## ARDF Feed Cover Sensor, Original Set Sensor

- 1. ARDF Rear Cover (page 161)
- 2. Remove the following:
  - 1. ARDF Feed Cover Sensor [A]
  - 2. Original Set Sensor [B]

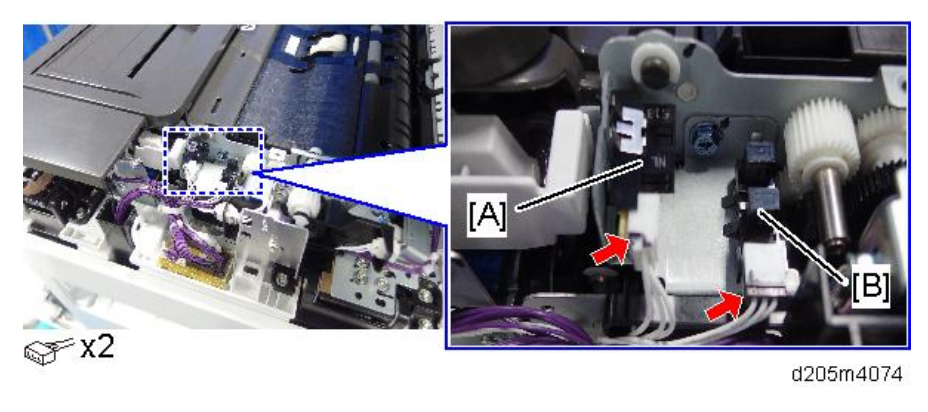

Note

• If it is difficult to remove the original set sensor [B], remove the bracket and release the tab.

## **ARDF** Original Width Sensor

- 1. ARDF Rear Cover (page 161)
- 2. Copy Holder (page 163)
- 3. Rear cover [A] of the copy holder.

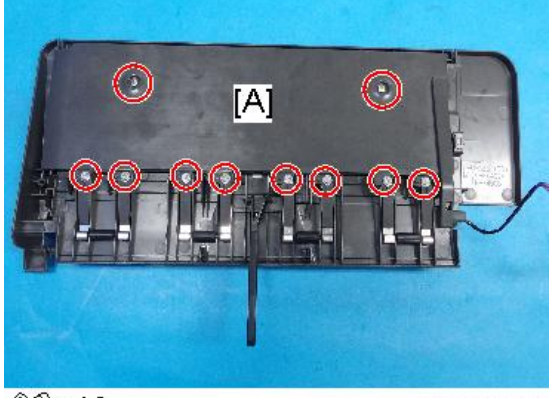

@P x10

d205m4077

### 4. ARDF Original Width Sensor [A]

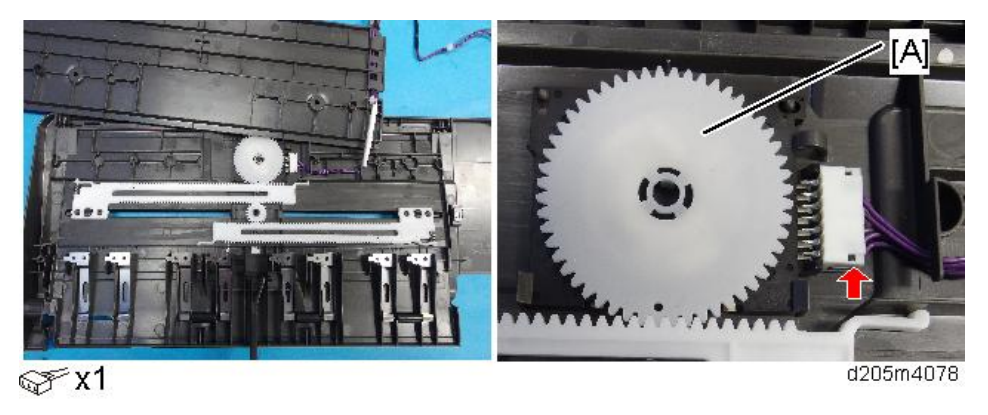

4

### Precaution for Installing the ARDF Original Width Sensor

Open the ARDF original width guide to the maximum and install the ARDF original width sensor. The holes must align as shown below.

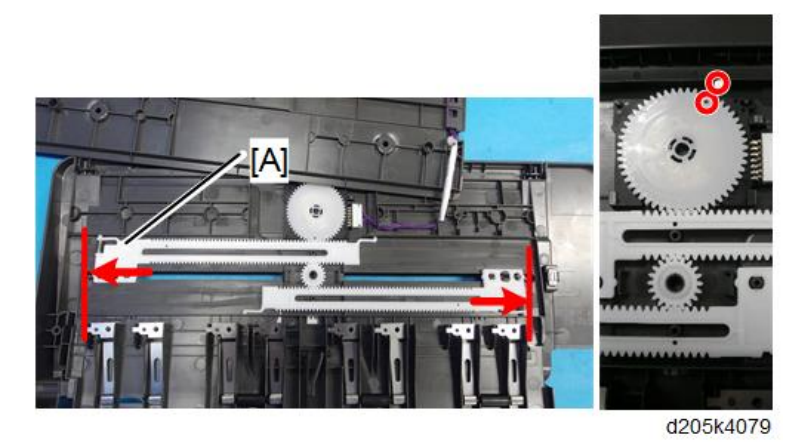

## **ARDF Drive Motor**

#### Preparation

- When removing the ARDF drive motor, the ARDF must be removed. (page 158)
- 1. ARDF front cover (page 159)
- 2. ARDF rear cover (page 161)
- 3. ARDF feed cover (page 162)

4. Upper guide plate [A]

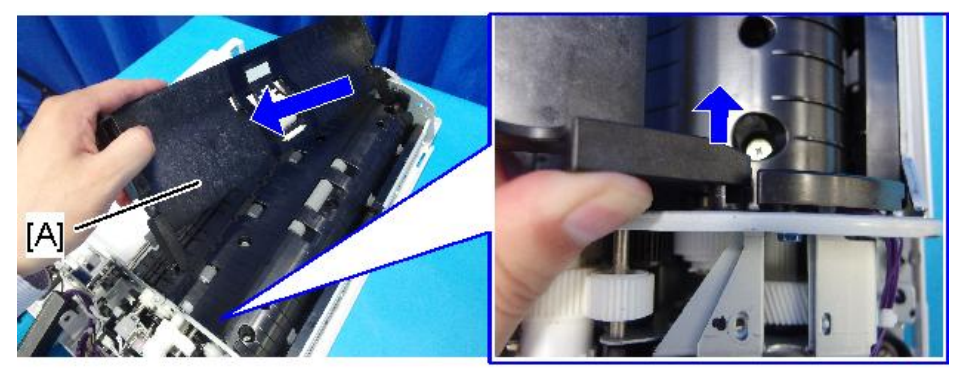

d205m4080

5. Lower guide plate [A]

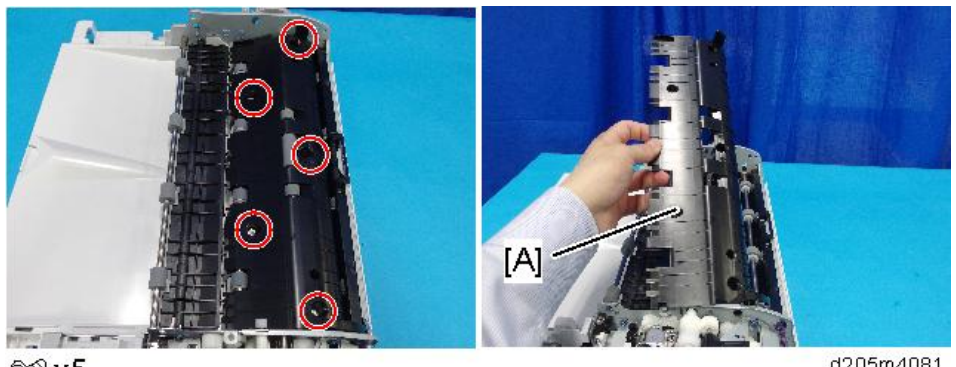

@ x5

d205m4081

6. Bracket [A]

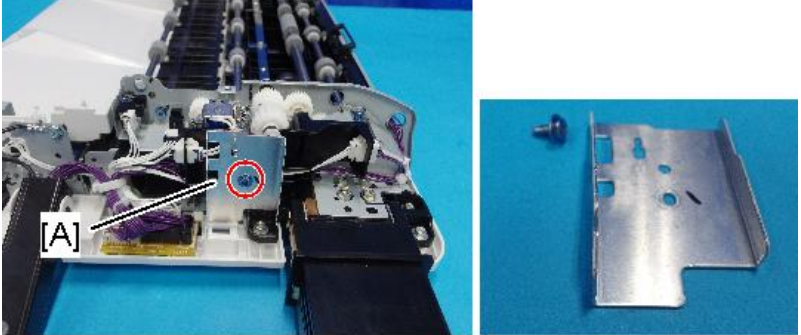

@P x1

d205m4082

4

7. Harnesses of the holder

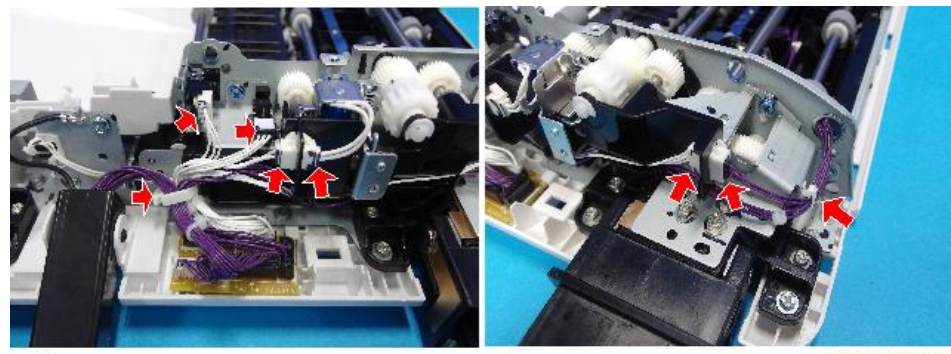

🕵 x2, 🧊 x6

d205m4083

8. Harness Holder [A]

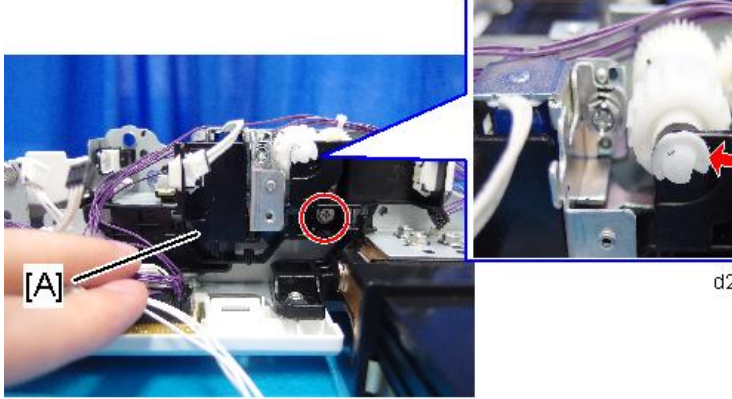

d205m4084

- 🕅 x1, 🗇 x1
- 9. ARDF paper feed solenoid [A] and bracket [B]

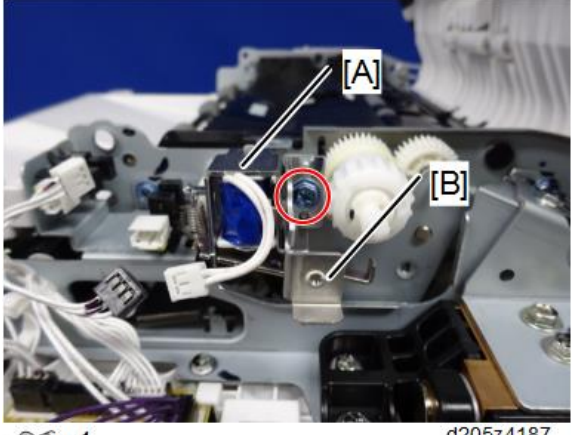

@<sup>x</sup>1

d205z4187
10. Bracket [A] and the hinge [B]

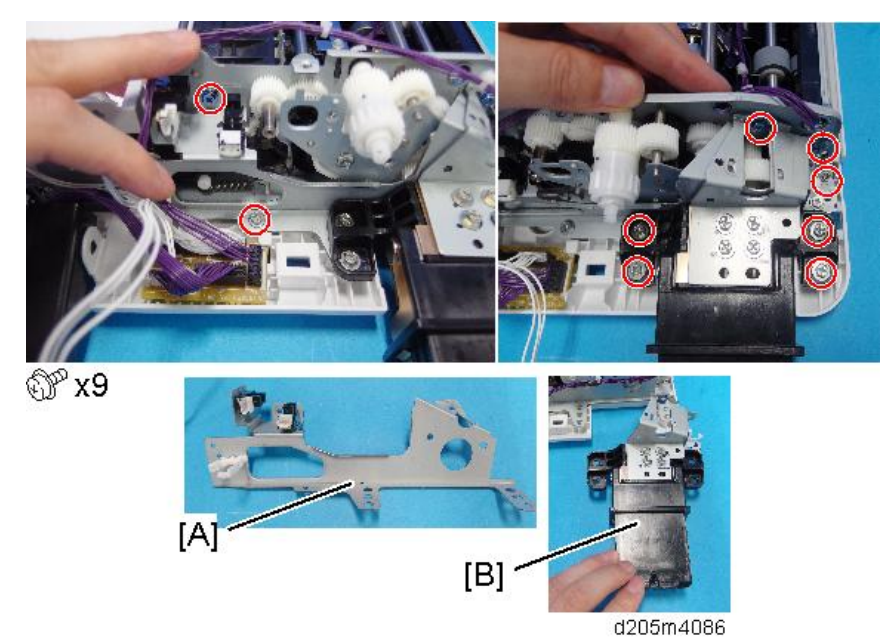

11. Bracket [A]

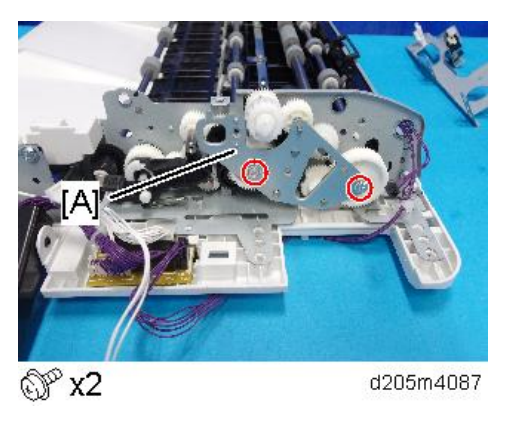

### 12. ARDF Drive Motor [A]

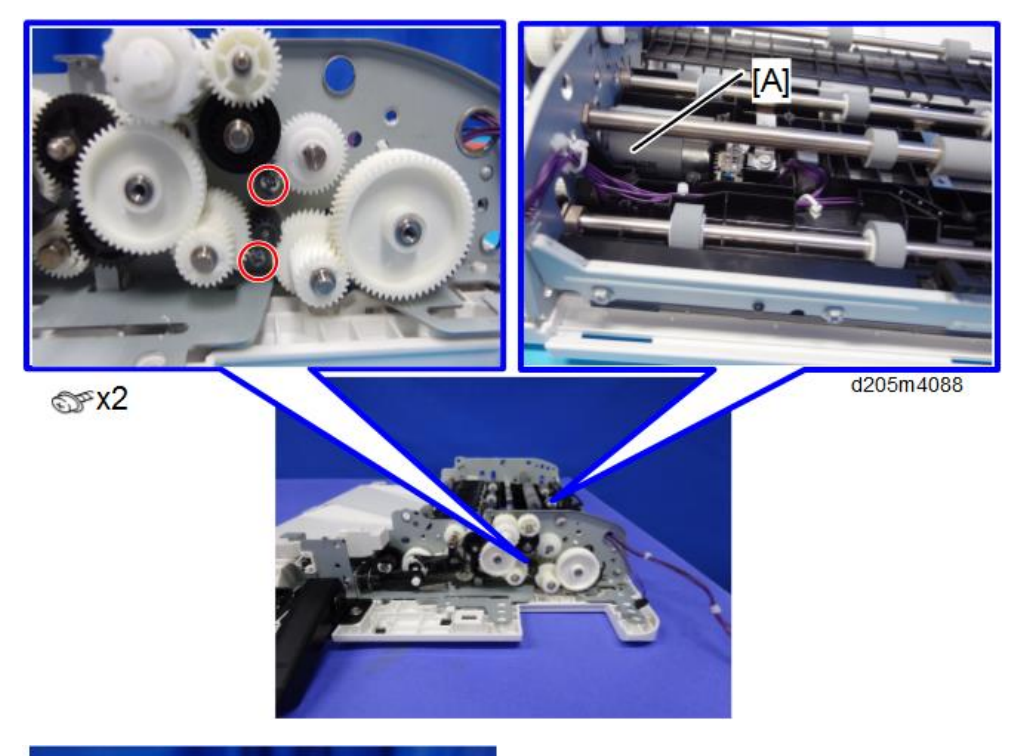

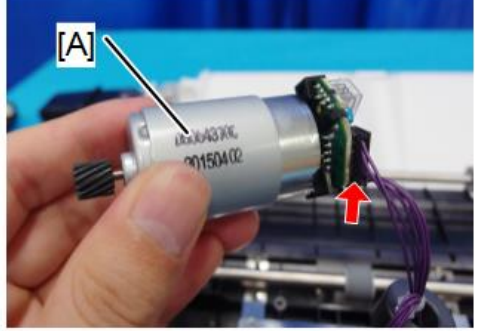

☞ x1

d205z4089

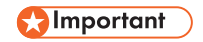

• Do not touch the encoder [A].

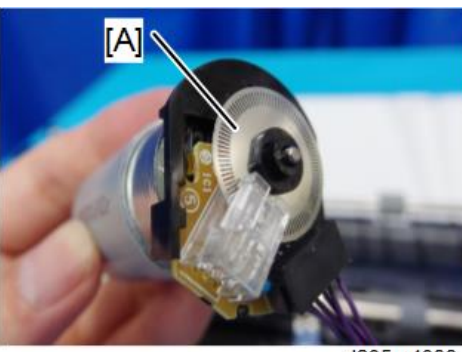

d205m4089

#### Precautions for Installing the Lower Guide Plate

When installing the lower guide plate, be careful of the following points:

- Tighten the screws in the order shown below.
- Do not use non-recommended equipment such as an electric screwdriver.
- Do not fasten the screws too tightly. Otherwise, the ARDF lower guide plate will be installed at an angle, and this will cause skew.

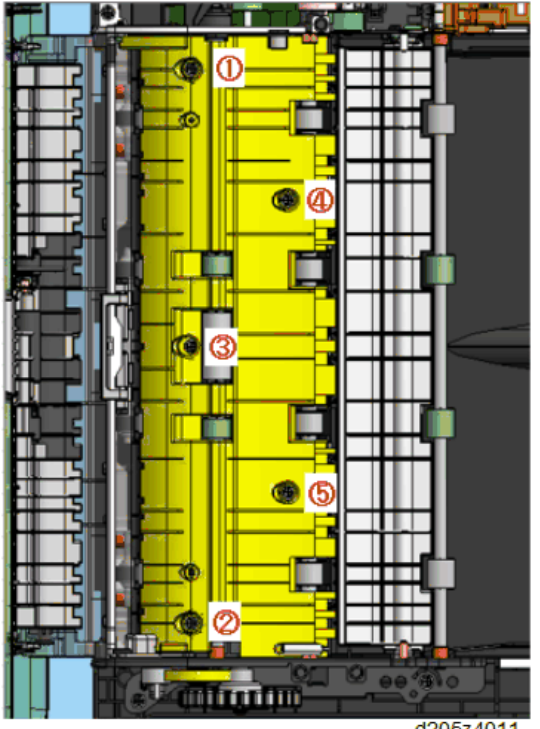

d205z4011

### **ARDF Paper Feed Solenoid**

#### Preparation

- When removing the ARDF paper feed solenoid, the ARDF must be removed. (page 158)
- 1. ARDF rear cover (page 161)
- 2. ARDF feed cover (page 162)
- 3. Bracket [A]

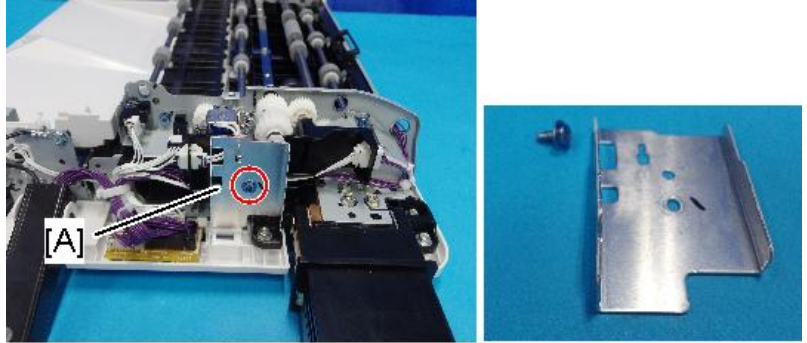

@ x1

d205m4082

4. ARDF paper feed solenoid [A] and bracket [B]

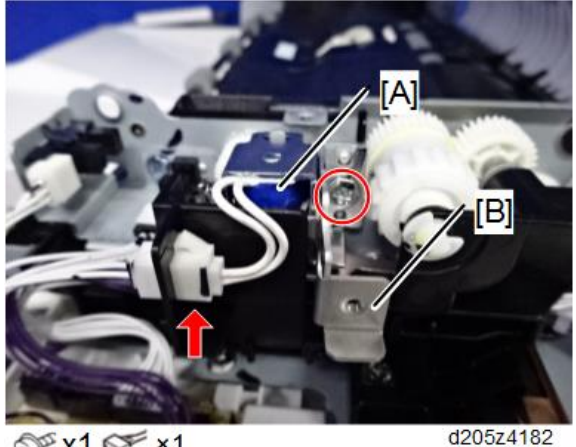

∰ x1 ☞ ×1

# **ARDF** Reverse Solenoid

#### Preparation

• When removing the ARDF reverse solenoid, the ARDF must be removed. (page 158)

- 1. ARDF front cover (page 159)
- 2. ARDF rear cover (page 161)
- 3. ARDF feed cover (page 162)
- 4. Copy holder (page 163)
- 5. Bracket [A]

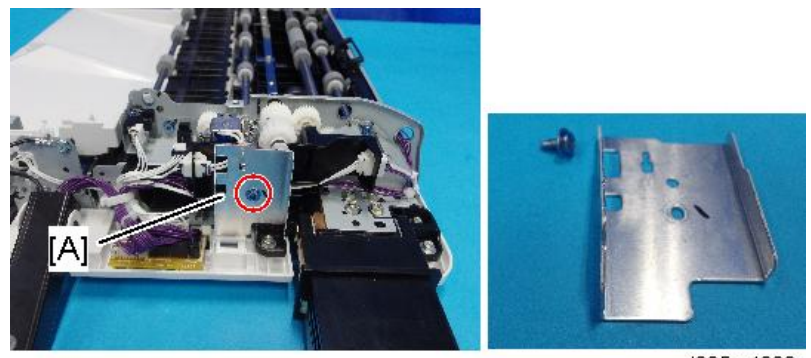

@<sup>2</sup> x1

d205m4082

6. Release the harness.

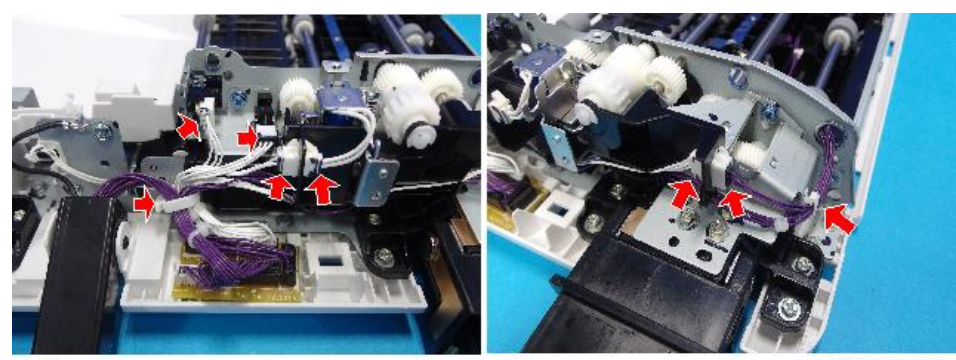

🕵 x2, 중 x6

d205m4083

### 7. Harness holder [A]

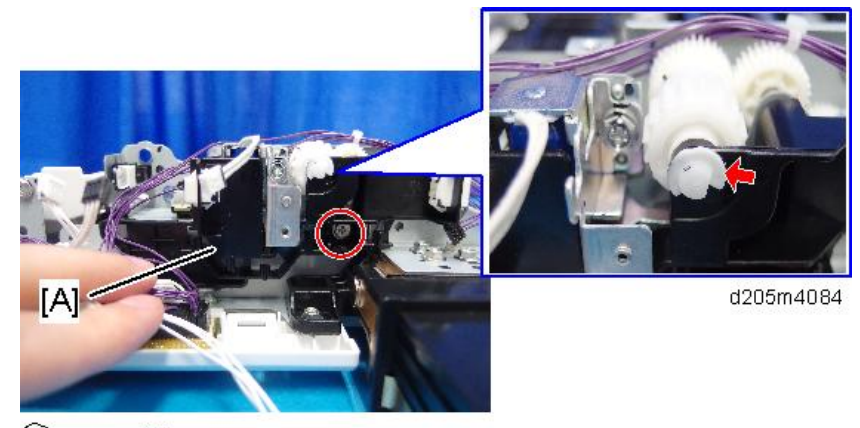

🕅 x1, 🗇 x1

8. Paper feed solenoid [A] and bracket [B]

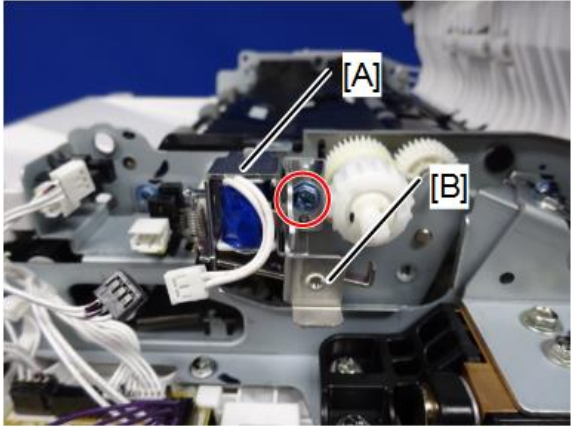

©<sup>™</sup>x1

d205z4187

9. Bracket [A] and hinge [B]

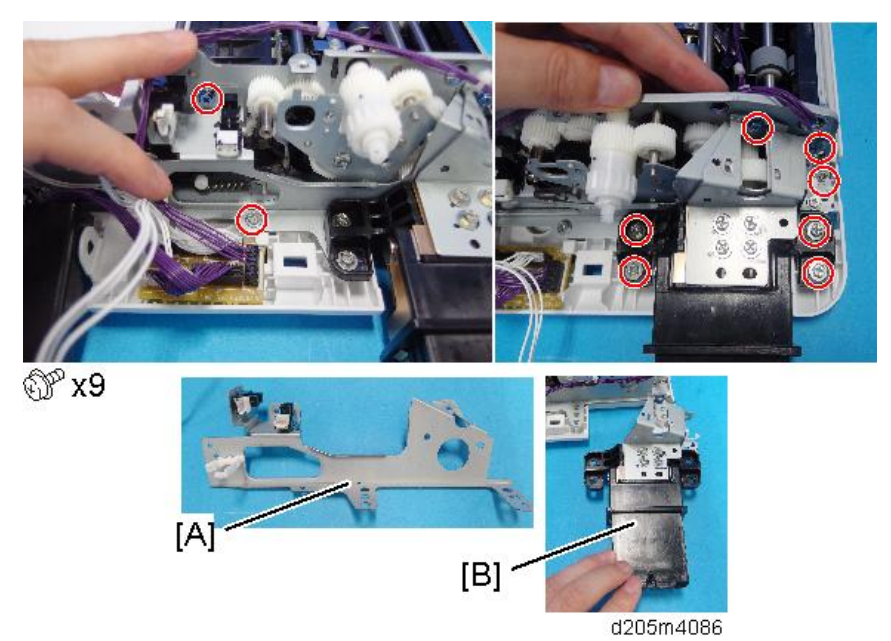

10. Harness holder [A][B]

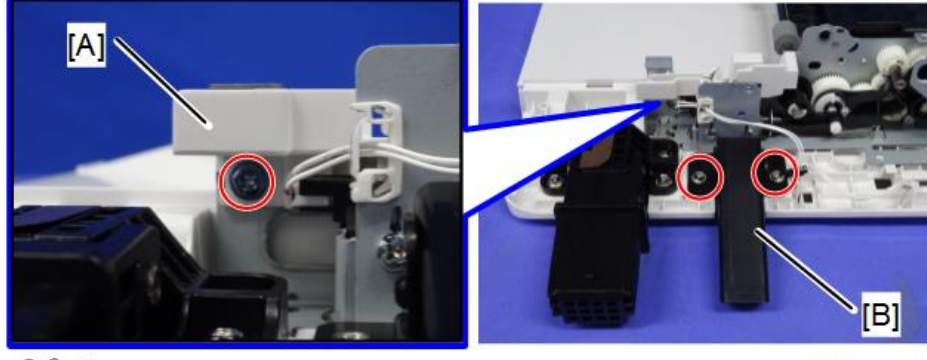

@<sup>c</sup>x3

d205z4184

11. Release the linkage [B] and remove the ARDF reverse solenoid [A].

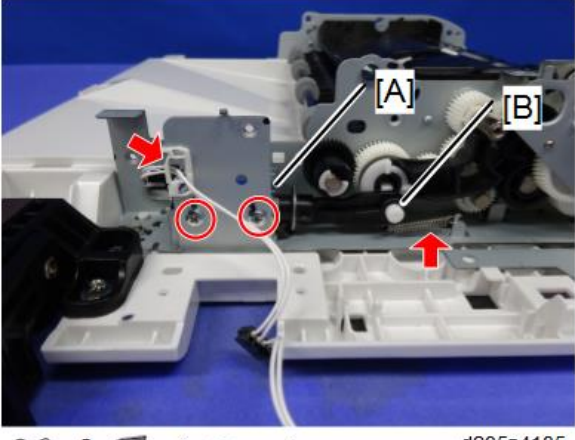

ଙ x2, ⊈ x1, ™ x1

d205z4185

12. ARDF reverse solenoid [A]

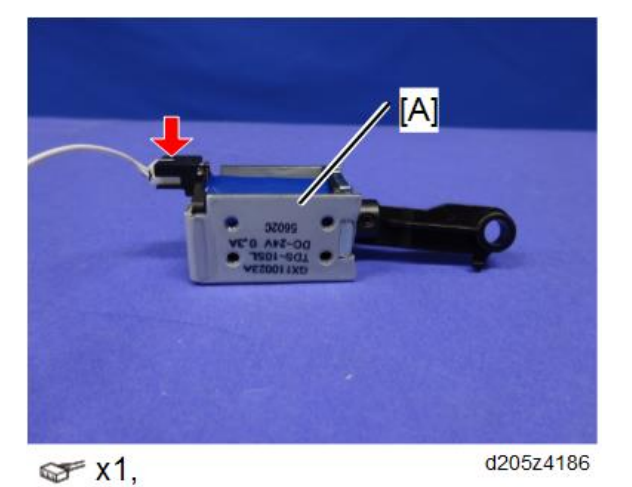

# ARDF Scanning Guide Plate, ARDF Registration Sensor

1. ARDF Scanning Guide Plate [A]

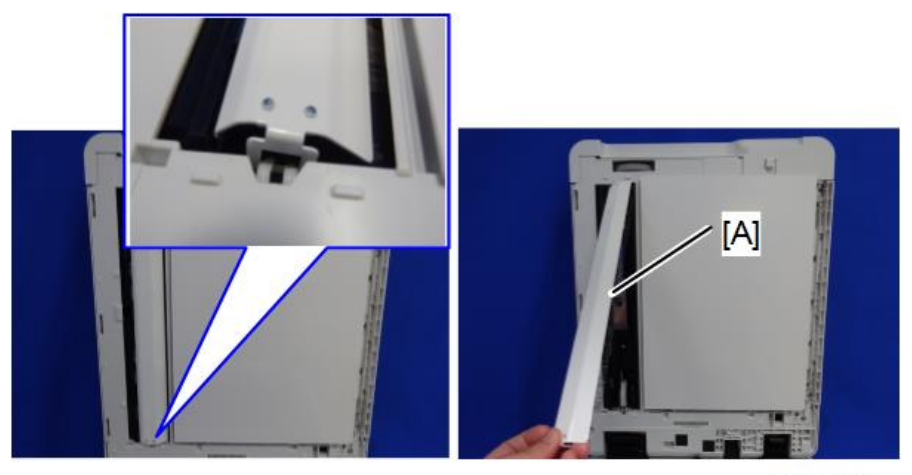

d205m4091

2. ARDF registration sensor [A]

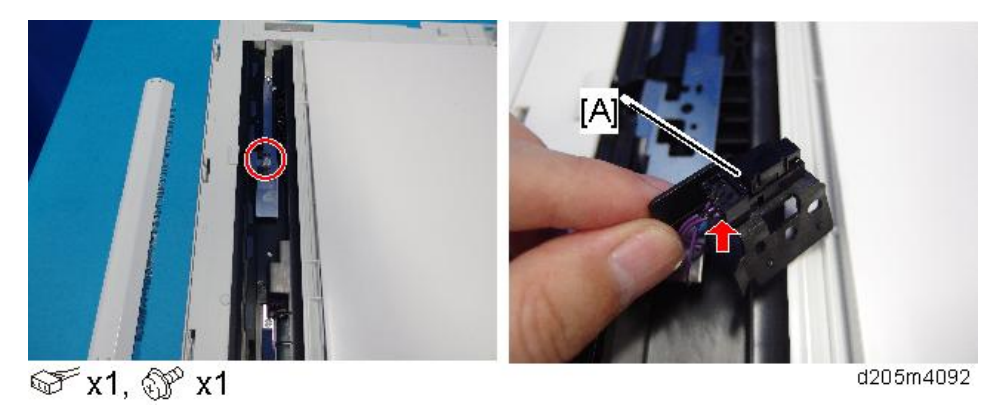

### Precaution when Installing the ARDF Scanning Guide Plate

The sheets [A] must not be under the ARDF scanning guide plate.

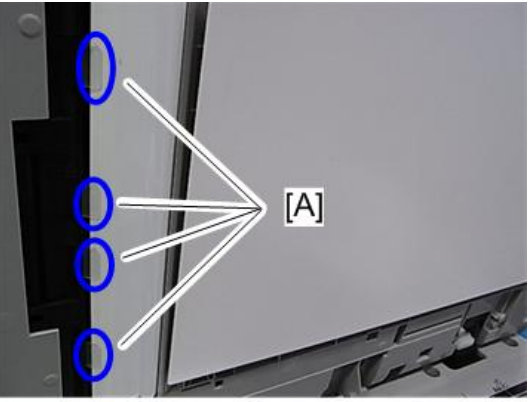

d117r839

# **Operation Panel**

This section includes only the replacement procedure which is unique for the MP 305<sup>+</sup> series. The replacement procedures for the other parts are included in the FSM for the Smart Operation Panel, because these parts are also used with other models.

### **Operation Panel**

- 1. Place the service mat on top of the ARDF.
- 2. Front upper cover (page 150)
- 3. Brackets [A] of the operation panel unit

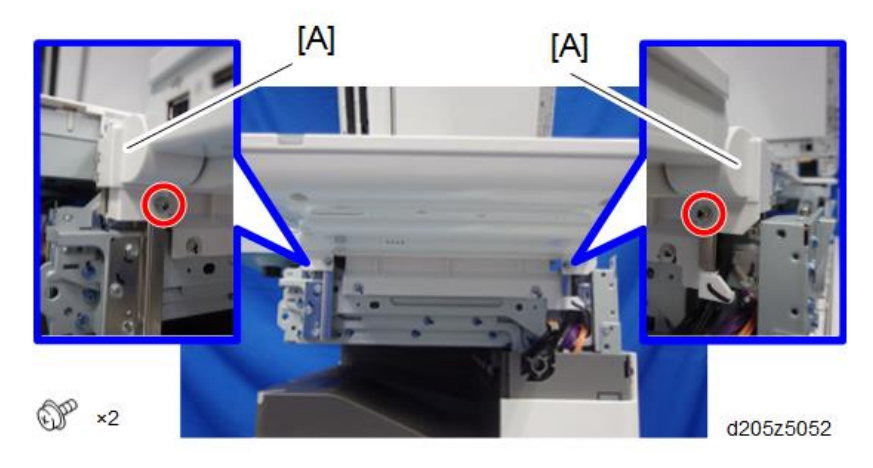

4. Hinges of the operation panel unit

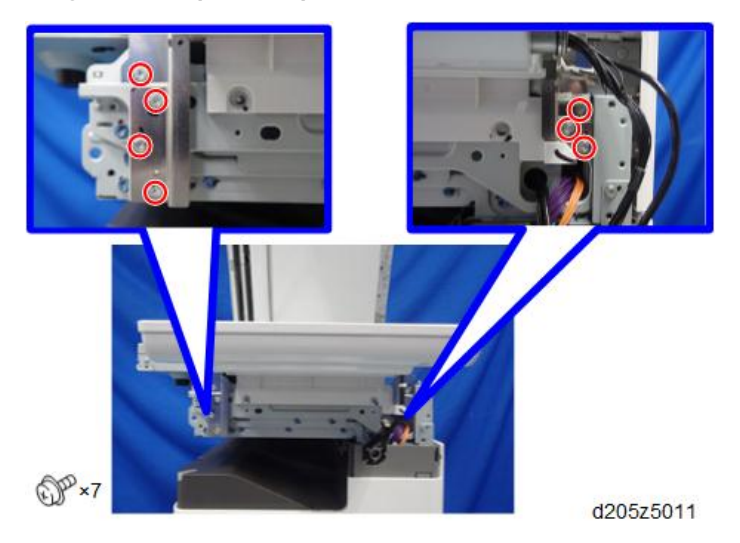

5. Remove the operation panel unit and put it on the service mat.

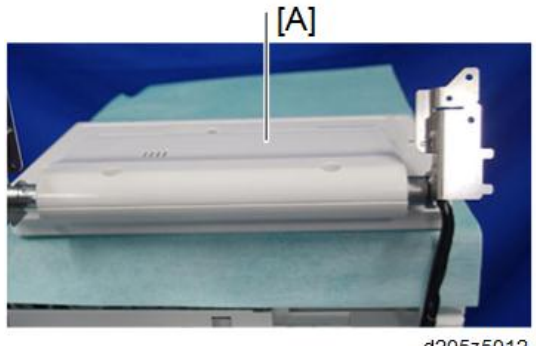

d205z5012

6. Rear cover [A] of the operation panel unit

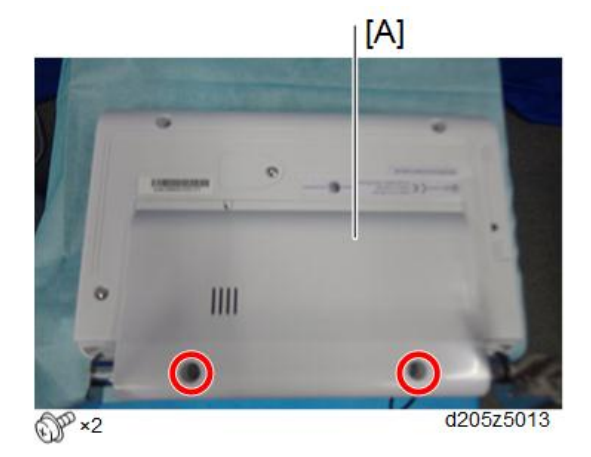

7. Disconnect the harness and the USB cable.

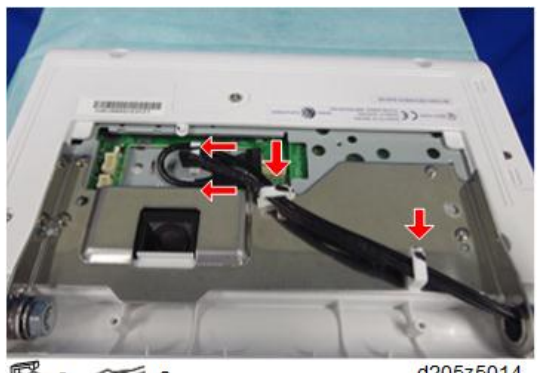

\$\*2, \$\*2

| d205z5014 |
|-----------|
|-----------|

 $\equiv$ 

# **Internal Parts**

Refer to the FSM for the Smart Operation Panel.

# Scanner

### **Scanner Unit**

- 1. Right upper cover (page 148)
- 2. Left upper cover (page 150)
- 3. Remove the screws of the scanner unit at the right and left.

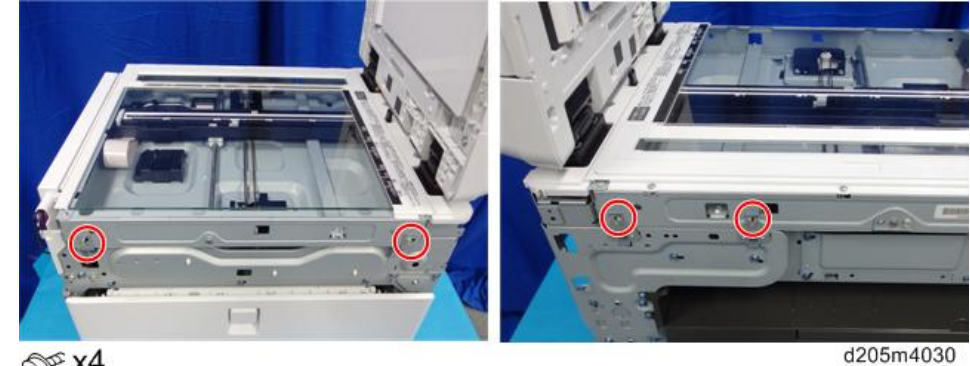

@ x4

- 4. Slide the scanner unit about 10 cm to the right.
- 5. Release the FFC on the BiCU.

Unlock the connector and release it.

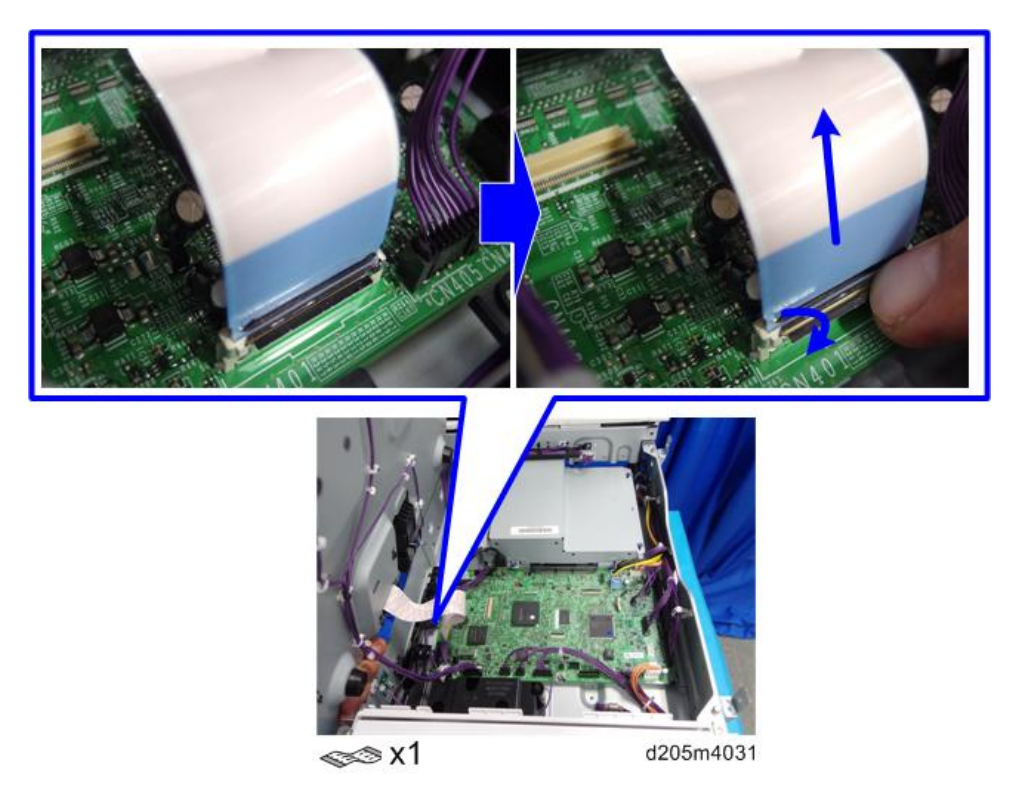

6. Release all the other harnesses and remove the scanner unit [A].

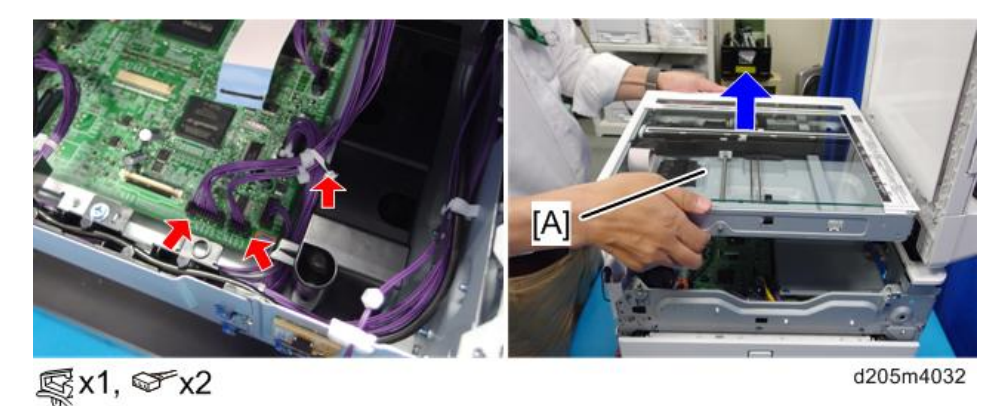

## Scanner Front Cover

1. Scanner unit (page 186)

2. Scanner front cover [A]

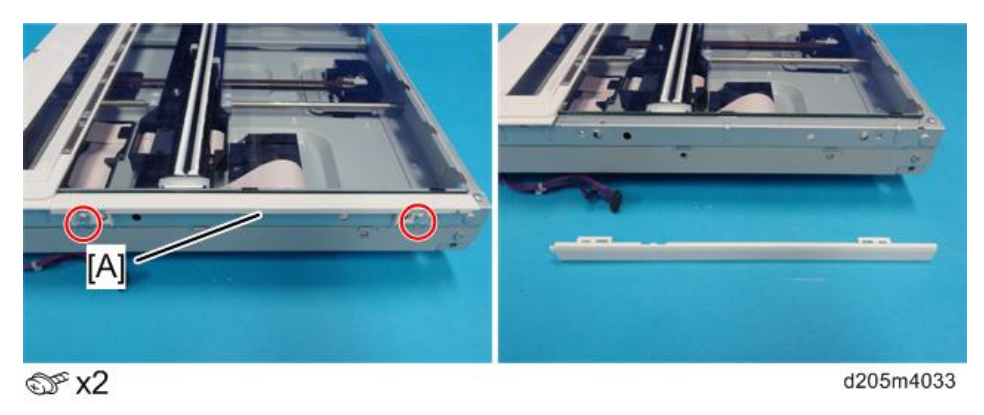

### Exposure Glass, ARDF Exposure Glass, Left Scale and Rear Scale

#### • Note

• All these parts are attached with hook and loop fasteners.

#### C Important

- For replacing the ARDF exposure glass, order a [seal:preventfence] (D2051770) separately.
- 1. Scanner unit (page 186)
- 2. Screws of the left scale [A]

#### Vote

• To remove the exposure glass, hold the glass by its front left and rear right enclosed by the red-dotted line [B]. Do not hold it by the scale.

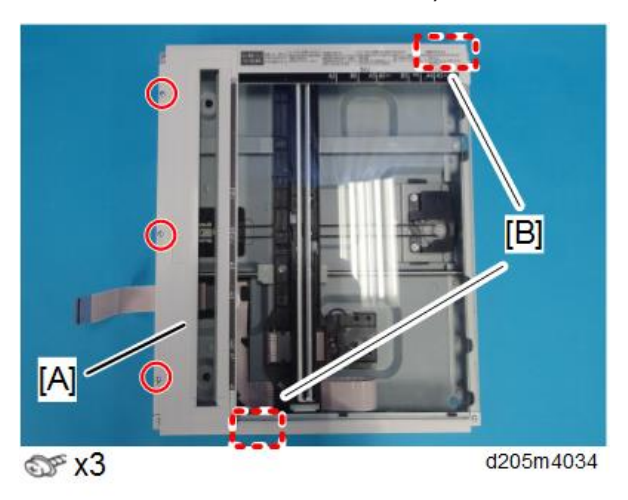

#### Outline

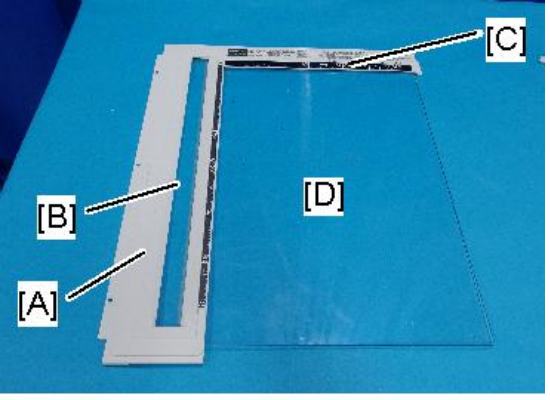

#### d205m4035

- [A]: Left Scale
- [B]: ARDF Exposure Glass
- [C]: Rear Scale
- [D]: Exposure Glass
- 3. For replacing the ARDF exposure glass, remove the Seal:preventfence [A].

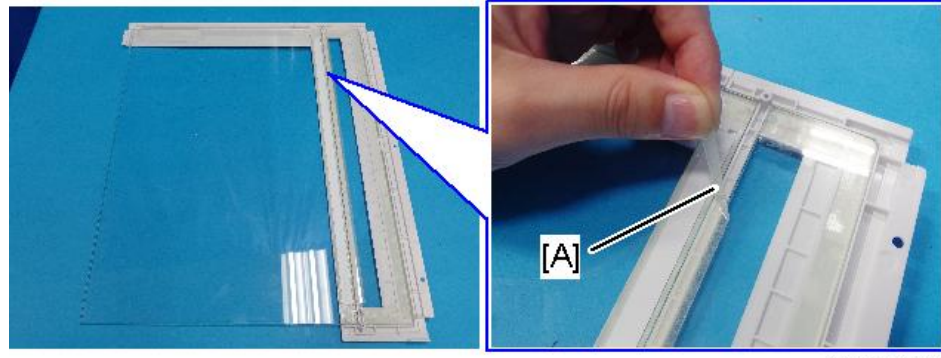

d205m4054

### **Precaution for Installing These Parts**

The ARDF exposure glass and the exposure glass have markings that show the correct orientation.

- [A]: Red point on the exposure glass
- [B]: Blue point on the ARDF exposure glass

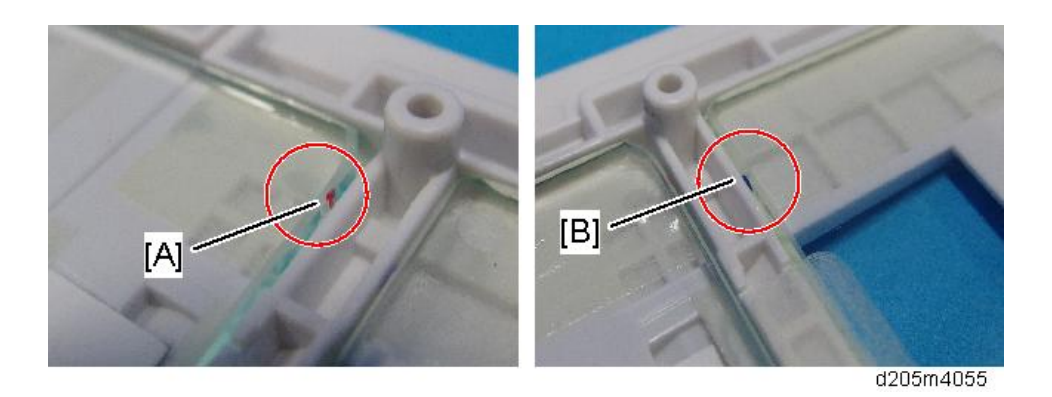

Set the 2 points [A] and [B] to face each other as shown below. After that, attach new sticky tape.

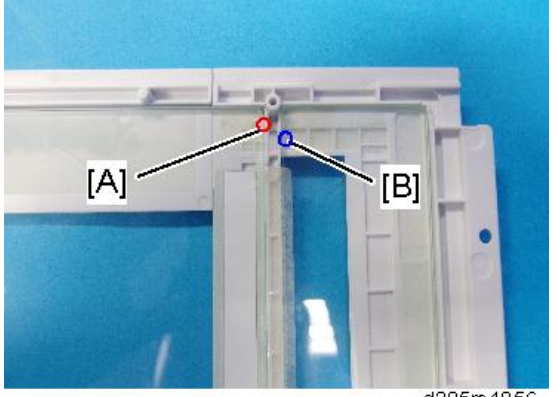

d205m4056

Stick the tape at the following location.

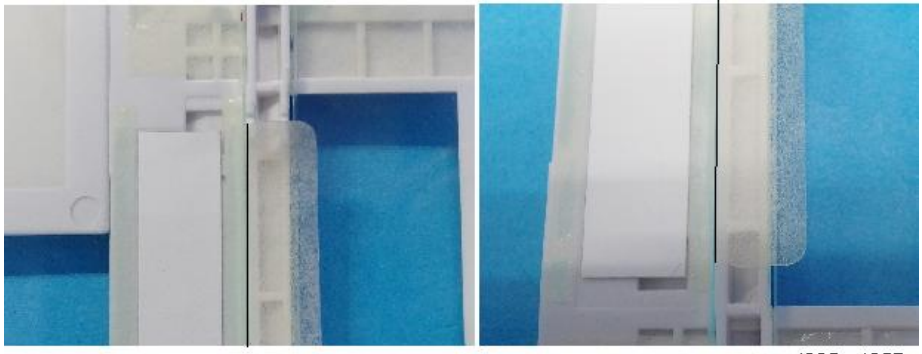

d205m4057

# APS Sensor 1, 2

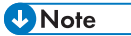

• North America: 1 APS sensor

- Others: 2 APS sensors
- 1. Exposure glass (page 188)
- 2. APS sensor(s) [A]

North America

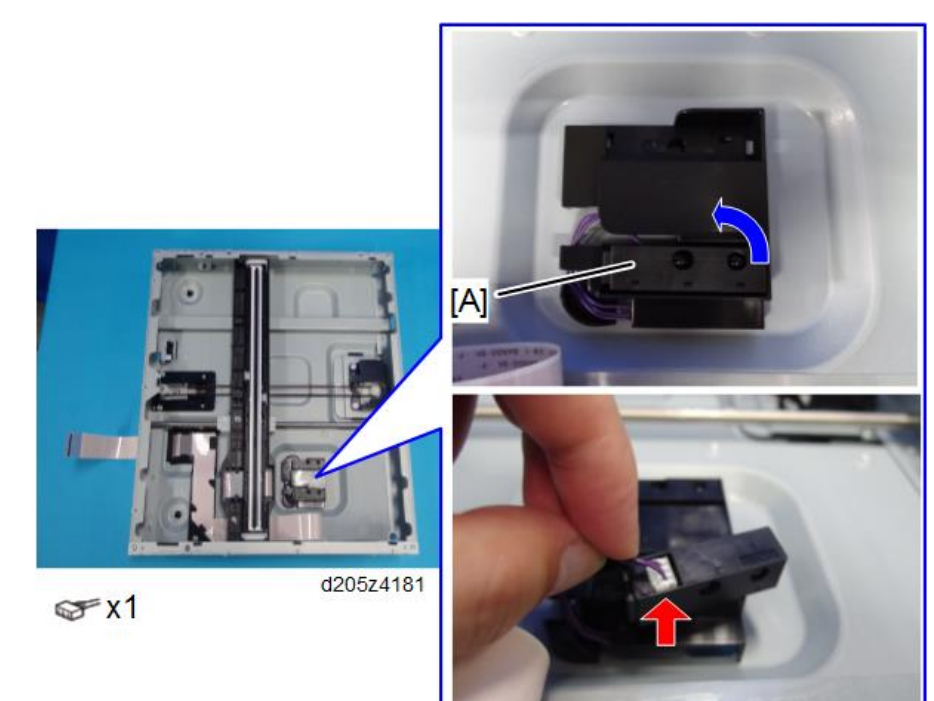

#### Others

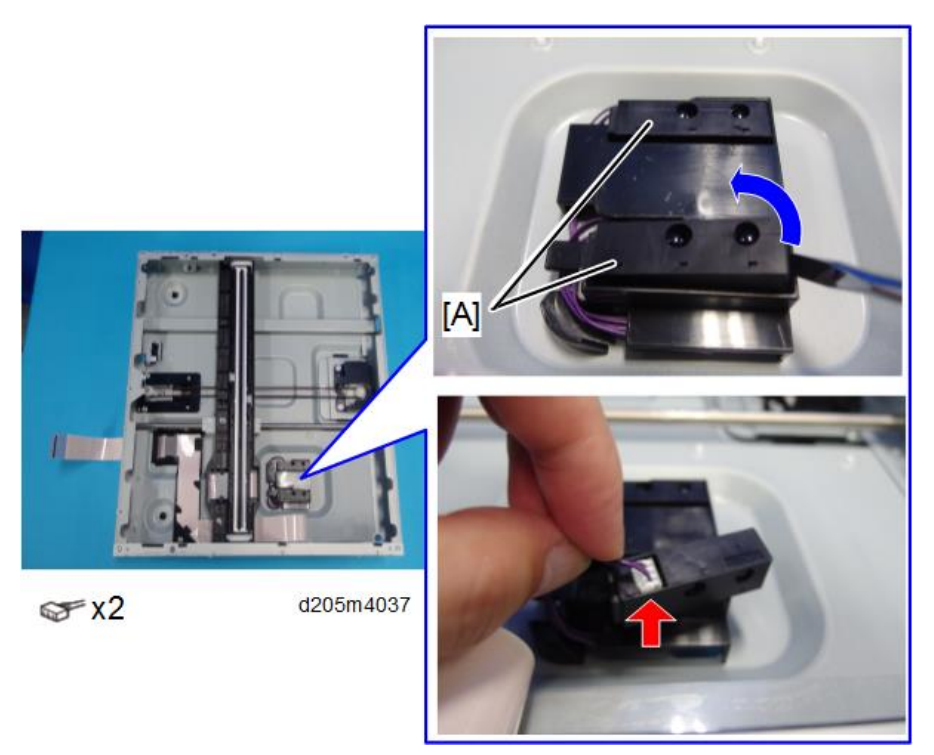

## Scanner HP Sensor

- 1. Exposure glass (page 188)
- 2. Scanner HP sensor [A]

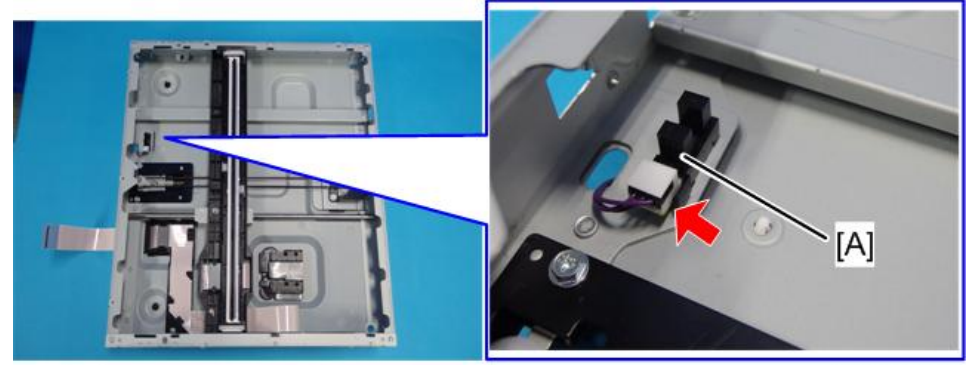

☞x1

d205m4038

## **Timing Belt**

- 1. Exposure glass (page 188)
- 2. Scanner motor [A]

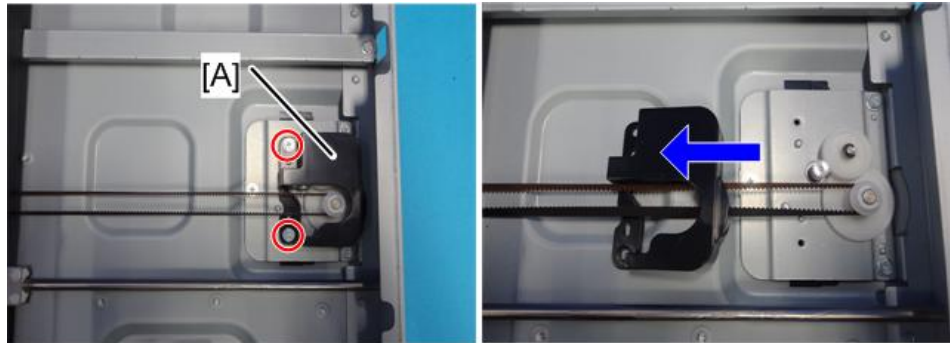

@ x2

d205m4039

3. Release the timing belt [A] from the gear.

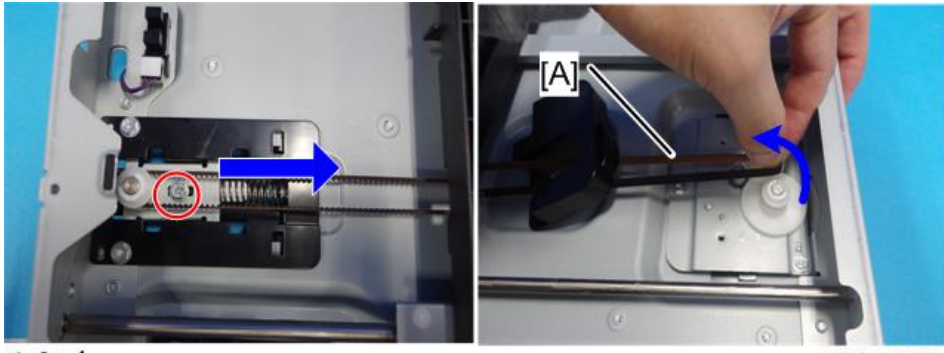

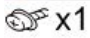

d205m4040

4. Move the CIS carriage [A] to the cut out in the frame and remove it.

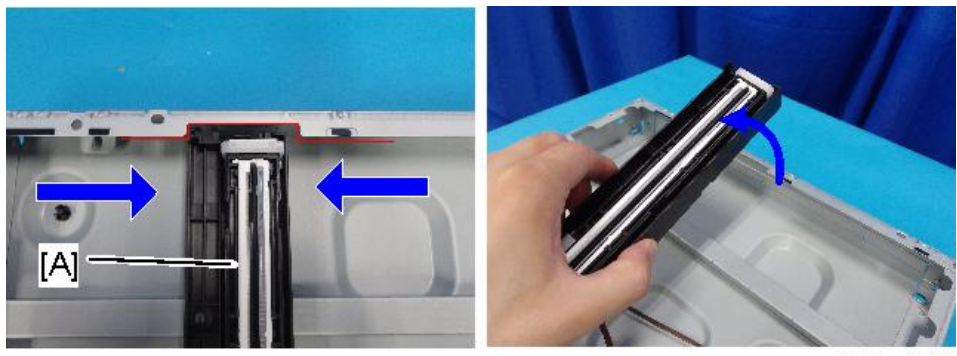

d205m4041

5. Timing belt [A]

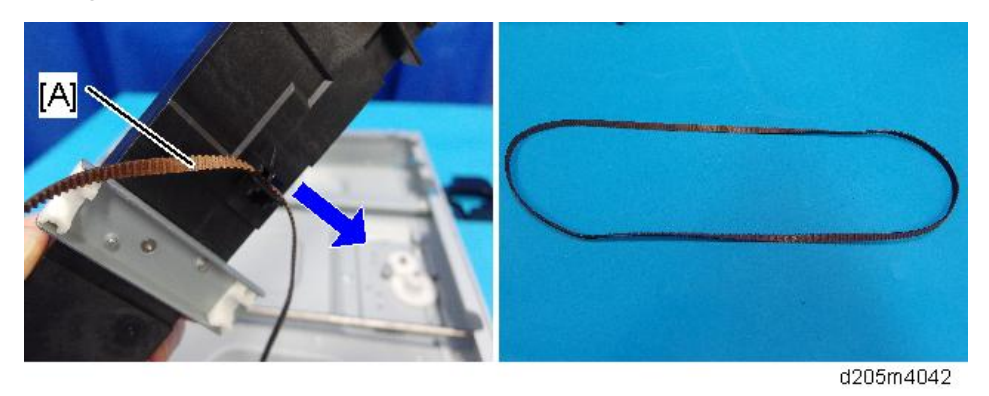

### **Scanner Motor**

- 1. Exposure glass (page 188)
- 2. Scanner motor cover [A]

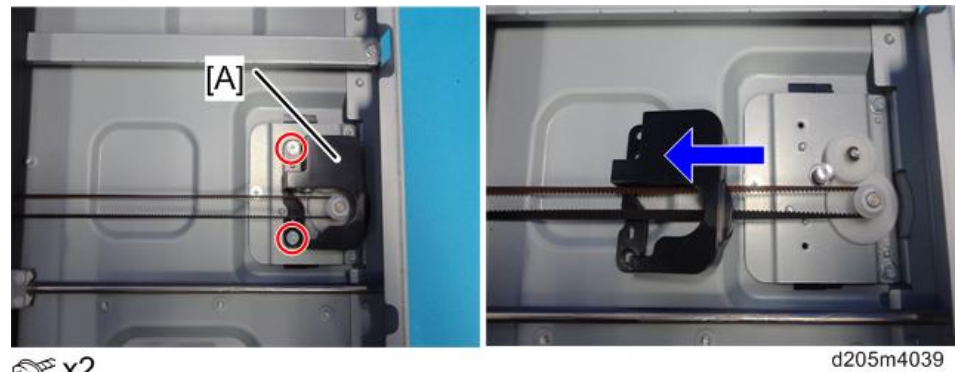

@ x2

3. Motor bracket [A]

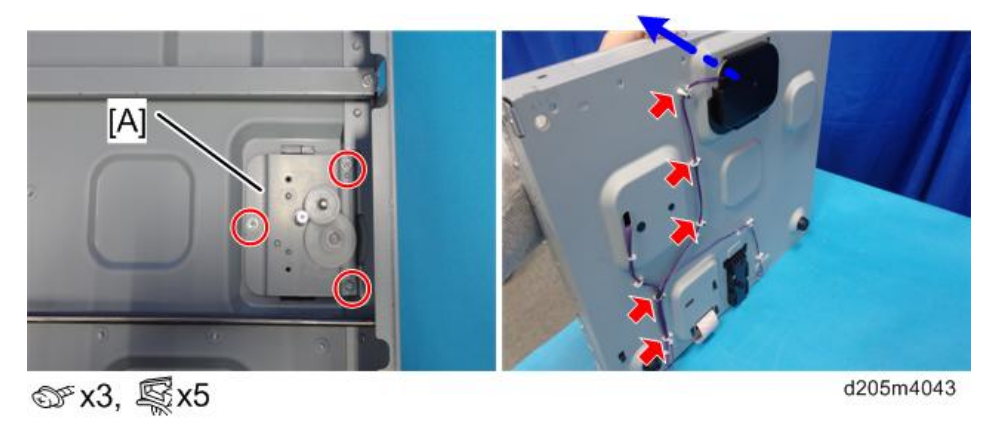

4. Scanner motor [A]

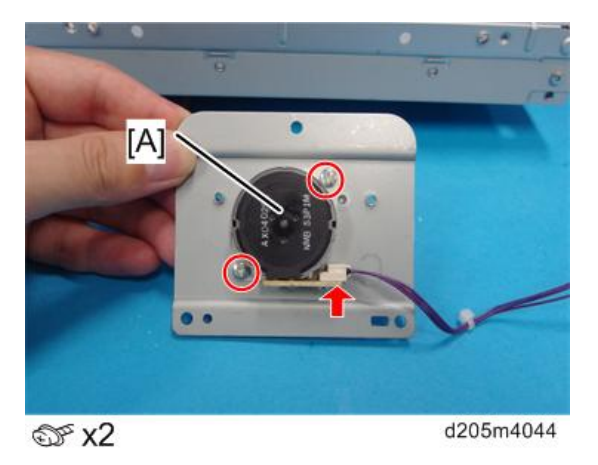

5. Apply grease at the following locations [A].

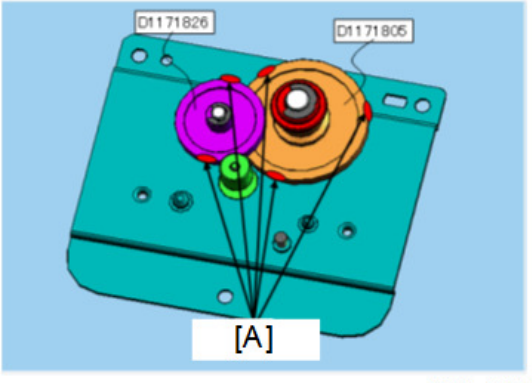

d205k4015

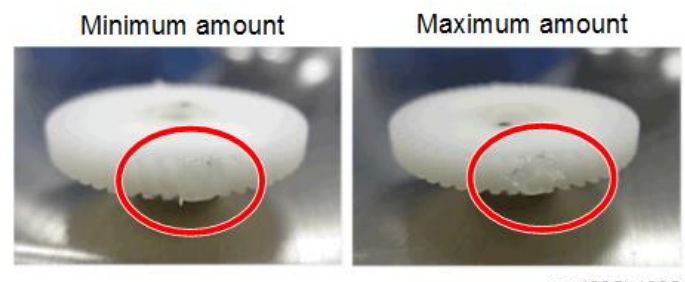

w\_d205k4082

# CIS

After changing the CIS

#### 4. Replacement and Adjustment

| SP          | Detail             |
|-------------|--------------------|
| SP4-803-001 | HP Position Adjust |

1. Unlock the front lock and turn over the CIS [A].

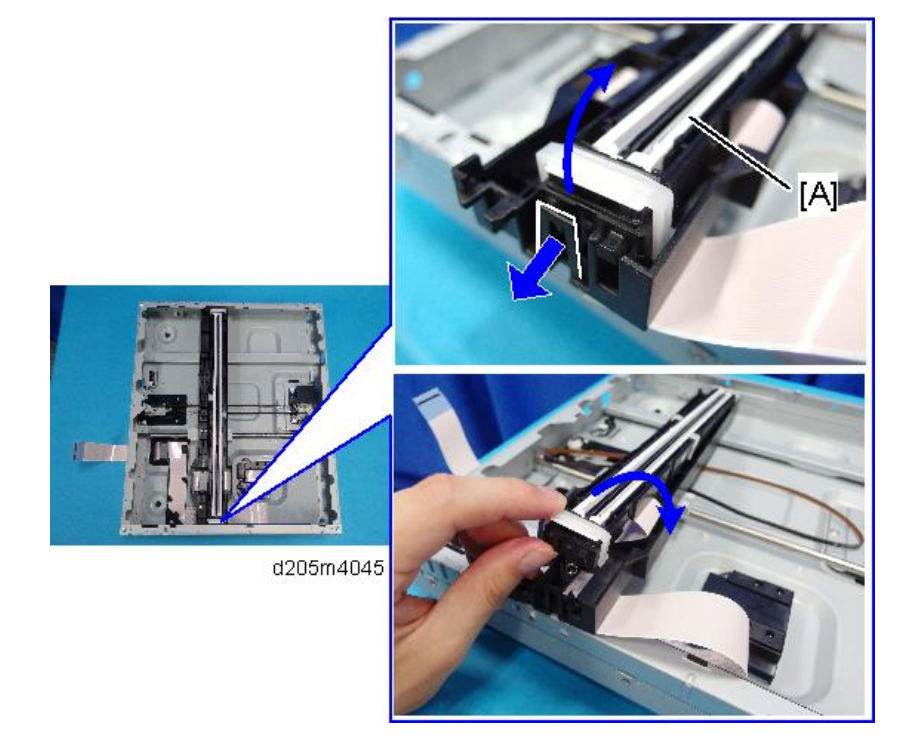

2. CIS [A]

Unlock the connector to release.

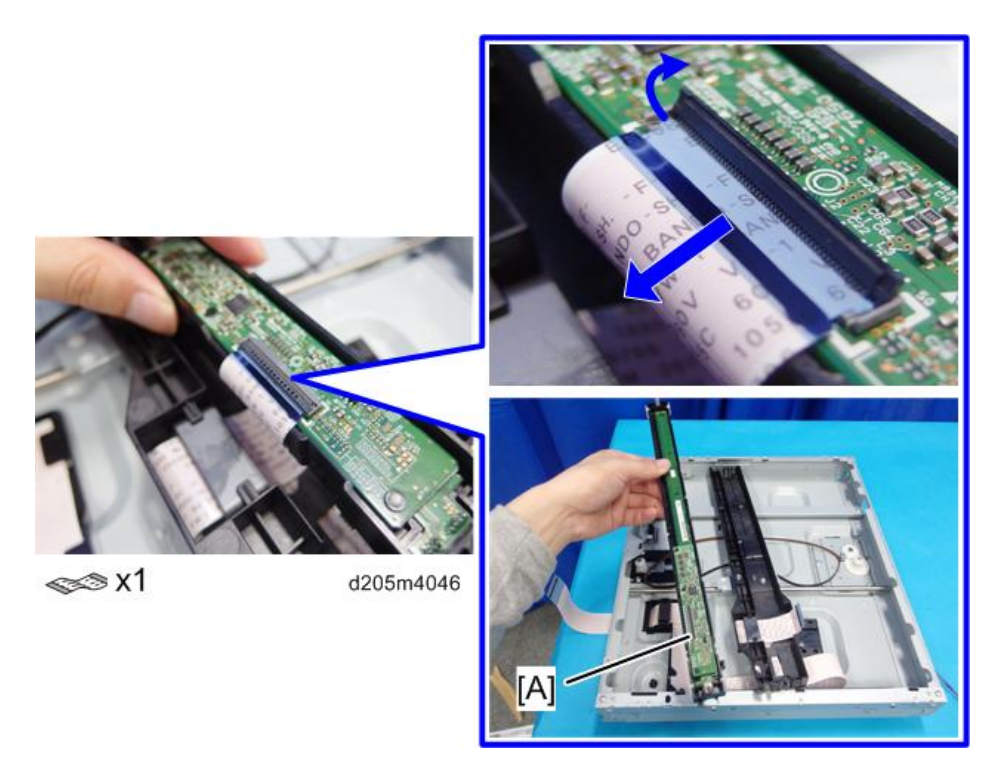

- 3. Adjust the vertical scanning with SP4-803-001 (HP Position Adjust).
- 4. Turn OFF then ON the main power to apply the SP setting.
- 5. Adjust the carriage parallel if necessary (page 199).

#### Vote

- The CIS correction value is stored in an EEPROM on the BiCU. This correction value must be re-adjusted after the CIS unit is replaced.
  - SP4-008 (Sub scan magnification Adj)
  - SP4-010 (Sub scan registration Adj)
  - SP4-011 (Main scan Reg)
  - SP4-688-001 (DF density adjustment ARDF)

### Platen Cover Sensor, ARDF Position Sensor

- 1. Rear cover (page 147)
- 2. Remove the following:
  - 1. Platen cover sensor [A]
  - 2. ARDF position sensor [B]

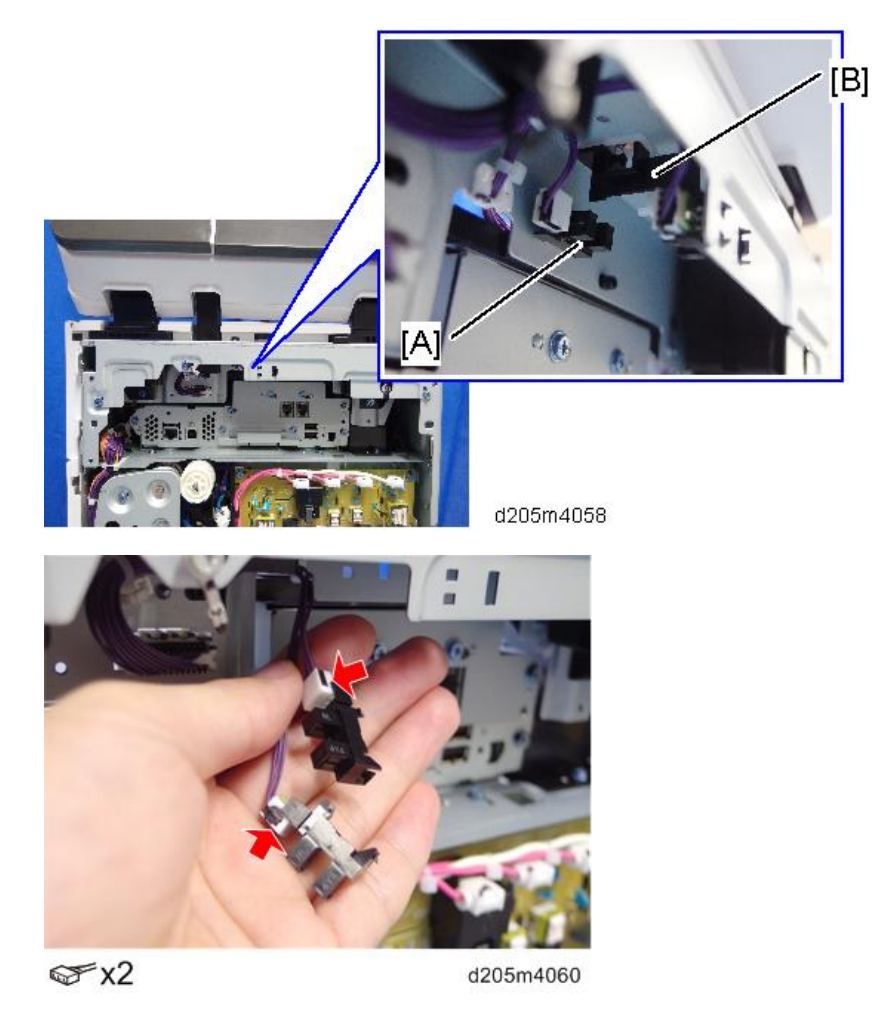

Vote

• Remove the scanner unit to release the tabs that are inside the platen cover sensor.

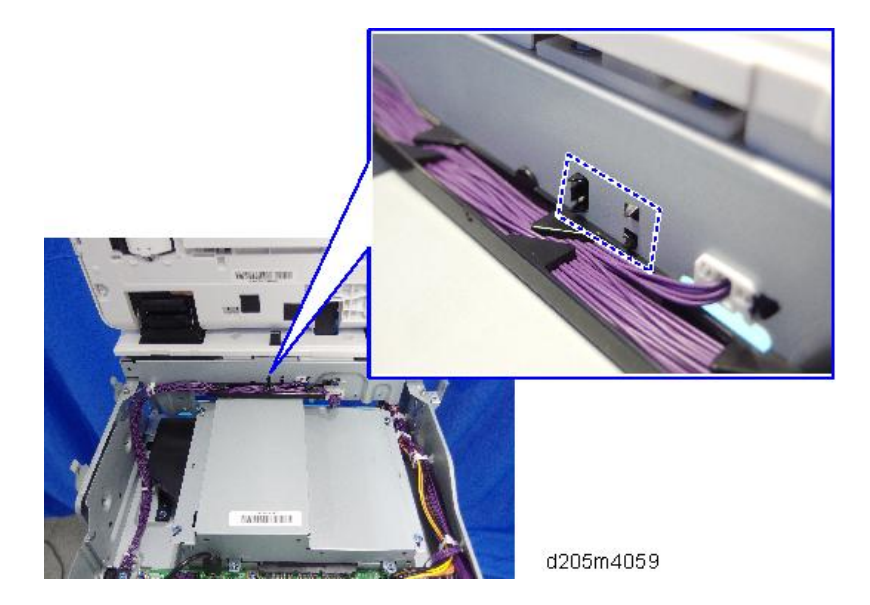

# Scanner Parallel Adjustment

Use the parallel pins to adjust the scanner skew.

1. Cover of the scanner motor [A]

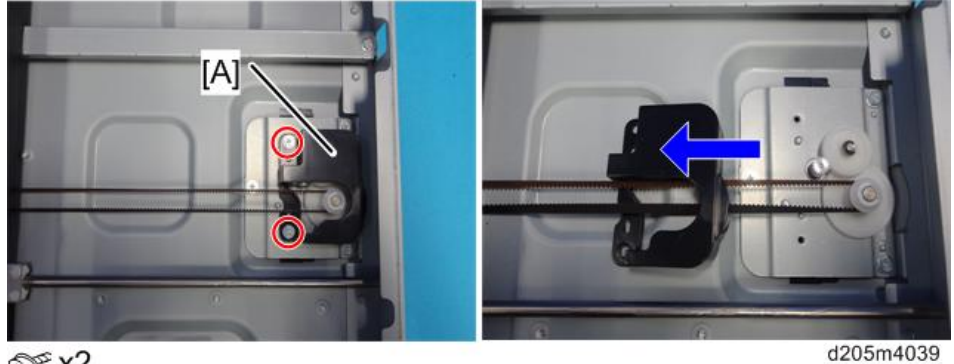

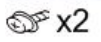

2. Loosen the screw to release the tension.

4

3. Timing belt [A]

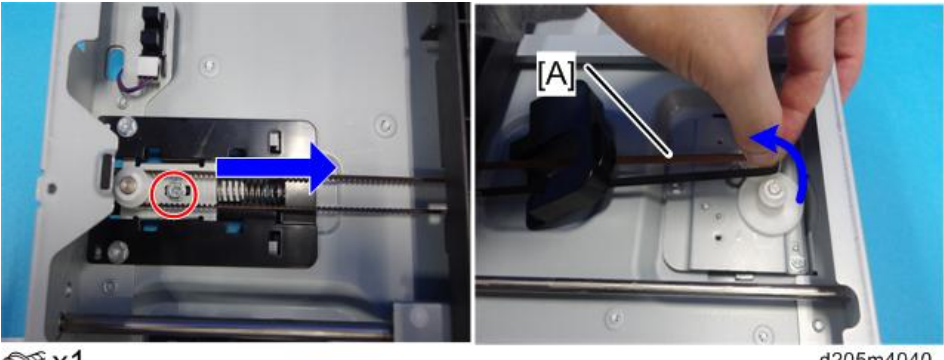

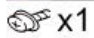

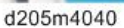

### 4. CIS and screws

This is to allow you to adjust the position of the carriage at the Point [A].

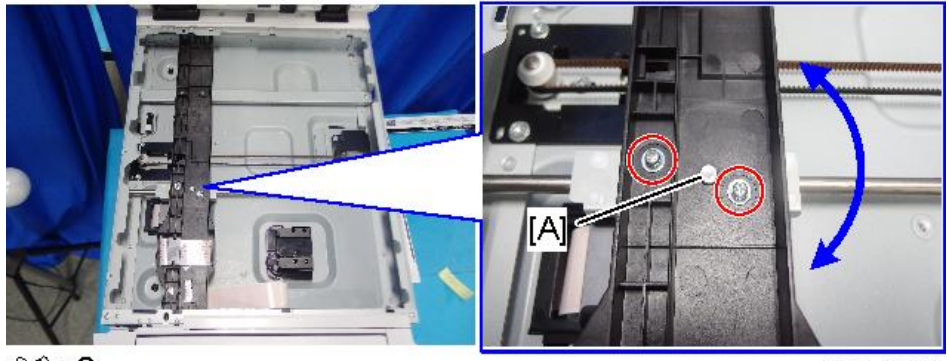

@<sup>©</sup> x2

d205m4225

- <image>
- 5. Move the carriage to the insertion position of the parallel pins.

6. When the adjusting position of the carriage [A] is at the pin insertion position, insert the parallel pins [B].

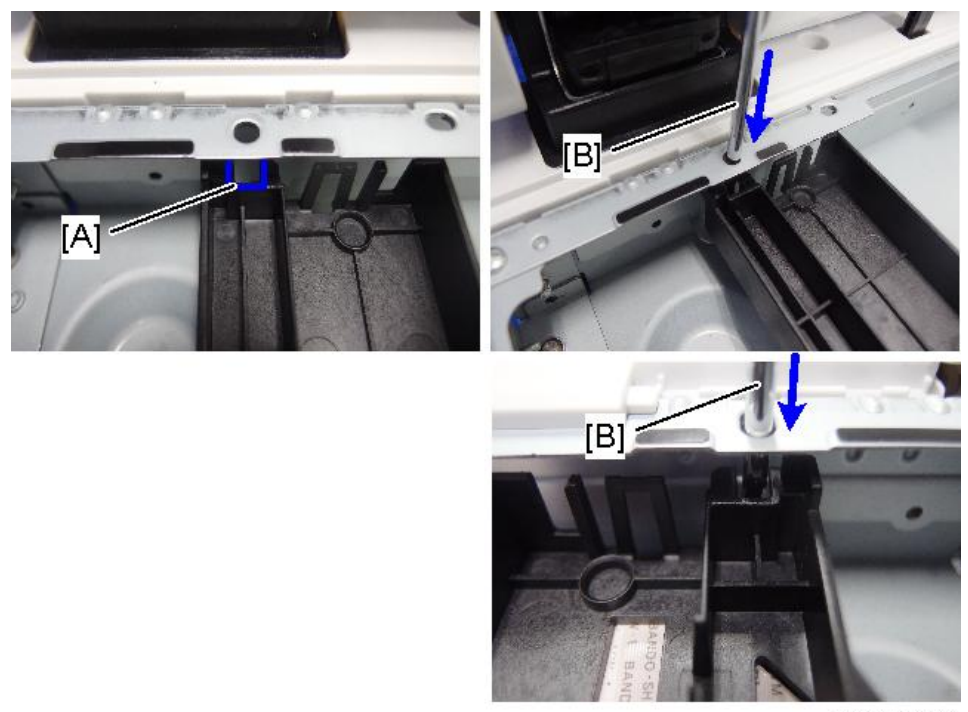

d205m4228

# **Laser Optics**

# Location of the Caution Decal

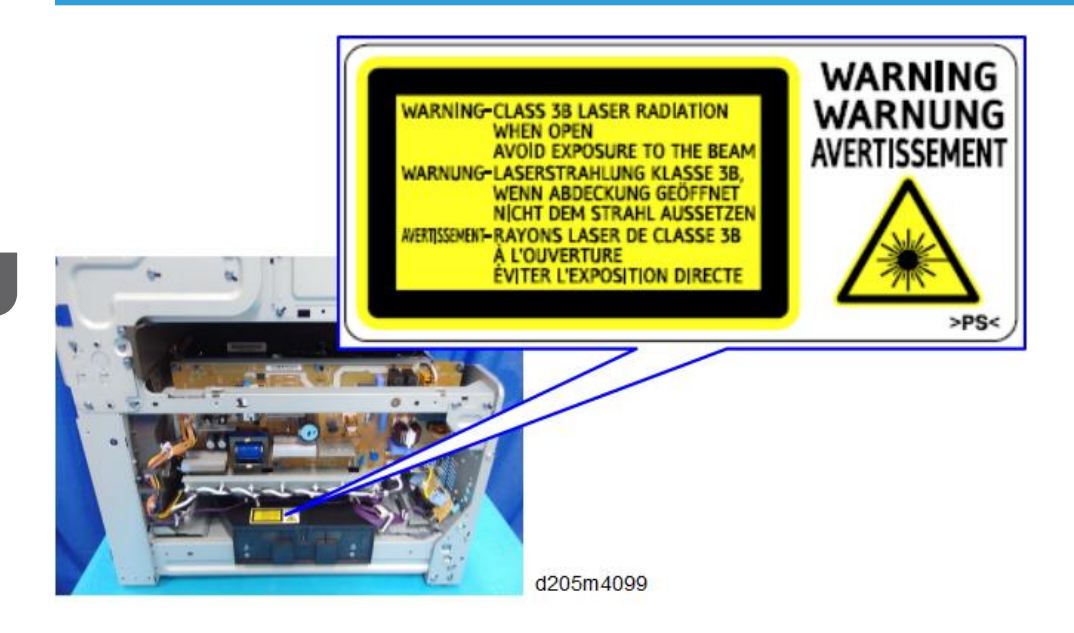

# **Dust-Shield Glass**

- 1. Open the front cover.
- 2. Small cover [A]

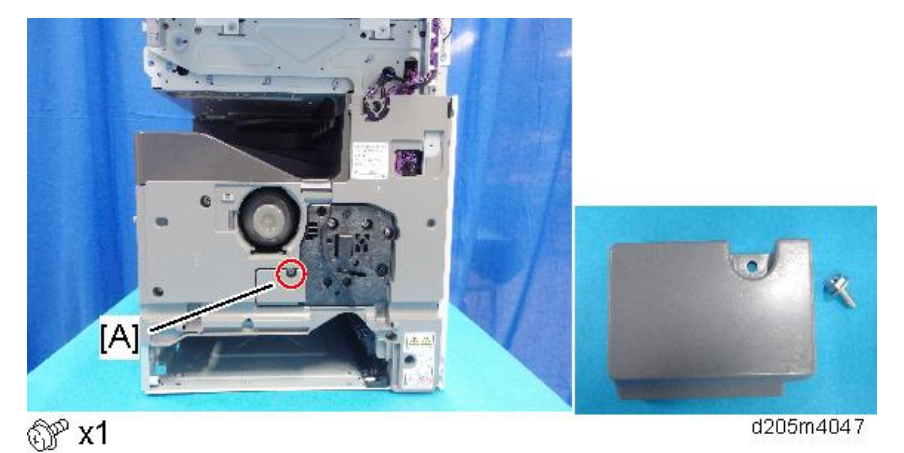

- Image: All of the second second sec
- 3. Pull out the dust-shield glass [A].

### Notes on Installing the Dust Shield Glass

To check whether the glass is installed correctly, see the following:

#### Correct:

You can feel that the dust shield glass stops at a certain point while inserting the dust shield glass. You cannot push it in any more.

#### Incorrect:

You cannot feel that the dust shield glass stops while you are inserting it. You can insert the dust shield glass so far that it becomes completely hidden in the hole.

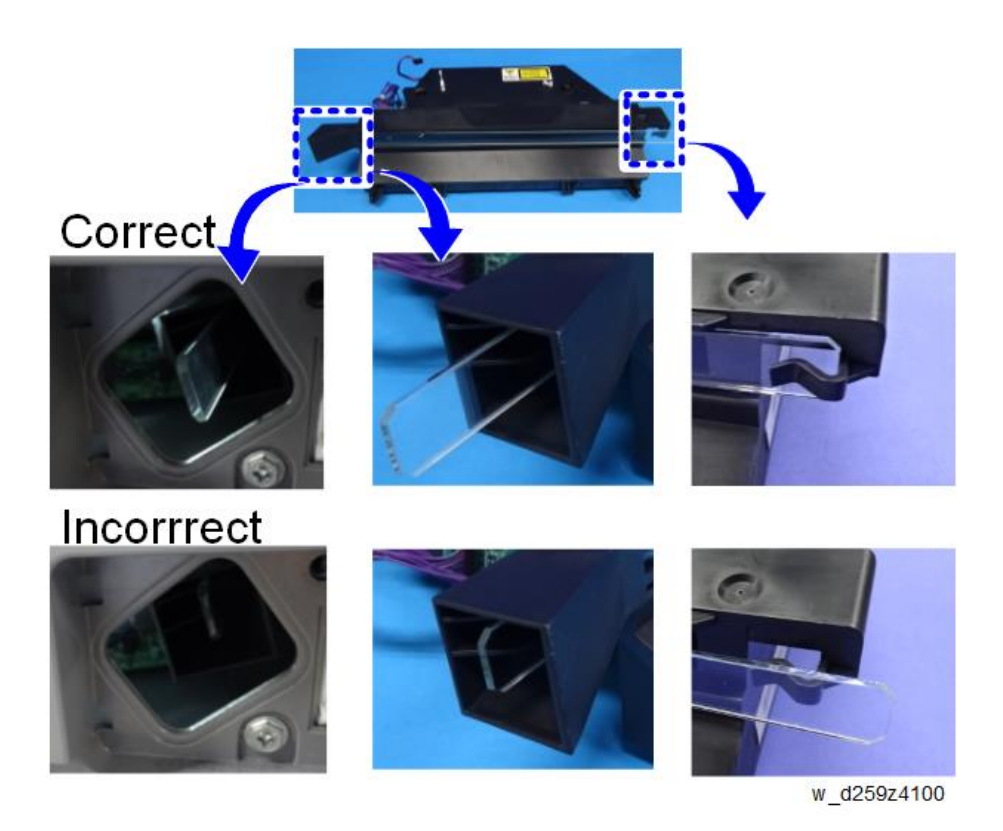

## Laser Unit

1. T-shaped cover [A]

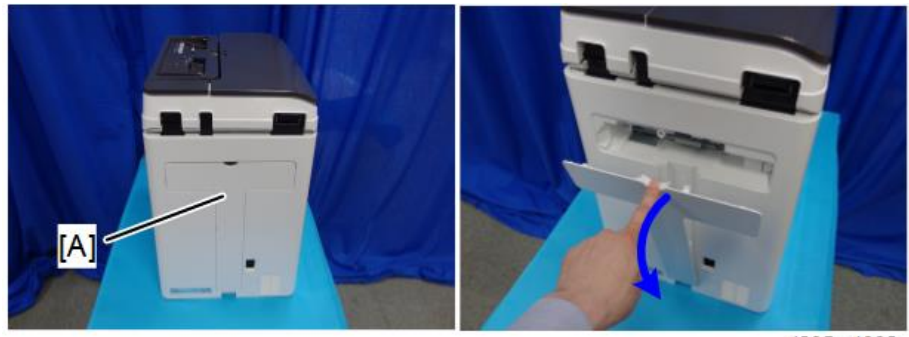

d205m4002

2. Screws of the rear cover [A]

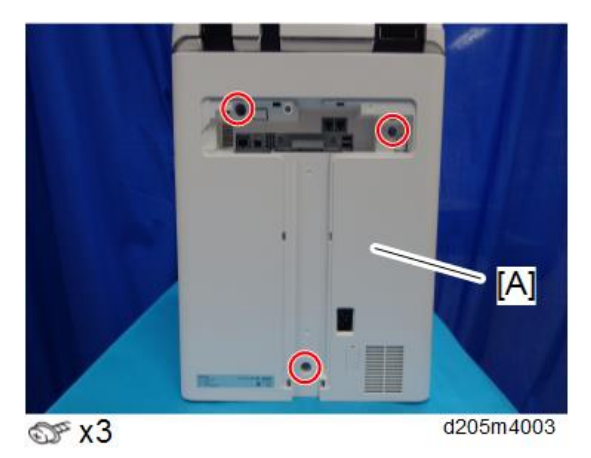

- 3. Open the right cover. (tab x2)
- 4. Rear Cover [A]

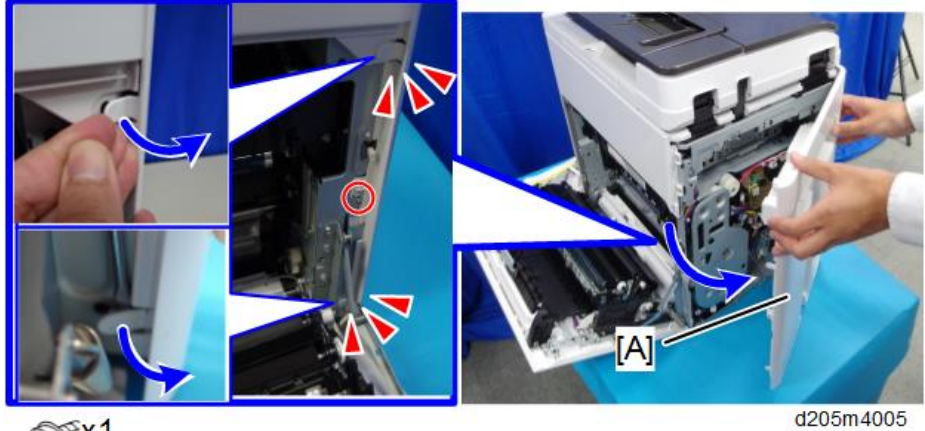

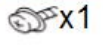

Note

• Be careful not to damage the tabs at the rear of the left cover when removing or installing the rear cover.

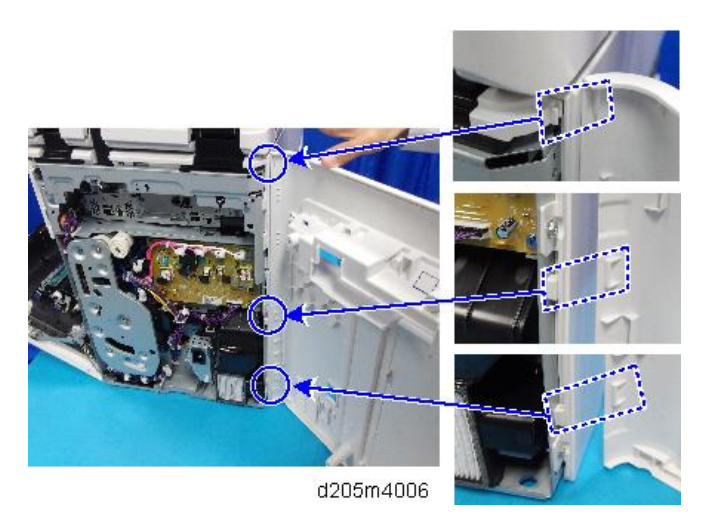

- 5. Open the front cover.
- 6. Front Upper Cover [A]

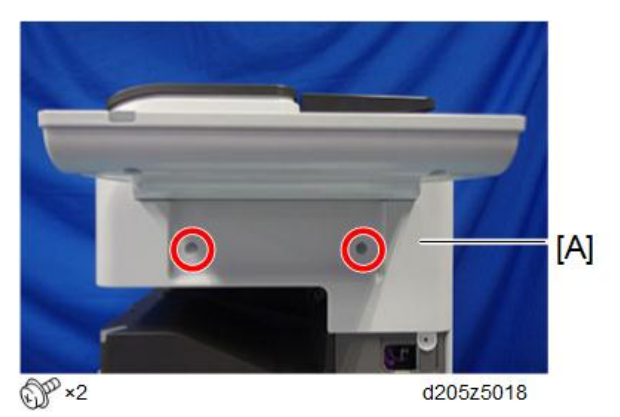

- 7. Open the ARDF.
- 8. Slide the left upper cover [A] toward front side (Positioning Boss [B]).

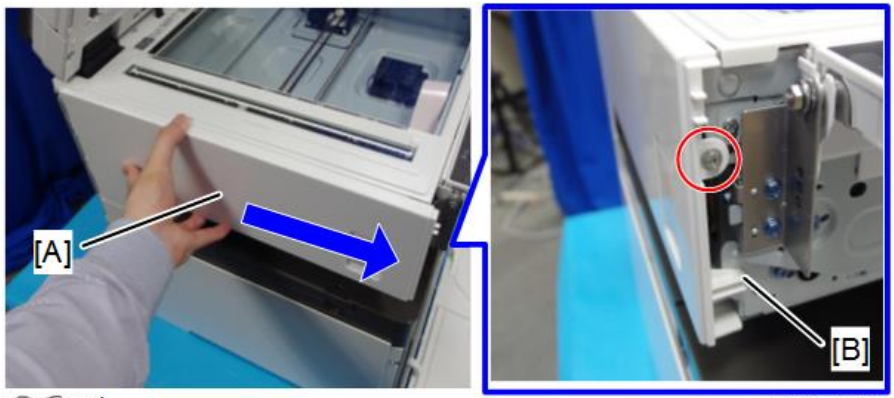

@ x1

d205m4012

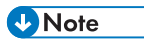

• Be careful not to damage the two tabs at the rear when you remove or install.

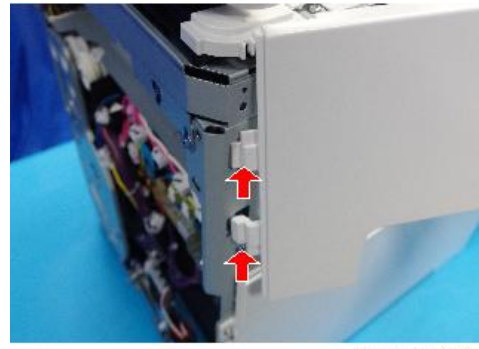

d205m4013

9. Left lower cover [A]

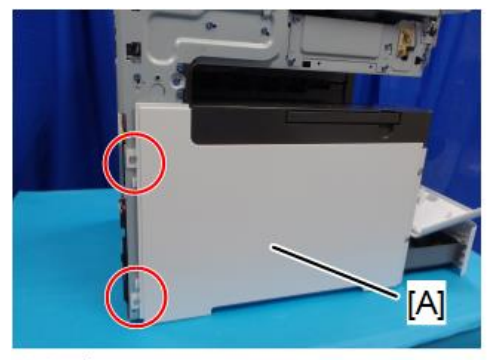

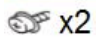

d205m4014

↓Note

• To remove the left lower cover [A], slide to rear and be careful not to damage the positioning boss [B] and tabs.

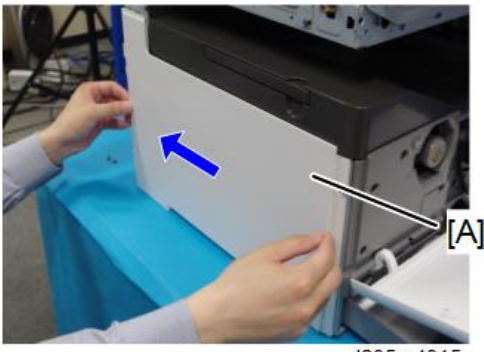

d205m4015

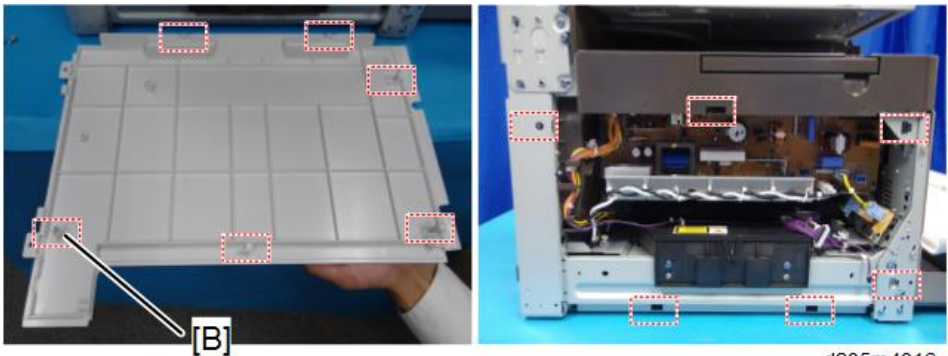

d205m4016

- 10. Dust-shield Glass (page 202)
- 11. Pull out the laser unit halfway.

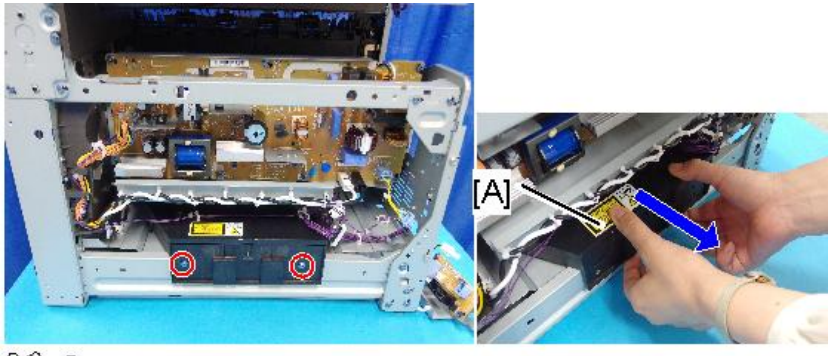

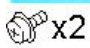

d205m4102

12. Release the clamps and the connectors.

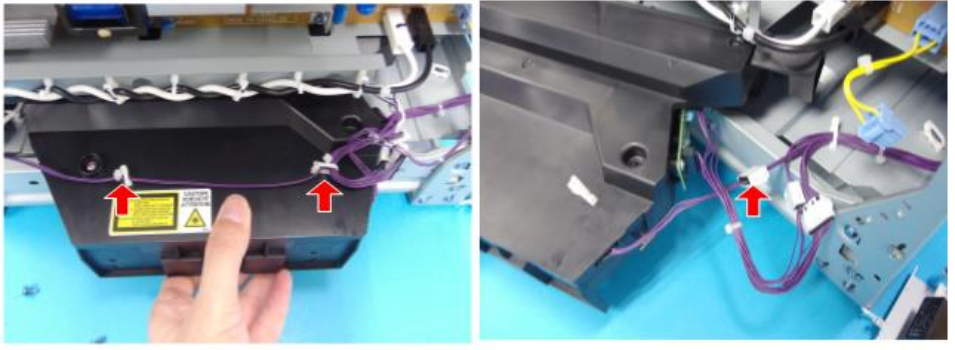

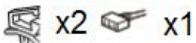

d205m4103

13. LDB [A]

The LDB is attached to the laser unit, and can only be replaced at the same time as the laser unit.
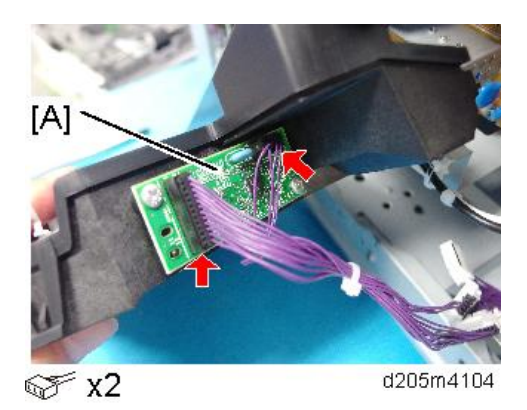

#### Precaution for Installing the Laser Unit

To prevent skew, first fit the positioning holes in the laser unit securely over the bosses on the machine, then tighten the screws to secure the laser unit.

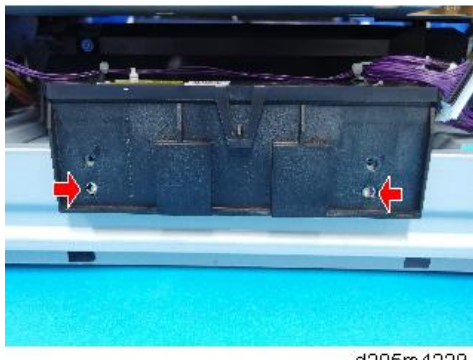

d205m4229

#### Parallelogram Image Adjustment

The left upper screw [A] on the laser unit allows you to adjust the angle of the second mirror [B] to correct a parallelogram image.

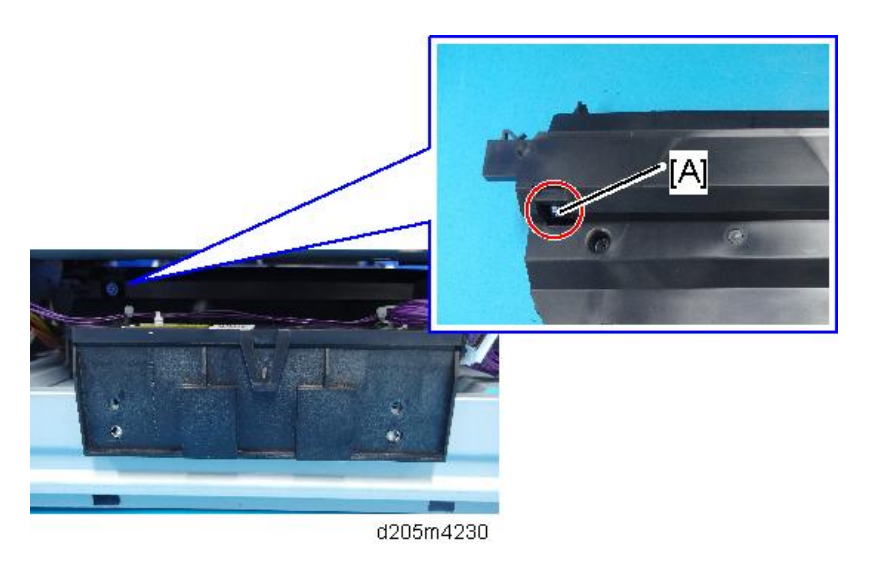

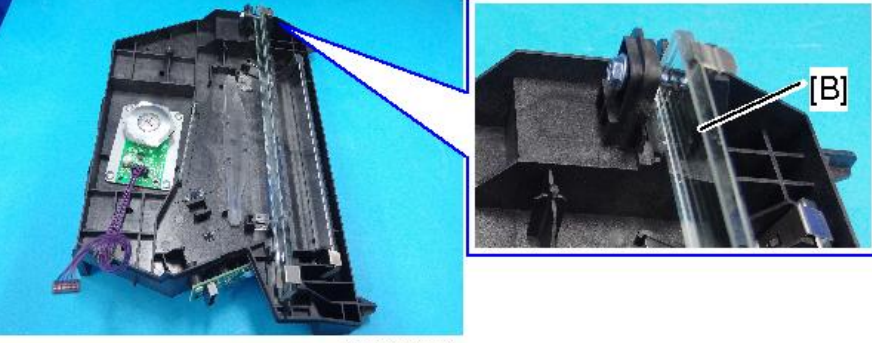

d205m4231

## Vote

- To correct the image [A], rotate the screw counterclockwise.
- To correct the image [B], rotate the screw clockwise.

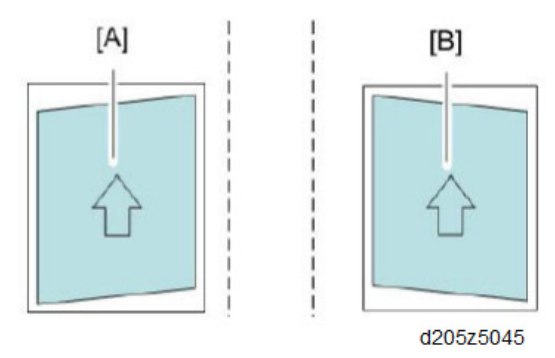

• Rotating the screw twice moves the image up/down 1 mm per 300 mm width.

4

# PCDU

#### Note

- To prevent damage from toner spillage during the PCDU removal, be sure to place a ground cloth on the floor.
- To prevent damage from excess light, wrap the PCDU with protective paper and store the PCDU in a cool dark place.
- Do not touch the drum, cleaning blade or any seals with bare hands.
- Do not use any alcohols or solvents to clean the OPC drum; be sure to wipe with a dry cloth. If excess dirt exists, first wipe with a damp cloth, and next wipe off completely with a dry cloth.
- Do not rotate the PCDU clockwise after the PCDU has been installed.

#### PCDU

#### Vote

- When you take the new PCDU out of the box, hold the lower middle part of the PCDU. Otherwise, you will damage the drum unit and this will cause defective images.
- Remove the developer cap [A] from the new PCDU and put it on the old one. Attach the cap to the toner supply unit of the old PCDU that is in the box with the new PCDU enclosed.

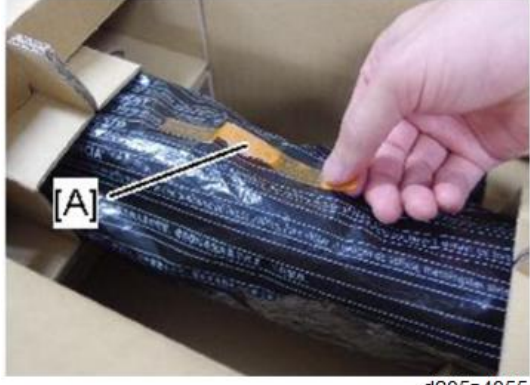

d205z4055

- The PCDU has new unit detection. A flag in a chip in the TD sensor is overwritten when power is turned ON.
- The new PCDU is detected automatically, so it is not necessary to make any settings manually after installing a new unit.
- 1. Open the front cover.

2. Small cover [A]

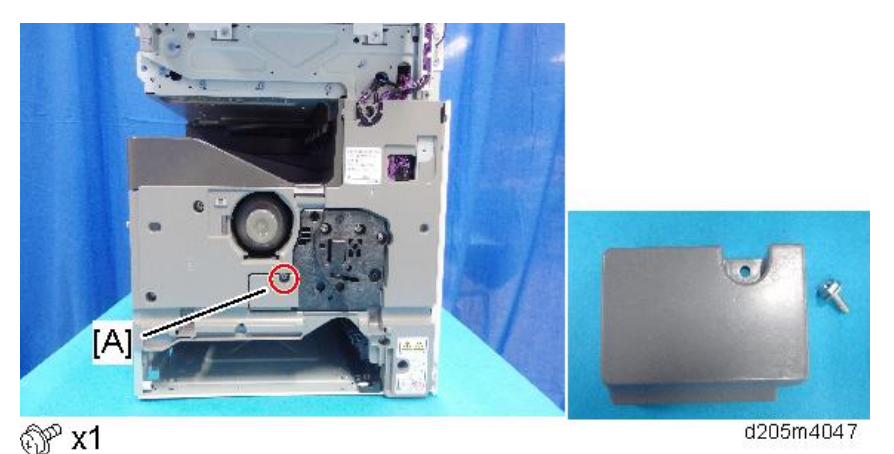

3. Open the right cover and remove the toner bottle.

#### 🔂 Important 🔵

- Remove the toner bottle only while the PCDU is in the machine. If the toner bottle is taken out and/or put in while the PCDU is out of the machine, toner scattering may occur because of the bottle's internal pressure.
- 4. PCDU [A]

Do not touch the surface of the drum with bare hands.

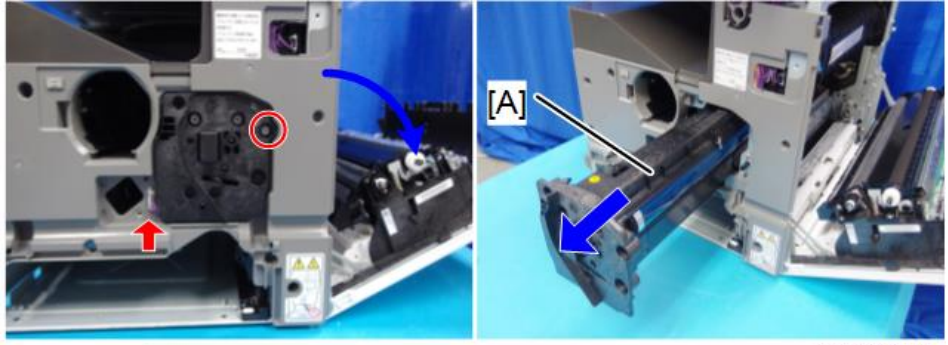

∞x1, ∞x1

d205m4049

5. Do the test after replacement (page 218).

## **Toner Supply Motor**

- 1. Rear Cover (page 147)
- 2. HVPS (page 285)

#### 3. Harness holder [A]

#### Comportant )

• Do not remove the bracket [B]. If it is removed, the harness may be damaged.

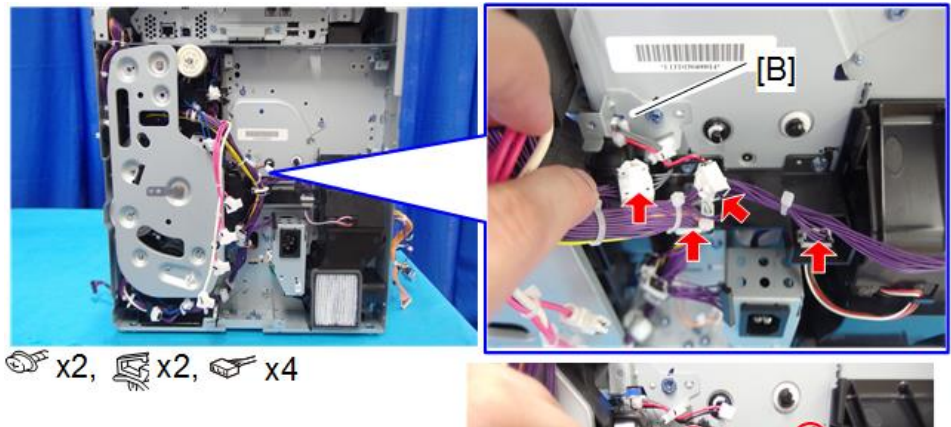

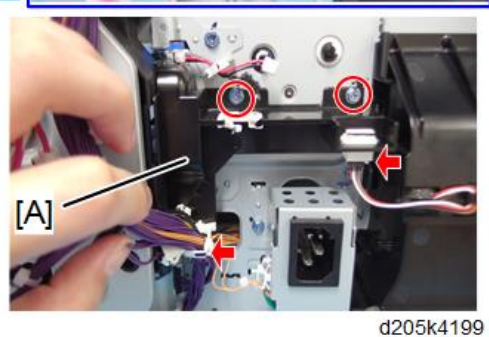

4. Supply unit [A]

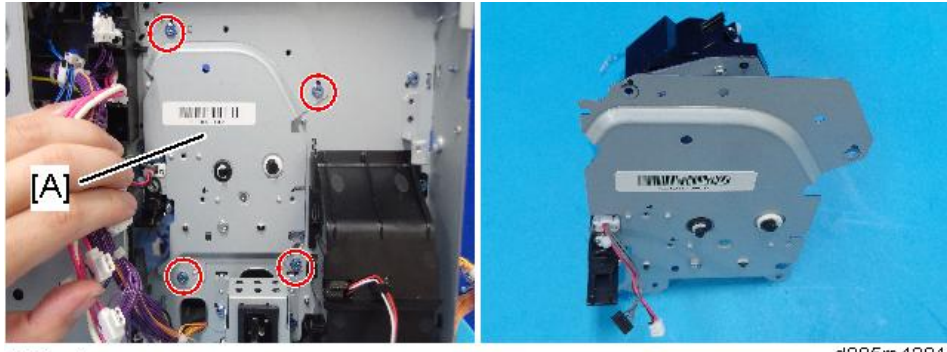

@P x4

d205m4201

5. Plate [A]

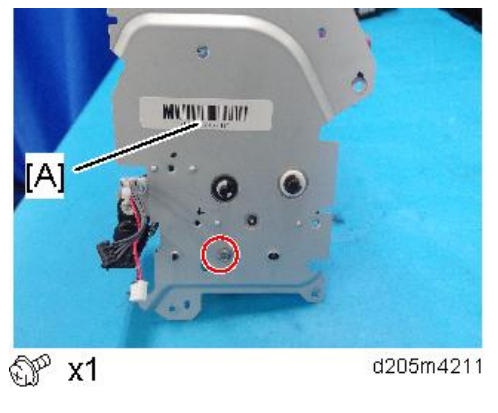

Comportant 🖸

• Do not open the stopper [A], or toner will spill out.

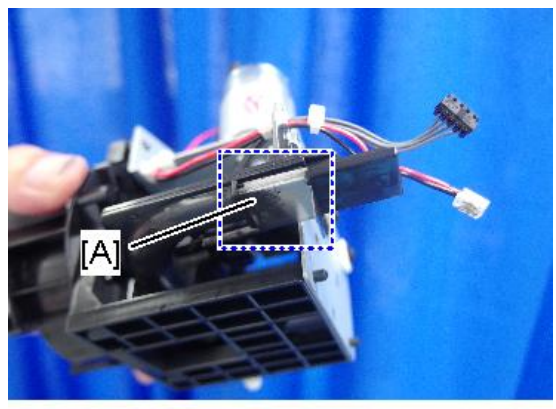

d205m4212

6. Motor Bracket [A]

#### • Note

• Do not remove the E ring [B]. If it is removed, the axis may be damaged and the unit should be changed.

4

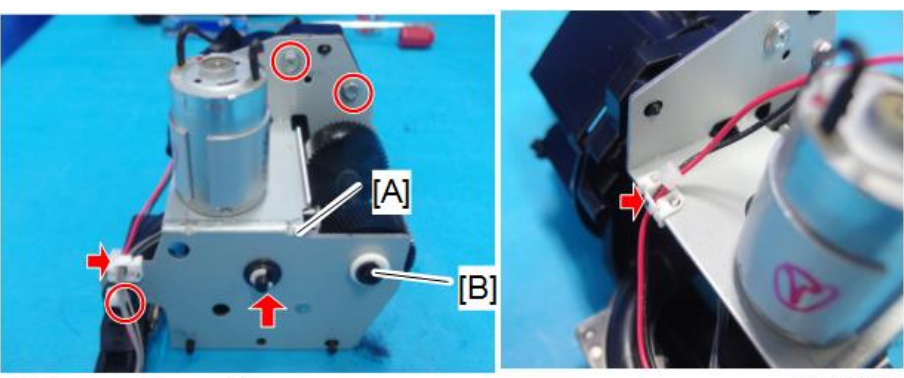

∞ x3, 🕵 x2, 🕅 x1

d205k4213

7. Toner Supply Unit [A]

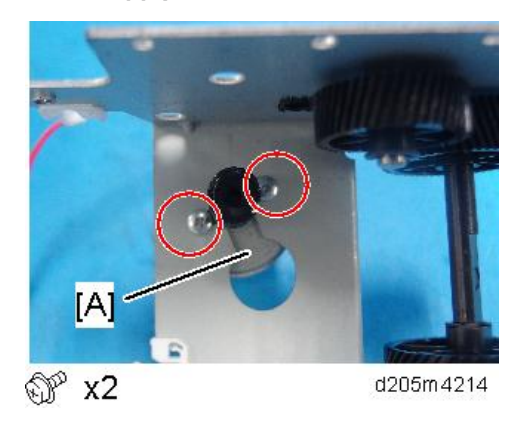

## Quenching Lamp

- 1. PCDU (page 211)
- 2. Fusing unit (page 237)

3. Quenching lamp [A]

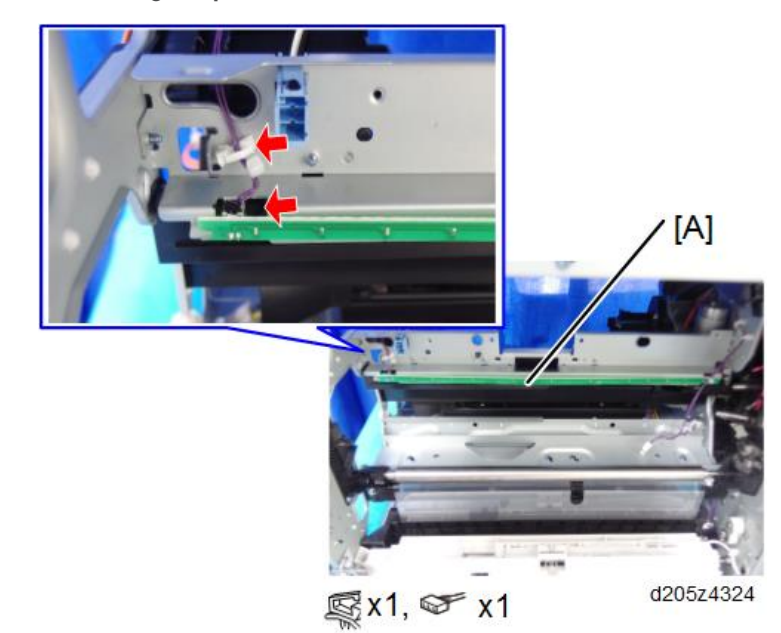

Note

• Bend and slide the quenching lamp [A] to remove as shown below.

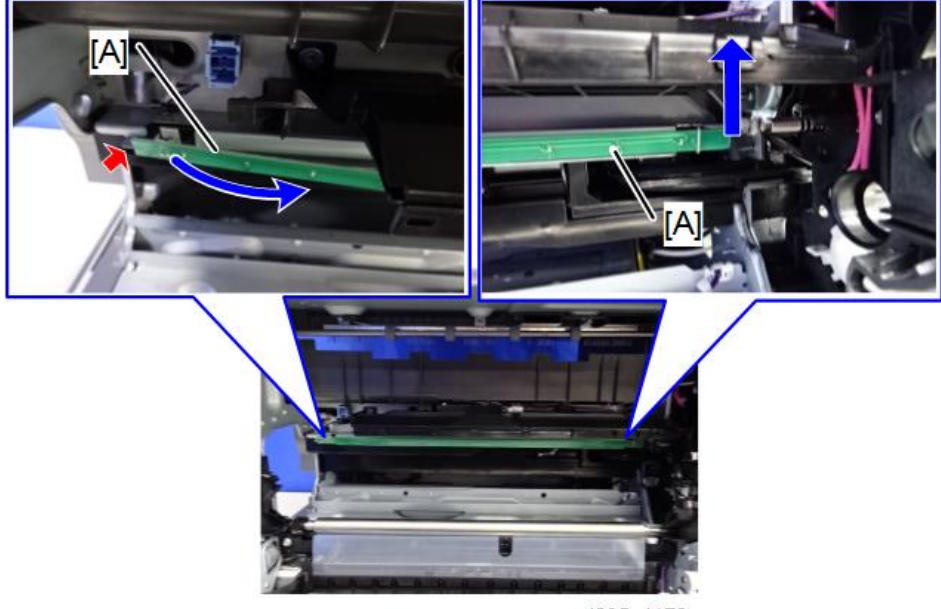

d205z4179

## TD Sensor

#### Preparation

• Make sure that the toner supply port [A] has been covered before performing any steps in this section.

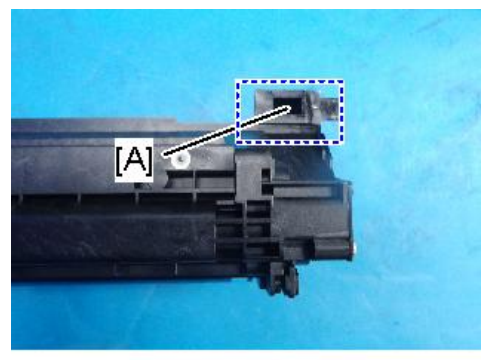

d205m4224

- 1. PCDU (page 211)
- 2. Sensor cover [A]

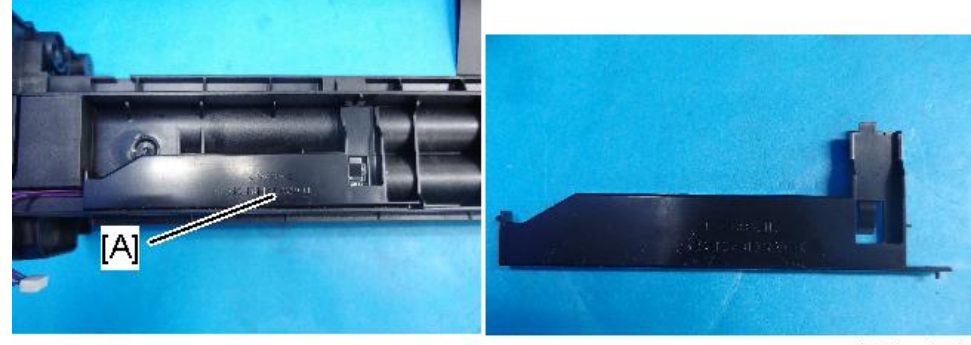

d205m4222

3. TD Sensor [A]

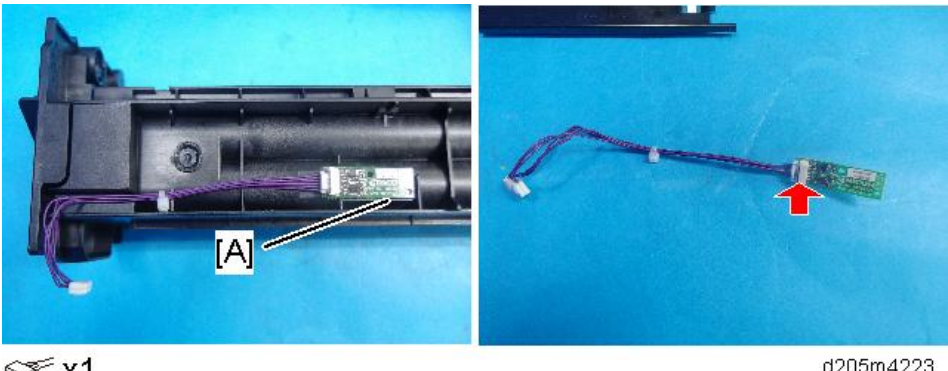

SF x1

d205m4223

### Test after Replacing the PCDU

After replacing the PCDU, do the following procedure.

- 1. Take 5 sample copies.
- 2. If black dots show on any of the copies, continue as follows.
  - If all copies are clean, skip the following steps.
  - If the drum unit is damaged, black dots appear (while changing parts, make sure to not damage the drum unit).
- 3. Remove the PCDU.
- 4. Tap the top of the PCDU with a screwdriver at eight evenly spaced locations (two or three taps at each spot), to knock the recycled toner down into the development section.
- 5. Re-install the PCDU.
- 6. Turn ON the main power. Then open and close the front cover and wait until the machine has rotated the development roller for 10 seconds.
- 7. Open and close the door two or three more times, so that the total rotation time is 30 seconds.
- 8. Make some solid black prints.
  - If using A4 or 8<sup>1</sup>/<sub>2</sub>" paper, make 4 copies/prints.
  - If using A3 or 11" x 17" paper, make 2 copies/prints.
  - To make solid black prints, use SP2-109-001 pattern 20.

# Paper Feed

## Paper Feed Roller, Friction Pad

- 1. Paper Feed Tray
- 2. Bearing

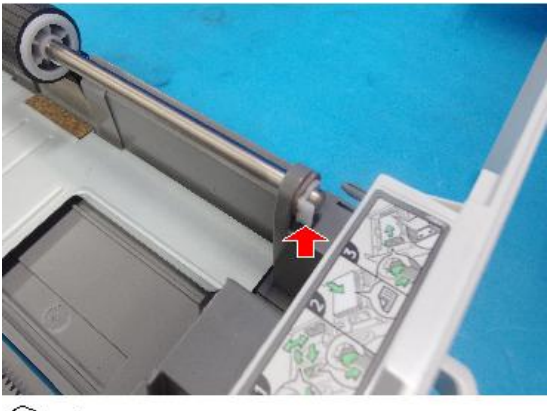

@ x1

d205m4217

3. Paper feed roller [A]

Hold under the roller and remove the roller.

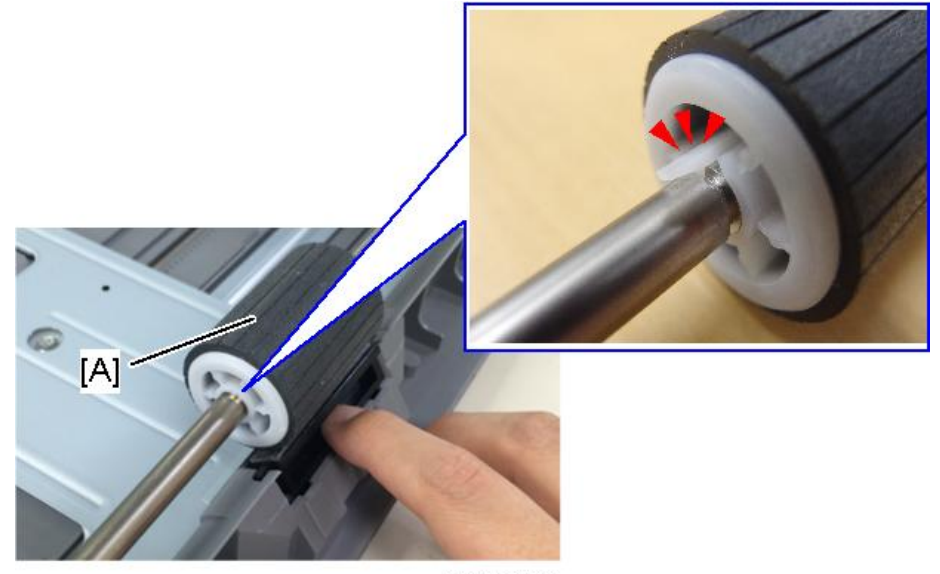

d205m4219

4. Friction pad [A]

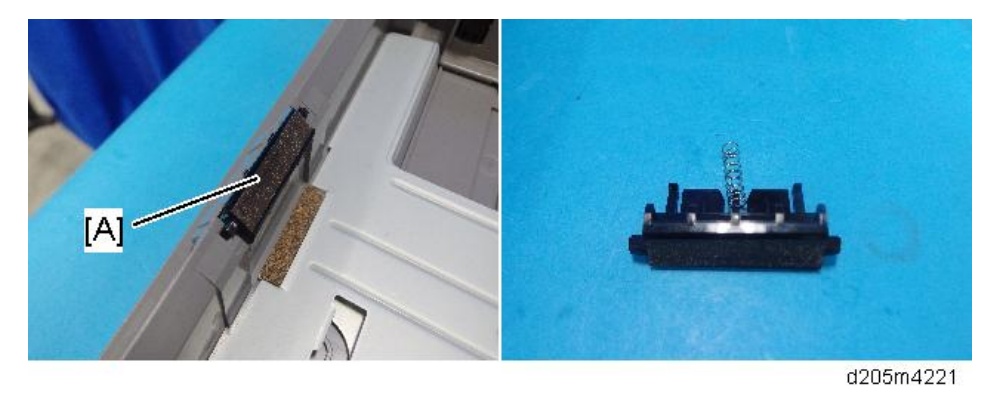

#### Notes on Replacing the Friction Pad

Make sure that the sheet does not go under the friction pad when reinstalling the friction pad. ([A] Incorrect, [B] Correct)

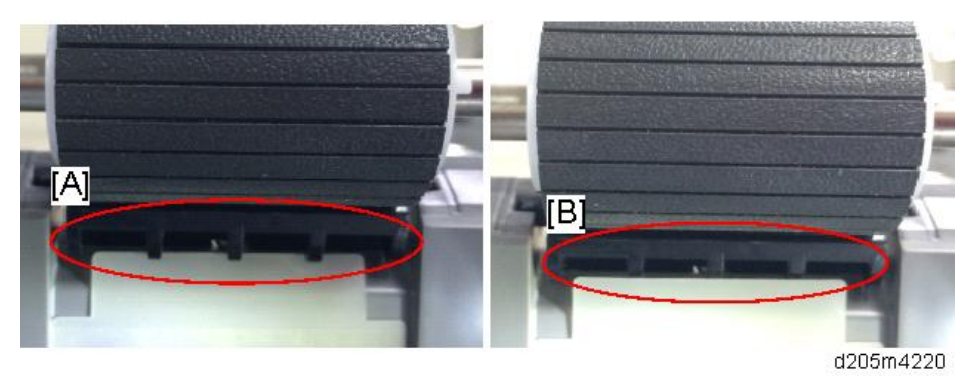

Do not touch the friction pad with your bare hands when replacing it. If you do, clean the friction pad with a damp cloth or alcohol.

## **Paper Dust Collector**

- 1. Paper feed tray
- 2. PCDU (page 211)
- 3. Open the right cover [A] and remove the clip ring and E-ring.

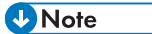

• Do not open the right cover [A] more than 90°.

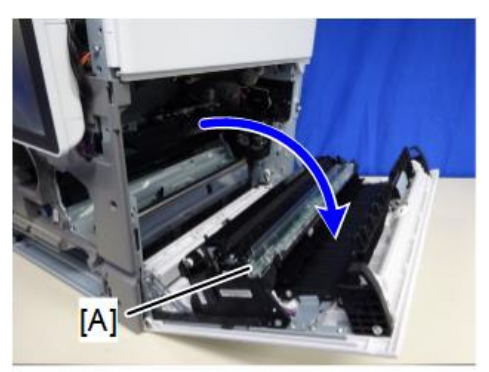

d205z4183

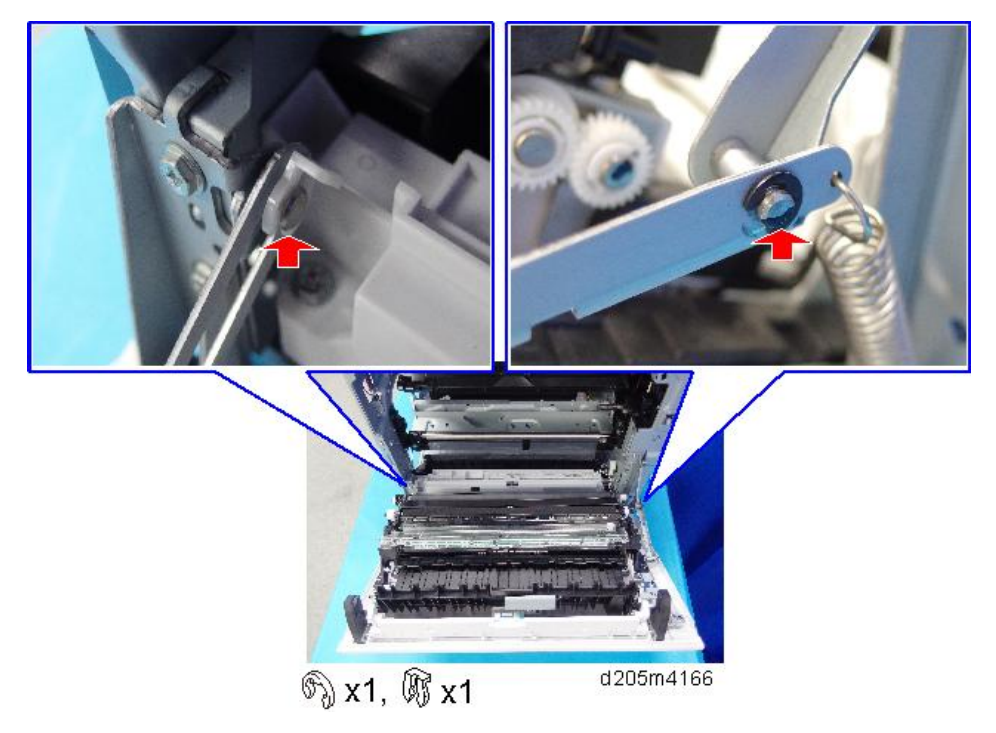

## 4. Guide plate [A]

Lift the guide plate [A] as shown below.

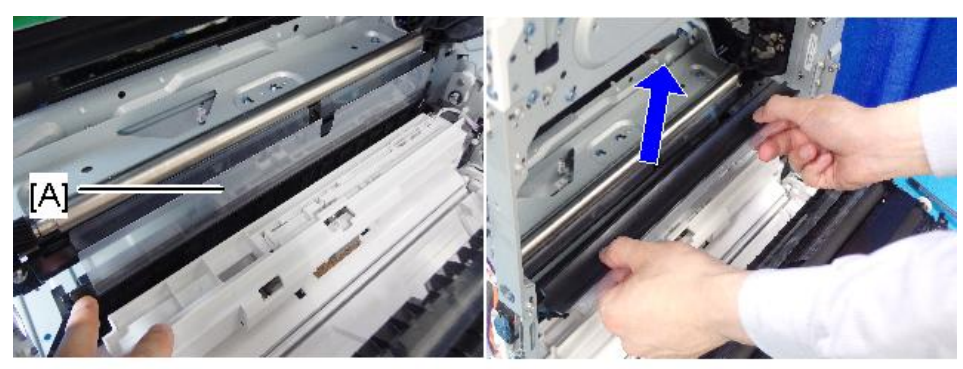

d205m4179

5. Paper dust collector [A].

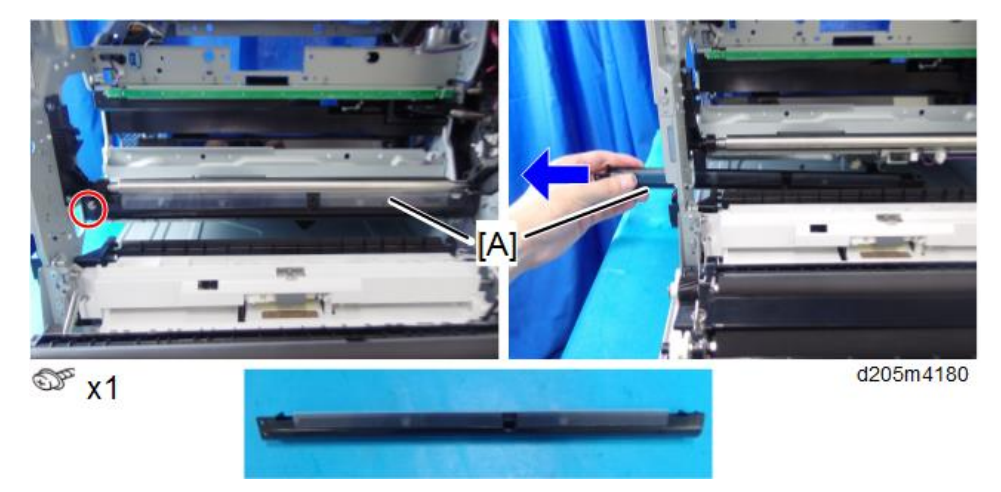

#### Notes on Installing the Paper Dust Collector

Make sure that the bosses on the paper dust collector fit correctly into the rear frame of the machine.

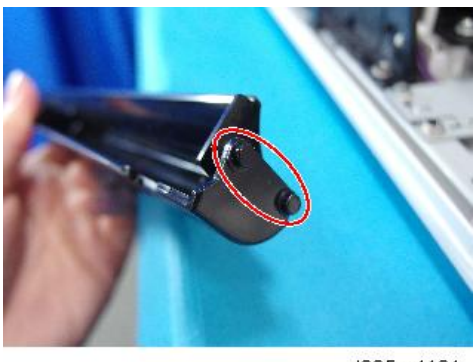

d205m4181

#### **Registration Sensor**

- 1. Paper dust collector (page 220)
- 2. Registration sensor

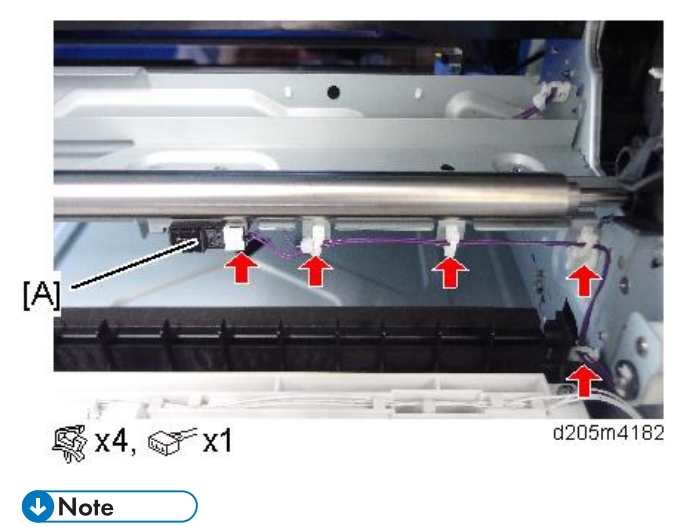

• When installing the registration sensor, make sure that the sensor is connected.

#### How to Clean the Registration Sensor

Remove the paper dust or dirt on the lens.

If it is difficult to clean, remove the paper dust collector.

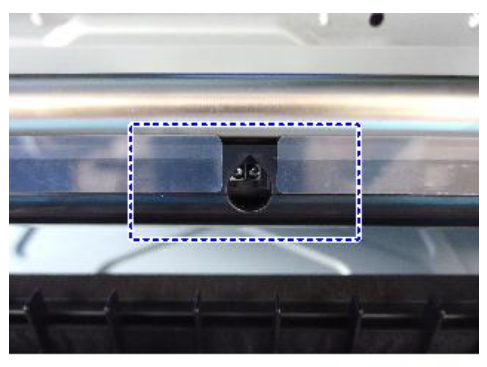

d205m4184

#### **Paper End Sensor**

1. Remove the paper feed tray.

4

2. Open the right cover [A] and remove the clip ring and E-ring.

Vote

• Do not open the right cover [A] more than 90°.

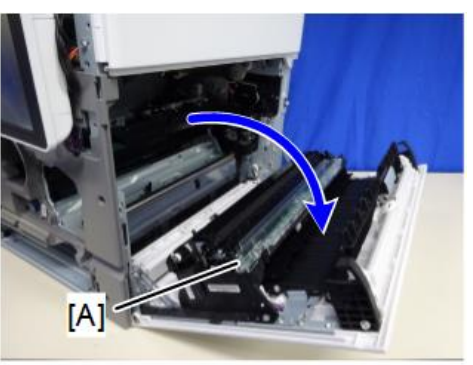

d205z4183

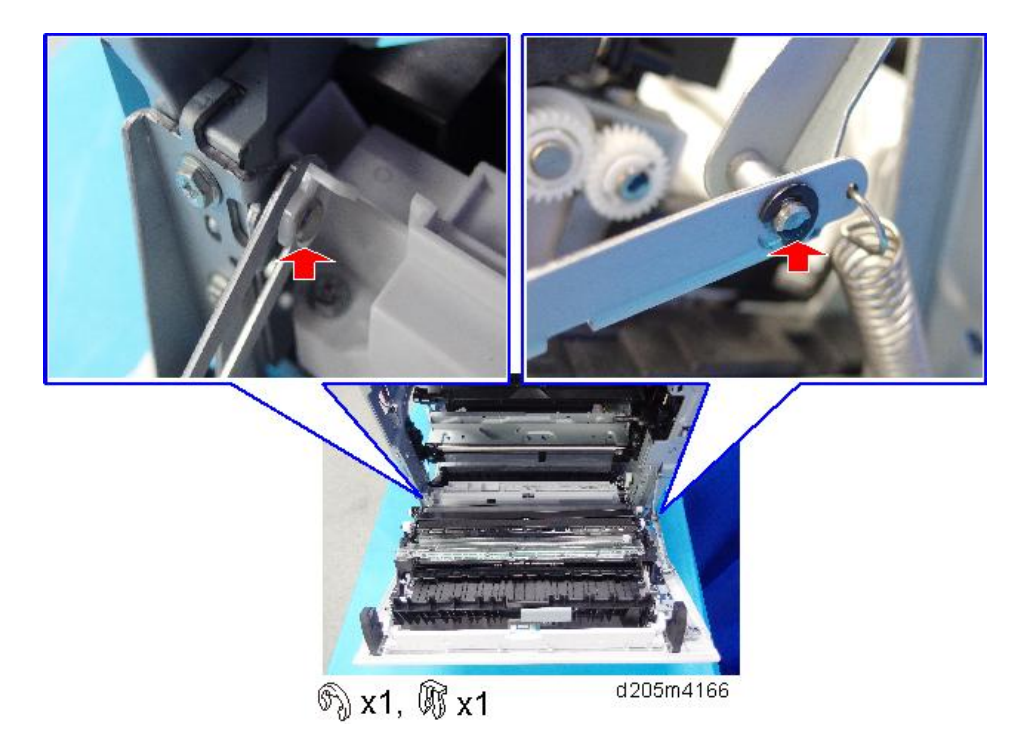

4

3. Sensor bracket [A]

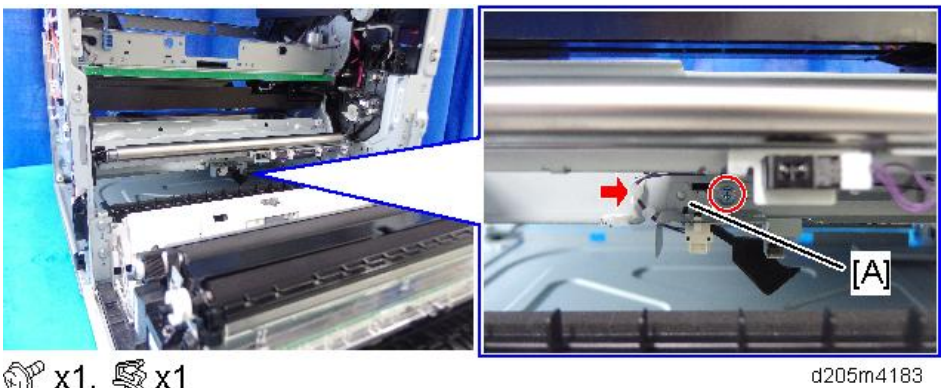

- 🗊 x1, 🖏 x1
- 4. Paper end sensor [A]

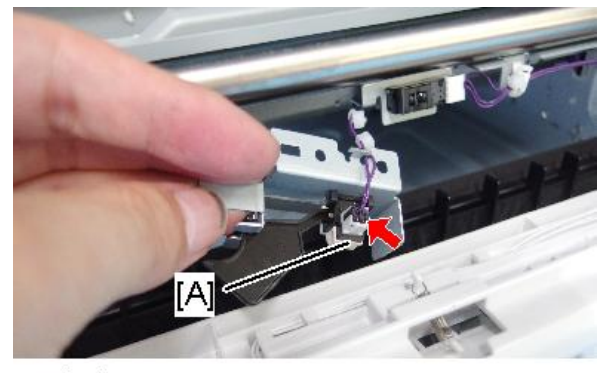

☞x1

d205m4184

## Registration Clutch, Paper Feed Clutch

1. Rear cover (page 248)

2. Gear bracket [A]

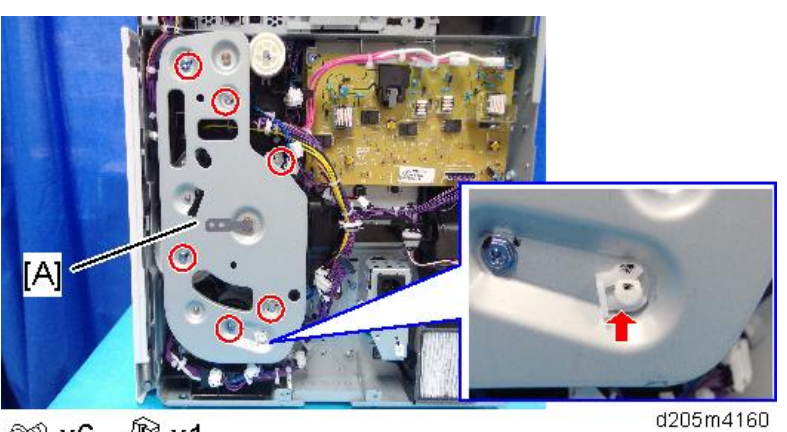

- 💮 x6, 🕅 x1
- 3. Gears [A] [B] [C]

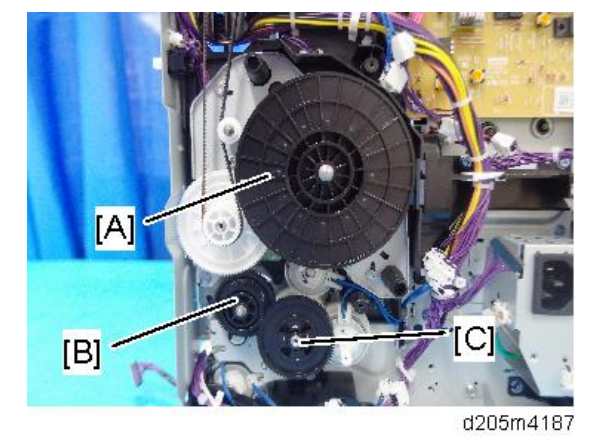

4. Registration clutch [A], and paper feed clutch [B]

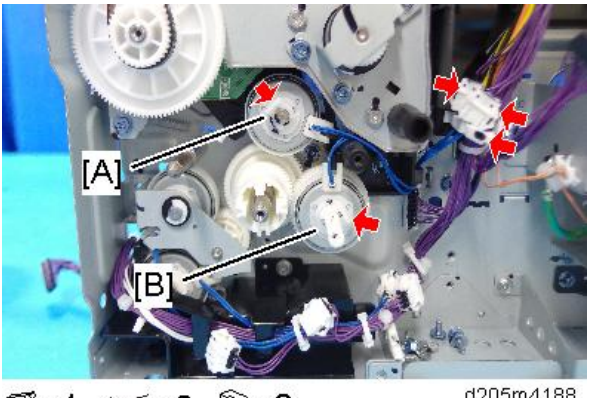

🕵 x1, 중 x2, 🕅 x2

d205m4188

4

## **Registration Roller**

#### Registration Roller (main machine side)

- 1. Front inner cover (page 155)
- 2. Registration clutch (page 225)
- 3. Remove the bearing [A] at the rear side of the registration clutch and the front side of the machine.

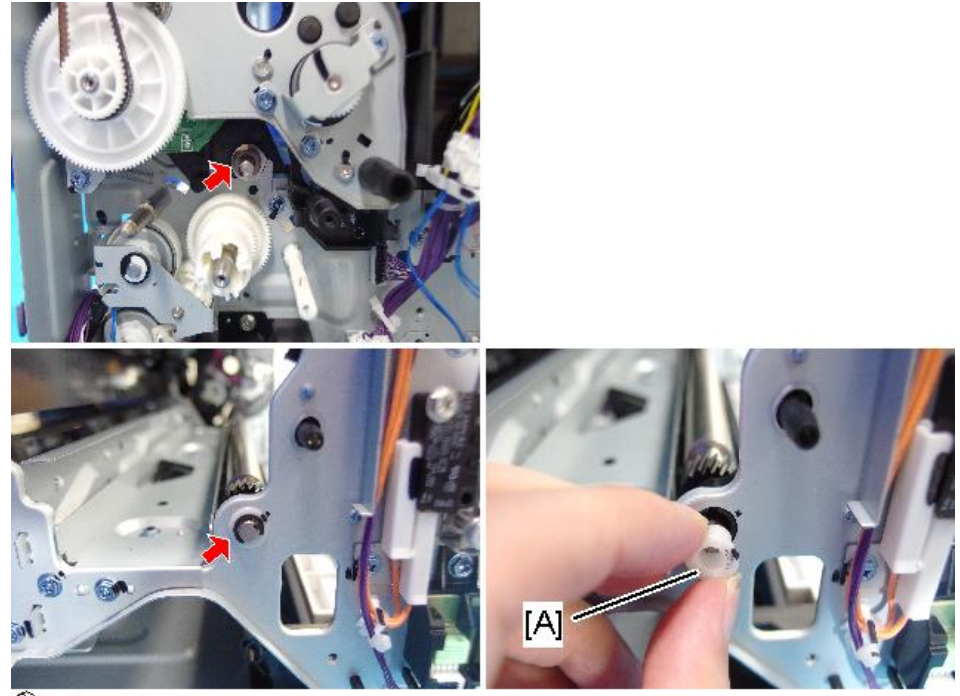

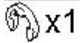

d205m4189

4

4. Registration roller [A]

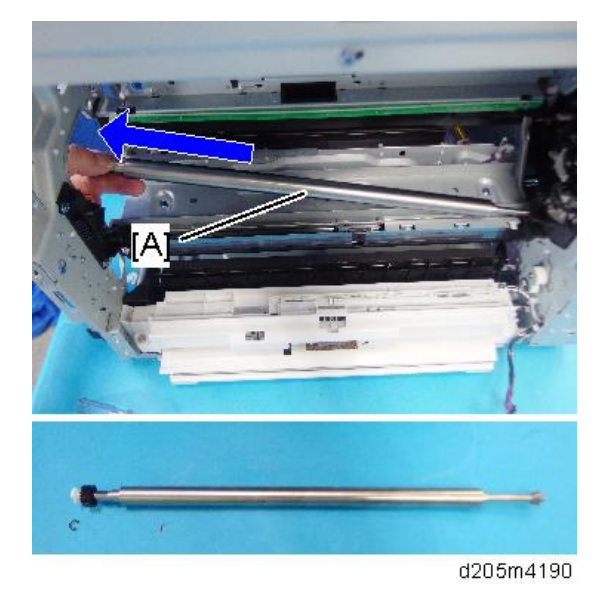

### Registration Roller (right cover side)

1. Open the right cover [A] and remove the clip ring and E-ring.

#### Note

• Do not open the right cover [A] more than 90°.

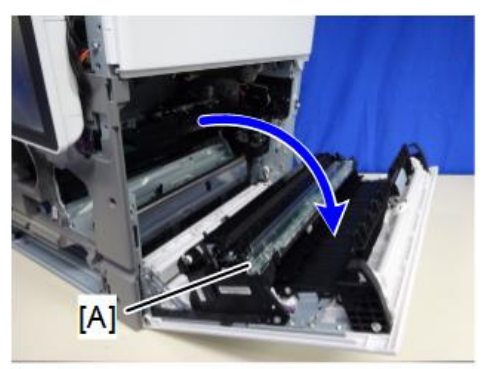

d205z4183

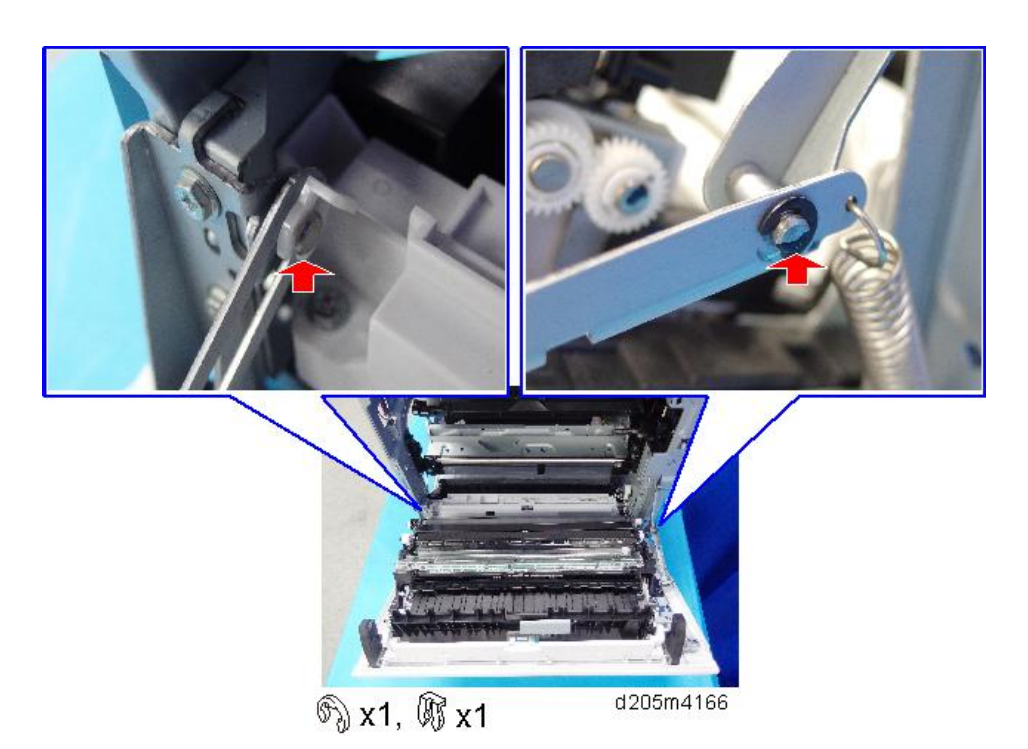

2. Remove bearings [A], gear [B], and holders [C] at both ends of the registration roller. The holder at the front end is white, and the one at the rear end is black.

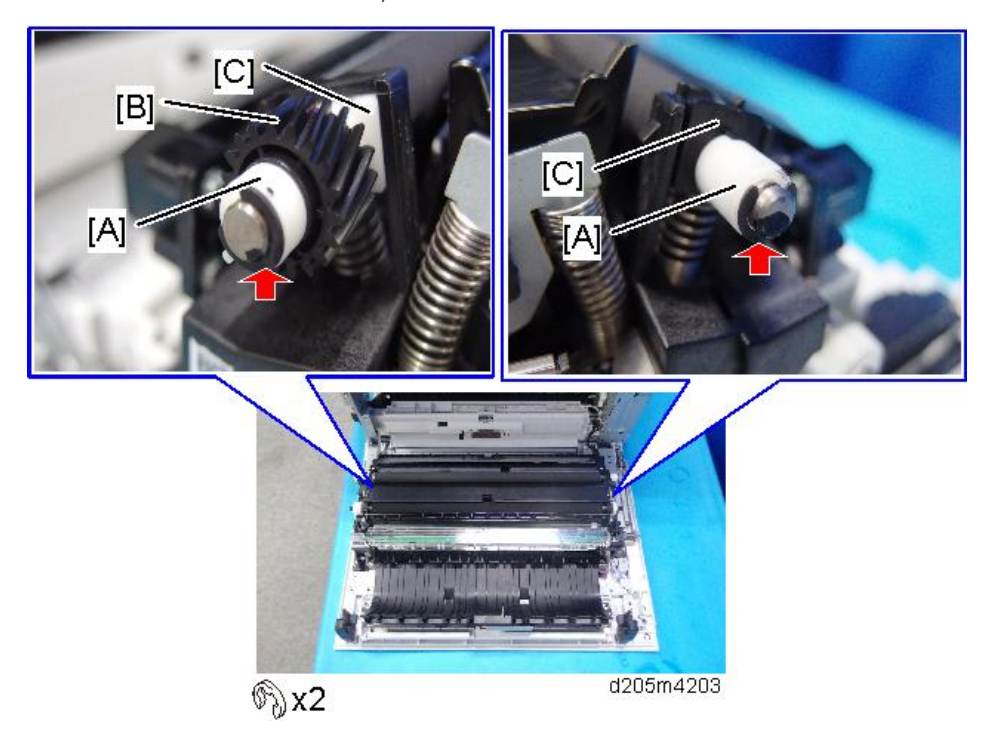

### 3. Registration roller [A]

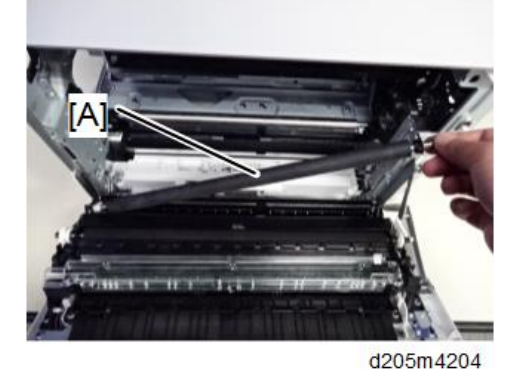

## How to Clean the Registration Roller

Wipe the right cover side area with a damp cloth.

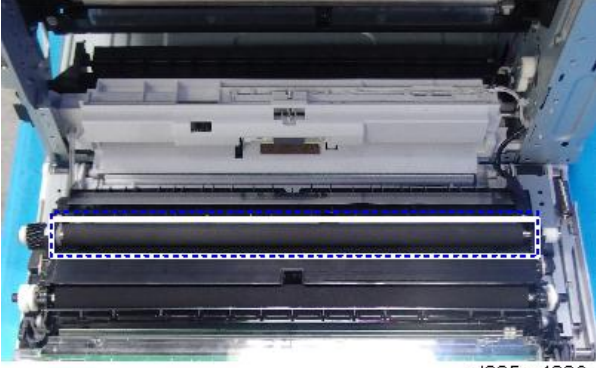

d205m4206

# **Transfer Unit**

## Transfer Roller Unit

#### • Note

- The transfer roller unit consists of a transfer roller and a discharge plate. It is not possible to replace the transfer roller alone.
- Do not touch the transfer roller surface with bare hands.
- 1. Open the right cover.
- 2. Release the tabs of the transfer roller unit [A].

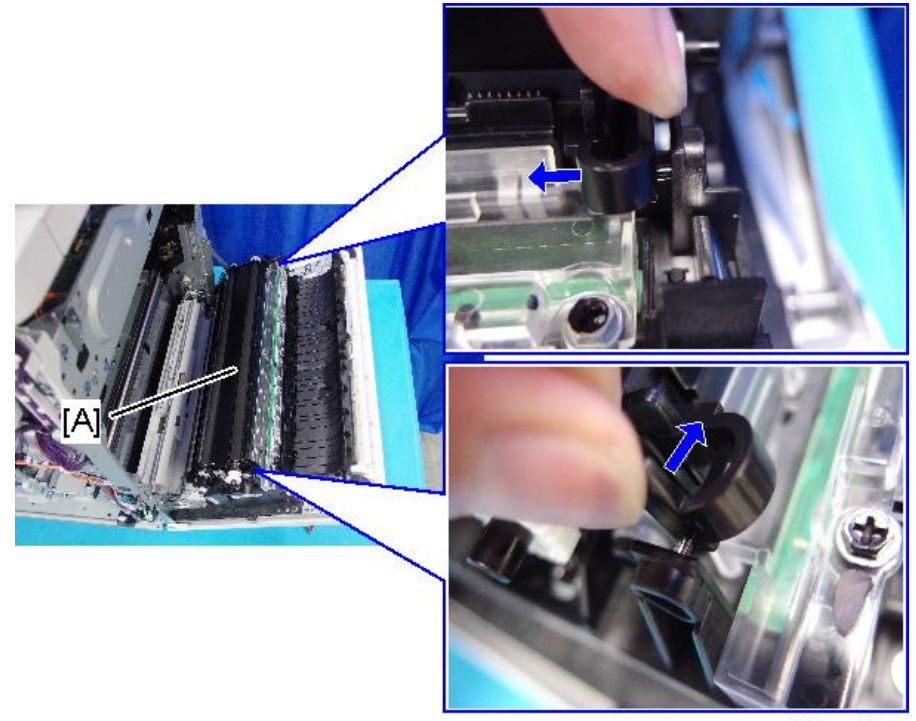

d205m4150

3. Transfer roller unit [A]

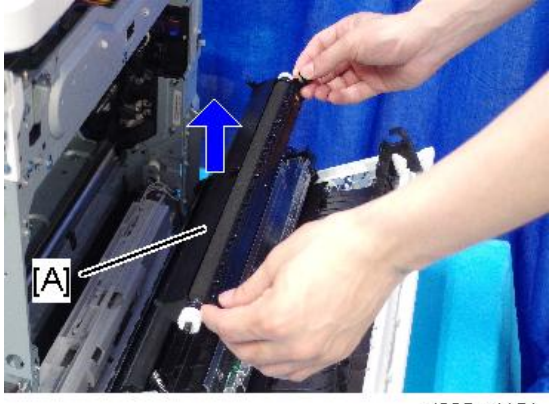

d205m4151

- 4. Enter the SP mode.
- 5. Do SP7-622-115 to clear the counter.

## Notes on Installing the Transfer Roller Unit

Check the back side of the transfer roller unit.

#### C Important

• Make sure that the transfer roller unit holder [A] fits into the boss.

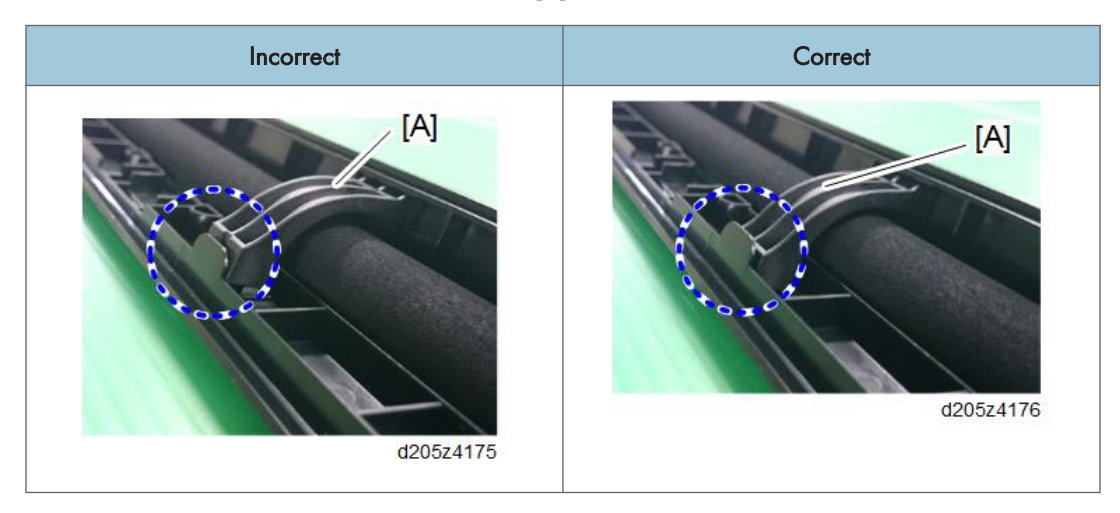

Then, turn the transfer roller unit upside-down. Check that there is no bend on part [A] and part [B].

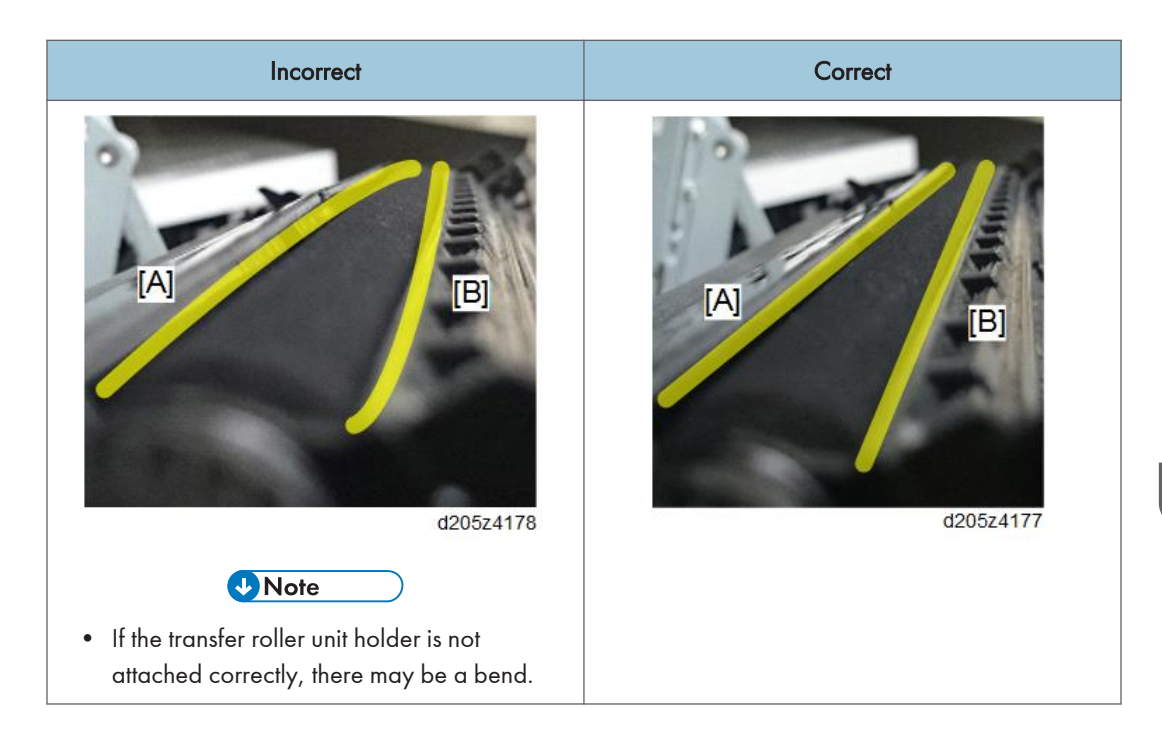

To install the transfer roller unit, check that the roller is correctly installed as explained below.

1. Check that the tabs [A] are engaged in the cutouts.

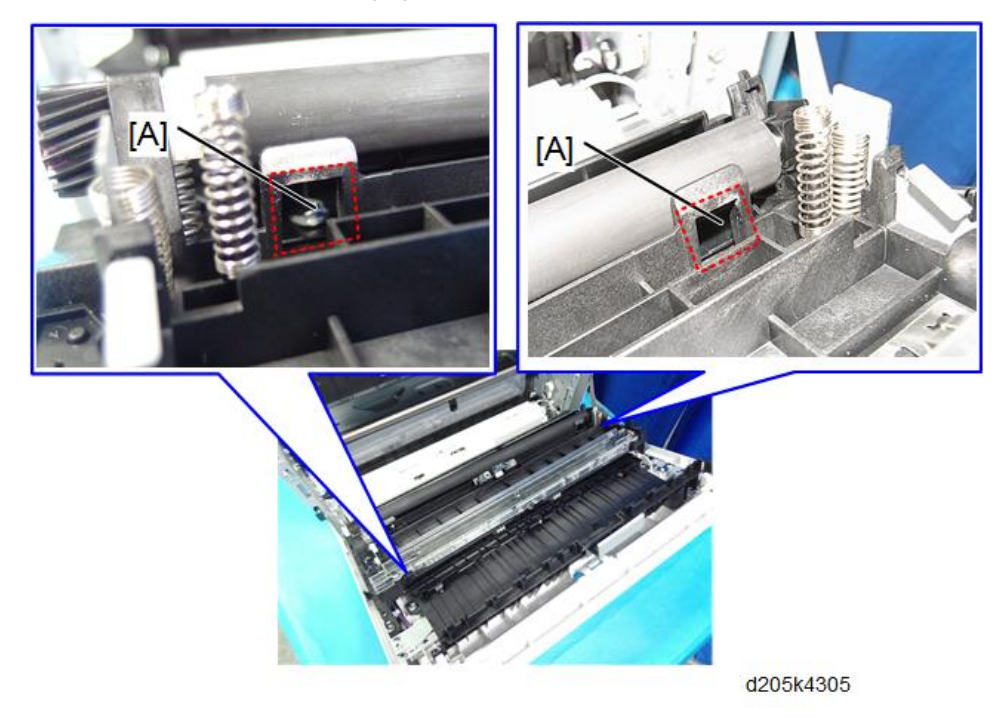

2. Check that the pins on both sides of the transfer roller unit are engaged correctly.

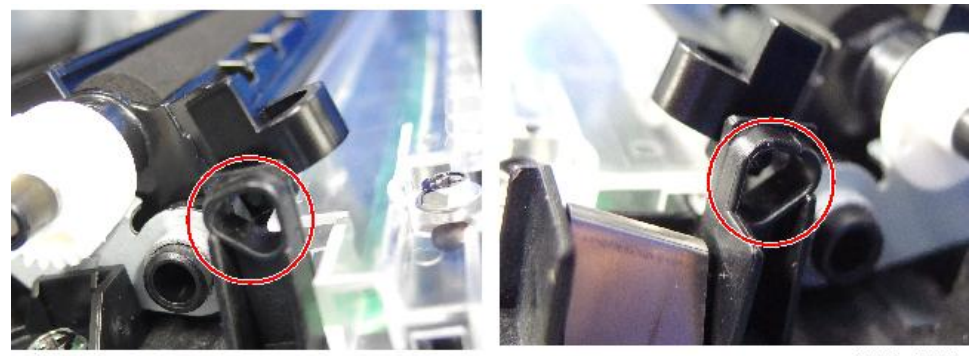

d205m4306

## ID Sensor

- 1. Transfer roller unit. (page 231)
- 2. Bracket [A]

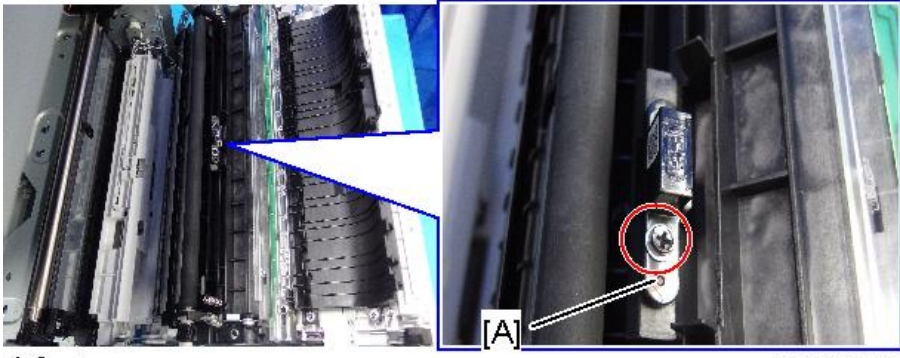

@P x1

d205m4152

3. ID sensor [A]

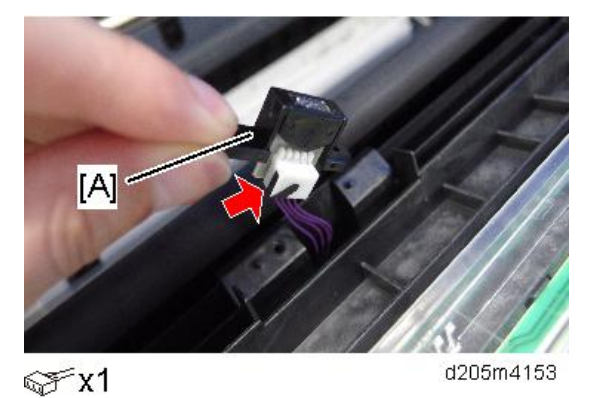

#### How to Clean the ID Sensor

When cleaning the ID sensor, wipe the sensor part with a damp cloth.

Do not wipe it with a dry cloth. Otherwise, the ID sensor will attract dirt because of static electricity.

## PCL (Pre Cleaning Lamp)

- 1. Transfer roller unit (page 231)
- 2. Plastic cover [A]

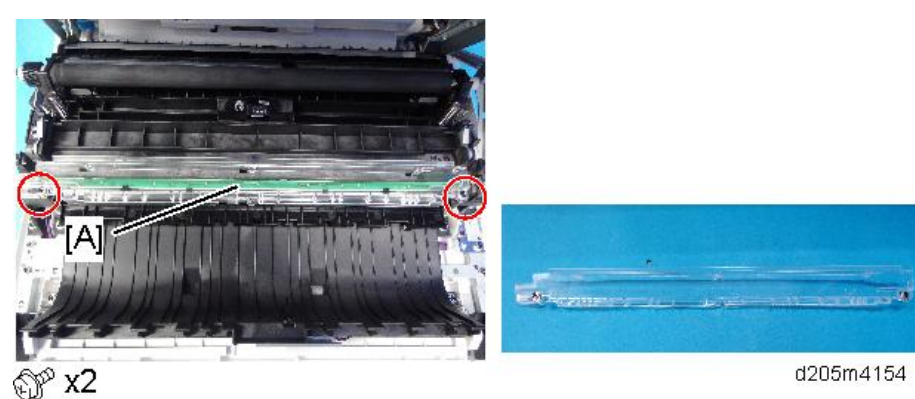

3. PCL [A]

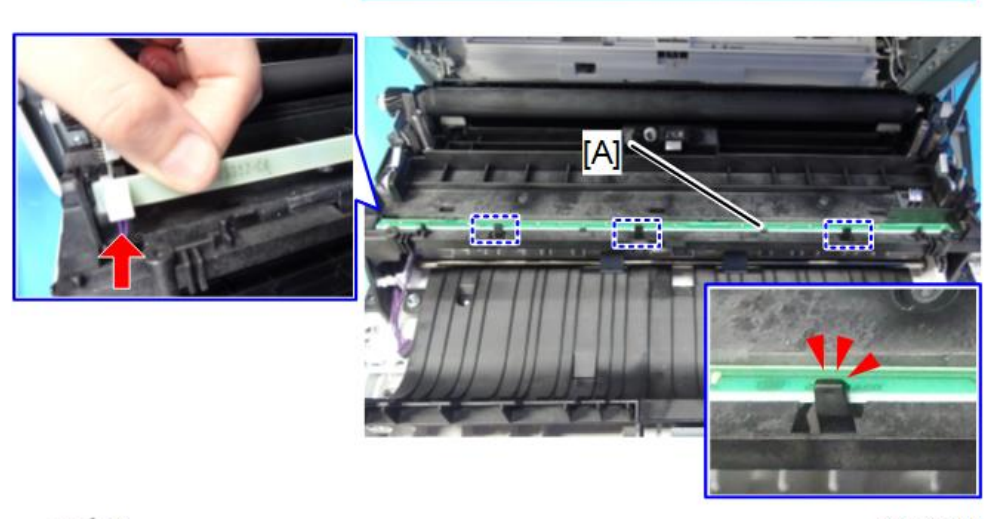

d205z4155

#### Vote

- Be very careful not to break the three hooks when removing the PCL.
  Since the three hooks grab the PCL hardly, they can be broken easily when you remove the PCL.
- To remove the PCL safely, slide the PCL a little toward the front side of the machine to remove the connector first. This will make the PCL warped temporarily but there is no problem. Then, remove the PCL along with the guide (hooks).

#### How to Clean the PCL

When cleaning the plastic cover of the PCL, wipe it with a damp cloth.

Do not wipe it with a dry cloth, or it may attract dirt because of static electricity.

# **Fusing Unit**

# 

- Turn OFF the main power and wait until the fusing unit cools down before beginning any of the procedures in this section. The fusing unit can cause serious burns.
- Be careful not to drop the fusing unit when removing it.

## **Caution Decal Location**

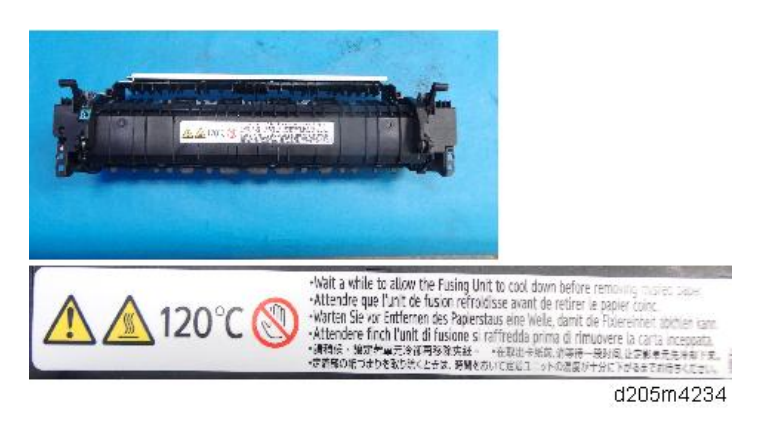

Vote

• When removing a jammed paper from the fusing unit, wait until the fusing unit cools down.

#### **Fusing Unit**

Preparation

- Right cover should be removed before doing this procedure.(page 248)
- 1. Open the front cover.

2. Small cover [A] and connectors.

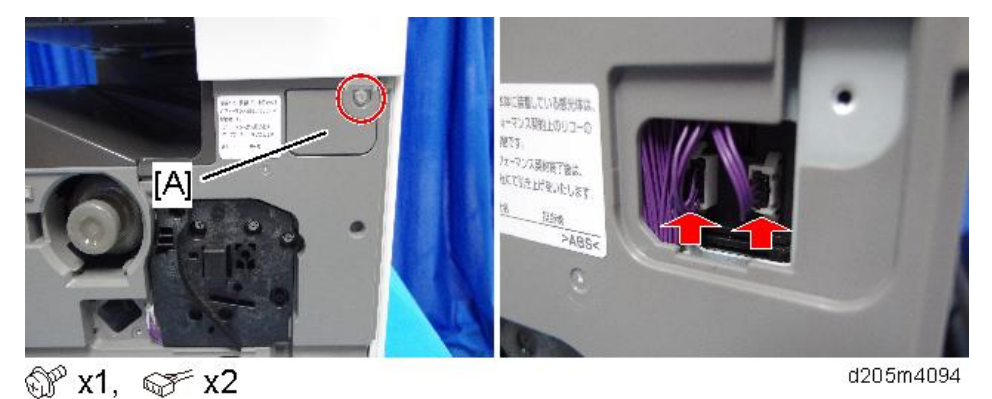

- 3. PCDU (page 211)
- 4. Duct [A] located under the fusing unit in the mainframe.

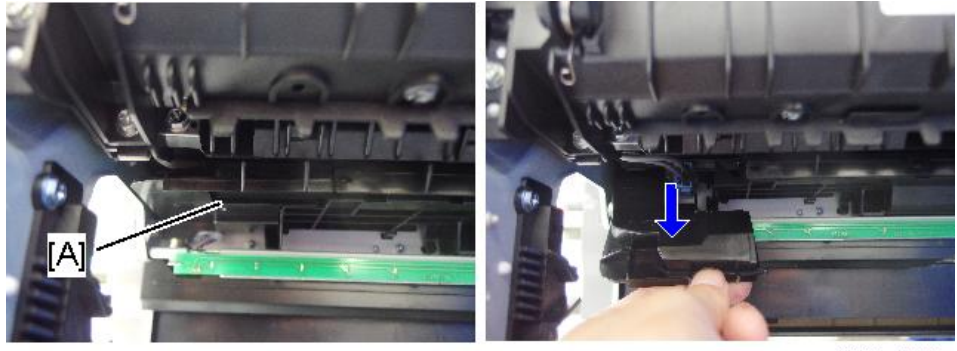

d205m4232

5. Connector [A]

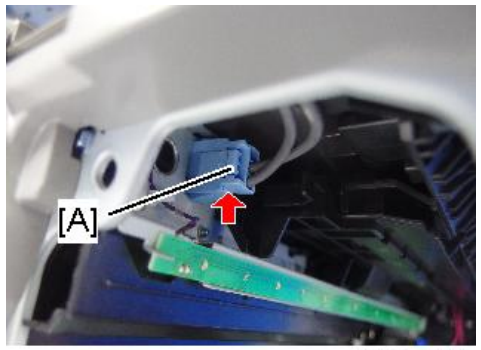

☞x1

d205m4233

#### 🔁 Important 🔵

• This connector is a locking connector. Pull out the connector while pushing the releasing point [A] with your fingers.

6. Screws on the fusing unit [A] with washers

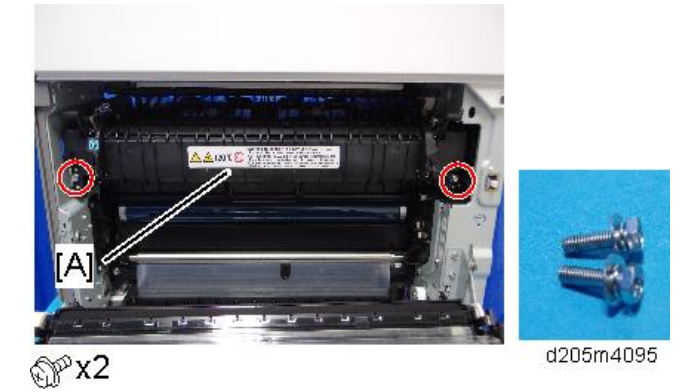

7. Fusing unit [A]

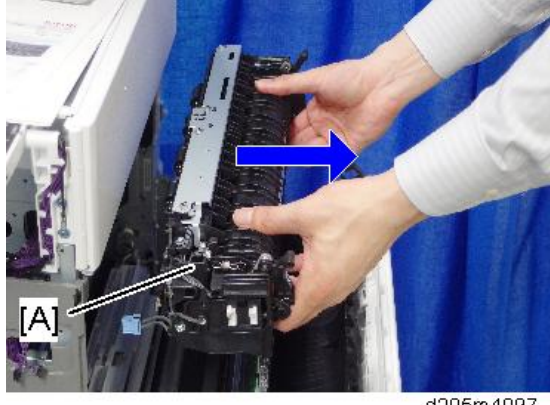

d205m4097

### Notes on Installing the Fusing Unit

- 1. Enter the SP mode.
- 2. Do SP-7-622-115 to clear the counter.

## **Fusing Thermistor**

1. Fusing unit (page 237)

4

2. Plate [A]

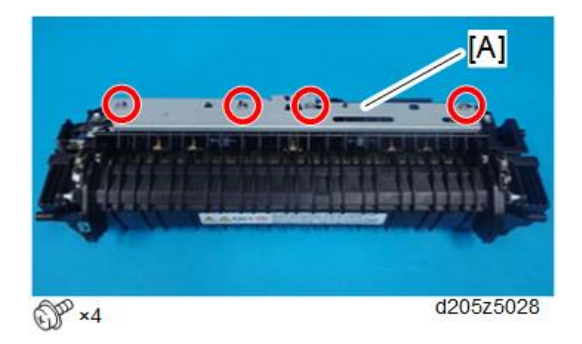

3. Connector

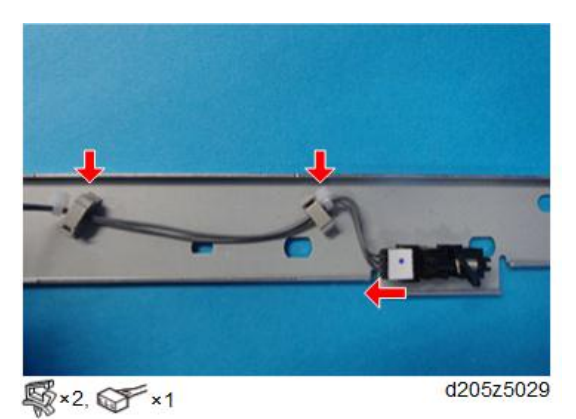

4. Connector cover [A]

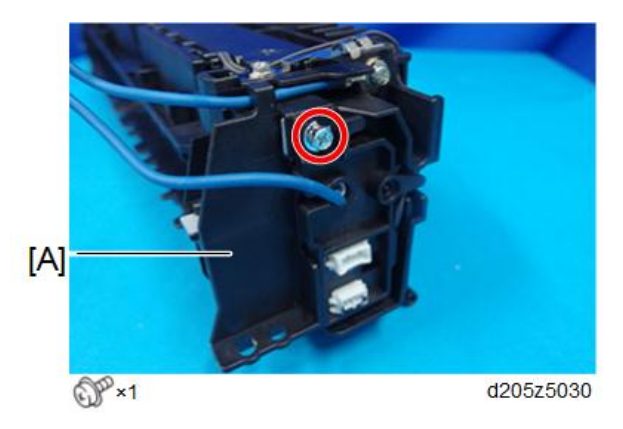

#### 5. Fusing thermistor [A]

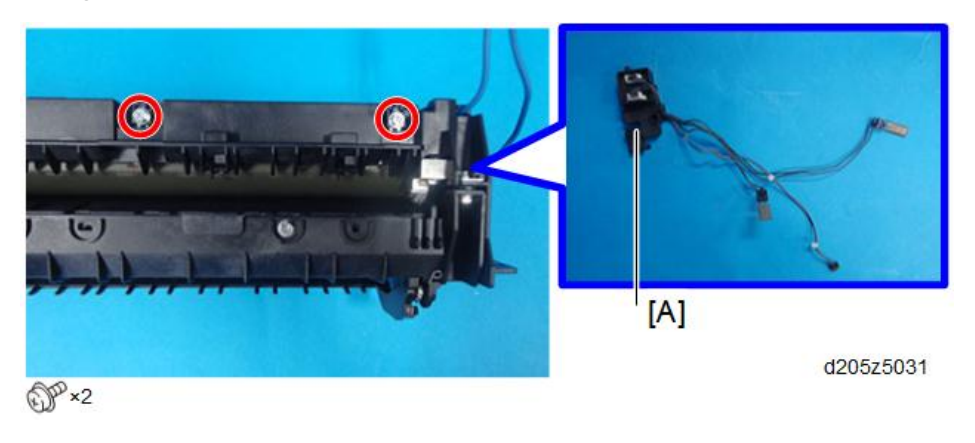

## **Fusing Lamp**

- 1. Fusing thermistor (page 239)
- 2. Remove the screws attached to the both side of the fusing unit, and harness guide.

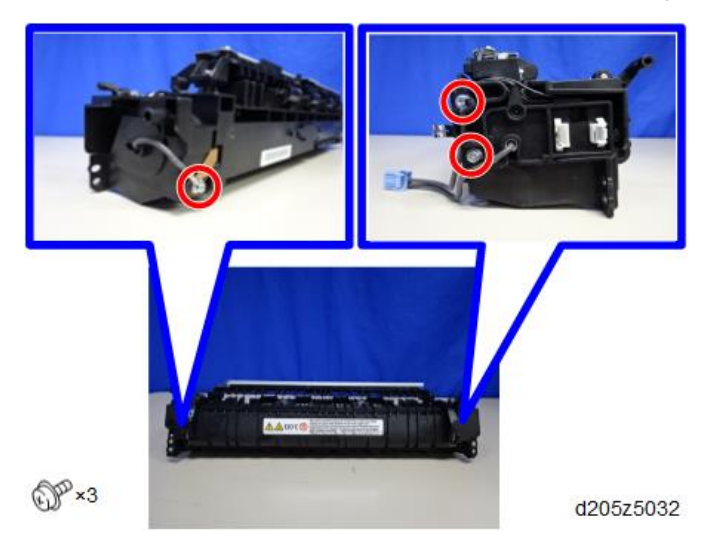

3. Dismantle the fusing unit [A] and pressure roller unit [B].

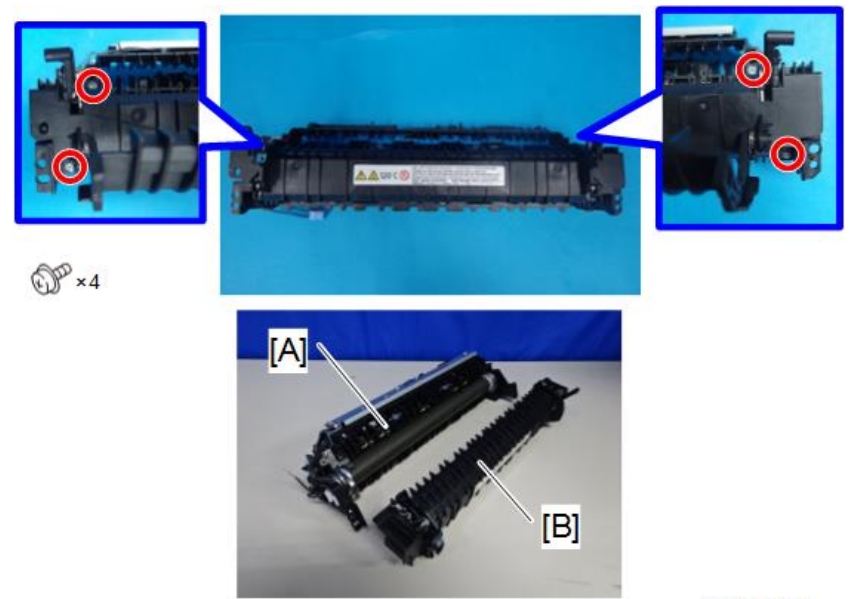

d205z5034

4. Fusing lamp [A]

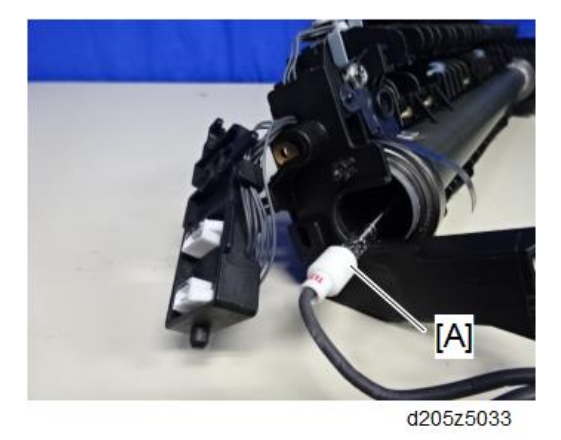

## Pressure Roller and Bushings

1. Fusing unit (page 237)

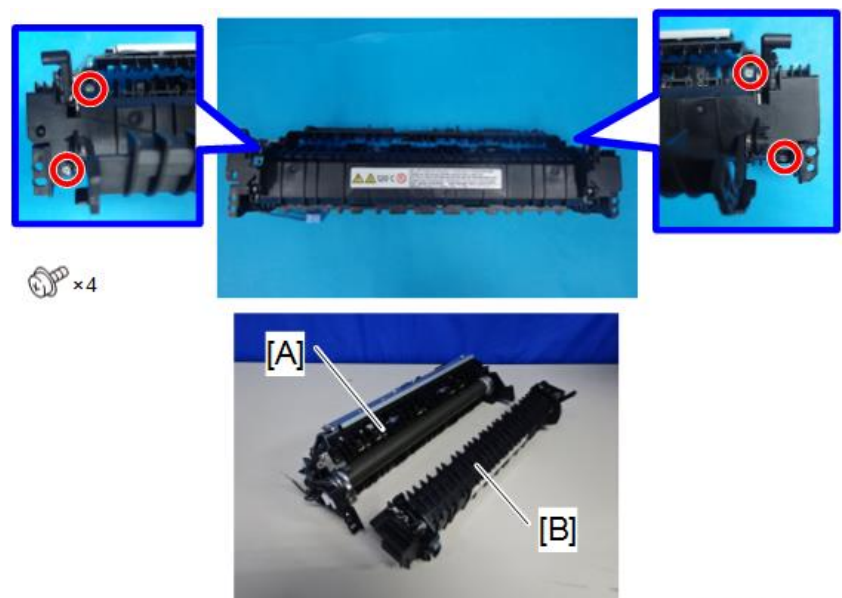

2. Dismantle the fusing unit [A] and pressure roller unit [B].

d205z5034

3. Spring hook [A]

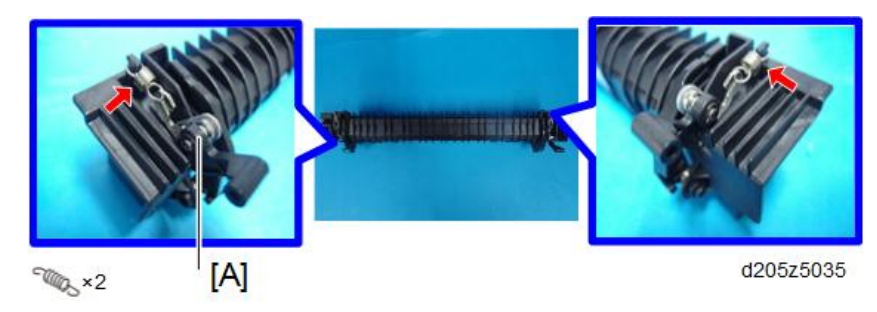

4. Bushings [A]

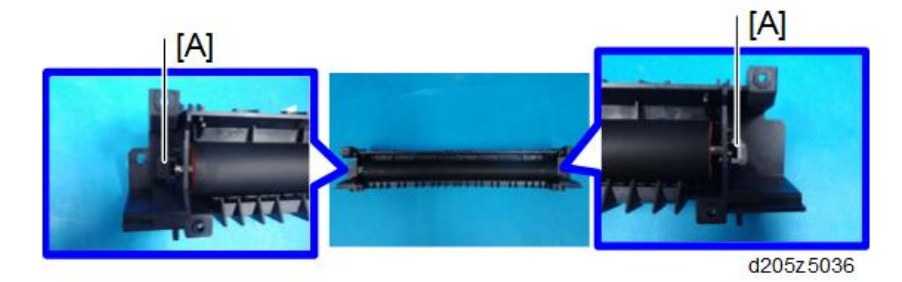

243

4

5. Pressure roller [A]

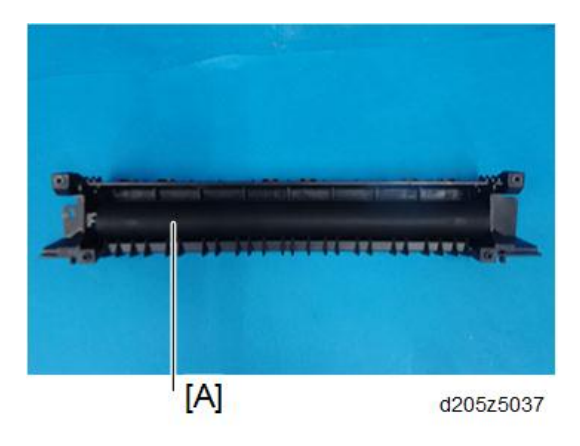

#### Notes on Installing the Pressure Roller

Do the nip width adjustment after replacing the pressure roller.

1. Place an OHP sheet on the by-pass feed table.

The size of the OHP sheet must be A4/LEF or LT/LEF. Any other sizes may cause a paper jam.

- 2. Enter SP mode, and run SP1-152-001 (Fusing Nip Band Check).
- 3. Enter [1] by using the numeric keypad and press [OK].
- 4. Press [Start]. Switch to the copy mode temporarily.

Make sure that the bypass tray is selected as the feed tray.

5. Press [Start].

The machine feeds the OHP sheet to the fusing unit after 5 minutes as a default, and stops for 20 seconds after the paper exit sensor turns ON. After that, the OHP will be ejected to the paper exit tray.

- 6. Press [Reset] to return to the SP mode.
- 7. Enter [0] by using the numeric keypad and press [OK].
- 8. Press [Return] a few times and exit SP mode.
- 9. Check that the nip band (the opaque stripe) across the ejected OHP sheet is symmetrical, with both ends slightly thicker than the center.

#### Hot Roller

- 1. Fusing lamp (page 241)
- 2. Pressure roller (page 242)
3. Ground plate [A], and hot roller [B]

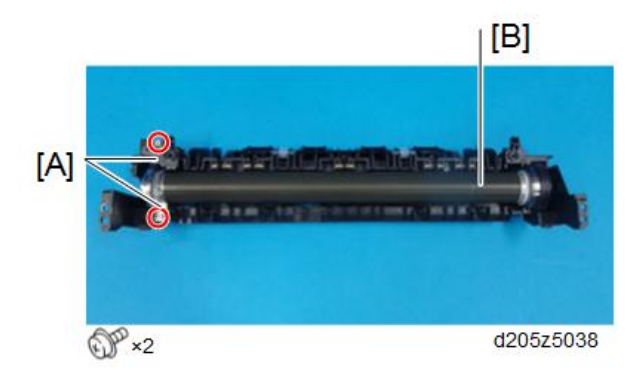

#### Applying the grease

Before installing the hot roller, apply the grease (Silicon Grease G-501) as shown below.

- 1. Hot roller (page 244)
- 2. Bearings [A] and gear [B]

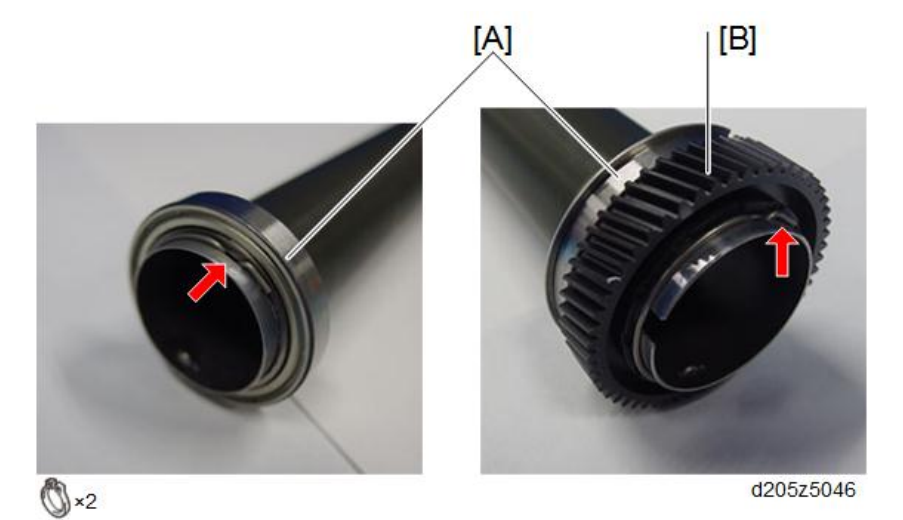

3. Attach the bearings to the ends of the hot roller, and apply the grease all around the roller.

Do not fix the bearings at this time.

4. To apply the grease evenly, slide the bearings right and left from 5 to 10 times within the area shown by the blue arrows below.

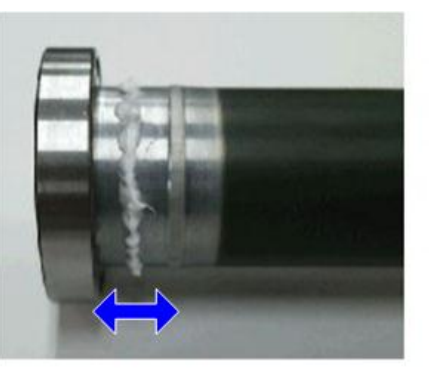

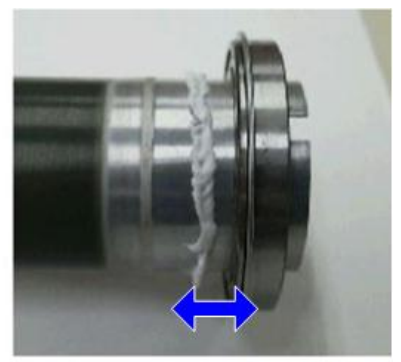

d205z5047

## **Vote**

- It is acceptable that a little grease spills out when installing the bearing.
- 5. Fix the bearing to the end of the roller, where the gear is not to be attached, with a C-ring.
- 6. Apply the grease to the other end of the roller, where the gear is to be attached, as shown below.

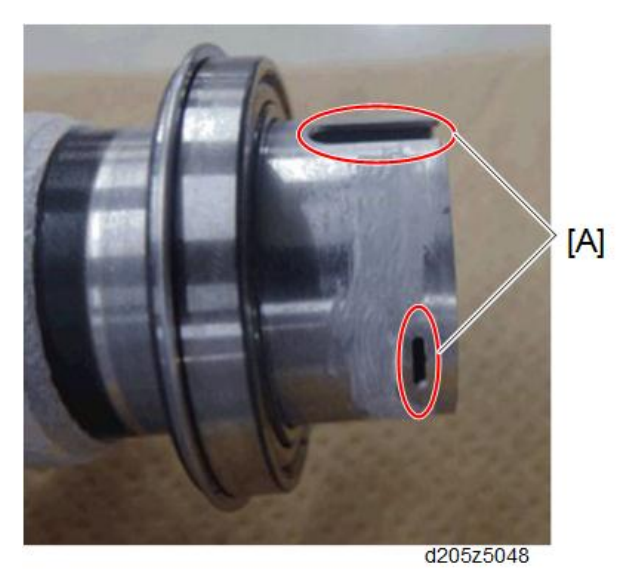

# 

- Do not apply the grease within 1 mm of the areas [A].
- 7. Attach the other bearing and gear with a C-ring.

## Hot Roller Stripper Pawls

- 1. Hot roller (page 244)
- 2. Hot roller stripper pawls [A]

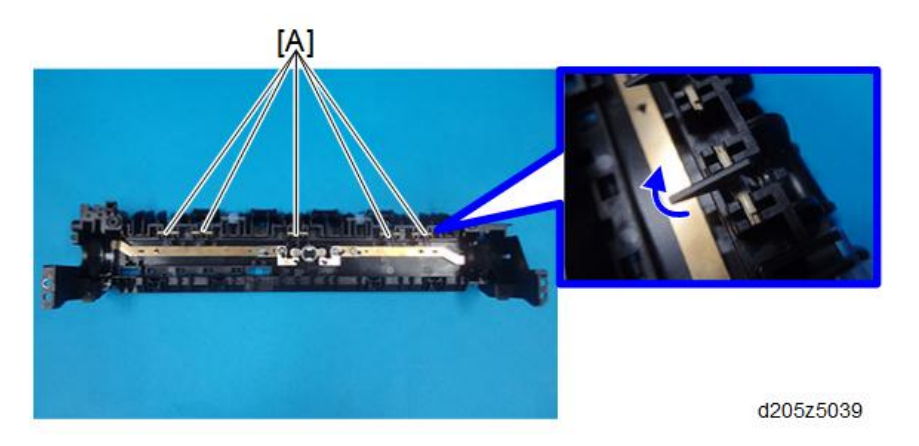

## Thermostat

- 1. Hot roller (page 244)
- 2. Thermostat [A]

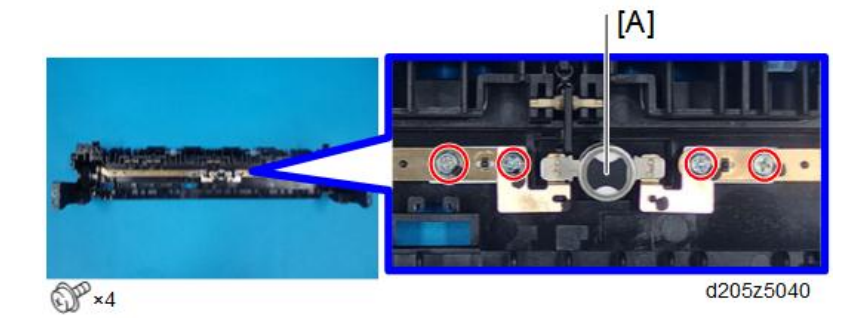

# Duplex, Paper Exit

# Duplex Unit (Right Cover)

1. Open the right cover [A] and remove the clip ring and E-ring.

## Note

• Do not open the right cover [A] more than 90°.

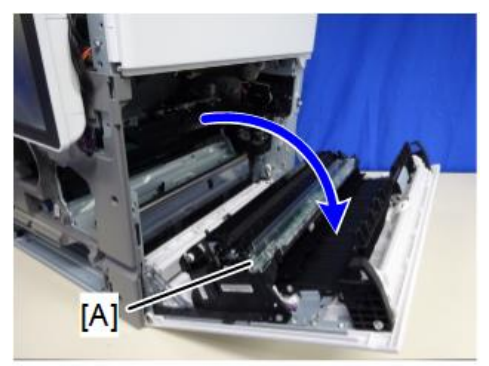

d205z4183

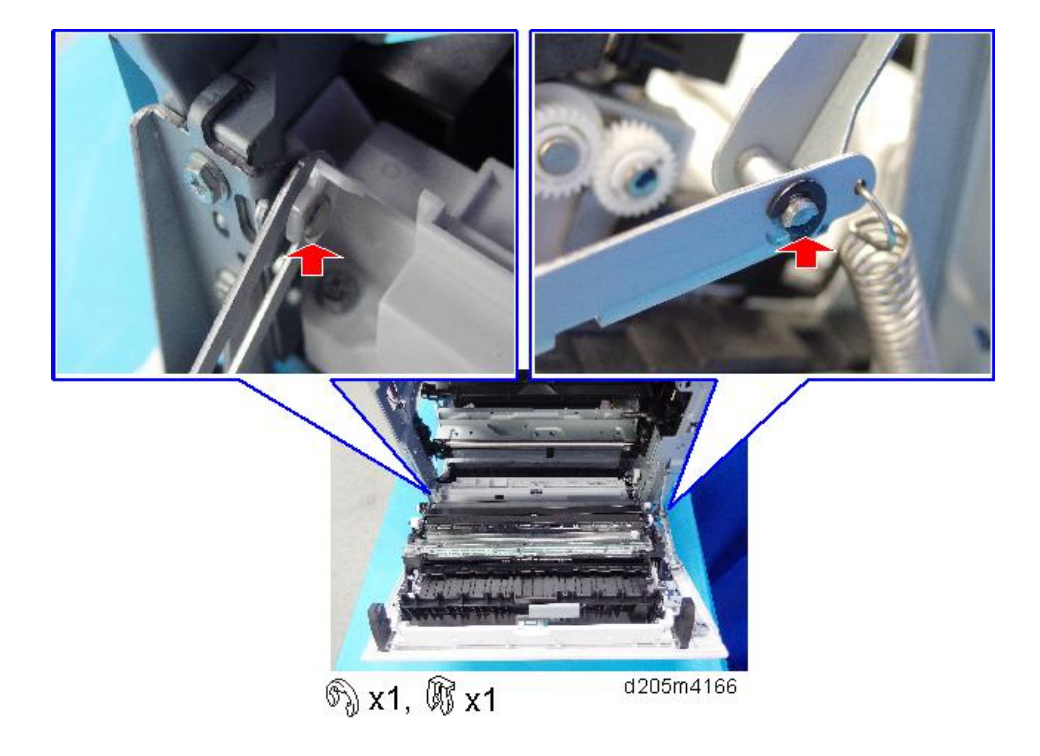

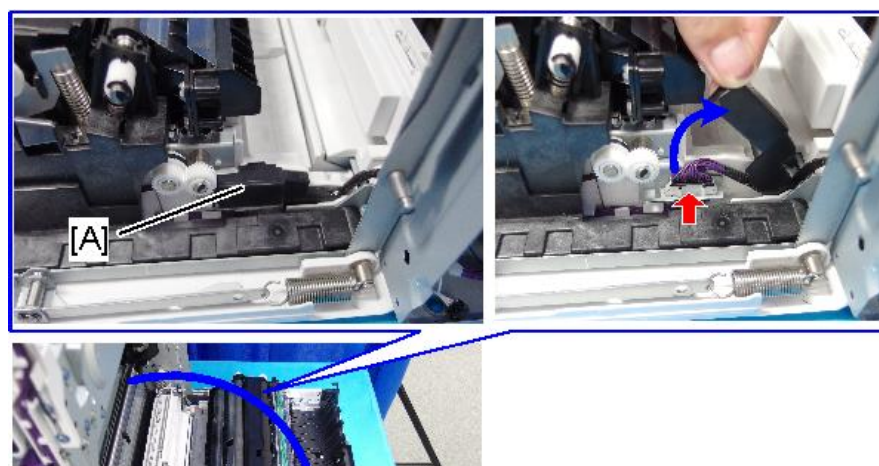

2. Open the harness cover [A] and disconnect the connector.

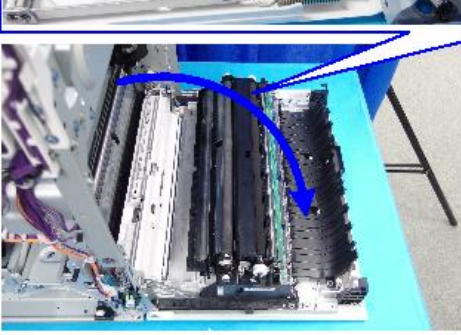

☞x1

d205m4167

3. Right cover [A]

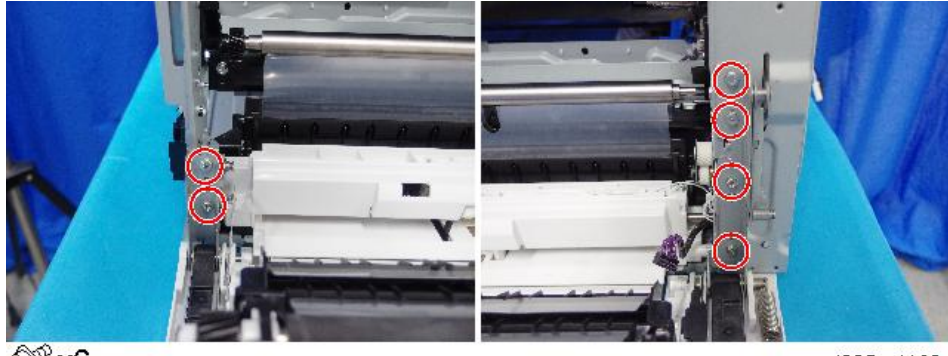

@ x6

d205m4168

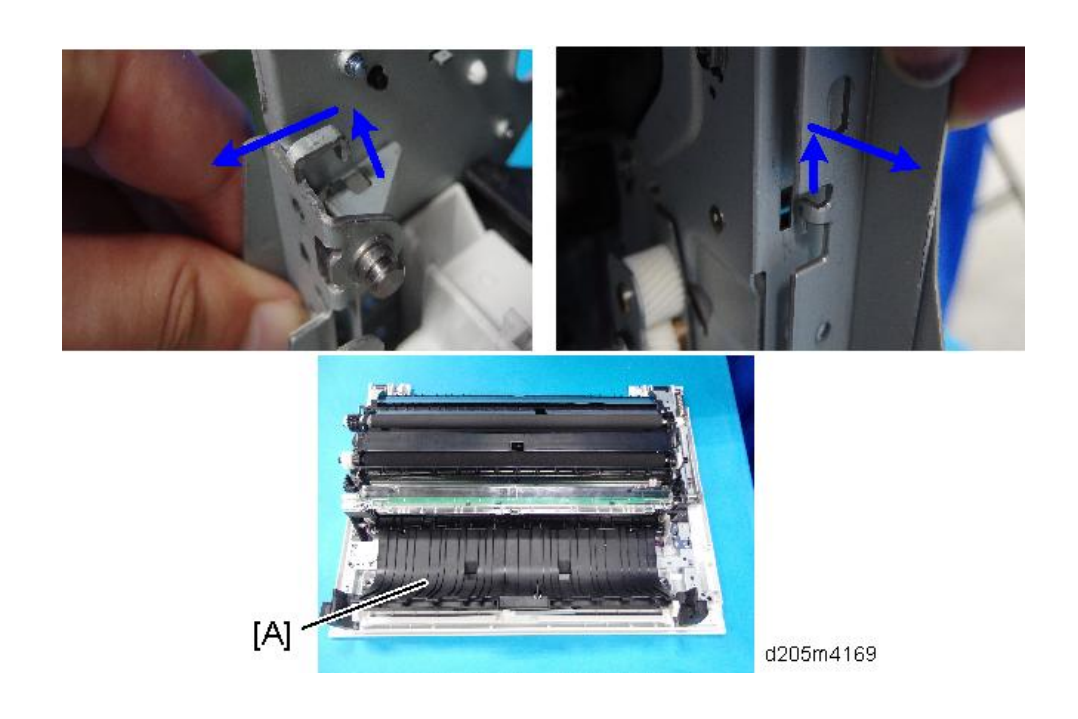

# Paper Exit Roller

1. Paper exit clutch, Reverse exit clutch (page 252)

2. Gears [A] [B], timing belt [C]

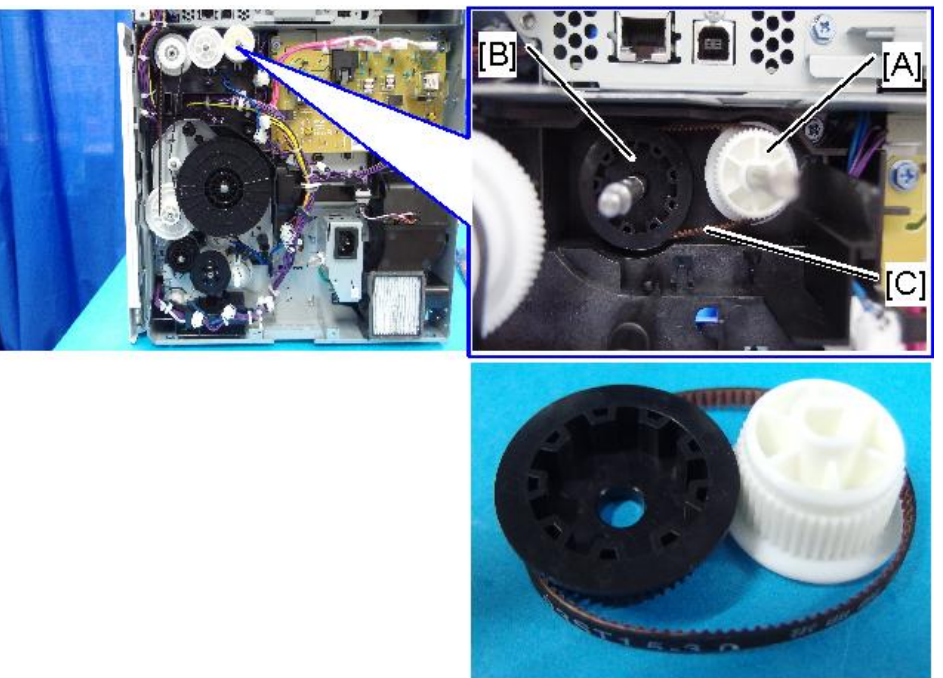

- d205m4194
- 3. Remove the bearings at the front and rear sides of the machine, and then remove the paper exit roller [A].

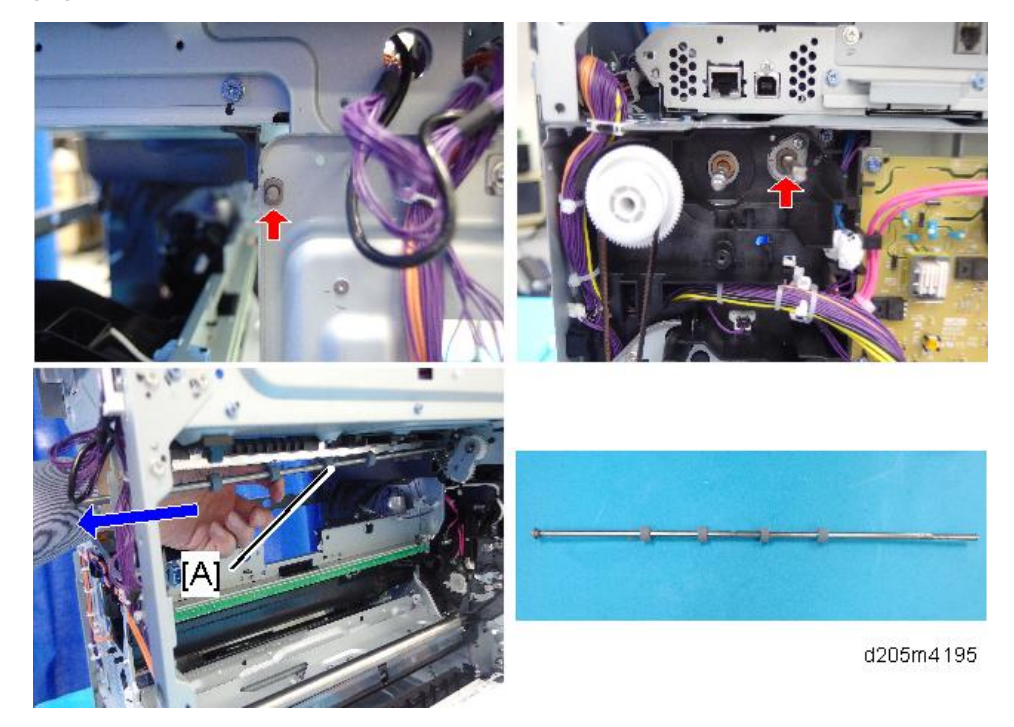

## Paper Exit Reverse Sensor

- 1. Fusing unit (page 237)
- 2. Bracket [A]

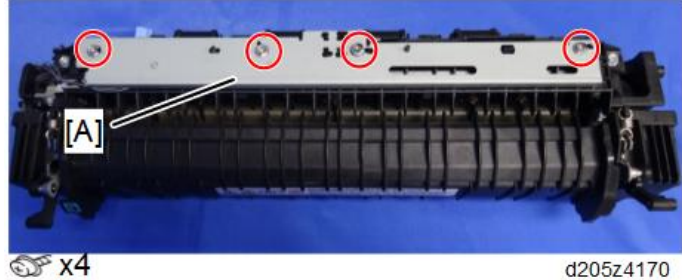

d205z4170

3. Paper exit reverse sensor [A].

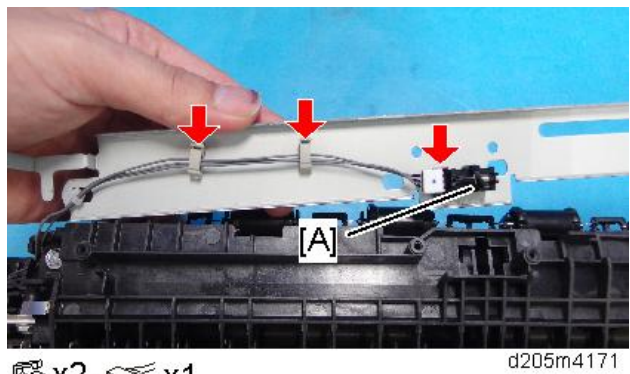

🕵 x2, ଙ x1

## Paper Exit Clutch, Reverse Exit Clutch

1. Rear cover (page 147)

2. Gear bracket [A]

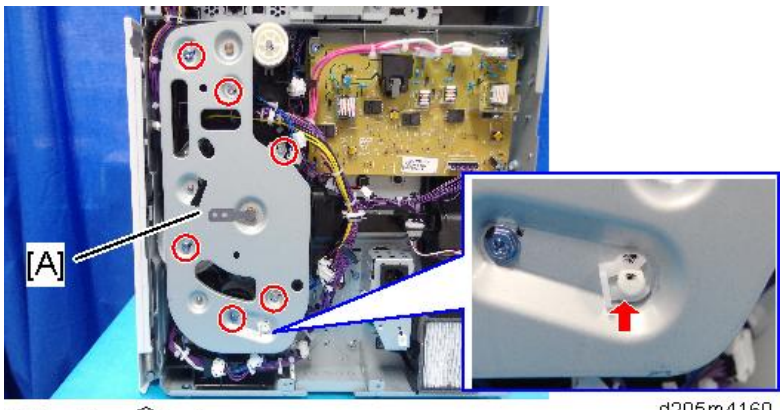

💮 x6, 🕅 x1

d205m4160

3. Gears [A], [B]

Gear [B] has a shaft pin [C]. Be careful not to lose it when you remove these parts.

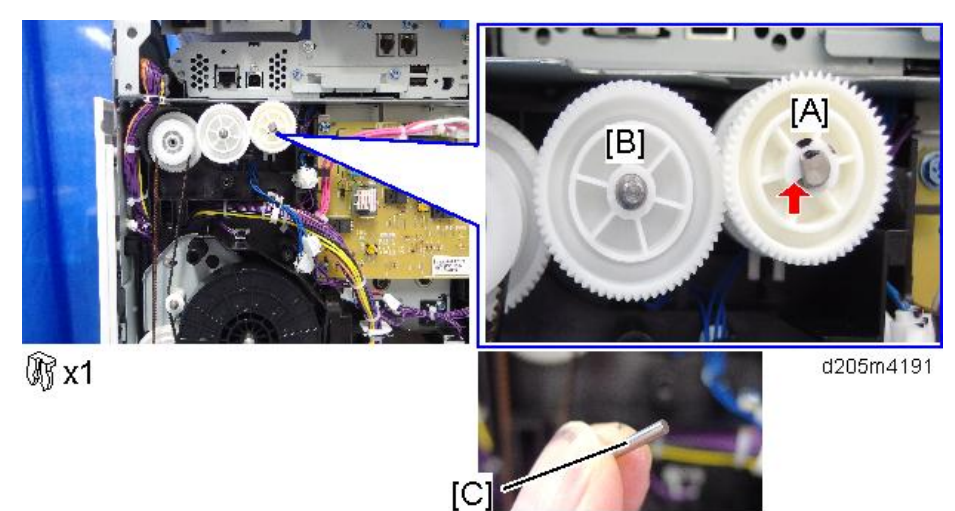

4. Paper exit clutch [A], and reverse exit clutch [B]

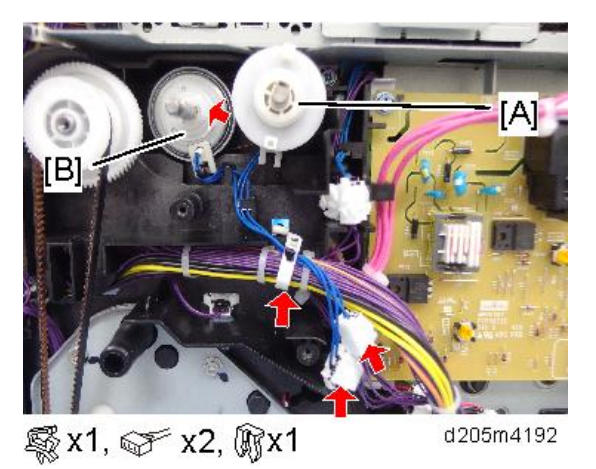

5. Pull out the gear [A] slightly and remove the reverse exit clutch [B].

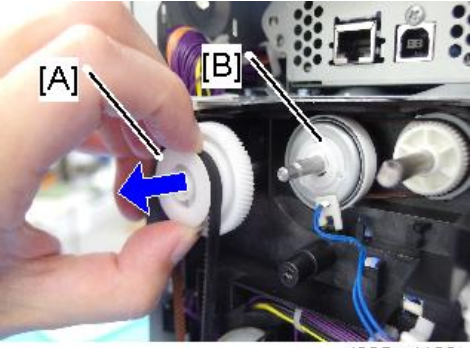

d205m4193

# Duplex Entrance Sensor

1. Open the right cover and remove the cover [A].

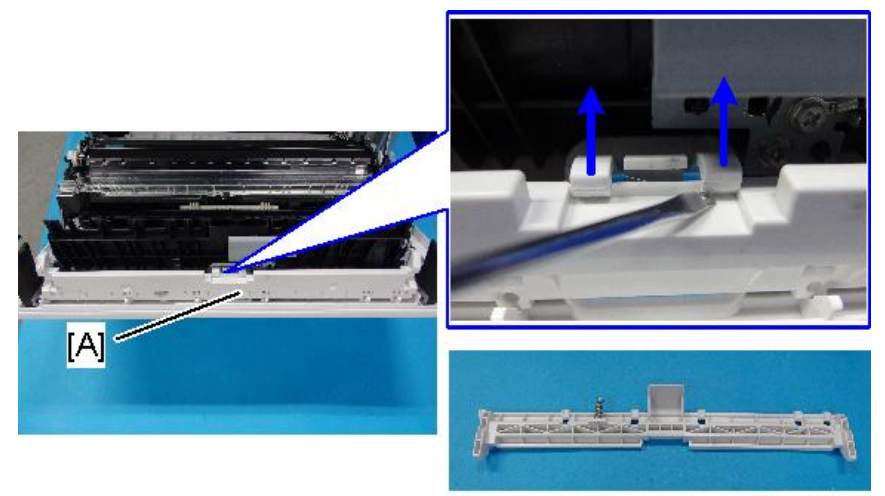

d205m4144

2. Bracket [A] followed by duplex entrance sensor [B].

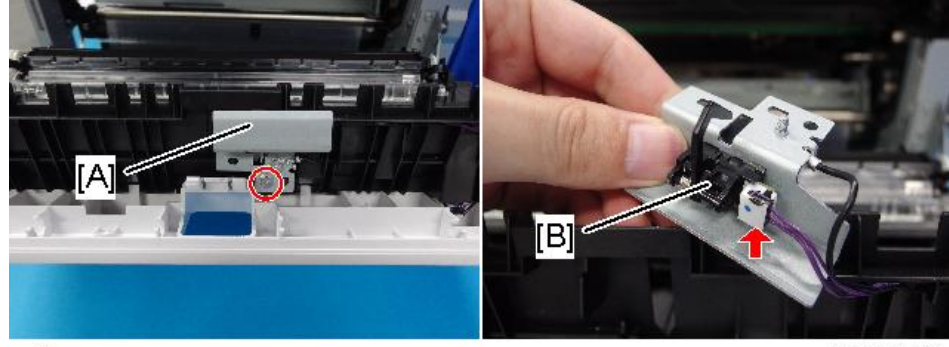

⊕ x1, ∉x1

d205m4145

4

# Duplex Exit Sensor

1. Open the right cover and remove the connector cover [A].

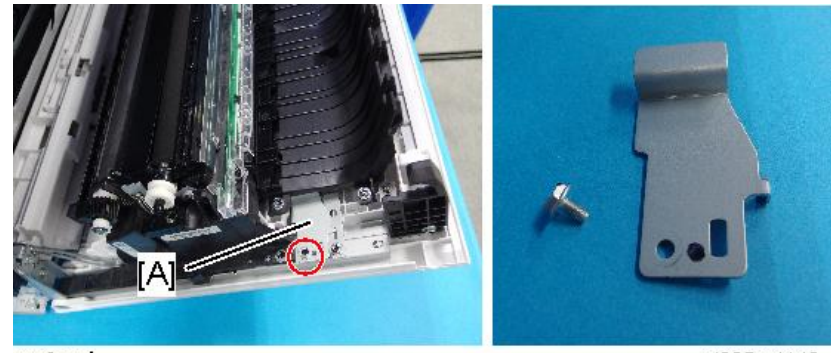

@P x1

d205m4140

2. Connectors

Upper: Duplex exit sensor Lower: PCL/ID sensor

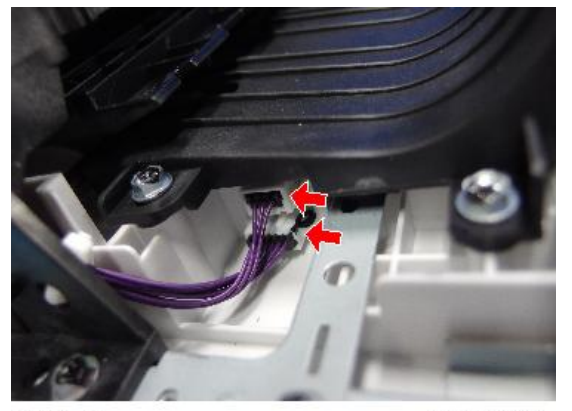

☞x2

d205m4141

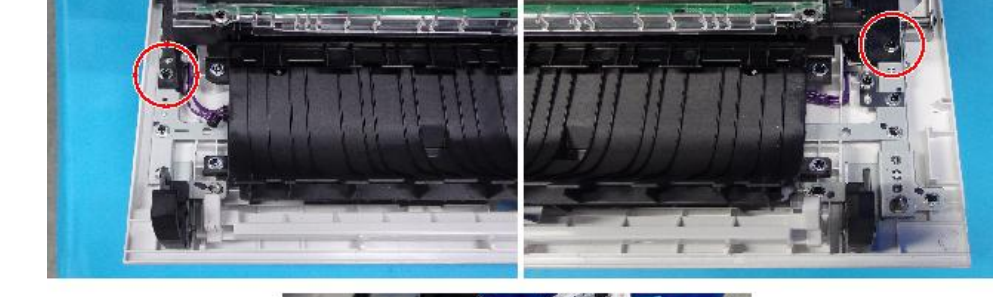

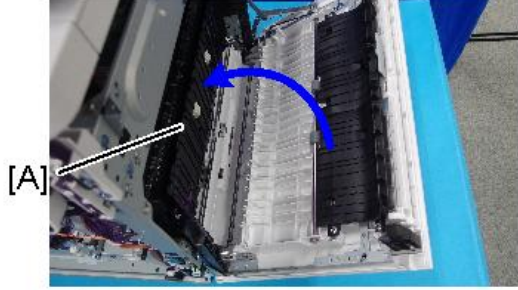

@Px2

3. Lift the frame [A] of the duplex unit.

d205m4142

4. Clamp

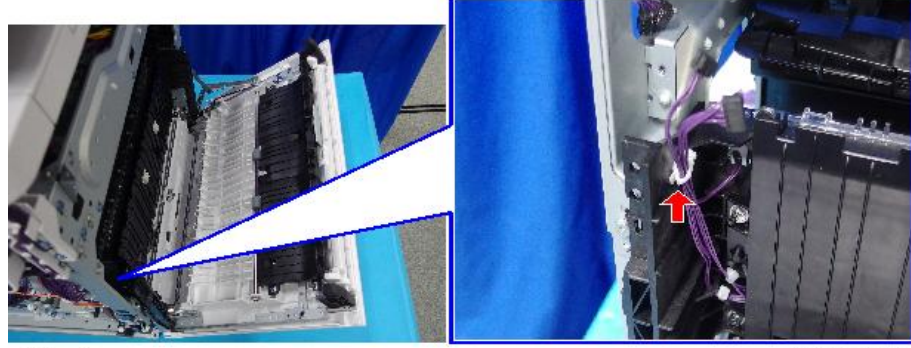

🖏 x1

d205m4146

5. Duplex guide plate [A]

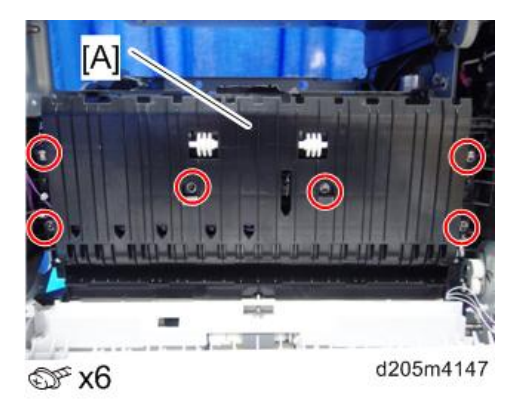

6. Duplex exit sensor [A]

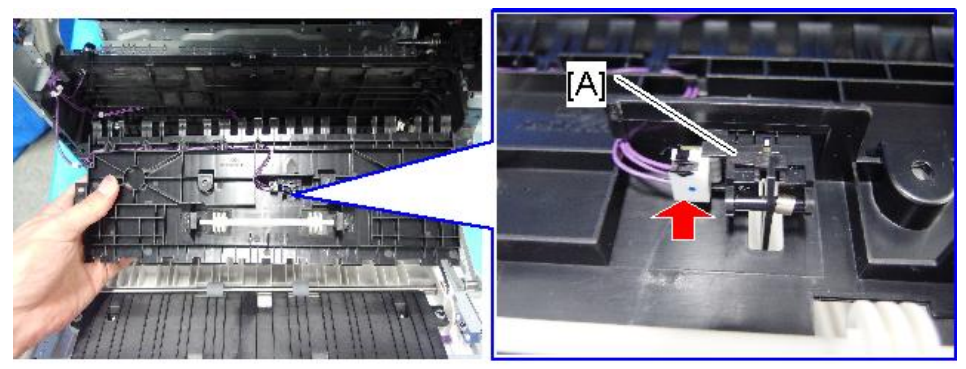

☞x1

d205m4148

# Duplex Rollers

### **Duplex Drive Roller**

1. Open the right cover and remove the connector cover [A].

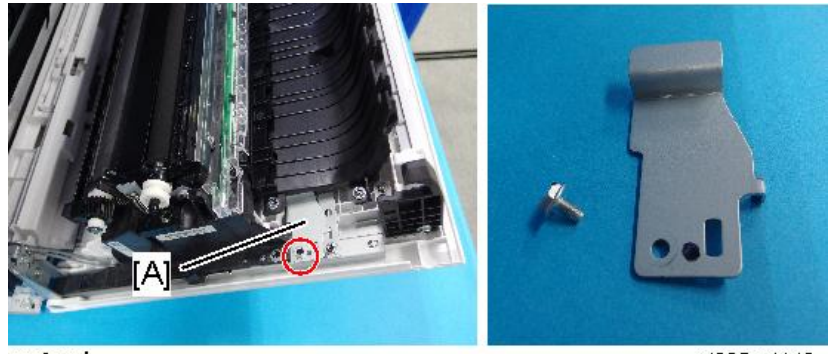

@P x1

d205m4140

2. Connectors

Upper: Duplex exit sensor Lower: PCL/ID sensor

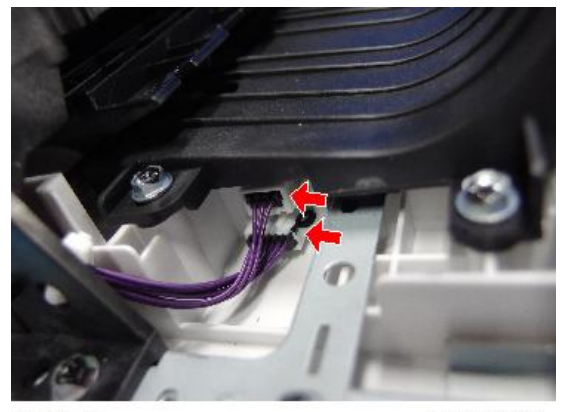

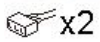

d205m4141

4

3. Lift the frame [A] of the duplex unit.

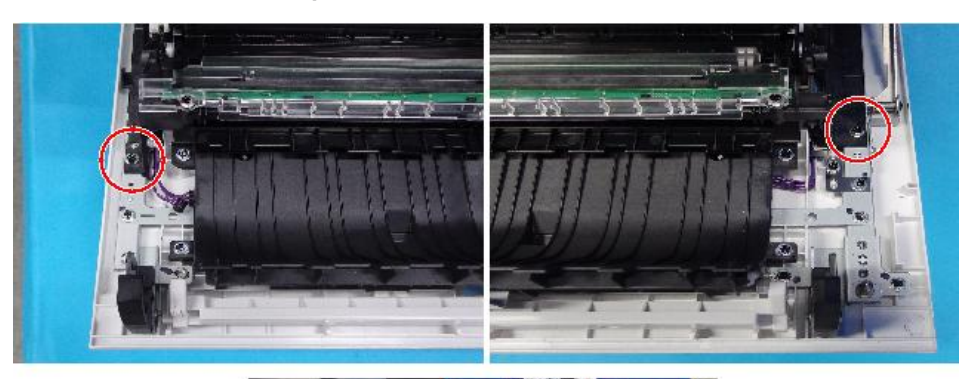

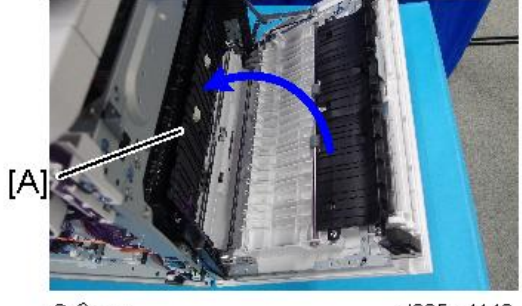

@<sup>p</sup>x2

d205m4142

4. Clip rings of the duplex drive roller

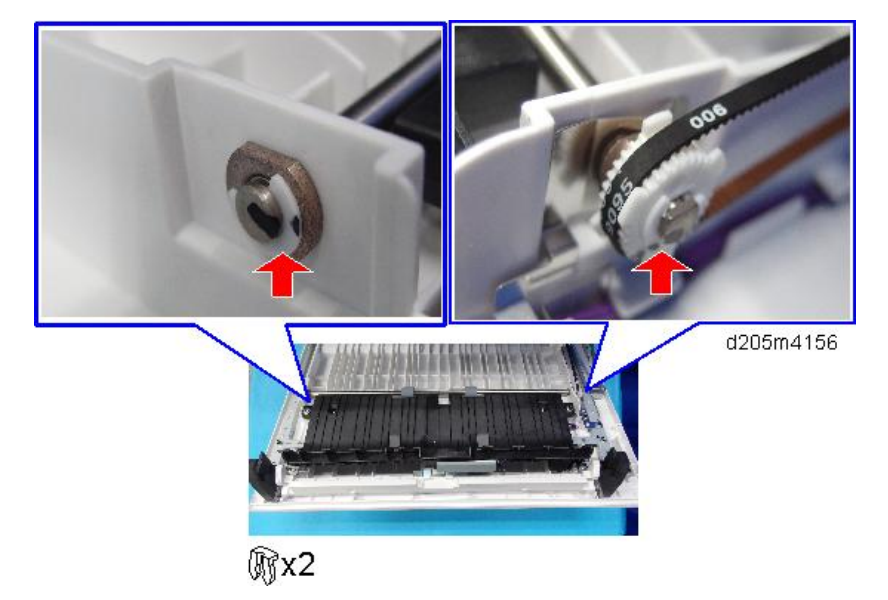

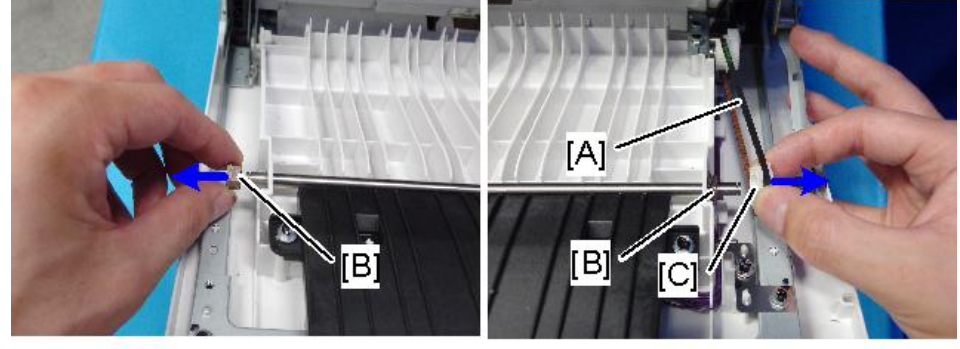

5. Timing belt [A], bearings [B], and gear [C]

d205m4157

6. Duplex drive roller [A]

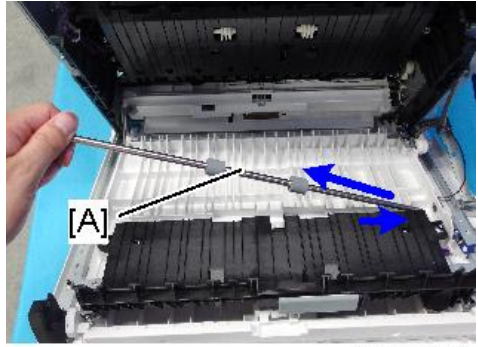

d205m4158

## **Duplex Driven Roller**

1. Open the right cover and remove the connector cover [A].

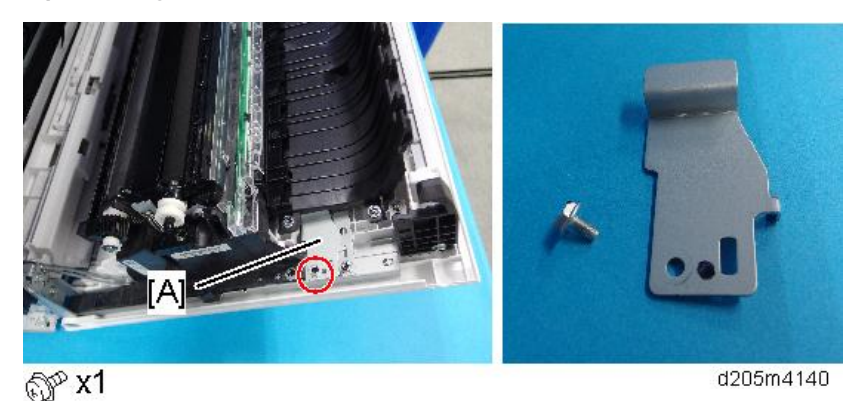

2. Connectors

Upper: Duplex exit sensor

Lower: PCL/ID sensor

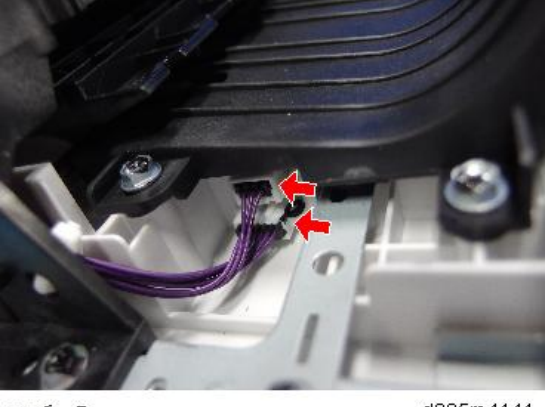

☞x2

d205m4141

3. Lift the frame [A] of the duplex unit

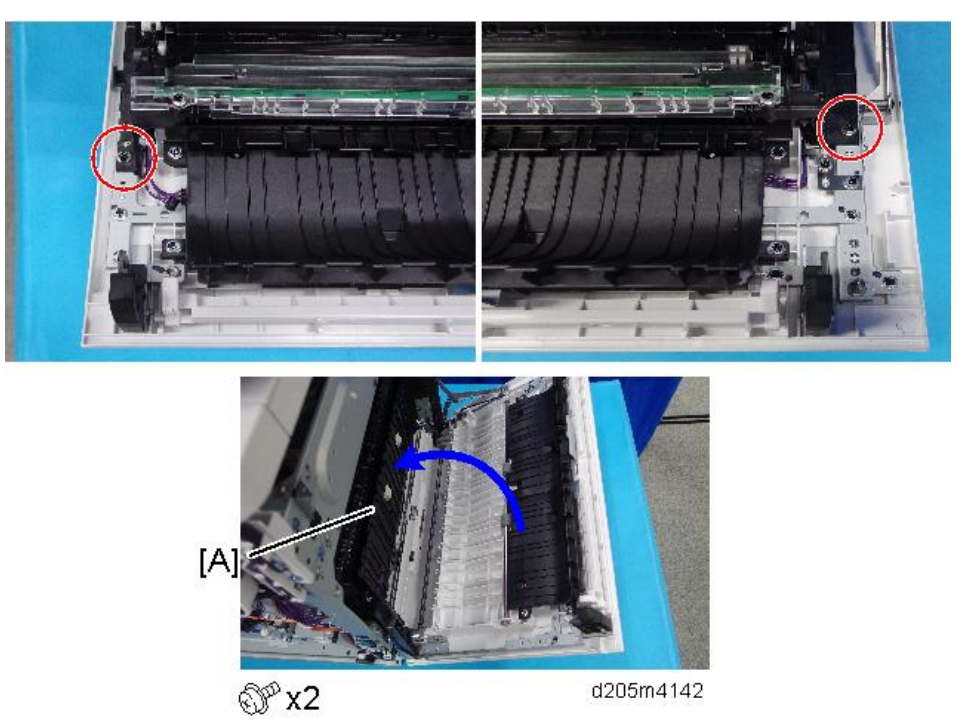

#### 4. Clamp

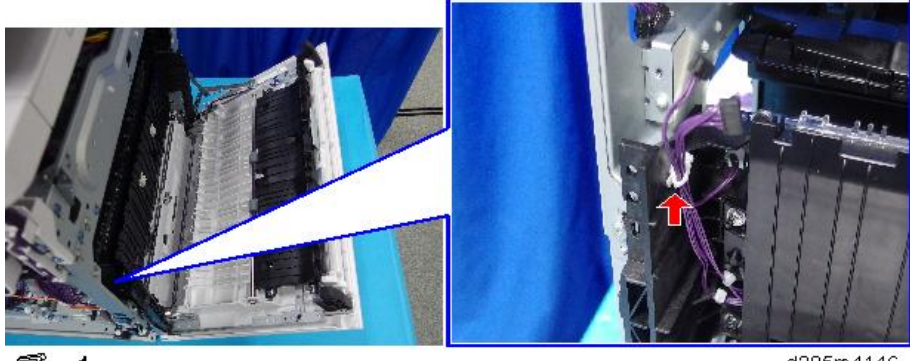

🕵 x1

d205m4146

5. Duplex guide plate [A]

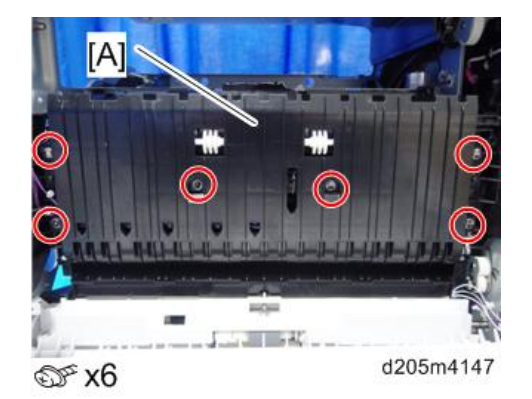

6. Duplex driven roller [A]

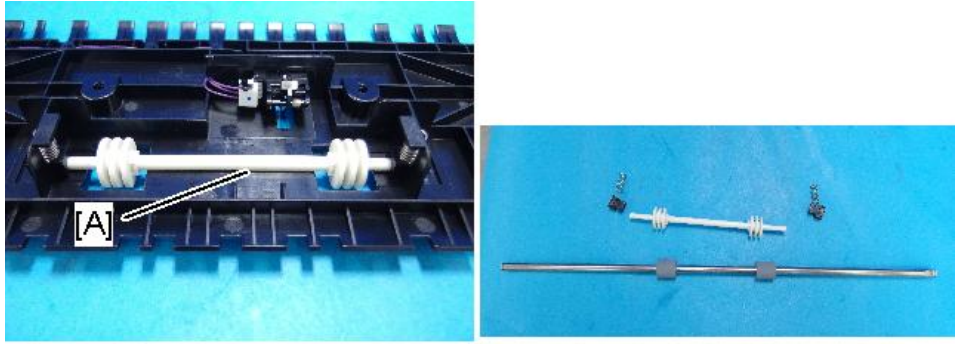

d205m4159

### How to Clean the Duplex Driven Roller and the Duplex Drive Roller

Wipe the duplex driven roller [A] and the duplex drive roller [B] with a damp cloth.

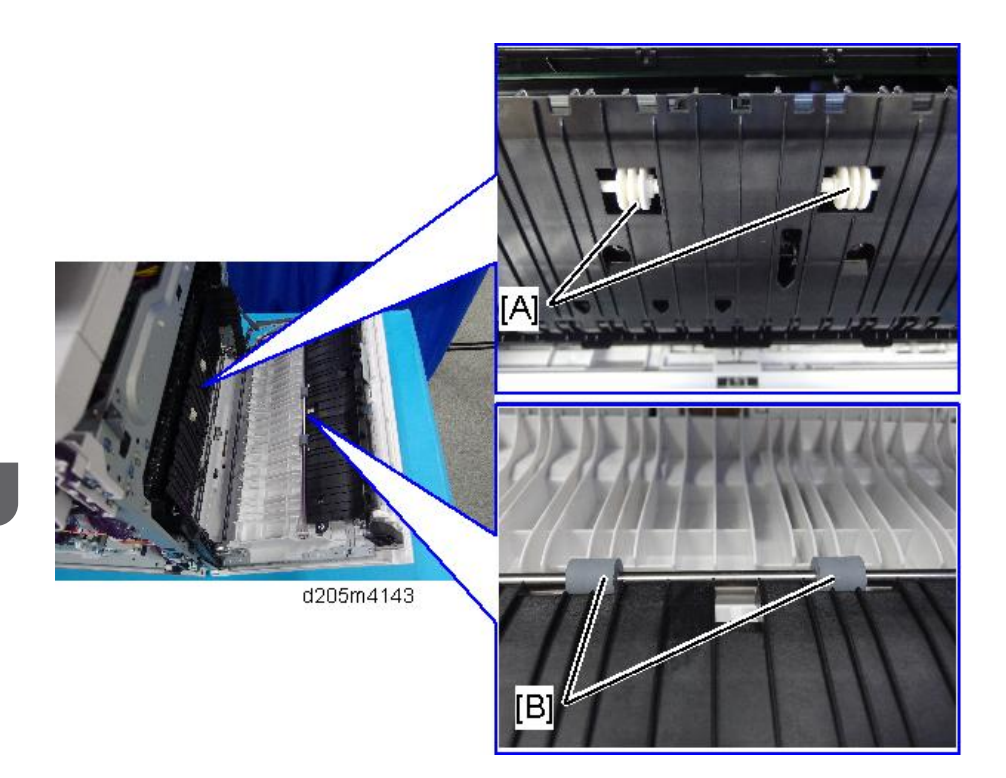

# Duplex Reverse Clutch

- 1. Rear cover (page 147)
- 2. Gear bracket [A]

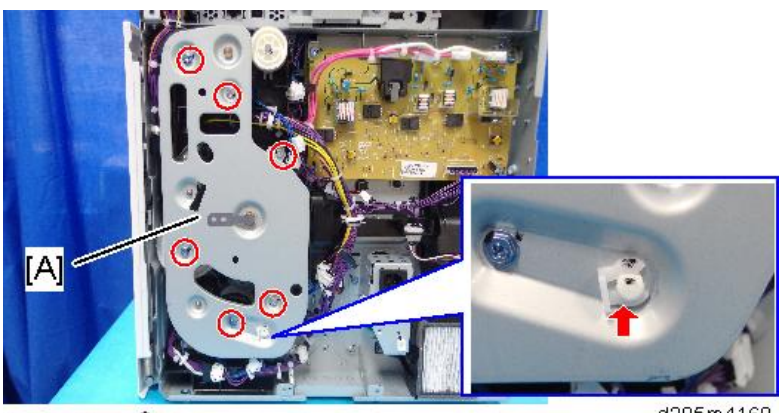

💮 x6, 🕅 x1

d205m4160

3. Gear [A] and gear [B]

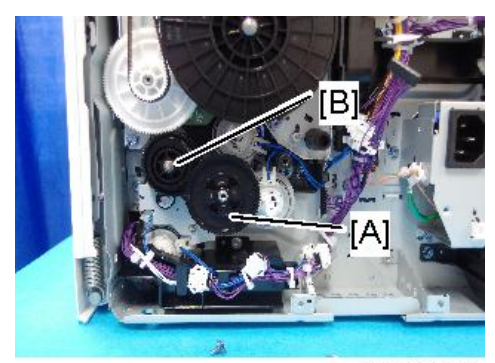

d205m4161

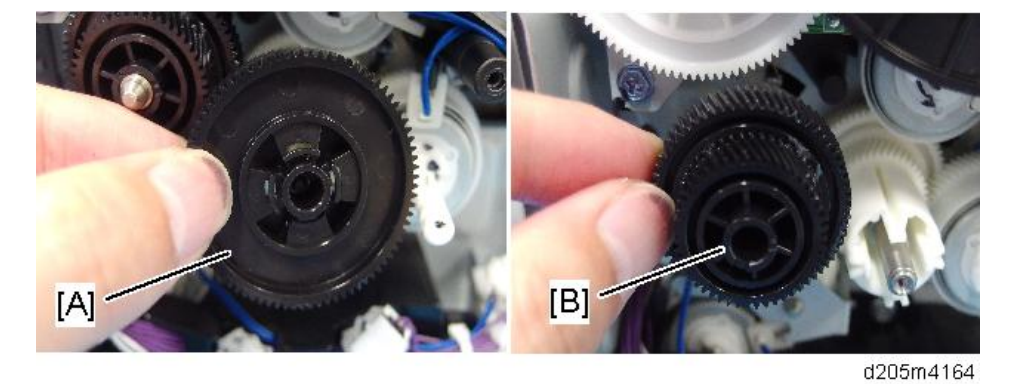

4. Bracket [A]

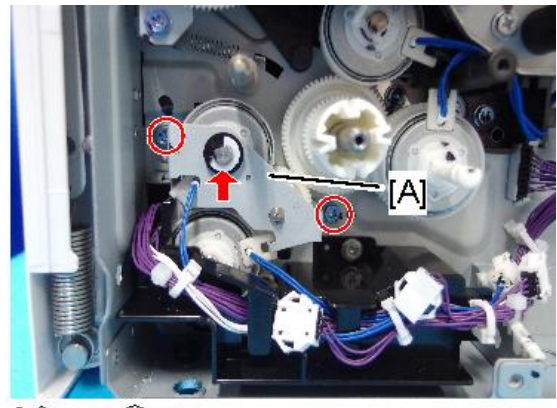

₩ x2, **%**x1

d205m4162

5. Duplex reverse clutch [A]

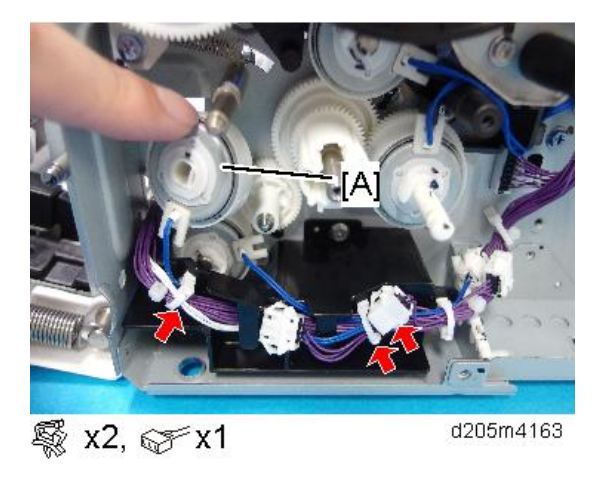

#### Notes on Installing the Duplex Reverse Clutch

The duplex reverse clutch [A] and the bypass clutch [B] are fixed by a bracket. Position the clutches as shown in the following picture.

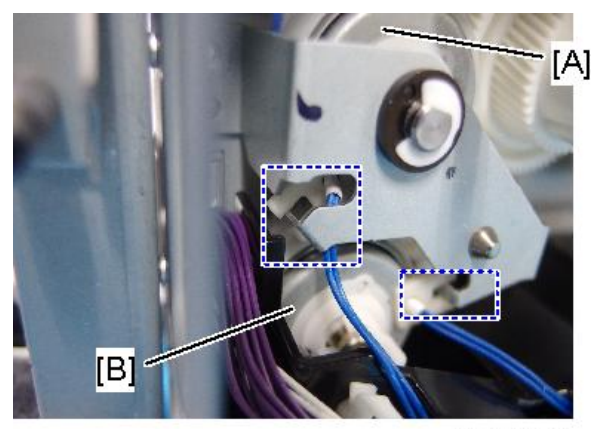

#### d205m4165

## **Paper Exit Indicator**

- 1. Left lower cover (page 151)
- 2. Paper exit tray (page 156)

# 3. Cover [A]

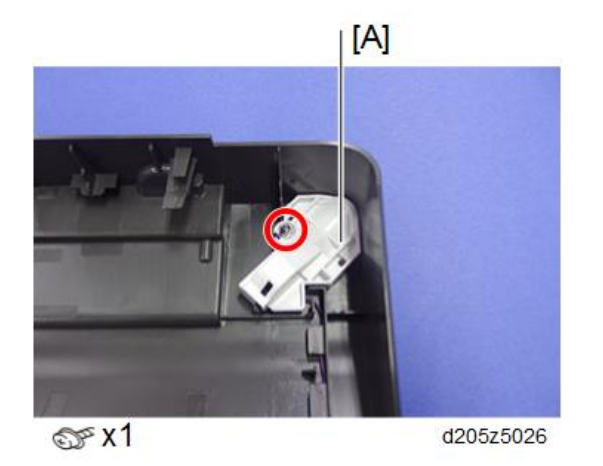

4. Paper exit indicator [A]

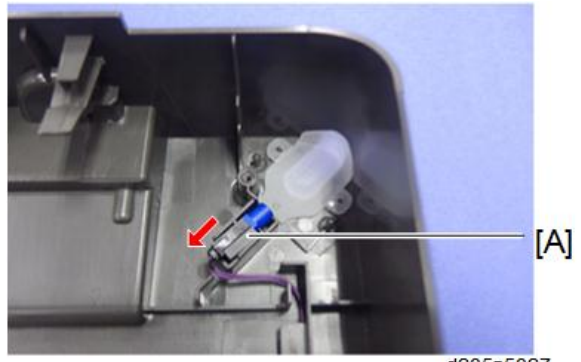

d205z5027

4

# Bypass

# Bypass Clutch

The bypass clutch is located as shown in the picture.

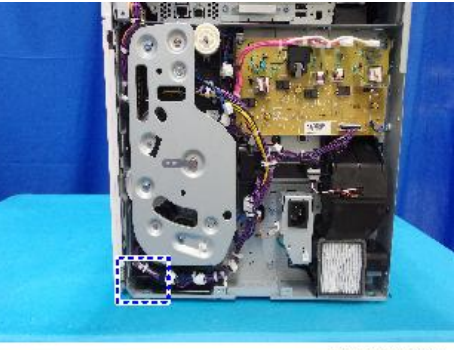

d205m4118

- 1. Rear cover (page 147)
- 2. Harness holder [A]

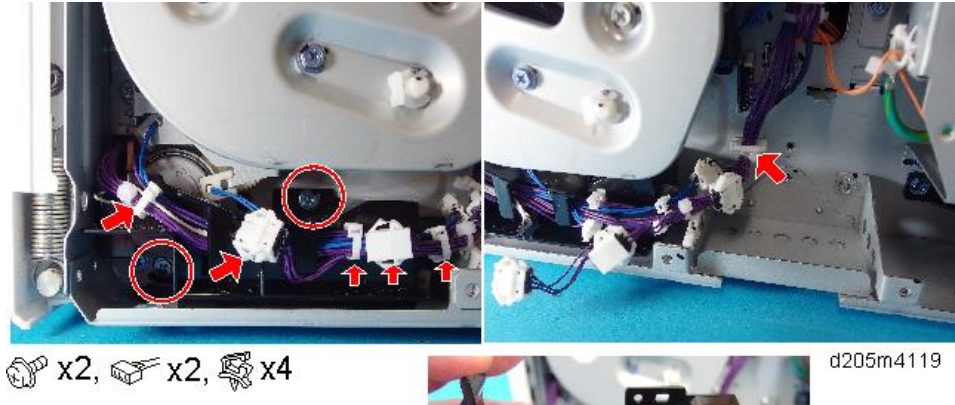

[A]

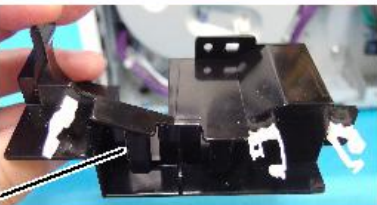

## 3. Bypass clutch [A]

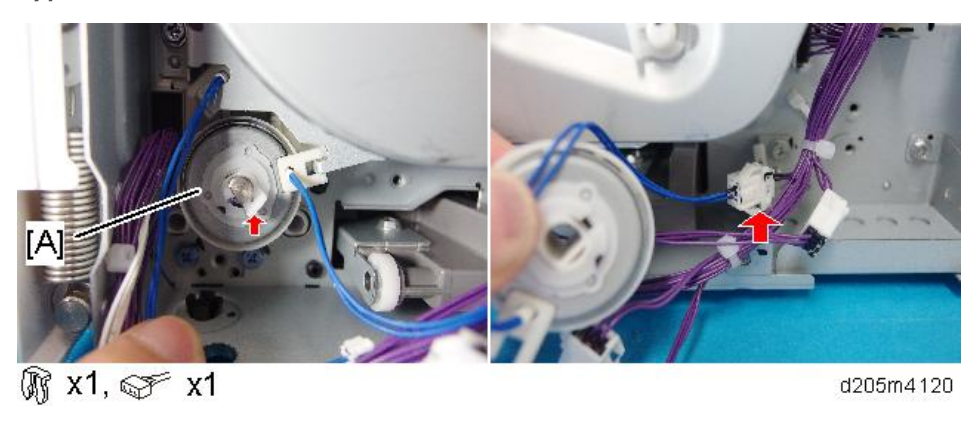

# **Bypass Unit**

- 1. Pull out the paper feed tray.
- 2. Screw of the front inner cover [A]

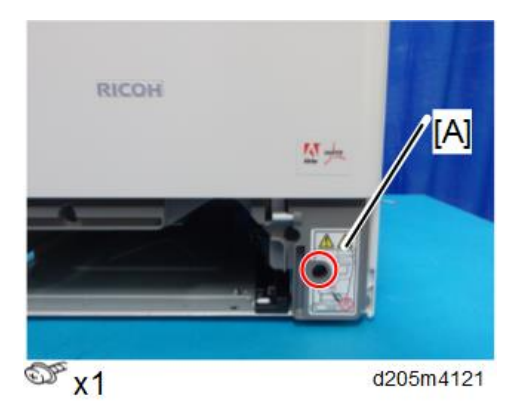

3. Release the harness at the left lower area of the rear and pull the harness of the bypass paper end sensor [A] to the inside.

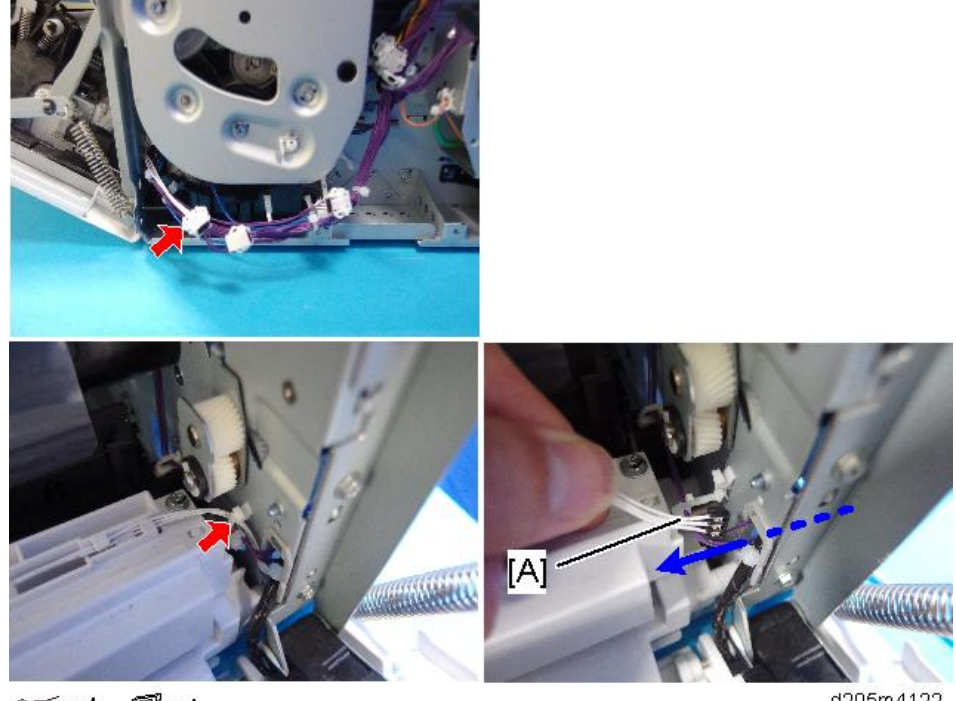

☞x1, 觱x1

d205m4122

4. Hold the bypass unit [A] with both hands, and slide it towards the rear of the machine. Then remove it upwards at an angle towards the front side of the machine.

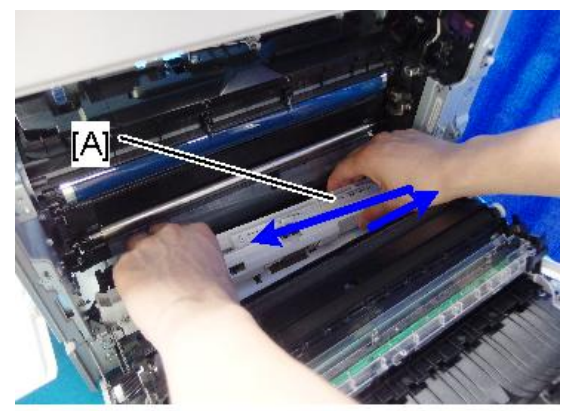

d205m4123

## Bypass Paper End Sensor

1. Bypass unit (page 269)

4

2. Cover

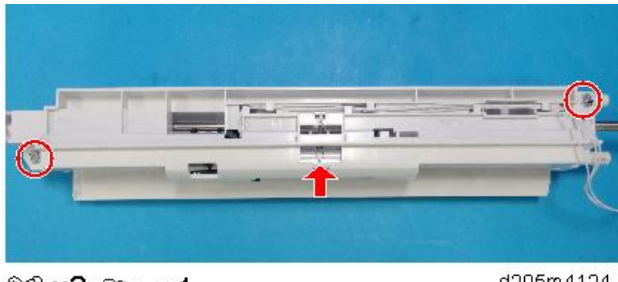

⊕° x2, 👞 x1

d205m4124

3. Bracket [A], and Bypass paper end sensor [B]

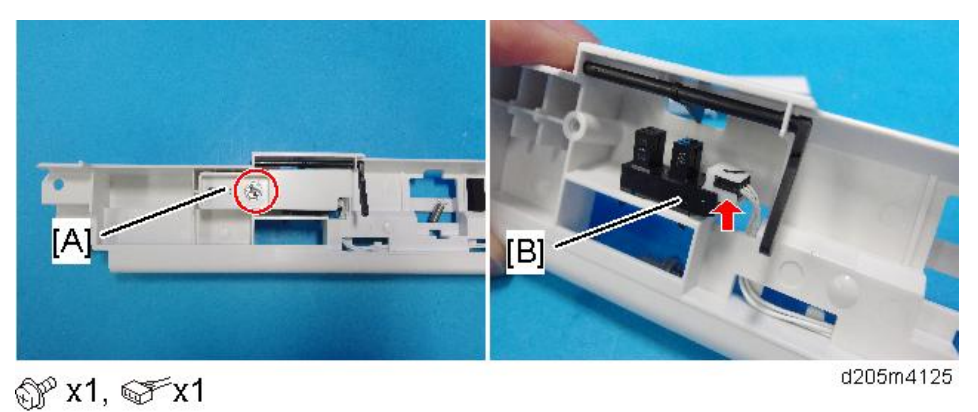

# Bypass Paper Feed Roller, Bypass Separation Roller

1. Bypass unit (page 269)

## 2. Bypass paper feed unit [A]

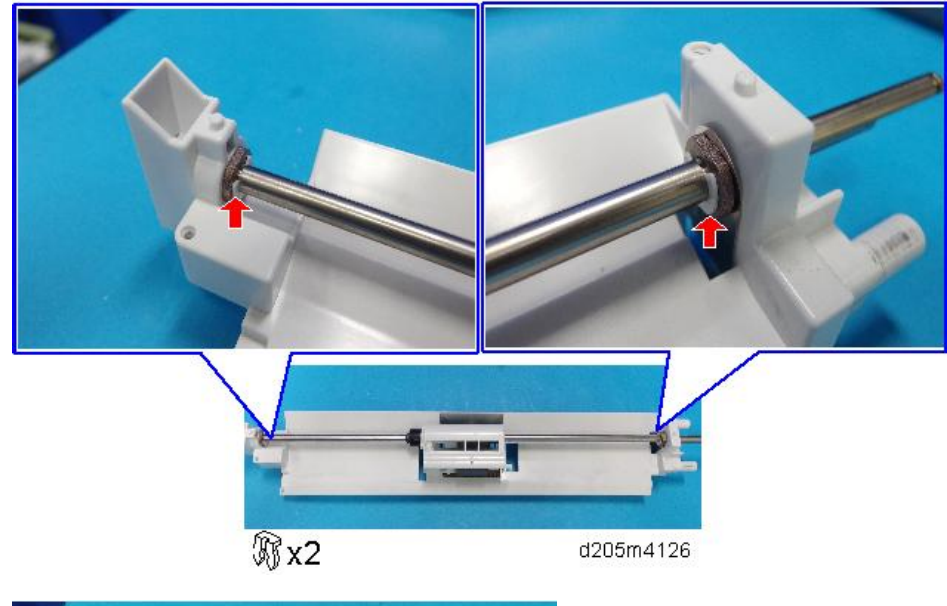

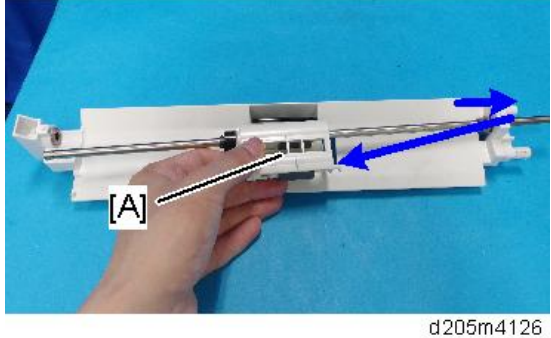

3. Bypass paper feed roller [A] Pull it out while turning the shaft.

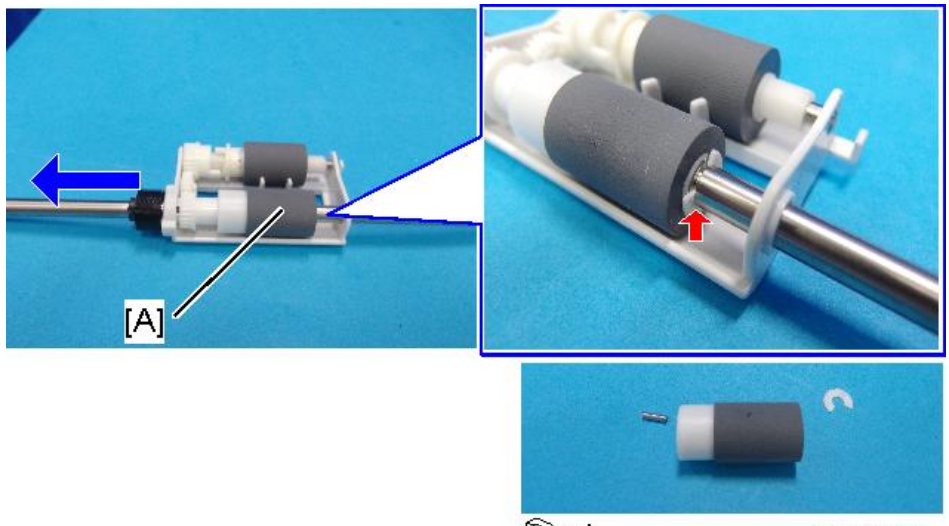

🕅 x1

d205m4128

4. Bypass separation roller [A]

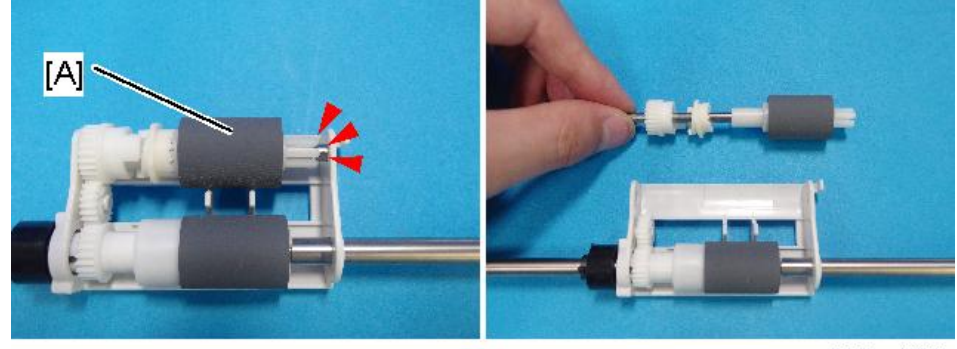

d205m4130

## Notes on Installing the Bypass Separation Roller

Make sure that the pin [A] is set in the guide of the paper feed unit.

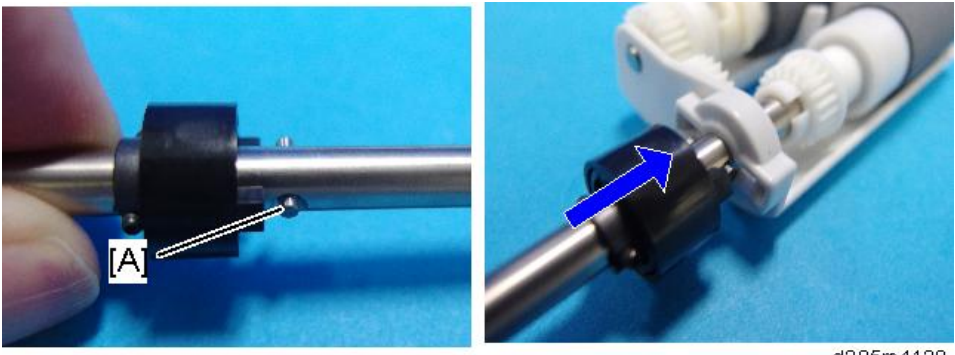

d205m4129

# **Electrical Components, Other Items**

## **Controller Box**

#### Note

- To remove only the controller box, it is not necessary to remove the scanner unit.
- 1. Rear cover (page 147)
- 2. Controller box [A]

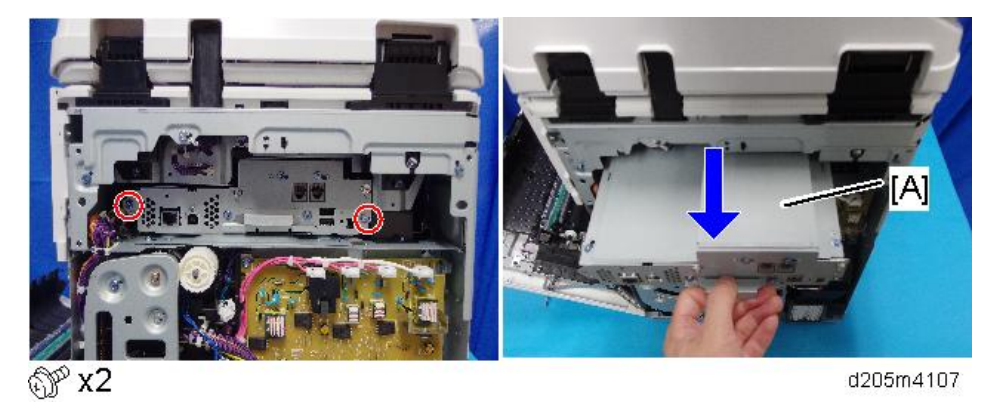

To remove it, hold the slot cover for the SD Card.

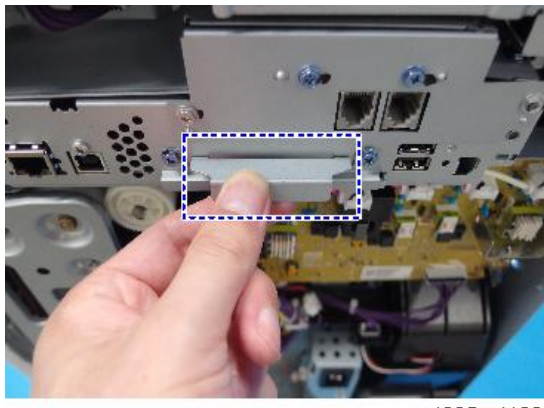

d205m4108

• Note

If the scanner unit has been removed, do not push the controller box [A] with your fingers.
 Otherwise the connector pins may be damaged. Push the side of the box slowly and remove it.

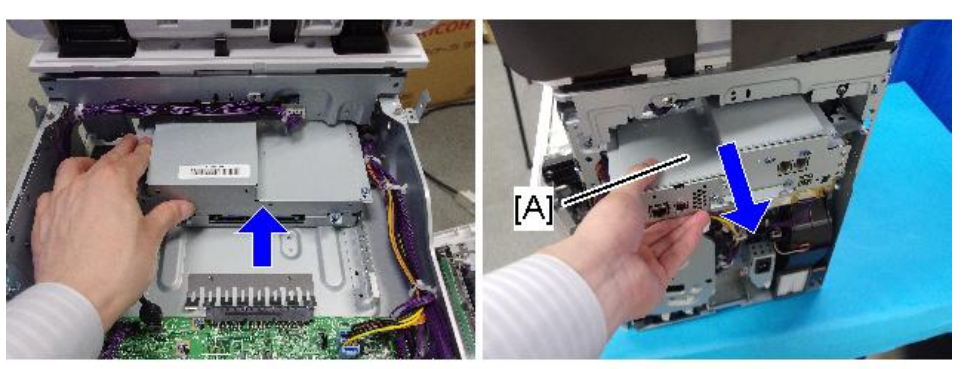

d205m4111

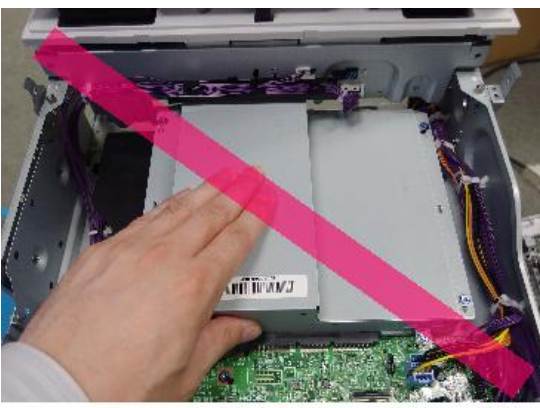

d205m4112

#### Notes on Installing the Controller Box

After installing the controller box part of the way, push it in gently with your fingers. Then connect it securely to the connector [A] on the BiCU. (This picture shows the machine with the scanner unit removed. You do not have to remove the scanner unit to do this procedure.)

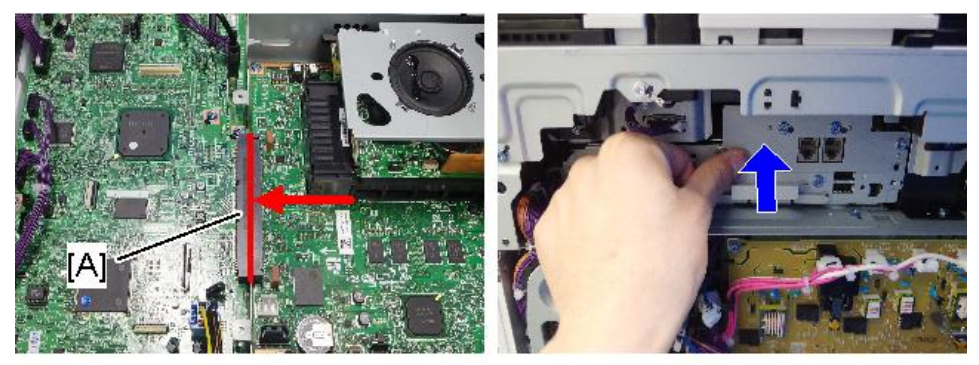

d205m4113

## **Controller Board**

#### 🔿 Important

- If you remove the controller board right after disconnecting the power cord, the machine will be damaged.
- 1. Controller box (page 274)
- 2. Upper cover [A]

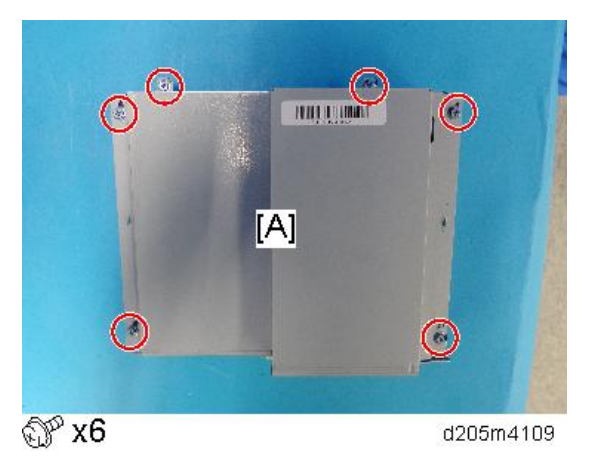

3. Controller board [A]

### 🖖 Note

• When replacing the controller board, remove the NVRAM [B] and then install it on the new controller board

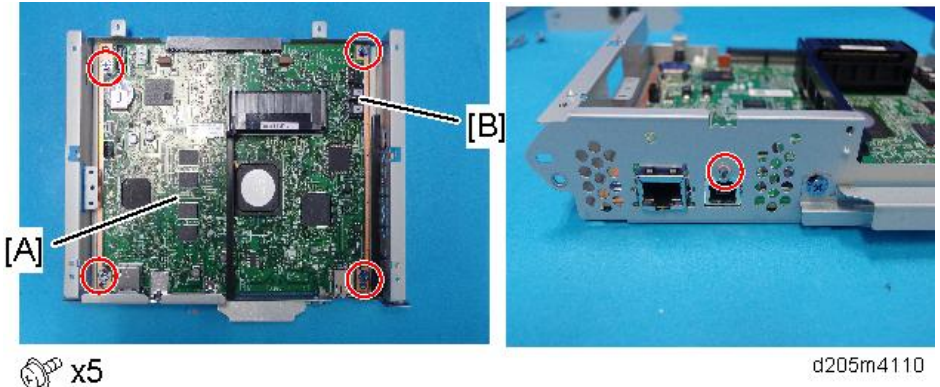

#### Notes on Replacing the Controller Board

• Install the NVRAM [A] from the old controller board on the new controller board before replacing. The NVRAM contains the SP settings.

• Do not touch DIP-SW [B]. Do not use in the field.

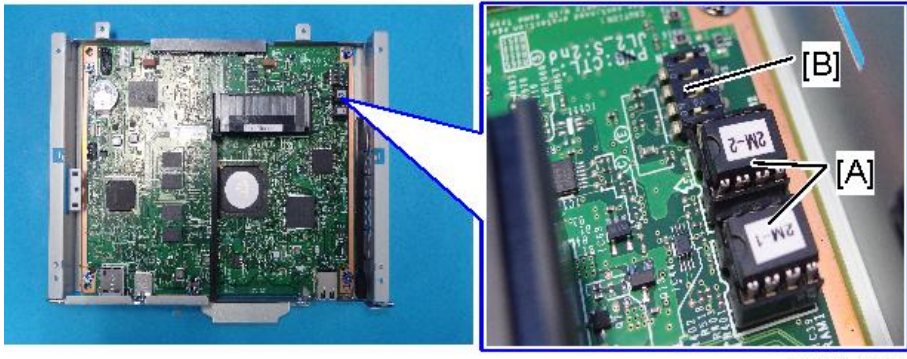

d205m411b

## BiCU (Base-Engine Image Control Unit)

- 1. Scanner unit (page 186)
- 2. BiCU [A]

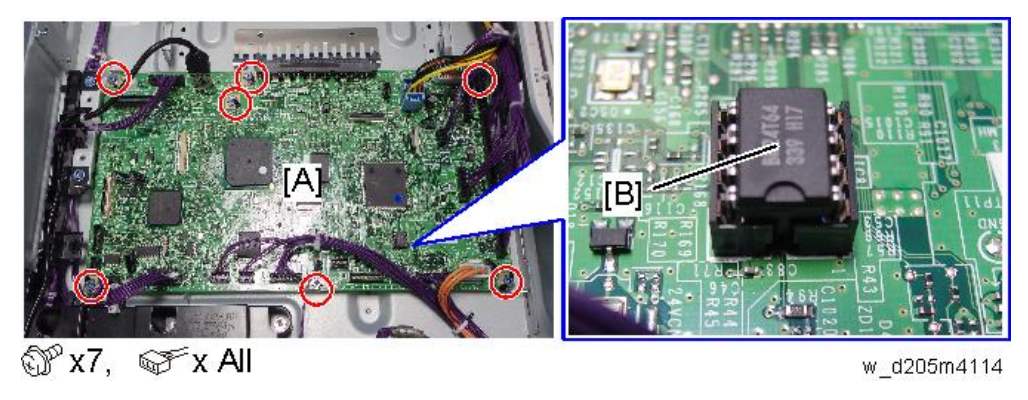

#### Note

• When replacing the BiCU, remove the NVRAM [B] from the old BiCU and install it on the new BiCU.

#### NVRAM

#### NVRAM on the Controller Board

# 

• SC195 (Machine serial number error) will be displayed if the NVRAM is not attached.

- If you mounted the NVRAM in the wrong direction, each component needs to be replaced because a short circuit was caused in the controller board and the NVRAM.
- Installing a new NVRAM initializes SPs and issues an SC. Reset the SC with the procedure below.
- 1. Make sure that you have the SMC report (factory settings). This report comes with the machine.
- Output the SMC log using one of the following: To print SMC log data, execute SP5-990-001.

To save SMC log data to an SD card, execute SP5-992-001.

- 3. Turn OFF the main power.
- 4. Insert a blank SD card in the SD slot #2, and then turn ON the main power.
- 5. Upload the NVRAM data from the controller board using SP5-824-001.
- 6. Make sure the customer has a backup of their address book data. If not, obtain the backup by referring to SP5-846-051.

#### C Important

- The address data stored in the machine will be discarded later during this procedure. So be sure to obtain a backup of the customer's address book data.
- Note that the counters for the user will be reset when doing the backup/restore of the address book data.
- If they have a backup of the address book data, use their own backup data for restoring. This
  is because there is a risk that the data cannot be backed up properly depending on the
  NVRAM condition.
- 7. Do the following if the machine has the fax unit. If not, skip this step:
  - 1. Print the Box List with the User Tools/Counter.
    - [User Tools/Counter] [Facsimile Features] [General Settings] [Box Setting: Print List]
  - 2. Print the Special Sender List by pressing these buttons in the following order.
    - [User Tools/Counter] [Facsimile Features] [Reception Settings] [Program Special Sender: Print List]
  - 3. Write down the following fax settings.
    - [Receiver] in [User Tools/Counter] [Facsimile Features] [Reception Settings] -[Reception File Settings] - [Forwarding].
    - [Notify Destination] in [User Tools/Counter] [Facsimile Features] [Reception Settings] -[Reception File Settings] - [Store].
    - [Specify User] in [User Tools/Counter] [Facsimile Features] [Reception Settings] -[Stored Reception File User Setting].
    - [Notify Destination] in [User Tools/Counter] [Facsimile Features] [Reception Settings] -[Folder Transfer Result Report].

- Specified folder in [User Tools/Counter] [Facsimile Features] [Send Settings] [Backup File TX Setting].
- [Receiver] in [User Tools/Counter] [Facsimile Features] [Reception Settings] [Reception File Settings] [Output Mode Switch Timer].
- [Store: Notify Destination] in [User Tools/Counter] [Facsimile Features] [Reception Settings] - [Output Mode Switch Timer].
- All the destination information shown on the display.

#### Vote

- In the fax settings, address book data is stored with entry IDs, which the system internally assigns to each data. The entry IDs may be changed due to re-assigning in backup/ restore operations.
- 4. Make sure that there is no transmission standby file. If any standby file exists, ask the customer to delete it or complete the transmission.
- 8. Turn OFF the main power and unplug the power supply cord.
- 9. Press the main power switch again to discharge the residual charge.
- 10. Replace the NVRAM with a new one.
- 11. Turn ON the main power.

🔁 Important

- SC673 appears at start-up, but this is normal behavior. This is because the controller and the smart operation panel cannot communicate with each other due to changing the SP settings for the operation panel.
- 1. Change the SP settings for the operation panel.
- SP5-748-101: (OpePanel Setting: Op Type Action Setting): Change bit 0 from "0" to "1".
- SP5-748-201: (OpePanel Setting: Cheetah Panel Connect Setting): Change the value from "0" to "1".
- 12. Turn OFF then ON the main power with the SD card where the NVRAM data has been uploaded in SD slot 2.

🔁 Important

- SC992 appears at start-up, but this is normal behavior. This is because information written to the NV-RAM and on the hard disk do not match due to replacement of the NV-RAM. Go to Step 13.
- Download the NVRAM data stored in the SD card to the brand-new NV-RAM using SP5-825-001.

Note

- The download will take a couple of minutes.
- 14. Turn OFF the main power and remove the SD card from SD slot 2.

- 15. Turn ON the main power.
- 16. Restore the original settings of the following SPs, referring to the SMC data obtained in step 2.

#### Vote

- SP5-825-001 does not download the following SP data to the new NVRAM. So you must set them manually.
- a. SP5-985-001 (Device Setting: On Board NIC)
- b. SP5-985-002 (Device Setting: On Board USB)
- 17. If the security functions (HDD Encryption and HDD Data Overwrite Security) were applied, set the functions again.
- Ask the customer to restore their address book. Or restore the address book data using SP5-846-052, and ask the customer to ensure the address book data has been restored properly.

#### 🔂 Important

- If you have obtained the backup of the customer's address book data, delete the backup immediately after the NVRAM replacement to avoid accidentally taking out the customer's data.
- Output the SMC log using one of the following methods: To print SMC log data, execute SP5-990-001.

To save SMC log data to an SD card, execute SP5-992-001

#### Vote

- Check that the counters are reset.
- 20. Make sure that the list output in step 7-1 through step 7-3 matches the destination information in step 7-4. If not, set it to the setting before replacement.
- 21. Execute the process control manually (SP2-011-001).

#### 🔁 Important

- Try all the items below if NVRAM upload (SP5-824-001) or download (SP5-825-001) cannot be done.
  - Check the SP values that changed on the SMC you printed out in step 2. Adjust the values manually. Make sure that the values of SP5-045-001 and SP5-302-002 are the same as before replacing.
  - Replace all PM parts because all PM counters will be reset.

#### Vote

 If a message states that you need an SD card to restore displays after the NVRAM replacement, create a "SD card for restoration" and restore with the SD card. Refer to page 121
## NVRAM (EEPROM) on the BiCU

# 

- Keep NVRAMs away from any objects that can cause static electricity. Static electricity can damage data in the NVRAM.
- 1. Make sure that you have the SMC report (factory settings). This report comes with the machine.
- 2. Output the SMC log using one of the following methods:

To print SMC log data, execute SP5-990-001 ([SP Print Mode]-[All (Data List)]).

To save SMC log data to an SD card, execute SP5-992-001 ([SP Text Mode]-[All (Data List)]).

- 3. Turn OFF the main power.
- 4. Insert a blank SD card in SD slot #2, and then turn ON the main power.
- 5. Upload the NVRAM data from the BiCU using SP5-824-001.
- 6. Turn OFF the main power and disconnect the power plug.
- 7. Replace the NVRAM on the BiCU with a new one.

#### Vote

- Make sure the NVRAM [A] is installed at the correct mounting location and orientation. Install
  the NVRAM so that the indentation on the NVRAM corresponds with the mark [B] on the
  BiCU.
- Incorrect installation of the NVRAM will damage both the BiCU and the NVRAM

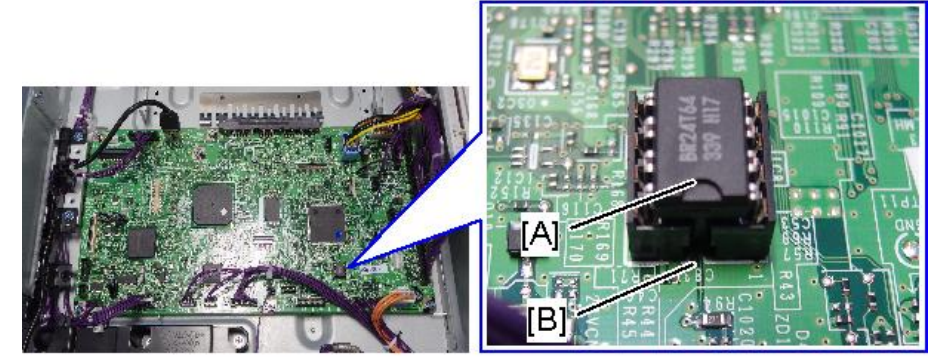

d205m4115

- 8. Connect the power plug and turn ON the main power.
- 9. Select the destination setting (SP5-131-001 –NA: 1, EU/AA/TWN/CHN: 2).

#### Vote

- After changing the EEPROM, some SPs do not have the correct values.
- Because of this, steps 10 to 12 must be done.

 Set SP5-811-001 ([MachineSerial]-[Set]), and SP5-996-001 ([Machine State]-[Destination]).

#### Note

- For information on how to configure the machine serial number and area selection, contact the supervisor in your branch.
- SC995 will appear until the machine serial number and area selection are programed correctly.
- 11. Turn OFF then ON the main power.
- 12. Do SP5-801-002 to clear the all SP settings for the engine data in NVRAM.
- 13. Turn OFF then ON the main power.
- 14. From the SD card where you saved the NVRAM data in step 5, download the NVRAM data with SP5-825-001.
- 15. Turn OFF the main power.
- 16. Remove the SD card from slot #2.
- 17. Turn ON the main power.
- 18. Check the factory setting sheet and the SMC data printout from step2, and set the user tool and SP settings so that they are the same as before replacement.

## Main Power Switch

- 1. Left upper cover (page 150)
- 2. Main power switch [A]

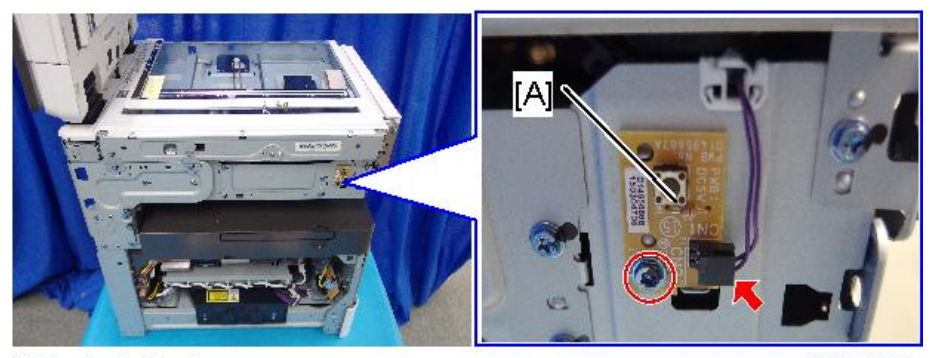

() x1, () x1

d205m4116

## PSU (Power Supply Unit)

# 

- Do not touch any of the soldered surfaces or any of the components after removing the PSU, because there is residual charge. Also, do not leave the PSU on a conductive metallic area.
- 1. Paper exit tray (page 156)
- 2. PSU bracket [A]

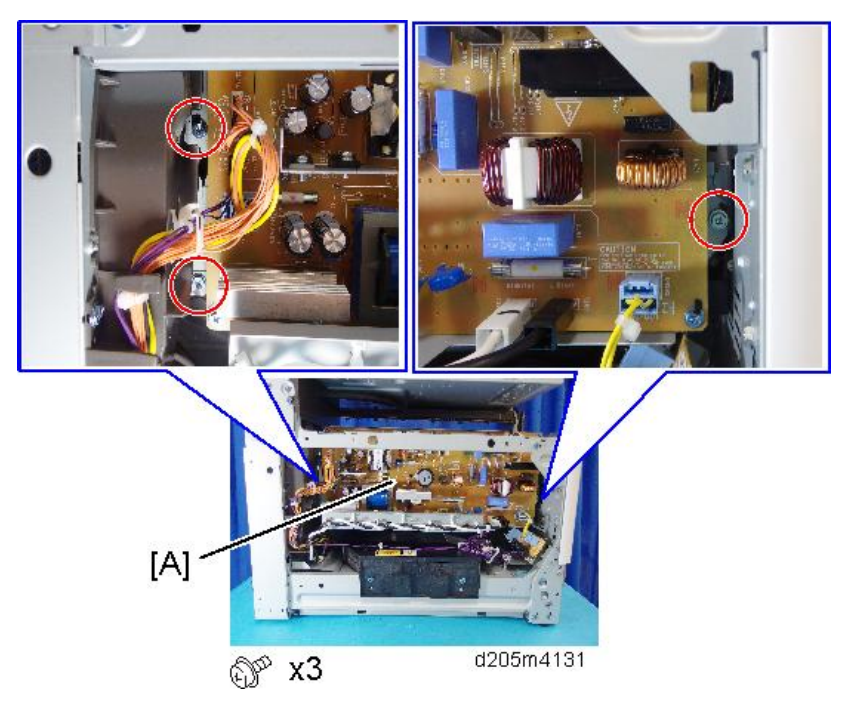

3. Connectors, and clamps

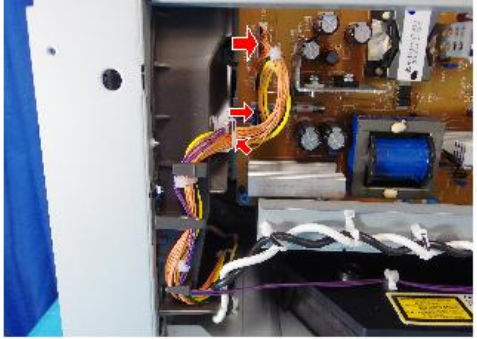

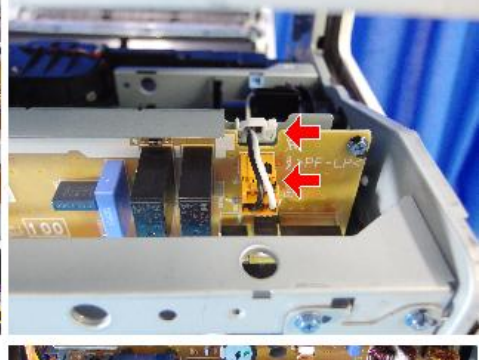

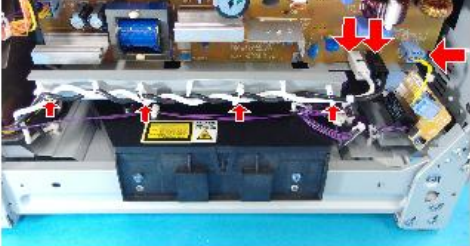

🚭 x6, 🍞 x6

d205m4132

4. PSU bracket [A]

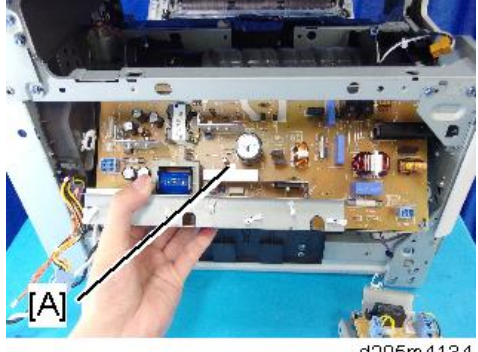

d205m4134

5. PSU [A]

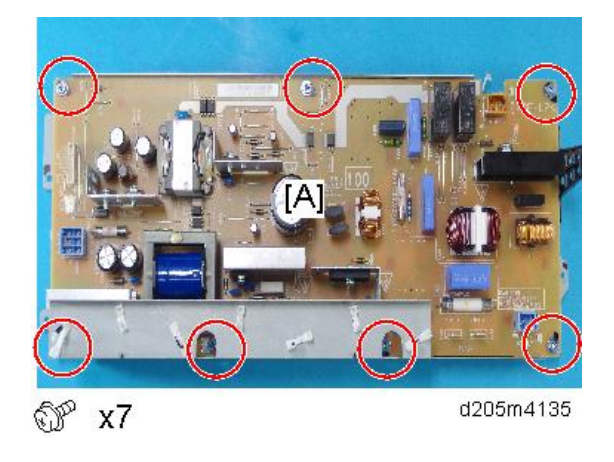

# HVPS (High-Voltage Power Supply)

- 1. Rear cover (page 147)
- 2. HVPS [A]

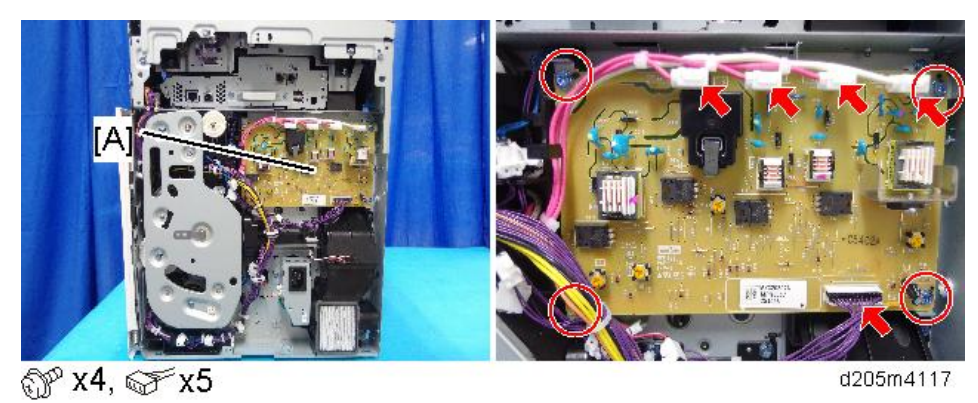

## Front Cover Switch

1. Front inner cover (page 155)

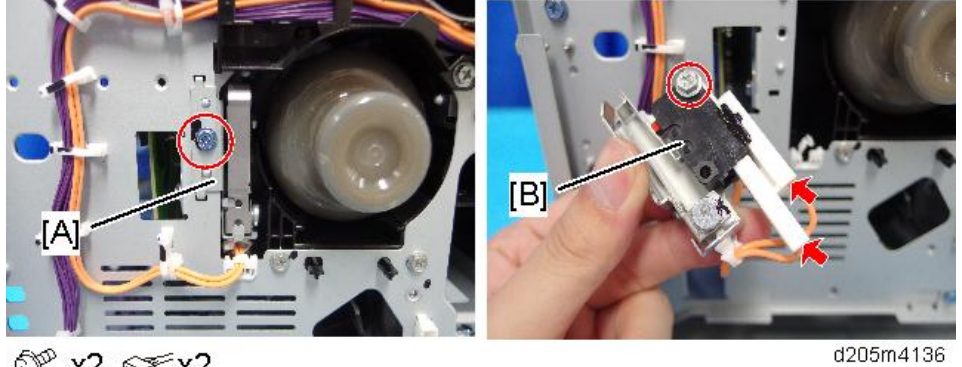

2. Bracket [A] and front cover switch [B]

## Right Cover Open/Close Switch

- 1. Front inner cover (page 155)
- 2. Bracket [A] and right cover open/close switch [B]

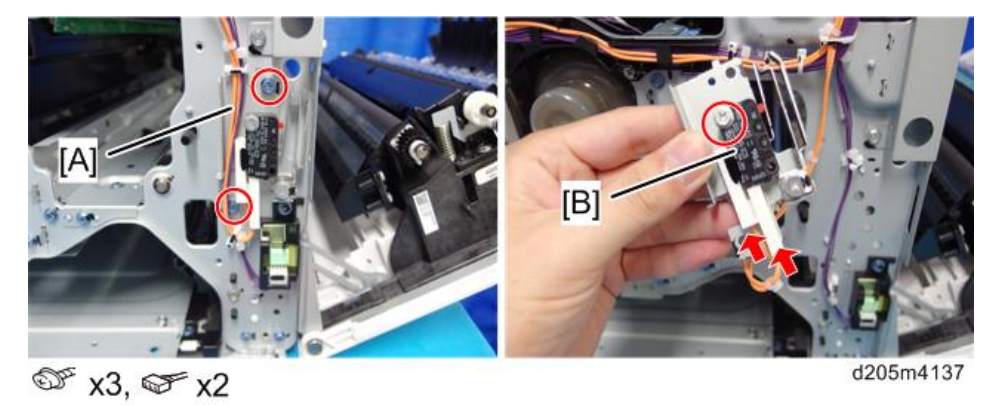

## Temperature/Humidity Sensor

1. Front inner cover (page 155)

#### 2. Bracket [A]

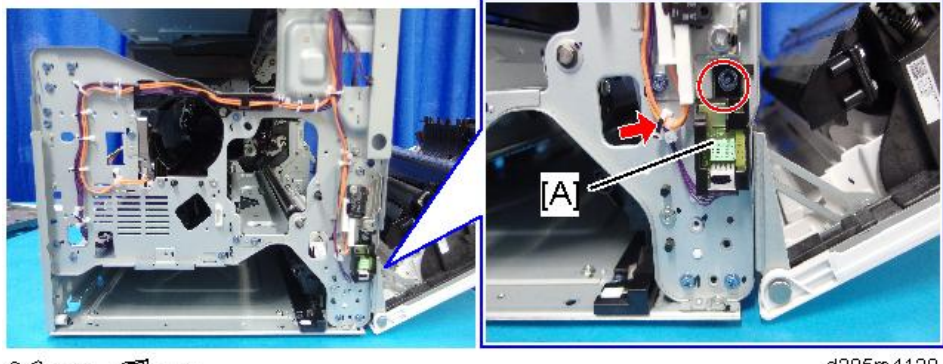

🗊 x1, 🕵 x1

d205m4138

3. Temperature/Humidity sensor [A]

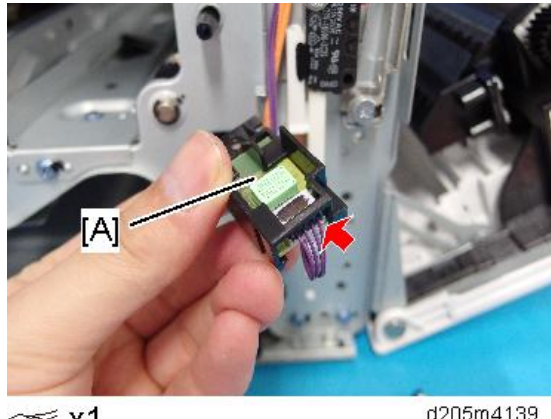

☞ x1

d205m4139

## HDD

Note

• Before replacing the HDD, copy the address book data to an SD card with SP5-846-051 if possible.

Note

- To use the Data Overwrite Security, IC card reader, or OCR unit, these applications must be installed again.
- 1. Refer to the installation procedure. (page 74)
- 2. After replacing the HDD, the HDD will be formatted when you turn ON the main power.
- 3. When the 'completed' message is displayed, turn OFF the main power.

## **Main Motor**

- 1. Rear cover (page 147)
- 2. Gear bracket [A]

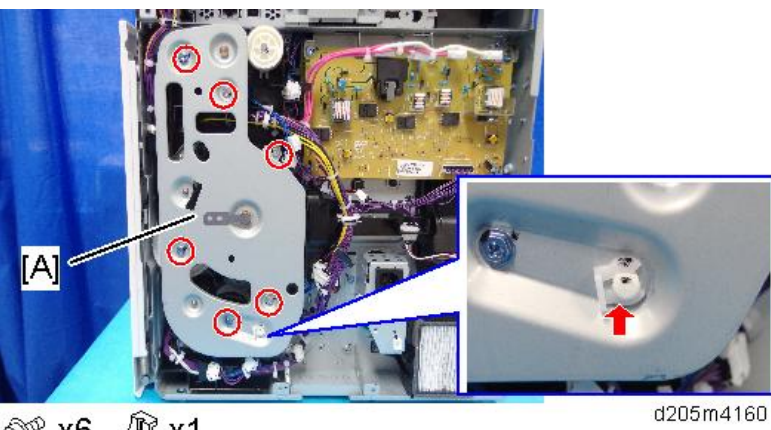

- 🖓 x6, 🕅 x1
- 3. Gears [A] [B], timing belt [C], and pulley [D]

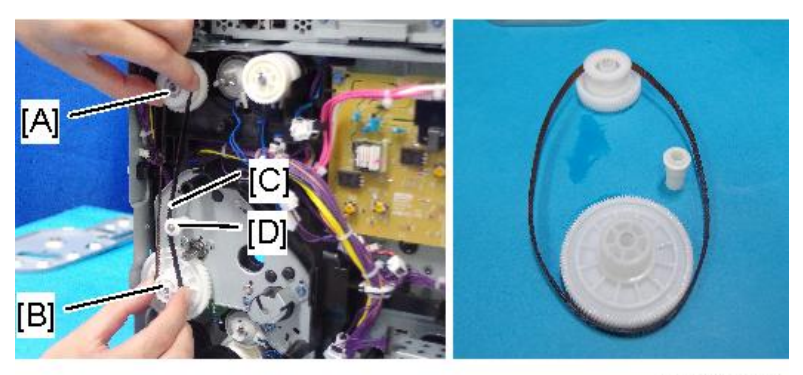

d205m4196

4. Motor bracket [A]

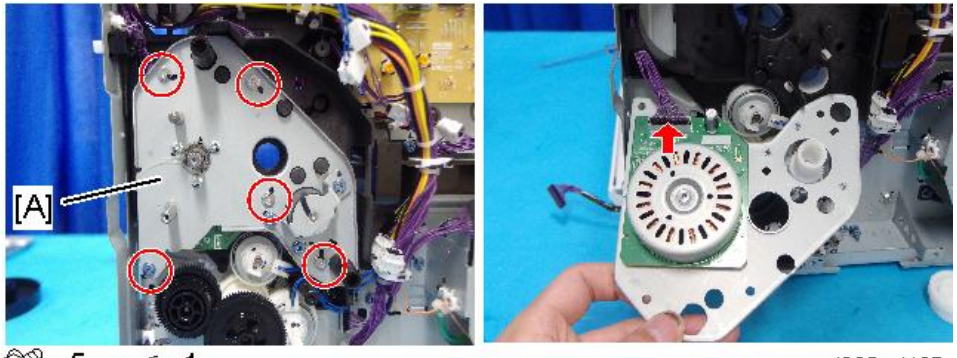

🗊 x5, ଙ x1

d205m4197

288

### 🔂 Important

- As the motor is attached to the motor bracket using a bonded screw, do not disconnect it from the bracket when you replace it.
- 5. Before mounting the main motor, apply grease at the following locations [A] on the gear, not on the motor.

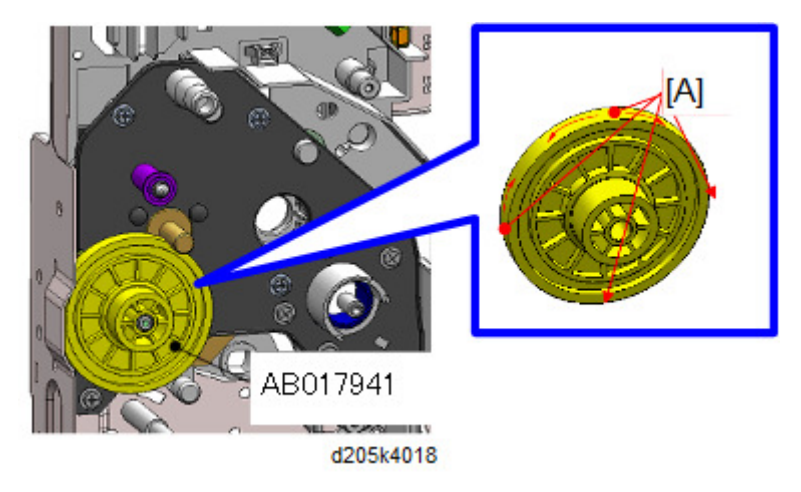

#### Comportant 🗋

• Reuse the grease applied to the old part. If the amount of grease applied is insufficient with the minimum amount as shown below, then use the new grease (G-1077).

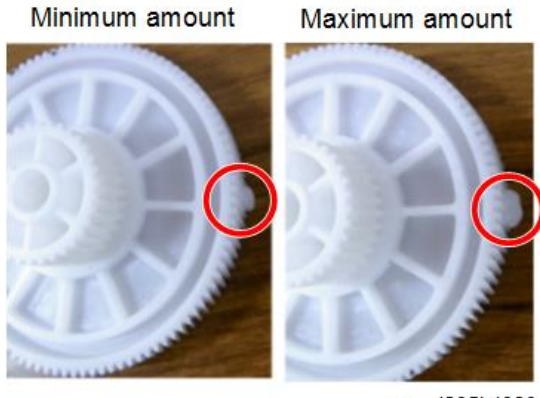

w\_d205k4080

6. Apply grease to following locations [A] on the axes of the motor bracket.

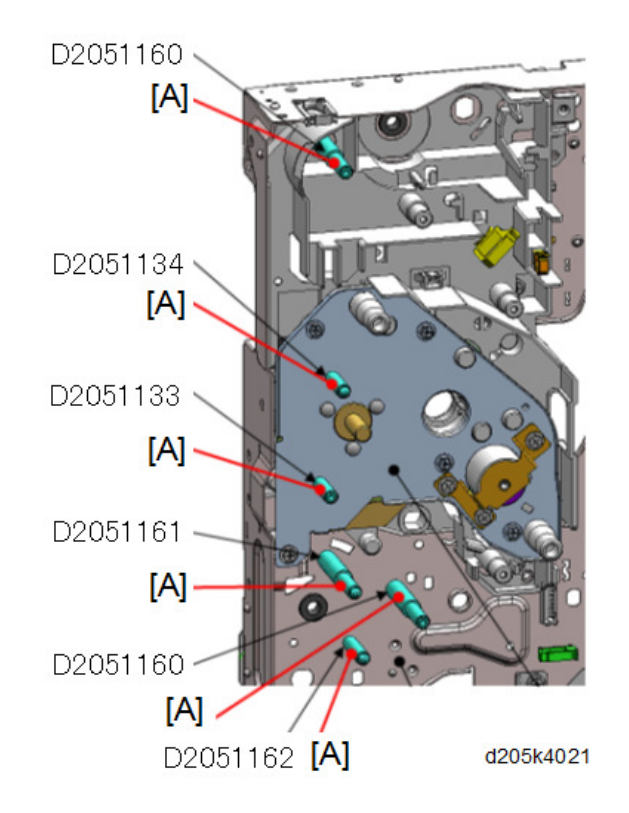

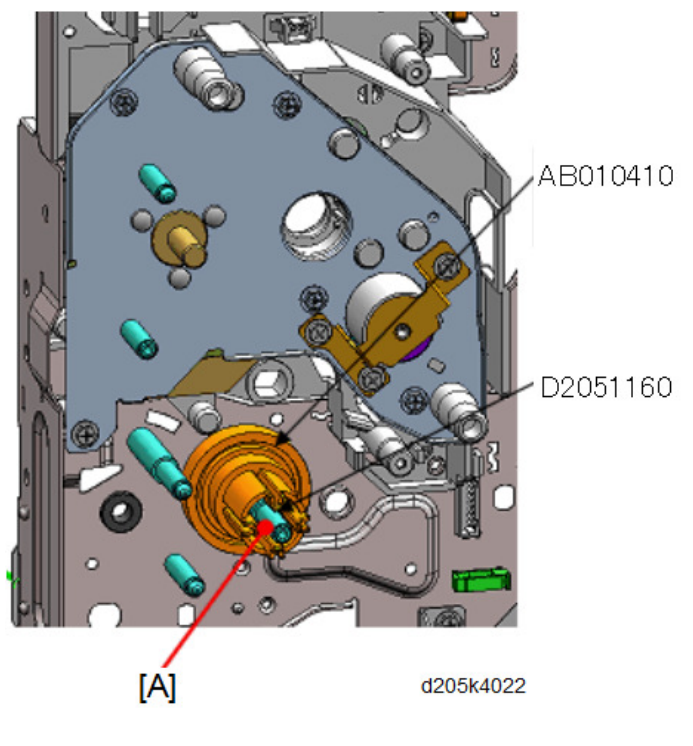

🔂 Important

• Reuse the grease applied to the old part. If the amount of grease applied is insufficient with the minimum amount as shown below, then use the new grease (G-1077).

Minimum amount

Maximum amount

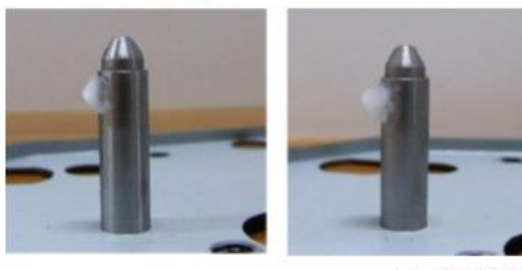

w\_d205k4081

## Intake Fan

- 1. PCDU (page 211)
- 2. Fusing unit (page 237)

4

3. Open the right cover and remove the duct [A].

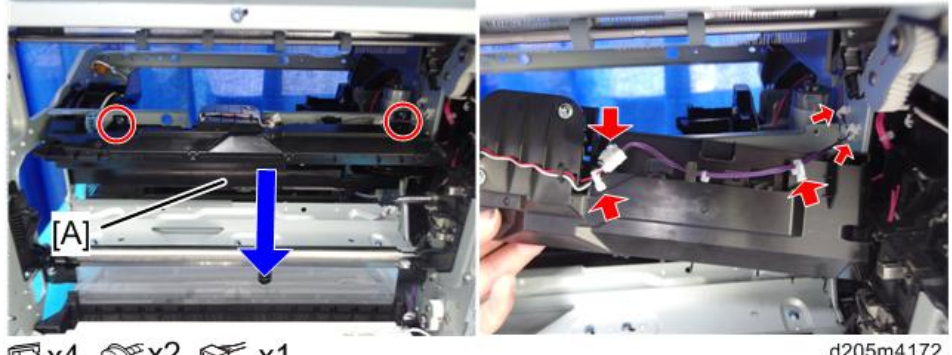

🕵 x4, 🐨 x2, 🐨 x1

d205m4172

4. Screws

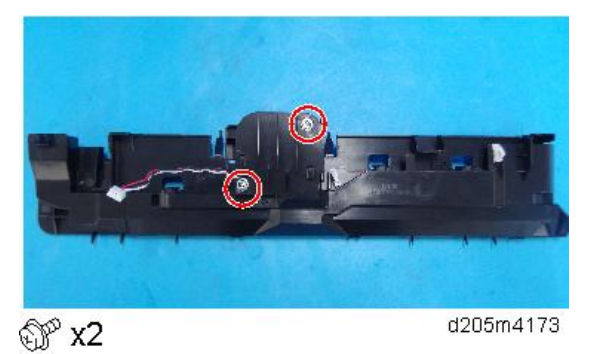

5. Duct upper cover [A] (Hooks x 3)

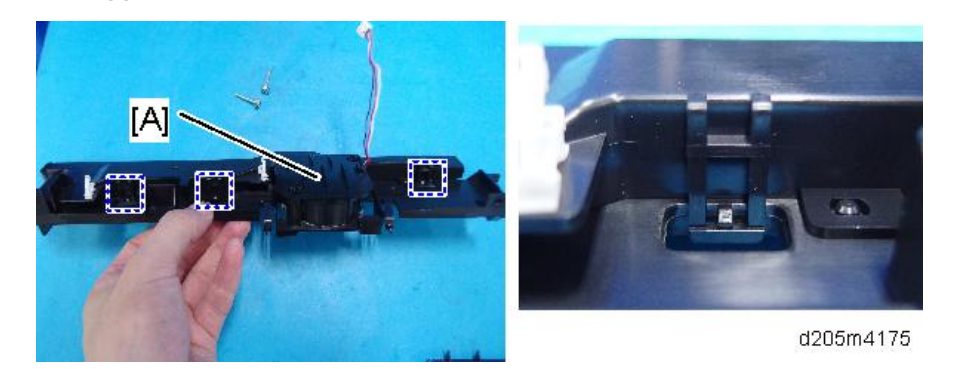

6. Intake fan [A]

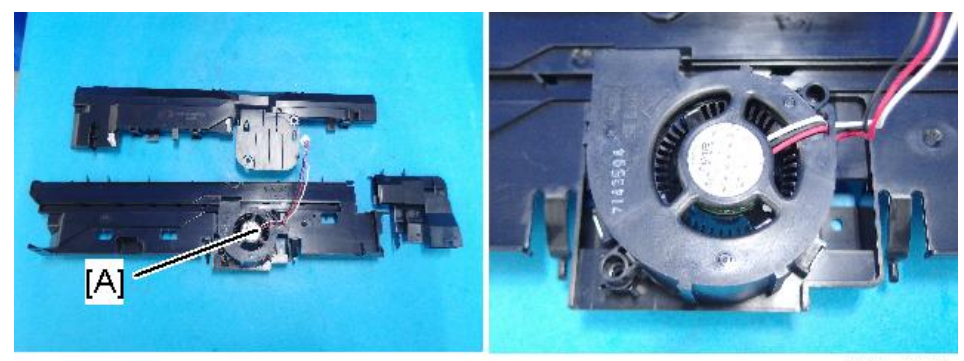

d205m4176

## Exhaust Fan

- 1. Rear cover (page 147)
- 2. Duct [A]

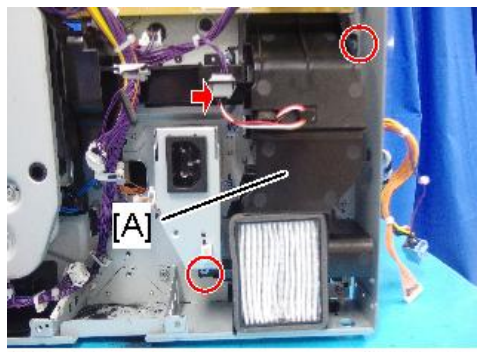

@<sup>™</sup> x2, ⊊<sup>™</sup> x1

d205m4207

- 3. Release the left and right hooks and remove the duct [A].

d205m4208

4. Exhaust fan [A]

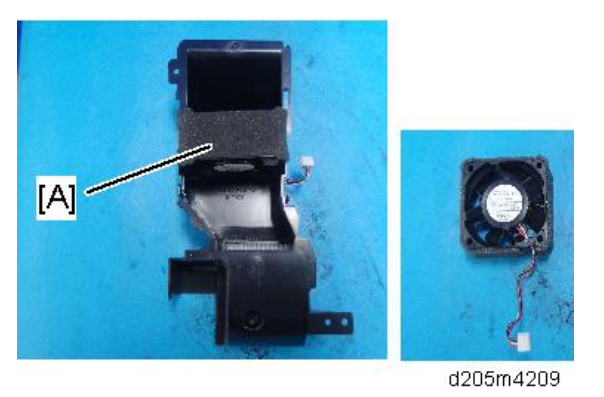

## Notes on Installing the Exhaust Fan

The indentation on the fan must be installed at the tab on the duct. (The decal pasted on the fan must be at the underside.)

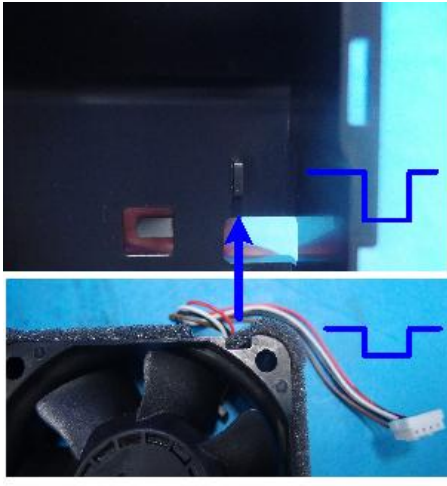

#### d205m4210

## Internal Temperature Sensor

- 1. Fusing unit (page 237)
- 2. Internal temperature sensor [A]

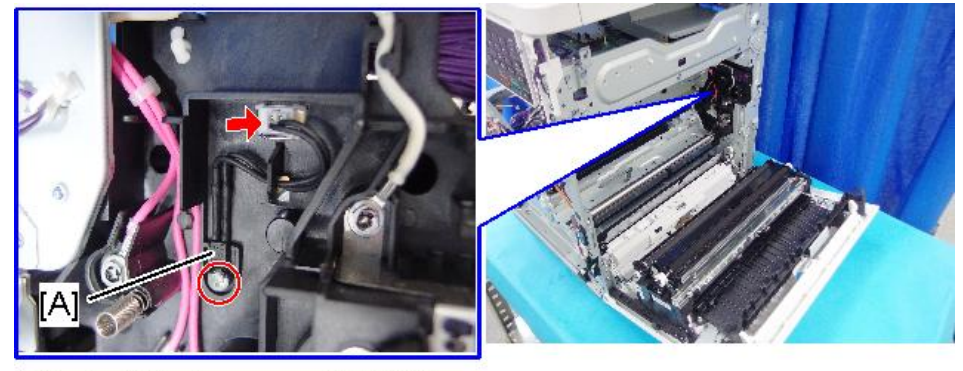

**ℱx1, ℱx1** 

d205m4178

## **Dust Filter**

1. Rear cover (page 147)

2. Dust filter [A]

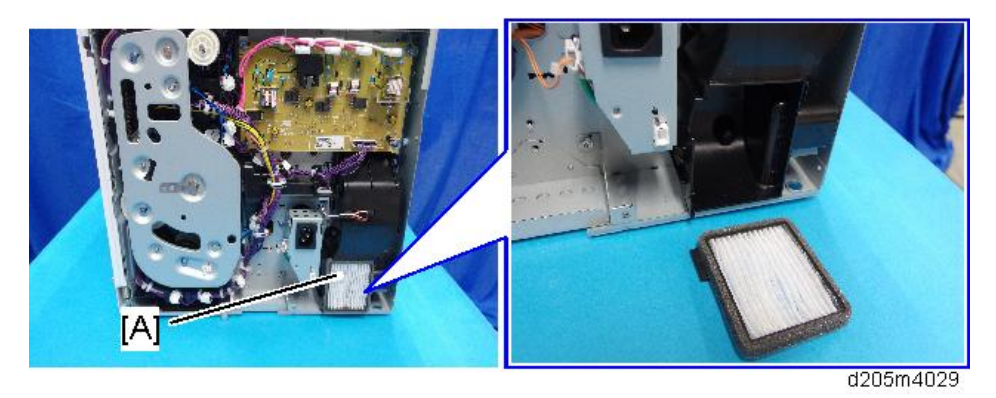

## Clutches

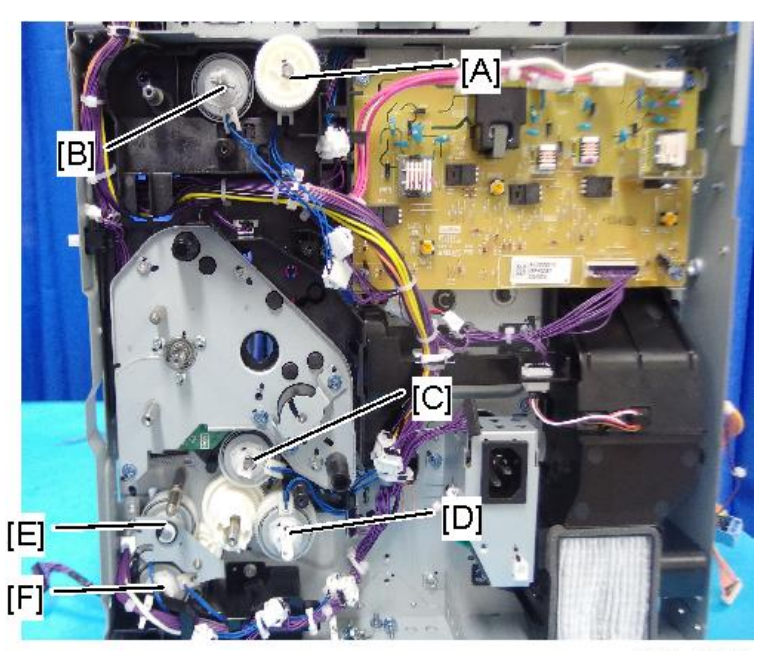

d205m4186

| [A] | Paper Exit Clutch     | Refer to page 252 |
|-----|-----------------------|-------------------|
| [B] | Reverse Exit Clutch   |                   |
| [C] | Registration Clutch   | Refer to page 225 |
| [D] | Paper Feed Clutch     |                   |
| [E] | Duplex Reverse Clutch | Refer to page 264 |

| [F] | Bypass Clutch | Refer to page 268 |
|-----|---------------|-------------------|
|-----|---------------|-------------------|

## Applying the Grease

Apply the new grease (G-1077) at the following locations [A].

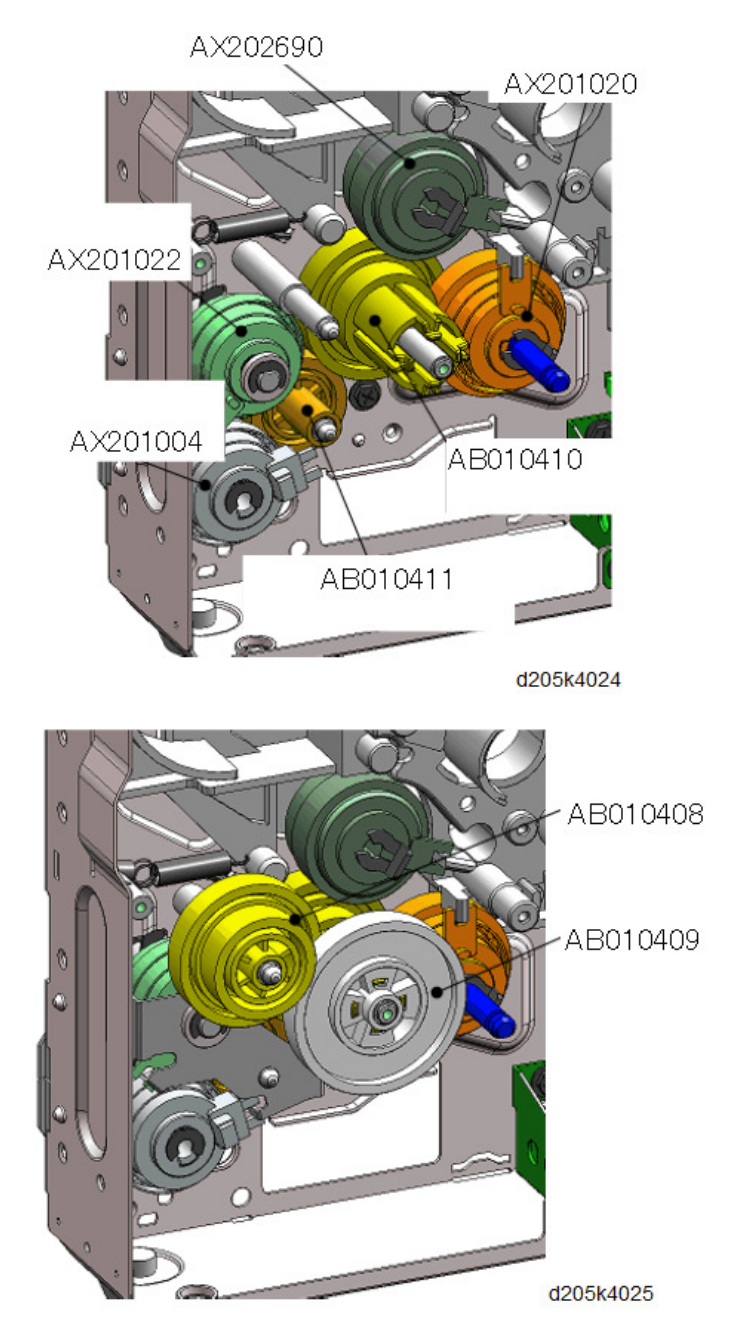

## AB010411

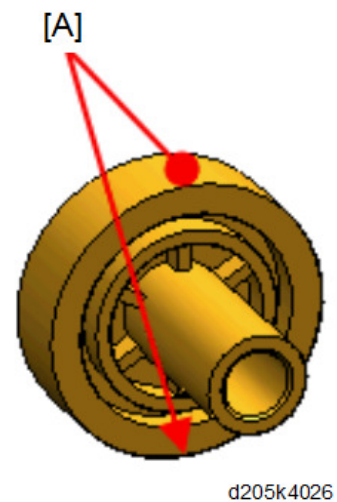

AB010410

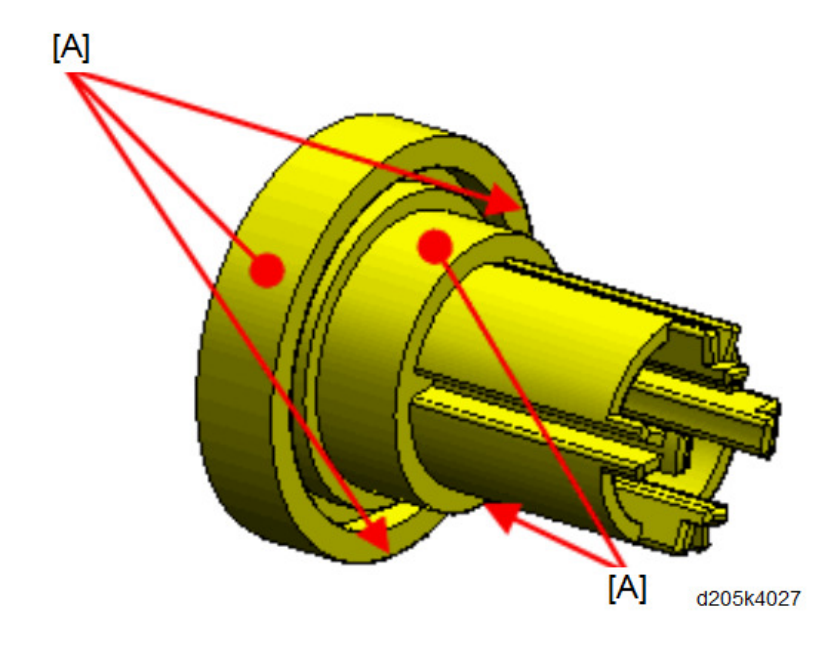

AX201022

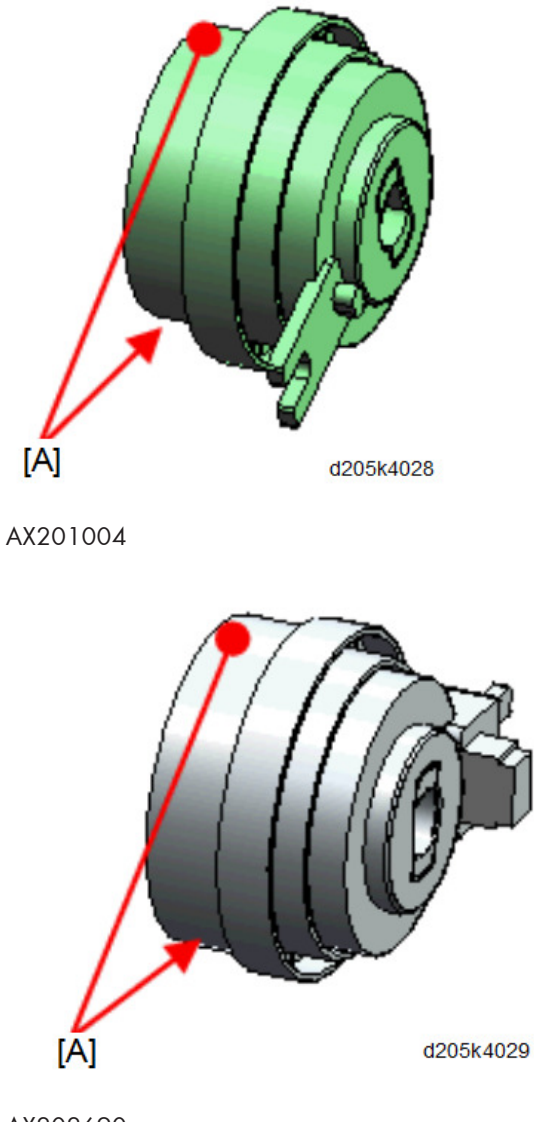

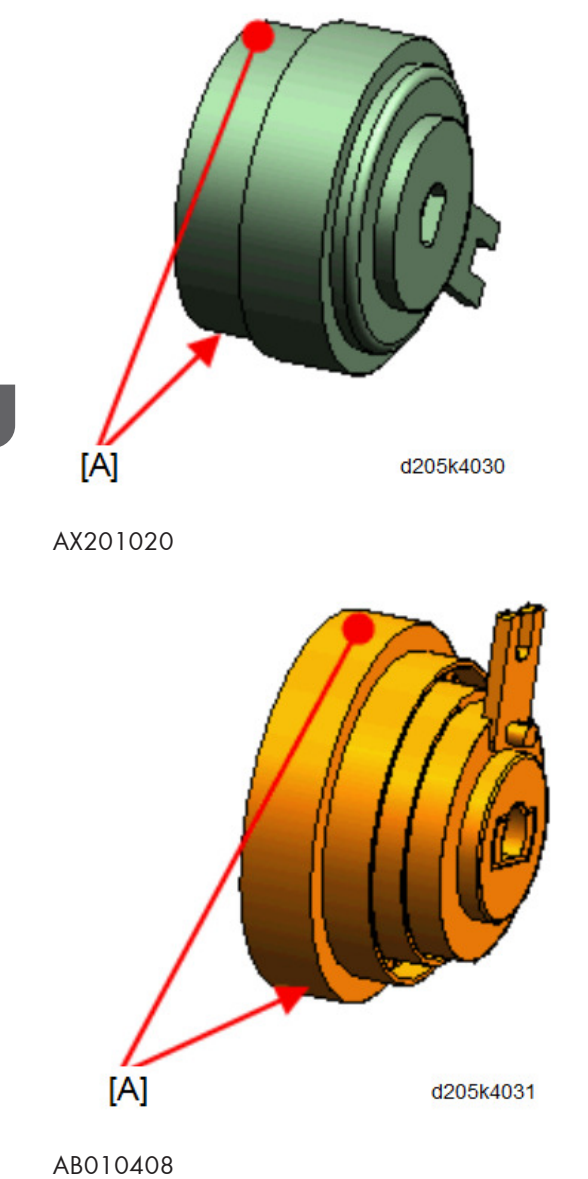

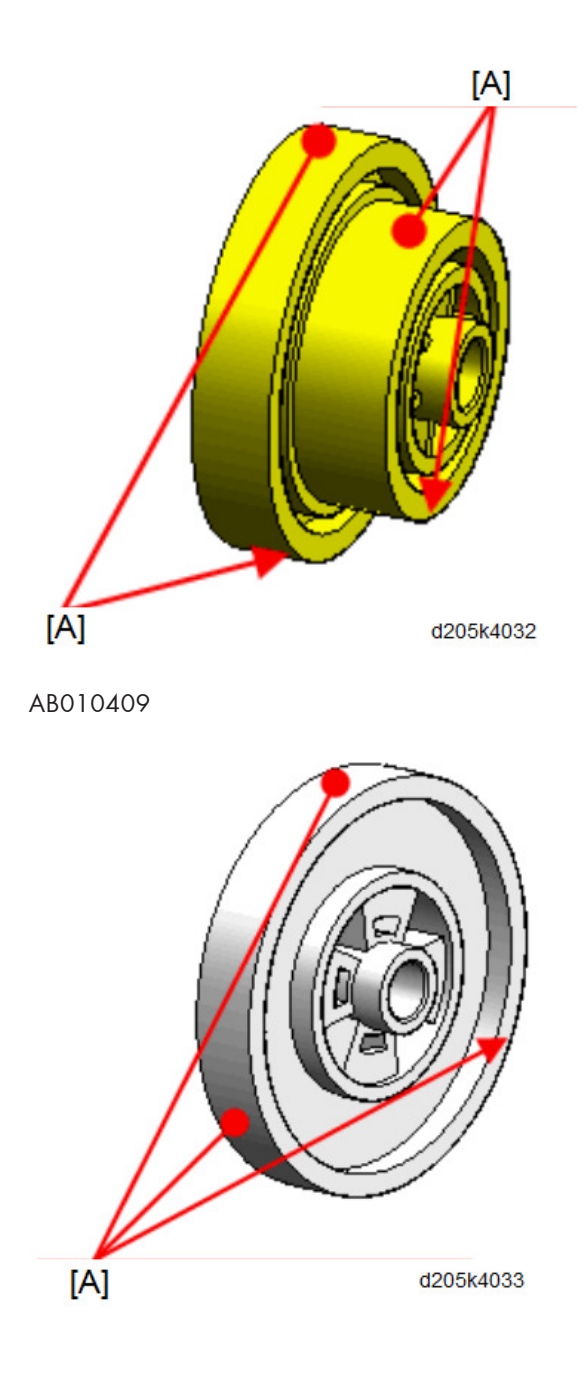

# **Adjustment after Replacement**

#### Vote

- Image adjustment is required after clearing memory or replacing or adjusting the parts shown below.
- First scanner or second scanner
- Lens block
- Scanner motor
- Polygon motor
- Paper tray
- Side paper guides
- To access or use the SP mode, refer to page 313 "Service Program Mode".

## Printing

#### 🕹 Note

- Make sure the paper is installed correctly in each paper tray before you start these adjustments.
- Use the Trimming Area Pattern (SP2-109-003, No.14) to print the test pattern for the following procedures.
- Set the setting of SP 2-109-003 to "0" again after completing these printing adjustments.

#### Registration - Leading Edge/Side-to-Side

- Check the leading edge registration for each paper feed station, and adjust them using SP1-001.
- 2. Check the side-to-side registration for each paper feed station, and adjust them using SP1-002.

| Tray             | SP No.                                                     | SP Name                              | Threshold  |
|------------------|------------------------------------------------------------|--------------------------------------|------------|
| Tray: Plain      | ay: Plain SP1-001-002 Leading edge registration adjustment |                                      |            |
| Tray: MidThick   | SP1-001-003                                                | Leading edge registration adjustment |            |
| Tray: Thick      | SP1-001-004                                                | Leading edge registration adjustment |            |
| Bypass: Plain    | SP1-001-007                                                | Leading edge registration adjustment |            |
| Bypass: MidThick | SP1-001-008                                                | Leading edge registration adjustment |            |
| Bypass: Thick    | SP1-001-009                                                | Leading edge registration adjustment | 0.115      |
| Duplex: Plain    | SP1-001-013                                                | Leading edge registration adjustment | 2 ± 1.5 mm |
| Duplex: MidThick | SP1-001-014                                                | Leading edge registration adjustment |            |
| Duplex: Thick    | SP1-001-015                                                | Leading edge registration adjustment |            |
| Tray 1           | SP1-002-001                                                | Side-to-side registration adjustment |            |
| Tray 2           | SP1-002-004                                                | Side-to-side registration adjustment |            |
| Duplex           | SP1-002-006                                                | Side-to-side registration adjustment |            |

## (Adjust Tray 1 first, and then Tray 2.)

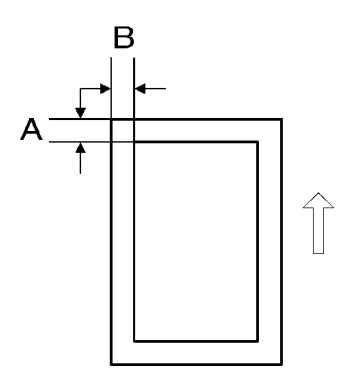

- A: Leading Edge Registration
- B: Side-to-side Registration

## **Blank Margin**

## Vote

- If the leading edge/side-to-side registration cannot be adjusted within the specifications, adjust the leading/left side edge blank margin.
- 1. Check the trailing edge [A] and right edge [B] blank margins, and adjust them using the following SP modes.

| Edge                                    | SP No.          | SP Name                    | Adjustment Range      |  |
|-----------------------------------------|-----------------|----------------------------|-----------------------|--|
| Leading Edge                            | SP2-103-0<br>01 | Blank margin<br>adjustment | 2 (0.0, 0.0,)         |  |
| Trailing Edge                           | SP2-103-0<br>02 | Blank margin<br>adjustment | 5 mm (0.0 - 7.0 mm)   |  |
| Left Edge                               | SP2-103-0<br>03 | Blank margin<br>adjustment | 2 mm (0.0 - 9.0 mm)   |  |
| Right Edge                              | SP2-103-0<br>04 | Blank margin<br>adjustment |                       |  |
| Duplex: Trailing Edge:<br>L Size        | SP2-103-0<br>05 | Blank margin<br>adjustment | 1.2 mm (0.0 - 4.0 mm) |  |
| Duplex: Trailing Edge:<br>M Size        | SP2-103-0<br>06 | Blank margin<br>adjustment | 0.8 mm (0.0 - 4.0 mm) |  |
| Duplex: Trailing Edge:<br>S Size        | SP2-103-0<br>07 | Blank margin<br>adjustment | 0.6 mm (0.0 - 4.0 mm) |  |
| Duplex: Left Edge                       | SP2-103-0<br>08 | Blank margin<br>adjustment | 0.2 mm (0.0 1.5 mm)   |  |
| Duplex: Right Edge:                     | SP2-103-0<br>09 | Blank margin<br>adjustment | 0.3 mm (0.0 - 1.5 mm) |  |
| Duplex: Trailing Edge:<br>L Size: Thick | SP2-103-0<br>10 | Blank margin<br>adjustment | 1 mm (0.0 - 4.0 mm)   |  |
| Duplex: Trailing Edge:<br>M Size: Thick | SP2-103-0<br>11 | Blank margin<br>adjustment | 0.6 mm (0.0 - 4.0 mm) |  |

| Edge                   | SP No.    | SP Name      | Adjustment Range      |
|------------------------|-----------|--------------|-----------------------|
| Duplex: Trailing Edge: | SP2-103-0 | Blank margin | 0.4 mm (0.0 - 4.0 mm) |
| S Size: Thick          | 12        | adjustment   |                       |
| Duplex: Left Edge      | SP2-103-0 | Blank margin |                       |
| Thick                  | 13        | adjustment   |                       |
| Duplex: Right Edge:    | SP2-103-0 | Blank margin | 0.1 mm (0.0 - 1.3 mm) |
| Thick                  | 14        | adjustment   |                       |

- L Size: Paper Length is 297.1 mm or more
- M Size: Paper Length is 216.1 to 297 mm
- S Size: Paper Length is 216 mm or less.

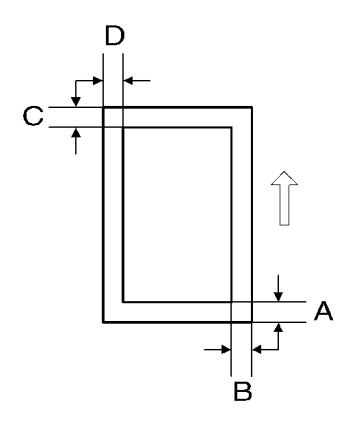

- A: Trailing Edge Blank Margin
- B: Right Edge Blank Margin
- C: Leading Edge Blank Margin
- D: Left Edge Blank Margin

#### **Main Scan Magnification**

- 1. Use SP2-109-001, no. 7 (Grid Pattern 1, dotted line) to print the single-dot grid pattern.
- Check the magnification (grid size 2.7 x 2.7), and adjust the magnification using SP2-102-001 (Magnification Adjustment Main Scan) if necessary. The specification is 100 ± 1%.

Example:

(1) Measure 20 grid units in main scanning with the scale

(2) Check that the measured value is 54 mm ± 1% (53.46 to 55.54 mm). If the value is outside of the specified range, adjust it using SP.

#### Scanning

- 1. Before doing the following scanner adjustments, check and adjust the printing leadingedge and side-to-side registrations and the printing blank margins (as described above).
- 2. Use an A3 test chart to perform the following adjustments.

#### **Registration: Platen Mode**

- Place the test chart on the exposure glass and make a copy from one of the feed stations. Use the test chart of SP2-109-001 (Internal test pattern, pattern selection) No. 14.
- 2. Check the leading edge and side-to-side registration, and adjust as necessary with the following SP modes.

| SP No.      | SP Name                   | Specification |
|-------------|---------------------------|---------------|
| SP4-010-001 | Side-to-side registration | $0\pm1$ mm    |
| SP4-011-001 | Leading edge registration | $0\pm2$ mm    |

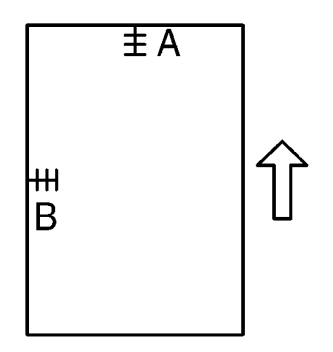

A: Leading edge registration B: Side-to-side registration

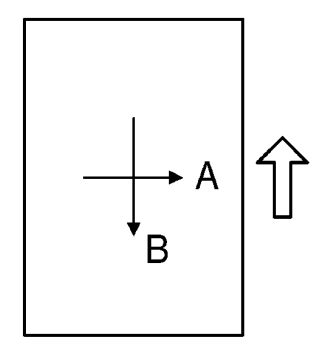

- A: Main scan magnification
- B: Sub-scan magnification

#### Sub-Scan Magnification

- Place the OS-A3 test chart on the exposure glass and make a copy from one of the feed stations.
- 2. Check the magnification ratio. If necessary, adjust the magnification with the following SP mode.

| SP No.      | SP Name                | Specification |
|-------------|------------------------|---------------|
| SP4-008-001 | Sub-scan magnification | ± 1.0%        |

## **ARDF Image Adjustment**

#### Note

• Make a test chart (SP2-109-001 Test Pattern Printing) using A3/DLT paper.

## **Registration/Blank Margin**

1. Place the temporary test chart on the ARDF and make a copy from one of the feed stations.

Use the test chart of SP2-109-001 (Internal test pattern, pattern selection) No. 14.

2. Check the registration, and adjust using the following SP modes if necessary.

| SP No.      | SP Name                                     |
|-------------|---------------------------------------------|
| SP6-006-001 | Side-to-side Registration Adjustment: Front |
| SP6-006-002 | Side-to-side Registration Adjustment: Rear  |

| SP No.      | SP Name                                     |
|-------------|---------------------------------------------|
| SP6-006-003 | Leading Edge Registration Adjustment: Front |
| SP6-006-004 | Leading Edge Registration Adjustment: Rear  |
| SP6-006-007 | Trailing Edge Erasing Width Adjustment      |

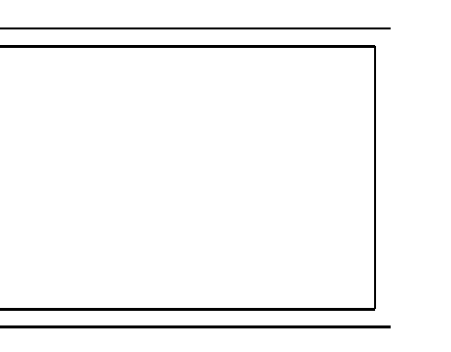

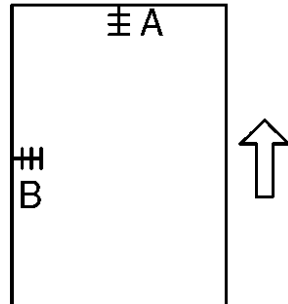

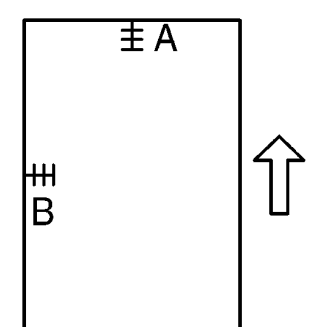

- A: Leading Edge Registration
- B: Side-to-side Registration

## Sub Scan Magnification

- 1. Place the temporary test chart on the ARDF and make a copy from one of the feed stations.
- 2. Check the magnification, and adjust using the following SP modes if necessary.

| SP No.      | SP Name        | Adjustment Range |
|-------------|----------------|------------------|
| SP6-017-001 | ADF Adjust Mag | ±5.0 %           |

## **Skew Adjustment**

Distinguish the original and take the necessary action following the flowchart below.

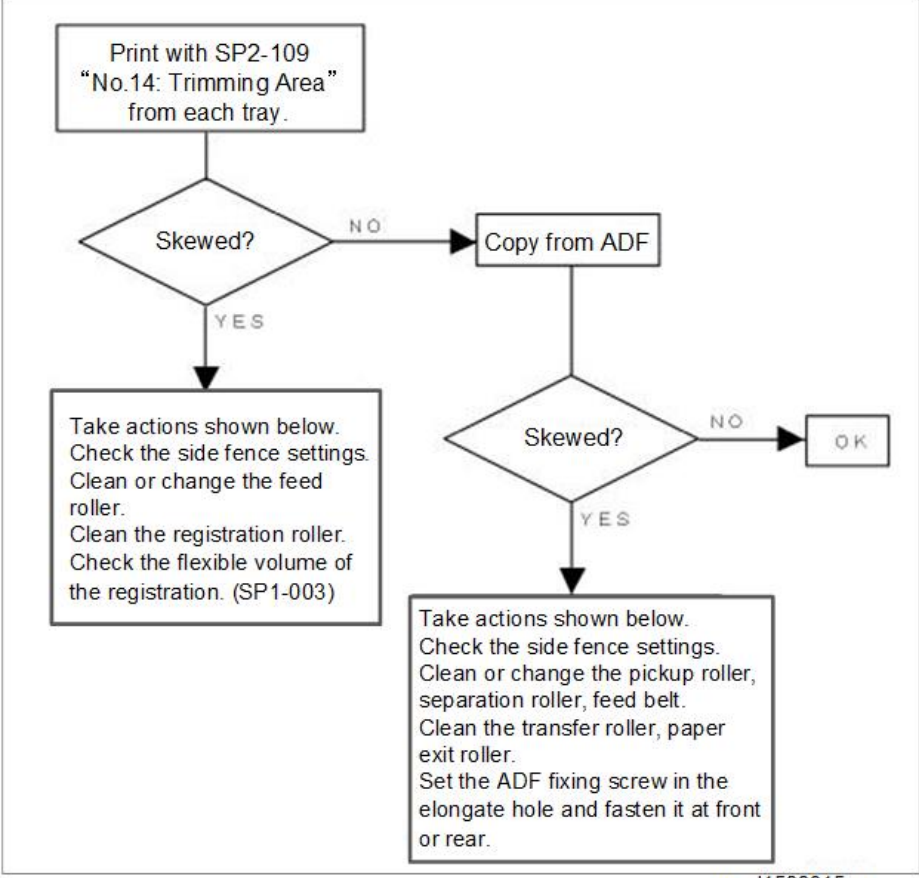

w\_d1589015-en

Adjustment Procedure RTB 49: This procedure is modified

- 1. Remove the ARDF. (page 158)
- 2. Remove the right hinge.
- 3. Remove the two parallel pins.
- Attach the hinge using four screws with the appropriately spaced along the adjustment slots.

Fasten the screws on the right side first.

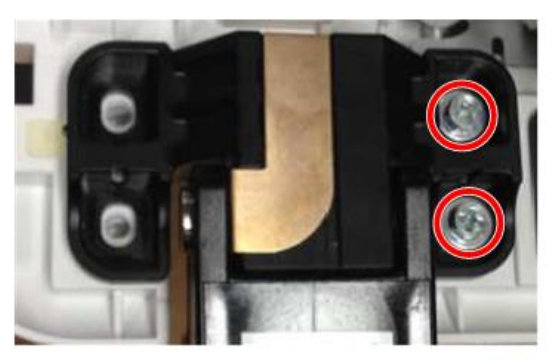

d205k4010

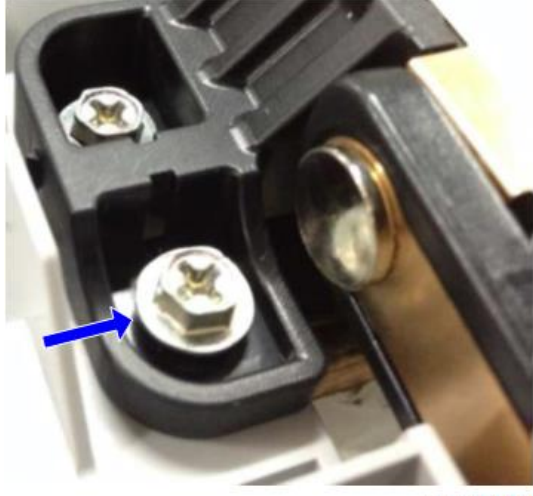

D205k4011

5. Move the hinge for adjustment, and then fasten the screws. Adjustable range is 1.3/200 mm

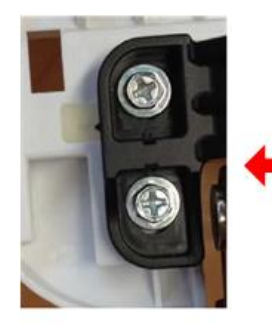

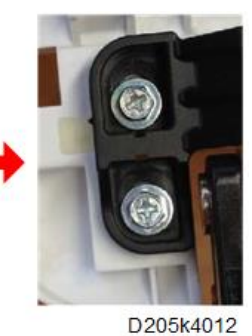

Adjusting the Direction

1. Place the original as shown below.

The original moves to the left.

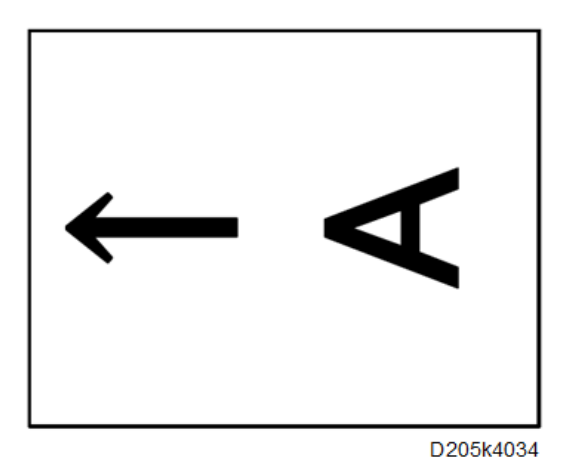

2. If the original is copied as shown below, move the hinge in the direction of the arrow and fasten the screws.

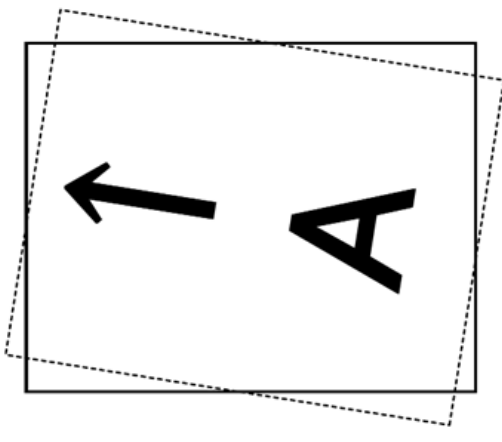

D205k4035

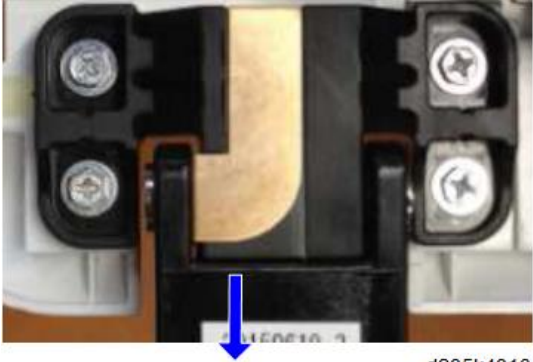

d205k4013

3. If the original is copied as shown below, move the hinge in the direction of the arrow and fasten screws.

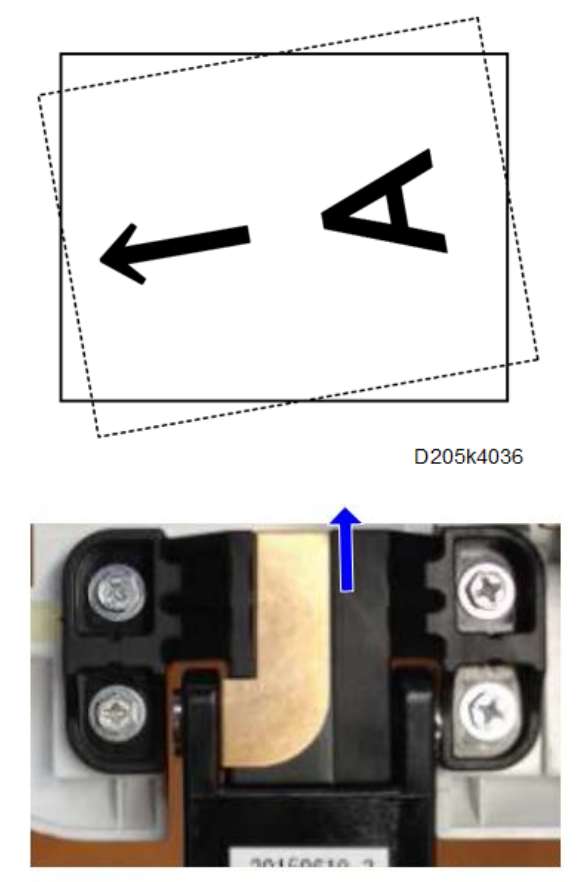

d205k4014

# 5. System Maintenance

# Service Program Mode

## 

Make sure that the data-in LED (\*) is not on before you go into the SP mode. This LED indicates
that some data is coming to the machine. When the LED is on, wait for the copier to process the
data.

## Enabling and Disabling Service Program Mode

#### Note

 The Service Program Mode is for use by service representatives only. If this mode is used by anyone other than service representatives for any reason, data might be deleted or settings might be changed. In such case, product quality cannot be guaranteed any more.

#### **Entering SP Mode**

For details, ask your supervisor.

#### Exiting SP Mode

• Press "Exit" on the LCD twice to return to the copy window.

## Types of SP Modes

- System SP: SP modes related to the engine functions
- Printer SP: SP modes related to the controller functions
- Scanner SP: SP modes related to the scanner functions
- Fax SP: SP modes related to the fax functions

Select one of the Service Program modes (System, Printer, Scanner, or Fax) from the touch panel as shown in the diagram below after you access the SP mode. This section explains the functions of the System/Printer/Scanner SP modes. Refer to the Fax service manual for the Fax SP modes.

| SP mode | MAIN 1.01       | Exit                |
|---------|-----------------|---------------------|
|         | System Sp       |                     |
|         | Fax Sp          |                     |
|         | Printer Sp      |                     |
|         | Scanner Sp      |                     |
|         | PM Counter      |                     |
|         | Firmware Update |                     |
|         |                 |                     |
|         |                 | 25 JUL 2014<br>3:12 |

d197z3001

## SP Mode Button Summary

Here is a short summary of the touch-panel buttons.

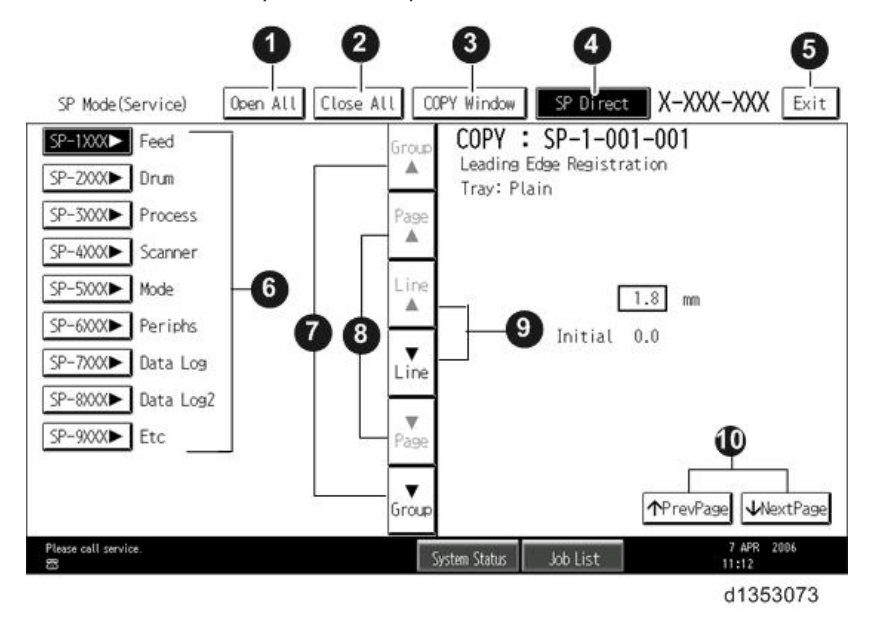

| 1 | Opens all SP groups and sublevels.                                             |
|---|--------------------------------------------------------------------------------|
| 2 | Closes all open groups and sublevels and restores the initial SP mode display. |

| 3  | Opens the copy window (copy mode) so you can make test copies. Press SP Mode<br>(highlighted) in the copy window to return to the SP mode screen,                                                                    |  |  |
|----|----------------------------------------------------------------------------------------------------|--|--|
| 4  | Enter the SP code directly with the number keys if you know the SP number. Then press [#].<br>The required SP Mode number will be highlighted when pressing [#]. If not, just press the<br>required SP Mode number.) |  |  |
| 5  | Press two times to leave the SP mode and return to the copy window to resume normal operation.                                                                                                    |  |  |
| 6  | Press any Class 1 number to open a list of Class 2 SP modes.                                                                                                    |  |  |
| 7  | Press to scroll the show to the previous or next group.                                                                                                    |  |  |
| 8  | Press to scroll to the previous or next display in segments the size of the screen display (page).                                                                                                    |  |  |
| 9  | Press to scroll the show the previous or next line (line by line).                                                                                                    |  |  |
| 10 | Press to move the highlight on the left to the previous or next selection in the list.                                                                                                    |  |  |

## Switching Between SP Mode and Copy Mode for Test Printing

- 1. In the SP mode, select the test print. Then press "Copy Window".
- 2. Use the copy window (copier mode), to select the appropriate settings (paper size, etc.) for the test print.
- 3. Press [Start] key to start the test print.
- 4. Press SP Mode (highlighted) to return to the SP mode screen and repeat from step 1.

#### Selecting the Program Number

Program numbers have two or three levels.

- 1. Refer to the Service Tables to find the SP that you want to adjust before you begin.
- 2. Press the Group number on the left side SP Mode window that contains the SP that you want to adjust.
- 3. Use the scrolling buttons in the center of the SP mode window to show the SP number that you want to open. Then press that number to expand the list.
- Use the center touch-panel buttons to scroll to the number and title of the item that you want to set and press it. The small entry box on the right activates and shows the below default or the current settings.

| SP Mode(Service) Open All Close              | All COPY Window          | SP Direct X-XXX-        | XXX Exit          |
|----------------------------------------------|--------------------------|-------------------------|-------------------|
| 1002 ▼ Side-to-Side Registration             | Group COPY :             | SP-1-002-002            |                   |
| 1 By-pass Table                              | A Side-to-S<br>Paper Tra | ide Registration<br>v 1 |                   |
| 2 Paper Tray 1                               | Page                     |                         |                   |
| 3 Paper Tray 2                               |                          |                         |                   |
| 4 Paper Tray 3                               | Line                     | -0.5 mm                 |                   |
| 5 Paper Tray 4                               | -                        | Initial 0.0             |                   |
| 6 Duplex                                     | ▼<br>Line                | Inclus one              |                   |
| 1003 ► Paper Buckle                          |                          |                         |                   |
| 1007 By-Pass Size Detection                  | Page                     |                         |                   |
| 1103 Fusing Idling                           |                          |                         |                   |
| 1105 Fusing Temperature                      | Group                    | <b>↑</b> PrevPage       | <b>√</b> NextPage |
| Replacement of Fusing Unit is now necessary. | System Status            | Job List 11             | APR 2006<br>:29   |
|                                              |                          | d1                      | 1353074           |

#### Vote

- Refer to the Service Tables for the range of allowed settings.
- 5. Do this procedure to enter a setting:
  - Press <sup>(C)</sup> to toggle between plus and minus and use the keypad to enter the appropriate number. The number you enter writes over the previous setting.
  - Press [#] to enter the setting. (The value is not registered if you enter a number that is out of range.)
  - Press "Yes" when you are prompted to complete the selection.
- 6. If you need to perform a test print, press Copy Window to open the copy window and select the settings for the test print. Press [Start] key and then press SP Mode (highlighted) in the copy window to return to the SP mode display.
- 7. Press Exit two times to return to the copy window when you are finished.

#### **Exiting Service Mode**

Press the Exit key on the touch-panel.

#### Service Mode Lock/Unlock

At locations where the machine contains sensitive data, the customer engineer cannot operate the machine until the Administrator turns the service mode lock off. This function makes sure that work on the machine is always done with the permission of the Administrator.

 If you cannot go into the SP mode, ask the Administrator to log in with the User Tool and then set "Service Mode Lock" to OFF after he or she logs in:

User Tools > System Settings > Administrator Tools > Service Mode Lock > OFF
- This unlocks the machine and lets you get access to all the SP codes.
- The CE can service the machine and turn OFF then ON the machine power. It is not necessary to ask the Administrator to log in again each time the main power is turned ON.
- 2. Go into the SP mode and set SP5-169 to "1" if you must use the printer bit switches.
- 3. After machine servicing is completed:
  - Change SP5-169 from "1" to "0".
  - Turn OFF then ON the machine power. Tell the administrator that you have completed servicing the machine.
  - The Administrator will then set the "Service Mode Lock" to ON.

### PM Counter/ Firmware Update

PM Counter and Firmware Update can be entered in the SP mode main screen.

- PM Counter: PM counters for each PM part
- Firmware Update: Immediate remote update and remote update at next visit

| SP mode | MAIN 1.01       | Exit                |
|---------|-----------------|---------------------|
|         | System Sp       |                     |
|         | Fax Sp          |                     |
|         | Printer Sp      |                     |
|         | Scanner Sp      |                     |
|         | PM Counter      |                     |
|         | Firaware Update |                     |
|         |                 |                     |
|         |                 | 25 JUL 2014<br>3:12 |

d197z3001

<How to Check the PM Counter>

1. Enter the SP mode, and then press [PM Counter].

| SP mode | MAIN 1.01       | Exit         |
|---------|-----------------|--------------|
|         | System Sp       |              |
|         | Fax Sp          |              |
|         | Printer Sp      |              |
|         | Scanner Sp      |              |
|         | PM Counter      |              |
|         | Firmware Update |              |
|         |                 | 25 HB - 2417 |
|         |                 | 3:12         |
|         |                 | d197z30      |

2. Press [Estimated Usage Rate/Estimated Remain Days].

| P Mode(PM Parts)                             | Prev. Menu Exit                                |
|----------------------------------------------|------------------------------------------------|
| elect item                                   |                                                |
| All PM Parts list                            | Counter clear for parts exceeding target yield |
| Parts list for PM yield indicator            | Clear all PM settings                          |
| Parts exceeding target yield                 | Counterlist print out                          |
| Estimated Usage Rate / Estimated Remain Days | Commissioning Status Report Print              |

| 25 JUL 2014<br>3:13 |    |
|---------------------|----|
| d197z30             | 03 |

| lo  | Description                 | Exceed | Usage Rate | Remain | Days  |        |
|-----|-----------------------------|--------|------------|--------|-------|--------|
| 002 | #PCU                        |        | 000        | 255    | Clear |        |
| 023 | #Dev Unit                   |        | 000        | 255    | Clear | 01/01  |
| 108 | #Paper Transfer Roller Unit |        | 000        | 255    | Clear | A Prov |
| 115 | #Fusing Unit                |        | 000        | 255    | Clear | Artev  |
| 206 | #ADF Pick-up Roller         |        | 000        | 255    | Clear | ▼Next  |
| 207 | #ADF Paper Supply Belt      |        | 000        | 255    | Clear |        |
| 208 | #ADF Reverse Roller         |        | 000        | 255    | Clear |        |

3. You can see the "Remaining Days for each part".

### <How to Use the Firmware Update>

For details about how to use the Firmware Update, refer to Package Firmware Update.

# Remarks

The maximum number of characters which can show on the control panel screen is limited to 30 characters. For this reason, some of the SP modes shown on the screen need to be abbreviated. The following are abbreviations used for the SP modes for which the full description is over 20 characters.

| ltem         | Description                                                   |  |  |
|--------------|---------------------------------------------------------------|--|--|
|              | Thin paper: 52-59 g/m <sup>2</sup> , 13.9-15.7lb.             |  |  |
|              | Plain Paper1: 60-74 g/m <sup>2</sup> , 16-19.7lb.             |  |  |
| Paper Weight | Plain Paper2: 75-81 g/m <sup>2</sup> , 20-21.6lb.             |  |  |
|              | Middle Thick: 82-105 g/m <sup>2</sup> , 21.9-28lb.            |  |  |
|              | Thick Paper1: 106-1 <i>57</i> g/m <sup>2</sup> , 28.3-41.9lb. |  |  |
|              | N: Normal paper                                               |  |  |
| Paper Type   | MTH: Middle thick paper                                       |  |  |
|              | TH: Thick paper                                               |  |  |

| ltem               | Description                       |
|--------------------|-----------------------------------|
| Paper Feed Station | P: Paper tray<br>B: By-pass table |
| Print Mode         | S: Simplex<br>D: Duplex           |

# Others

The settings of each SP mode are explained in the right-hand column of the SP table in the following way.

[Adjustable range / Default setting / Step] Alphanumeric

## Note

• If "Alphanumeric" is written to the right of the bracket as shown above, the setting of the SP mode shows on the screen using alphanumeric characters instead of only numbers. However, the settings in the bracket in the SP mode table are explained by using only the numbers.

### The following symbols are used in the SP mode tables.

| Notation | What it means                                                                                                    |
|----------|----------------------------------------------------------------------------------------------------|
| ENG      | Engine SP                                                                                                    |
| СТІ      | Controller SP                                                                                                    |
| FA       | Factory setting: Data may be adjusted from the<br>default setting at the factory. Refer to the factory<br>setting sheets enclosed. You can find it in the front<br>cover.                                                                                                    |
| DFU      | Design/Factory Use only: Do not touch these SP modes in the field.                                                                                                    |
| *        | An asterisk (*) to the left side of ENG/CTL<br>column means that this mode is stored in the<br>NVRAM. If you do a RAM clear, this SP mode<br>will be reset to the default value. "ENG" and<br>"CTL" show which NVRAM contains the data.<br>• *ENG: NVRAM on the BiCU board<br>• *CTL: NVRAM on the controller board |

| Notation | What it means                                          |
|----------|--------------------------------------------------------|
| SSP      | This denotes a "Special Service Program" mode setting. |

# SP Mode Tables

See "Appendices"

# **Test Pattern Printing**

Printing Test pattern: SP2-109

Some of these test patterns are used for copy image adjustments but most are used primarily for design testing.

Note

- Do not operate the machine until the test pattern is printed out completely. Otherwise, SC will occur.
- 1. Enter the SP mode.
- 2. Press SP2-109-001.
- 3. Select test pattern for print from the list, and then press [OK].
- To change the density of the test pattern, select the density with SP2-109-002, then press
  [#].

Vote

- If the value of SP2-109-002 is selected to 0, the color adjusted so will not show up in the test pattern.
- 5. To print, press [Copy Window], and then set settings within the following window for test print (paper size etc...).
- 6. Press [Start] to start test print.
- 7. After checking test pattern, press [SP Mode] on the screen to return to SP mode display.
- 8. Reset all settings to the default values with SP2-109-003 and SP2-109-006.
- 9. Exit SP mode.

| No. | Pattern                                | No. | Pattern                                    |
|-----|----------------------------------------|-----|--------------------------------------------|
| 0   | None                                   | 13  | 4dot Ind. Pttrn (4dot Independent Pattern) |
| 1   | 1 dot Vertical Line                    | 14  | Trimming Area                              |
| 2   | 2dot Vertical Line                     | 15  | Hounds tooth H                             |
| 3   | 1 dot Horizontal Line                  | 16  | Hounds tooth V                             |
| 4   | 2dot Horizontal Line                   | 17  | Black Band H (Horizontal)                  |
| 5   | Grid Vert (Grid Vert ical Line)        | 18  | Black Band V (Vertical)                    |
| 6   | Grid Horizontal (Grid Horizontal Line) | 19  | Checker Flag Pattern                       |
| 7   | Grid Pattern Small                     | 20  | Grayscale V (Vertical)                     |

#### 5. System Maintenance

| No. | Pattern                                      | No. | Pattern                  |
|-----|----------------------------------------------|-----|--------------------------|
| 8   | Grid Pattern Large                           | 21  | Grayscale H (Horizontal) |
| 9   | Argyle Pattern Small                         | 22  | 2 Beam Density Pttrn     |
| 10  | Argyle P:L (Argyle Pattern Large)            | 23  | Full Dot Pattern         |
| 11  | 1 dot Ind. Pttrn (1 dot Independent Pattern) | 24  | All White Pattern        |
| 12  | 2dot Ind. Pttrn (2dot Independent Pattern)   | -   | -                        |

# Firmware Update

# Overview

In order to update the firmware of this machine, it is necessary to download the latest version of firmware on a SD card.

Insert the SD card in SD card slot 2 beside the left rear of the controller box.

# Firmware type

| Firmware type            | Function         | Firmware location | Message display     |
|--------------------------|------------------|-------------------|---------------------|
| System/Copy              | Operating system | Controller board  | System/Copy         |
| Engine                   |                  | BiCU              | Engine              |
| Control panel            |                  | Control panel     | Lcdc                |
| Network support          |                  | Controller board  | Network Support     |
| Language 1               |                  | Control panel     | Language 1          |
| Language 2               |                  | Controller board  | Language 2          |
| RPCS                     |                  | Controller board  | RPCS                |
| PCL (PCLXL)              |                  | Controller board  | PCL (PCLXL)         |
| Media print<br>JPEG/TIFF |                  | Controller board  | MediaPrint:JPEG/TIF |
| Font                     |                  | Controller board  | FONT                |
| Font 1                   |                  | Controller board  | FONT1               |
| Network document box     |                  | Controller board  | NetworkDocBox       |
| Printer                  |                  | Controller board  | Printer             |
| Scanner                  |                  | Controller board  | Scanner             |
| Web support              |                  | Controller board  | Websupport          |
| Web Application          |                  | Controller board  | WebUapl             |

Vote

• Even when not using a RPCS driver, the XPS driver requires RPCS firmware.

# Procedure

### 🔁 Important

- A SD card is a precision device, so when you handle an SD card, respect the following.
- When the power is turned ON, do not insert or remove a card.
- During installation, do not turn OFF the main power.
- Since the card is manufactured to high precision, do not store it in a hot or humid location, or in direct sunlight.
- Do not bend the card, scratch it, or give it a strong shock.
- Before downloading firmware on an SD card, check whether write-protection of the SD card is canceled. If write-protection is enabled, an error code (error code 44, etc.) will be displayed during download, and the download will fail.
- Before updating firmware, remove the network cable from this machine.
- If SC818 is generated during software update, turn OFF then ON the main power, and complete the update which was interrupted.
- During software update, network cables, remove interface cables, wireless boards, etc., (so that they are not accessed during update).

## Update procedure

- 1. First download the software to be updated to the SD card.
- 2. Turn OFF the main power.
- 3. Remove the SD card slot cover [A].

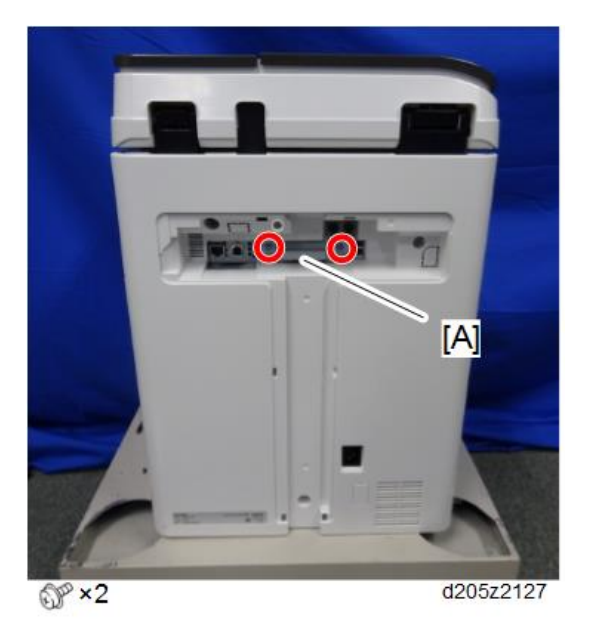

4. Insert the SD card straight in slot 2 [B].

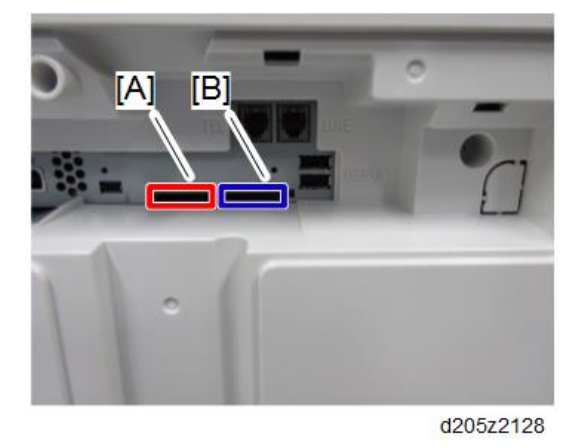

# • Note

- Check whether the card is properly in the SD card slot. When a SD card is inserted, a click is heard, and it is locked.
- To remove the card, release by pressing once in the set state.
- 5. Turn ON the main power.
- 6. Wait until the update screen starts (about 45 seconds).

When it appears, "Please Wait" is displayed.

7. Check whether a program installation screen is displayed. (English display) When two or more software modules are contained in the SD card, they are displayed as follows.

| Engine(1)  | ROM :0.01     | NEW :0.0X                                |
|------------|---------------|------------------------------------------|
| Printer(2) | ROM DODOXXXXX | NEW XXXXXXXXXXXXXXXXXXXXXXXXXXXXXXXXXXXX |
|            |               |                                          |
|            |               |                                          |
|            |               |                                          |
|            |               |                                          |

### When two or more software names are displayed

- 1. Press the module selection button or 10 keypad [1] [5].
- 2. Choose the appropriate module. (If already selected, cancel the selection)

### Operation of keys or buttons

| Keys or buttons to press | Contents                     |
|--------------------------|------------------------------|
| [Exit] or 10 key [0]     | Returns to normal screen.    |
| [Start] Key              | Select all modules.          |
| [Clear/Stop] key         | Cancel all selection states. |

### **Display contents**

On the above screen, two programs, i.e., engine firmware and printer application are displayed. (The screen may change depending on the firmware or application).

The display contents are as follows:

| Display | Contents                                                 |
|---------|----------------------------------------------------------|
| ROM:    | Display installed module number / version information.   |
| NEW:    | Display module number / version information in the card. |

\* The upper row corresponds to the module number, the lower row corresponds to the version name.

8. Select the module with the module selection button or 10 key operation. The selected module is highlighted, and [Verify] and [Update] are displayed.

🕹 Note

• Depending on the combination of update software, it may not be possible to select simultaneously.

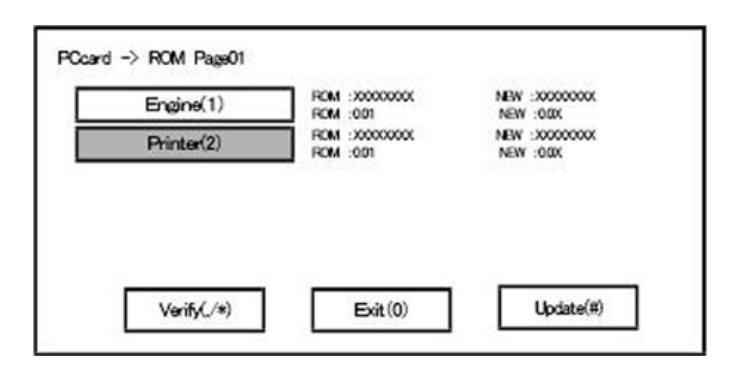

### Key or button operations

| Keys or buttons to press     | Contents                                     |
|------------------------------|----------------------------------------------|
| [Update] or [#] key          | Update the ROM of the selected module.       |
| [Verify] button or [./*] key | Perform verification of the selected module. |

- 9. Press the [Update] or [#] key, and perform software update.
- 10. During firmware update, a "firmware update/ verification progress screen" is displayed. When firmware update is complete, a "firmware update end screen" is displayed.

| couring |  |
|---------|--|
| Printer |  |
|         |  |

- In the middle row, the name of the module currently being updated is displayed. (in this case, the printer is being updated)
- In the lower row, a progress bar is displayed in ten steps. (The more \*, the more the progress.)
- When updating the control unit program, since progress cannot be displayed on the screen, the ROM update process is determined when the LED of the [Start] key changes from red to green.

#### Firmware update end screen

| L | Update done |  |
|---|-------------|--|
| Г | Printer     |  |
|   |             |  |
|   |             |  |
|   |             |  |

- This screen is displayed when all selected firmware modules are to be updated. "printer" in the second row shows that the module updated last is the printer. (When more than one are updated simultaneously, only what was updated last is displayed.)
- When Verify has completed normally, the Update done display of the above screen is "Verify done." If "Verify Error" is displayed, reinstall the software of the application displayed in the lower row.
- 11. After turning OFF the main power, remove the SD card.
- 12. Again, turn ON the main power, and check whether the machine is operating normally.
- 13. Return the SD card slot cover to the original position.

### Note

- When the main power is turned OFF during firmware update, update is interrupted, and the main power is turned ON again, normal operation cannot be guaranteed.
- To guarantee operation, an update error continues to be displayed until update is successful.
- In this case, insert the SD card again, turn ON the main power, and continue download of firmware from the SD card automatically.
- Web access card software: EXJS (EXtended Java Script) is a Type-C ESA application, and like a conventional Web access card, update using an sdk folder is required.
- The PS3 firmware program is included in the preinstalled PDF firmware.
- In the default state, although the PS3 firmware program is hidden in the disabled state, the function is enabled by installing the PS3 card.
- (The program installed in the PS3 card is a dongle (key) for enabling PS3 function).
- Due to the above specification, the self-diagnosis result report shows the ROM module number / software version of the PDF firmware at the PS location.

# **Error Screens During Updating**

|   | No Valid Data E24 |  |
|---|-------------------|--|
| Ē |                   |  |
| L |                   |  |
|   |                   |  |
|   |                   |  |

EXX shows an error code.

(This error is generated if update was performed when a printer application startup card is removed after system startup. An error indicating failure of card access is displayed on the screen.)

For error codes, refer to the following table:

## Error Code List

| Code | Contents                                         | Solutions                                                                                                    |
|------|--------------------------------------------------|----------------------------------------------------------------------------------------------------|
| 20   | Physical address mapping cannot<br>be performed. | <ul> <li>Turn OFF then ON the main power to try again.</li> <li>Re-insert the SD card to reboot it.</li> <li>Replace the controller board if the above solutions do not solve the problem.</li> </ul>      |
| 21   | Insufficient memory for the<br>download          | <ul> <li>Turn OFF then ON the main power to try again.</li> <li>Replace the controller board if the updating cannot be done by turning OFF then ON the main power.</li> </ul>                              |
| 22   | Decompression of compressed<br>data failed.      | <ul> <li>Turn OFF then ON the main power to try again.</li> <li>Replace the SD card used for the update.</li> <li>Replace the controller board if the above solutions do not solve the problem.</li> </ul> |

| Code | Contents                                                                                                    | Solutions                                                                                                    |
|------|----------------------------------------------------------------------------------------------------|----------------------------------------------------------------------------------------------------|
| 24   | SD card access error                                                                                                    | <ul> <li>Re-insert the SD card.</li> <li>Turn OFF then ON the main power to try again.</li> <li>Replace the SD card used for the update.</li> <li>Replace the controller board if the above solutions do not solve the problem.</li> </ul>                                                                                                    |
| 32   | The SD card used after download<br>suspension is incorrect.<br>SD cards are different between<br>the one which was inserted before<br>power interruption and the one<br>which was inserted after power<br>interruption. | <ul> <li>Insert the SD card containing the same program as when the firmware update was suspended, and then Turn OFF then ON the main power to try again.</li> <li>There is a possibility that the SD card is damaged if the update cannot be done after the correct SD card has been inserted. In this case, try again with a different SD card.</li> <li>Replace the controller board if the above solutions do not solve the problem. Replace all relevant boards if the update is done for the BiCU and FCU. Replace the operation panel unit if the update is done for the operation panel.</li> </ul> |
| 33   | Card version error.<br>The wrong card version is<br>downloaded.                                                                                                    | <ul> <li>Install the correct ROM update data for<br/>each version in the SD card.</li> </ul>                                                                                                    |
| 34   | Destination error.<br>A card for the wrong destination is<br>inserted.                                                                                                    | <ul> <li>Install the correct ROM update data for<br/>each destination (JPN/ EXP/ OEM) in the<br/>SD card.</li> </ul>                                                                                                    |
| 35   | Model error.<br>A card for the wrong model is<br>inserted.                                                                                                    | <ul> <li>Install the correct ROM update data for<br/>each model in the SD card.</li> </ul>                                                                                                    |

| Code | Contents                                                                                                    | Solutions                                                                                                    |
|------|----------------------------------------------------------------------------------------------------|----------------------------------------------------------------------------------------------------|
| 36   | Module error.<br>The program to be downloaded<br>does not exist on the main unit.<br>The download destination<br>specified by the card does not<br>match up to the destination for the<br>main unit's program. | <ul> <li>Install the program to be updated in advance.</li> <li>There is a possibility that the SD card containing the program to be updated has not been mounted. Check to confirm that the SD card has been correctly mounted.</li> <li>The SD card is incorrect if the program to be updated has been correctly installed. In this case, insert the correct SC card.</li> </ul> |
| 38   | The version of the downloaded<br>program has not been authorized<br>for the update.                                                                                                    | <ul> <li>Make sure that the program to be<br/>overwritten is the specified version.</li> </ul>                                                                                                    |
| 40   | Engine download fails.                                                                                                    | <ul> <li>Turn OFF then ON the main power to try again.</li> <li>If the download fails again, replace the controller board and the BiCU.</li> </ul>                                                                                                    |
| 41   | Fax download fails.                                                                                                    | <ul> <li>Turn OFF then ON the main power to try again.</li> <li>If the download fails again, replace the controller board and the FCU board.</li> </ul>                                                                                                    |
| 42   | Control panel / language<br>download fails.                                                                                                    | <ul> <li>Turn OFF then ON the main power to try again.</li> <li>If the download fails again, replace the controller board and the operation panel unit.</li> </ul>                                                                                                    |
| 43   | Printing download fails.                                                                                                    | <ul> <li>Turn OFF then ON the main power to try again.</li> <li>The SD card media is damaged if the update fails again. Replace the SD card media.</li> </ul>                                                                                                    |

| Code | Contents                                                                                                    | Solutions                                                                                                    |
|------|----------------------------------------------------------------------------------------------------|----------------------------------------------------------------------------------------------------|
| 44   | The data to be overwritten cannot<br>be accessed when controller-<br>related programs are<br>downloaded.                | <ul> <li>Turn OFF then ON the main power to try again.</li> <li>Install the correct ROM update data in the SD card.</li> <li>Replace the controller board if the data to be overwritten is contained on the controller board.</li> </ul> |
| 49   | Firmware updates are currently prohibited.                                                                              | <ul> <li>The setting of Update Firmware in the<br/>Administrator Tools has been set to [Prohibit]<br/>by an administrator. Amend the setting to<br/>[Do not Prohibit] and try again.</li> </ul>                                          |
| 50   | The results of the electronic<br>authorization check have rejected<br>the update data.                                  | <ul> <li>Install the correct ROM update data in the SD card.</li> </ul>                                                                                                    |
| 57   | @Remote is not connected at the date/time reserved for receiving the package firmware update from the network.          | • Check the @Remote connection.                                                                                                    |
| 58   | Update cannot be done due to a reception route problem.                                                                 | Check the @Remote connection.                                                                                                    |
| 59   | HDD is not mounted.                                                                                                    | Check the HDD connection.                                                                                                    |
| 60   | HDD could not be used during the package firmware update.                                                               | <ul><li>Try again.</li><li>Replace the HDD if the download fails again.</li></ul>                                                                                                    |
| 61   | The module ID for the package firmware update is incorrect.                                                             | Prepare the correct package files.                                                                                                    |
| 62   | The configuration of the package firmware update files is incorrect.                                                    | Prepare the correct package files.                                                                                                    |
| 63   | Reception fails due to the power<br>off at the reserved date/time of<br>the remote firmware update from<br>the network. | <ul> <li>Update is to be done automatically when<br/>the next reception time has elapsed.</li> </ul>                                                                                                    |

| Code | Contents                                                                                                    | Solutions                                                                                                   |
|------|----------------------------------------------------------------------------------------------------|----------------------------------------------------------------------------------------------------|
| 64   | Reception fails due to the power<br>off at the reserved date/time of<br>the package firmware update<br>from the network.                                   | <ul> <li>Reset the reservation date/time for the remote update.</li> </ul>                                  |
| 65   | Reception fails due to the status<br>error of the machine at the<br>reserved date/time of the remote<br>firmware update from the network.                  | <ul> <li>Update is to be done automatically when<br/>the next reception time has elapsed.</li> </ul>        |
| 66   | Reception failed due to the status<br>error of the machine at the<br>reserved date/time of the<br>package firmware update from<br>the network.             | <ul> <li>Reset the reservation date/time for the remote update.</li> </ul>                                  |
| 67   | Acquisition of the latest version<br>information from the Gateway<br>fails at the reserved date/time of<br>the remote firmware update from<br>the network. | <ul> <li>Check that the network is connected correctly.</li> </ul>                                          |
| 68   | Acquisition of the latest version<br>information from the Gateway<br>fails.                                                                                | <ul> <li>Check that the network is connected correctly.</li> </ul>                                          |
| 69   | Download fails at the reserved<br>date/time of the remote firmware<br>update from the network.                                                             | <ul> <li>Check that the network is connected correctly.</li> </ul>                                          |
| 70   | Package firmware download from the network fails.                                                                                                    | <ul> <li>Check that the network is connected<br/>correctly.</li> </ul>                                      |
| 71   | Network communication error<br>occurs at the reserved date/time<br>of the package firmware update<br>from the network.                                     | <ul> <li>Check that the network is connected correctly.</li> </ul>                                          |
| 72   | The setting of @Remote is invalid<br>at the reserved date/time of the<br>package firmware update from<br>the network.                                      | <ul> <li>Set the setting of @Remote Service in the<br/>Administrator Tools to [Do not Prohibit].</li> </ul> |

| Code | Contents                                                                                                    | Solutions                                                                                                    |
|------|----------------------------------------------------------------------------------------------------|----------------------------------------------------------------------------------------------------|
| 221  | Application installed in the<br>machine cannot be terminated<br>when you update or uninstall the<br>application. | <ul> <li>If the application runs a job, try update/<br/>uninstallation again after the job ends.</li> <li>Turn OFF then ON the main power to try<br/>again.</li> </ul>  |
| 222  | Invalid digital signature                                                                                        | • Try again with correct data.                                                                                                    |
| 224  | Lack of storage capacity                                                                                         | <ul><li>Uninstall unnecessary applications.</li><li>Reduce the number of applications to install.</li></ul>                                                             |
| 228  | Update files are not found.                                                                                      | <ul><li>Turn OFF then ON the main power to try again.</li><li>Replace the operation panel.</li></ul>                                                                    |
| 229  | Incorrect file                                                                                                   | • Try again with correct data.                                                                                                    |
| 230  | Incorrect folder structure                                                                                       | • Try again with correct data.                                                                                                    |
| 231  | Hardware related error                                                                                           | <ul><li>Turn OFF then ON the main power to try again.</li><li>Replace the operation panel.</li></ul>                                                                    |
| 235  | Installation fails because update<br>files are invalid.                                                          | <ul> <li>Try again with correct data.</li> <li>If there is the same application installed in the machine, uninstall and reinstall it. Then try update again.</li> </ul> |
| 236  | Unsupported SDK version                                                                                          | <ul> <li>Make sure that the system in the machine's<br/>operation panel supports the target<br/>application.</li> </ul>                                                 |
| 255  | System error                                                                                                    | • Turn OFF then ON the main power to try again.                                                                                                    |

# **Vote**

- The PDF firmware installed as standard contains a program required to print PS3 data as default. However, this PS3 program is normally disabled.
- The PS3 firmware is a dongle (key) which enables PS3 data printing functions. When the PS3 firmware is installed, the PS3 program in the PDF firmware is enabled. Due to this specification, the self-diagnosis result report shows the ROM part number/software version of the PDF firmware contained in the PS3 program.

# Updating JavaVM

# Creating an SD Card for Updating

- Download the update modules from Firmware Download Center. As one of the model modules, "Java VM v12 UpdateTool" is available for download. (The version differs depending on the model.)
- Unzip the downloaded file. Copy the whole "sdk" folder to the root of the SD card directly below.

Note

• When unzipping the downloaded file, two subfolders ("update" and "sdk") exist in the "sdk" folder. Rather than just copying the subfolder "sdk", copy the whole folder "sdk".

## **Updating Procedure**

# 

- SD card can be inserted with the machine power off.
- During the updating process, do not turn off the power.
- If you turn off the power during the updating, the machine performance is not guaranteed. (There is a possibility that an SC and boot failure occurs.)
- If you accidentally turn off the power during the updating, retry the updating procedure from the beginning. (If the update fails again, you will need to replace the controller board.)
- If the boot priority application is set to the ESA application, switch to the copy alf the boot priority application is set to the ESA application, switch to the home application. ([User Tools]- [Screen Features]- [Screen Device Settings]- [Function Priority]- [Home])
- Take a note of the current Heap size. ([User Tools] [Machine Features] [Extended Feature Settings] – [Extended Feature Settings] – [Administrator Tools] – [Heap/Stack Size Settings])

The Heap size setting is changed to the initial setting when updating.

- 3. Turn OFF the main power.
- 4. Insert the SD card for update into the service slot.
- 5. Turn ON the main power.
- After booting Java VM, update of the application is started. "Updating SDK/J" appears in the system message of the touch panel display after 1 minute. (Estimated time: about 2.5 minutes)

 After completing the update and starting the Java VM, "Update SDK / J done SUCCESS" appear in the System message of the touch panel display. After turning off the power, remove the SD card from the slot.

When you fail to update, "Update SDK/J done FAIL" is displayed. You can confirm the cause of the error message below.

- 8. Turn ON the main power.
- Reconfigure the Heap size. ([User Tools] [Machine Features] [Extended Feature Settings] – [Extended Feature Settings]-[Administrator Tools]-[Heap/Stack Size Settings]) in reference to STEP2.

### Note

- If you have not done STEP2, see the manual for the ESA application to know what value to set for the heap size.
- 10. Return to the previous setting for the boot priority application.

### List of Error Messages

Update results are output as a text file on the SD card called "sdkjversionup.log" in the "\sdk \update" folder.

| Result  | File contents                                                                                                    | Description of the output                                                                                                    |
|---------|----------------------------------------------------------------------------------------------------|----------------------------------------------------------------------------------------------------|
| Success | script file = /mnt/sd0/sdk/update/<br>bootscript<br>2012/08/22 17:57:47 start<br>2012/08/22 17:59:47 end SUCCESS            | Boot script path<br>Boot scripts processing start time<br>End time boot script processing, the results                                      |
| Failure | script file = /mnt/sd0/sdk/update/<br>bootscript<br>2012/08/22 17:57:47 start<br>XXXX Error<br>2012/08/22 17:57:57 end FAIL | Boot script path<br>Boot scripts processing start time<br>Error message (Possibly multiple)<br>End time boot script processing, the results |

| Error Message                    | Cause                                                                                | Remedy                                        |
|----------------------------------|--------------------------------------------------------------------------------------|-----------------------------------------------|
| PIECEMARK<br>Error,machine=XXXXX | Applied the wrong updating<br>tool (Using the updating tool of<br>a different model) | Use the correct updating tool for this model. |

| Error Message                                                                                                    | Cause                                                                                       | Remedy                                                                                                    |
|----------------------------------------------------------------------------------------------------|---------------------------------------------------------------------------------------------|----------------------------------------------------------------------------------------------------|
| pasePut() - error : The file of the<br>copy origin is not found<br>Put Error!                                                                                                    | Inadequacy with the SD card<br>for updating<br>(Files are missing in the<br>updating tool)  | Re-create the SD card for<br>updating.                                                                                                    |
| paseCopy() - error : The file of<br>the copy origin is not found.<br>Copy Error!                                                                                                   | Inadequacy SD card for<br>updating<br>(Files in the updating tool are<br>missing)           | Inadequacy SD card for<br>updating<br>(Files in the updating tool are<br>missing)                                                                                                    |
| [file name: XX] error, No space<br>left on device<br>pasePut() - error : The<br>destination directory cannot be<br>made.<br>pasePut() - error : fileCopy<br>Error.<br>Put Error!   | Writing destination is full. (The<br>NAND flash memory on the<br>controller board is full.) | Uninstall the unnecessary SDK<br>applications.<br>If you can not uninstall it,<br>implement escalation, stating<br>the "model name, application<br>configuration, SMC sheet<br>(SP5-990-006/024/025),<br>and error file." |
| [file name: XX] error,No space<br>left on device<br>paseCopy() - error : The<br>destination directory cannot be<br>made.<br>paseCopy() - error : fileCopy<br>Error.<br>Copy Error! | Writing destination is full. (The<br>NAND flash memory on the<br>controller board is full.) | Uninstall the unnecessary SDK<br>applications.<br>If you can not uninstall it,<br>implement escalation stating the<br>"model name, application<br>configuration, SMC sheet<br>(SP5-990-006/024/025),<br>and error file."  |

| Error Message             | Cause                           | Remedy                                                                                     |
|---------------------------|---------------------------------|--------------------------------------------------------------------------------------------|
| Put Error! * 1            | Error, not normally expected to | If you cannot uninstall it,                                                                |
| Copy Error! * 1           | occur                           | implement escalation stating the<br>"model name, application                               |
| Delete Error!             |                                 | configuration, SMC sheet<br>(SP5-990-006/024/025)                                          |
| [XXXXX] is an unsupported |                                 | and error file."                                                                           |
| command.                  |                                 | *1                                                                                         |
| Version Error             |                                 | Without the foregoing error<br>message, only "Put Error /<br>Copy Error" will be displayed |

# NVRAM Data Upload/Download

# Uploading Content of NVRAM to an SD card

Do the following procedure to upload SP code settings from NVRAM to an SD card.

## Note

- This data should always be uploaded to an SD card before the NVRAM is replaced.
- Make sure that the write protection of an SD card is unlocked
- 1. Do SP5-990-001 (SMC Print) before turning OFF the main power. You will need a record of the NVRAM settings if the upload fails.
- 2. Turn OFF the main power.
- 3. Remove the SD card slot cover [A].

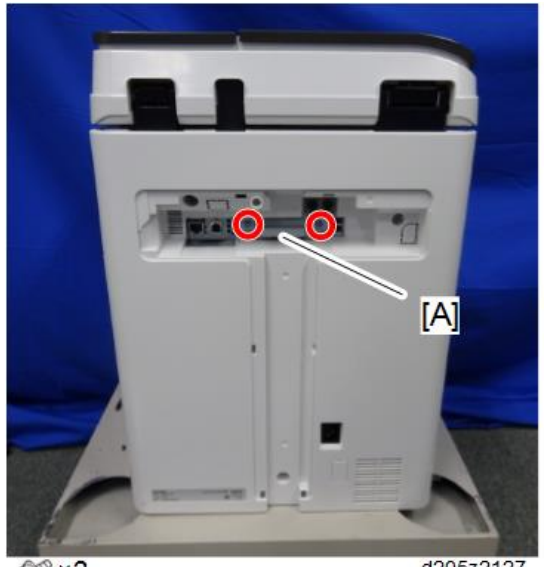

@P × 2

d205z2127

4. Insert the SD card into SD slot 2 [B].

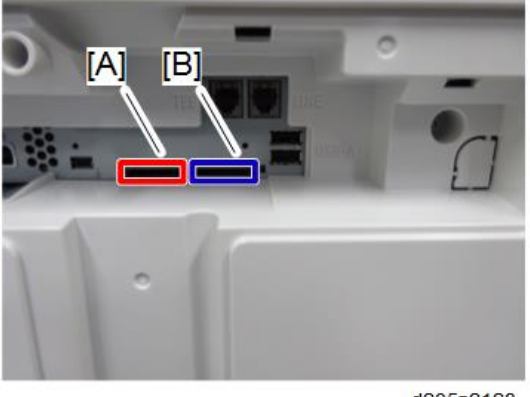

#### d205z2128

- 5. Turn ON the main power.
- 6. Execute SP5-824-001 (NVRAM Data Upload) and then press the "Execute" key.
- The following files are copied to an NVRAM folder on the SD card when the upload procedure is finished.

The file is saved to the path and the following filename:

#### NVRAM\<serial number>.NV

Here is an example with Serial Number "K5000017114":

### NVRAM\K5000017114.NV

8. In order to prevent an error during the download, be sure to mark the SD card that holds the uploaded data with the number of the machine from which the data was uploaded.

### • Note

• You can upload NVRAM data from more than one machine to the same SD card.

# Downloading an SD Card to NVRAM

Do the following procedure to download SP data from an SD card to the NVRAM in the machine.

- The NVRAM data download may fail if the SD card with the NVRAM data is damaged, or if the connection between the controller and BiCU is defective.
- Do the download procedure again if the download fails.
- Do the following procedure if the second attempt fails:
- Enter the NVRAM data manually using the SMC print you created before uploading the NVRAM data.
- 1. Turn OFF the main power.

- 2. Remove the SD card slot cover.
- 3. Insert the SD card with the NVRAM data into SD slot 2.
- 4. Turn ON the main power.
- 5. Do SP5-825-001 (NVRAM Data Download) and press the "Execute" key.

# Note

 The serial number of the file on the SD card must match the serial number of the machine for the NVRAM data to download successfully. The download fails if the serial numbers do not match.

This procedure does not download the following data to the NVRAM:

- Total Count
- C/O, P/O Count

# **UP/SP** Data Import/Export

# Overview

### Import/export conditions

Import/export is possible between devices only if their model type, region of use, and the following device configurations match.

- Input Tray
- Output Tray
- ARDF
- Whether or not equipped with a hard disk
- Whether or not equipped with a finisher and the type of finisher

## UP Data Import/Export

## Data that can be imported and exported

- Copier / Document Server Features
- Printer Features
- Scanner Features
- Facsimile Features
- Browser Features
- Extended Feature Settings
- Program (Document Server)
- Program (Copier)
- Program (Scanner)
- Web Image Monitor Setting
- Web Service Settings
- System Settings

#### Data that cannot be imported or exported

• Some System Settings \*1 \*2

\* 1 The setting for the date, settings that require the device certificate, and settings that need to be adjusted for each machine (for example, image adjustment settings) cannot be imported or exported.

\*2 Settings only for executing functions and settings only for viewing cannot be imported or exported.

- Extended Feature Settings
- Address book
- Programs (fax function)
- Programs (printer function)
- User stamp in Copier / Document Server Features
- Settings that can be specified via telnet
- @Remote-related data
- Counters
- EFI printer unit settings
- Settings that can only be specified via Web Image Monitor or Web Service (for example, Bonjour, SSDP setting)

### **Exporting Device Information**

This can be exported / imported by an administrator with all privileges.

When exporting SP device information from the control panel, the data is saved on an SD card.

- 1. Insert an SD card into the media slot on the side of the control panel.
- 2. Log in from the control panel as an administrator with all privileges.
- 3. Press [System Settings].
- 4. Press [Administrator Tools].
- 5. Press [Next] four times.

5

6. Press [Device Setting Information: Export (Memry Strge Devc)].

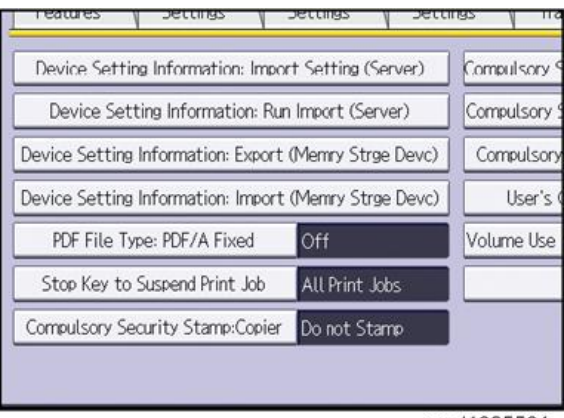

w\_d1825501

7. Set the export conditions.

| Select item, then press [Run Export]. |         |         |  |
|---------------------------------------|---------|---------|--|
| Device Unique Information             | Include | Exclude |  |
| ►Encryption Key                       | Enter   |         |  |
|                                       |         |         |  |
|                                       |         |         |  |
|                                       |         |         |  |
|                                       |         |         |  |
|                                       |         |         |  |

w\_d1825502

- Specify whether to [Include] or [Exclude] the "Device Unique Information". "Device Unique Information" includes the IP address, host name, fax number, etc.
- Specify an encryption key.
- 8. Press [Run Export].
- 9. Press [OK].
- 10. Press [Exit].
- 11. Log out.

```
• Note
```

- If data export fails, the details of the error can be viewed in the log.
- When device Information is periodically imported, it is necessary to create the device setting information file with special software and store it on the web server.

## Importing Device Information

This can be exported / imported by an administrator with all privileges.

Import device information saved on an SD card.

- 1. Insert an SD card into the media slot on the side of the control panel.
- 2. Log in from the control panel as an administrator with all privileges.
- 3. Press [System Settings].
- 4. Press [Administrator Tools].
- 5. Press [Next] four times.
- 6. Press [Device Setting Information: Import (Memry Strge Devc)].
- 7. Configure the import conditions.

| ►Device Setting Info. File |         |         |
|----------------------------|---------|---------|
| ►Image for Home Screen     |         |         |
| Device Unique Information  | Include | Exclude |
| Encryption Key             | Enter   |         |
|                            |         |         |

- Press [Select] of the "Device Setting Info. File" to select the file(s) to import.
- When inserting a file into a home screen, press [Select] for the Image for Home screen and select the file. You cannot use this setting when using the Smart Operation Panel.
- Specify whether to [Include] or [Exclude] the "Device Unique Information". "Device Unique Information" includes the IP address, host name, fax number, etc.
- Enter the encryption key that was specified when the file was exported.
- 8. Press [Run Import].
- 9. Press [OK].
- 10. Press [Exit].

The machine restarts.

### Note

If data export fails, the details of the error can be viewed in the log.

347

5

# SP Data Import/Export

## Data that can be imported and exported

- System SP
- Printer SP
- Fax SP
- Scanner SP

## **Exporting Device Information**

When exporting SP device information from the control panel, the data is saved on an SD card.

- 1. Insert an SD card into the media slot on the side of the control panel.
- 2. Enter SP mode.
- 3. Press SP5-749-001 (Import/Export: Export)
- 4. Select "Target" SP settings (System/Printer/Fax/Scanner) to be exported.
- 5. Select "Option" settings (Unique/Secret).

| ltem   | Specification                                                                                                    | Note                                                                                                    |
|--------|----------------------------------------------------------------------------------------------------|----------------------------------------------------------------------------------------------------|
| Unique | Unique<br>information of the<br>machine is<br>included in the<br>exported file if<br>you select<br>"Unique" setting. | Unique information that can be updated<br>#1. Items that are to be used to identify the machine.<br>Example: Network Information/ Host name / Information<br>related to fax number / Mail address assigned to the machine<br>#2. Items for specifying the options equipped on the machine.<br>Example: Lot number for developer<br>Unique information that cannot be updated<br>#1. Items that may cause a problem if imported<br>Example: Serial number / Information related to @Remote<br>#2. Items for managing the history of the machine<br>Example: Time and date / Counter information / Installation<br>date<br>#3. Setting values for the Engine |

| ltem   | Specification                                                              | Note                                                                                                    |
|--------|----------------------------------------------------------------------------|----------------------------------------------------------------------------------------------------|
| Secret | Secret<br>information is<br>exported if you<br>select "Secret"<br>setting. | Secret information<br>#1. Data that cannot be exported without being encrypted.<br>(Exported data is encrypted.)<br>Example: Password / Encryption key / PIN code<br>#2. Confidential information for the customer<br>Example: User name / User ID / Department code / Mail<br>address / Phone number<br>#3. Personal information<br>Example: Document name / Image data<br>#4. Sensitive information for the customer |
|        |                                                                            | Example: MAC address / Network parameters                                                                                                    |

\* The IP address is exported when both 'Unique' and 'Secret' are selected.

# 6. Select "Crpt config" setting (Encryption).

| Encryption | Select whether to<br>encrypt or not when<br>exporting.<br>If you push the<br>"Encryption" key, you<br>can export secret<br>information. | <ul> <li>If the encryption function is used, setting of an encryption key is required by direct input.</li> <li>Type the arbitrary password using the soft keyboard</li> <li>Can enter up to 32 characters</li> </ul> |
|------------|----------------------------------------------------------------------------------------------------|----------------------------------------------------------------------------------------------------|
|------------|----------------------------------------------------------------------------------------------------|----------------------------------------------------------------------------------------------------|

- 7. Press [Execute].
- 8. Press [OK].
- Vote
  - If data export fails, the details of the error can be viewed in the log.

# Importing Device Information

Import device information saved on an SD card.

- 1. Insert an SD card into the media slot on the side of the control panel.
- 2. Enter SP mode.
- 3. Press SP5-749-101 (Import/Export: Import)
- 4. Select a unique setting.

5. Press [Encryption Key], if the encryption key was created when the file was exported.

### 6. Select an encryption setting.

| Unique     | If you want to apply the unique information<br>to the target machine, select the "Unique"<br>key. | Refer to the above information. |
|------------|---------------------------------------------------------------------------------------------------|---------------------------------|
| Encryption | If an encrypted file is selected as the import file, this setting is required.                    |                                 |

- 7. Press [Execute].
- 8. Press [OK].
- Vote
  - If data export fails, the details of the error can be viewed in the log.

## Possible solutions for import/export problems

The access log file is created when export/import is executed. The file is stored in the same location as the exported device setting information file.

If an error occurs, check the log's result code in the access log file first. Values other than 0 indicate that an error occurred.

The result code will appear in the circled area illustrated below.

- Example of a log file

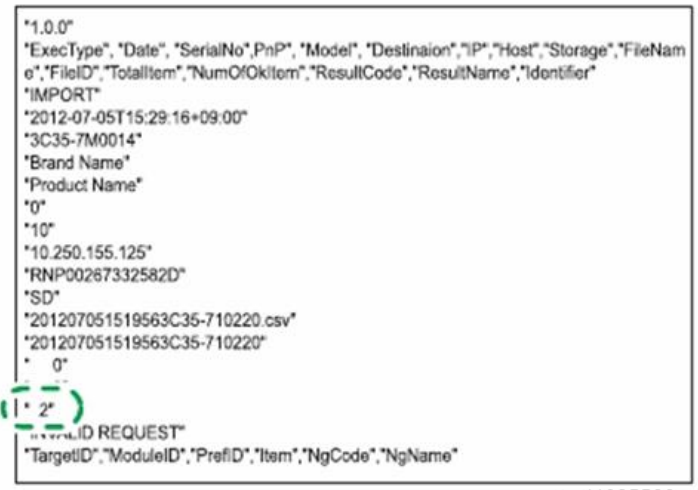

w\_d1825500

If you cannot solve the problem or do not know how to solve it after checking the code, note down the error log entry, then contact your supervisor.

| Result Code               | Cause                                                                                                    | Solutions                                                                                                    |
|---------------------------|----------------------------------------------------------------------------------------------------|----------------------------------------------------------------------------------------------------|
| 2 (INVALID REQUEST)       | A file import was<br>attempted between<br>different models or<br>machines with different<br>device configurations. | Import files exported from the same model with the same device configurations.                                           |
| 4 (INVALID OUTPUT<br>DIR) | Failed to write the device<br>information to the<br>destination device.                                            | Check whether the destination device is operating normally.                                                              |
| 7( MODULE ERROR)          | An unexpected error<br>occurred during import<br>or export.                                                        | Turn OFF then ON the main power, and then<br>try the operation again. If the error persists,<br>contact your supervisor. |
| 8 (DISK FULL)             | The available storage<br>space on the external<br>medium is insufficient.                                          | Execute the operation again after making sure there is enough storage space.                                             |
| 9 (DEVICE ERROR)          | Failed to write or read<br>the log file.                                                                           | Check whether the path to the folder for<br>storing the file or the folder in which the file is<br>stored is missing.    |
| 10 (LOG ERROR)            | The hard disk is faulty.                                                                                           | Contact your supervisor.                                                                                                 |

| Result Code       | Cause                                                                                        | Solutions                                                                                                 |
|-------------------|----------------------------------------------------------------------------------------------|----------------------------------------------------------------------------------------------------|
| 20 (PART FAILED)  | Failed to import some<br>settings.                                                           | The reason for the failure is logged in<br>"NgCode". Check the code.                                      |
|                   |                                                                                              | Reason for the Error (Ng-Name)                                                                            |
|                   |                                                                                              | 2. INVALID VALUE                                                                                          |
|                   |                                                                                              | The specified value exceeds the allowable range.                                                          |
|                   |                                                                                              | 3. PERMISSION ERROR                                                                                       |
|                   |                                                                                              | The permission to edit the setting is missing.                                                            |
|                   |                                                                                              | 4. NOT EXIST                                                                                              |
|                   |                                                                                              | The setting does not exist in the system.                                                                 |
|                   |                                                                                              | 5. INTERLOCK ERROR                                                                                        |
|                   |                                                                                              | The setting cannot be changed because of the system status or interlocking with other specified settings. |
|                   |                                                                                              | 6. OTHER ERROR                                                                                            |
|                   |                                                                                              | The setting cannot be changed for some other reason.                                                      |
| 21 (INVALID FILE) | Failed to import the file<br>because it is in the wrong<br>format in the external<br>medium. | Check whether the file format is correct.<br>The import file should be a CSV file.                        |
| 22 (INVALID KEY)  | The encryption key is not valid.                                                             | Use the correct encryption key.                                                                           |

# 5

# Note

- When exporting device information from the control panel, the data can be saved only on an SD card.
- The file format for exports is CSV.
## Address Book Export/Import

## Export

Backup address book information on SD card formatted with the specified software.

- 1. Turn OFF the main power.
- 2. Remove the T-shaped cover.
- 3. Remove the SD slot cover [A].

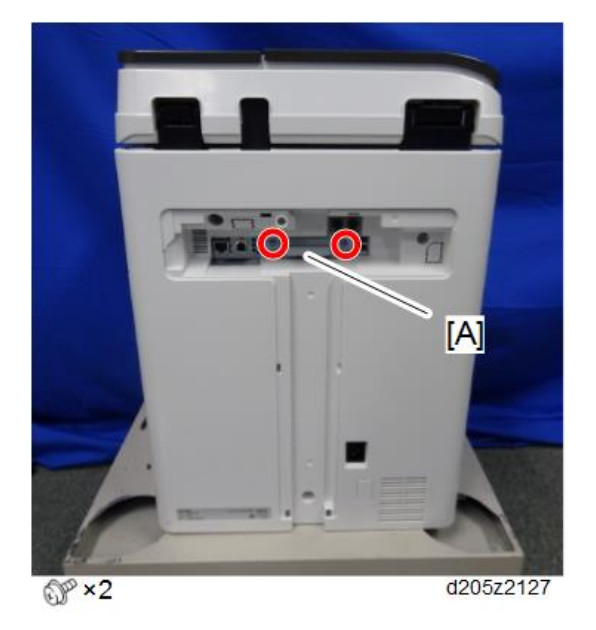

4. Insert the SD card in the service slot [B].

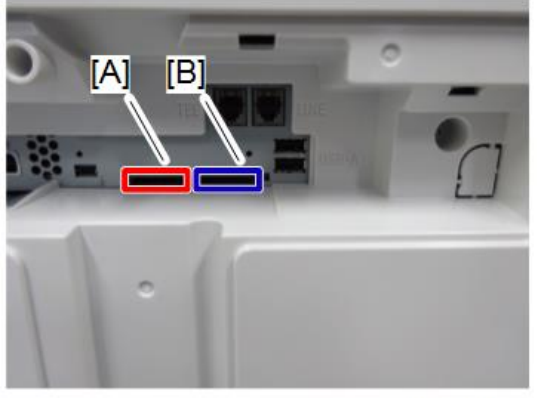

d205z2128

- 5. Turn ON the main power.
- 6. Execute SP5-846-051 full address book backup.
- 7. Turn OFF the main power.
- 8. Remove the SD card.
- 9. Attach the SD slot cover to the original position.

#### Note

- When local user information to be uploaded is not contained in the SD card, an execute malfunction is displayed. It cannot be used in the write-protect state.
- Since the address book is the customer's information, take care about handling it, and never bring it back.

#### Import

- 1. Turn OFF the main power.
- 2. Remove the SD slot cover of the controller unit.
- 3. Set the SD card in the service slot.
- 4. Turn ON the main power.
- 5. Execute SP5-846-052 (address book information restore).
- 6. Turn OFF the main power.
- 7. Remove the SD card.
- 8. Attach the SD slot cover to the original position.
- 9. Turn ON the main power, and check that the address book has been restored.

#### 🕹 Note

- User code counter information is initialized.
- Administrator and supervisor information is not backed up. Also, it is not erased during restore.
- If a download file does not exist, or if erasure is complete, execution malfunction is displayed.

## Specification

The information which can be exported /imported is the following items.

- Entry information
- User code information
- E-mail information

- Protection code information
- Fax information
- Fax additional information
- Group information
- Title information
- Title position information
- Folder information
- SMTP attestation
- Local authorization
- Folder authorization information
- Account ACL information
- New document initial ACL information
- LDAP authorization information

## **RFU Updating the Firmware**

In this machine, software can be updated by remote control using @Remote.

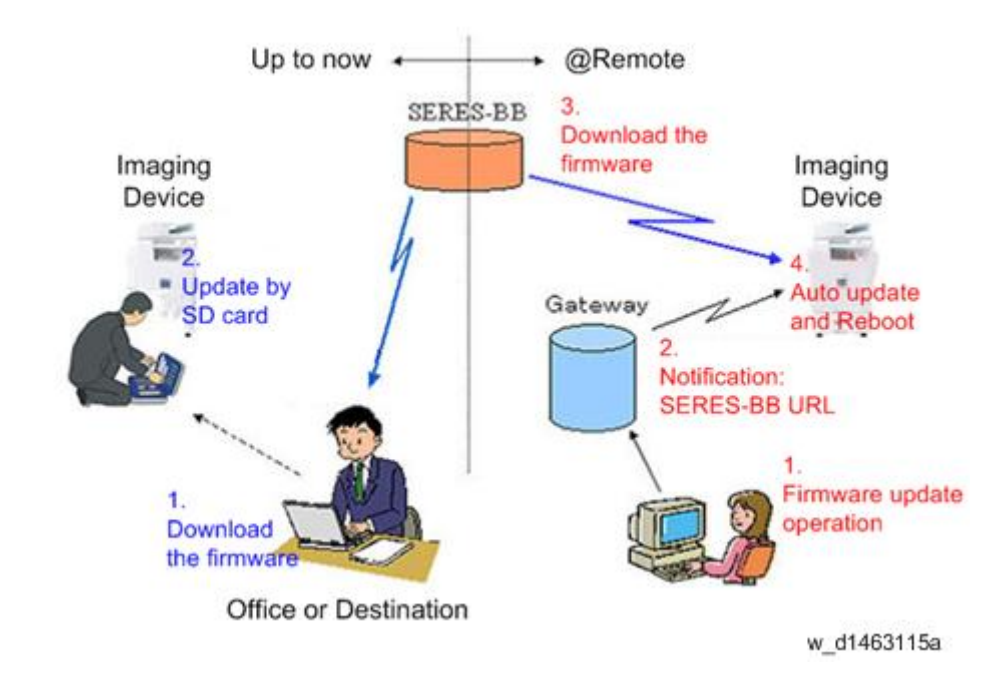

## **RFU Performable Condition**

RFU is performable for a device which meets the following conditions.

- 1. The customer consents to the use of RFU.
- 2. The devise is connected to a network via TCP/IP for @Remote.

# Package Firmware Update

## 

• The HDD unit must be installed on the machine to enable the SFU or the package firmware update via SD card.

## Overview

Each firmware module (such as System/Copy, Engine, etc) used to be updated individually. However, an all-inclusive firmware package (package\_ALL) is now available.

There are two ways to update using the firmware package.

- Package Firmware Update via a network: SFU (Smart Firmware Update)
- Package Firmware Update with an SD card

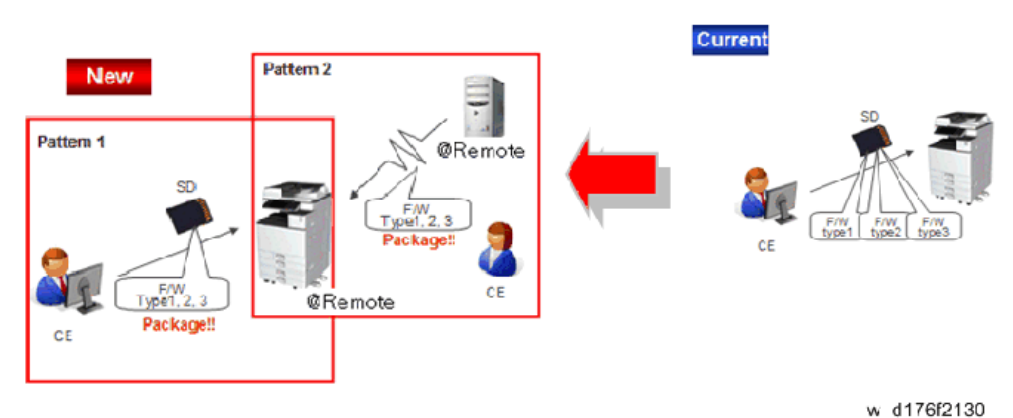

Package Firmware Update via a network: SFU (Smart Firmware Update)

- There are two methods for SFU.
  - Immediate Update: To update the firmware when visiting
  - Update at the next visit: To set the date and time for downloading. The firmware will be automatically downloaded beforehand and updated at the following visit.
- "Update at the next visit" is recommended since firmware download may take some minutes due to the network condition.

#### Vote

 SFU requires the connection to @Remote via a device which has the embedded @Remote communicating function. When a machine is connected to @Remote via an intermediate device (RC Gate), the SFU function is disabled.

#### Package Firmware Update via an SD Card

Package firmware update can also be performed using the conventional SD card method by writing the package firmware directly to the SD card.

#### Types of firmware update files, supported update methods:

|                     | SFU       | SD        | RFU       |
|---------------------|-----------|-----------|-----------|
| Individual firmware | N/A       | Available | Available |
| Package firmware    | Available | Available | N/A       |

## **Immediate Update**

Enter the [Firmware Update] menu in the SP mode and update the package firmware.

#### • Note

- The [Firmware Update] button will appear even when a machine is connected to @Remote with a device which does not have an embedded @Remote communicating function.
- If an error code is displayed, refer to Error screens during updating (Error Screens During Updating).
- 1. Enter the SP mode.
- 2. Press [Firmware Update].

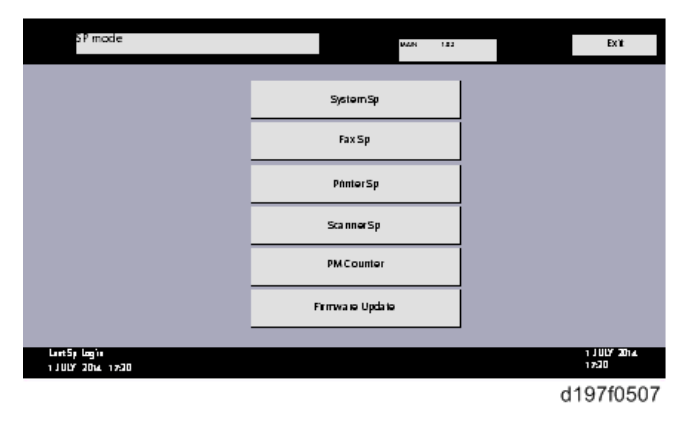

## 3. Press [Update].

|                                                                                                    | Update  |           |
|----------------------------------------------------------------------------------------------------|---------|-----------|
|                                                                                                    |         |           |
|                                                                                                    | Reserve |           |
|                                                                                                    |         |           |
|                                                                                                    | Back    |           |
|                                                                                                    |         |           |
|                                                                                                    |         | 3 UUX 304 |
| ינט ונדיו נטק אין נטק אין נער אין נער אין נער אין נער אין נער אין נער אין נער אין נער אין נער אין נער אין נער א |         | 17:30     |
|                                                                                                    |         | d197f0508 |

4. Press [Execute Update].

|                                         | Execute Update              |           |
|-----------------------------------------|-----------------------------|-----------|
|                                         |                             |           |
|                                         | Updated Package Information |           |
|                                         |                             |           |
|                                         | Back                        |           |
|                                         |                             |           |
| 1 און 17:30 נער און 17:30 נער און 17:30 |                             | 17:30     |
|                                         |                             | d197f0509 |

5. Press [YES].

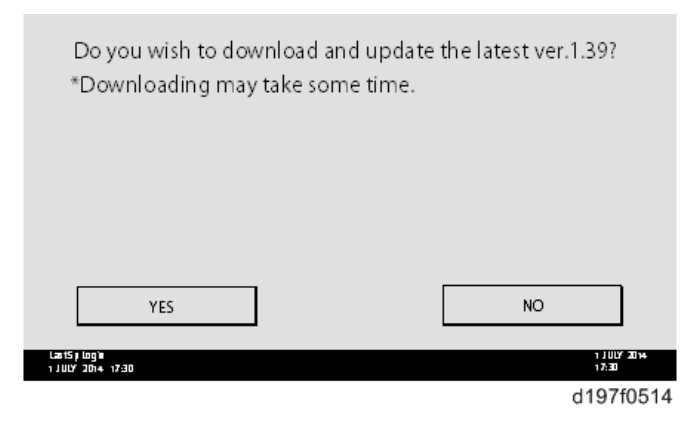

6. The following display will be displayed.

|                                   | Updating |                     |
|-----------------------------------|----------|---------------------|
|                                   |          |                     |
|                                   |          |                     |
|                                   |          |                     |
| Cancel                            |          |                     |
| Last5p Log)∎<br>1 JULY 2014 17:30 |          | 1 JULY 2014<br>1730 |
|                                   |          | d197f0513           |

## • Note

- If the error code E66, which indicates that the download of the firmware has failed, is displayed, implement this procedure from step 1.
- Update will be started automatically after the download is finished.
- When the machine is in the update mode, the automatic update is suspended if a print job is implemented. After the print job is finished, Press [YES] on the display shown with the following picture to restart updating.

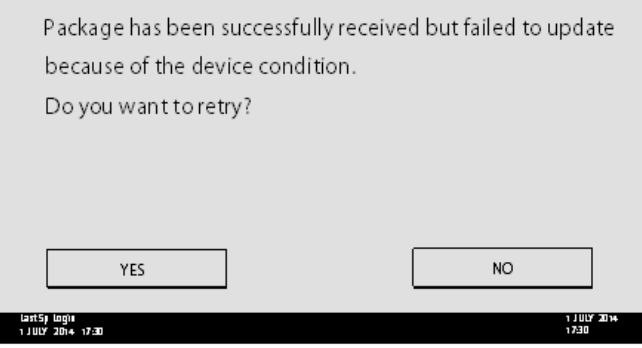

d197f0515

- 7. [Update done] is displayed.
  - The machine will automatically reboot itself.

|                                    | Loading<br>System/Copy            |             |                                  |
|------------------------------------|-----------------------------------|-------------|----------------------------------|
| Last5r Login<br>1 J ULY 2014 17:30 | Ļ                                 | <i>JJLL</i> | 1 J ULV 2014<br>17,30            |
|                                    | Update done<br>Package Ver.1 -> 2 |             |                                  |
| Lart5, Logir<br>1 JULY 2014 17:30  |                                   | 22/22       | 1 July 2014<br>1230<br>d197f0518 |

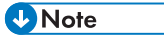

 The figures at the lower right of the display indicate "Number of updated items/ All items to be updated".

## Update at the Next Visit (Reserve)

It is possible to set the machine to download the package firmware which is necessary for SFU in advance, and then perform the actual installation at the next service visit. This saves waiting time for the firmware to download at the service visit.

#### How to Set the Machine to Download Firmware Later (RESERVE)

Enter the [Firmware Update] menu in the SP mode and update the package firmware.

#### Note

• The [Firmware Update] button will appear even when a machine is connected to @Remote with a device which does not have an embedded @Remote communicating function. If an error code is displayed, refer to Error Screens During Updating.

- 1. Enter the SP mode.
- 2. Press [Firmware Update].

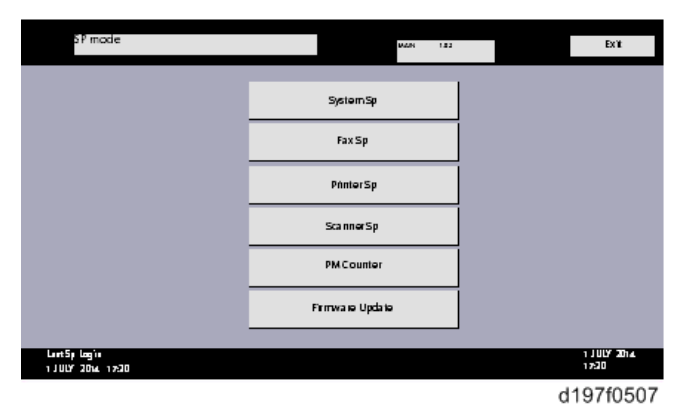

3. Press [Reserve].

|                                   | Update  |                      |
|-----------------------------------|---------|----------------------|
|                                   |         |                      |
|                                   | Reserve |                      |
|                                   | Back    |                      |
| Lest5p Logie<br>1 JULY 2014 17:30 |         | 1 JULY 2014<br>17:30 |
|                                   |         | d197f0508            |

4. Press [Reservation setting].

|                                                                                                    | Reservation setting                       |            |
|----------------------------------------------------------------------------------------------------|-------------------------------------------|------------|
|                                                                                                    | Reserved and recieved package information |            |
|                                                                                                    | Back                                      |            |
| LantSy Login                                                                                                  |                                           | 11007 2014 |
| 1 10 טיי 10 אין 10 אין 10 אין 10 אין 10 אין 10 אין 10 אין 10 אין 10 אין 10 אין 10 אין 10 אין 10 אין 10 אין 10 |                                           | d197f0510  |

- 5. Enter the dates and times of next visit and start of receiving data.
  - "Next time to visit this customer": The package firmware will be automatically downloaded by this time/date.

• "When to receive? (1-7)": The download of the package firmware will begin this number of days before the next visit.

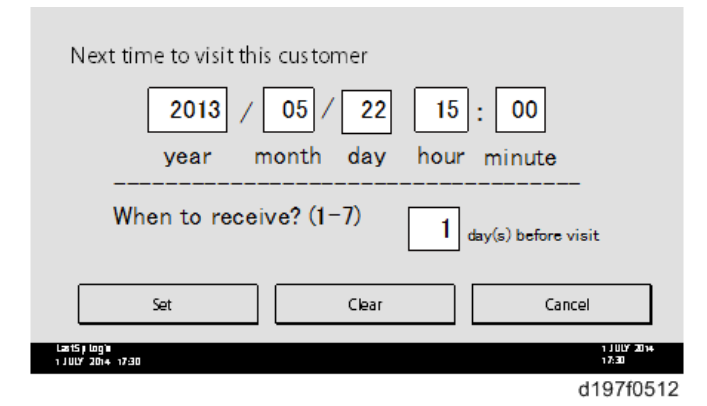

#### Successful Download

In the two diagrams below, the firmware is set to be downloaded by the day before the next scheduled visit. In the first diagram, the download is successful on the first try. In the second diagram, the download fails three times and is successful on the fourth try.

|                                              |                                | 1         |
|----------------------------------------------|--------------------------------|-----------|
| Start Download                               | [Success Download by 3 trials] | )         |
| (Setting: Before 24 hours)                   |                                | Visit Day |
| Start Download<br>(Setting: Before 24 hours) | Success Download by 3 trials   | Visit Day |
|                                              |                                |           |

- w\_d197f0507
- If the firmware download fails or cannot be completed due to the network settings/condition, no power to the machine, or other reason, the machine will continue retrying every six hours until the scheduled deadline (up to a maximum of four tries). For example, if the download is set for the day before the next visit, the machine will attempt the download at 24 hours before the visit, and then continue trying every six hours (max. four tries total).
- The retry is only performed in cases when the firmware download has failed.
- If the machine is in Energy Saver mode when the download is scheduled to begin, the download will be performed in the background and the machine/panel will stay in Energy Saver mode.
- The download will continue uninterrupted even if the customer initiates a print job, copy job, fax receiving or other operation while the download is in progress.

- The download will be terminated if the customer turns OFF the main power while the download is in progress.
- If the download cannot be completed successfully by the time of the next scheduled visit, the machine will stop trying to download the firmware.

#### How to Check if the Firmware Downloaded with RESERVE

- 1. Enter the SP mode.
- 2. Press [Firmware Update].

| SP mode                           | MAN 122           | EXŤ                   |
|-----------------------------------|-------------------|-----------------------|
|                                   | SystemSp          |                       |
|                                   | Fax Sp            |                       |
|                                   | PhinterSp         |                       |
|                                   | ScannerSp         |                       |
|                                   | PMCounter         |                       |
|                                   | Firmwa ie Upda ie |                       |
| Last5y Logis<br>1 JULY 2014 17:20 |                   | 1 JULY 2014.<br>17:30 |
|                                   |                   | d197f0507             |

3. Press [Reserve].

|                                   | Update  |                      |
|-----------------------------------|---------|----------------------|
|                                   |         |                      |
|                                   | Reserve |                      |
|                                   |         |                      |
|                                   | Back    |                      |
|                                   |         |                      |
|                                   |         |                      |
| Lut Sp Login<br>1 JULY 2014 17:30 |         | 1 JULY 2014<br>17:30 |
|                                   |         | d197f0508            |

4. Press [Reserve and received package information].

|                   | Reservation setting                       |                |
|-------------------|-------------------------------------------|----------------|
|                   | Reserved and recleved package Information |                |
|                   | Back                                      |                |
| LastSp Logis      |                                           | 1 1 11/17 2014 |
| 1 JULY 2014 17:30 |                                           | d197f0510      |

5. Check the information displayed.

When the package firmware is downloaded successfully, the details of the download result are displayed as the following picture shows.

| Reservation reception result                 | Success               |
|----------------------------------------------|-----------------------|
| Part number of reserved and recieved package | D1234567              |
| Version of reserved and received package     | 1.35                  |
| Package received date                        | 2014/05/22            |
| Reservation reception has succeeded.         | Back                  |
| لعد 15 بلوغ اس<br>1 JULY 2014 با 1730        | 1 J ULY 2014<br>17:30 |
|                                              | d197f0511             |

Note

• This information will only be displayed if the reserved firmware has already been downloaded. If not, all the data items are indicated with "-".

## How to Install Firmware Downloaded with RESERVE

1. Enter the SP mode.

2. Press [Firmware Update].

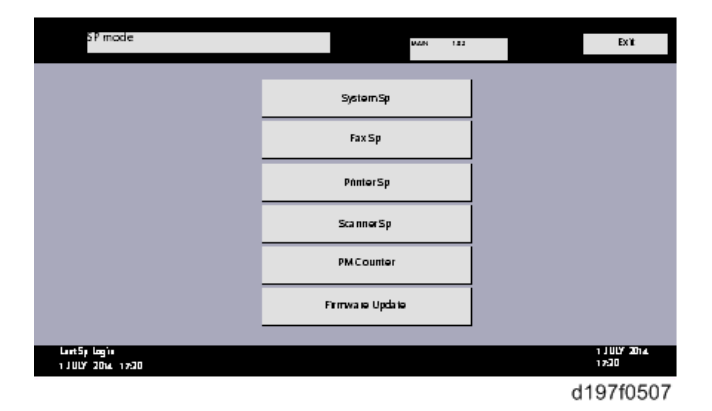

3. Press [Update].

|                                       | Update  |                      |
|---------------------------------------|---------|----------------------|
|                                       |         |                      |
|                                       | Reserve |                      |
|                                       |         |                      |
|                                       | Back    |                      |
|                                       |         |                      |
|                                       |         |                      |
| لد∎ ±5µ وagʻa<br>1 10 ل¥ 2014 - 17:30 |         | 1 JULY 2014<br>17:30 |
|                                       |         | d197f0508            |

4. Press [Execute Update].

|                                     | Execute Update              |                      |
|-------------------------------------|-----------------------------|----------------------|
|                                     | Undexed Persons information |                      |
|                                     | opuated Package monnation   |                      |
|                                     | Back                        |                      |
|                                     |                             |                      |
| Laart5 թե տց՝ո<br>1 JULY 2014-17:30 |                             | 1 JULY 2014<br>17:30 |
|                                     |                             | d197f0509            |

- 5. Check the version of the received package firmware, and then Press [YES].
  - Update is started.

| Do you wish to update your machine | s firmware? | .50)     |
|------------------------------------|-------------|----------|
|                                    |             |          |
|                                    |             |          |
|                                    |             |          |
|                                    |             |          |
|                                    |             |          |
| YES                                | NO          |          |
| YES                                | NO          | 1 JULY 2 |

#### Vote

• If the version of the reserved package in the HDD is older than the latest version, the messages shown in the following picture are displayed.

| Download and update the latest package<br>(Ver.1.39) | Execute             |
|------------------------------------------------------|---------------------|
| * Downloading may take some time.                    |                     |
| Updated to the received package (Ver.1.36)           | Execute             |
|                                                      | Back                |
| LastSj Login<br>1 JULY 2014 17:30                    | 1 JULY 2014<br>1730 |
|                                                      | d197f0517           |

- If you wish to download the latest version, Press [Execute] beside the message "Download and update the latest package." Then update of the package firmware will be started.
- If you wish to update using the firmware in the HDD (old version), Press [Execute] beside the message "Update to the received package."

#### 6. [Update done] message is displayed.

• The machine will automatically reboot itself.

5

|                                     | Loading            |                                  |
|-------------------------------------|--------------------|----------------------------------|
|                                     | System/Copy        |                                  |
|                                     | ** *** *           |                                  |
|                                     | 9/22               |                                  |
|                                     |                    |                                  |
| Last Sy Logiu<br>1 J ULY 2014 17:30 |                    | 1 JULY 2014<br>17:30             |
|                                     | +                  |                                  |
|                                     |                    |                                  |
|                                     | Update done        |                                  |
|                                     | Package Ver.1 -> 2 |                                  |
|                                     |                    |                                  |
|                                     | 22/22              |                                  |
|                                     |                    |                                  |
| last5p logie                        |                    | 1 J ULY 2014                     |
| 1 JULY 2014 17:30                   |                    | d197f0518                        |
| Lart5j Logn<br>1 JULY 2014 17:20    | 22/22              | 1,1007,2014<br>1780<br>d197f0518 |

## Vote

• The figures at the lower right of the display indicate "Number of updated items/ All items to be updated".

## Update via SD card

Update with an SD card, which is the conventional method, is available if you write the package firmware to the SD card.

#### Vote

- If an error code is displayed, refer to Error Screens During Updating.
- 1. Create a new folder in the SD card, and then name it "package".

2. Copy the package firmware (xxxxxxx.pkg) to this folder.

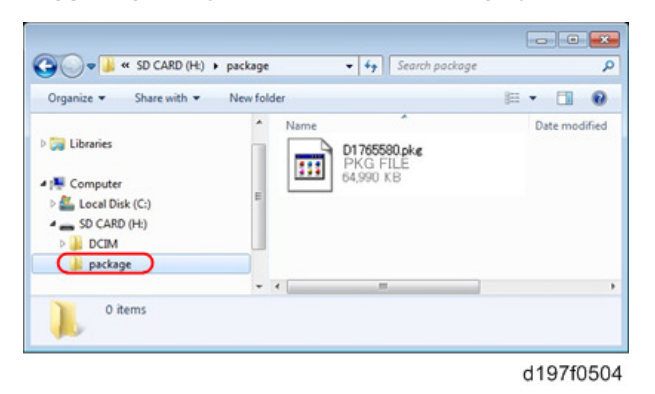

#### 🚼 Important

- If you copy the package firmware into the conventional "romdata" folder, the update will not work.
- Only one version of the package firmware should be copied into the folder. If you copy multiple versions of package firmware to the SD card, the machine will select only one version of the firmware randomly.
- 3. Turn OFF the main power.
- 4. Insert the SD card which contains the package into SD card slot 2 (for service).
- 5. Turn ON the main power
- 6. Press [Update].

| package Metis-C1 ALL     | ROM :G0000000<br>ROM :0.01    | NEW :G0000000<br>NEW :0.0X    |
|--------------------------|-------------------------------|-------------------------------|
| package Metis-C1 DOM     | ROM :80705254<br>ROM :2.16:16 | NEW :80705254<br>NEW :2.16:16 |
| package Metis-C1 DOM FCU | ROM :B0705370<br>ROM :1.22    | NEW :80705370<br>NEW :2.00    |
|                          |                               |                               |
|                          |                               |                               |
|                          |                               |                               |
|                          |                               |                               |
|                          | Evit(0)                       | liplate(\$)                   |
|                          | Dire(0)                       | oporte(a)                     |
|                          |                               | d176f2127                     |

## Note

• When the SD card contains both a firmware package and one or more modules, the following display may show up. Select [Package] and Press [OK] to move to step 4 above.

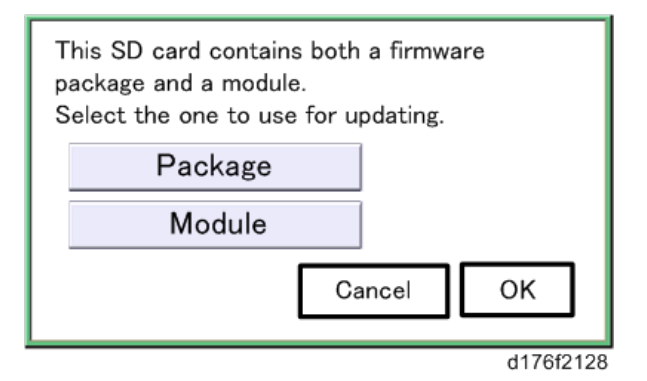

- 7. Update is started automatically after the package firmware download to the HDD has been completed.
- 8. When update is completed, "Update done" is displayed.

| Loading      |       |
|--------------|-------|
| System/Co    | P¥    |
| NULL         |       |
|              | 9/22  |
| +            |       |
| Undata dan   |       |
| Update done  |       |
| Package Ver. | 1 ->2 |
|              | 22/22 |
|              |       |

Note

- The figures at the lower right of the display indicate "Number of updated items/ All items to be updated".
- 9. Turn OFF the main power.
- 10. Pull out the SD card from SD card slot 2.
- 11. Turn ON the main power.

## **Capturing the Debug Logs**

## Overview

With this feature, you can save debug logs that are stored in the machine (HDD or operation panel) on an SD card. It allows the Customer Engineer to save and retrieve error information for analysis.

The Capturing Log feature saves debug logs for the following four.

- Controller debug log including operation log
- Engine debug log
- FCU debug log
- Operation panel log

#### 🔂 Important

- In older models, a technician enabled the logging tool after a problem occurred. After that, when the problem had been reproduced, the technician was able to retrieve the debug log.
- However, this new feature saves the debug logs at the time that problems occur. Then you can copy the logs to an SD card.
- You can retrieve the debug logs using a SD card without a network.
- Analysis of the debug log is effective for problems caused by the software. Analysis of the debug log is not valid for the selection of defective parts or problems caused by hardware.

| Туре                                               | Storage Timing                                                                                                    | Destination (maximum storage<br>capacity)                                                                                |
|----------------------------------------------------|----------------------------------------------------------------------------------------------------|----------------------------------------------------------------------------------------------------|
| Controller debug log<br>including operation<br>log | • Saved at all times                                                                                                    | HDD (4 GB) or SD card connected to<br>the service slot.<br>When the data gets over 4.0 GB, the<br>older data is deleted. |
| Engine debug log                                   | <ul> <li>When an engine SC occurs</li> <li>When paper feeding/output<br/>stop by jams</li> <li>When the machine doors are<br/>opened during normal<br/>operation</li> </ul> | HDD or SD card connected to the service slot (Up to 300 times)                                                           |

#### Types of debug logs that can be saved

| Туре                | Storage Timing                                                                                                    | Destination (maximum storage<br>capacity)    |
|---------------------|----------------------------------------------------------------------------------------------------|----------------------------------------------|
| FCU debug log       | <ul> <li>When a specified amount of<br/>FCU debug log is stored in the<br/>FCU. If fax application is<br/>unavailable (e.g. not<br/>installed), the machine does<br/>not transfer the log.</li> </ul> | HDD or SD card connected to the service slot |
| Operation panel log | • When an error related to the operation panel occurs.                                                                                                    | Memory in the operation panel.               |

## • Note

#### • Debug logs are not saved in the following conditions:

- While erasing all memory
- While data encryption equipment is installed
- While changing the firmware configuration
- Forced power OFF (accidentally disconnecting the outlet)
- Engine debug log in shutdown
- When the power supply to the HDD is off because of energy saving (engine OFF mode /STR mode)
- When one of the following SC occurs: SC672, SC816, SC819, SC878, SC899, SC859, SC860, SC861, SC863, or SC864

#### Note

- Following logs are not saved:
- Log related to the energy saver mode (Engine-off, suspend-mode, or other cases) Network communication log Logs related to NRS IP-FAX log Access log for unauthorized user (guest)
- HTTP session timeout log
- Auto log-out log
- IC card related log
- Authorization for Fax

## Security of the Operation Log

The following operation logs related to security are not saved.

- User ID
- Password
- IP address
- Telephone number
- Encryption key
- Transition to SP mode

## Retrieving the Debug Logs

#### 🔁 Important

- Retrieve debug logs to identify the date of occurrence of the problems and to find details of the problems
- e.g.: At around 8:00 am on March 10, an engine stall occurred. The operation panel does not respond. Turn OFF then ON the main power.
- Analysis of the debug log is effective for problems caused by the software. Analysis of the debug log is not valid for the selection of defective parts or problems caused by hardware

#### Procedure for Retrieving the Debug Log with SD Card

1. Insert the SD card into the slot on the side of the operation panel or the service slot.

#### 🚼 Important 🔵

- It is recommended to use either the SD card with 2 GBs (P/N: B6455030) or 8 GBs (P/N: B6455040) provided as service parts. This is because the log data can be acquired much faster than when using commercially available SD cards.
- Format the SD card by using SD Formatter from Panasonic before copying the logs:
- https://www.sdcard.org/downloads/formatter\_4/ (The URL is current as of Jan, 2016; and is subject to change)
- Insert the SD card into the machine's service slot instead of the SD slot on the side of the operation panel.
- 2. Turn ON the main power.
- 3. Enter SP mode.

4. Specify the date that the problem occurred in SP5-858-101 (Start Date) by setting it to the year-month-day calendar format.

#### Note

- For example, if a problem occurred on February 1, 2015, the date should be set to "20150201", as shown above.
- Be sure to confirm the date that the problem occurred before obtaining the logs.
- 5. Specify the number of days to collect the logs in SP5-858-102 (Days of Tracing).

#### Note

- 2 (days) is set by default for MP 305<sup>+</sup>. The value can be changed from 1 to 180.
- 6. Execute SP5-858-111 (Acquire All Info & Logs) to copy all of the log types to an SD card.

#### Note

- It is possible to obtain the logs separately by the SPs below:
- SP5-858-111: All of the information and logs collected by executing the SPs from SP5-858-121 to SP5-858-145, and SMC
- SP5-858-121: Configuration page
- SP5-858-122: Font page
- SP5-858-123: Print setting list
- SP5-858-124: Error log
- SP5-858-131: Fax information (whether the fax destinations are included or not depends on the setting of SP5-858-103)
- SP5-858-141: Controller debug log, engine debug log, operation panel debug log, and SMC
- SP5-858-142: Controller debug log
- SP5-858-143: Engine debug log
- SP5-858-144: Operation panel log
- SP5-858-145: FCU debug log
- SP5-992-001: SMC

7. After executing the SP for copying the information and/or logs, a confirmation screen will appear. To proceed obtaining the information and/or logs, press [execute].

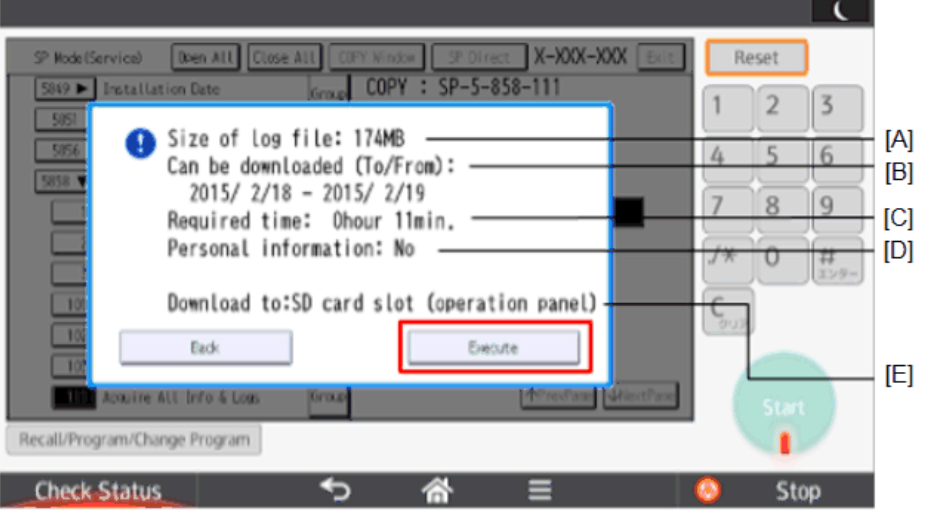

d259z5000

5

| [A] | File size                                                                                                   |
|-----|----------------------------------------------------------------------------------------------------|
| [B] | Period to copy                                                                                              |
| [C] | Estimated time to copy                                                                                      |
| [D] | If [Fax Contacts] is displayed, it means that the fax destinations will be included in the fax information. |
| [E] | Where the data will be copied.                                                                              |

#### Vote

- The approximate time it takes to transfer the debug log is as follows. Transfer time may be affected by the type or format of the SD card.
- Controller log (GW debug log): 2 20 minutes
- Engine log: 2 minutes
- Operation panel log: 2 20 minutes

#### Vote

- If the estimated time is not calculated due to an error, an error code will be displayed.
- Error code -1: Other problem.
- Error code -2: No SD card is inserted in the service slot or in the SD slot on the side of the operation panel. Insert an SD card to either of the SD slots.

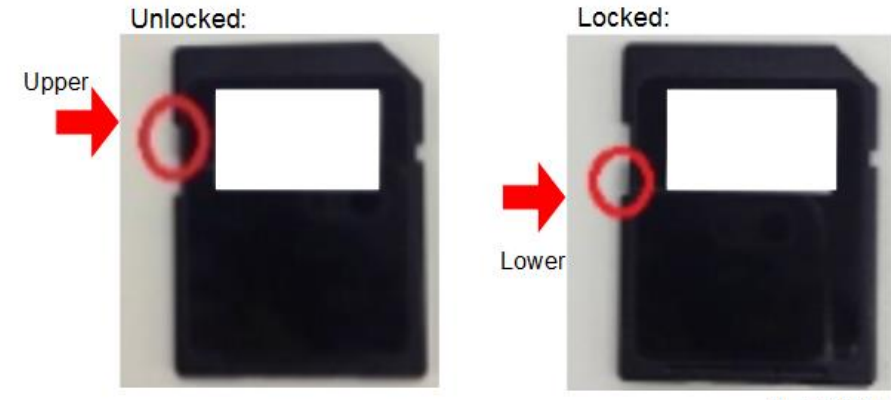

• Error code -3: The SD card is locked. Unlock the SD card as shown below

w\_d259z5001

- 8. Wait for the information and/or logs to be copied to the SD card.
- After a message stating that the process has completed appears on the operation panel, make sure that the LED light next to the SD slot is not flashing. Then, remove the SD card.

#### Vote

- The process of obtaining logs fails when:
- the size of the logs to obtain exceeds the amount of space available on the SD card.
- the SD card is removed while the logs are being copied to it.
- the SD card is not formatted.

#### 🕹 Note

• If 'failed' appears on the touch panel display, turn OFF the main power, and then recover from step 1 again.

#### Vote

• Refer to "Log File List" below to check the location of log files and file name.

#### Procedure for Retrieving the Debug Log via Web Image Monitor

1. Access the following URL and login as an administrator:

http://[IP address or hostname]/web/entry/df/websys/direct/getSysinfo.cgi

| <mark>кісон</mark><br>Web Imag                | e Monitor |
|-----------------------------------------------|-----------|
| Login User Name :  <br>Login Password : Login |           |
| Cancel                                        |           |

2. Specify the date that the problem occurred and the number of days to download the logs. If the fax destinations need to be included in the fax information, set [On] as [Obtain Fax Destination(s) Information]. Then press [Download].

| RICOH                                                       |                             | Q  <br> | ?     +  Logout    |
|-------------------------------------------------------------|-----------------------------|---------|--------------------|
| < Home                                                      |                             |         | 1 0 Administration |
| Obtain Device Informa                                       | tion                        |         | @Refresh ② A       |
| Home                                                        |                             |         |                    |
| Date of fault                                               | : 02_month(05_day(2015_year |         |                    |
| Number of days, including date<br>fault occurred, to obtain | : 2 day(s)                  |         |                    |
| Obtain Fax Destination(s)<br>Information                    | :0on ®017                   |         |                    |
| Obtaining device information has a                          | tarted.                     |         |                    |
| Click [Cancel] if the machine is ob                         | taining device information. |         |                    |
| Download Cancel                                             |                             |         |                    |
| Home                                                        |                             |         |                    |
|                                                             |                             | d       | 259z5003           |

## Vote

- 2 (days) is set by default for MP 305<sup>+</sup> The value can be changed from 1 to 180.
- [Obtain Fax Destination(s) Information] is set to [Off] by default.
- The confirmation screen will appear and the information and/or logs will start being downloaded. To proceed to download the information and/or logs, wait for the open-orsave dialog to appear.

| RICOH                                                                                                    |                                                                                        | <b>₽</b>  <br>≙ 1 | ?<br>± | i → Logout<br>Administrator |
|----------------------------------------------------------------------------------------------------|----------------------------------------------------------------------------------------|-------------------|--------|-----------------------------|
| Obtain Device Information                                                                                                 |                                                                                        |                   |        |                             |
| Confirm<br>Obtaining device information has a<br>To cancel obtaining device informa<br>Note that the screen does not char | tarted.<br>tion, citck (Cancel).<br>sge when obtaining device information is complete. |                   |        |                             |
| Date of fault                                                                                                    | : 02month06day2015year                                                                 |                   |        |                             |
| Number of days, including date<br>fault occurred, to obtain                                                               | : 2day(s)                                                                              |                   |        |                             |
| Obtain Fax Destination(s)     Information                                                                                 | : Off                                                                                  |                   |        |                             |
| Cancel                                                                                                    |                                                                                        |                   |        |                             |
| Home Download again                                                                                                    |                                                                                        |                   |        |                             |

d259z5004

#### Note

- To cancel downloading, press [Cancel].
- To reconfigure some settings, press [Download again].
- Operation panel shows the following while downloading the logs:

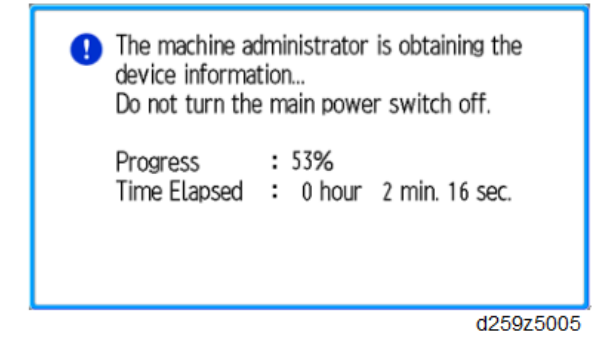

4. After a while, the open-or-save dialog will appear. Specify where to download and save the file.

| Do | o you want to open or save MachineInfo_G434PB17001_20150206_191743.tar (67.7 MB) from 133.139.166.63? |      |        |      | 1      | ×  |
|----|----------------------------------------------------------------------------------------------------|------|--------|------|--------|----|
|    | Open                                                                                                  | Sav  | 2      | •    | Cancel |    |
|    |                                                                                                    | Save |        | 1    |        | ľ  |
|    |                                                                                                    | S    | ave as |      |        |    |
|    |                                                                                                    | S    | eve ar | nd o | pen    |    |
|    |                                                                                                    |      |        | d2   | 59z500 | )6 |

#### Note

• Refer to "Log File List" below to check the location of log files and file name.

## Log File List

The logs are saved with the following file path + names.

| Controller debug log<br>(mmesg)                                     | bug log /LogTrace/[*the model number]/watching/<br>[yyyymmdd_hhmmss]_[aunique value].gz  |  |  |
|---------------------------------------------------------------------|------------------------------------------------------------------------------------------|--|--|
| Engine debug log /LogTrace/[*the model number]/engine/[yyyymmdd_hhn |                                                                                          |  |  |
| Operation panel log                                                 | /LogTrace/[*the model number]/opepanel/<br>[yyyymmdd_hhmmss].tar.gz                      |  |  |
| SMC                                                                 | /LogTrace/[*the model number]/smc/[*the model<br>number]_[5992xxx]_[yyyymmdd_hhmmss].csv |  |  |

| Configuration page | /LogTrace/[*the model number]/gps/ConfigurationPage/<br>ConfigurationPage_[yyyymmdd_hhmmss].csv                                                                                                    |  |  |
|--------------------|----------------------------------------------------------------------------------------------------|--|--|
| Font page          | <ul> <li>/LogTrace/[*the model number]/gps/FontPage/<br/>FontPage_PCL_[the page number]_[yyyymmdd_hhmmss].jpg</li> <li>/LogTrace/[*the model number]/gps/FontPage/<br/>FontPage_PDF_[the page number]_[yyyymmdd_hhmmss].jpg</li> </ul> |  |  |
|                    | <ul> <li>/LogTrace/[*the model number]/gps/FontPage/</li> <li>FontPage_PS_[the page number]_[yyyymmdd_hhmmss].jpg</li> </ul>                                                                                                    |  |  |
| Print setting list | <ul> <li>/LogTrace/[*the model number]/gps/PrintSettingList/<br/>PrintSettingList_RPGL_[yyyymmdd_hhmmss].txt</li> <li>/LogTrace/[*the model number]/gps/PrintSettingList/<br/>PrintSettingList_RTIFF_[yyyymmdd_hhmmss].csv</li> </ul>  |  |  |
| Error log          | /LogTrace/[*the model number]/gps/ErrorLog/<br>[yyyymmdd_hhmmss].csv                                                                                                    |  |  |
| Fax information    | /LogTrace/[*the model number]/faxreport/<br>[yyyymmdd_hhmmss].csv                                                                                                    |  |  |
| FCU debug log      | /LogTrace/*the model number]/fculog/[yyyymmdd_hhmmss].gz                                                                                                    |  |  |

5. System Maintenance

# Self-Diagnostic Mode

## Service Call Codes

## Service Call Conditions

| Pattern | Display                                                                                                    | How to reset                                                                                                    | SC call or SC alarm in customer support system                                                      |
|---------|----------------------------------------------------------------------------------------------------|----------------------------------------------------------------------------------------------------|----------------------------------------------------------------------------------------------------|
| A       | The SC is displayed on the<br>operation panel, and the<br>machine cannot be used<br>(safety-related SC).                                        | Execute CE reset SP mode,<br>and turn OFF then ON the<br>main power.<br>CAUTION<br>• When canceling a<br>fusing unit SC,<br>(SC544-00/<br>SC554-00/<br>SC554-00/<br>SC574-00), perform<br>part replacement in<br>accordance with the<br>above procedure. | Occurrence & alarm count<br>↓<br>Immediate alarm                                                    |
| В       | When a function is<br>selected, the SC is<br>displayed on the operation<br>panel, and the machine<br>cannot be used (down-<br>time mitigation). | Turn OFF then ON the main power.                                                                                                    | Occurrence & alarm count<br>↓<br>Power OFF → ON<br>↓<br>Alarm count and alarm only<br>if recurrence |
| С       | No display on the<br>operation panel, and use<br>is permitted.                                                                                  | Count only logging.                                                                                                    | Occurrence<br>↓<br>Logging count & alarm<br>count                                                   |

| Pattern | Display                                                                                                 | How to reset                        | SC call or SC alarm in customer support system                                                      |
|---------|----------------------------------------------------------------------------------------------------|-------------------------------------|----------------------------------------------------------------------------------------------------|
| D       | The SC is displayed on the<br>operation panel, and the<br>machine cannot be used<br>(machine-error SC). | Turn OFF then ON the<br>main power. | Occurrence & alarm count<br>↓<br>Power OFF → ON<br>↓<br>Alarm count and alarm only<br>if recurrence |

#### Vote

- When an ordinary SC (type D) is generated, an automatic reboot is performed. When an event is reported by the customer support system, even in the event of an ordinary SC, reboot is not performed. During automatic reboot, a confirmation screen is displayed after the reboot.
- When automatic reboot occurs twice continuously, an SC is displayed without rebooting, and logging count is performed. Also, when an SMC print is output, an \* mark is added alongside the SC number for clarity.
- Automatic reboot can be enabled or disabled with SP5-875-001 (SC automatic reboot setting) (default value: ON).

## SC Logging

When an SC is generated, the "total count value when the SC is generated" and the "SC code" are logged. However, if the total count value during the SC is the same as last time, logging is not performed.

Logged data can be checked by outputting an administrative report (SMC print). The SC history is logged up to the last 10 entries, and if there are more than 10 entries, data are progressively deleted starting from the oldest.

## SC Automatic Reboot

When an ordinary SC (pattern D) is generated, automatically reboot is performed. Automatic reboot or reboot by user operation can be set by SP5-875-001 (SC automatic reboot setting out) (default value: 0 "Automatic reboot").

When a type D occurs, automatic reboot is done or the machine display asks the customer if it can reboot. However, when the SC occurs twice in a short time, the machine sends a report to the @Remote server without rebooting. This is because just rebooting may not be a good solution if an SC occurs twice.

When an automatic reboot is performed, a confirmation screen is displayed after reboot. The confirmation screen can be cancelled by pressing the [OK] key (display is not cancelled only when the main power is turned OFF then ON).

#### Screen display during reboot

- Status display on the current screen
  - Post-processing ..... Post-processing during printing, etc.
  - Automatic reboot .... After operation end

Post-processing

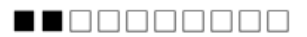

Until automatic reboot

#### 

• Reset key (Reboot key)

Key to perform reboot

# Cancel key is not displayed.

• Turn on spanner LED (same as when an SC is generated).

#### **Operation during SC reboot**

• Timing of SC reboot

When @Remote is enabled, and when a NRS alarm \* 1 is not generated, the corresponding SC is the object of an automatic reboot.

- \* 1 NRS alarm: Issued when an ordinary SC (type D) is generated twice while the total counter counts 10 times.
- Time to automatic reboot

Reboot is performed 30 seconds after an engine reboot is possible, after the end of postprocessing during printing, etc.

At that time, a reboot is performed even if the MFP is operating. The engine does not start process control when a reboot is possible.

Automatic reboot

See the flowchart below.

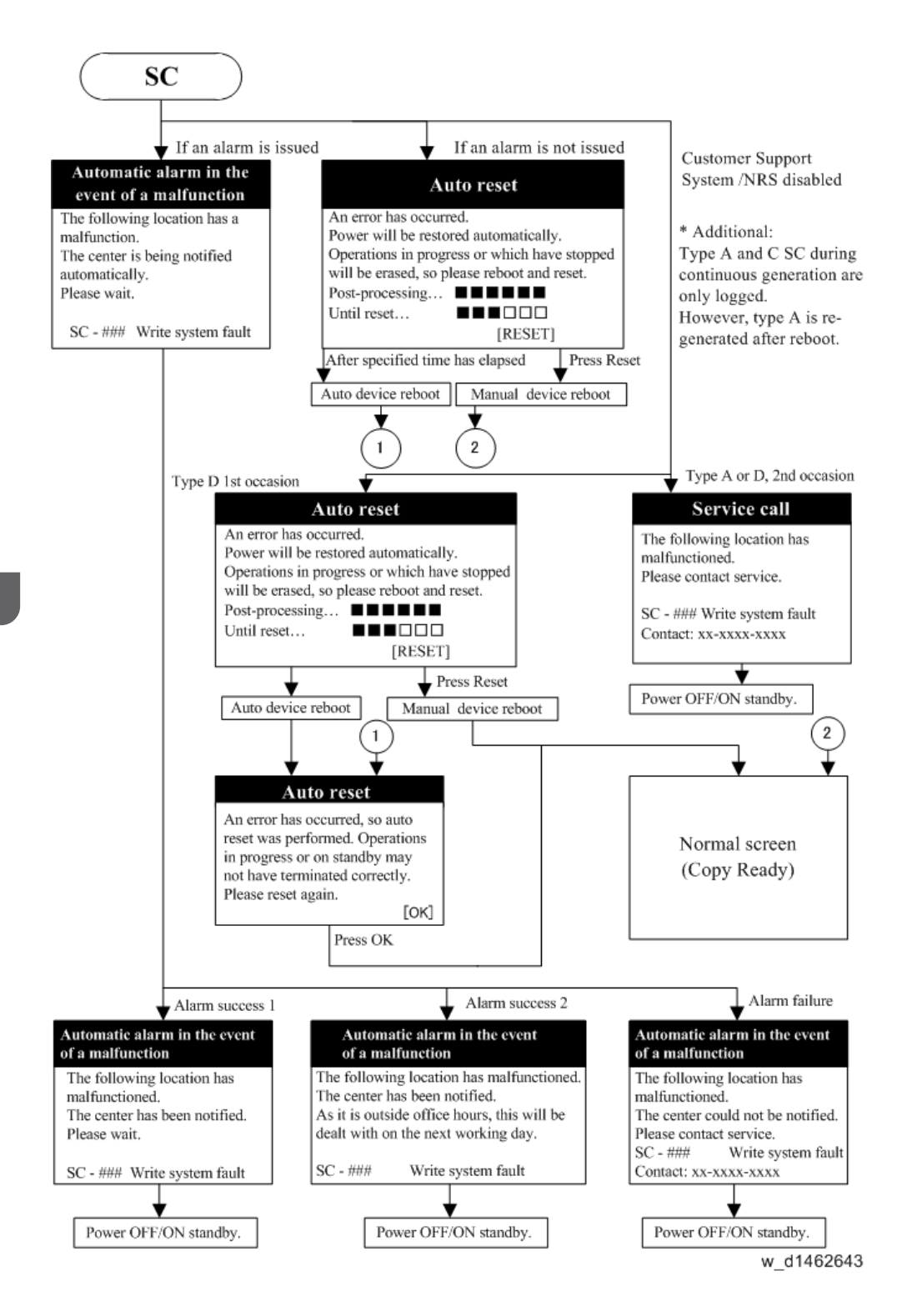

## SC1xx

## SC101-01

#### **Error Name**

LED Error

#### Туре

D

#### Symptoms

The peak white level is less than the prescribed value.

#### **Possible Causes**

- The connection is loose.
- The LED is defective.
- The LED drive is malfunctioning.
- The BiCU is malfunctioning.
- The mirrors or lenses are not set properly, or are dirty.
- The harness is defective.
- The white plate is not set properly, or is dirty.
- The ARDF's white plate is dirty or defective (intermittent shading model only).

#### **Troubleshooting Procedures**

Turn OFF then ON the main power.

If the SC occurs again, check the following. After each step, turn OFF then ON the main power, and see if the SC recurs.

- 1. Check the ARDF's white plate (white roller).
  - Not dirty or defective: Proceed to the next step.
  - Dirty or defective: Clean or replace the white plate.

If the SC recurs after power OFF and ON, proceed to the next step.

- 2. Check the connector between the CIS and the BiCU.
  - Not loose or disconnected: Proceed to the next step.
  - Loose or disconnected: Reconnect the connector.

If the SC recurs after power OFF and ON, proceed to the next step.

- 3. Execute an output check for the LEDs (SP5-804-202).
  - Not defective: Proceed to the next step.

- Defective: Replace the LEDB and execute SP5-804-202 again. If the LED lights up, proceed to the next step. If not, replace the CIS. If the SC recurs after power OFF and ON, proceed to the next step.
- 4. Check the BiCU. If it is malfunctioning, replace it.

If the SC recurs after power OFF and ON, proceed to the next step.

5. Check the harness. If it is defective, replace the harness.

If the SC recurs after power OFF and ON, proceed to the next step.

6. Check the white plate (exposure glass).

If it is dirty or defective, replace it. Turn OFF then ON the main power to see if the SC recurs.

## SC102-00

#### Error Name

LED Intensity Adjustment Error

#### Туре

D

#### Symptoms

The peak white level cannot reach the prescribed value even though adjusting several times.

#### **Possible Causes**

- The connection is loose.
- The LED is defective.
- The LED drive is malfunctioning.
- The CIS is malfunctioning.
- The BiCU is malfunctioning.
- The harness is defective.

#### **Troubleshooting Procedures**

Turn OFF then ON the main power.

If the SC occurs again, check the following. After each step, turn OFF then ON the main power, and see if the SC recurs.

- 1. Check the ARDF's white plate (white roller).
  - Not dirty or defective: Proceed to the next step.
  - Dirty or defective: Clean or replace the white plate.

If the SC recurs after power OFF and ON, proceed to the next step.

- 2. Check the connector between the CIS and the BiCU.
  - Not loose or disconnected: Proceed to the next step.
  - Loose or disconnected: Reconnect the connector.

If the SC recurs after power OFF and ON, proceed to the next step.

- 3. Execute an output check for the LEDs (SP5-804-202).
  - Not defective: Proceed to the next step.
  - Defective: Replace the LEDB and execute SP5-804-202 again. If the LED lights up, proceed to the next step. If not, replace the CIS. If the SC recurs after power OFF and ON, proceed to the next step.
- 4. Check the BiCU. If it is malfunctioning, replace it.

If the SC recurs after power OFF and ON, proceed to the next step.

5. Replace the laser unit.

If the SC recurs after power OFF and ON, proceed to the next step.

6. Check the harness. If it is defective, replace the the harness.

If the SC recurs after power OFF and ON, proceed to the next step.

7. Check the white plate (exposure glass).

If it is dirty or defective, replace it. Turn OFF then ON the main power to see if the SC recurs.

## SC120-00, SC121-00

### Error Name

SC120-00: Scanner Home Position (HP) Error 1

SC121-00: Scanner Home Position (HP) Error 2

#### Туре

D

#### Symptoms

The scanner HP sensor does not turn OFF.

This SC is detected during:

- Scanner homing (power ON/ recovery from Energy Save)
- Auto-adjustment (power ON/ recovery from Energy Save)
- DF/FB scanning
- Original size detection

#### **Possible Causes**

• The connection is loose.

- The BiCU is malfunctioning.
- The scanner motor is malfunctioning.
- The board with the scanner control IC chip (BiCU) is malfunctioning.
- The HP sensor is malfunctioning.
- The harness is defective (broken or short-circuited).
- The timing belt, pulley, wires, carriage are not assembled correctly.

#### **Troubleshooting Procedures**

Turn OFF then ON the main power.

If the SC occurs again, check the following. After each step, Turn OFF then ON the main power, and see if the SC recurs.

- 1. Check all connectors.
  - Not loose or disconnected: Proceed to the next step.
  - Loose or disconnected: Reconnect the connector.

If the SC recurs after power OFF and ON, proceed to the next step.

- 2. Check the timing belt, pulley, wires, and carriage.
  - Correctly assembled: Proceed to the next step.
  - Wrongly assembled: Assemble the scanner carriage and bracket again.
- 3. Check the HP sensor. If it is defective, replace it.

If the SC recurs after power OFF and ON, proceed to the next step.

4. Check the BiCU (motor drive PCB). If it is defective, replace the PCB.

If the SC recurs after power OFF and ON, proceed to the next step.

5. Check the scanner motor. If it is malfunctioning, replace it.

If the SC recurs after power OFF and ON, proceed to the next step.

6. Check the board with the scanner control IC chip (BiCU). If it is defective, replace the PCB.

If the SC recurs after power OFF and ON, proceed to the next step.

7. Check the harness. If it is defective, replace harness.

## SC141-00

#### **Error Name**

Black Level Detection Error

#### Туре

D
#### Symptoms

The black level is not within the prescribed value.

This SC is detected when the scanner turned ON (power ON/ recovery from Energy Save).

## **Possible Causes**

- The CIS is defective.
- The BiCU is malfunctioning.
- The harness is defective

#### **Troubleshooting Procedures**

Turn OFF then ON the main power.

If the SC occurs again, check the following. After each step, Turn OFF then ON the main power, and see if the SC recurs.

1. Check the CIS. If it is defective, replace it.

If the SC recurs after power OFF and ON, proceed to the next step.

2. Check the BiCU. If it is defective, replace it.

If the SC recurs after power OFF and ON, proceed to the next step.

# SC142-00

#### **Error Name**

White Level Detection Error

#### Туре

D

#### Symptoms

The white peak level is not within the prescribed value when adjusting the scanner gain.

This SC is detected when the scanner is turned ON (power ON/ recovery from Energy Save).

#### **Possible Causes**

- There is condensation in the scanner unit.
- The LED is defective.
- The LED driver PCB is defective.
- The CIS is defective.
- The BiCU is malfunctioning.
- The harness is defective.
- The connection is loose.
- The mirrors or lenses are not set properly, or are dirty.

- The white plate is not set properly, or is dirty.
- The scanner motor is malfunctioning.

#### **Troubleshooting Procedures**

Turn OFF then ON the main power.

If the SC occurs again, check the following. After each step, Turn OFF then ON the main power, and see if the SC recurs.

#### 1. Check the connector between the CIS and the BiCU.

- Not loose or disconnected: Proceed to the next step.
- Loose or disconnected: Reconnect the connector.

If the SC recurs after power OFF and ON, proceed to the next step.

- 2. Execute an output check for the LEDs (SP5-804-202).
  - Not defective: Proceed to the next step.
  - Defective: Replace the LEDB and execute SP5-804-202 again. If the LED lights up, proceed to the next step. If not, replace the.CIS. If the SC recurs after power OFF then ON, proceed to the next step.

## 3. Check the BiCU. If it is defective, replace it.

If the SC recurs after power OFF and ON, proceed to the next step.

4. Replace the laser unit.

If the SC recurs after power OFF and ON, proceed to the next step.

5. Check the harness. If it is defective, replace the harness.

If the SC recurs after power OFF and ON, proceed to the next step.

6. Check the white plate (exposure glass). If it is dirty or defective, replace it. Turn OFF then ON the main power to see if the SC recurs.

# SC144-00

#### **Error Name**

Scanner Communication Error

#### Туре

D

#### Symptoms

- Connection detection error
- Cannot communicate with scanning-related devices (AFE, FPGA, ASIC). Or there are communication errors.

This SC is detected when the scanner is turned ON (power ON/ recovery from Energy Save).

# Possible Causes

- The CIS is defective.
- The BiCU is malfunctioning.
- The harness is defective.

#### Troubleshooting Procedures

Turn OFF then ON the main power.

If the SC occurs again, check the following. After each step, Turn OFF then ON the main power, and see if the SC recurs.

## 1. Check the connector between the CIS and the BiCU.

- Not loose or disconnected: Proceed to the next step.
- Loose or disconnected: Reconnect the connector.

If the SC recurs after power OFF and ON, proceed to the next step.

2. Check the CIS. If it is defective, replace it.

If the SC recurs after power OFF and ON, proceed to the next step.

3. Check the BiCU. If it is defective, replace it.

If the SC recurs after power OFF and ON, proceed to the next step.

# SC165-00

#### Error Name

Copy Data Security Unit Error

#### Туре

D

## Symptoms

The copy data security board cannot be detected, or a device check error occurred even though the copy data security function is set to "ON" in System Settings.

#### Possible Causes

- The copy data security board is not installed properly.
- The copy data security board is malfunctioning.

#### **Troubleshooting Procedures**

- Reinstall the copy data security board.
- Replace the copy data security board.

# SC2xx

# SC202-00, SC203-00, SC204-00

#### Error Name

SC202-00: Polygon Motor Error: ON Timeout

SC203-00: Polygon Motor Error: OFF Timeout

SC204-00: Polygon Motor Error 0: XSCRDY Signal Error

#### Туре

D

#### Symptoms

• SC202-00

The polygon mirror motor cannot rotate correctly.

This SC is detected when the polygon mirror motor starts rotating (start of printing), or when its rotating speed is changed (change in printing speed).

• SC203-00

The polygon mirror motor cannot stop rotating correctly.

This SC is detected when the polygon mirror motor stops rotating (end of printing), or when its rotating speed (printing speed) is changed.

• SC204-00

The polygon mirror motor cannot rotate correctly during printing.

This SC is detected when the polygon mirror motor rotates before printing and during printing.

# Possible Causes

- The polygon mirror motor or the polygon mirror motor driver is malfunctioning.
- The polygon mirror motor harness is defective, disconnected, or short-circuited.
- The BiCU is malfunctioning (incorrect polygon motor control signal, damaged Laser ASIC).
- The PSU is malfunctioning (main power supply or fuse of the polygon mirror motor is defective).
- The AC voltage is wrong.

#### **Troubleshooting Procedures**

- 1. Turn OFF then ON the main power.
- 2. Check the harness between the LD unit and the BiCU.
- 3. Check the 24V power source for the polygon mirror motor (CN286, a 6-pin connector on the PSU).

- 4. Replace the Laser unit.
- 5. Replace the harness between the LD unit and the BiCU.
- 6. Replace the BiCU.
- 7. Replace the PSU.

If a multimeter is available, perform Step 3. If the meter indicates between 22 to 26V, the power source is normal.

You cannot change only the polygon mirror motor.

# SC220-00

#### **Error Name**

Laser Synchronizing Detection Error: Start Position LD1

#### Туре

D

#### Symptoms

Synchronizing detection signal cannot be received.

This SC is detected when the machine starts up, or when it is printing.

#### **Possible Causes**

- The LD unit is malfunctioning (synchronizing mechanism or LDB failure).
- The BiCU is malfunctioning (damaged Laser ASIC).
- The LDB harness is loose or broken.

#### **Troubleshooting Procedures**

- 1. Turn OFF then ON the main power.
- 2. Check if there is condensation on the LDB.
- 3. Check the harness between the LDB and the BiCU. Replace it if needed.
- 4. Replace the Laser unit.
- 5. Replace the BiCU.

# SC230-00, SC231-00

# Error Name

SC230-00: FGATE ON Error SC231-00: FGATE OFF Error

### Туре

D

## Symptoms

• SC230-00

An FGATE signal is not sent even when the laser is ready to be emitted.

• SC231-00

The FGATE signal does not go OFF even when laser emission is going to end.

These SCs are detected during printing.

## **Possible Causes**

- The connection between the BiCU and the controller is loose.
- The BiCU is malfunctioning (damaged Laser ASIC).

## **Troubleshooting Procedures**

- 1. Turn OFF then ON the main power.
- 2. Check the connection between the BiCU and the controller.
- 3. Replace the BiCU.

# SC240-00

# Error Name

LD Error

## Туре

D

## Symptoms

- During light emission, the LD current exceeds the prescribed current.
- The LD driver cannot be initialized.
- The LDB harness is defective.

This SC is detected when the machine starts up, or when it is printing.

# **Possible Causes**

- The LDB harness is loose.
- The LD has deteriorated (LD is damaged, or the current-to-output optical power characteristic is not good).
- The LDB is malfunctioning (the LD driver is defective).
- The LDB harness is loose (disconnected).

#### **Troubleshooting Procedures**

- 1. Turn OFF then ON the main power.
- 2. Check SP2-110-001.
  - If the value is "0", perform Step 4.
  - If the value is "1", perform Step 3.
  - If the value is between "2" and "FF", perform Step 4.
- 3. Check the harness between the LDB and the BiCU. Replace it if needed.
- 4. Replace the Laser unit.

# SC270-00

#### **Error Name**

Laser ASIC Communication Error

#### Туре

D

#### **Symptoms**

There is a communication error between the CPU and the laser ASIC.

This SC is detected when the main power is turned ON, when the machine recovers from Energy Save, or during printing.

## **Possible Causes**

- The connection between the BiCU and the LDB is loose.
- The BiCU is malfunctioning (the laser ASIC is defective, or the I/F between the CPU and the laser ASIC is defective).

#### **Troubleshooting Procedures**

- 1. Turn OFF then ON the main power.
- 2. Check the connection between the BiCU and the LDB.
- 3. Replace the BiCU.

# SC272-01

## **Error Name**

LD Driver Communication Error

#### Туре

D

#### Symptoms

There is a communication error between the CPU and the LD driver.

This SC is detected when the main power is turned ON, when the machine recovers from Energy Save, or during printing.

#### **Possible Causes**

- The LDB is malfunctioning (LD driver is defective).
- The BiCU is malfunctioning (the I/F between the CPU and the LD driver is defective).
- The LDB harness is defective.

# **Troubleshooting Procedures**

- 1. Turn OFF then ON the main power.
- 2. Check the harness between the LDB and BiCU. Replace it if needed.
- 3. Replace the Laser unit.
- 4. Replace the BiCU.
- 5. Replace the harness between the LDB and the BiCU.

# SC272-10

#### **Error Name**

LD Driver Communication Error: Others

#### Туре

D

## Symptoms

The power source of the LD board is wrong.

This SC is detected when the main power is turned ON, the machine recovers from Energy Save, or when covers are closed.

## **Possible Causes**

- The BiCU is malfunctioning (LD5V power source is wrong).
- The LDB is malfunctioning (LD driver is defective).
- The LDB harness is defective.
- The interlock switch is defective.

#### **Troubleshooting Procedures**

- 1. Turn OFF then ON the main power.
- 2. Check the harness between the LDB and BiCU. Replace it if needed.
- 3. Replace the BiCU.

396

- 4. Replace the Laser unit.
- 5. Replace the harness between the LDB and the BiCU.
- 6. Replace the interlock switch.

# SC3xx

# SC302-00

# **Error Name**

HVPS: Charge Roller Error

#### Туре

D

#### Symptoms

When a PWM signal is being outputted, the machine checks for incorrect signals once every 20ms, and "L" (an incorrect signal) was detected for ten consecutive times.

# Possible Causes

- Hardware-related causes:
  - The HVPS output connector is loose.
  - The connector on the BiCU board is loose.
  - The HVPS charge roller harness has short-circuited.
  - There is not sufficient creeping distance or spatial distance (arc discharge).
  - The harness on the BiCU board has short-circuited.
  - The BiCU is malfunctioning (related signal errors).
  - The HVPS is defective.
- Load-related causes:
  - There is a grounding fault when charging, or there is a short circuit with other power outputs.
  - There is not sufficient creeping distance or spatial distance in the charging output path (including the distance from other power outputs).
  - There is abnormal deterioration of the PCU or excessive current because of a pinhole.
  - There is an abnormal gap between the PCU and the charge roller (PCU is defective).
  - There is excessive current due to condensation on the PCU.
  - The PCU is not installed correctly.

# **Troubleshooting Procedures**

Depending on the machine model, the defective part and whether it can be serviced is different. Change the order of the steps as necessary.

This SC is detected when processing a printing job. After performing the following steps, it is necessary to turn OFF then ON the main power in order to resend the job.

- After turning OFF then ON the main power, print one sheet of paper to see if the SC recurs.
- 2. Install the PCU again.
- 3. Replace the PCU.
- 4. Reconnect the CN108 connector on the BiCU.
- 5. Reconnect the CN800 connector and T1 of the HVPS.
- 6. Replace the HVPS.
- 7. Replace the BiCU.
- 8. Replace that harness of the charge roller (output).

# SC355-00

#### **Error Name**

ID Sensor Error

#### Туре

С

#### Symptoms

When this SC is detected during normal operation, it will be logged in the SC History. The SC code will not be displayed on the operation panel.

# **Possible Causes**

- The ID sensor is malfunctioning, or the ID sensor harness is broken.
- The ID sensor connector is loose, or the BiCU is malfunctioning.
- There are scanning errors, or the image density is not correct.
- The HVPS is defective, or the ID sensor is dirty.

#### **Troubleshooting Procedures**

- Replace the ID sensor.
- Reconnect the ID sensor connector.
- Turn OFF then ON the main power.

# SC360-01

#### **Error Name**

TD Sensor Error

#### Туре

D

## Symptoms

The mu count (mu sensor) is not within the target range for three consecutive times.

# Possible Causes

- The TD sensor is malfunctioning.
- The connection is loose, or the harness is broken.
- There is no developer.

#### **Troubleshooting Procedures**

#### 1. Check all the connectors.

- Not loose or disconnected: Proceed to the other steps.
- Loose or disconnected: Reconnect the connectors.

If the SC recurs after power OFF and ON, proceed to the other steps.

2. Visually inspect the development unit to see if the gear or harness is loose, the heat protection seal is not removed, or whether it is a used PCDU.

If there is a problem with the development unit, solve the problem in the prescribed way, or replace the development unit.

If the SC recurs after power OFF and ON, proceed to the other steps.

3. Visually inspect the mu sensor to see if it is deformed, scratched, damaged, or if there is a foreign object. If there is a problem, replace the PCDU.

If the SC recurs after power OFF and ON, proceed to the next step.

4. Visually inspect the harnesses to see if they are damaged. Check the mu sensor harness, and the harness connecting the PCDU to the main machine. If there is a problem, replace the PCDU.

If the SC recurs after power OFF and ON, proceed to the next step.

5. Check if there is a problem with the BiCU.

If the problem cannot be solved after performing all the above steps, replace the BiCU.

# SC361-01, SC362-01

#### Error Name

SC361-01: TD Sensor Upper Limit Error (Bk) SC362-01: TD Sensor Lower Limit Error (Bk)

#### Туре

D

#### Symptoms

• SC361-01

TS Sensor Output: Vt (SP2-220-004) is detected to be higher than the upper limit threshold specified in SP2-992-001, for the consecutive number of times specified in SP2-992-003.

• SC362-01

TS Sensor Output: Vt (SP2-220-004) is detected to be lower than the lower limit threshold specified in SP2-992-002, for the consecutive number of times specified in SP2-992-004.

#### **Possible Causes**

The TD sensor connector is loose.

#### **Checking Procedure**

- 1. After turning OFF then ON the main power, feed one sheet of paper.
- 2. Check the value of the TD Sensor Output: Vt (SP2-220-004).
- **3.** For SC361-01, check if TD Sensor Output: Vt is higher than the upper limit threshold specified in SP2-992-001. If the Vt is equal or less than the upper limit threshold, it is normal. If the Vt is higher than the upper limit threshold, there is a problem.
- 4. For SC362-01, check if TD Sensor Output: Vt is lower than the lower limit threshold specified in SP2-992-002. If the Vt is equal or more than the lower limit threshold, it is normal. If the Vt is lower than the lower limit threshold, there is a problem.

#### **Troubleshooting Procedures**

- 1. Check all the connectors.
  - Not loose or disconnected: Proceed to the other steps.
  - Loose or disconnected: Reconnect the connectors.

If the SC recurs after power OFF and ON, proceed to the other steps.

 Visually inspect the development unit to see if the gear is loose, the harness is damaged, or if the development unit is not set properly. If there is a problem with the development unit, solve the problem in the prescribed way, or replace the development unit.

If the SC recurs after power OFF and ON, proceed to the other steps.

3. Visually inspect the mu sensor to see if it is deformed, scratched, damaged, or if there is a foreign object. If there is a problem, replace the PCDU.

If the SC recurs after power OFF and ON, proceed to the other steps.

4. Clear the NVRAM, and check if the parameter settings are correct. For example, the mu count (SP2-803-003) should be the factory default value.

If there is a problem, replace the development unit, and then perform TD sensor calibration.

If the SP value is correct, proceed to the other steps.

- 5. Check the toner supply unit. (If the image density is too low, there may be a problem with supplying toner.)
  - Check if the toner bottle is empty.
  - Check if the toner supply motor is operating normally.
  - Check if the toner supply path is clogged.

If there is a problem with the toner supply unit, solve the problem in the prescribed way.

If the SC recurs after power OFF and ON, proceed to the other steps.

- 6. Visually inspect the harnesses to see if they are damaged. Check the mu sensor harness, and the harness connecting the development unit to the main machine. If there is a problem, replace the harness.
- 7. Check if there is a problem with the BiCU.

If the problem cannot be solved after performing all the above steps, replace the BiCU.

# SC391-00

#### **Error Name**

HVPS Charge Error

#### Туре

## D

#### **Symptoms**

When a PWM signal is being outputted, the machine checks for incorrect signals once every 20ms, and "L" (an incorrect signal) was detected for ten consecutive times.

# Possible Causes

- Hardware-related causes:
  - The HVPS output connector is loose.
  - The connector on the BiCU board is loose.
  - The HVPS charge roller harness has short-circuited.
  - There is not sufficient creeping distance or spatial distance (arc discharge).
  - The harness on the BiCU board has short-circuited.
  - The BiCU is malfunctioning (related signal errors).

- The HVPS is defective.
- Load-related causes:
  - There is a grounding fault when charging, or there is a short circuit with other power outputs.
  - There is not sufficient creeping distance or spatial distance in the charging output path (including the distance from other power outputs).
  - There is abnormal deterioration of the PCU, or excessive current due to a pinhole.
  - There is an abnormal gap between the PCU and the charge roller (PCU is defective).
  - There is excessive current due to condensation on the PCU.
  - The PCU is not installed correctly.

#### **Troubleshooting Procedures**

Depending on the machine model, the defective part and whether it can be serviced is different. Change the order of the steps as necessary.

This SC is detected when processing a printing job. After performing the following steps, it is necessary to turn OFF then ON the main power in order to resend the job.

- 1. After turning OFF then ON the main power, print one sheet of paper to see if the SC recurs.
- 2. Install the PCU again.
- 3. Replace the PCU.
- 4. Reconnect the CN108 connector on the BiCU.
- 5. Reconnect the CN800 connector and T1 of the HVPS.
- 6. Replace the HVPS.
- 7. Replace the BiCU.
- 8. Replace the harness of the charge roller (output).

# SC392-00

## Error Name

Developer Set Error

#### Туре

D

#### Symptoms

A scanning error has occurred with the ID sensor pattern that is generated during initialization.

This SC is detected if the heat protection seal is not removed, or there is no developer when the Vsp output is 2.5V or more.

#### **Possible Causes**

- The heat protection seal is not removed.
- The ID sensor is defective.
- The PCDU is not rotating.
- The development roller is not rotating.

#### **Troubleshooting Procedures**

Turn OFF then ON the main power, and see if the SC recurs.

- 1. Check all the connectors.
  - Not loose or disconnected: Proceed to the other steps.
  - Loose or disconnected: Reconnect the connectors.

If the SC recurs after power OFF and ON, proceed to the next step.

2. Visually inspect the development unit to see if the gear is loose, the harness is damaged, or if the development unit is not set properly. If there is a problem with the development unit, solve the problem in the prescribed way, or replace the development unit.

If the SC recurs after power OFF and ON, proceed to the next step.

3. Visually inspect the PCDU. See if it is scratched, damaged, or if there is a foreign object. If there is a problem, replace the PCDU.

If the SC recurs after power OFF and ON, proceed to the next step.

- 4. Check if the ID sensor is defective. If it is defective, replace the ID sensor.
- 5. Visually inspect the harnesses to see if they are damaged.

Check the mu sensor harness, and the harness connecting the development unit to the main machine. If there is a problem, replace the harness.

If the SC recurs after power OFF and ON, proceed to the next step.

6. Check if there is a problem with the BiCU.

If the problem cannot be solved after performing all the above steps, replace the BiCU.

# SC 4xx

# SC440-00

#### **Error Name**

HVPS Transfer Output Error

#### Туре

D

## Symptoms

When a PWM signal is being outputted, the machine checks for incorrect signals once every 20ms. This SC is displayed when "L" (an incorrect signal) is detected for ten consecutive times.

# **Possible Causes**

- Hardware-related causes:
  - The HVPS output connector is loose.
  - The connector on the BiCU is loose.
  - The HVPS harness is damaged or has short-circuited.
  - The harness on the BiCU has short-circuited.
  - The BiCU is malfunctioning.
  - The HVPS is defective.
- Load-related causes:
  - There is increased impedance of the image transfer roller (due to low temperature or dirty roller).
  - There is an open short circuit in the power feed path.
  - The image transfer unit is not installed properly.

#### **Troubleshooting Procedures**

Depending on the machine model, the defective part and whether it can be serviced is different. Change the order of the steps as necessary.

This SC is detected when processing a printing job. After performing the following steps, it is necessary to turn OFF then ON the main power in order to resend the job.

- 1. After turning OFF then ON the main power, print one sheet to see if the SC recurs.
- 2. Install the image transfer unit again.

Before re-installation, check if the shaft plate of the transfer roller and the HVPS are properly connected. If power is not supplied from the HVPS to the transfer roller, the voltage will rise and cause this SC.

- 3. Replace the transfer unit.
- 4. Reconnect the CN108 connector on the BiCU.
- 5. Reconnect the CN800 connector and T3 of the HVPS.
- 6. Replace the HVPS.
- 7. Replace the BiCU.
- 8. Replace the transfer output harness of the HVPS.

# SC460-00

## Error Name

HVPS Isolated Output Error

#### Туре

D

#### Symptoms

When a PWM signal is being outputted, the machine checks for incorrect signals once every 20ms. This SC is displayed when "L" (an incorrect signal) is detected for ten consecutive times.

### **Possible Causes**

- Hardware-related causes:
  - The HVPS output connector is loose.
  - The connector on the BiCU is loose.
  - The HVPS harness has short-circuited.
  - The harness on the BiCU has short-circuited.
  - The image transfer unit is not installed properly.
  - The BiCU is malfunctioning.
  - The HVPS is defective.
- Load-related causes:
  - There is a short circuit in the output isolation module, or a short circuit involving other power outputs.
  - There is not sufficient creeping distance or spatial distance in the isolated output path (including the distance from other power outputs).

#### **Troubleshooting Procedures**

Depending on the machine model, the defective part and whether it can be serviced is different. Change the order of the steps as necessary. This SC is detected when processing a printing job. After performing the following steps, it is necessary to turn OFF then ON the main power in order to resend the job.

- 1. After turning OFF then ON the main power, print one sheet to see if the SC recurs.
- 2. Install the image transfer unit again.

When installing, make sure that the static charge eliminator and the junction plate spring are not bent, and that they are properly connected to the main machine's frame.

- 3. Replace the transfer unit.
- 4. Reconnect the CN108 connector on the BiCU.
- 5. Reconnect the CN800 connector and T4 of the HVPS.
- 6. Replace the HVPS.
- 7. Replace the BiCU.
- 8. Replace the transfer output harness of the HVPS.

# SC497-00

## **Error Name**

Internal Temperature Sensor Error

#### Туре

С

#### Symptoms

This SC is detected when the internal temperature sensor output is 0.56V or less, or 3.0V or more.

## **Possible Causes**

- The internal temperature sensor is not installed properly (connector is loose or damaged).
- The internal temperature sensor is malfunctioning.

#### **Troubleshooting Procedures**

- 1. Turn OFF then ON the main power, and see if the SC recurs.
- 2. Check the connectors of the internal temperature sensor and the BiCU (check for loose connections).
- 3. Replace the internal temperature sensor.

# SC498-00

#### Error Name

Temperature/Humidity Sensor Error

## Туре

С

## Symptoms

This SC is detected when:

- the temperature sensor output is 0.76V or less, or 2.90V or more.
- the humidity sensor output is 2.4V or more.

## **Possible Causes**

- The sensor is loose or damaged.
- The sensor is defective.

# **Troubleshooting Procedures**

- 1. Turn OFF then ON the main power, and see if the SC recurs.
- 2. Check the connectors of the sensor and the BiCU (check for loose connections).
- 3. Replace the temperature/humidity sensor.

# SC5xx

# SC502-01

#### **Error Name**

2nd Paper Tray Lift Error

#### Туре

В

#### Symptoms

• Upper Limit Detection Error (during normal tray lift)

During tray initialization, the tray bottom plate was lifted, but the upper limit cannot be detected within 10000ms.

• Upper Limit Detection Error (during paper feed)

During tray initialization, the tray bottom plate was lifted, but the upper limit cannot be detected within 3000ms.

This error occurs when the upper limit cannot be detected for three consecutive times. If the upper limit cannot be detected for two consecutive times, "Reset tray" is displayed.

## **Possible Causes**

- The lift motor is malfunctioning, or the connector is loose or damaged.
- The upper limit sensor is malfunctioning, or the connector is loose or damaged.
- The harnesses are damaged.
- The PCB is malfunctioning.
- There is foreign matter such as paper scraps caught between the paper feed tray and the tray lift motor.
- The limit sensor feelers are damaged.
- The paper is not set properly.
- The bottom plate is damaged.
- The paper feed rollers are missing.
- The lift up arm is damaged.

#### **Troubleshooting Procedures**

Turn OFF then ON the main power.

If the SC occurs again, check the following. After each step, turn OFF then ON the main power, and see if the SC recurs.

1. Remove the paper tray. Check for foreign matter inside and around the paper tray.

- 2. Reconnect the limit sensor connector (check for loose connections).
- 3. Check the limit sensor feelers, paper feed rollers, and lift up arm (including the tension spring). If they are defective, replace them.
- 4. Check the lift motor. If it is defective, replace it.
- 5. Check the harnesses. If they are defective, replace them.
- 6. Check the paper tray PCB. If it is defective, replace it.

# SC502-02

## **Error Name**

2nd Paper Tray Descent Error

#### Туре

В

## Symptoms

• Descent Detection Error (during tray descent)

When there is no paper, the tray bottom plate descends, but the upper limit sensor does not turn OFF even though 1000ms have elapsed.

Overload Sensor Error (during tray descent)

If paper end and upper limit is detected at power ON or tray installation, the upper limit sensor will not turn OFF even though 1000ms have elapsed.

This SC occurs when the error recurs for five consecutive times. If the error recurs for four consecutive times, "Reset tray" is displayed.

#### **Possible Causes**

- The tray is overloaded.
- The lift motor is malfunctioning, or the connector is loose or damaged.
- The upper limit sensor is malfunctioning, or the connector is loose or damaged.
- The harnesses are damaged.
- The PCB is malfunctioning.
- There is foreign matter such as paper scraps caught between the paper feed tray and the tray lift motor.
- The limit sensor feelers are damaged.
- The paper is not set properly.
- The bottom plate is damaged.
- The paper feed rollers are missing.

• The lift up arm is damaged.

#### **Troubleshooting Procedures**

Turn OFF then ON the main power.

If the SC occurs again, check the following. After each step, turn OFF then ON the main power, and see if the SC recurs.

- 1. Remove the paper tray. Check for foreign matter inside and around the paper tray.
- 2. Reconnect the limit sensor connector (check for loose connections).
- 3. Check the limit sensor feelers, paper feed rollers, and lift up arm (including the tension spring). If they are defective, replace them.
- 4. Check the lift motor. If it is defective, replace it.
- 5. Check the harnesses. If they are defective, replace them.
- 6. Check the paper tray PCB. If it is defective, replace it.

# SC520-00

## **Error Name**

Main Motor Error

#### Туре

D

#### Symptoms

The machine detects a lock signal from the drive motor.

#### **Possible Causes**

The motor lock sensor remains High for more than 2 secs when the motor is ON.

## **Troubleshooting Procedures**

Turn OFF then ON the main power. Execute an output check (SP5-804-001). If the SC recurs, perform the following steps.

Depending on the machine model, the defective part and whether it can be serviced is different. Change the order of the steps as necessary.

- 1. Check the motor-driven units (PCDU, fusing, paper feed, bypass, duplex, paper exit, registration).
  - Removable units (fusing, PCDU, paper feed):

Remove the unit and check for external damage or wear. Rotate the feed rollers by hand and check if there is abnormal load, movement or noise. Depending on the machine type, replace the unit or the part.

• Non-removable units:

As far as possible, visually inspect for external damage or wear. If there are movable parts, move them by hand and check if there is abnormal load, movement or noise. Depending on the machine type, replace the unit or the part.

- 2. Reconnect the connectors (check for loose connections).
- 3. Check the gear, motor and timing belt inside the motor unit.

When moving the parts by hand, move them in the same direction as in normal operation.

- If there is no visible damage, move them by hand and check if there is abnormal load, movement or noise. Depending on the machine type, replace the unit or the part.
- If there is visible damage, replace either the unit or the part depending on the machine type.

#### 4. Check the main motor.

When moving the parts by hand, move them in the same direction as in normal operation.

- If there is no visible damage, move the rotor by hand and check if there is abnormal load, movement or noise. If there is a problem, replace the main motor and check if the SC recurs.
- If there is visible damage, replace the main motor and check if the SC recurs.
- 5. Check the BiCU. If the BiCU is defective, replace it.
- 6. Perform conduction tests on the harness between the following pins on the BiCU.
  - Pin 10 of the motor connector and pin CN103-1
  - Pin 9 of the motor connector and pin CN103-2
  - Pin 8 of the motor connector and pin CN103-3
  - Pin 7 of the motor connector and pin CN103-4
  - Pin 4 of the motor connector and pin CN103-7
  - Pin 3 of the motor connector and pin CN103-8
  - Pin 2 of the motor connector and pin CN103-9
  - Pin 1 of the motor connector and pin CN103-10

# SC521-00

#### **Error Name**

2nd Tray Paper Feed Motor Error

#### Туре

В

#### Symptoms

Encoder Error

There is no A-phase/B-phase signal.

Encoder Phase Pulse Over Error

The difference between the A-phase and the B-phase is larger than the specified pulse count.

• Rotary Hold Time Over Error (Overload)

There was no A-phase/B-phase signal within the specified period of time.

#### **Possible Causes**

- The 2nd tray paper feed motor is defective.
- The harness is damaged.
- The connector is loose.
- The PCB is defective.

#### Troubleshooting Procedures

Turn OFF then ON the main power.

If the SC occurs again, check the following. After each step, turn OFF then ON the main power, and see if the SC recurs.

- 1. Check the connector of the 2nd tray paper feed motor. If it is loose, reconnect it.
- 2. Check the gears, paper feed rollers, and lift up arm (including the tension spring). If they are defective, replace them.
- 3. Check the harness. If it is defective, replace it.
- 4. Check the 2nd tray paper feed motor. If it is defective, replace it.
- 5. Check the paper tray PCB. If it is defective, replace it.

# SC534-00

## Error Name

Main Machine Exhaust Fan Error

# Туре

D

#### Symptoms

When the exhaust fan motor is ON, the machine checks for a lock signal once every 100ms. This SC is displayed when a lock signal cannot be detected for 50 consecutive times.

## Possible Causes

• The exhaust fan motor is malfunctioning.

- The connector is loose.
- The harness is damaged.
- The BiCU is defective.

#### **Troubleshooting Procedures**

1. Turn OFF then ON the main power. Execute an output check (SP5-804-027).

If the SC recurs, perform all the steps below. If the SC does not recur, perform only Step 3. After each step, turn OFF then ON the main power, and see if the SC recurs.

- 2. Check the connector between the fan and the harness. If the connection is loose, reconnect the connector.
- 3. Check the connector between the PCB and the harness. If the connection is loose, reconnect the connector.
- 4. Check the fan to see if there is any foreign object that is obstructing rotation. If so, remove the foreign object.
- 5. Replace the fan.
- 6. Check the harness. If it is defective, remove the harness. (If you have difficulty replacing the harness at this point, start from Step 6.)
- 7. Check the BiCU. If it is defective, replace it.

# SC534-01

#### **Error Name**

Main Machine Air Intake Fan Error

## Туре

D

#### Symptoms

When the air intake fan motor is ON, the machine checks for a lock signal once every 100ms. This SC is displayed when a lock signal cannot be detected for 50 consecutive times.

#### Possible Causes

- The air intake fan motor is malfunctioning.
- The connector is loose.
- The harness is damaged.
- The BiCU is defective.

#### **Troubleshooting Procedures**

- Turn OFF then ON the main power. Execute an output check (SP5-804-008).
  If the SC recurs, perform all the steps below. If the SC does not recur, perform only Step 3.
  After each step, turn OFF then ON the main power, and see if the SC recurs.
- 2. Check the connector between the fan and the harness. If the connection is loose, reconnect the connector.
- 3. Check the connector between the PCB and the harness. If the connection is loose, reconnect the connector.
- 4. Check the fan to see if there is any foreign object that is obstructing rotation. If so, remove the foreign object.
- 5. Replace the fan.
- 6. Check the harness. If it is defective, remove the harness. (If you have difficulty replacing the harness at this point, start from Step 6.)
- 7. Check the BiCU. If it is defective, replace it.

# SC541-00, 02

#### **Error Name**

SC541-00: Fusing Thermistor (Center) Connection Error

SC541-02: Fusing Thermistor (Center) Connection Error (Low power)

#### Туре

SC541-00: A

SC541-02: D(C)

#### Symptoms

The fusing thermistor (center) detected that the temperature remained below 0°C for 8 secs when the fusing lamp is activated at power ON/ recovery from Energy Save/ rotation after reload/ before or during or after paper feed/ standby/ energy save/ low power mode.

## Possible Causes

- The thermistor is damaged.
- The connector is loose.

#### **Troubleshooting Procedures**

- 1. Reconnect the connector (inside the fusing unit and the main machine).
- 2. Replace the thermistor.
- 3. Replace the fusing unit.

4. Replace the BiCU.

# SC542-01, -03, -04, -06

#### **Error Name**

SC542-01, -03: Fusing Thermistor (Center) Reload Error

SC542-04, -06: Fusing Thermistor (Center) Reload Error (Low power)

#### Туре

SC542-01, -03: A

SC542-04, -06: D(C)

#### Symptoms

• SC542-01

The fusing thermistor (center) detected that the temperature remained below 22°C for a period of 3 secs for 5 consecutive times when the fusing unit motor is not rotating and the fusing lamp is activated, at power ON or recovery from Energy Save.

Measurement of the temperature gradient starts 2 secs after the fusing lamp is activated when the temperature is 45°C or higher. If the temperature is lower than 45°C, measurement starts 2 secs after the temperature exceeds 45°C. Temperature gradient detection is cancelled if the thermistor reaches the reload temperature during measurement.

• SC542-02

The fusing thermistor (center) cannot detect the reload temperature for a period of 36 secs when the fusing lamp is activated at power ON or recovery from Energy Save.

# **Possible Causes**

- The thermistor is dirty.
- The thermistor is deformed or loose.
- An input voltage other than that guaranteed is used.
- The overheat prevention device is activated.

#### **Troubleshooting Procedures**

- 1. Check the voltage. Reconnect the power plug.
- 2. Replace the thermistor.
- 3. Replace the fusing lamp.
- 4. Replace the BiCU.

# SC543-00, SC544-00

#### **Error Name**

SC543-00: Fusing Thermistor (Center) High Temperature Error (Software)

SC544-00: Fusing Thermistor (Center) High Temperature Error (Hardware)

#### Туре

A

#### Symptoms

• SC543-00

The fusing thermistor (center) detected a temperature of over 230°C for 1 sec for 10 times or more, when the relay is activated at power ON/ recovery from Energy Save/ rotation after reload/ before or during or after paper feed/ standby/ energy save/ low power mode.

• SC544-00

The fusing thermistor (center) detected a temperature of over 240°C when the relay is activated.

## **Possible Causes**

- The triac has short-circuited.
- The BiCU is defective.

#### **Troubleshooting Procedures**

- 1. Reconnect the connectors (main machine, BiCU).
- 2. Replace the thermistor.
- 3. Replace the harness inside the main machine.
- 4. Replace the BiCU.

If the problem cannot be solved after performing the above steps, replace the fusing unit.

## SC545-00, -04

#### **Error Name**

SC545-00: Fusing Lamp Consecutive Full Power Error

SC545-04: Fusing Lamp Consecutive Full Power Error (Low power)

#### Туре

SC545-00: A SC545-04: D(C)

#### Symptoms

When the machine is in standby/energy save/low power mode, the fusing lamp remained lit for 30 secs or more after it was activated and the fusing drive has stopped.

## **Possible Causes**

- The thermistor is deformed or loose.
- The fusing lamp is damaged.
- The overheat prevention device is activated.

#### **Troubleshooting Procedures**

- 1. Check if there are paper scraps in the fusing unit.
- 2. Check the voltage. Reconnect the power plug,
- 3. Replace the fusing lamp.
- 4. Replace the thermistor.
- 5. Replace the BiCU.

# SC547-01, -02, -03

#### **Error Name**

SC547-01: Zero Cross Error (Relay Contact Welding)

SC547-02: Zero Cross Error (Relay Contact Failure)

SC547-03: Zero Cross Error (Low Frequency Error)

#### Туре

D

#### Symptoms

• SC547-01

A zero cross signal is detected when the relay is turned OFF.

This SC is detected before the fusing relay is activated (when the main power is turned ON, when the machine recovers from Engine Off mode, or when the interlock switch is turned from OFF to ON).

• SC547-02

A zero cross signal cannot be detected when the relay is turned ON.

This SC is detected immediately after the fusing relay is activated (when the main power is turned ON, when the machine recovers from Engine Off mode, or when the interlock switch is turned from OFF to ON).

• SC547-03

The frequency of the power source is less than 44Hz.

This SC is detected immediately after the fusing relay is activated, or when the main power is turned ON.

# **Possible Causes**

- SC547-01
  - The fusing relay is damaged (there is contact welding).
  - There is a fault in the fusing relay circuit.
- SC547-02
  - The fusing relay is damaged (open circuit).
  - There is a fault in the fusing relay circuit.
  - The PSU fuse (24VS) is worn out.
- SC547-03

The frequency of the power source is unstable.

#### **Troubleshooting Procedures**

SC547-01, SC547-02

- 1. Check the connection between the PSU and BiCU (check for any loose connections or damage).
- 2. Replace the PSU.
- 3. Replace the BiCU.
- 4. Replace the connector between the PSU and the BiCU (SC547-02).

#### SC547-03

- Ensure that the frequency of the power source is 45Hz or more. If the frequency is less than 44Hz, there may be a problem with the infrastructure. Ask the customer's network administrator or facilities manager for assistance.
- 2. Replace the PSU.

# SC549-00

#### **Error Name**

Fusing Center Low Temperature Error

#### Туре

D

#### Symptoms

When 40 secs have elapsed after registration restarted, the fusing thermistor (center) detected a compensated target temperature of -75°C for 30 secs.

#### **Possible Causes**

- The fusing lamp is disconnected during paper transfer.
- The connection is loose.

## **Troubleshooting Procedures**

- 1. Check the power plug.
- 2. Replace the fusing lamp.
- 3. Replace the fusing thermistor (center).
- 4. Replace the BiCU.
- 5. Replace the AC board.

# SC551-00, -02

# **Error Name**

SC551-00: Fusing Thermistor (End) Disconnection Error

SC551-02: Fusing Thermistor (End) Disconnection Error (Low power)

#### Туре

SC551-00: A

SC551-02:D (C)

#### **Symptoms**

The fusing thermistor (end) detected a temperature of 0°C or less for 8 secs when the fusing lamp is activated at power ON/ recovery from Energy Save/ rotation after reload/ before or during or after paper feed/ standby/ energy save/ low power mode.

# **Possible Causes**

- The thermistor is disconnected.
- The connection is loose.

#### **Troubleshooting Procedures**

- 1. Reconnect the connectors (inside the fusing unit and the main machine).
- 2. Replace the fusing thermistor (end).
- 3. Replace the fusing unit.
- 4. Replace the BiCU.

# SC552-01, -03, -04, 06

## Error Name

SC552-01, -03: Fusing Thermistor (End) Reload Error

SC552-04, -06: Fusing Thermistor (End) Reload Error (Low power)

#### Туре

SC552-01, -03: A

SC552-04, -06: D (C)

#### Symptoms

• SC552-01

The rise in temperature of the fusing thermistor (end) within 10 secs was 4°C or less. This was detected for 5 consecutive times when the fusing unit motor is not rotating and Fusing Lamp 2 is activated, at power ON or recovery from Energy Save.

Measurement of the temperature gradient starts 2 secs after the fusing lamp is activated (delay shift between heaters). If the temperature is lower than 45°C, measurement starts 2 secs after the temperature exceeds 45°C. Temperature gradient detection is cancelled if the thermistor reaches the reload temperature during measurement.

• SC552-03

The fusing thermistor (end) cannot detect the reload temperature for a period of 50 secs when Fusing Lamp 2 is activated at power ON or recovery from Energy Save.

## **Possible Causes**

- The thermistor is dirty.
- The thermistor is deformed or loose.
- An input voltage other than that guaranteed is used.
- The overheat prevention device is activated.

#### **Troubleshooting Procedure**

- 1. Check the voltage.
- 2. Change the power plug.
- 3. Replace the thermistor.
- 4. Replace the BiCU.

# SC553-00, SC554-00

#### **Error Name**

SC553-00: Fusing Thermistor (End) High Temperature Error (Software)

SC554-00: Fusing Thermistor (End) High Temperature Error (Hardware)

#### Туре

А

#### Symptoms

• SC553-00

The fusing thermistor (end) detected a temperature of over 230°C for 1 sec for 10 times or more, when the relay is activated at power ON/ recovery from Energy Save/ rotation after reload/ before or during or after paper feed/ standby/ energy save/ low power mode.

• SC554-00

The fusing thermistor (end) detected a temperature of over 240°C when the relay is activated.

#### Possible Causes

- The triac has short-circuited.
- The BiCU is defective.

## **Troubleshooting Procedures**

- 1. Reconnect the connectors (main machine, BiCU).
- 2. Replace the thermistor.
- 3. Replace the fusing thermistor harness inside the main machine.
- 4. Replace the BiCU.

If the problem cannot be solved after performing the above steps, replace the fusing unit.

# SC557-00

#### **Error Name**

Zero Cross Frequency Over Error

#### Туре

С

#### **Symptoms**

The frequency of the power source is 66Hz or more.

This SC is detected immediately after the relay is activated when the main power is turned ON.

# Possible Causes

The frequency of the power source is unstable, or there is noise.

#### **Troubleshooting Procedures**

Nil

# SC559-00

# **Error Name**

Consecutive (3 Times) Fusing Jam Error

# Туре

#### А

# **Symptoms**

A fusing jam is detected for three consecutive times.

## **Possible Causes**

Paper is jammed in the fusing unit.

# **Troubleshooting Procedures**

- 1. Replace the separation plate.
- 2. Replace the fusing unit.
- 3. Replace the fusing drive gear (main machine).

# SC6xx (Including Controller Service Calls)

# SC622-00

#### **Error Name**

Paper Tray Communication Error

#### Туре

D

#### Symptoms

This SC is detected when:

- there is a problem with the cable connection.
- there is a communication error notice from the paper tray.

#### **Possible Causes**

- The controller board of the paper tray is defective.
- The BICU is defective.
- The paper tray and the main machine are not properly connected.

#### **Troubleshooting Procedures**

- Replace the controller board of the paper tray.
- Replace the BICU.
- Replace or reconnect the cable between the paper tray and the main machine.

# SC632-00, SC633-00, SC634-00, SC635-00

#### **Error Name**

SC632-00: Counter Device Error 1

- SC633-00: Counter Device Error 2
- SC634-00: Counter Device Error 3
- SC635-00: Counter Device Error 4

## Туре

B/D

# Symptoms

• SC632-00
After three attempts to send a data frame to the optional counter device via the serial communication line, no ACK signal was received within 100 ms.

• SC633-00

After communication was established, the controller received a brake signal.

• SC634-00

The counter device sent a backup RAM error.

• SC635-00

The counter device sent a backup RAM error or a backup battery error.

#### **Possible Causes**

• SC632-00, SC633-00

The serial line between the counter device, the relay board and copier control board is disconnected or damaged.

• SC634-00, SC635-00

The counter device control board or the backup battery of the counter device is defective.

#### **Troubleshooting Procedures**

Nil

# SC636-01

#### **Error Name**

IC Card Error

# Туре

D

#### Symptoms

This SC is detected when authentication using an external device is set to "ON", but:

- the authentication module is not installed.
- the SD card containing the authentication module is damaged, or the authentication module file is damaged.
- the DESS module is not installed.

#### **Possible Causes**

- The DESS module cannot be detected (machine models for which the DESS module is optional).
- The expanded authentication module cannot be detected.
- The SD card is damaged, or the expanded authentication module file is damaged.

### **Troubleshooting Procedures**

Do one of the following:

- Use a valid SD card or a valid expanded authentication module file.
- Install a system/copy firmware that includes the latest DESS module.
- Make the following settings in the SP mode. Turn OFF then ON the main power.
  - Set SP5-401-160 to "0".
  - Set SP5-401-161 to "0".
- Replace the NVRAM.

# SC636-02

#### Error Name

IC Card Error

#### Туре

6

D

#### Symptoms

This SC is detected when the version of the expanded authentication module is wrong.

#### **Possible Causes**

The version of the expanded authentication module is not correct.

#### **Troubleshooting Procedures**

Install the correct version.

# SC637-01, -02

#### **Error Name**

SC637-01: Tracking Information Notification Error

SC637-02: Tracking Information Notification Error (Management Server Error)

# Туре

D

#### Symptoms

This SC is detected when tracking information was lost.

#### **Possible Causes**

- SC637-01
  - The tracking SDK application is defective.

- There is an internal communication error.
- SC637-02
  - There is a network error.
  - There is a management server error.
  - The tracking SDK application is defective.

#### **Troubleshooting Procedures**

Turn OFF then ON the main power.

# SC641-00

#### Error Name

Engine to Controller Communication Error (No Response)

#### Туре

#### D

#### Symptoms

The controller sent a data frame by RAPI protocol, but there was no response after trying 3 times, once every 100ms.

### **Possible Causes**

- The controller board or software is defective.
- The engine board or software is defective.
- The controller board and the engine board are not connected properly.

#### **Troubleshooting Procedures**

- Check the connection between the controller board and engine board.
- Turn OFF then ON the main power.

# SC650-01, -04, -05, -13

# Error Name

SC650-01: Remote Service Modem Communication Error (Dialup authentication failure)

SC650-04: Remote Service Modem Communication Error (Dialup Failure Because of Incorrect Modem Configuration)

SC650-05: Remote Service Modem Communication Error (Insufficient Power or Connection Fault)

SC650-13: Remote Service Modem Communication Error (RC Gate Type M was installed but there is no modem)

#### Туре

С

# Symptoms

An error related to communication using RC Gate Type M (such as dialup connection or modem board) was detected, or a problem that prevents RC Gate from operating was detected at power ON.

This SC is detected only when an error occurs during RC Gate operation.

An SC is not detected if an error occurred during RC Gate installation (because it can be referenced using SP).

The machine checks for SC650-13 during operation.

# Possible Causes

- The SP settings are invalid.
- The modem line is disconnected.
- The modem board is disconnected.
- The wireless LAN card is not installed.

### **Troubleshooting Procedures**

• SC650-01

Check SP5-816-156 and SP5-816-157.

• SC650-04

Check if SP5-816-160: AT Command is valid. If it is valid, then there is a bug in the software.

• SC650-05

Nothing can be done because the line is not supported.

- SC650-13
  - If the modem board is not installed, install it.
  - Check if the settings for the modem driver (SP5-816-160, SP5-816-165 to 171, SP5-816-188 to SP5-816-189) are valid.
  - If the problem cannot be solved after performing the two steps above, replace the modem board.

# SC650-14

# Error Name

Remote Service Modem Communication Error (RC Gate Type N was installed but modem is present, or wired/wireless LAN is not working)

### Туре

С

### Symptoms

An error related to communication using RC Gate Type M was detected, or a problem that prevents RC Gate from operating was detected at power ON.

This SC is detected only when an error occurs during RC Gate operation.

An SC is not detected if an error occurred during RC Gate installation (because it can be referenced using SP).

# **Possible Causes**

- The SP settings are invalid.
- The modem line is connected.
- The modem board is installed.
- The wireless LAN card is not installed.

#### **Troubleshooting Procedures**

- If the modem board is installed, remove the modem board.
- Check if the wired/wireless LAN is working.

# SC651-01, -02

#### Error Name

SC651-01: Invalid Remote Service Dial-up (Chat Program Parameter Error)

SC651-02: Invalid Remote Service Dial-up (Chat Program Execution Error)

#### Туре

С

### Symptoms

An unexpected error occurred when RC Gate Type M dialed up the NRS Center.

#### **Possible Causes**

There is a bug in the software.

#### **Troubleshooting Procedures**

Nil

# SC652-00

#### **Error Name**

Remote Service ID2 Mismatch Error

# Туре

A

#### Symptoms

ID2 on the machine-specific certificate and ID2 on the NVRAM do not match.

#### **Possible Causes**

- The controller board has been used for another machine.
- The NVRAM has been used for another machine (this is not allowed).

ID2 of the machine-specific certificate is stored in the flash ROM of the controller board, and ID2 for RC Gate is stored in the NVRAM. Normally, both IDs should match. However, a mismatch may occur when the controller board is replaced. Because the machine cannot resolve the mismatch by itself, CE action is necessary.

### Troubleshooting Procedures

• If the SC was detected during RC Gate installation:

Check the machine serial number. Check if the certificate matches the NVRAM. Write the same certificate for both, and then start RC Gate installation again.

If the SC was detected after RC-Gate installation:

Uninstall RC Gate. Check the machine serial number. Check if the certificate matches the NVRAM. Write the same certificate for both, and then reinstall RC Gate.

# SC653-00

# **Error Name**

Invalid Remote Service ID2

### Туре

А

#### Symptoms

- The number of characters is not 17.
- The ID includes a character that cannot be printed.
- The ID is all spaces.
- The ID is NULL.

#### **Possible Causes**

Replace the NVRAM.

#### **Troubleshooting Procedures**

Uninstall RC Gate. Write the same certificate for both, and then reinstall RC Gate.

# SC669-01 to -26, -36, -37

#### **Error Name**

SC669-01: EEPROM OPEN: ID Error SC669-02: EEPROM OPEN: Channel Error SC669-03: EEPROM OPEN: Device Error SC669-04: EEPROM OPEN: Communication Abort Error SC669-05: EEPROM OPEN: Communication Timeout Error SC669-06: EEPROM OPEN: Operation Stopped Error SC669-07: EEPROM OPEN: Buffer Full Error SC669-08: EEPROM OPEN: No Error Code SC669-09: EEPROM CLOSE: ID Error SC669-10: EEPROM CLOSE: No Error Code SC669-11: EEPROM Data Write: ID Error SC669-12: EEPROM Data Write: Channel Error SC669-13: EEPROM Data Write: Device Error SC669-14: EEPROM Data Write: Communication Abort Error SC669-15: EEPROM Data Write: Communication Timeout Error SC669-16: EEPROM Data Write: Operation Stopped Error SC669-17: EEPROM Data Write: Buffer Full Error SC669-18: EEPROM Data Write: No Error Code SC669-19: EEPROM Data Read: ID Error SC669-20: EEPROM Data Read: Channel Error SC669-21: EEPROM Data Read: Device Error SC669-22: EEPROM Data Read: Communication Abort Error SC669-23: EEPROM Data Read: Communication Timeout Error SC669-24: EEPROM Data Read: Operation Stopped Error SC669-25: EEPROM Data Read: Buffer Full Error SC669-26: EEPROM Data Read: No Error Code

SC669-36: SRAM Data Written to EEPROM: Verification Error

SC669-37: EEPROM Failure Detection

# Туре

D

# Symptoms

• SC669-01, -07, -08, -09, -10, -11, -17, -18, -19, -25, -26

An error occurred during EEPROM communication, but recovery failed after retrying three times.

• SC669-02, -12, -20

An error occurred during EEPROM communication, but recovery failed after retrying three times.

This SC is detected when there is:

- arbitration loss (AL=1)
- path error (BER=1)
- ACT error
- SC669-03, -13, -21

An error occurred during EEPROM communication, but recovery failed after retrying three times.

This SC is detected when there is no ACK after sending the slave address (FBT=1 & RACK=1).

• SC669-04, -14, -22

An error occurred during EEPROM communication, but recovery failed after retrying three times.

This SC is detected when:

- there is no ACK after sending the slave address with the master set to write and RACK for the register of SSR/IBSR set to 1.
- stop conditions cannot be detected (SPC=1).
- SC669-05, -15, -23

An error occurred during EEPROM communication, but recovery failed after retrying three times.

This SC is detected when there was a time-out pending interruption (start conditions are not issued).

• SC669-06, -16, -24

An error occurred during EEPROM communication, but recovery failed after retrying three times.

This SC is detected when:

- there is an overrun error (ORE=1).
- there are other errors defined by the software designer.
- SC669-36

An error occurred during EEPROM communication, but recovery failed after two retries.

An invalid value is detected when reading from the EEPROM data at power ON or recovery from Energy Save.

• SC669-37

An error occurred during EEPROM communication, but recovery failed after one retry.

An error is detected in the EEPROM at power ON or recovery from Energy Save.

#### **Possible Causes**

- There is noise.
- The EEPROM is defective.

#### **Troubleshooting Procedures**

- 1. Turn OFF then ON the main power.
- 2. Replace the EEPROM on the BICU.
- 3. Replace the BiCU.

# SC670-01, -02

### **Error Name**

SC670-01: Engine Start Up Error

SC670-02: Engine Down at Start Up (No SC Reboot)

### Туре

D

#### **Symptoms**

- SC670-01
  - A /ENGRDY signal was not asserted at power ON or recovery from Energy Save.
  - There is no response from the EC/PC/SC command within 70 secs after the main power was turned ON.
  - Writing onto the Rapi driver failed (the other party could not be found through PCI).
- SC670-02

After a /ENGRDY signal is asserted, there is an unexpected engine down.

# **Possible Causes**

• SC670-01

The engine board failed to start up.

• SC670-02

The engine board was reset at an unexpected time.

#### **Troubleshooting Procedures**

- Check if new firmware is available for the engine and controller boards. (SC670-02 only)
  - If there is new firmware, update the boards.
  - If there is no new firmware, proceed to the next step.

#### 2. Reconnect the engine board and the controller board.

If the SC does not recur, no further action is necessary. If the SC recurs, proceed to the next step.

- 3. Replace the boards in the following order.
  - Engine board
  - Controller board, or the board between the controller and the engine
  - PSU

# SC672-10 to -13, -99

#### SC672-11 RTB 66 Error Name

Controller Start Up Error

# Туре

D

### Symptoms

The SC is detected when:

- the communication line between the controller and the operation panel cannot be established after power ON, or communication with the controller was cut off even though startup was successful.
- no attention code (FDH) or attention acknowledgement code (FEH) was sent from the controller within 30 secs after the power of the operation panel was turned ON or was reset.
- the operation panel sends a command to the controller once every 30 secs to check the communication line, and there was no reply from the controller for two consecutive times.

Because this SC is detected by the operation panel, it will not be logged or reported.

# **Possible Causes**

- The controller freezes.
- The controller board is not installed correctly.

- The controller board is malfunctioning.
- The harness of the operation panel is disconnected, or the connection is loose.
- The controller's response is slow.

#### **Troubleshooting Procedures**

- Turn OFF then ON the main power.
- Check if the operation panel harness is properly connected.
- · Check if the controller board is installed correctly,
- Replace the controller board.

# SC673-10

### **Error Name**

Operation Panel Flair Communication Error (Smart Operation Panel)

#### Туре

D

#### **Symptoms**

This SC is detected when:

- The Smart Operation Panel is communicating with the main machine (this is called "flair communication"), and there was no response from the main machine.
- SP5-748-201 for Smart Operation Panel is not enabled.

# **Possible Causes**

This SC is detected when the CATS module (controller) cannot respond to the notification from the monitoring service module (operation panel).

#### **Troubleshooting Procedures**

- Turn OFF then ON the main power.
- If SP5748-201 is set to "0" (Not connect), change the value to "1" (Connect).

# SC681-01, -06, -11, -16, -21, -26, -31, -36

#### **Error Name**

SC681-01: Invalid Device ID

SC681-06: Channel Error

SC681-11: Device Error

SC681-16: Communication Abort Error

SC681-21: Communication Timeout Error

SC681-26: Operation Stopped Error

SC681-31: Buffer Full Error

SC681-36: Verification Error

#### Туре

D

### Symptoms

• SC681-01

An error occurred during EEPROM communication, but recovery failed after retrying three times.

• SC681-06

An error occurred during EEPROM communication, but recovery failed after retrying three times.

This SC is detected when there is:

- arbitration loss (AL=1)
- path error (BER=1)
- ACT error
- SC681-11

An error occurred during EEPROM communication, but recovery failed after retrying three times.

This SC is detected when there is no ACK after sending the slave address (FBT=1 & RACK=1)

• SC681-16

An error occurred during EEPROM communication, but recovery failed after retrying three times.

This SC is detected when:

- there is no ACK after sending the slave address with the master set to write and RACK for the register of SSR/IBSR set to 1.
- stop conditions cannot be detected (SPC=1)
- SC681-21

An error occurred during EEPROM communication, but recovery failed after retrying three times.

This SC is detected when there was a time-out pending interruption (start conditions are not issued).

• SC681-26

An error occurred during EEPROM communication, but recovery failed after retrying three times.

This SC is detected when:

- there is an overrun error (ORE=1).
- there are other errors defined by the software designer.
- SC681-31

Unknown

• SC681-36

An error occurred during EEPROM communication, but recovery failed after two retries.

#### **Possible Causes**

- There is noise.
- The connection is loose.
- There is mis-operation (SC681-01, -06, -21, -26, -31).

#### **Troubleshooting Procedures**

- Turn the main power OFF. See if the SC recurs.
- Replace the BiCU.

# SC682-01, -06, -11, -16, -21, -26, -31, -36

#### **Error Name**

SC682-01: TD Sensor Communication Error: Invalid Device ID

SC682-06: TD Sensor Communication Error: Channel Error

SC682-11: TD Sensor Communication Error: Device Error

SC682-16: TD Sensor Communication Error: Communication Abort Error

SC682-21: TD Sensor Communication Error: Communication Timeout Error

SC682-26: TD Sensor Communication Error: Operation Stopped Error

SC682-31: TD Sensor Communication Error: Buffer Full Error

SC682-36: TD Sensor Communication Error: Verification Error

# Туре

D

#### Symptoms

• SC682-01

An error occurred during EEPROM communication, but recovery failed after retrying three times.

• SC682-06

An error occurred during EEPROM communication, but recovery failed after retrying three times.

This SC is detected when there is:

- arbitration loss (AL=1)
- path error (BER=1)
- ACT error
- SC682-11

An error occurred during EEPROM communication, but recovery failed after retrying three times.

This SC is detected when there is no ACK after sending the slave address (FBT=1 & RACK=1).

• SC682-16

An error occurred during EEPROM communication, but recovery failed after retrying three times.

This SC is detected when:

- there is no ACK after sending the slave address with the master set to write and RACK for the register of SSR/IBSR set to 1 (RACK=1).
- stop conditions cannot be detected (SPC=1).
- SC682-21

An error occurred during EEPROM communication, but recovery failed after retrying three times.

This SC is detected when there was a time-out pending interruption (start conditions are not issued).

• SC682-26

An error occurred during EEPROM communication, but recovery failed after retrying three times.

This SC is detected when:

- there is an overrun error (ORE=1).
- there are other errors defined by the software engineer.
- SC682-31

Unknown

• SC682-36

An error occurred during EEPROM communication, but recovery failed after two retries.

#### **Possible Causes**

• There is noise.

- The connection is loose.
- There is mis-operation (SC682-01, -06, -21, -26, -31).

#### **Troubleshooting Procedures**

- Turn the main power OFF. See if the SC recurs.
- Replace the BiCU.

# SC687-00

#### **Error Name**

Memory Address Error

### Туре

D

#### Symptoms

After an RAPI-PES (request for preparation for image transfer) is sent, there was no RAPI-PER (preparation for image transfer completed) from the controller within the specified period of time (120 secs).

# **Possible Causes**

- There is noise.
- The controller board is malfunctioning.

#### **Troubleshooting Procedures**

- Turn OFF then ON the main power.
- Replace the controller board.
- Check if new firmware is available for the engine and controller boards.
  - If there is new firmware, update the boards. Turn OFF then ON the main power, and see if the SC recurs.
  - If there is no new firmware, proceed to the next step.
- Check the mode when the SC occurred.
  - Printer or Fax (Receiving) modes: Replace the controller board.
  - Copier mode: Check the connections of the scanner-related paths (from the ARDF to the BiCU).

# SC7xx

Nil

# SC8xx

# SC816-00 to -96, -99

### **Error Name**

SC816-00: Energy Save I/O Subsystem Failure Detection SC816-01: Energy Save I/O Subsystem Error SC816-02, -07, -10, -11, -12: Energy Save I/O Subsystem Error: sysarch (LPUX\_GET\_PORT\_INFO) Error SC816-03: Energy Save I/O Subsystem Error: STR Transition Failure SC816-04: Energy Save I/O Subsystem Error: Kernel Communication Driver Interruption SC816-05, -06: Energy Save I/O Subsystem Error: Preparation for STR Transition Failed SC816-08: Energy Save I/O Subsystem Error: sysarch (LPUX\_ENGINE\_TIMERCTRL) Error SC816-09: Energy Save I/O Subsystem Error: sysarch (LPUX\_RETURN\_FACTOR\_STR) Error SC816-13, -15 to -18, -20: Energy Save I/O Subsystem Error: Open () Error SC816-14: Energy Save I/O Subsystem Error: Memory Address Error SC816-19: Energy Save I/O Subsystem Error: Double Open () Error SC816-22: Energy Save I/O Subsystem Error: Parameter Error SC816-23, -24, -35: Energy Save I/O Subsystem Error: Read () Error SC816-25: Energy Save I/O Subsystem Error: Write () Error SC816-26, -27, -28: Energy Save I/O Subsystem Error: Write () Communication Retry Error SC816-29, -30: Energy Save I/O Subsystem Error: Read () Communication Retry Error SC816-36 to -99: Energy Save I/O Subsystem Error: Subsystem Error

# Туре

D

#### Symptoms

The Energy Save I/O Subsystem has detected an error.

# **Possible Causes**

- The Energy Save I/O Subsystem itself is malfunctioning.
- The Energy Save I/O Subsystem detects a controller board error (no response).
- An error was detected during preparation for transition to STR.

#### **Troubleshooting Procedures**

Generally, these are fatal errors.

Turn OFF then ON the main power. If the problem is not solved, there is a problem with the hardware. Replace the controller board.

# SC817-00

#### **Error Name**

Monitor Error: File Detection/Digital Signature Error

#### Туре

D

#### Symptoms

- The bootloader failed to read the diagnostic module, kernel, or root file system.
- The digital signature of the bootloader SD card with a diagnostic module, kernel, or root file system cannot be checked.

### Possible Causes

- The diagnostic module, kernel, or root file system in the SD card does not exist or is corrupted.
- The diagnostic module, kernel, or root file system in the SD card was tampered with.

### **Troubleshooting Procedures**

- Update the ROM of the controller system.
- Use a bootloader SD card that has a valid digital signature.

# SC818-00

#### Error Name

Watchdog Violation Error

#### Туре

D

#### Symptoms

A watchdog violation error is detected.

### **Possible Causes**

The bus or the interruption program goes into an endless loop, causing other processes to stop.

#### **Troubleshooting Procedures**

- Turn OFF then ON the main power.
- Replace the system program.
- Replace the controller board.

• Replace the peripherals.

# SC819-00 [0x5032]

#### **Error Name**

Kernel Halt: HAIC-P2 Error

#### Туре

D

#### Symptoms

An error has occurred in the HAIC-P2 (the compression/decompression module in the ASIC).

### **Possible Causes**

• If EFI controller is installed:

When HAIC-P2 compression/decompression data is sent from the EFI controller to the GW controller, a decoding error (P2ERR) occurred due to a flaw in the data.

In such a case, check with EFI.

The types of P2ERR errors are as follows:

- T-ERR (Terminal Error): This error
- H-ERR (Code Error): Unlikely to occur because an IP is sent.
- L-ERR (Incorrect Line Length): The contents that were verified during the combined debug with EFI.
- If EFI controller is not installed:
  - The code data in the HDD is corrupted for some reason (for example, the HDD is defective).
  - The code data in the NVRAM is corrupted for some reason (for example, the memory is defective).
  - The ASIC is defective.
  - Due to a fault in the software, data other than the code data is decompressed.

If the problem cannot be solved by replacing the hardware, check with IMH.

#### **Troubleshooting Procedures**

- Turn OFF then ON the main power.
- Replace the HDD.
- Replace the NVRAM.
- Replace the controller board.
- Amend the software.

# SC819-00 [0x6261], [0x696e], [0x766d], [554C], Others

# **Error Name**

SC819-00 [0x6261]: Kernel Halt: HDD Error

SC819-00 [0x696e]: Kernel Halt: gwinit Processing End

SC819-00 [0x766d]: Kernel Halt: VM Full

SC819-00 [554C]: Kernel Halt: mips Models SATA Loader Stopped

SC819-00 (Character string displayed): Kernel Halt: Others

#### Туре

D

**Symptoms** 

• [0x6261]

There is no error reply from the HDD. Even though initialization was successful, the file system data received is corrupted.

• [0x696e], [0x766d]

Unknown

• [554C]

A discrepancy is detected in the SATA loader.

• (Character string displayed)

There is a discrepancy in the OS.

# **Possible Causes**

• [0x6261]

A sudden cut in the power supply when writing data to the HDD.

• [0x696e]

If the SCS process ends for some reason, the gwinit process will also end (this is in accordance with gwinit specifications). As a result, the kernel will also come to a halt (this is in accordance with kernel specifications).

• [0x766d]

Too much RAM is used during system processing.

• [554C]

Unknown

- (Character string displayed)
  - There is a bug in the software.
  - There is insufficient memory.

• The hardware (RAM, FLASH memory, CPU) is malfunctioning.

#### **Troubleshooting Procedures**

• [0x6261]

Replace or remove the HDD.

• [0x696e], [0x766d] Nil

\_

• [554C]

Replace the controller board.

- (Character string displayed)
  - When there is a software bug, identify the conditions causing the bug, and contact the software engineer.
  - When there is insufficient memory, replace with an expanded memory.

# SC820-00 [xxxx]

#### **Error Name**

SC820-00: Self-diagnostic Errors (CPU)

- [0001]: TLB Change (Store) Exception Error
- [0002]: TLB Miss (Load) Exception Error
- [0003]: TLB Miss (Store) Exception Error
- [0004], [0601]: Read Address Exception Error
- [0005], [0602]: Write Address Exception Error
- [0006]: Instruction Bus Exception Error
- [0007]: Data Bus Exception Error
- [0008], [0605]: System Call Exception Error
- [0009], [0606]: Break Exception Error
- [000A], [0607]: Invalid Instruction Exception Error
- [000B]: Co-processor Exception Error
- [000C], 0609]: Overflow Exception Error
- [000D]: UTLB Miss Exception Error
- [0010] to [0015]: Interrupt Lines 0 to 5 Error
- [OOFF]: Uninitialized Interrupt Error
- [060A] to [060E]: Interrupt Lines 0 to 4 Mask Exception Error
- [0610]: CPU Interrupt Timer 2 Set Error

6

- [0612]: ASIC Interrupt Error
- [06FF]: CPU Master Clock Error
- [0701]: Instruction Cache Capacity Error
- [0702]: Instruction Cache Error
- [0703]: Instruction Uncache Error
- [0704]: Instruction Cache Hit Error
- [0705]: Instruction Cache Clear Error
- [0706]: Data Cache Size Error
- [0707]: Data Cache Error
- [0708]: Data Uncache Error
- [0709]: Data Cache Hit Error
- [070A]: Data Cache Clear Error
- [0801]: TLB Virtual Address Error
- [0804]: TLB Global Error
- [0807]: UTLB Miss Error
- [0808]: TLB Read Miss Error
- [0809]: TLB Write Miss Error
- [080A]: TLB Modify Error
- [4002]: Single Precision Arithmetic Error
- [4003]: Double Precision Arithmetic Error
- [4004]: Exception Error
- [4005]: Exception Mask Error

### Туре

С

### Symptoms

| [001] to [0015], [000A],<br>[000B], [000C], [000D] | There is an unexpected exception or interruption.                                                      |
|----------------------------------------------------|----------------------------------------------------------------------------------------------------|
| [OOFF]                                             | There is a cache parity error.                                                                         |
| [0601], [0602], [0605],<br>[0606], [0607], [0609]  | An exception did not occur even though there was an instruction to deliberately generate an exception. |
| [060A], [060B], [060C],<br>[060D], [060E]          | An interruption did not occur even though interruption was set using the timer.                        |

| [0610]                                            | An interruption did not occur even though t\CPU timer interruption was specified.                                                                                                    |
|---------------------------------------------------|----------------------------------------------------------------------------------------------------|
| [0612]                                            | An interruption occurred in the ASIC.                                                                                                    |
| [06FF]                                            | The frequency ratio of the CPU's pipeline clock is different from the specified value.                                                                                                    |
| [0701]                                            | A cache error occurred because only the command cache size<br>is written into the CPU's primary instruction cache.<br>In the case of VR series (by NEC) and RM series (by QED), a<br>check will not be conducted because this function is not<br>supported.                              |
| [0702]                                            | A program was executed in the instruction cache, but the result was different from expected.                                                                                                    |
| [0703], [0704], [0705]                            | Only the command cache size is set in the CPU's primary<br>instruction cache, and a difference is detected when the<br>instruction cache is retrieved.<br>In the case of VR series (by NEC) and RM series (by QED),<br>checking will not be done because this function is not supported. |
| [0706]. [0707], [0708]                            | Only the command cache size is set in the CPU's primary data<br>cache, and a difference is detected when the instruction cache is<br>retrieved.<br>In the case of VR series (by NEC) and RM series (by QED),<br>checking will not be done because this function is not supported.        |
| [0709], [070A]                                    | Even though data was written to only the cache area, the non-<br>cache areas were also updated.                                                                                                    |
| [0801], [0804], [0807],<br>[0808], [0809], [080A] | An error occurred during TLB checking.                                                                                                    |
| [4002], [4003], [4004],<br>[4005]                 | An error occurred when the floating-point coprocessor in the CPU was making a calculation.                                                                                                    |

# Possible Causes

| [0001] to [0015], [000A],<br>[000B], [000C], [000D] | <ul><li>The CPU is defective.</li><li>The boot monitor program or self-diagnostic program is damaged.</li></ul> |
|-----------------------------------------------------|----------------------------------------------------------------------------------------------------|
|-----------------------------------------------------|----------------------------------------------------------------------------------------------------|

| [OOFF]                                                                                                    | <ul><li>The CPU is defective.</li><li>The local bus is defective.</li></ul>                                                                                           |
|----------------------------------------------------------------------------------------------------|----------------------------------------------------------------------------------------------------|
| [0601], [0602], [0605],<br>[0606], [0607], [0609],<br>[0610], [0801], [0804],<br>[0807], [0808], [0809],<br>[080A], [4002] to [4005] | The CPU is defective.                                                                                                    |
| [060A], [060B], [060C],<br>[060D], [060E]                                                                                            | <ul><li>The CPU is defective.</li><li>The ASIC is defective.</li></ul>                                                                                                |
| [0612]                                                                                                    | <ul><li>The ASIC is defective.</li><li>The peripherals are defective.</li></ul>                                                                                       |
| [06FF]                                                                                                    | <ul><li>The CPU is defective.</li><li>The module bit data used to initialize the CPU is invalid.</li></ul>                                                            |
| [0701], [0703], [0704],<br>[0705], [0706], [0707],<br>[0708]                                                                         | Unknown                                                                                                    |
| [0702]                                                                                                    | <ul><li>The cache of the CPU is corrupted.</li><li>The memory is too slow.</li></ul>                                                                                  |
| [0709], [070A]                                                                                                    | <ul> <li>The CPU is defective.</li> <li>The SPD of the memory is invalid (for example, the SPD contains data for a fast device, but it was a slow device).</li> </ul> |

# **Troubleshooting Procedures**

| [0001] to [0015], [000A], [000B], | <ul> <li>Replace the controller board.</li> <li>Reinstall the boot monitor program or self-</li></ul>                                                                           |
|-----------------------------------|----------------------------------------------------------------------------------------------------|
| [000C], [000D]                    | diagnostic program.                                                                                                    |
| [OOFF]                            | <ul> <li>Turn OFF then ON the main power.</li> <li>Reinstall the controller system program.</li> <li>Replace the controller board.</li> <li>Replace the peripherals.</li> </ul> |

| [0601], [0602], [0605], [0606],<br>[0607], [0609], [060A], [060B],<br>[060C], [060D], [060E], [0610],<br>[06FF], [0801], [0804], [0807],<br>[0808], [0809], [080A], [4002],<br>[4003], [4004], [4005] | Replace the controller board.                                                      |
|----------------------------------------------------------------------------------------------------|------------------------------------------------------------------------------------|
| [0612]                                                                                                    | <ul><li> Replace the controller board.</li><li> Replace the peripherals.</li></ul> |
| [0701], [0703], [0704], [0705],<br>[0706], [0707], [0708]                                                                                                    | Nil                                                                                |
| [0702], [0709], [070A]                                                                                                    | <ul><li> Replace the controller board.</li><li> Replace the memory.</li></ul>      |

# SC821-00 [xxxx]

# **Error Name**

SC821-00: Self-diagnostic Errors (ASIC)

[0B00]: ASIC Register Check Error

[0B06]: ASIC Detection Error

[0D05]: ASIC and CPU Timer Comparison Error

[50A1]: Video Bridge Device Detection Error

[50A2]: Video Bridge Device Register Error

# Туре

D

# Symptoms

• [OBOO]

A write-and-verify check error has occurred in the system control ASIC (the main ASIC on the controller board that is used to control buses such as ROM devices).

• [OBO6]

The system control ASIC cannot be detected.

• [0D05]

The comparison between the ASIC interrupt timer and the CPU interrupt timer does not fall within the specified range.

• [50A1]

# 6

The video bridge device cannot be detected.

• [50A2]

A verify error occurred with a particular register in the video bridge.

#### **Possible Causes**

• [OBOO]

The ASIC is defective.

- [OBO6]
  - The system control ASIC is defective.
  - North Bridge and PCII/F are defective.
- [0D05]
  - The ASIC timer device is defective.
  - The CPU is defective.
- [50A1], [50A2]
  - The video bridge ASIC (HARP or KLAVIER) is defective.
  - The I/F between the controller ASIC and the video bridge ASIC is defective.

#### **Troubleshooting Procedures**

Replace the controller board.

# SC822-00 [xxxx]

### **Error Name**

SC822-00: Self-diagnostic Errors (HDD)

[3003]: HDD Timeout Error

- [3004]: Diagnostic Command Error
- [3013]: HDD Timeout Error (First Machine)
- [3014]: Diagnostic Command Error (First Machine)

#### Туре

D

### Symptoms

- [3003], [3013]
  - The BSYbit of the HDD does not shutdown even though 31 secs have elapsed (busy).
  - The BSYbit does not shutdown even though 6 secs have elapsed after a diagnostic command is set for the HDD.
- [3004], [3014]

A diagnostic command was sent to the HDD but there was no response.

# **Possible Causes**

- [3003], [3013]
  - The HDD is defective.
  - The HDD connector is defective.
- [3004], [3014]

The HDD is defective.

#### **Troubleshooting Procedures**

- [3003], [3013]
  - Replace the HDD.
  - Replace the HDD connector.
  - Replace the controller board.
- [3004]

Replace or remove the HDD.

• [3014]

Replace the HDD.

# SC823-00 [xxxx]

# **Error Name**

SC823-00: Self-diagnostic Errors (NIC)

[6101]: MAC Address Check Sum Error

[6104]: Invalid PHY Chip ID

[6105]: PHY Loop-back Error

# Туре

В

#### Symptoms

- [6101]
  - The MAC address check sum in the SEEP ROM does not match the stored check sum.
  - The MAC address format in the SEEP ROM is different.
- [6104]

The OUI in the MII ID register (PHYIDR1, PHYIDR2) of the PHY chip was not of the specified manufacturer.

• [6105]

6

An error was detected when conducting a loop-back on the PHY chip.

# Possible Causes

- [6101]
  - The SEEP ROM is defective.
  - The I2C bus is not properly connected.
- [6104]
  - The PHY chip is defective.
  - The I/F of the ASIC MII is defective.
- [6105]
  - The PHY chip is defective.
  - The MAC of the ASIC (SIMAC/COMIC/CELLO) is defective.
  - The I/F of the PHY board is defective (if it is installed).
  - The solder on the PHY board is defective (if it is installed).

# **Troubleshooting Procedures**

- [6101]
  - Replace the PHY board (if it is installed).
  - Replace the controller board.
- [6104]

Nil

- [6105]
  - Check the I/F of the PHY board (if it is installed) and the controller board.
  - Replace the PHY board (if it is installed).
  - Replace the controller board.

# SC824-00 [1401]

#### **Error Name**

Self-diagnostic Error (NVRAM (Resident)): NVRAM Verify Error

### Туре

С

### Symptoms

- The NVRAM is missing.
- The NVRAM is damaged.

### **Possible Causes**

- The NVRAM is defective.
- The backup battery has run out (in the case of an NVRAM with RTC).
- The NVRAM socket is loose.

### **Troubleshooting Procedures**

Replace the NVRAM.

# SC827-00 [0201], [0202]

#### **Error Name**

SC827-00: Self-diagnostic Errors (RAM)

[0201]: Resident Memory Verify Error

[0202]: Structural error in the resident memory

# Туре

D

#### Symptoms

• [0201]

An error has occurred during a write-and-verify check of the RAM on the controller board. (The standard RAM on the controller board is made up of 1GB of resident RAM and 1GB of the optional RAM).

• [0202]

All the SPD values of the RAM DIMM are wrong, or they cannot be retrieved.

### **Possible Causes**

• [0201]

The memory is defective.

- [0202]
  - The RAM DIMM does not match the specifications of the ASIC.
  - The SPD ROM on the RAM DIMM is defective.
  - The I2C bus is defective.

# **Troubleshooting Procedures**

• [0201]

Replace the controller board (for machines with no resident RAM, replace the RAM-DIMM).

• [0202]

Replace the RAM DIMM (replace the controller board).

# SC828-00 [0101]

### **Error Name**

Self-diagnostic Error (ROM): Bootstrap Code Error

# Туре

D

### Symptoms

The CRC is calculated for the boot monitor and the OS program, and an error is detected when the result is different from expected. However, checking is not done for card boot.

#### **Possible Causes**

- The flash ROM in the boot monitor, self-diagnostic program, or the OS program is corrupted or has deteriorated.
- The CPU is defective.

#### **Troubleshooting Procedures**

- Reinstall the boot monitor, self-diagnostic program, or OS program.
- Replace the controller board.

# SC829-00 [xxxx]

#### **Error Name**

SC829-00: Self-diagnostic Errors (Optional RAM)

- [0301]: Optional Memory 0 Verify Error
- [0302]: Optional Memory 0 Structural Error
- [0401]: Optional Memory 1 Verify Error
- [0402]: Optional Memory 1 Structural Error

#### Туре

D

#### Symptoms

- [0301]
  - For machines with resident RAM, Optional Memory 0 refers the RAM DIMM installed in the RAM Slot.
  - For machines without resident RAM, Optional Memory 0 refers to the RAM DIMM installed in Slot 0.

This error does not occur with machines that do not have resident RAM.

• [0302]

Every time the main power is turned ON, the structure of the optional RAM is checked. If an error is detected at this point, the self-diagnostic module will not check the optional RAM.

• [0401]

The standard RAM is made up of 1GB of resident RAM and 1GB of the optional RAM.

• [0402]

Every time the main power is turned ON, the structure of the optional RAM is checked. If an error is detected at this point, the self-diagnostic module will not check the optional RAM.

(The standard RAM is made up of 1GB of resident RAM and 1GB of the optional RAM.)

#### **Possible Causes**

• [0301]

The memory is defective.

• [0302], [0402]

Unknown

• [0401]

The memory is defective.

# Troubleshooting Procedures

• [0301]

Replace the controller board (for machines with no resident RAM, replace the RAM-DIMM).

• [0302], [0402]

Nil

• [0401]

Replace the controller board.

# SC833-00 [0F30], [50B1], [50B2]

# **Error Name**

SC833-00: Self-diagnostic Errors (Engine I/F ASIC)

[OF30]: Engine I/F ASIC Detection Error

[50B1]: Video Device Clock Generator Detection Error

[50B2]: Video Device Clock Generator Verify Error

### Туре

D

#### **Symptoms**

• [OF30]

6

The ASIC for engine control (Mandolin) cannot be detected.

• [50B1]

Unable to initialize or read the bus connection.

• [50B2]

The value of the SSCG register is not correct.

# **Possible Causes**

• [OF30]

The ASIC for engine control (Mandolin) is defective.

• [50B1]

The connection bus or SSCG is defective.

• [50B2]

The connection bus or SSCG is defective.

# **Troubleshooting Procedures**

Replace the engine I/F board (motherboard).

# SC834-00 [5101]

#### **Error Name**

Self-diagnostic Errors (Engine I/F ASIC): Optional Memory: Engine I/F Optional Memory Verify Error

# Туре

D

#### Symptoms

An error has occurred during a write-&-verify check of the optional RAM on the engine I/F board (motherboard).

# **Possible Causes**

The memory is defective.

# **Troubleshooting Procedures**

Replace the engine I/F board (motherboard).

# SC835-00 [1102], [110C], [1120]

# Error Name

SC835-00: Self-diagnostic Errors (Centronics Device)

[1102]: Verify Error

[110C]: DMA Verify Error

[1120]: Loopback Connector Detection Error

# Туре

В

# Symptoms

• [1102]

A connection error is detected even though the loopback connector is connected.

• [110C]

An error is detected in the DMA data even though the loopback connector is connected.

• [1120]

The centronics loopback connector is not connected for the detailed self-diagnostic test.

# **Possible Causes**

- [1102]
  - The IEEE 1284 connector is defective.
  - The loopback connector is defective.
- [110C]
  - The ASIC is defective.
  - The IEEE1284 connector is defective.
  - The loopback connector is defective.
- [1120]
  - The centronics loopback connector is not connected.
  - The centronics loopback connector is defective.
  - The centronics loopback connector terminal is defective.
  - The ASIC is defective.

# **Troubleshooting Procedures**

• [1102], [110C]

Replace the controller board.

- [1120]
  - Reconnect the centronics loopback connector.
  - Replace the centronics loopback connector.
  - Replace the controller board.

# SC838-00 [2701]

### **Error Name**

Self-diagnostic Error (Clock Generator): Verify Error

# Туре

С

### Symptoms

The setting data retrieved by the clock generator via the 12C bus is not correct.

#### **Possible Causes**

- The clock generator is defective.
- The I2C bus is defective.
- The I2C bus port on the CPU is defective.

#### **Troubleshooting Procedures**

Replace the controller board.

# SC839-00 [9001]

#### **Error Name**

Self-diagnostic Error (Serial Flash): Serial Flash Access Error

# Туре

D

#### **Symptoms**

An error occurred when reading the Software Status Register from the serial Flash or writing the Software Status Register to the serial Flash.

# **Possible Causes**

The serial Flash is defective.

#### **Troubleshooting Procedures**

Replace the controller board.

# SC840-00

# **Error Name**

**EEPROM** Access Error

### Туре

D

#### Symptoms

- A reading error occurred during I/O processing, and after three subsequent retries reading still failed.
- A writing error occurred during I/O processing.

# **Possible Causes**

The EEPROM is defective.

# **Troubleshooting Procedures**

Nil

# SC841-00

# **Error Name**

EEPROM Read Data Error

# Туре

D

#### Symptoms

Mirrored data of the EEPROM is different from the original data in EEPROM.

# **Possible Causes**

Data in the EEPROM is overwritten for some reason.

#### **Troubleshooting Procedures**

Nil

# SC842-00, -02

# **Error Name**

SC842-00: Nand-Flash Verification Error

SC842-01: Nand-Flash Block Threshold Over Error

SC842-02: Nand-Flash Block Deletion Over Error

# Туре

С

#### Symptoms

• SC842-00

During remote ROM update or ROM update, the SCS detected a write error (verify error) regarding the data written to the Nand-Flash.

• SC842-01

At startup or recovery from Energy Save, the Nand-Flash status is read and the number of unusable blocks exceeded the threshold.

• SC842-02

At startup or recovery from Energy Save, the Nand-Flash status is read and the number of deleted blocks exceeded the threshold.

# **Possible Causes**

• SC842-00

Nand-Flash is damaged.

• SC842-01

The number of unusable blocks have exceeded the threshold.

• SC842-02

The number of deleted blocks have exceeded the threshold.

#### **Troubleshooting Procedures**

Turn OFF then ON the main power.

Replace the controller board.

# SC845-01 to -05

#### **Error Name**

Hardware Error during Firmware Auto Update

#### Туре

D

#### **Symptoms**

Cannot complete firmware update while retrying three times.

# **Possible Causes**

Hardware-related error occurs in a board.

The branch number of this SC represents where the error occurs.

-01: BiCU

- -02: Controller Board
- -03 or -04: Operation panel board
- -05: FCU
#### **Troubleshooting Procedures**

Replace the board that causes the SC.

## SC853-00

#### **Error Name**

Bluetooth Device Connection Error

#### Type

D

#### Symptoms

Bluetooth (USB) option is connected when the main power is ON.

#### **Possible Causes**

Bluetooth (USB) option cannot be connected while the main power is ON.

#### **Troubleshooting Procedures**

Turn ON the main power after the option is connected to the USB port.

## SC850-00

#### **Error Name**

Network I/F Error

## Туре

D

This error is specified but cannot be operated.

## SC854-00

#### **Error Name**

Bluetooth Device Disconnection

#### Туре

В

#### Symptoms

The Bluetooth hardware (USB type) was removed after startup.

#### **Possible Causes**

The Bluetooth hardware (USB type) was removed after startup.

#### **Troubleshooting Procedures**

Connect the Bluetooth hardware (USB type) before turning ON the main power.

## SC857-00

## **Error Name**

USB I/F Error

#### Туре

В

#### Symptoms

A driver error has occurred and the USB I/F cannot be used.

#### Possible Causes

An error has occurred in the USB driver.

There are three causes for USB driver error: RX error, CRC error, and STALL. This SC is detected only for STALL.

#### **Troubleshooting Procedures**

- Check the USB connection.
- Replace the controller board.

## SC858-00, -01, -02, -30, -31

#### Error Name

SC858-00: Data Encryption Conversion Error (Key Acquisition Error)

SC858-01: Data Encryption Conversion Error (HDD Key Setting Error)

SC858-02: Data Encryption Conversion Error (NVRAM Read/Write Error)

SC858-30: Data Encryption Conversion Error (NVRAM Before Conversion Error)

SC858-31: Data Encryption Conversion Error (Other Errors)

## Туре

A

#### Symptoms

A serious error occurred after data conversion when updating the encryption key.

#### **Possible Causes**

- SC858-00, -01
  - Data such as the USB Flash is corrupted.

- A communication error is caused by electrostatic noise.
- The controller board is defective.
- SC858-02

The NVRAM is defective.

• SC858-30

There is a software error (for example, the parameters used for conversion are invalid).

• SC858-31

The controller board is defective.

#### **Troubleshooting Procedures**

• SC858-00, -31

Replace the controller board.

• SC858-01, -30

Turn OFF then ON the main power.

If the error persists, replace the controller board.

- SC858-02
  - Replace the NVRAM.
  - Replace the controller board.

## SC859-00, -01, 02, -10

## **Error Name**

SC859-00: Data Encryption Conversion HDD Conversion Error

SC889-01: Data Encryption Conversion HDD Conversion Error (HDD Check Error)

SC859-02: Data Encryption Conversion HDD Conversion Error (Power Failure During Conversion)

SC859-10: Data Encryption Conversion HDD Conversion Error (Data Read/Write Command Error)

#### Туре

В

#### Symptoms

• SC859-00, -01

When updating the data encryption key, HDD data was not converted correctly. During conversion, only the error screen is displayed and there is no SC. The SC is displayed after the machine is turned OFF and ON.

• SC859-02

When updating the data encryption key, NVRAM/HDD conversion was incomplete. During conversion, only the error screen is displayed and there is no SC. The SC is displayed after the machine is turned OFF and ON.

• SC859-10

When updating the data encryption key, an abnormal DMAC return value (such as DMAC time-out or serial communication error) was detected for two or more times. During data conversion, only the error screen is displayed and there is no SC. The SC is displayed after the machine is turned OFF and ON.

#### **Possible Causes**

- SC859-00, -01
  - HDD conversion was specified for data encryption key update, but the HDD was removed.
  - Power was cut during data encryption key update.
  - There was a HDD error or electrostatic noise during data encryption key update.
- SC859-02

Power was cut during data encryption key update.

• SC859-10

There was a HDD error or electrostatic noise during data encryption key update.

#### **Troubleshooting Procedures**

- SC859-00, -01, -10
  - Check the HDD connection.
  - Format the HDD.
  - If the HDD is defective, replace it.
- SC859-02

After restart, a screen instructing the user to format the HDD is displayed.

## SC860-00

#### Error Name

HDD Startup Error At Main Power On (HDD Error)

#### Туре

В

#### Symptoms

- The HDD is connected but the driver detected the following errors:
  - SS\_NO.T\_READY:/\* (-2)HDD does not become READY\*/

6

- SS\_BAD\_LABEL:/\* (-4)Wrong partition type\*/
- SS\_READ\_ERROR:/\* (-5)Error occurred while reading or checking the label\*/
- SS\_WRITE\_ERROR:/\* (-6) Error occurred while writing or checking the label\*/
- SS\_FS\_ERROR:/\* (-7) Failed to repair the file system\*/
- SS\_MOUNT\_ERROR:/\* (-8) Failed to mount the file system\*/
- SS\_COMMAND\_ERROR:/\* (-9) Drive not responding to command\*/
- SS\_KERNEL\_ERROR:/\* (-10) Internal kernel error\*/
- SS\_SIZE\_ERROR:/\* (-11) Drive size too small\*/
- SS\_NO\_PARTITION:/\* (-12) The specified partition does not exist\*/
- SS\_NO\_FILE:/\* (-13) Device file does not exist\*/
- The driver attempted to acquire the HDD status but there was no response.

#### **Possible Causes**

- The HDD is not formatted.
- The label data is damaged.
- The HDD is defective.

#### **Troubleshooting Procedures**

Format the HDD (done through SP mode).

## SC862-00

#### **Error Name**

Bad Sector: MAX (HDD Rrror)

#### Туре

В

#### **Symptoms**

There are 101 bad sectors in HDD

#### **Possible Causes**

SC863 is issued during reading HDD because of a bad sector. Then SC 862 is issued when the bad sector count reaches 101.

#### **Troubleshooting Procedures**

Format the HDD (SP4-911-002).

(Replacing the HDD should be performed)

## SC863-00

#### **Error Name**

HDD Data Read Error

#### Туре

В

#### Symptoms

Data in HDD cannot be read correctly.

#### **Possible Causes**

There is a bad sector in the HDD.

#### **Troubleshooting Procedures**

- 1. Turn OFF then ON the main power.
- 2. Format the HDD through SP mode.
- 3. Replace the HDD if:
  - this SC occurs more than 10 times.
  - this SC occurs in a short time interval.
  - it takes 30 seconds to finish the start-up.

## SC863-01, -02 to -23

#### Error Name

HDD Data Read Error

#### Туре

D

#### Symptoms

HDD data cannot be read.

#### **Possible Causes**

• SC863-01

A bad sector was generated during operation. (An error occurred in an area that does not belong to a partition, such as the disk label area.)

• SC863-02 to -23

A bad sector was generated during operation. (An error occurred in partitions from "a" (SC863-02) to "v" (SC863-23).

#### **Troubleshooting Procedures**

Replace the HDD when:

- this SC occurred ten times or more, and
- the error recurs at short intervals.
- the SC repeatedly occurs in the same situation (for example, at power ON).
- startup takes a long time when the main power is turned ON.

It takes a long time for the operation panel to become ready after power ON because it takes time to access the HDD. Normally, HDD access after power ON takes about 5 secs. If the machine is not waiting for the engine to be ready and it still takes 20 to 30 seconds or more, there may be a problem with the HDD. Check if HDD-related SCs such as SC860 and SC863 are also occurring frequently. Print the SC log data to check them.

## SC864-01, -02 to -23

#### **Error Name**

HDD Data CRC Error

#### Туре

D

#### Symptoms

During HDD operation, the HDD did not respond to a CRC error query.

#### **Possible Causes**

• SC864-01

A bad sector was generated during operation. (An error occurred in an area that does not belong to a partition, such as the disk label area.)

• SC864-02 to -23

A bad sector was generated during operation. (An error occurred in partitions from "a" (SC863-02) to "v" (SC863-23).

#### **Troubleshooting Procedures**

- Format the HDD.
- Replace the HDD.

## SC865-00, -01, -02 to -23, -50 to -73

#### Error Name

SC865-00, -01, -02 to -23: HDD Access Error

SC865-50 to -73: HDD Access Timeout Error

#### Туре

D

#### **Symptoms**

• SC865-00, -01, -02 to -23

During HDD operation, the HDD returned an error.

• SC865-50 to -73

There was no response from the HDD (time-out). The area where the error occurred is unknown.

#### **Possible Causes**

6

• SC865-00

The HDD returned an error that does not constitute SC863 (bad sector) or SC864 (CRC error).

• SC865-01

The HDD returned an error that does not constitute SC863 (bad sector) or SC864 (CRC error). (An error occurred in an area that does not belong to a partition, such as the disk label area.)

• SC865-02 to -23

The HDD returned an error that does not constitute SC863 (bad sector) or SC864 (CRC error). (An error occurred in partitions from "a" (SC863-02) to "v" (SC863-23).

• SC865-50 to -73

The HDD did not respond to the read/ write command from the machine (DMA transfer).

#### **Troubleshooting Procedures**

• SC865-00, -01, -02 to -23

Replace the HDD.

SC865-50 to -73

Check if the HDD power cord and communication cable are properly connected.

If the problem is not solved after reconnecting the cord or cable, replace the HDD.

## SC866-00

#### Error Name

SD Card Authentication Error

#### Туре

В

#### Symptoms

An error has occurred with the license used for the electronic authentication of an application in the SD card.

## **Possible Causes**

The program data in the SD card is invalid.

#### **Troubleshooting Procedures**

Store a valid program in the SD card.

## SC867-00 to -02

#### **Error Name**

SD Card Removed Error

#### Туре

D

#### **Symptoms**

The application SD card was removed.

#### **Possible Causes**

The application SD card was removed from the slot (mount point: /mnt/sd\*).

SC867-00: /mnt/sd0

SC867-01: /mnt/sd1

SC867-02: /mnt/sd2

#### **Troubleshooting Procedures**

Turn the main power OFF then ON.

#### SC868-00, -02

#### **Error Name**

SD Card Access Error

#### Туре

D

#### Symptoms

During operation, the SD controller returned an error. (An error occurred at mount point: /mnt/sd0).

## Vote

- The slot number is displayed in the sub code. The detailed code is on the SMC Print, and provides details about the error.
- -2, or no code number refers to device access error.

#### **Possible Causes**

- The SD card is defective.
- The SD controller is defective.

#### **Troubleshooting Procedures**

- In the case of an application SD Card:
  - 1. Turn the main power OFF. Check that the SD card is properly inserted.
  - 2. Turn the main power ON.
  - 3. If a SC is detected, replace the SD card.
  - 4. If the SC recurs, replace the controller board.
- In the case of an application SD Card;

If it is a file system error, reformat the SD card (using the specified SD formatter).

If it is a device access error, perform the following procedure.

- 1. Turn the main power OFF. Check that the SD card is properly inserted.
- 2. Turn the main power ON.
- 3. If a SC recurs, replace with another user SD card.
- 4. If the SC recurs, replace the controller board.

#### 🔁 Important

• Do not format the SD card that comes with the machine, or the optional SD card. Only format the SD card used by the SE for tasks such as updating.

## SC870-00 to -60

#### Error Name

These are Address Book Data errors.

SC870-00: Anytime: Address Book Error

SC870-01: Startup: Media required for storing the Address Book is missing

SC870-02: Startup: Encryption is configured but the module required for encryption (DESS) is missing

SC870-03: Initialization: Failed to generate a file for storing the Address Book in the machine SC870-04: Initialization: Failed to generate a file for storing Senders

SC870-05: Initialization: Failed to generate a file for storing Send Destinations

SC870-06: Initialization: Failed to generate a file for storing information needed for searching LDAP

SC870-07: Initialization: Failed to initialize entries for the system

SC870-08: Machine Configuration: There is a HDD but the area for storing the Address Book cannot be used

SC870-09: Machine Configuration: The NVRAM area for storing settings needed to configure the Address Book is inconsistent

SC870-10: Machine Configuration: A directory for storing the Address Book cannot be created in the SD/USB Flash ROM

SC870-11: Startup: The number of Address Book entries is inconsistent

SC870-20; File I/O: Failed to initialize file

SC870-21: File I/O: Failed to generate file

SC870-22: File I/O: Failed to open file

SC870-23: File I/O: Failed to write file

SC870-24: File I/O: Failed to read file

SC870-25: File I/O: Failed to check file size

SC870-26: File I/O: Failed to delete data

SC870-27: File I/O: Failed to initialize file

SC870-30: Search: Failed to obtain data from cache when searching for Senders/Destinations in the machine's Address Book

SC870-31: Search: Failed to obtain data from cache when searching for the LDAP server

SC870-32: Search: Failed to obtain data from cache when searching the WS-Scanner Address Book

SC870-41: Cache: Failed to obtain data from cache

SC870-50: Startup: Address Book encryption error

SC870-51: Data Encryption: Failed to create directory for converting plain text and encrypted text

SC870-52: Data Encryption: Failed to convert from plain text to encrypted text

SC870-53: Data Encryption: Failed to convert from encrypted text to plain text

SC870-54: Data Encryption: Data inconsistency detected when reading the encrypted Address Book

SC870-55: Data Encryption: Failed to delete file when changing encryption settings

SC870-56: Data Encryption: When changing encryption settings, failed to delete file containing the encryption key

SC870-57: Data Encryption: Failed to move file when changing encryption settings

SC870-58: Data Encryption: Failed to delete directory when changing encryption settings

SC870-59: Data Encryption: Insufficient resource when changing encryption settings

SC870-60: Settings: Unable to obtain the on/off setting for Administrator Authentication

#### Туре

В

#### Symptoms

This SC is displayed when an error related to the Address Book is detected at startup or during operation.

#### Possible Causes

- There is a bug in the software.
- There is an inconsistency in the Address Book source location (machine/delivery server/LDAP server).
- There is an inconsistency in the Address Book encryption setting or encryption key (NVRAM or HDD was replaced individually without formatting the Address Book).
- The device storing the Address Book (SD or HDD) was temporarily removed, or the hardware configuration does not match the application configuration.
- The Address Book data is corrupted.

#### **Troubleshooting Procedures**

Install the Address Book storage device properly. Turn OFF then ON the main power. If the SC recurs, perform the following steps.

- 1. After installing the HDD or SD/USB Flash ROM, execute SP5-846-046.
- 2. Wait more than 3 secs, and then execute SP5-832-006.
- 3. Turn OFF then ON the main power.

#### Note

• After SC870 is resolved, if there is backup data in the SD card or Web Image Monitor, restore the Address Book data. (To restore from the SD card, enter the same encryption password as the one entered when backing up the data.)

## SC871-01

#### Error Name

FCU Error

#### Туре

D

#### Symptoms

The FCS detects an FCU error.

## **Possible Causes**

- There is a time-out error.
- The parameter is invalid.

#### **Troubleshooting Procedures**

- Turn OFF then ON the main power.
- If a newer version of the firmware is available, update the firmware.

## SC872-00

#### **Error Name**

HDD Mail Reception Error

#### Туре

В

#### **Symptoms**

A HDD error was detected when the main power is turned ON.

#### **Possible Causes**

- The HDD is defective.
- The main power was turned OFF when the machine was accessing the HDD.

#### **Troubleshooting Procedures**

- Format the HDD (SP5-832-007).
- Replace the HDD.

When the above steps are taken, the following information will be initialized.

- Partly received partial mail messages
- POP3 messages that are received and already read. (All messages on the mail server are handled as new messages.)

## SC873-00

#### **Error Name**

HDD Mail Reception Error

#### Туре

В

6

#### Symptoms

A HDD error was detected when the main power is turned ON.

#### **Possible Causes**

- The HDD is defective.
- The main power was turned OFF when the machine was accessing the HDD.

#### **Troubleshooting Procedures**

- Format the HDD (SP5-832-007).
- Replace the HDD.

When the above steps are taken, the following information will be initialized.

- Mail text
- Default sender name and password(SMB/FTP/NCP)
- Administrator mail address
- Scan to email history

## SC874-xx

#### **Error Name**

SC874-05: Delete All Error (Delete Data Area): Read Error SC874-06: Delete All Error (Delete Data Area): Write Error SC874-09: Delete All Error (Delete Data Area): No response from HDD SC874-10: Delete All Error (Delete Data Area): Error in Kernel SC874-12: Delete All Error (Delete Data Area): No Designated Partition SC874-13: Delete All Error (Delete Data Area): No Device File SC874-14: Delete All Error (Delete Data Area): Start Option Error SC874-15: Delete All Error (Delete Data Area): No Designated Sector Number SC874-16: Delete All Error (Delete Data Area): hdderase Execution Failure SC874-41: Delete All Error (Delete Data Area): Other Fatal Errors SC874-42: Delete All Error (Delete Data Area): End by Cancellation SC874-61 to SC874-65: Delete All Error (Delete Data Area): Library Error SC874-66: Delete All Error (Delete Data Area): Unavailable SC874-67: Delete All Error (Delete Data Area): Erasing Not Finished SC874-68: Delete All Error (Delete Data Area): HDD Format Failure (Normal Operation) SC874-69: Delete All Error (Delete Data Area): HDD Format Failure (Abnormal Operation) SC874-70: Delete All Error (Delete Data Area): Unauthorized Library

SC874-99: Delete All Error (Delete Data Area): Other Errors

#### Туре

D

#### Symptoms

- An error occurred when deleting data in the HDD or NVRAM.
- Erasing All Memory (deleting all data in the HDD/NVRAM) was executed but the Erase All Memory option was not installed.

#### **Possible Causes**

- An error occurred in the program for deleting the HDD.
- An error occurred when deleting data on the NVRAM.
- The Erase All Memory option was not installed.

#### **Troubleshooting Procedures**

- Turn OFF then ON the main power, and then execute Erase All Memory again from the UP. (However, if there is a defective sector or other problem with the HDD, the error will recur.)
- Reinstall the Erase All Memory option.

## SC875-01, -02

#### Error Name

SC875-01: Delete All Error (Delete HDD): hddchack -i Error

SC875-02: Delete All Error (Delete HDD): Failed to Delete Data

#### Туре

#### D

#### Symptoms

An error was detected before the deletion of HDD data starts (Failed to erase data/ failed to logically format HDD).

#### **Possible Causes**

- HDD logical formatting failed.
- The modules failed to erase the data.

### **Troubleshooting Procedures**

Turn OFF then ON the main power.

## SC876-00

#### **Error Name**

Log Data Error

### Туре

D

#### Symptoms

An error was detected in the handling of the log data at power ON or during machine operation.

#### **Possible Causes**

- The log data file is corrupted (for example, power was cut off during machine operation).
- The log encryption key is invalid (SC876-3). (Log encryption is enabled, but the NVRAM is corrupted, or only the NVRAM is replaced, or only the HDD is replaced, or the HDD is formatted.)
- A mismatch with the HDD occurred because only the NVRAM was replaced (SC876-5).
- A mismatch with the NVRAM occurred because only the HDD was replaced (SC876-5).
- There is a bug in the software.

#### **Troubleshooting Procedures**

- 1. Remove the HDD and turn ON the main power.
- 2. Initialize the LCS memory (SP5-801-019).
- 3. Turn OFF the main power.
- 4. Install the HDD and turn ON the main power.
- 5. Execute SP5-832-004.
- 6. Turn OFF the main power.

The SC should be solved at this point. Steps 7 to 9 are for re-configuring the logging/ encryption settings.

- 7. Turn ON the main power.
- 8. Set SP9-730-002, SP9-730-003, and SP9-730-004 to "1" (On).
- 9. Turn OFF then ON the main power.

## SC877-00

## Error Name

HDD Deletion Card Error

#### Туре

В

#### Symptoms

Auto Erase Memory is not executed even though the option is enabled.

## **Possible Causes**

- The SD card with the Auto Erase Memory option is corrupted.
- The SD card with the Auto Erase Memory option is not installed.

#### **Troubleshooting Procedures**

- If the SD card is damaged, replace with a new SD card and replace the machine's NVRAM.
- If the SD card is not installed, turn the main power OFF and install an SD card with the Auto Erase Memory option.

## SC878-00, -01, -02, -03

#### **Error Name**

SC878-00: TPM Authentication Error

SC878-01: USB Flash Error

SC878-02: TPM Error

SC878-03: TCSD Error

SC878-20: Random Number Generator Error

## Туре

D

#### Symptoms

• SC878-00

At startup, the system's hash in the TPM and the USB's hash do not match. As a result, authentication by TPM failed.

• SC878-01

There is an error in the file system of the USB flash memory.

• SC878-02

There is an error in the TPM or TPM driver.

• SC878-03

An error occurred in the TPM software stack.

• SC878-20

An error occurred when doing self-check against seed for random number generated.

#### **Possible Causes**

- SC878-00
  - The system module was not updated via the correct update route.
  - The USB flash memory is malfunctioning.
- SC878-01

The file system of the USB flash memory is corrupted.

• SC878-02, -20

The TPM is defective.

- SC878-03
  - The TPM software stack cannot start.
  - A file required by the TPM software stack is missing.

#### **Troubleshooting Procedures**

Turn Off then ON the main power. If the SC recurs, replace the controller board.

## SC881-01

#### **Error Name**

Management Area Error

#### Туре

D

#### **Symptoms**

An error occurred in the software.

This error may occur even if an IC card option is not installed.

#### **Possible Causes**

- This error is caused by the accumulation of abnormal authentication information in the software. (It is not directly caused by user action.)
- This error occurs at login (for example, when a job is sent to the printer, when a user logged on from the operation panel, or when a user logged on from a Web browser).

#### **Troubleshooting Procedures**

Turn OFF then ON the main power.

## SC899-00

#### **Error Name**

Software Performance Error (Signal Reception End)

## Туре

D

#### **Symptoms**

Unknown

#### **Possible Causes**

This error occurs when a GW program behaves abnormally.

## **Troubleshooting Procedures**

- In the case of a hardware fault, replace the hardware.
- In the case of a software fault, turn OFF then ON the main power. Then update the firmware.

## SC9xx

## SC900-00

#### **Error Name**

Electronic Counter Error

#### Туре

D

#### Symptoms

The electronic total counter value is not the specified value.

This error is detected when the counter moves forward.

#### **Possible Causes**

- The NVRAM connection is not correct.
- The NVRAM is defective.
- The NVRAM data is corrupted.
- The data was written in the wrong area due to external factors.
- When PRT received signals at SRM, the requested count is not completed.

#### **Troubleshooting Procedures**

Replace the NVRAM.

## SC920-02, -04

#### **Error Name**

SC920-02: Printer Application Error (WORK memory cannot be acquired)

SC920-04: Printer Application Error (Filter process ended abnormally)

#### Туре

В

#### Symptoms

An error was detected in the application, and no further operation is possible.

#### **Possible Causes**

- There is a bug in the software.
- The hardware configuration is not as planned (for example, insufficient memory).

#### **Troubleshooting Procedures**

- Turn OFF then ON the main power.
- Increase the memory storage capacity.

## SC921-00

#### **Error Name**

Printer Application Error (Resident Font Not Found)

#### Туре

В

#### Symptoms

The resident fonts cannot be found at printer startup.

#### **Possible Causes**

The resident font file is missing.

#### **Troubleshooting Procedures**

Turn OFF then ON the main power.

## SC925-00, -01

#### Error Name

Net File Function Error

#### Туре

В

#### Symptoms

The Net File file management area in the HDD cannot be used.

Or the management file is corrupted and no further operation is possible.

#### **Possible Causes**

- The HDD is defective.
- Power was cut when writing onto the HDD.
- There is a bug in the software.

#### **Troubleshooting Procedures**

If SC860 to SC865 also happened at the same time, there is a problem with the HDD. Follow the troubleshooting procedures for SC860 to SC865.

If SC860 to SC865 is not detected, perform the following steps:

- Turn OFF then ON the main power.
- If the problem is not solved, initialize the Net File partition on the HDD using SP5-832-11. However, because stored faxes will be erased, permission must be obtained from the customer.
  - From the file delivery settings screen on the UP, print all received faxes before deleting them.
  - From the Manage: Delete All Documents Waiting to be Sent screen on the UP, delete all the captured documents.
  - 3. Execute SP5-832-011.
  - 4. Turn OFF then ON the main power.

If the problem is not solved after executing SP5-832-011, initialize the HDD partition using SP5-832-001, and then turn OFF then ON the main power. However, because all data in the HDD, such as documents and Address Book, will be lost, permission must be obtained from the customer. (Stored incoming faxes will not be deleted, but the order in which they are received may be changed.)

If the problem is still not solved, replace the HDD.

## SC990-00

#### Error Name

Software Performance Error

#### Туре

D

Symptoms, Possible Causes

Unknown

**Troubleshooting Procedures** 

Nil

## SC991-00

### Error Name

Software Error (Operation Can Continue)

## Туре

С

#### Symptoms

The software performed in an unexpected way. By taking recovery measures, further operation is possible.

#### **Possible Causes**

- The parameter is invalid.
- There is insufficient work memory.
- This SC is caused by errors that are not normally detected from the hardware.

#### **Troubleshooting Procedures**

Nil

## SC992-00

## **Error Name**

Undefined SC

#### Туре

D

#### **Symptoms**

An undefined SC has occurred.

#### **Possible Causes**

There is a bug in the software.

#### **Troubleshooting Procedures**

Turn OFF then ON the main power.

## SC997-00

#### **Error Name**

Application Function Selection Error

#### Туре

D

#### **Symptoms**

The application did not function normally after pressing the application key on the operation panel.

#### **Possible Causes**

There is a bug in the software.

6

#### **Troubleshooting Procedures**

- Check if the options required by the application (RAM, DIMM, boards) are installed properly.
- Check whether downloaded applications are correctly configured.

## SC998-00

#### **Error Name**

Application Start Error

#### Туре

D

#### **Symptoms**

- After power ON, no application program was registered to the system within the specified period of time. (No application started or ended normally.).
- Even though the application started up, it cannot be rendered due to an unknown fault.

#### **Possible Causes**

- There is a bug in the software.
- The options required by the application (RAM, DIMM, board) are not installed.

#### **Troubleshooting Procedures**

- Turn OFF then ON the main power.
- Check the RAM, DIMM, and boards.
- Check the application configurations.
- Replace the controller board.

## **Jam Detection**

## **Paper Jam Display**

SP7-507 [Plotter Jam History] shows the paper jam history.

CODE :011 SIZE :05h TOTAL:000034 DATE :Fri Feb 15 11:44:50 2006

- CODE: Indicates the jam code.
- SIZE: Indicates the paper size code in hex.
- TOTAL: Indicates the total counter (SP7-502-001).
- DATE: indicates the date when the jam occurred.

Vote

- The 10 latest printer jams are displayed.
- Initial jams are not recorded.

## Jam Codes and Display Codes

When a jam occurs, the location is displayed on the operation panel.

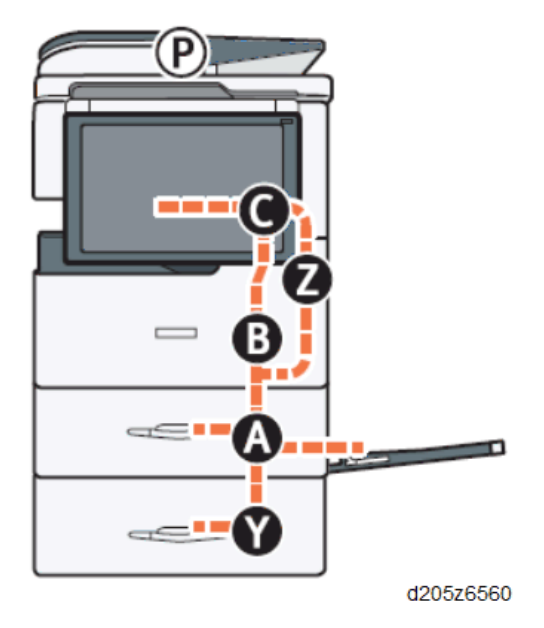

## Note

- Jam Code: Indicates the cause of a jam. Appears in the log data.
- Position Code: Indicates the jam location. Appears on the operation panel screen.
- Cover Open Direction: Indicates which cover should be open to check. Does not appear on the operation panel screen.

| Jam | Code | List | (Main | machine) | Cover | Open | Direction |
|-----|------|------|-------|----------|-------|------|-----------|
|-----|------|------|-------|----------|-------|------|-----------|

| Jam<br>Code | Description                                       | Position Code | Cover Open Direction                     |
|-------------|---------------------------------------------------|---------------|------------------------------------------|
| 1           | Paper Exit Sensor does not turn OFF.              | С             | Right cover                              |
|             | Registration Sensor does not turn OFF.            |               |                                          |
| 3           | Paper is not fed from Tray 1                      | A             | Right cover                              |
| 5           | Paper is not fed from Tray 2                      | Y             | Right Door (Optional<br>Paper Feed Tray) |
| 8           | Bypass Registration Sensor does not detect paper. | A             | Right cover                              |
| 9           | Duplex Registration Sensor does not detect paper. | Z             | Right cover                              |
| 17          | Registration Sensor does not detect paper.        | A             | Right cover                              |

| Jam<br>Code | Description                              | Position Code | Cover Open Direction                                       |
|-------------|------------------------------------------|---------------|------------------------------------------------------------|
| 20          | Paper Exit Sensor does not detect paper. | С             | Right cover                                                |
| 53          | Paper is held up in Paper Feed Sensor.   | A,Y           | Right cover<br>Right Door<br>(Optional Paper Feed<br>Tray) |
| 57          | Paper is held up in Registration Sensor. | В             | Right cover                                                |
| 60          | Paper is held up in Paper Exit Sensor.   | С             | Right Door (Optional<br>Paper Feed Tray)                   |

## Jam Code List (Duplex), Cover Open Direction

| Jam<br>Code | Description                                        | Position Code | Cover Open Direction                                       |
|-------------|----------------------------------------------------|---------------|------------------------------------------------------------|
| 1           | Duplex Entrance Sensor does not turn OFF           | Z             | Right Cover                                                |
|             | Paper Feed Sensor does not turn OFF.               |               |                                                            |
|             | Duplex Exit Sensor does not turn OFF               |               |                                                            |
| 5           | Paper is not fed from Tray 2.                      | Y             | Right Door                                                 |
| 25          | Duplex Exit Sensor does not detect paper.          | Z             | Right Cover                                                |
| 27          | Duplex Entrance Sensor does not detect paper.      | Z             | Right Cover                                                |
| 53          | Paper is held up in the Paper Feed Sensor.         | A,Y           | Right cover<br>Right Door<br>(Optional Paper Feed<br>Tray) |
| 65          | Paper is held up in the Duplex Exit Sensor.        | Z             | Right Cover                                                |
| 67          | Paper is held up in the Duplex Entrance<br>Sensor. | Z             | Right Cover                                                |

| Jam<br>Code | Description                                             | Position Code | Cover Open Direction |
|-------------|---------------------------------------------------------|---------------|----------------------|
| 1           | Initial Jam                                             | Р             | ARDF Feed Cover      |
| 4           | ARDF Registration Sensor does not detect the original.  | Р             | ARDF Feed Cover      |
| 54          | Original is held up in the ARDF<br>Registration Sensor. | Р             | ARDF Feed Cover      |
| 100         | ARDF Drive Motor is defective.                          | Р             | ARDF Feed Cover      |

## Jam Code List (ARDF) , Cover Open Direction

## Sensor Layout

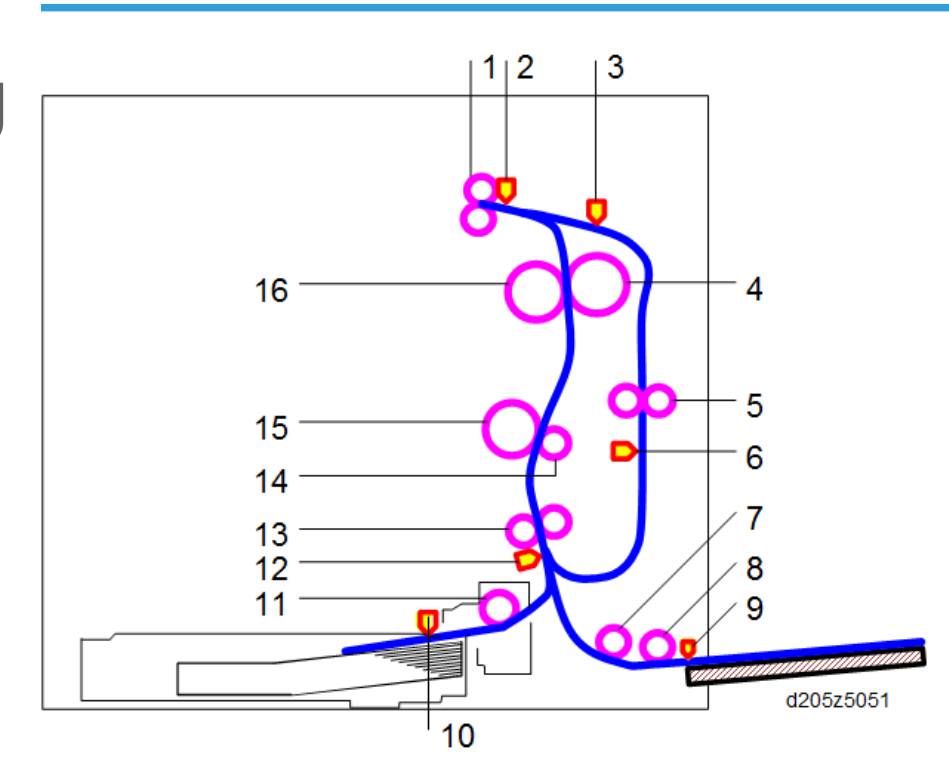

| No. | ltem              | No. | ltem                    |
|-----|-------------------|-----|-------------------------|
| 1   | Paper Exit Roller | 9   | Bypass Paper End Sensor |
| 2   | Paper Exit Sensor | 10  | Paper End Sensor        |

| No. | ltem                   | No. | ltem                |
|-----|------------------------|-----|---------------------|
| 3   | Duplex Entrance Sensor | 11  | Paper Feed Roller   |
| 4   | Pressure Roller        | 12  | Registration Sensor |
| 5   | Duplex Roller          | 13  | Registration Roller |
| 6   | Duplex Exit Roller     | 14  | Transfer Roller     |
| 7   | Bypass Feed Roller     | 15  | Drum                |
| 8   | Pick-up Roller         | 16  | Hot Roller          |

## Paper Size Codes

Paper size codes are as follows.

\* The unit of Main Scan/Sub Scan Length is 0.1 mm.

| Size Code | Paper Size Name | Orientation | Main Scan<br>Length | Sub Scan<br>Length |
|-----------|-----------------|-------------|---------------------|--------------------|
| 132(84H)  | A3              | SEF         | 2970                | 4200               |
| 005(05H)  | A4              | LEF         | 2970                | 2100               |
| 133(85H)  | A4              | SEF         | 2100                | 2970               |
| 141(8DH)  | B4              | SEF         | 2570                | 3640               |
| 006(06H)  | A5              | LEF         | 2100                | 1480               |
| 134(86H)  | A5              | SEF         | 1480                | 2100               |
| 014(0EH)  | В5              | LEF         | 2570                | 1820               |
| 142(8EH)  | В5              | SEF         | 1820                | 2570               |
| 135(87H)  | A6              | SEF         | 1050                | 1480               |
| 143(8FH)  | Вб              | SEF         | 1280                | 1820               |
| 160(A0H)  | 11″×17″(DLT)    | SEF         | 2794                | 4318               |
| 164(A4H)  | 8 1/2″x14″(LG)  | SEF         | 2159                | 3556               |
| 166(A6H)  | 8 1/2″x11″(LT)  | SEF         | 2159                | 2794               |

| Size Code | Paper Size Name    | Orientation | Main Scan<br>Length | Sub Scan<br>Length |
|-----------|--------------------|-------------|---------------------|--------------------|
| 038(26H)  | 8 1/2″×11″(LT)     | LEF         | 2794                | 2159               |
| 172(ACH)  | 5 1/2″x8 1/2″(HLT) | SEF         | 1397                | 2159               |
| 175(AFH)  | 12″ x 18″          | SEF         | 3048                | 4572               |

## **Other Problems**

## How to Re-Install the OCR Unit

When the OCR unit is installed, its function is stored in the HDD, and its ID information in the SD card is stored in the NVRAM. So the OCR unit must be installed again when you replace the HDD and/or NVRAM.

#### If you have the original SD card and when you replaced:

• Only HDD

Re-install the unit with the original SD card.

Only NVRAM

Re-install with the original SD card if you upload/download of the NVRAM data.

Order a new SD card and Re-install with the new SD card if you do not upload/download of the NVRAM data.

• Both the HDD and NVRAM at the same time

Re-install the original SD card.

#### If you do not have the original SD card:

Order a new SD card and Re-install with the new SD card.

### Vote

• Re-installation procedure is the same as the installation procedure. (page 112)

## **Decreasing the Fusing Pressure**

As a tentative treatment for fusing curl, decrease the fusing pressure as shown below.

#### Pressure Mechanism

Layout of the fusing unit

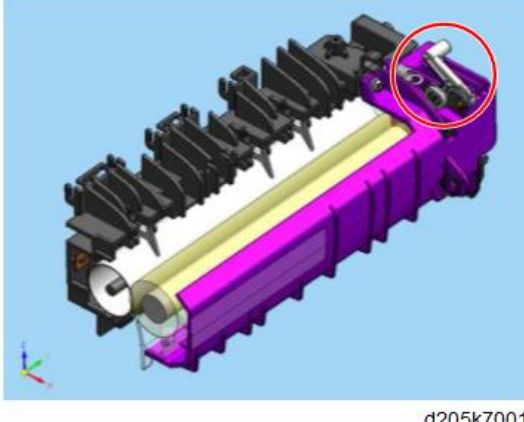

d205k7001

Layout of the pressure block

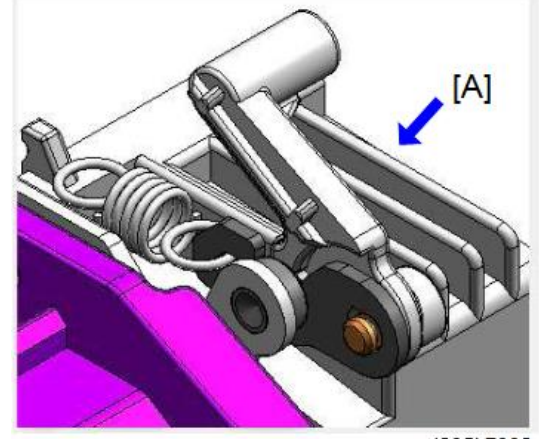

d205k7002

Pressure mechanism (view from [A])

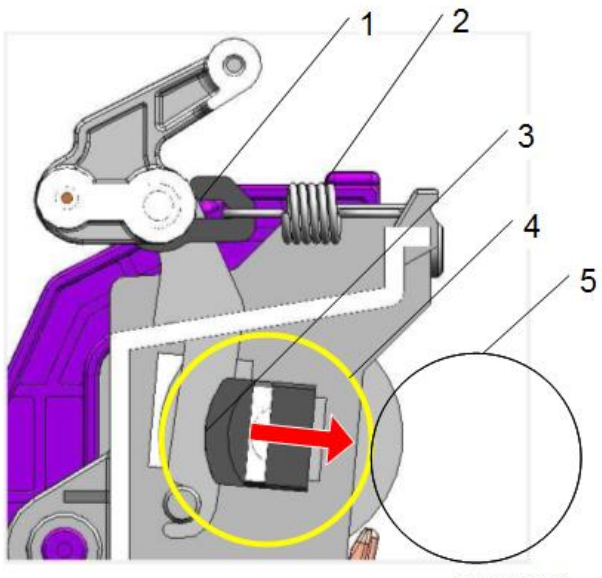

d205k7003

| 1 | Lever                                                                                                  |
|---|----------------------------------------------------------------------------------------------------|
| 2 | Pressure spring                                                                                        |
| 3 | The pressure roller is pushed against the hot roller by pressure from the spring latched to the lever. |
| 4 | Pressure roller                                                                                        |
| 5 | Hot roller                                                                                             |

## Decreasing the Pressure

Pressure is decreased by removing the wound bushing attached to the pressure lever.

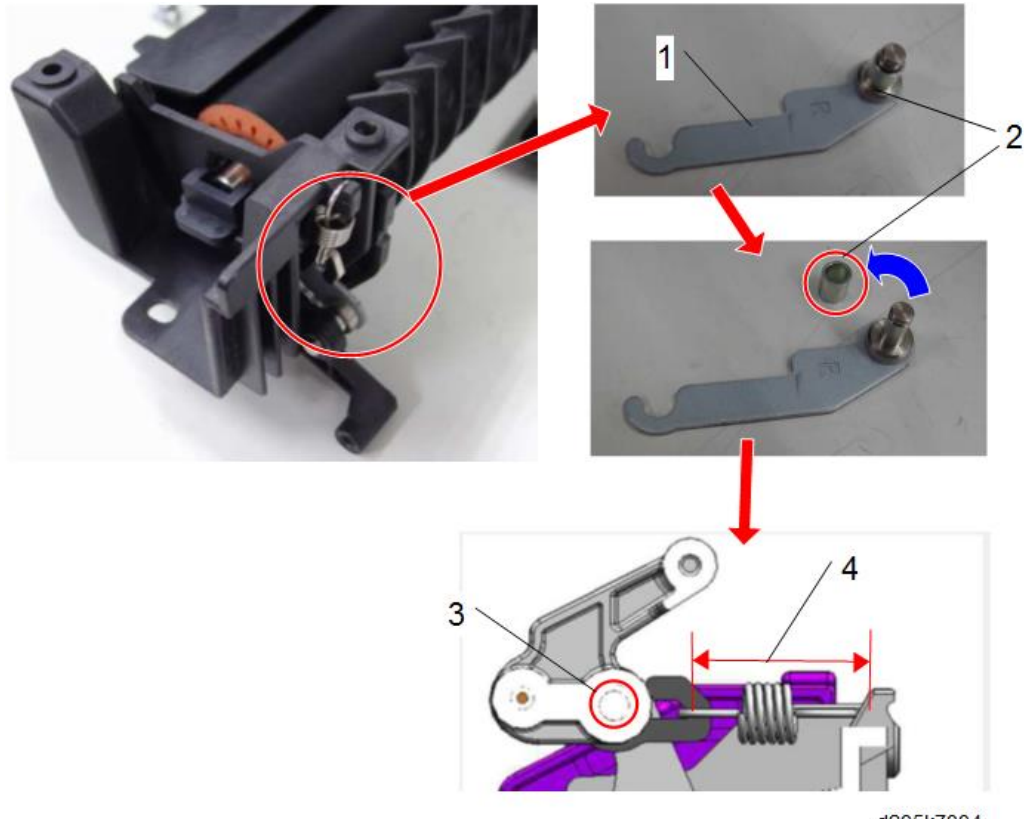

| d205k7004 |
|-----------|
|-----------|

| 1 | Pressure lever                                                                                                    |
|---|----------------------------------------------------------------------------------------------------|
| 2 | Remove the wound bushing (07074060N) and mount it again.                                                                                  |
| 3 | Wound bushing                                                                                                    |
| 4 | Spring length                                                                                                    |
|   | If you remove the bushing, the spring length will be shortened by the thickness of the bushing, which results in decreasing the pressure. |

Spring load: 38 N [AA064002 x 2 (F-R)]

After the bushing removed: 34 N (decreased by 10%)

Remove the bushings at both front and rear.

Decreasing the pressure may cause insufficient fusing. Do this considering the usage conditions of the customer.

Removing the bushing repeatedly may cause the Mo part to be reduced. So use this measure tentatively.

# **Fuse Location**

These fuses are all on the PSU board.

| Symbol | Connector                                                    | С   | V    | Made by            | Part Name                          | Note            |
|--------|--------------------------------------------------------------|-----|------|--------------------|------------------------------------|-----------------|
| FU 1   | CN286-4(5VX)<br>CN286-5(5V)<br>CN286-6(24V)<br>CN283-1,3(AC) | 15A | 250V | HOLLYLAND          | 65TSRB15<br>AT-JUCR                | Not replaceable |
| FU2    | CN286-4(5VX)<br>CN286-5(5V)<br>CN286-6(24V)                  | 8A  | 250V | LITTLEFUSE         | 215RB8A<br>R-SBR                   | Not replaceable |
| FU4    | CN286-5(5V_LPS)                                              | 5A  | 250V | conquer<br>skygate | MSTRB5A<br>R-T<br>SCTRB5AR<br>-ALT | Not replaceable |
| FU5    | CN286-6(24V)                                                 | 8A  | 250V | LITTLEFUSE         | 215RB8A<br>R-SBR                   | Not replaceable |

6. Troubleshooting
# **Product Overview**

# Component Layout

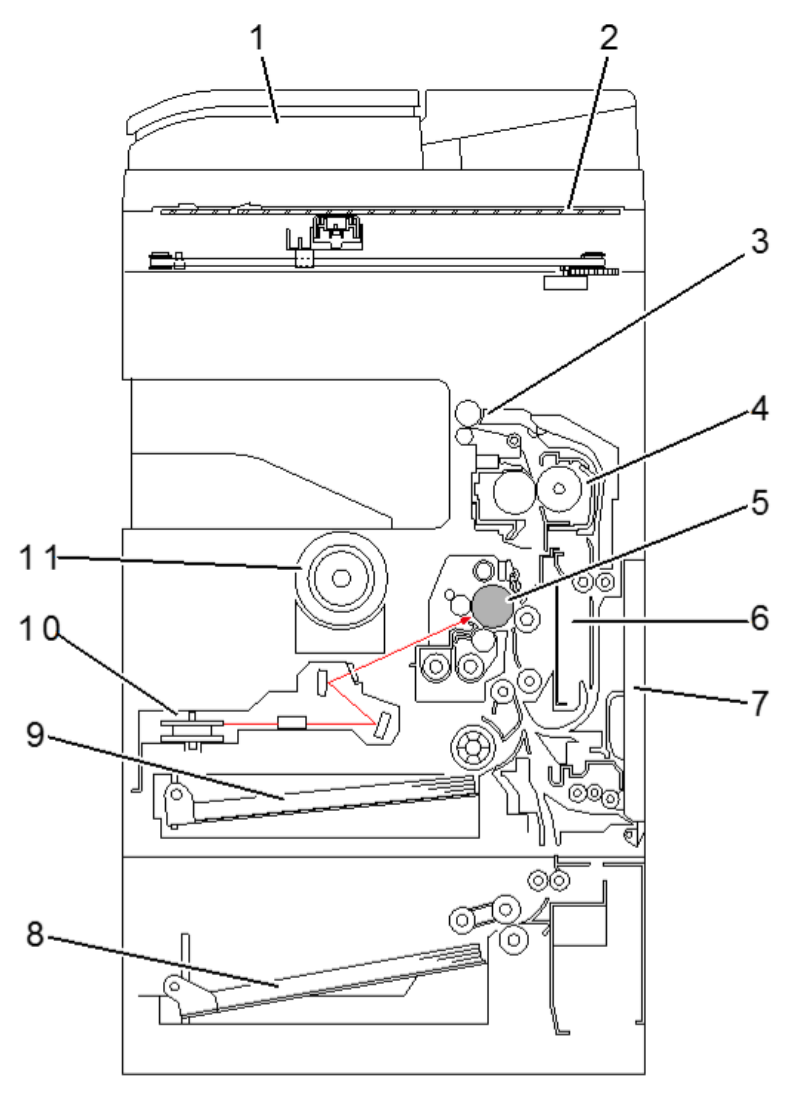

d205c9001

#### 7. Detailed Descriptions

| No. | ltems                                          | No. | ltems                    |
|-----|------------------------------------------------|-----|--------------------------|
| 1   | ARDF (Auto Reverse Document Feeder)            | 7   | Bypass Feed Unit         |
| 2   | Scanner Unit                                   | 8   | Optional Paper Feed Unit |
| 3   | Paper Exit Unit                                | 9   | Main Paper Feed Unit     |
| 4   | Fusing Unit                                    | 10  | Laser Unit               |
| 5   | PCDU (Photo Conductor and Development<br>Unit) | 11  | Toner Supply Unit        |
| 6   | Duplex Unit                                    |     |                          |

# Paper Path

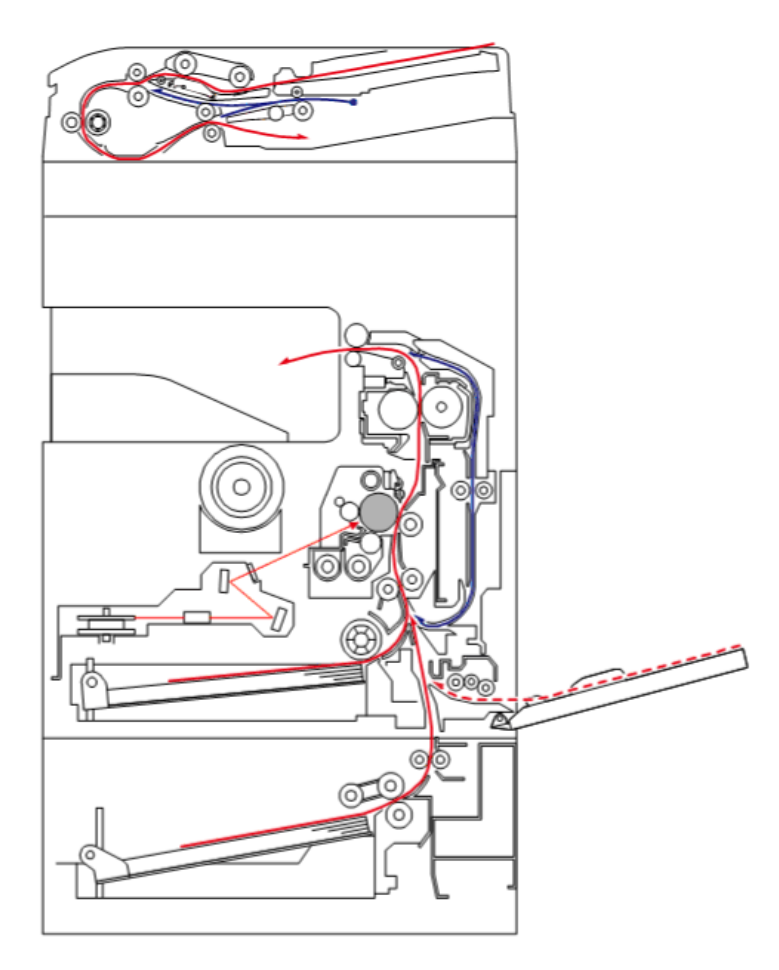

d205c9003

# Drive Layout

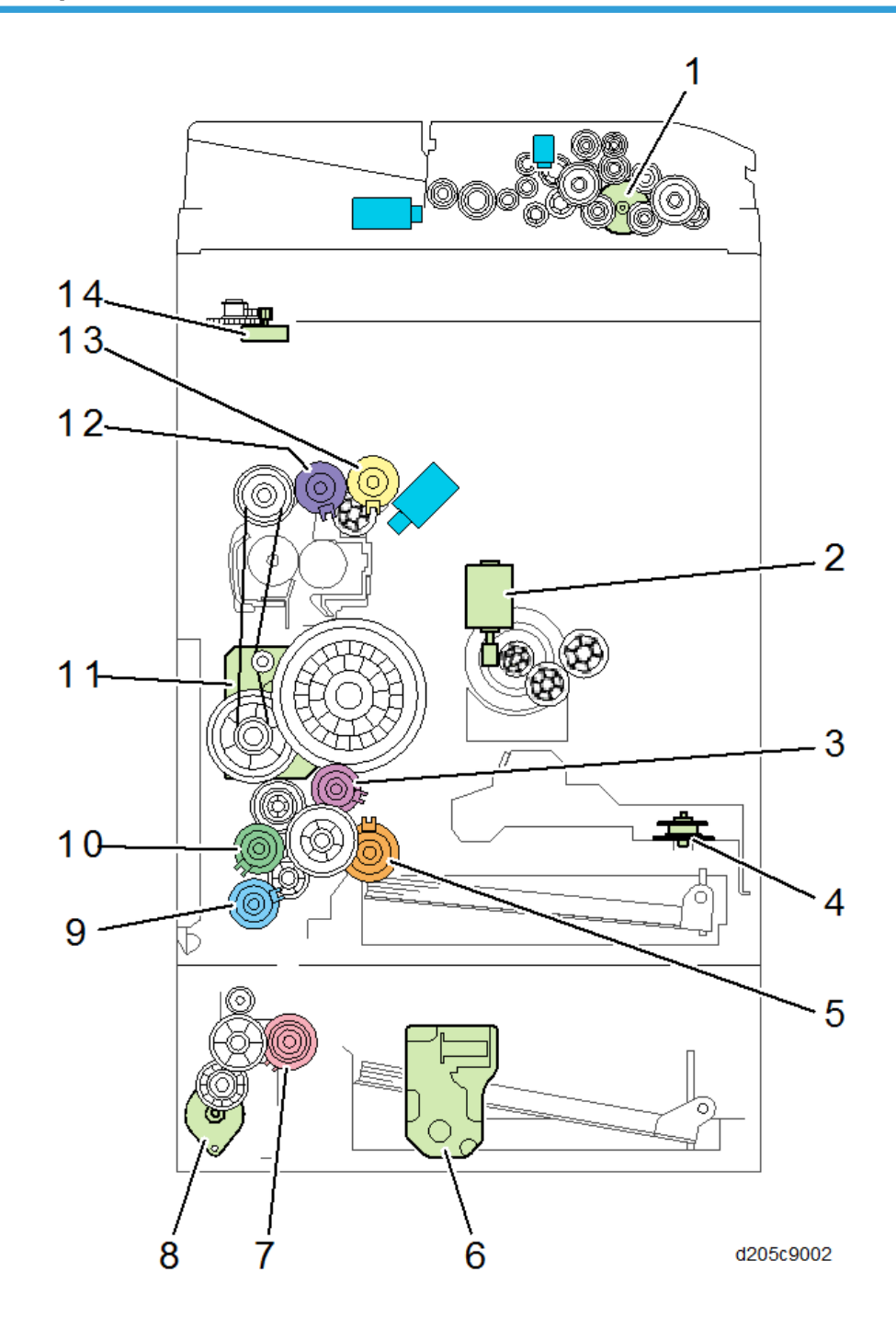

| No. | ltems                             | No. | ltems                            |
|-----|-----------------------------------|-----|----------------------------------|
| 1   | ARDF Drive Motor                  | 8   | Paper Feed Motor (Optional Tray) |
| 2   | Toner Supply Motor                | 9   | Bypass Clutch                    |
| 3   | Registration Clutch               | 10  | Duplex Reverse Clutch            |
| 4   | Polygon Motor                     | 11  | Main Motor                       |
| 5   | Paper Feed Clutch (Main Tray)     | 12  | Reverse Exit Clutch              |
| 6   | Tray Lift Motor (Optional Tray)   | 13  | Paper Exit Clutch                |
| 7   | Paper Feed Clutch (Optional Tray) | 14  | Scanner Motor                    |

# Parts Layout

## Scanner Unit

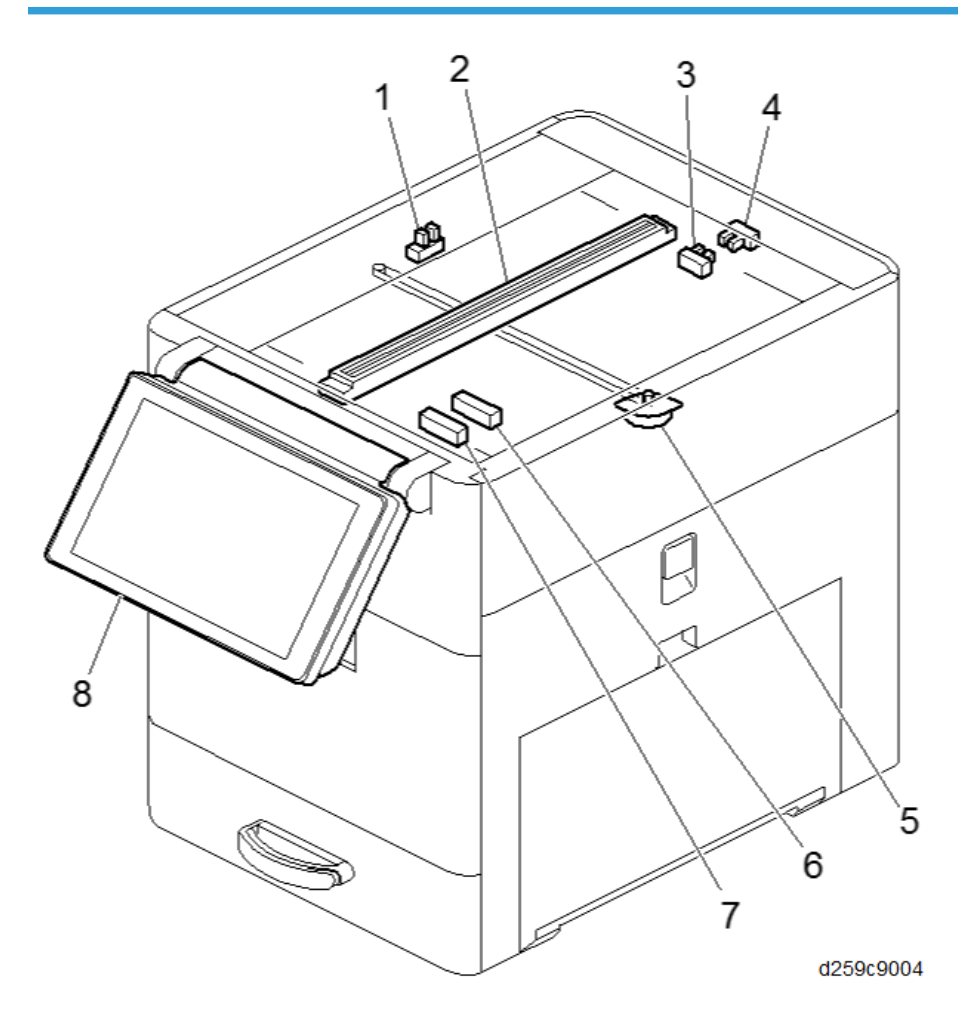

| No. | ltems                | No. | ltems                      |
|-----|----------------------|-----|----------------------------|
| 1   | Scanner HP Sensor    | 5   | Scanner Motor              |
| 2   | CIS                  | 6   | APS Sensor (other than NA) |
| 3   | ARDF Position Sensor | 7   | APS Sensor                 |
| 4   | Platen Cover Sensor  | 8   | Operation Panel            |

# Duplex/Bypass Unit

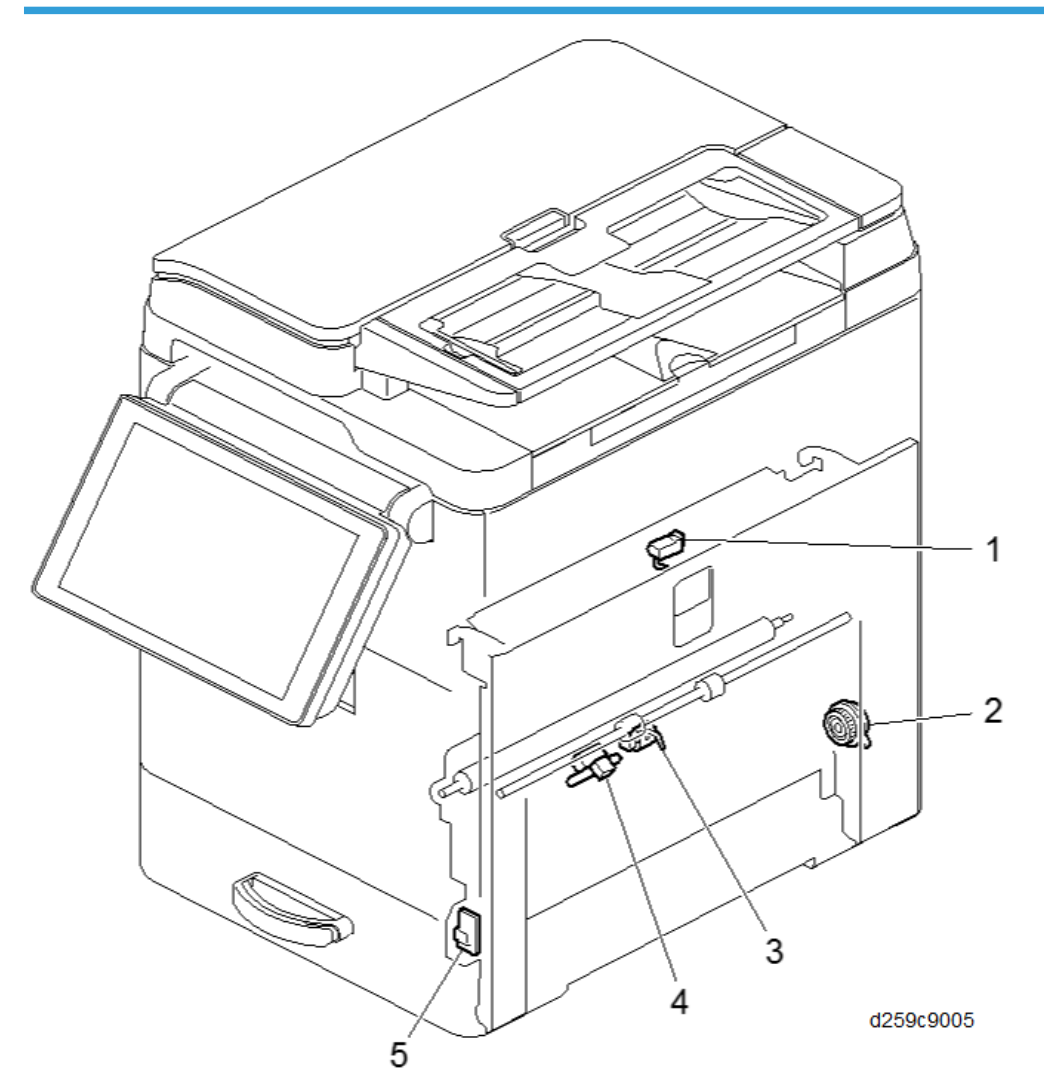

| No. | ltems                       |
|-----|-----------------------------|
| 1   | Duplex Entrance Sensor      |
| 2   | Duplex Clutch               |
| 3   | Duplex Exit Sensor          |
| 4   | ID Sensor                   |
| 5   | Temperature/Humidity Sensor |

# Laser Unit, PCDU

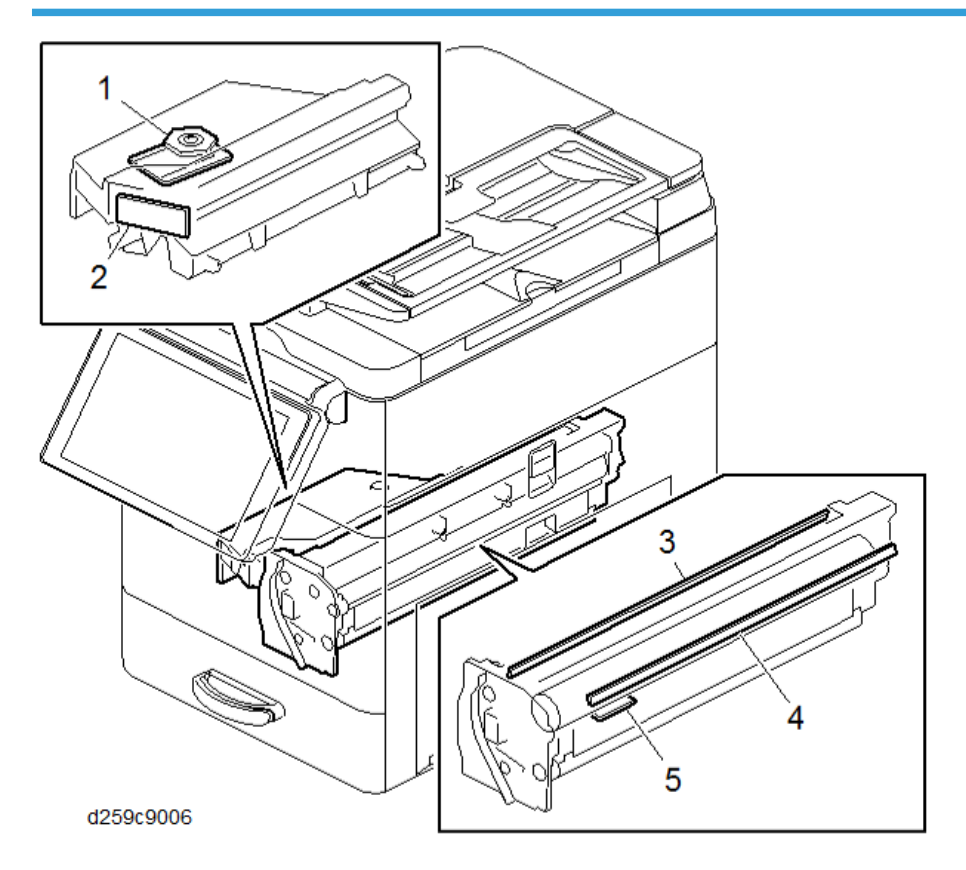

| No. | Items                   |
|-----|-------------------------|
| 1   | Polygon Motor           |
| 2   | LDB                     |
| 3   | Quenching Lamp          |
| 4   | Pre-cleaning Lamp (PCL) |
| 5   | TD Sensor               |

# Toner Supply Unit

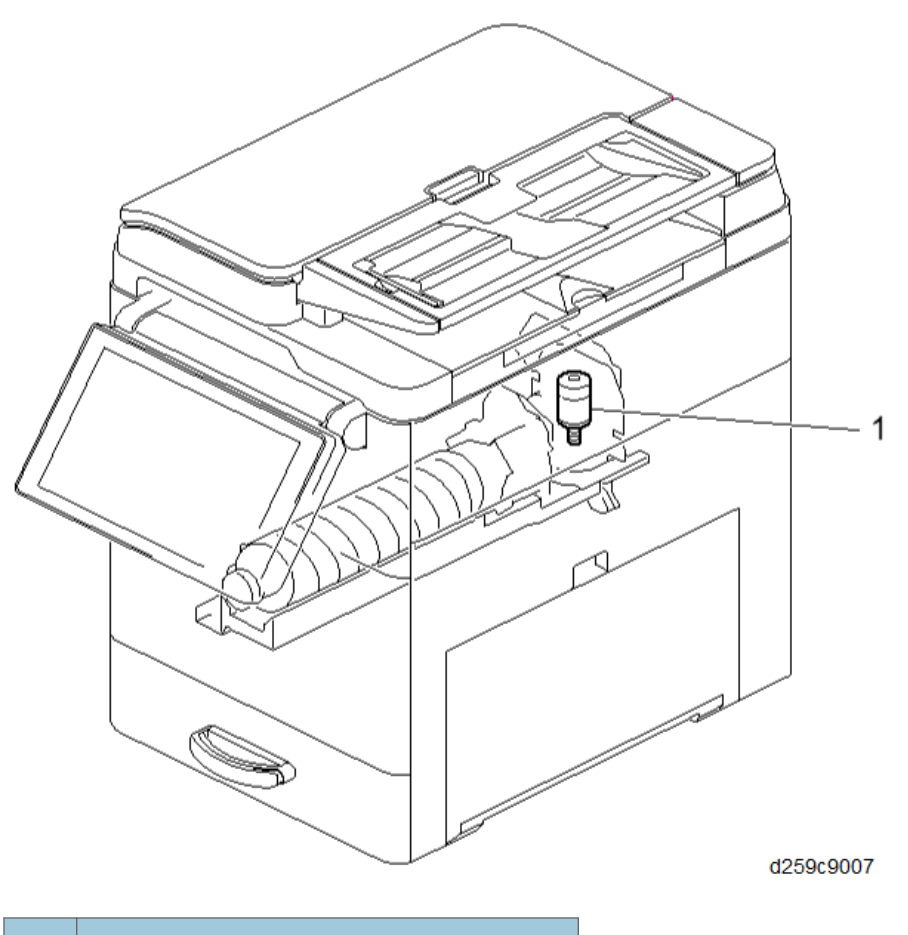

| No. | ltems              |  |
|-----|--------------------|--|
| 1   | Toner Supply Motor |  |

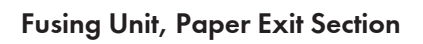

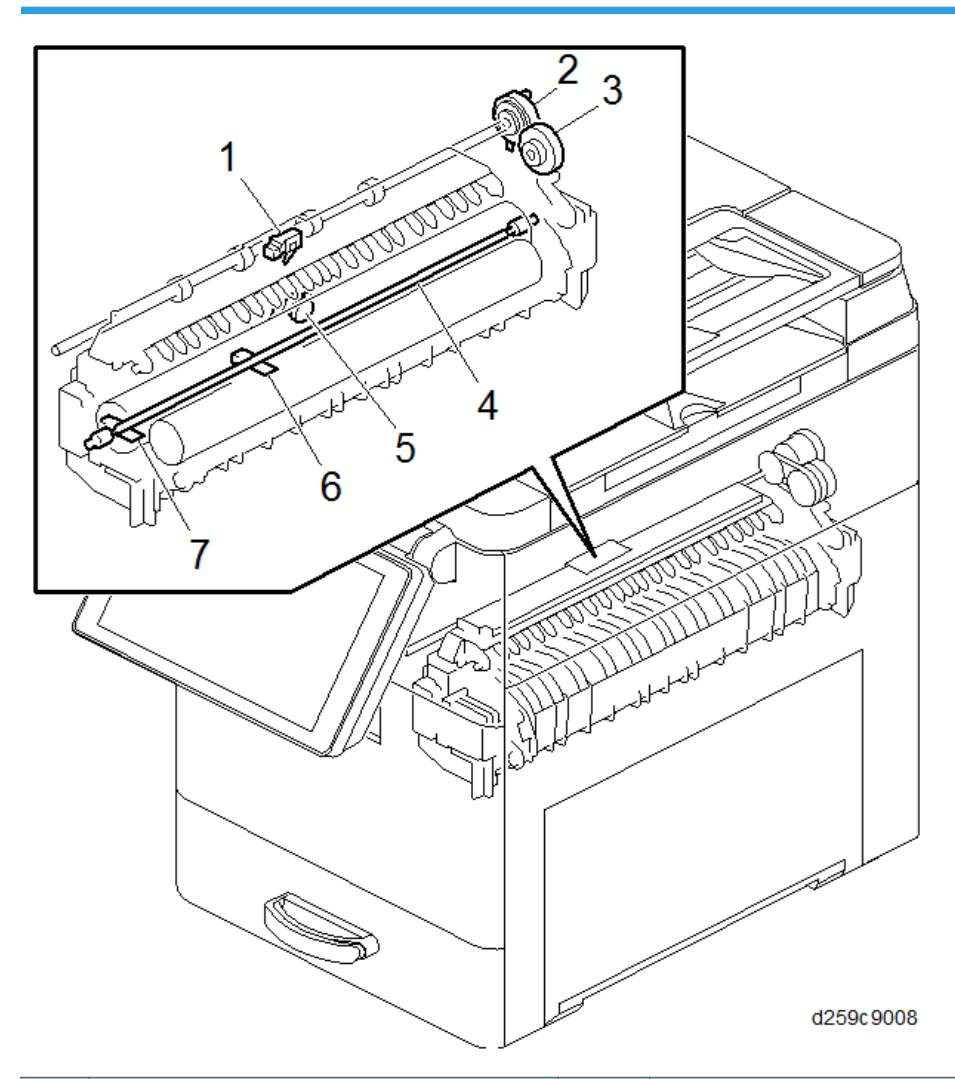

| No. | ltems               | No. | ltems               |
|-----|---------------------|-----|---------------------|
| 1   | Paper Exit Sensor   | 5   | Thermostat          |
| 2   | Reverse Exit Clutch | 6   | Thermistor (Center) |
| 3   | Reverse Clutch      | 7   | Thermistor (End)    |
| 4   | Fusing Lamp         | -   |                     |

# Paper Feed Unit

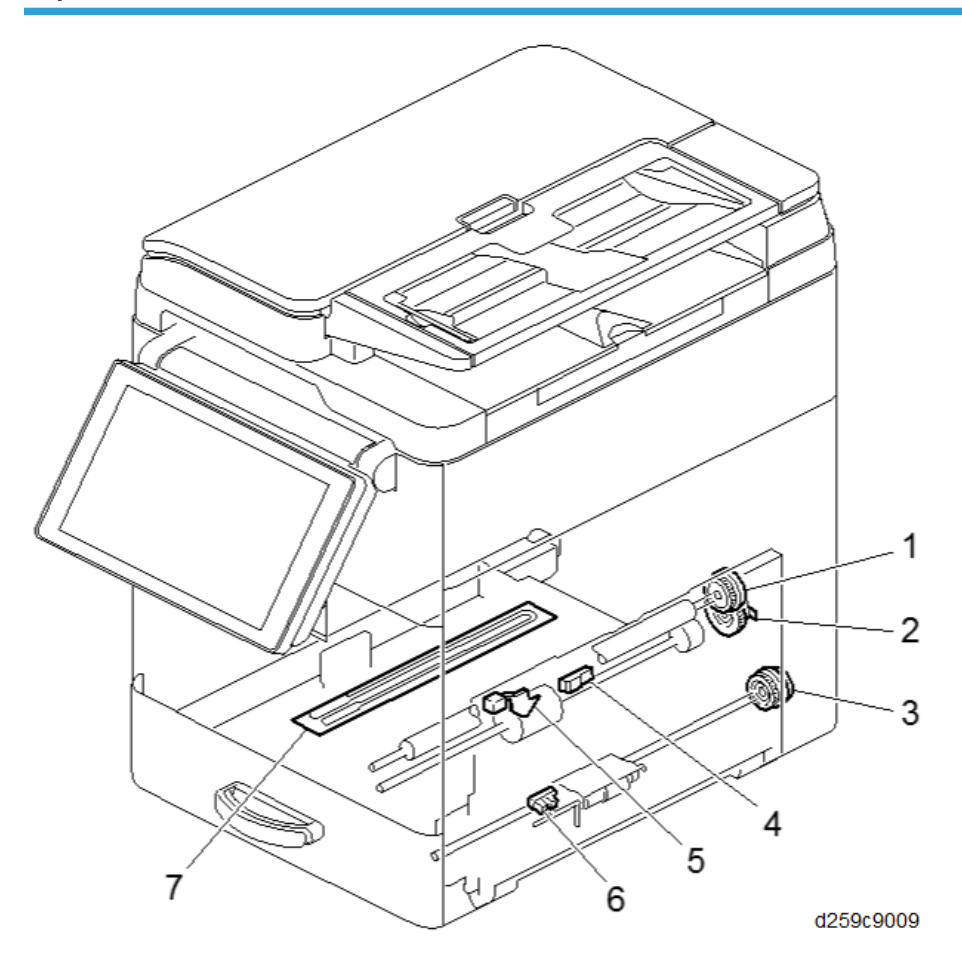

| No. | ltems               | No. | ltems                             |
|-----|---------------------|-----|-----------------------------------|
| 1   | Registration Clutch | 5   | Paper End Sensor                  |
| 2   | Paper Feed Clutch   | 6   | Bypass Paper End Sensor           |
| 3   | Bypass Clutch       | 7   | Main Tray Dehumidification Heater |
| 4   | Registration Sensor | -   |                                   |

## **Drive Unit**

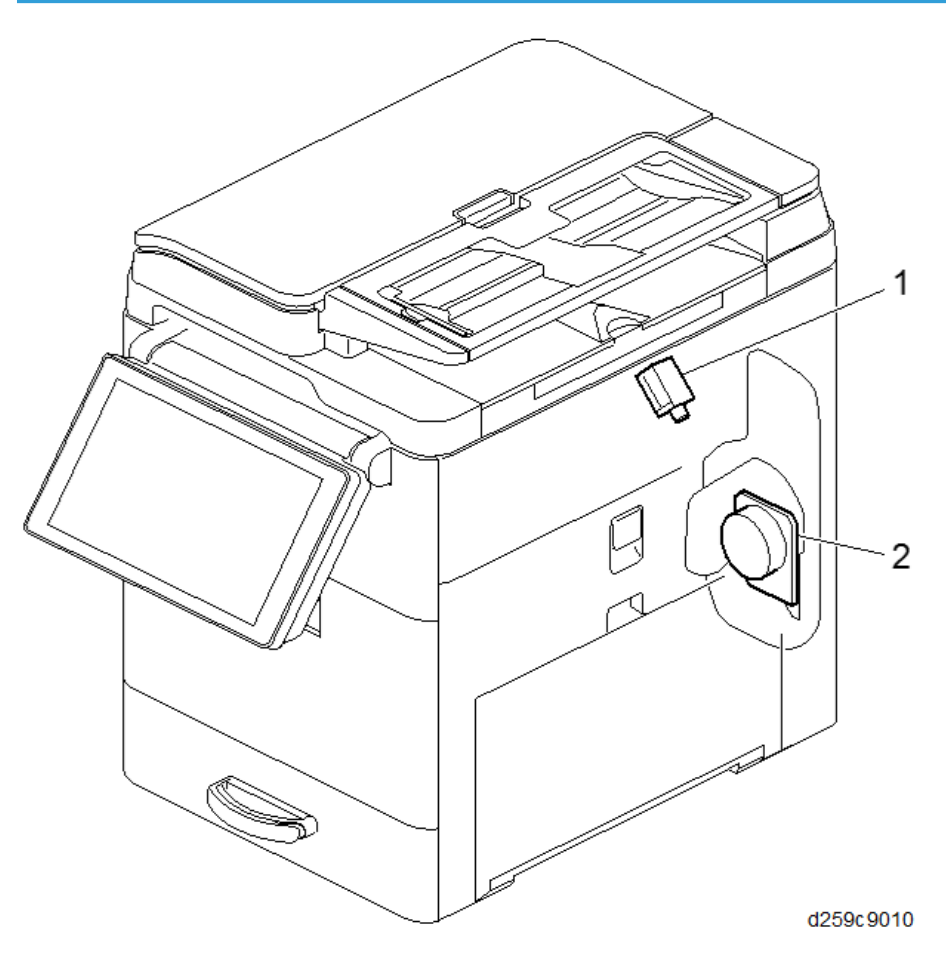

| No. | ltems           |  |
|-----|-----------------|--|
| 1   | Fusing Solenoid |  |
| 2   | Main Motor      |  |

# **Electrical Components 1**

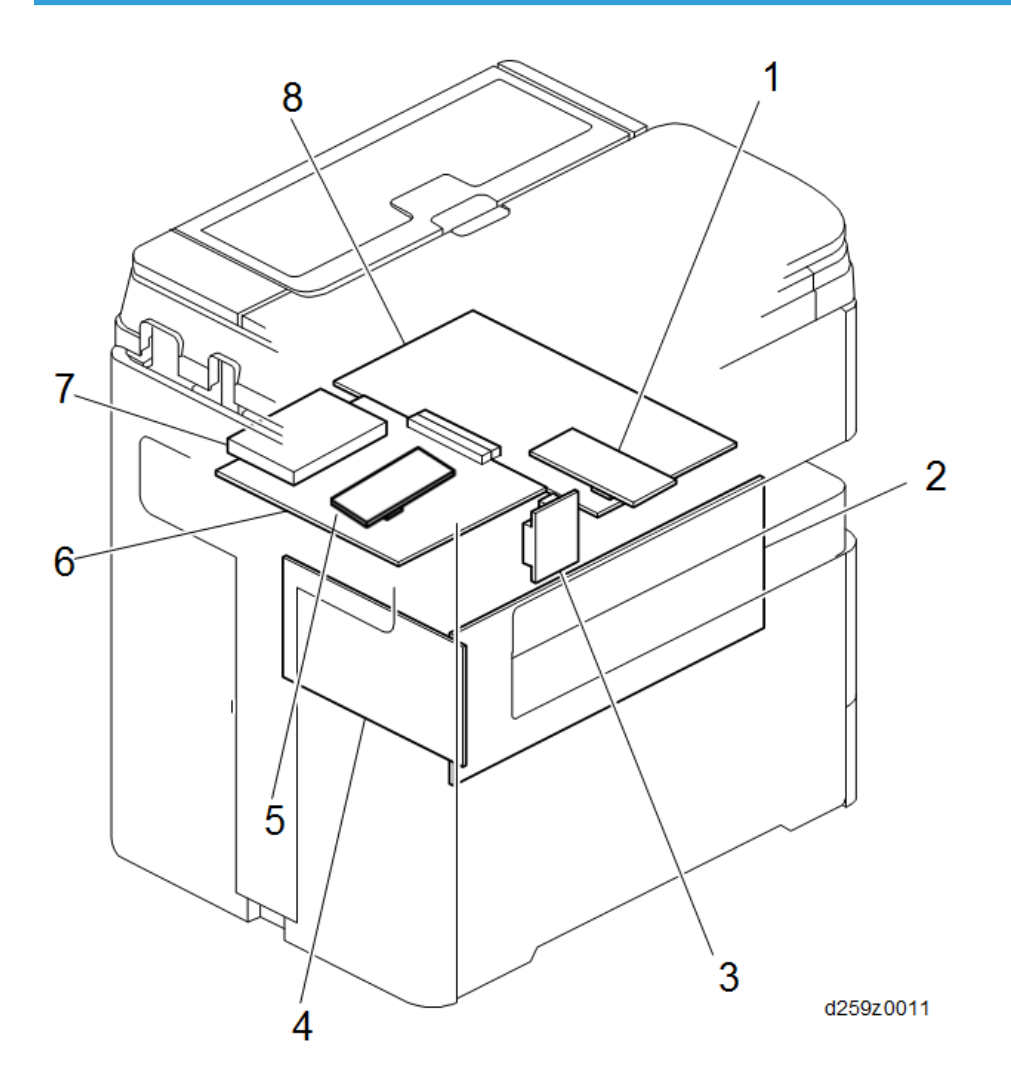

| No. | ltems                           | No. | ltems                 |
|-----|---------------------------------|-----|-----------------------|
| 1   | Copy Data Security Unit         | 5   | FCU (SPF models only) |
| 2   | PSU                             | 6   | Controller Board      |
| 3   | Optional Counter Interface Unit | 7   | HDD                   |
| 4   | HVPS                            | 8   | BiCU                  |

# **Electrical Components 2**

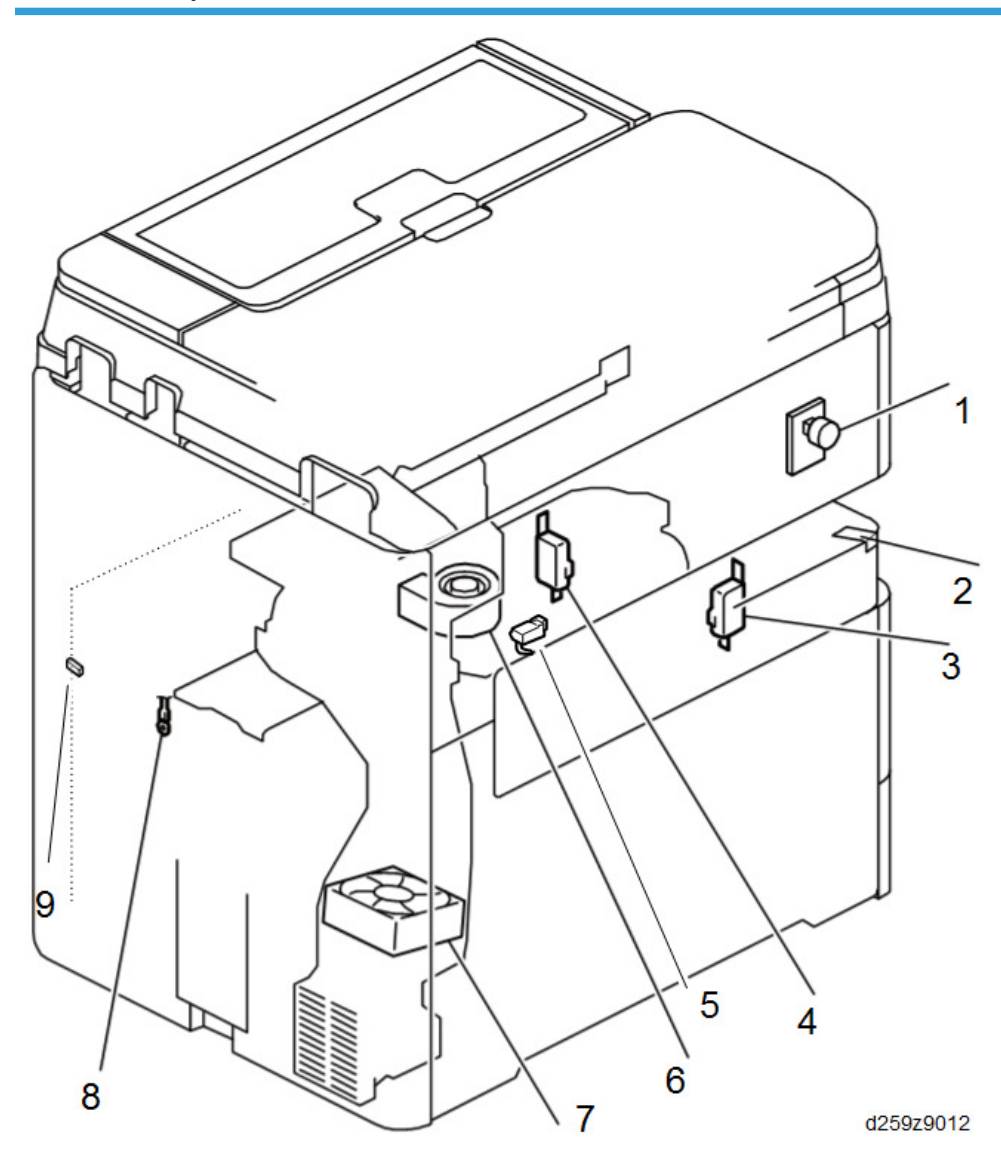

| No. | ltems                        | No. | ltems                       |
|-----|------------------------------|-----|-----------------------------|
| 1   | Main Power Switch            | 6   | Intake Fan                  |
| 2   | Paper Exit Indicator         | 7   | Exhaust Fan                 |
| 3   | Front Cover Switch           | 8   | Internal Temperature Sensor |
| 4   | Right Cover Interlock Switch | 9   | Right Cover Push Switch     |

| No. | ltems                  | No. | ltems |
|-----|------------------------|-----|-------|
| 5   | Exit Tray Paper Sensor |     |       |

# **Scanner Unit**

# Overview

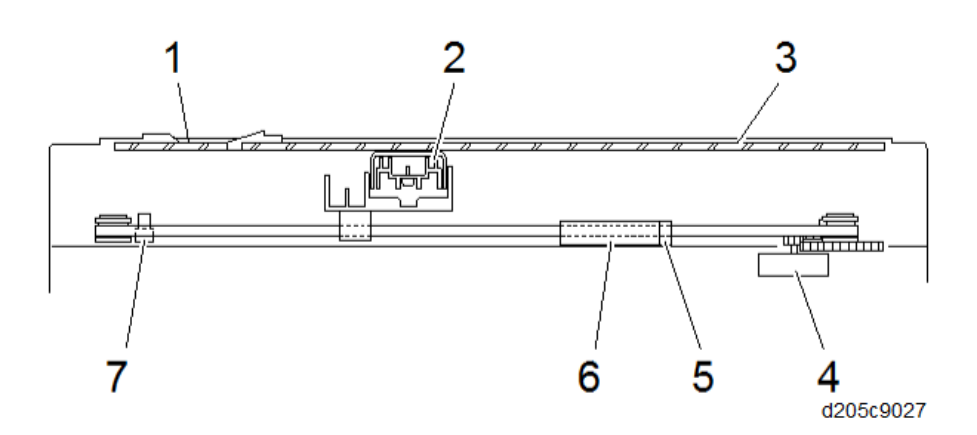

| No. | ltems                 | No. | ltems                |
|-----|-----------------------|-----|----------------------|
| 1   | ARDF exposure glass   | 5   | APS sensor           |
| 2   | CIS and carriage unit | 6   | APS sensor (EU Only) |
| 3   | Exposure glass        | 7   | Scanner HP sensor    |
| 4   | Scanner motor         |     |                      |

# Mechanism

This model uses a six-channel full color CIS (Contact Image Sensor) unit. The BiCU provides the power to the CIS unit through an FFC.

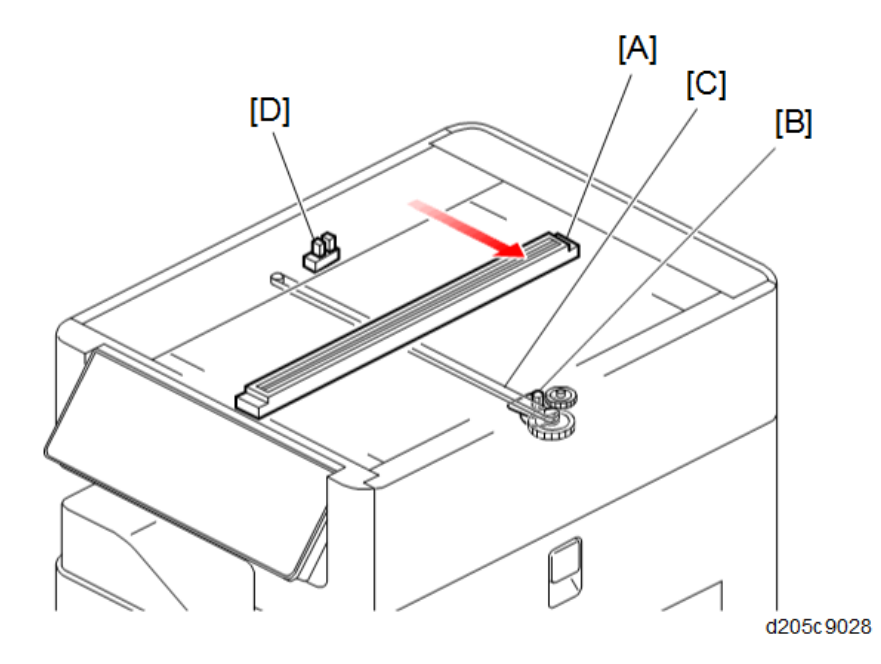

The scanner motor [B] moves the scanner carriage [A] in the main scan direction through the timing belt [C].

While the carriage is moving along the guide rail, the CIS unit on the carriage scans the originals. The scanner HP sensor [D] controls the position of the carriage.

There are two scan modes for this model:

#### Platen Scan Mode:

To scan an original on the exposure glass, the scanner motor moves the carriage from the home position (left) to the right.

#### ARDF Scan Mode:

The original set on the ARDF is transported over the ARDF exposure glass. The carriage stays at its home position right under the ARDF exposure glass, and the CIS unit scans the originals passing the ARDF exposure glass.

#### **Original Width Detection**

#### Mechanism

This model uses one or two APS sensor(s) for detecting the width of an original. The number of APS sensors depends on destinations:

For EU: Two APS sensors

For NA: One APS sensor

The platen cover sensor is used to detect the timing of original size detection. When the platen cover sensor is OFF, the scanner carriage moves to the right. When the platen cover sensor is ON, the scanner carriage moves back to its home position to scan the original size.

The ARDF position sensor is used to detect if the ARDF opens or closes.

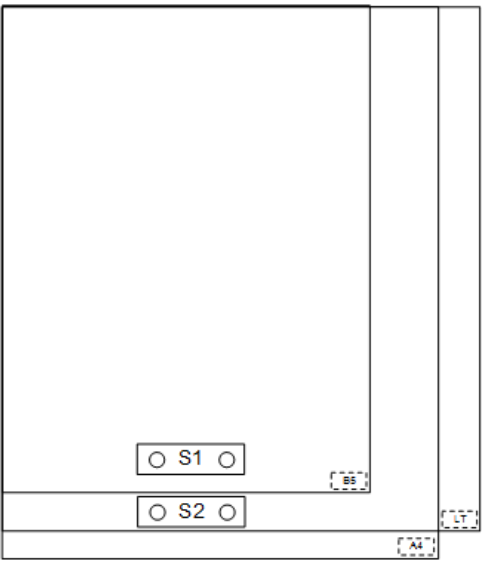

d205z7003

7

| Paper Size |         |         | APS detects? |     |
|------------|---------|---------|--------------|-----|
| Size       | LEF/SEF | mm      | S1           | S2  |
| A4         | LEF     | 297×210 | Yes          | Yes |
| B5         | LEF     | 257×182 | Yes          | -   |
| A5         | SEF     | 148×210 | -            | -   |
| A5         | LEF     | 210×148 | -            | -   |
| B6         | SEF     | 128×182 | -            | -   |
| Вб         | LEF     | 182×128 | -            | -   |

# **Related SPs**

• SP4-301-001 [Operation Check]-[APS Sensor]:

Allows the customer engineers to check the sensor status. This SP shows bits as "(7)0000000(0)". O: Paper not detected, 1: Paper detected

#### • SP4-305-001 [APS Detection Setting]:

Allows the customer engineers to scan A4/Letter mixed originals or the paper sizes used in China such as 8K/16K.

### • SP4-303-001 [Min Size for APS]:

Allows the customer engineers to set the machine's behavior when the APS sensor detects an original such as A5/HLT or smaller.

7

# ARDF

# Overview

# Layout

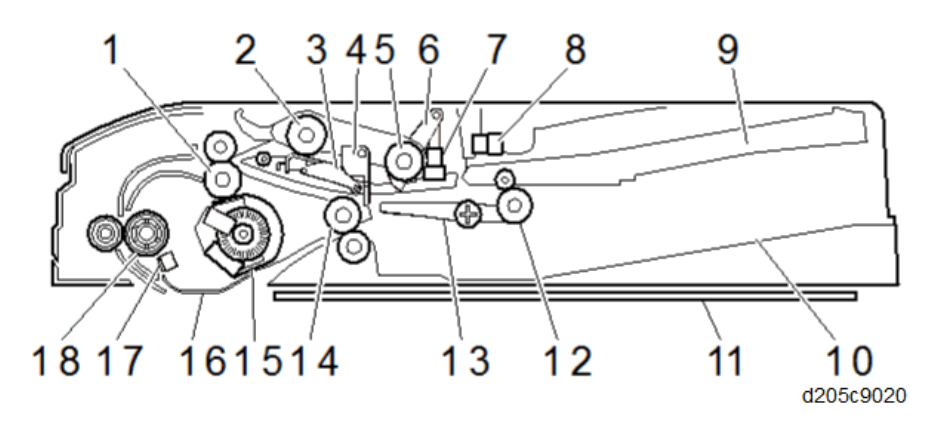

|   | ltem                       |    | ltem                    |
|---|----------------------------|----|-------------------------|
| 1 | Transport roller (pullout) | 10 | Original exit tray      |
| 2 | Feed roller                | 11 | Platen cover            |
| 3 | Friction pad               | 12 | Reverse roller          |
| 4 | Original stopper           | 13 | Junction gate           |
| 5 | Pickup roller              | 14 | Paper exit roller       |
| 6 | Original set actuator      | 15 | ARDF drive motor        |
| 7 | Original set sensor        | 16 | White plate guide       |
| 8 | Feed cover sensor          | 17 | Registration sensor     |
| 9 | Original feed tray         | 18 | Transport roller (scan) |

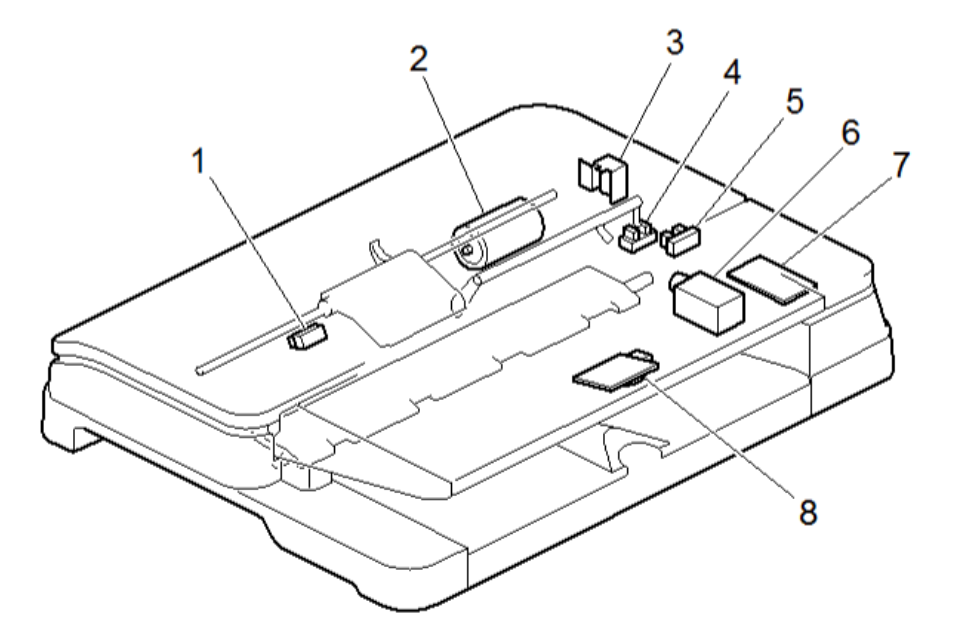

d205c9021

|   | ltem                |   | ltem                  |
|---|---------------------|---|-----------------------|
| 1 | Registration sensor | 5 | Feed cover sensor     |
| 2 | ARDF drive motor    | 6 | ARDF reverse solenoid |
| 3 | ARDF feed solenoid  | 7 | Relay board           |
| 4 | Original set sensor | 8 | Original width sensor |

# **Detailed Description**

## **ARDF** Drives

The ARDF drive motor [A] drives the rollers in the ARDF via the gears.

The feed solenoid [B] controls the original pick-up. The reverse solenoid [C] switches the junction gate and rotates the reverse roller during duplex scanning.

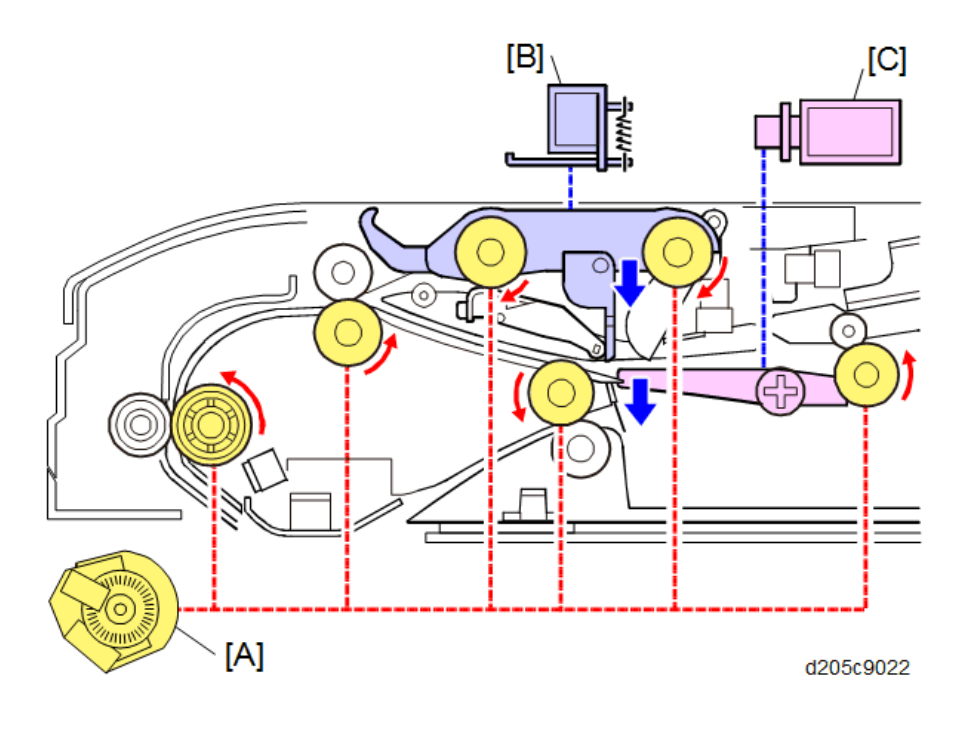

## **Original Set Detection**

When an original is set [D], the original pushes against the original set actuator [B]. The original set sensor [C] is uncovered and detects the original.

The stopper [A] prevents the original from being pushed too far into the feeder.

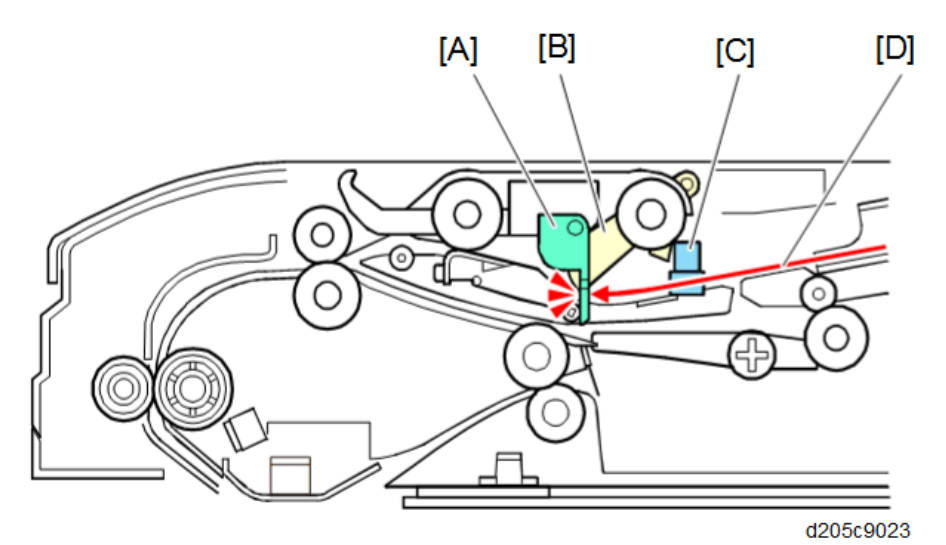

7

### **Original Transport (Single-sided Scanning)**

When the Start key is pressed to begin scanning, the feed solenoid turns ON and lowers the pickup roller. The original passes through the feed roller [B] and is then transported to the 1st transport roller [C].

When a number of originals are set at the same time, the friction pad [D] prevents double feeding by feeding only the sheet on top to the 1st transport roller.

During original transport, the stopper [E] is released to ensure smooth transportation.

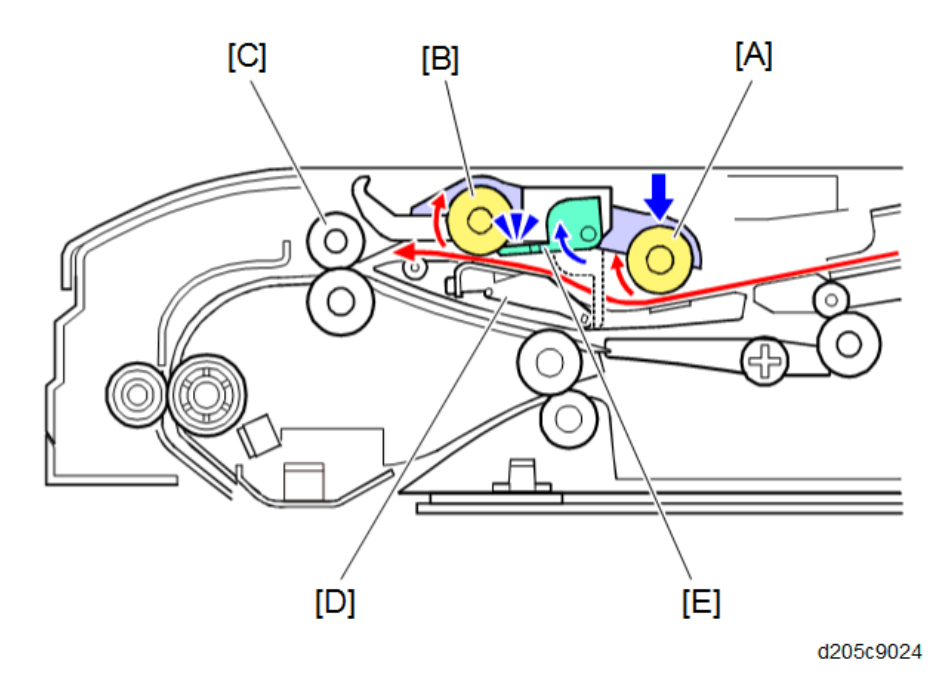

The original is fed through the 1st transport roller [A] and 2nd transport roller [B]. It is scanned on the exposure glass under the white plate guide [C], and comes out through the original exit roller [D]. The original transport sensor [E] detects jams in the ARDF.

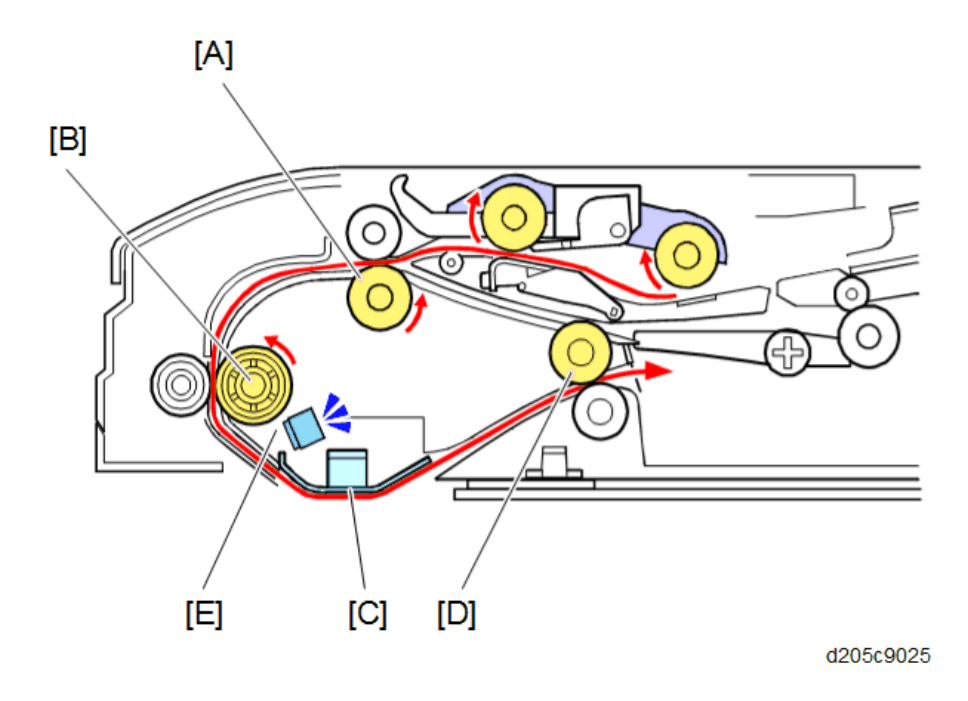

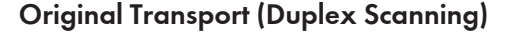

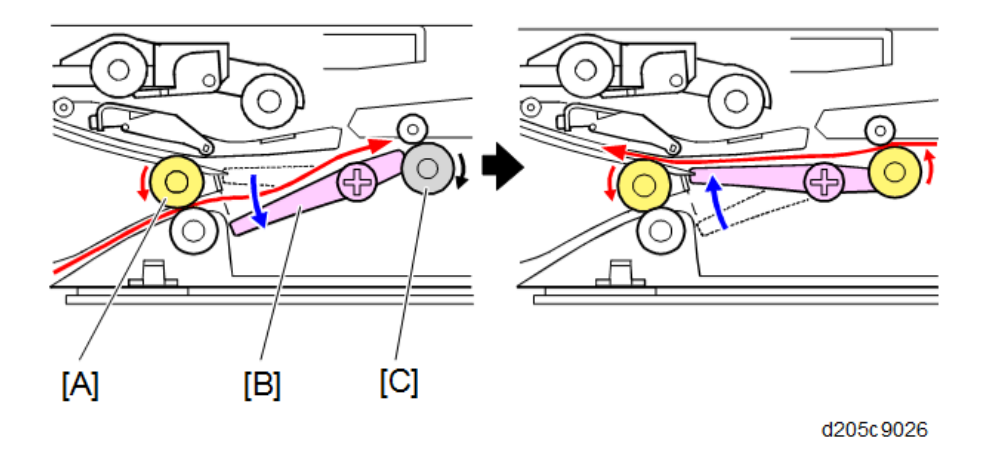

An original that is scanned on one side comes out through the original exit roller [A]. However, in duplex scanning, the reverse solenoid turns ON and lowers the junction gate [B], and the original is transported through the reverse roller [C] to the original exit tray.

When the trailing edge of the original has passed through the roller, the reverse solenoid turns OFF and the junction gate is lifted. The reverse roller rotates in the opposite direction to send the original back to the 1st transport roller for scanning of the second side.

# Image Processing

### **Block Diagram**

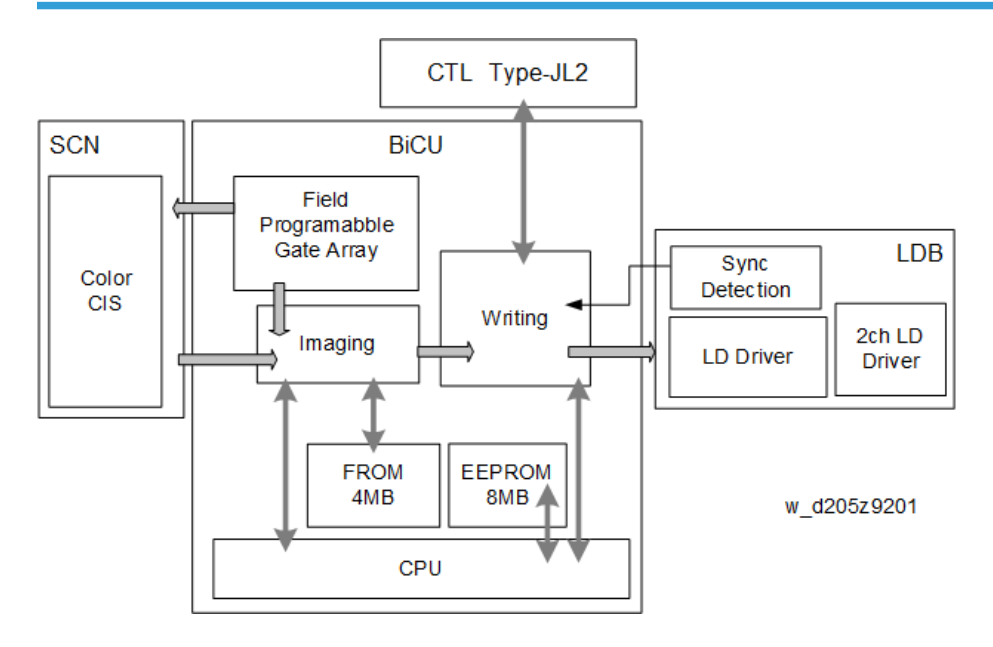

### Overview

### **CIS Unit**

#### Functions

Performs Black level correction and White level correction (AGC), and A/D conversion.

#### **Operation Overview**

Converts the six-channel analog RGB signals, generated by a line-sequential CIS (Contact Image Sensor) unit to a 10 bit digital signal at the AFE (analog front end) on the CIS unit; and generates the digital signals for the BiCU as an LVDS signal.

#### SP Correction Value Storage

The following CIS correction values are stored in an EEPROM on the BiCU. They must be readjusted after the CIS unit is replaced.

- SP4-008-001 (Sub Scan Magnification Adj)
- SP4-010-001 (Sub Scan Registration Adj)
- SP4-011-001 (Main Scan Reg)

• SP4-688-001 (DF Density Adjustment ARDF)

#### Vote

#### • Dirty Background Adjustment When Using DF:

The image density scanned by using the DF may be lower compared to the image density scanned by using the platen. The image density value of DF scanning can be adjusted by SP4-688-001 (DF Density Adjustment ARDF).

#### BiCU

#### Image processing function overview

The image signals from the CIS unit are subjected to various image processing, and output to the controller (memory) via a PCIe bus. The image signals from the controller (memory) are received via the PCIe bus, and output to the LDB via a GAVD (the LDB is provided in the laser unit).

The image signals from the CIS unit are subjected to various image processing, and output to the FCU via the PCIe bus (for direct fax application transmission).

#### Image processing overview (copy application)

Digital signal data output from the CIS unit is subjected to shading correction and line interval correction, as well as image processing, which are performed by the BiCU. Finally, the data is sent to the MFP unit as digital signals-2 bit/pixels.

| Image processing items           | Details                                                                                                    |  |  |  |
|----------------------------------|----------------------------------------------------------------------------------------------------|--|--|--|
| Shading correction               | Corrects for uneven scanner lamp lighting                                                                  |  |  |  |
| Line interval correction         | Line shift during sub-scanning magnification/reduction by scanner.<br>Corrects integer part.               |  |  |  |
| Dot correction                   | Line shift during sub-scanning magnification/reduction by scanner.<br>Corrects below decimal point.        |  |  |  |
| Vertical line correction         | Corrects a vertical striped image during sheet-through ARDF.                                               |  |  |  |
| Image area separation            | Determines text parts and photo parts of image.                                                            |  |  |  |
| Scanner gamma<br>correction      | Corrects scatter of image data relative to exposure amount.<br>From reflectivity linear to density linear. |  |  |  |
| Filter                           | Performs image sharpness adjustment and removes moire.                                                     |  |  |  |
| ADS                              | Performs natural complexion removal in full color mode.                                                    |  |  |  |
| Color compensation preprocessing | Determines hue in masking mode, and improves chromaticity.                                                 |  |  |  |

| Image processing items          | Details                                                                                                    |  |  |
|---------------------------------|----------------------------------------------------------------------------------------------------|--|--|
| Color compensation              | Converts RGB data to density value CMYK data of color materials.                                                        |  |  |
| Image magnification<br>change   | Arbitrarily changes main scanning magnification, sub-scanning fixed image reduction and magnification of scanner image. |  |  |
| Image shift function            | Shifts image data in the main scanning or sub-scanning directions.                                                      |  |  |
| Image binarization<br>function  | In scanner mode, outputs a binary signal.                                                                               |  |  |
| Image mask                      | Masks an area outside a frame of an arbitrary region in scanner or printer data.                                        |  |  |
| Image compression/<br>expansion | Compresses or expands an image.                                                                                         |  |  |
| Printer gamma<br>correction     | Adjusts exposure amount of photosensitive body relative to image density.                                               |  |  |
| Gradation processing            | Applies 600dpi, 4bit 16 value gradation processing.                                                                     |  |  |

# **Related SPs**

## • SP4-688-001 [DF Density Adjustment ARDF]:

Adjusts the density gradient between the book mode and ARDF mode.

# Laser Exposure

## Overview

This model uses the two beam laser system. This system allows the machine to reduce the polygon motor's speed, which enhances the machine's quietness in use.

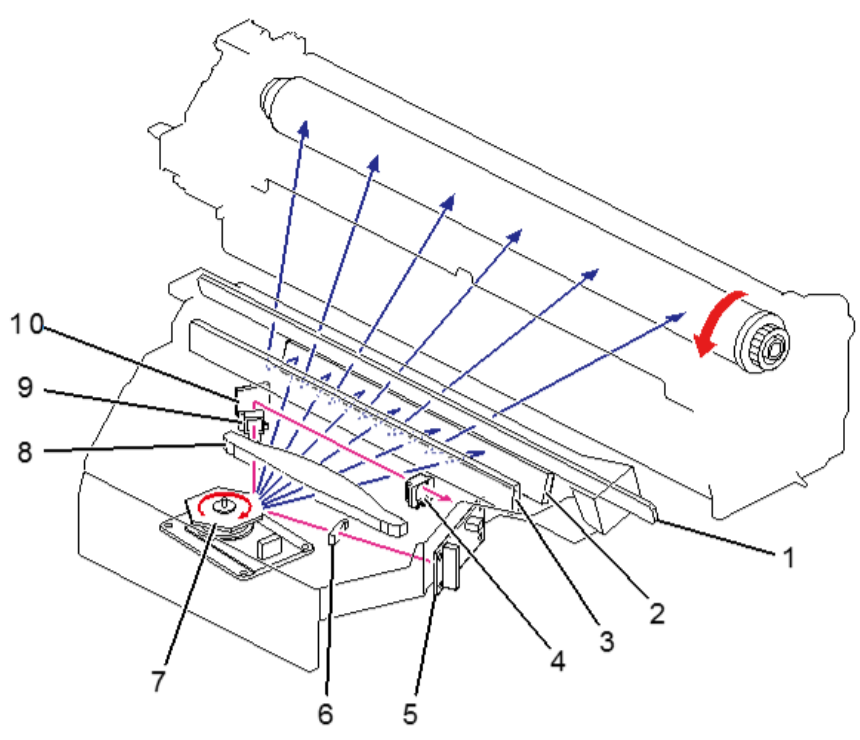

d205c9029

| No. | ltems             | No. | ltems            |
|-----|-------------------|-----|------------------|
| 1   | Dust Shield Glass | 6   | Cylindrical lens |
| 2   | Mirror            | 7   | Polygon Motor    |
| 3   | Mirror            | 8   | F-theta lens     |
| 4   | Lens 2            | 9   | Lens 1           |
| 5   | LD Board          | 10  | Mirror           |

#### Note

- The LD drive board controls both the laser output and laser synchronization mechanism.
- The machine cuts off the power supply to the LD drive board if the front or right cover is opened.

## Auto Power Control (APC)

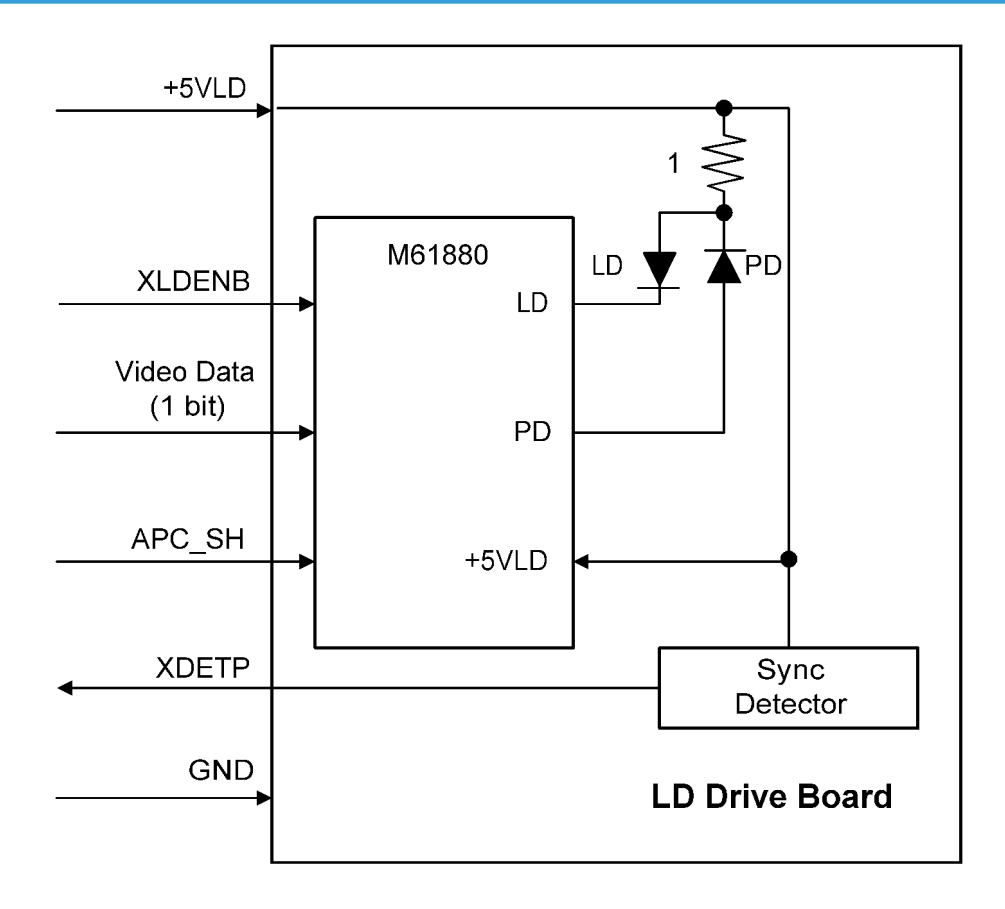

The LD driver IC drives the laser diode. To prevent the intensity of the laser beam from changing because of the temperature, the machine monitors the current passing through the laser diode (LD). The machine adjusts the current to the laser diode by comparing it with the reference level from the reference circuit. This auto power control is done just after the main power is turned ON and during printing.

The laser diode power is adjusted on the production line.

#### Note

• Do not touch the variable resistors on the LD unit in the field.

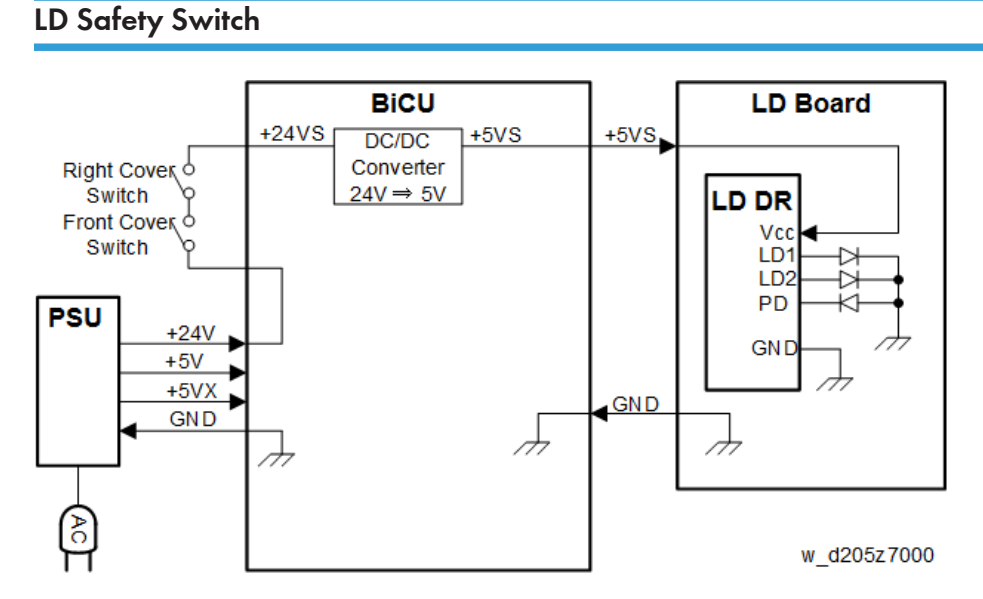

To ensure technician and user safety and to prevent the laser beam from inadvertently switching on during servicing, safety switches are located at the front and right covers. The switches are installed on the +5VLD line through the BICU board.

When the front cover or the right cover is opened, the power supply to the laser diode is interrupted.

# PCU

# Overview

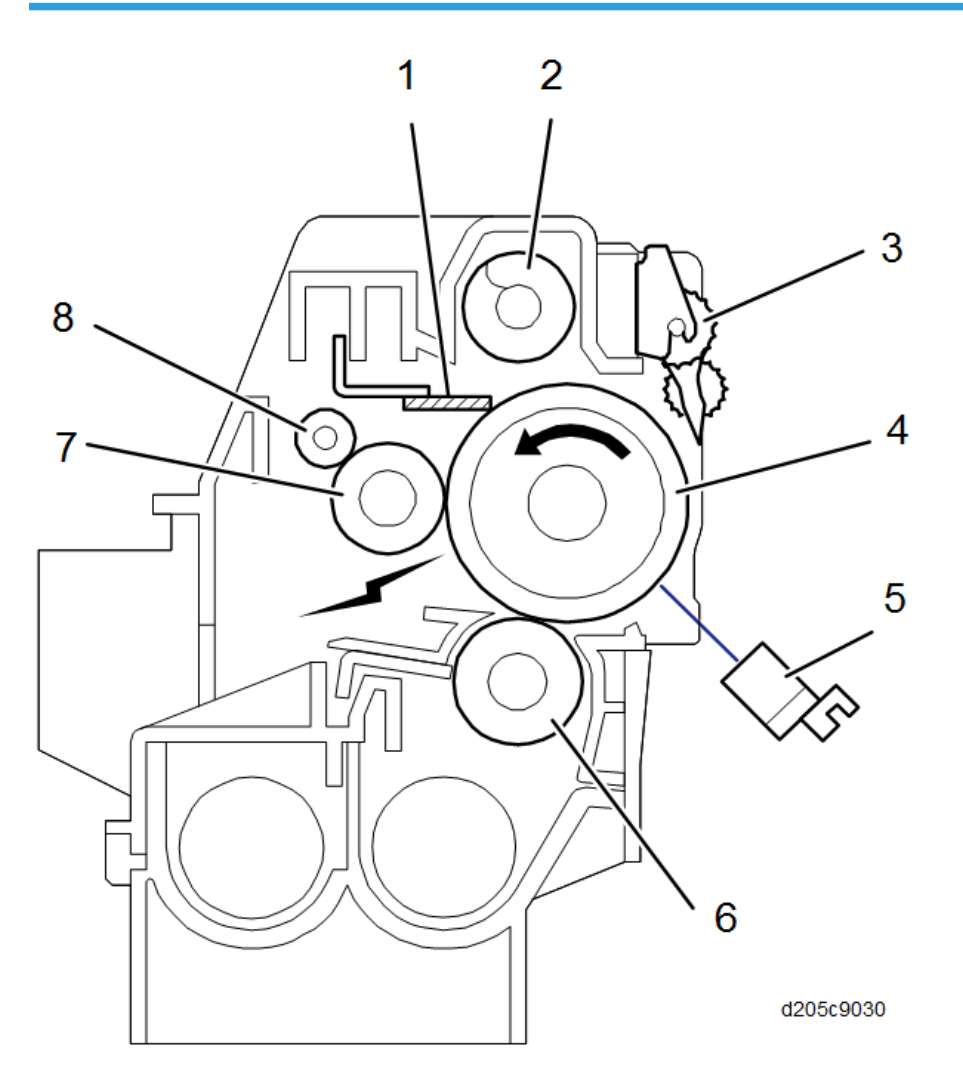

| No. | Items                 | No. | ltems                         |
|-----|-----------------------|-----|-------------------------------|
| 1   | Cleaning Blade        | 5   | ID Sensor                     |
| 2   | Toner Collection Coil | 6   | Development Roller            |
| 3   | Pick-off Pawl         | 7   | Charge Roller                 |
| 4   | Drum                  | 8   | Charge Roller Cleaning Roller |

## Mechanism

#### **Drum Drive Mechanism**

The main motor [C] drives the drum through gear [B] and the drum drive shaft [A]. If the motor speed exceeds the regulation speed, the motor stops for safety.

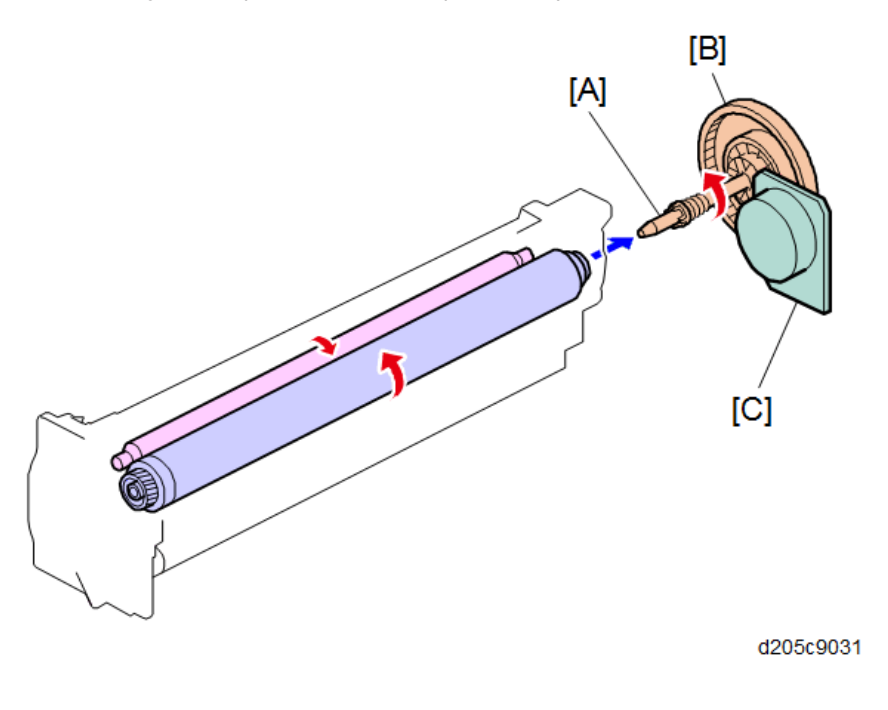

## **Drum Charge**

Charging the drum is performed by the charge roller [A].

The HVPS applies the bias to the charge roller via a receptacle and electrode terminal. The charge roller is always in contact with the surface of the drum with the pressure spring and applies a charge bias.

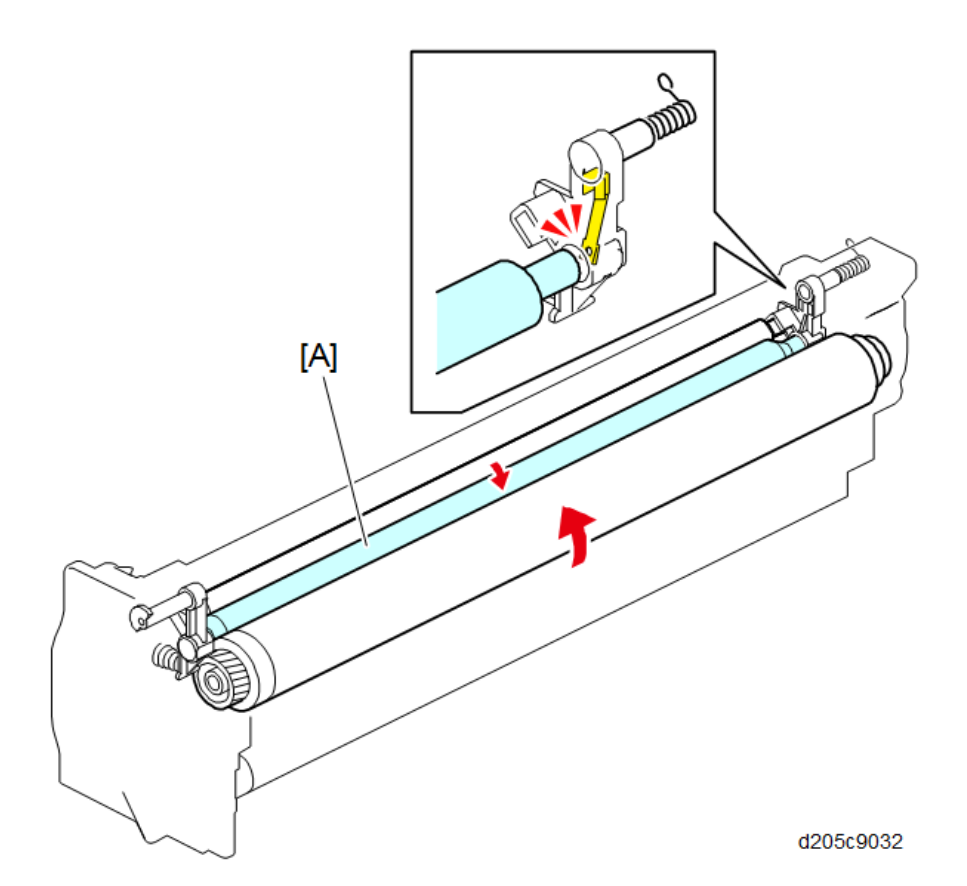

### Charging Bias Correction (Environmental Correction)

With a drum charge roller system, the voltage transferred from roller to drum varies with the temperature and humidity around the charge roller. The higher the temperature or humidity is the higher the applied voltage required.

To compensate, the machine uses the ID sensor to measure the effects of current environmental conditions. For this measurement, the process control parameters are balanced so that any small change in drum potential caused by environmental effects is reflected in a change in the amount of toner transferred to the drum.

This correction is made immediately after the ID sensor pattern for toner density control. Immediately after making ID sensor pattern [A], the development bias stays the same (-340 V), but the charge roller voltage goes up to -1450 V; as a result the drum potential is reduced to -650 V. The laser diode is not switched on, and the drum potential is now slightly higher than the development bias, so a very small amount of toner transfers to the drum. The ID sensor measures the density of this pattern [B], and the output voltage is known as Vsdp. This voltage is compared with Vsg (read from the bare drum at the same time).

PCU

7

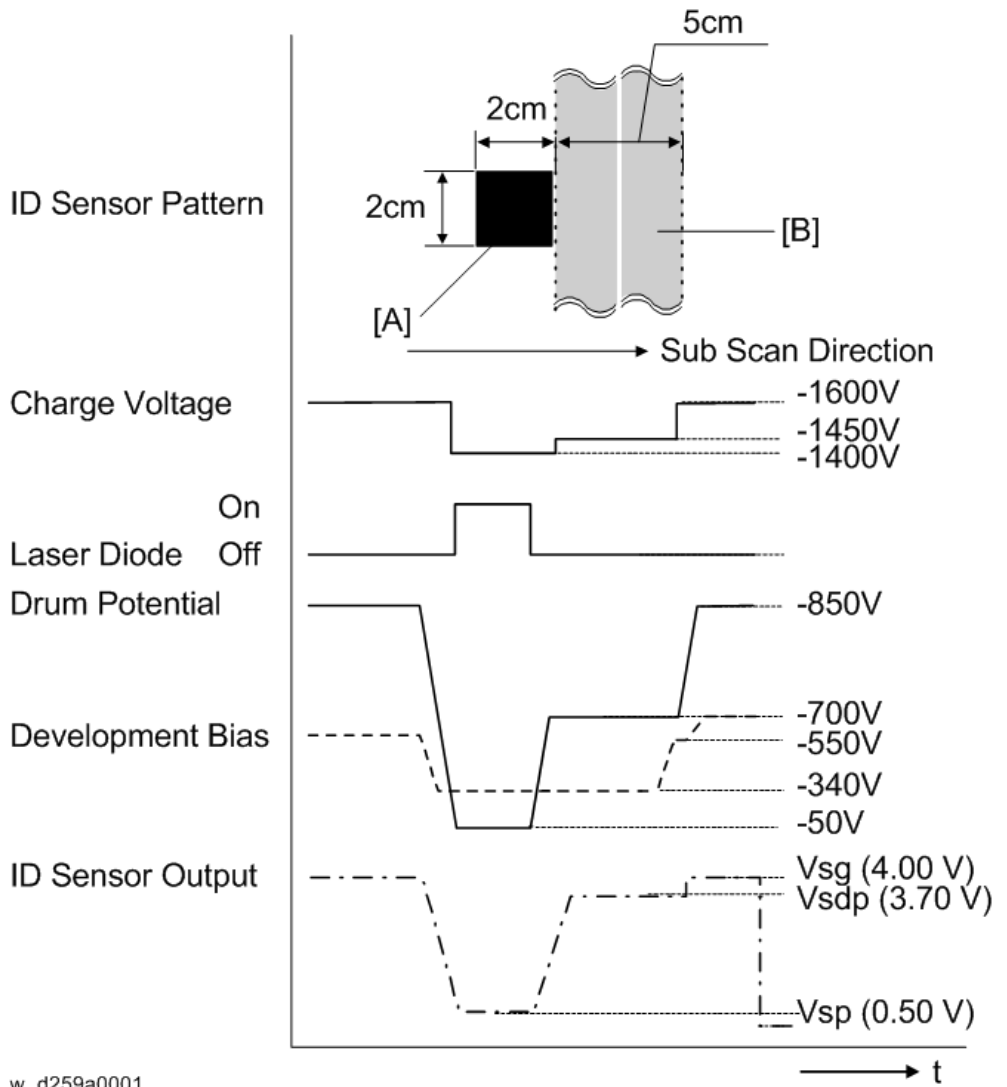

#### w\_d259a0001

If the humidity drops, the drum potential goes up (to a higher -ve voltage) even if the charge roller voltage supply stays the same (efficiency of voltage transfer is higher with lower humidity). As a result, less toner is transferred to ID sensor pattern [B]. If the sensor output reaches a certain point, the drum charge voltage will be reduced.

To determine whether to change the drum charge roller voltage, the machine compares Vsdp with Vsg. Vsdp/Vsg > 0.95 = Make the drum charge voltage less -ve (smaller) by 50 V Vsdp/Vsg < 0.90 = Make the drum charge voltage more -ve (larger) by 50 V

#### **ID Sensor**

The ID sensor is used to keep image density constant by monitoring the density of a standard sensor pattern. Based on the ID sensor readings, the machine adjusts the development bias, drum potential and LD power.

The ID sensor does not check each page or each job. The ID sensor check is done at the following times:

- When the machine is warming-up at startup.
- When recovering from sleep mode or energy saving mode, and ID sensor control temperature (measured by the internal temperature sensor) is below a certain value. (Initial setting: 30°C)

#### **Cleaning the Charge Roller**

Dirt can easily adhere to the charge roller [B] because the roller is always in contact with the drum with the pressure spring. Therefore, the charge roller cleaning roller [A] is always in contact with the charge roller [B] for cleaning.

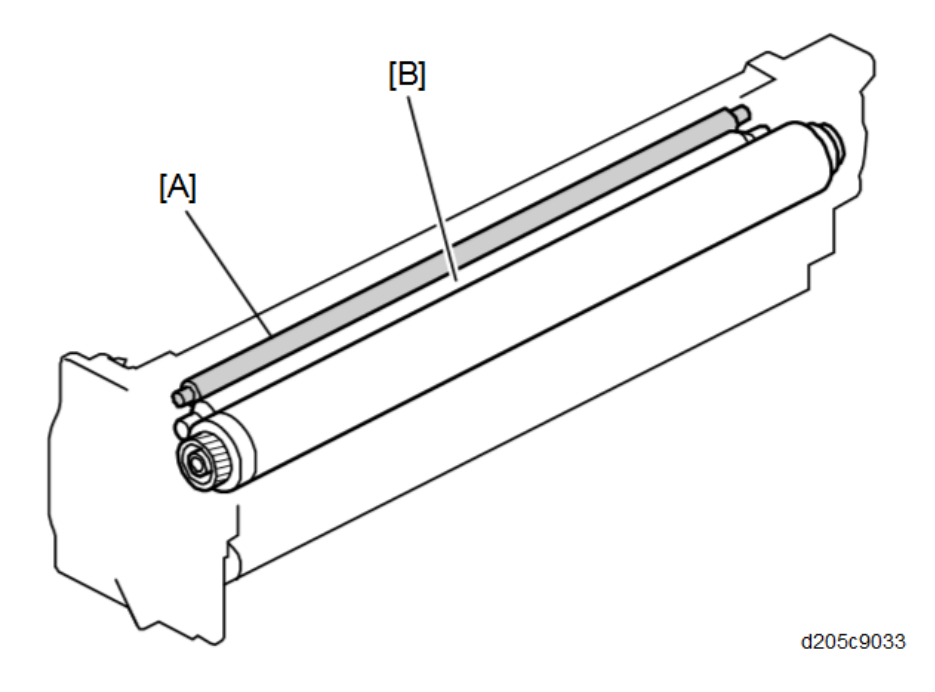

#### **Drum Cleaning**

The cleaning blade [A] removes any toner remaining on the drum after the image is transferred to the paper. This model uses a counter blade system.

The cleaning blade scrapes off toner remaining on the drum. When toner builds up in the cleaning unit, toner at the top of the pile is removed by the toner collection coil [B].

To remove the toner and other particles that are accumulated at the edge of the cleaning blade, the drum turns in reverse for about 6 mm at the end of every copy job.

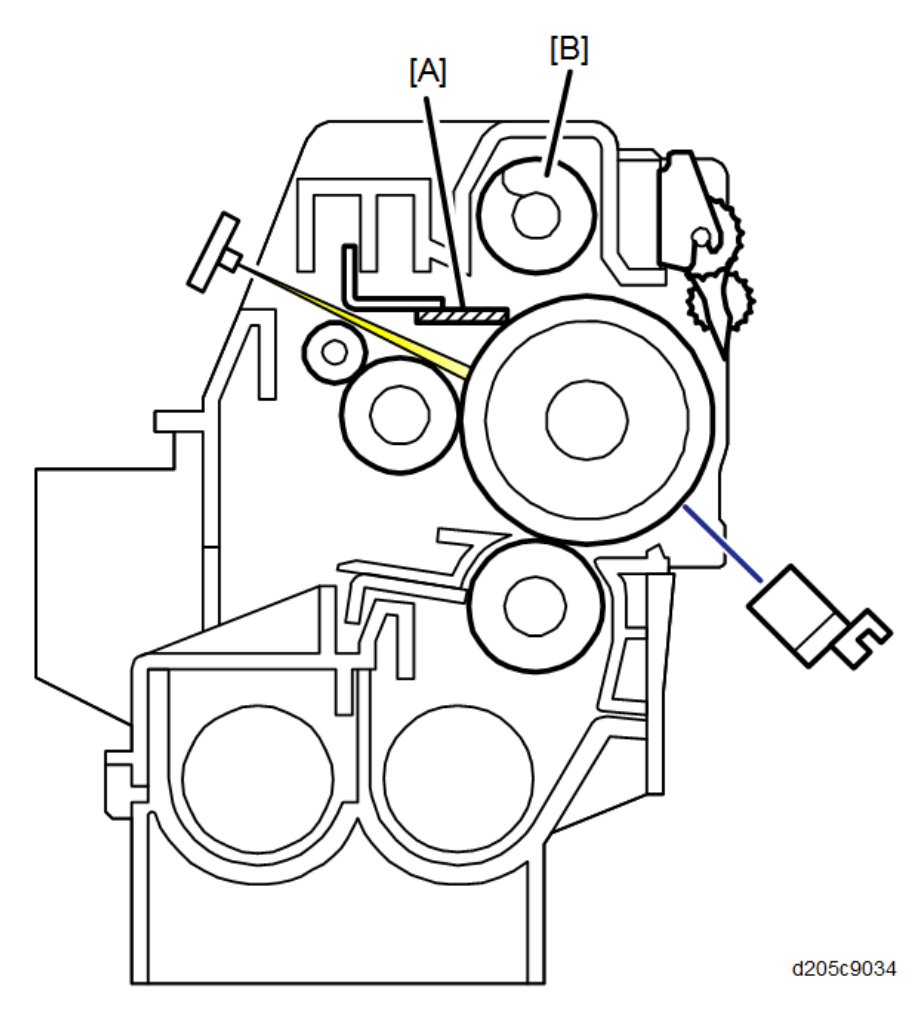

# **Toner Recycling**

Toner on the drum [D] is scooped by the cleaning blade [C].

Scooped toner is then picked up by the toner collection coil [A] and transported to the opening [B] in the side of the PCU. Then, this toner falls into the development unit with new toner coming from the toner bottle.
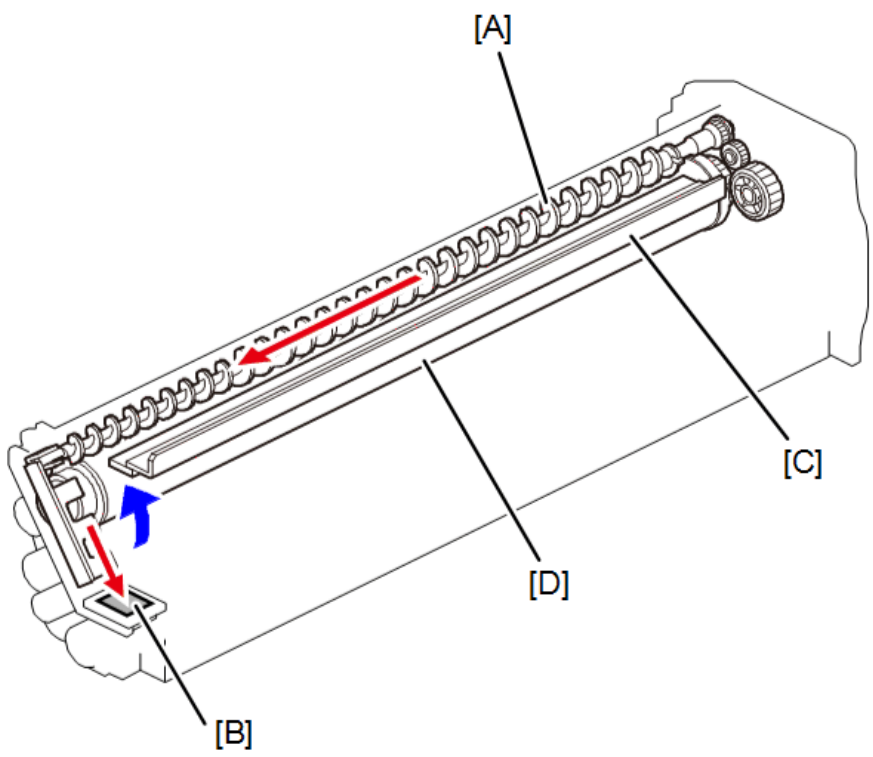

d205c9035

7

# **Development and Toner Supply**

# Overview

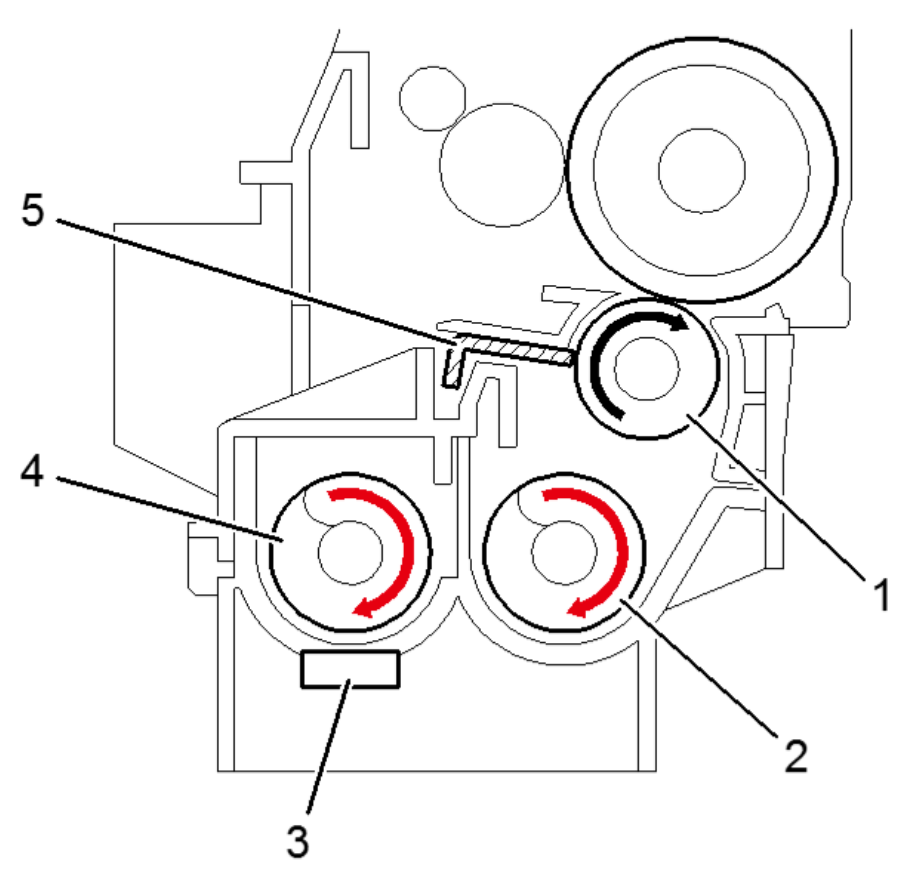

d205c9040

|   | Part name          |  |
|---|--------------------|--|
| 1 | Development roller |  |
| 2 | Mixing auger 1     |  |
| 3 | TD sensor          |  |
| 4 | Mixing auger 2     |  |
| 5 | Doctor blade       |  |

This machine uses a single-roller development system. Two mixing augers mix the developer. The toner density (TD) sensor and image density (ID) sensor (see the illustration in the PCU section) are used to control the image density on the copy.

## Mechanism

#### Drive

The main motor [D] drives the development roller [B] and mixing augers [A] through gear [C] and the development drive shaft.

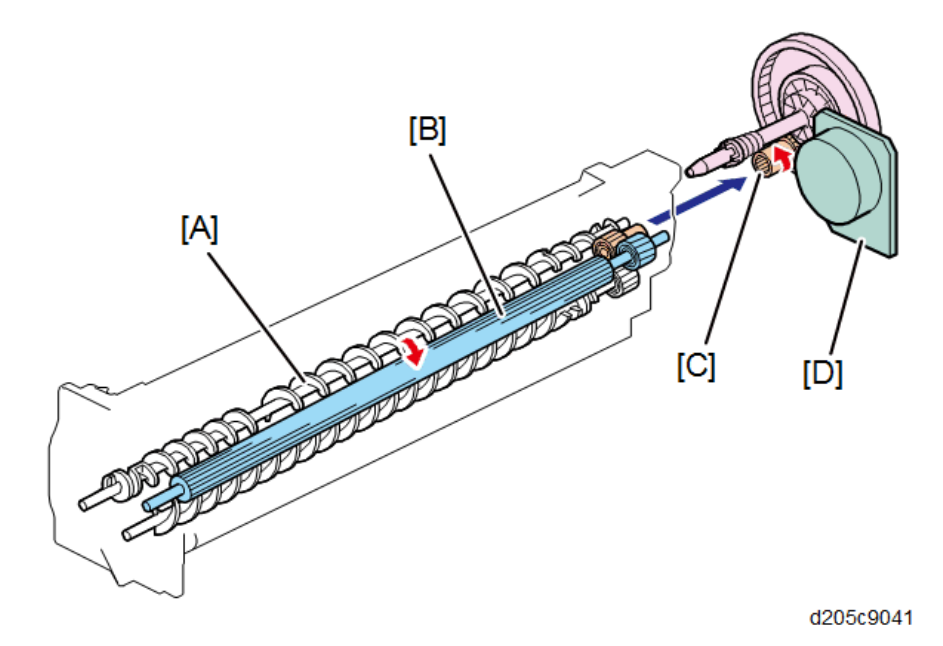

#### **Developer Mixing**

The two mixing augers [C] and [D] keep the developer evenly mixed. Mixing auger 1 [D] transports excess developer, scraped off the development roller by the doctor blade [B], towards the front of the machine. Mixing auger 2 [C] returns the excess developer, along with new toner, to the rear of the mixing assembly. Here the developer is reapplied to the development roller.

The TD sensor [A] detects the density of toner inside the developer.

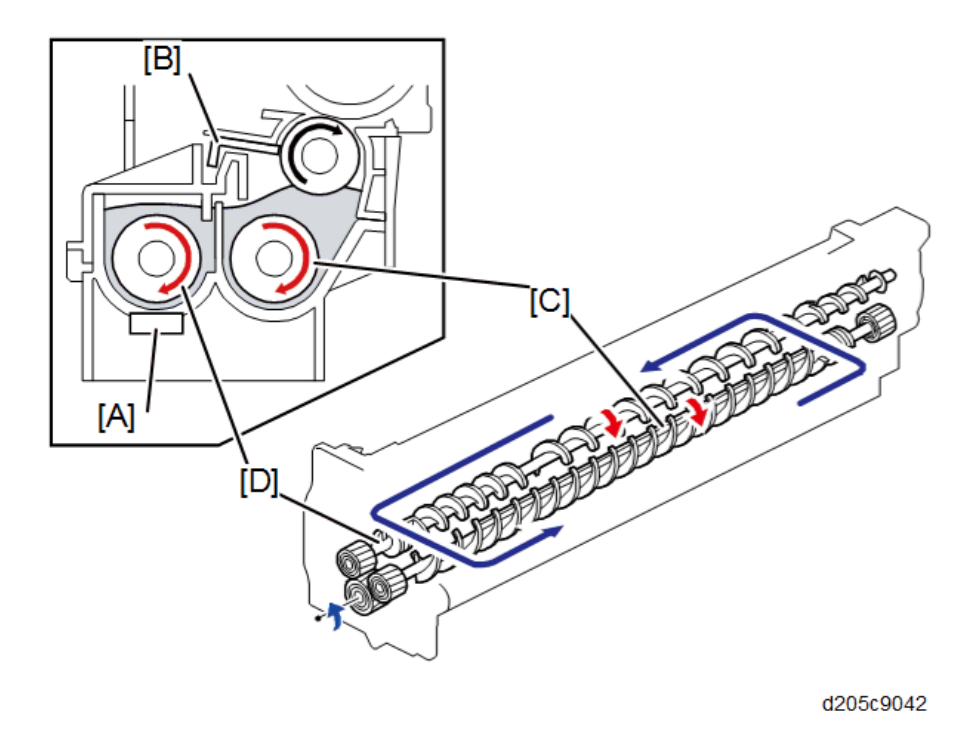

# **Development Bias**

The bias is applied to the development roller shaft through the carbon terminal [A] and dielectric sheet.

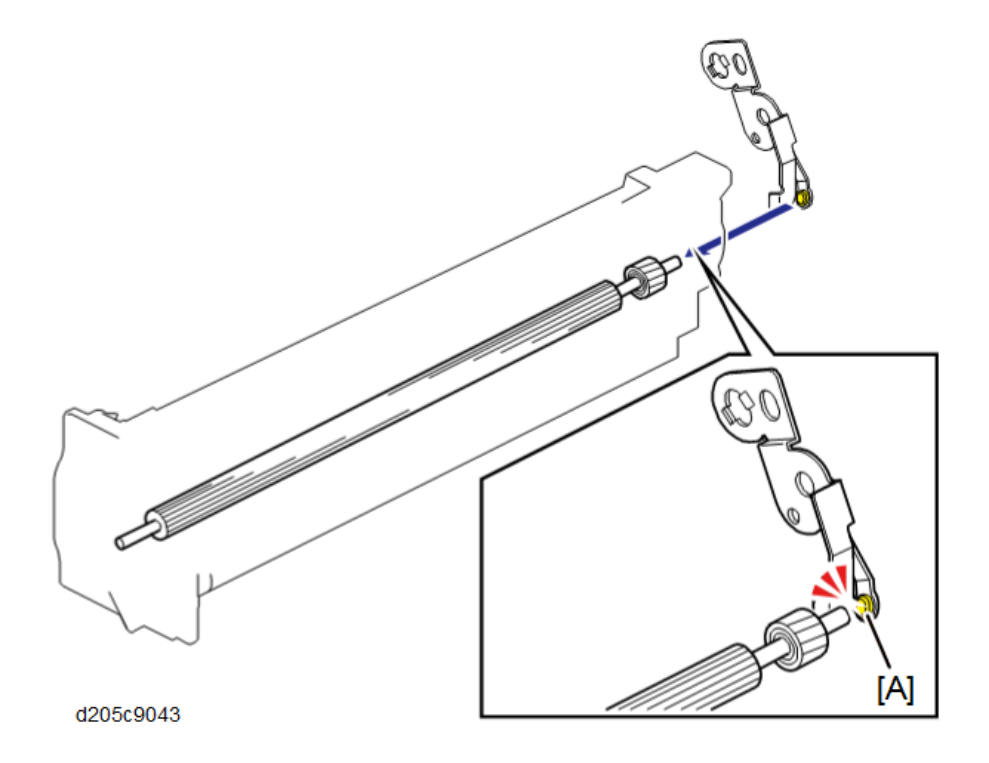

## **Toner Supply**

When a toner bottle [A] is set, the transporter nozzle [B] is inserted into the bottle.

Toner supply motor drives the mixing auger [C] through gear [D], horizontally transporting the toner inside the toner bottle. Stable and precise toner supply and reduction of remaining toner are achieved through transportation by an auger.

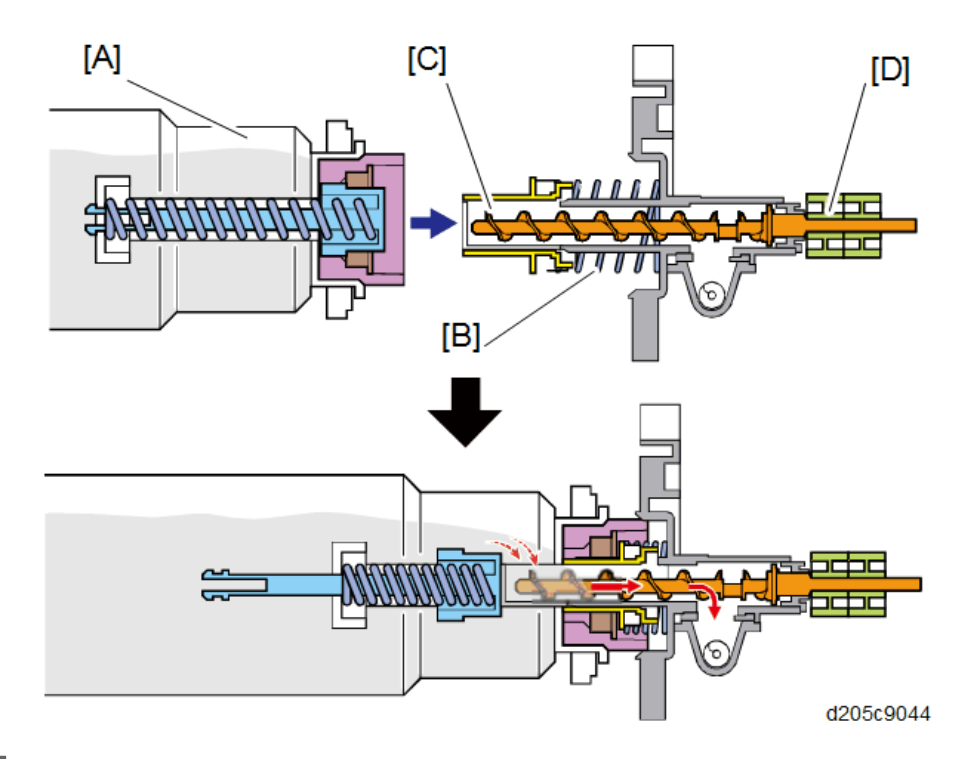

Supplied toner is divided into new toner supplied from the toner bottle and toner collected from the inside of the machine (recycled toner).

New toner transported by the auger [A] passes through the mixing auger and the shutter [D] and falls down into the PCDU through the slit [C]. Recycled toner passes through the inclination in the PCDU and is resupplied into the development unit.

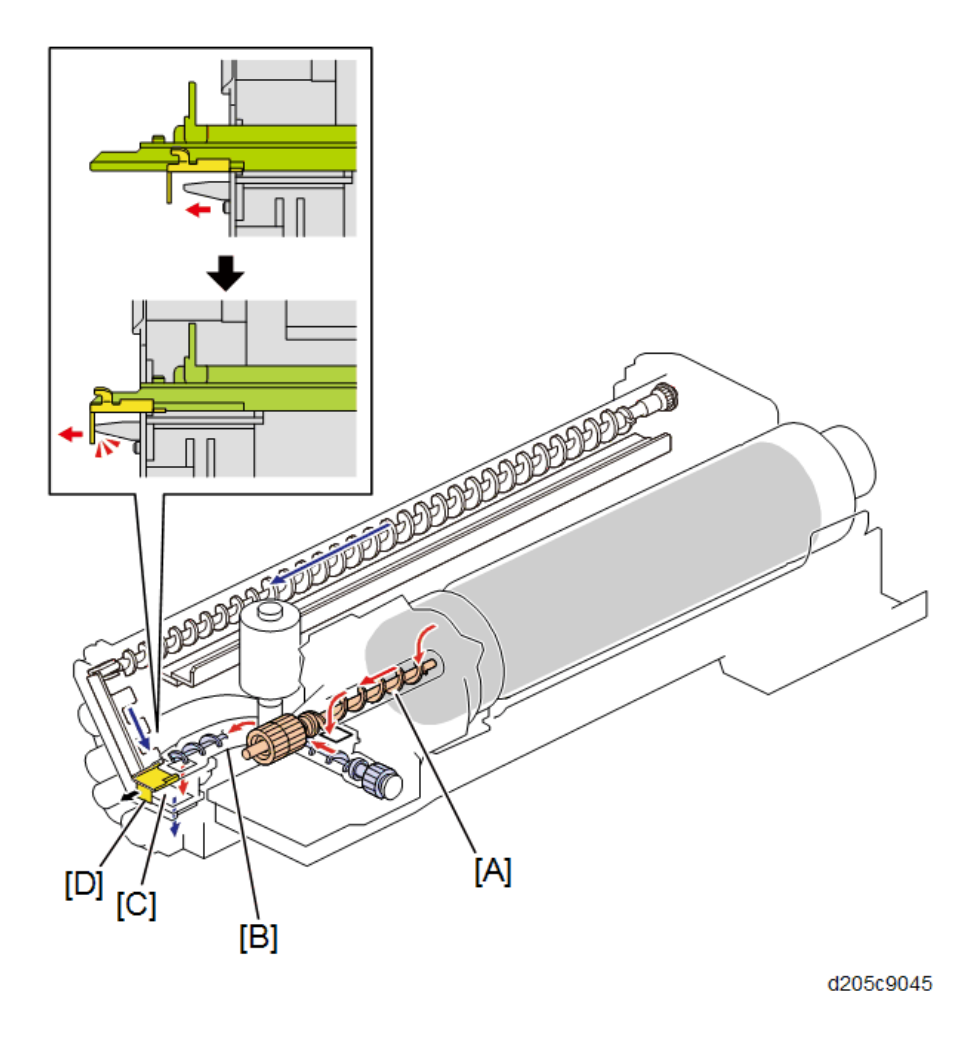

## **Toner Density Control**

There are four modes for controlling toner supply, which can be changed with by SP2-921-001. The factory setting is sensor control 1 mode.

Basically, the toner concentration in the developer is controlled using the toner supply reference voltage (Vtref), actual TD sensor output voltage (Vt), and ID sensor output data (Vsp/Vsg).

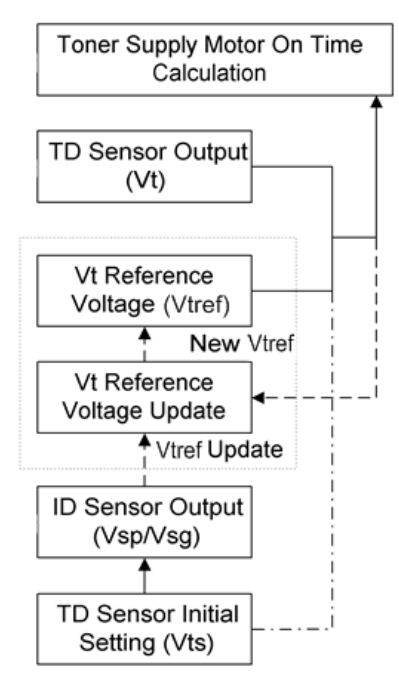

w\_d259a0002

The four-toner density control modes are as follows.

| Mode                  | Sensor control 1 (SP2-921-001, "0"): Normally use this setting only                                                                                                    |  |  |
|-----------------------|----------------------------------------------------------------------------------------------------|--|--|
| Toner supply decision | Compare Vt with a reference voltage (Vtref)                                                                                                    |  |  |
| Toner control process | Toner is supplied to the development unit when Vt is higher than the<br>reference voltage (Vtref). This mode keeps the Vtref value for use with the<br>next toner density control.<br>Vt is used for the first toner density control after a new PCU has been<br>installed. |  |  |
|                       | Vtref is used after it has been corrected after the ID sensor density control.                                                                                                    |  |  |
| Toner supply amount   | Varies                                                                                                    |  |  |
| Toner end detection   | Performed                                                                                                    |  |  |
|                       |                                                                                                    |  |  |

| Mode                  | Sensor control 2 (SP2-921-001, "1"): For designer's use only |  |
|-----------------------|--------------------------------------------------------------|--|
| Toner supply decision | Compare Vt with a reference voltage (Vtref)                  |  |
| Toner control process | This toner control process is the same as sensor control 1.  |  |
| Toner supply amount   | Varies                                                       |  |

| Toner end detection   | Performed                                                   |
|-----------------------|-------------------------------------------------------------|
|                       |                                                             |
| Mode                  | Fixed control 1 (SP2-921-001, "2"): For designer's use only |
| Toner supply decision | Compare Vt with a reference voltage (Vtref)                 |
| Toner control process | This toner control process is the same as sensor control 1. |
| Toner supply amount   | Fixed (SP 2925)                                             |
| Toner end detection   | Performed                                                   |

| Mode                  | Fixed control 2 (SP2-921-001, "3"): For designer's use only |
|-----------------------|-------------------------------------------------------------|
| Toner supply decision | None                                                        |
| Toner control process | Toner is supplied every printed page regardless of Vt.      |
| Toner supply amount   | Fixed (SP 2925)                                             |
| Toner end detection   | Not performed                                               |

#### Toner Supply Motor on Time Determinations

For fixed control mode, the toner supply motor on time is specified by the setting of SP 2925, and does not vary. The default setting is 200 ms for each copy.

For sensor control modes 1 and 2, the toner supply motor on time is decided by the following factors.

- Vt
- Vtref
- TD sensor sensitivity (coefficient: S, value is 0.3)

There are seven levels for toner supply motor on time as shown below.

| Level | Mode      | Decision<br>Vt=Vt-Vtref     | Motor On Time<br>(seconds) |
|-------|-----------|-----------------------------|----------------------------|
| 0     | No supply | $\Delta Vt \leq 0$          | 0                          |
| 1     | Normal    | $0 < \Delta Vt \leq S/16$   | Т                          |
| 2     | Normal    | $S/16 < \Delta Vt \leq S/8$ | a × t                      |
| 3     | Normal    | $S/8 < \Delta Vt \leq S/4$  | b × t                      |

| Level | Mode                                | Decision<br>Δ<br>Vt=Vt-Vtref | Motor On Time<br>(seconds) |
|-------|-------------------------------------|------------------------------|----------------------------|
| 4     | Normal                              | $S/4 < \Delta Vt \leq S/2$   | c×t                        |
| 5     | Normal                              | $S/2 < \Delta Vt \le 4S/5$   | d × t                      |
| 6     | Intermittent (reference: near-end)  | $4S/5 < \Delta Vt \leq S$    | Т                          |
| 7     | Intermittent (reference: toner end) | S < ∆Vt                      | Т                          |

T means that toner is supplied intermittently in a cycle (e seconds on, f seconds off).

The value of "S" can be changed using SP2-931-001 (default: 0.3V) The value of "t" can be changed using SP2-922-001 (default: 0.2 second) The value of "T" can be changed using SP2-923-001 (default: 6 seconds) The value of "a" can be changed using SP2-922-002 (default: 1.5 seconds) The value of "b" can be changed using SP2-922-003 (default: 2.0 seconds) The value of "c" can be changed using SP2-922-004 (default: 2.0 seconds) The value of "d" can be changed using SP2-922-005 (default: 2.0 seconds) The value of "d" can be changed using SP2-922-005 (default: 2.0 seconds) The value of "e" can be changed using SP2-923-002 (default: 0.3 second) The value of "f" can be changed using SP2-923-003 (default: 0.3 second)

#### Toner Near End/End Detection and Recovery

The toner near end and end conditions are detected by the TD sensor.

This is done in all toner supply modes except for fixed mode 2, when toner end is not detected.

#### **Toner Near End Detection**

If toner supply motor on time is at level 6 or higher ten times consecutively, the machine enters the toner near end condition and the toner end indicator starts blinking on the operation panel. Then the machine supplies toner for a certain time, which depends on the setting of SP 2-923-001.

#### **Toner Near End Recovery**

If toner supply motor on time is at level 5 or lower twice consecutively in any of the following situations, the machine clears the toner near end condition.

- While in the toner recovery cycle after the machine has detected a toner near end condition.
- During copying in the toner near end condition.
- If the front cover is opened and closed for more than 5 seconds.

#### **Toner End Detection**

There are two situations for entering the toner end condition.

- When toner supply motor on time is level 7 three times consecutively while in toner near-end condition.
- When 50 copies<sup>\*2</sup> have been made since entering the toner near end condition.

\*2 The number of copies between toner near-end and toner end can be changed using SP 2213.

When toner end is detected, the following is performed.

- During paper feed: The machine enters toner end condition as soon as printing on the paper being fed finishes.
- During intermittent toner supply: The machine enters toner end condition as soon as intermittent toner supply finishes.

#### **Toner End Recovery**

If the front cover is opened for 5 seconds or more while the main power is turned ON, the machine assumes that the toner bottle has been replaced, and clears the Toner End condition.

#### Toner bottle

#### Viewing and printing the log

Ten most recent toner bottle logs can be viewed with SP7-935-001 through SP7-935-038.

Toner log information can be printed with SP5-991-001.

## **Related SPs**

- 2-213-001 [Toner End Output Setting]-[0:50 1:20 2:500]: Sets the sheet count for determining a toner-end after detecting a toner near-end.
- 2-921-001 [Toner Supply Mode]-

Sets the mode for controlling toner supply.

- 2-922-001 [Toner Supply Time]-[[sec]]: Sets the standard supply time which is determined by the consequences of TD sensor and Vtref
- 2-922-002 [Toner Supply Time]-[Supply Coefficient Level 2]: Sets the standard supply time for Level 2.
- 2-922-003 [Toner Supply Time]-[Supply Coefficient Level 3]: Sets the standard supply time for Level 3.
- 2-922-004 [Toner Supply Time]-[Supply Coefficient Level 4]: Sets the standard supply time for Level 4.
- 2-922-005 [Toner Supply Time]-[Supply Coefficient Level 5]: Sets the standard supply time for Level 5.
- 2-923-001 [Toner Recovery]-[Recovery Time]:

Sets the supply time of an intermittent toner when a result of TD sensor detection, a Toner near End and a Toner End are detected.

- 2-923-002 [Toner Recovery]-[Intermittent Supply ON Time]: Sets the time that toner supply motor is activated for intermittent supply.
- 2-923-003 [Toner Recovery]-[Intermittent Supply OFF Time]: Sets the time that toner supply motor is deactivated for intermittent supply.
- 2-925-001 [Fixed Toner Supply Time]: Sets the amount of toner supplied.
- 5-991-001 [Kit Summary Print]: Prints toner log information.
- **7-935-xxx [Toner Bottle Log]:** Prints the serial number and attachment date.

# Image Transfer and Paper Separation

# Overview

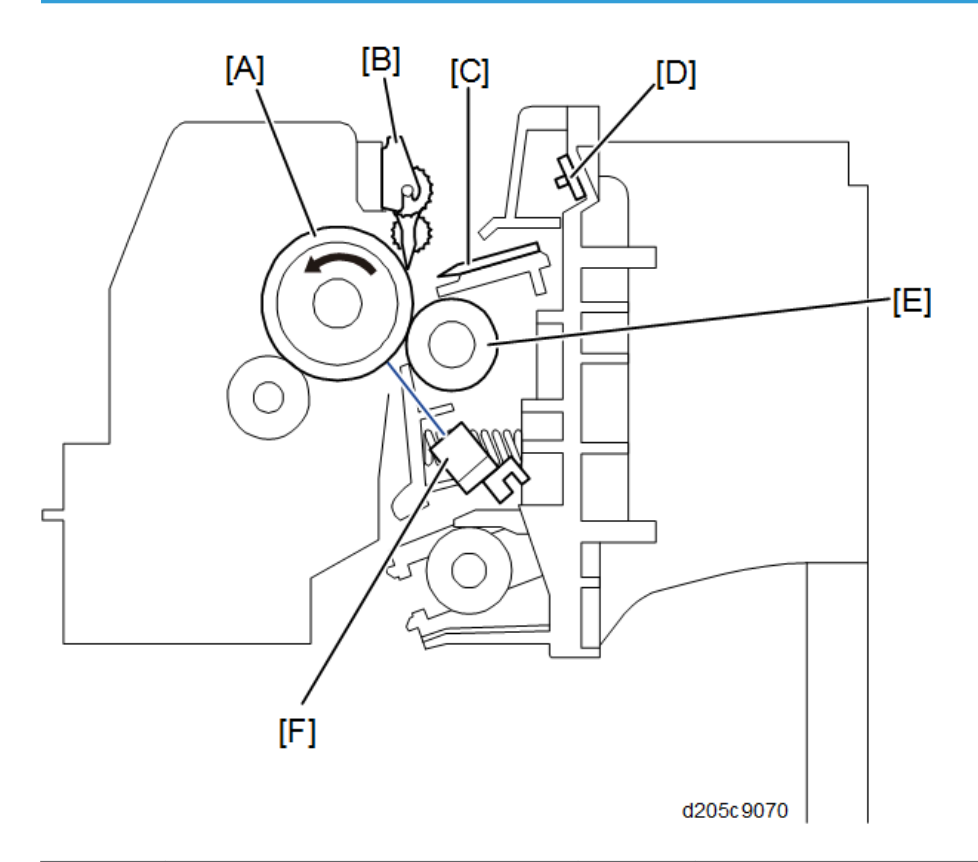

| No. | Name            | No. | Name                    |
|-----|-----------------|-----|-------------------------|
| [A] | Drum            | [D] | PCL (Pre Cleaning Lamp) |
| [B] | Pick-Off Pawl   | [E] | Transfer Roller         |
| [C] | Discharge Plate | [F] | ID Sensor               |

The transfer roller [E] touches the surface of the drum [A].

The HVPS supplies a positive current to the transfer roller, which attracts the toner from the drum onto the paper. The PCL (Pre Cleaning Lamp) increases precision of discharge and reduces black streaks on printed sheets.

# Mechanism

### Image Transfer and Paper Separation

The HVPS [B] supplies a positive current to the transfer roller [C], which attracts the toner from the drum onto the paper.

The discharge plate [A] discharges the current applied onto the paper by applying a negative charge.

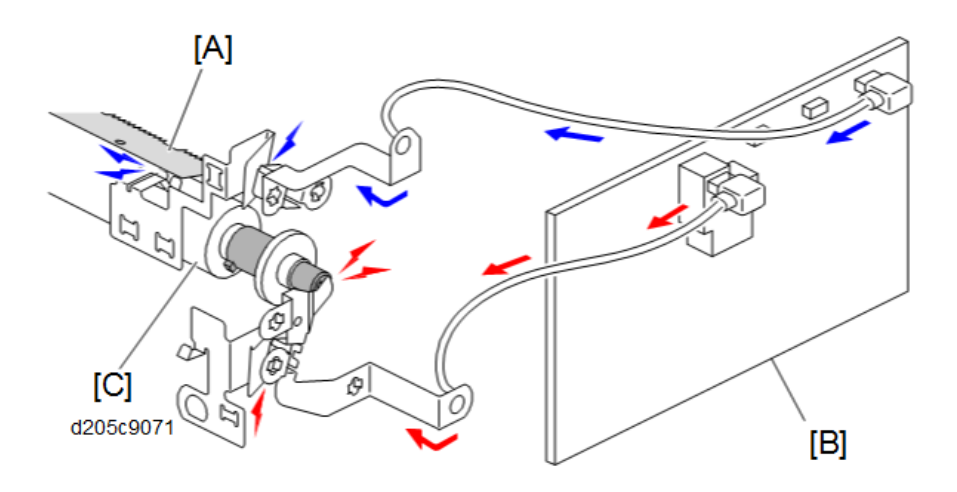

#### Drive

The main motor [B] drives the drum [A] which rotates the transfer roller [C].

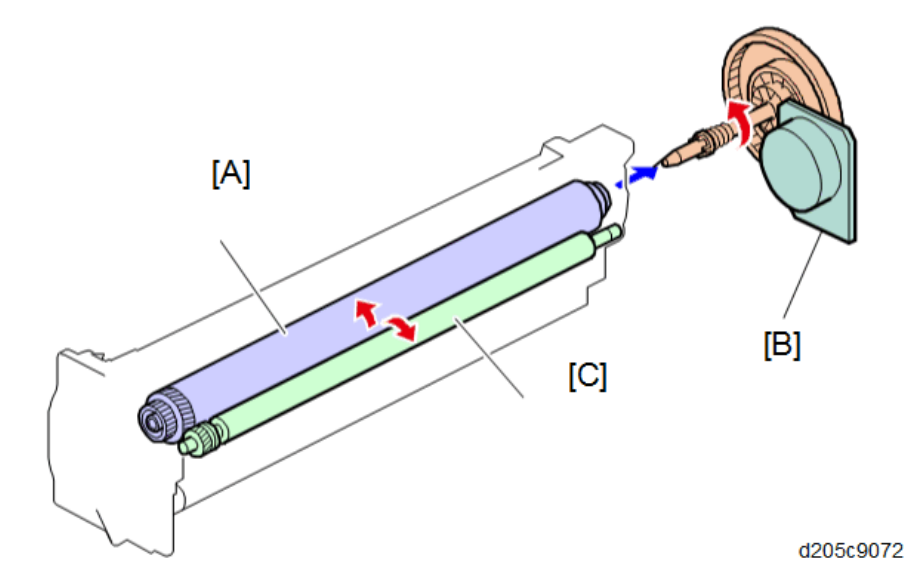

# Image Fusing and Paper Exit

# Overview

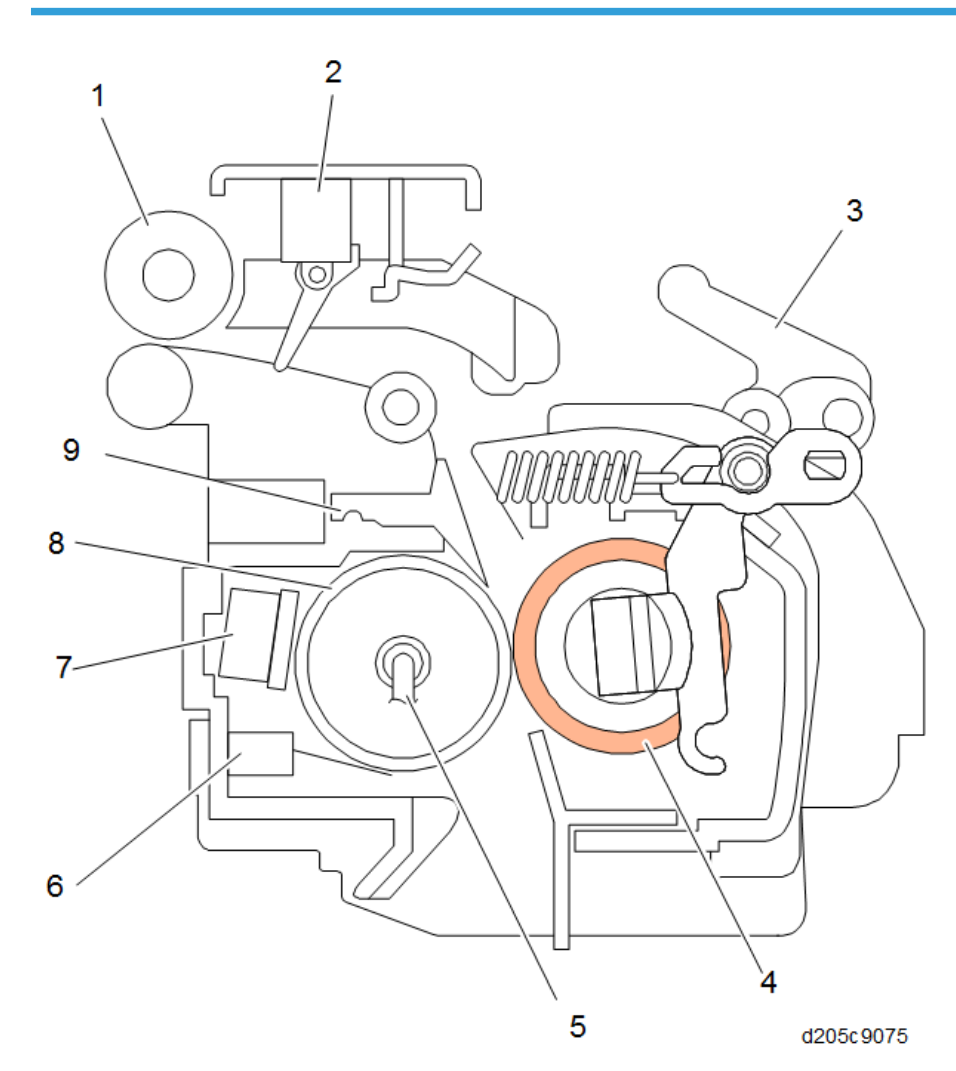

| No. | Name                             | No. | Name                      |
|-----|----------------------------------|-----|---------------------------|
| 1   | Paper exit roller                | 6   | Fusing Thermistor         |
| 2   | Exit sensor                      | 7   | Thermostat                |
| 3   | Pressure roller adjustment lever | 8   | Hot roller                |
| 4   | Pressure roller                  | 9   | Hot roller stripper pawls |

| No. | Name        | No. | Name |
|-----|-------------|-----|------|
| 5   | Fusing lamp |     |      |

## Mechanism

#### **Fusing Unit Drive**

#### **Fusing Unit Drive**

The main motor [C] drives the hot roller [A] through the drive gear. Pressure roller [B] rotates together with the hot roller.

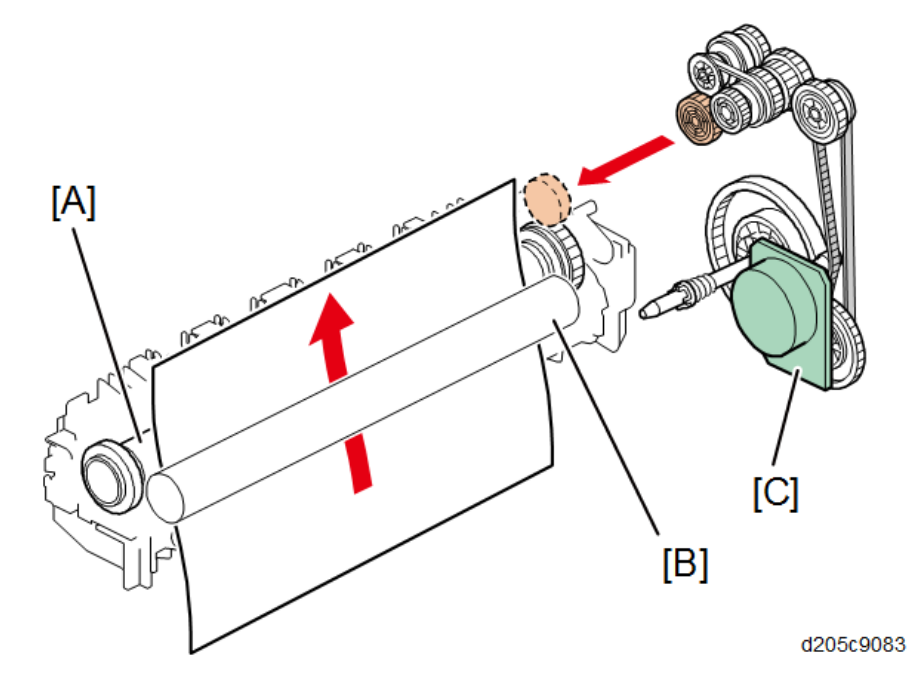

#### Contact/Release Control

The drive power is not transmitted to the fusing unit during warming up when the fusing temperature (at the start) is 17 °C or higher. The drive power is transmitted when the fusing temperature is less than 17 °C.

The hot roller takes a shorter time to become hot enough if it is not turning during warming up. When, however, the fusing temperature (at the start) is low, the temperature of the hot-roller surface may become uneven.

SP1-103-001 can disable this control. Do not change this SP to 1 unless there is a problem with offset, because when this SP is set to 1, the fusing unit 'reloads' and warm-up time becomes longer than specification (17.6 seconds).

#### **Drive Release Solenoid**

When the right cover is closed, the drive gear [B] engages with the fusing unit drive gear [D]. When the fusing solenoid [A] is on, the tip of the fusing bracket [C] is pulled up. As a result, the drive gear is released from the fusing unit drive gear.

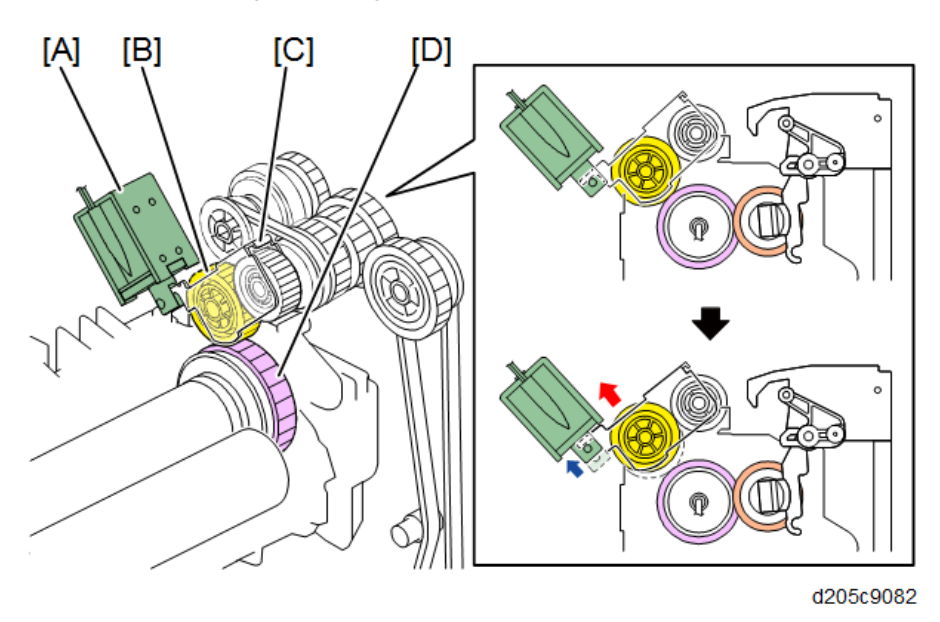

When the fusing temperature is 17 °C or higher, the release solenoid comes on when you turn ON the main power. The solenoid releases the drive gear from the fusing unit drive gear.

#### **Fusing Entrance Guide Shift**

The entrance guide [A] is adjustable for paper thickness to prevent creasing.

If creasing occurs frequently in the fusing unit, move the entrance guide to the side of the gear, by securing it with the holes on the opposite side of the gear.

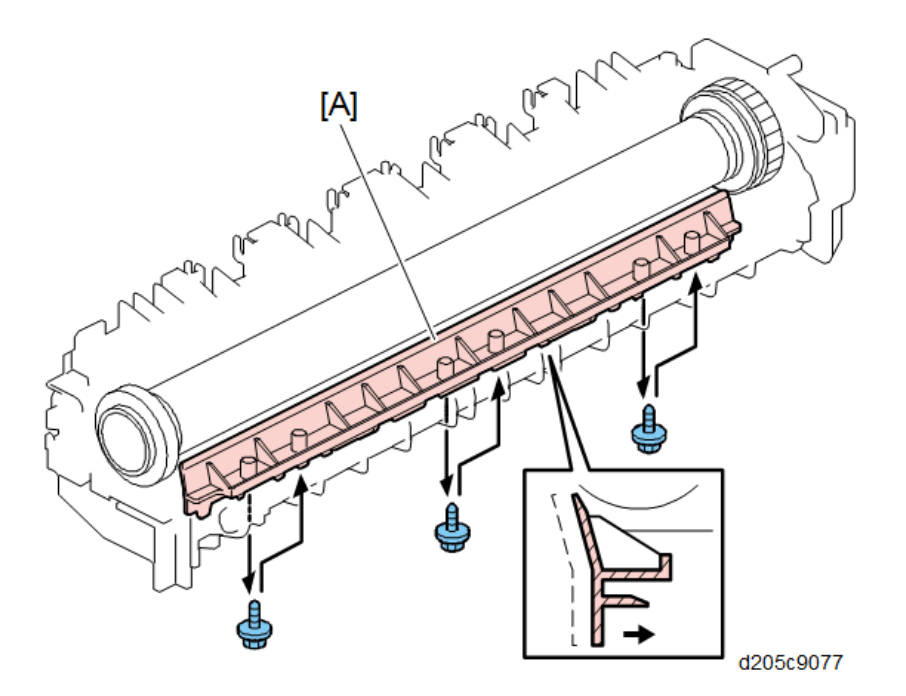

## **Pressure Roller**

The pressure springs constantly apply pressure between the hot roller and the pressure roller.

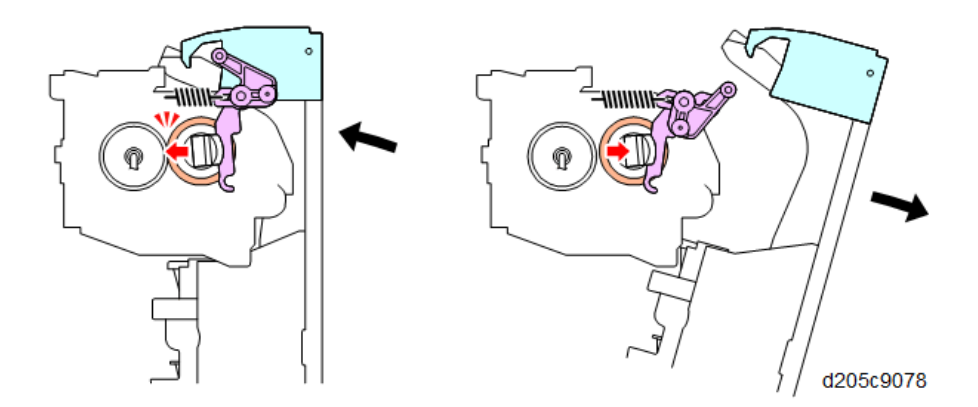

# Fusing Temperature Control: Fusing Thermistors

The fusing temperature is controlled using the fusing thermistors [A].

The CPU checks the output from the fusing thermistor once every second. The CPU decides how long the lamps must be switched on during the next second by comparing the temperature of the fusing thermistor and the target temperature.

The fusing lamp works to maintain a target fusing temperature of 145 °C (when plain paper is used) during copying.

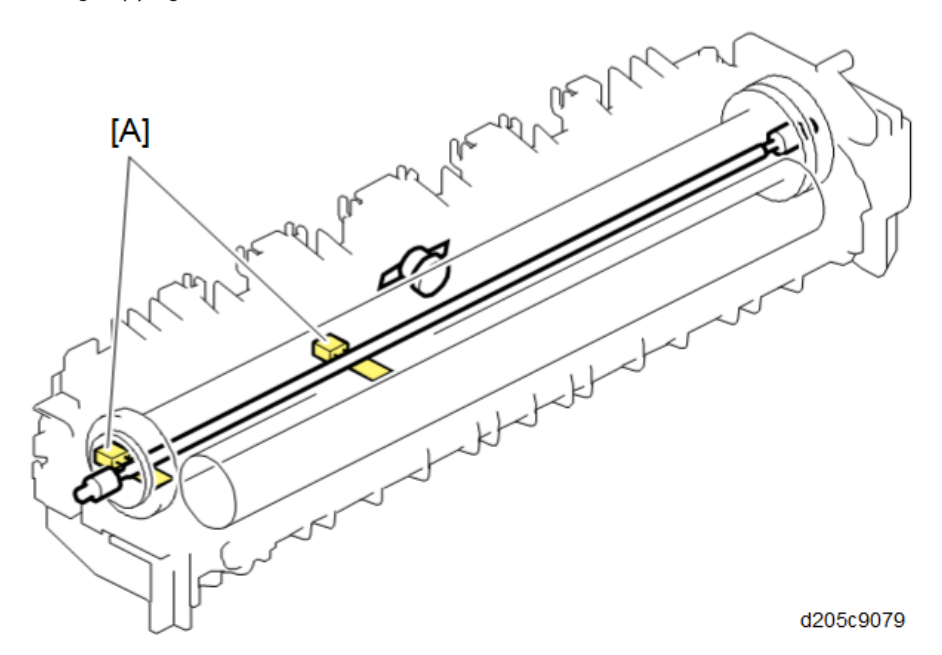

#### **A: Fusing Thermistors**

The fusing thermistor (center) is for the fusing lamp (860 W). The fusing thermistor (end) is for various controls.

#### **Temperature** Control

According to the operation mode, the fusing temperature is controlled. The diagram illustrates the transition of fusing temperature.

• Between Main Power On and Paper Feed

After the main power is turned ON, the fusing temperature rises from the room temperature to a specified temperature (t3).

After the temperature reaches t2, the machine keeps t3 until copying and printing are possible and paper feed starts.

At the beginning of paper feed, additional heat is applied and the temperature is higher than the specified fusing temperature (t1) which differs depending on paper thickness.

The temperature is gradually lowered until it reaches the specified fusing temperature (t1).

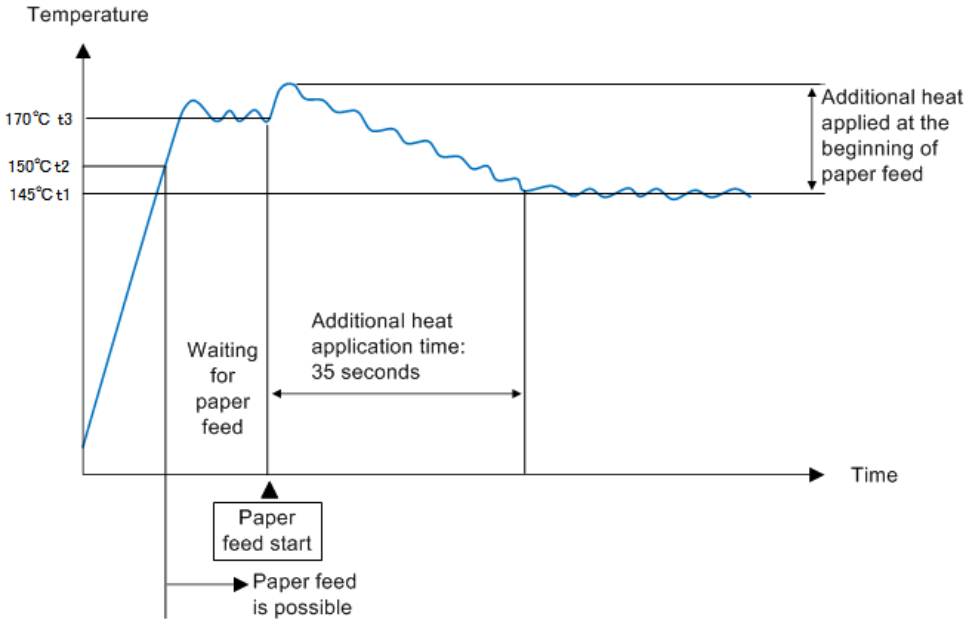

w\_d259a0003

• Between Standby and Paper Feed

In standby mode, the fusing temperature is maintained at t4 (SP1-105-012).

If the operation panel or ARDF is operated during standby, the fusing temperature is maintained at t3 and kept at t3 until paper feed starts.

At the beginning of paper feed, additional heat is applied and the temperature is higher than the specified fusing temperature (t1) which differs depending on paper thickness.

The temperature is gradually lowered until it reaches the specified fusing temperature (t1).

The additional heat applied differs according to the difference between the temperatures of fusing thermistor (center) and fusing thermistor (end) measured at the beginning of paper feed.

When the difference is 25 °C or more: 35 °C is added.

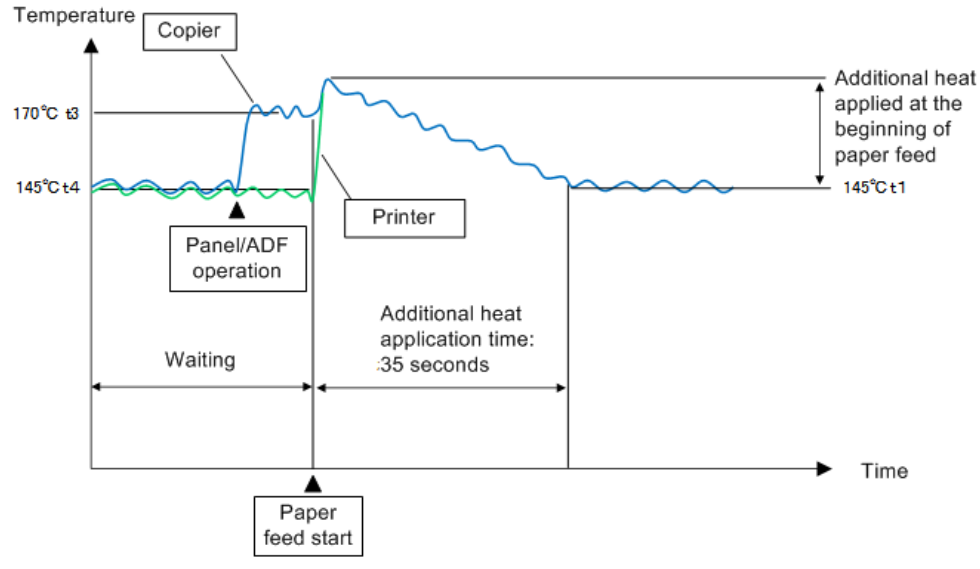

w\_d259a0004

When the difference is less than 25 °C: 5 °C is added.

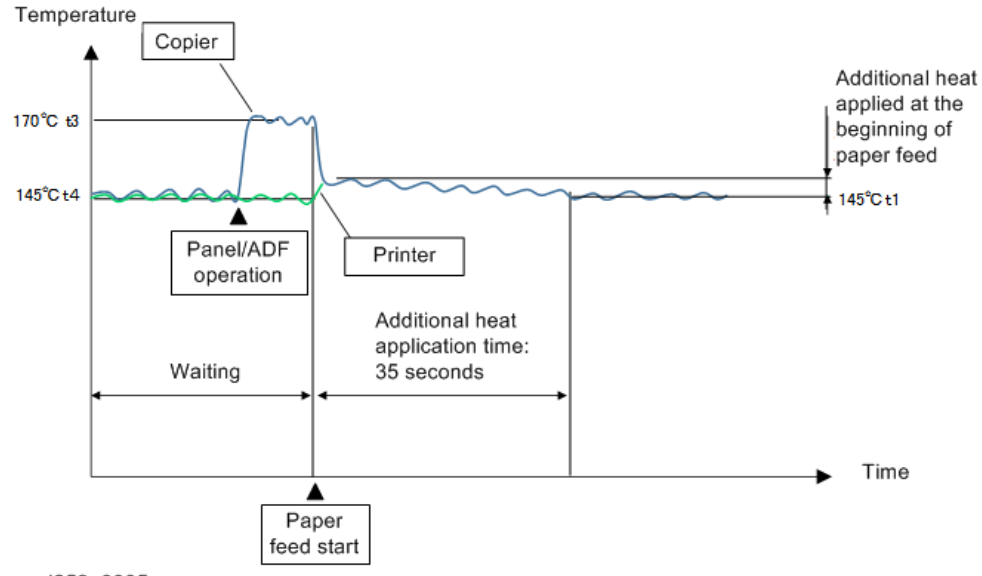

#### w\_d259a0005

#### Fusing temperature and process speed of each paper type

The fusing temperature differs according to paper type. When printing on Middle Thick or Thick Paper and when printing in silent mode, the process speed is lowered.

|                  | Paper Thickness                       | Fusing<br>temperature | SP No.                                                     | Process speed          |
|------------------|---------------------------------------|-----------------------|------------------------------------------------------------|------------------------|
|                  | Thin Paper<br>(52 – 59 gsm)           | 135 °C                | SP1-105-009                                                | Normal speed:          |
|                  | Plain Paper<br>(60 – 81 gsm)          | 145 °C                | SP1-105-001 (Plain Paper 1)<br>SP1-105-003 (Plain Paper 2) | 136 mm/s               |
| Standard<br>mode | Middle Thick<br>(82 – 105 gsm) 145 °C |                       | SP1-105-005                                                |                        |
|                  | Thick Paper 1<br>(106 – 135 gsm)      | 155 °C                | SP1-105-007                                                |                        |
|                  | Thick Paper 2<br>(136 – 162 gsm)      | 160 °C                | SP1-105-048                                                | Low speed:<br>100 mm/s |
| out              | Thin Paper                            | 130 °C                | SP1-105-065                                                |                        |
| mode             | Plain Paper                           | 140 °C                | SP1-105-063 (Plain Paper 1)<br>SP1-105-064 (Plain Paper 2) |                        |

# Fusing temperature during Standby and Energy Saver modes

The fusing temperature during Standby and Energy Saver modes are maintained as follows.

|                   | Fusing temperature | SP No.      |
|-------------------|--------------------|-------------|
| Standby mode      | 145 °C             | SP1-105-012 |
| Energy Saver mode | 130 °C             | SP1-105-062 |

#### If fluorescent lights flicker

Turning ON and OFF the fusing lamp may cause the fluorescent lights to flicker. This problem can be lightened by changing the setting of SP1-135-002 from 0 to 1.

If you do this, fusing capability may decrease because the power supply to the fusing unit is reduced when the fusing lamp is on.

#### **Overheat Protection/Thermostat**

The fusing lamp has a thermostat [A]. The thermostat cuts the power supply to the fusing lamp at 200 °C.

The thermostat used in this model has higher thermal responsiveness than those used in previous models have. Therefore, even though the operation temperature is high, the temperature of the hot roller can be kept lower, which is safer.

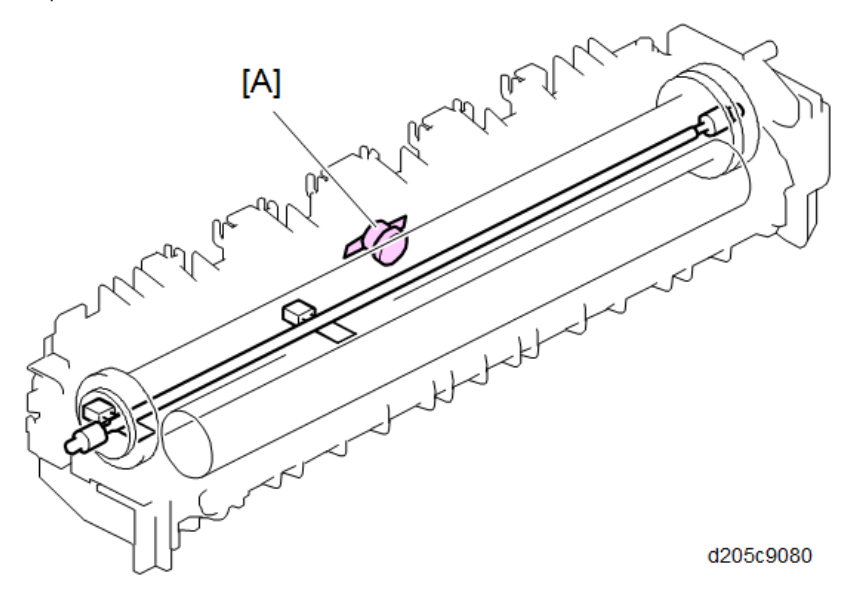

### **Fusing lamp**

This machine uses an 860 W halogen heater [A].

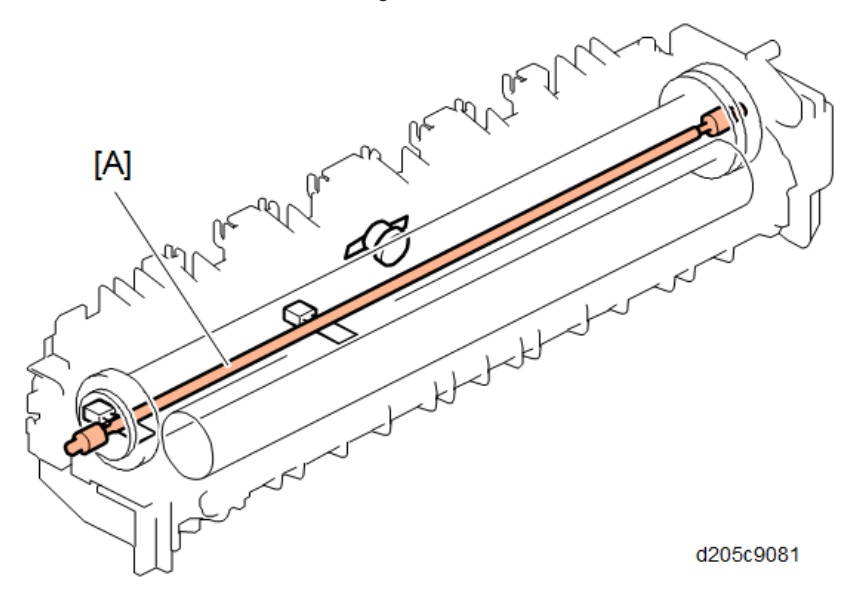

7

#### **CPM Reduction**

CPM reduction is a mechanism that prevents the machine from abnormal temperature rise in the fusing unit.

When the fusing thermistor (end) detects that the fusing temperature becomes 220°C or higher, the machine reduces the CPM by approx. 30% (from 30 CPM to 9 CPM) by increasing the interval of paper transported in the machine to lower the fusing temperature to the target temperature (145°C).

When the fusing thermistor (end) detects that the temperature becomes less than 220°C at the next job, the CPM reduction is finished and the machine transits to the normal.

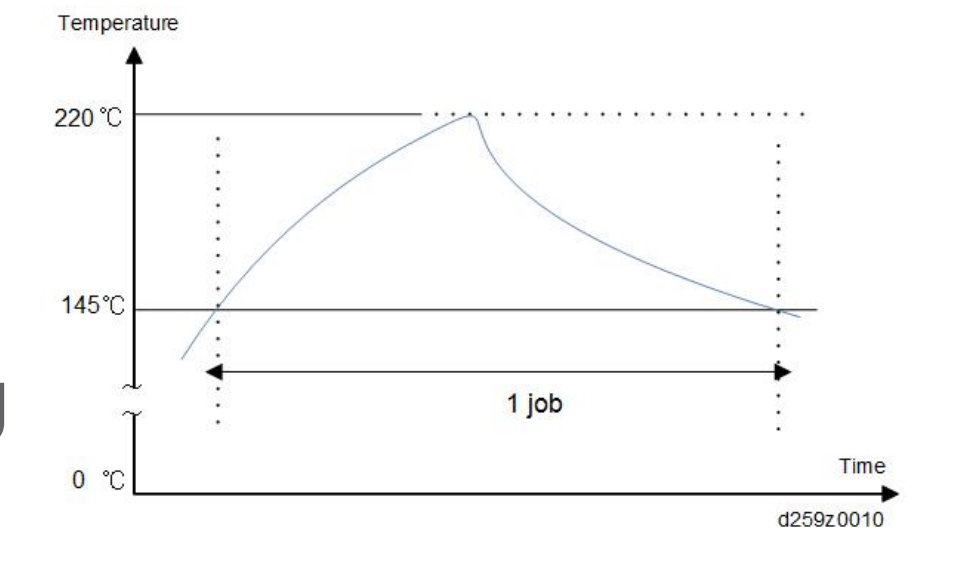

## **Related SPs**

- 1-105-001, -003, -005, -007, -009 [Fusing Temperature Adjustment Roller Center]: Sets the fusing temperature for Plain Paper 1, Plain Paper 2, Middle Thick, Thick Paper 1, and Thin Paper.
- 1-105-048 [Fusing Temperature Adjustment Roller Center]: Sets the fusing temperature for Thick Paper 2.
- 1-105-063, -064, -65 [Fusing Temperature Adjustment Roller Center]: Sets the fusing temperature for Plain Paper 1, Plain Paper 2, and Thin Paper when printing at low speed.
- 1-135-002 [Inrush/Flicker Control]-[Flicker Control]: Extends the control cycle to make the flicker less noticeable.

# **Paper Feed**

#### Overview

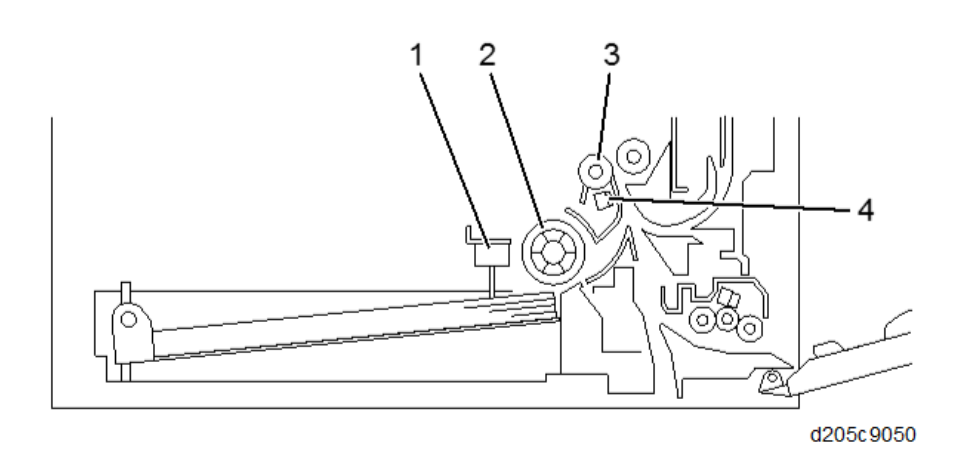

| No. | Name              | No. | Name                |
|-----|-------------------|-----|---------------------|
| 1   | Paper end sensor  | 3   | Registration Roller |
| 2   | Paper feed roller | 4   | Registration Sensor |

There is one paper tray, which can hold 250 sheets, in the machine.

The paper tray feed stations use a friction pad system.

To prevent paper from getting caught inside the machine when the tray is pulled out, the paper feed roller and shaft do not separate from the tray when the tray is pulled out.

The registration sensor is used for paper jam detection.

## Mechanism

#### Paper Feed Drive Mechanism

The main motor [C] drives the pick-up and feed mechanism. The paper feed clutch [A] transfers drive from this motor to the paper feed roller [B].

When the paper feed clutch [A] turns ON, drive from the main motor [C] is transferred to the feed roller [B]. The paper feed clutch stays on until shortly after the registration sensor has been activated.

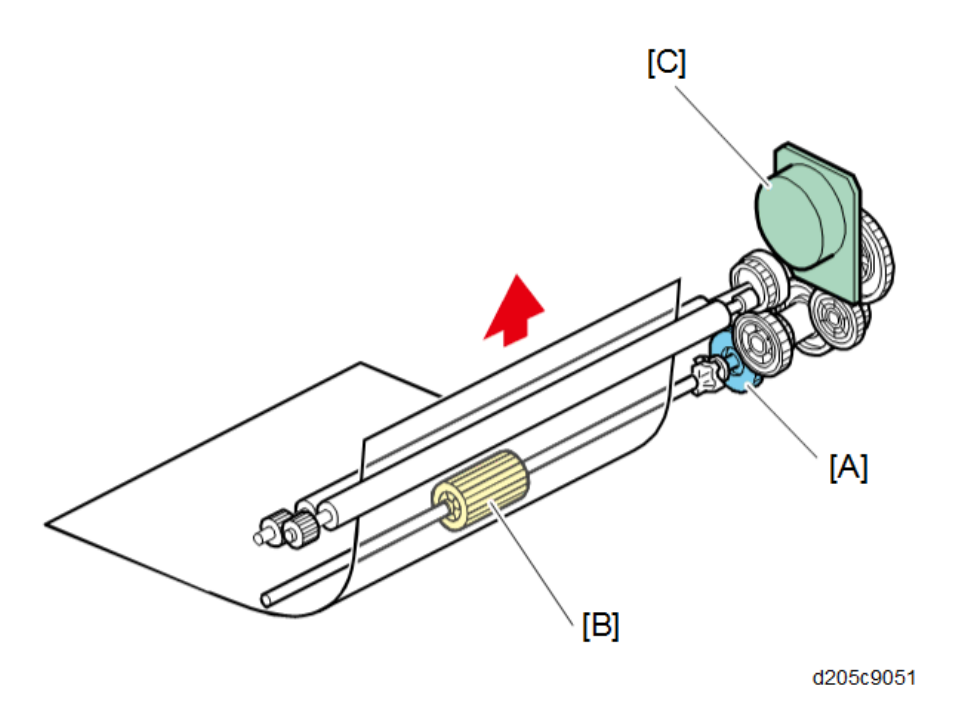

## Paper Feed and Separation Mechanism

The paper feed roller [A] drives the top sheet of paper from the paper tray to the copier. The friction pad [B] allows only one sheet to feed at a time. The friction pad applies pressure to the feed roller with a spring [C].

The friction pad pressure cannot be adjusted.

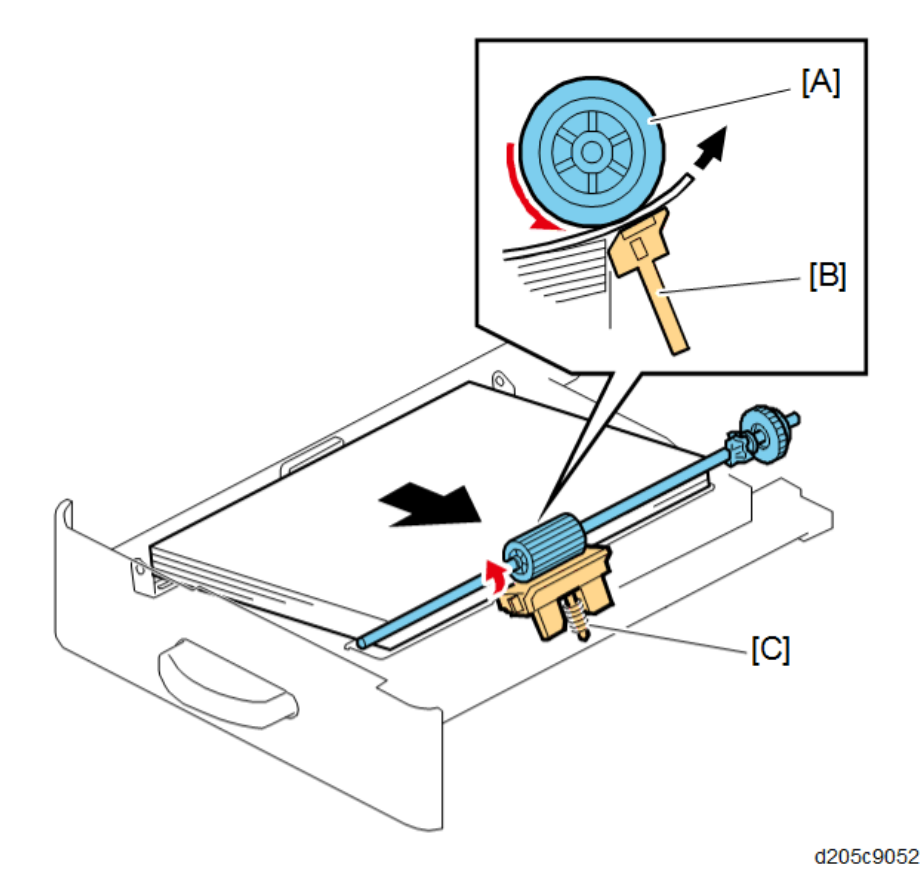

### Paper Lift Mechanism

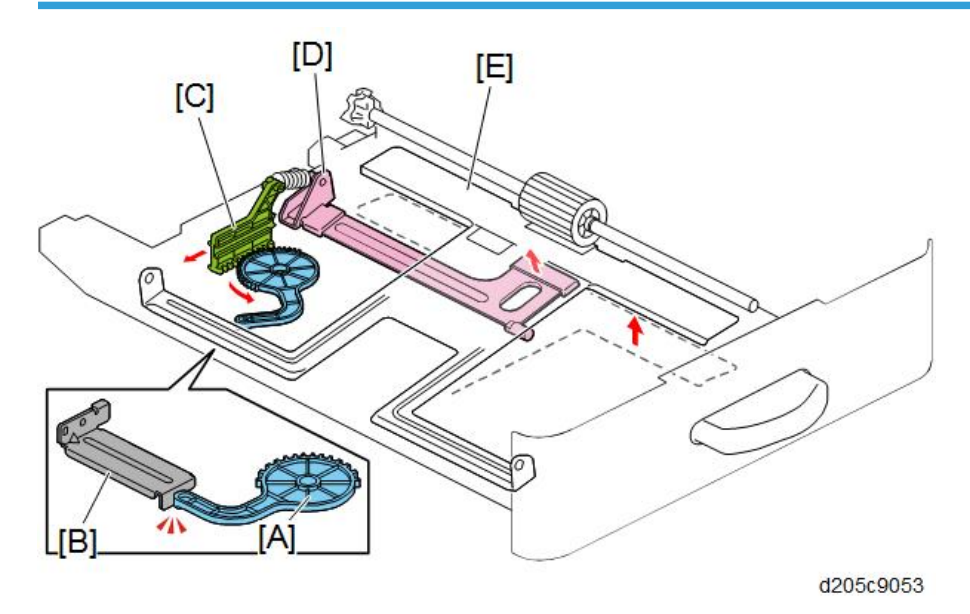

As the tray is inserted to the mainframe, the arm attached to the pinion comes into contact with a component [B] in the mainframe and the pinion [A] rotates gradually. This causes the spring [D] to be pulled by the rack [C] and lifts the bottom plate [E].

#### **Paper End Detection**

When the paper tray runs out of paper, the paper end feeler<sup>\*1</sup> drops into the cutout [A] in the tray bottom plate and the paper end sensor [B] is activated.

\* 1 When the paper tray is drawn out with no paper in the tray, the paper end feeler is not caught in the paper tray due to its shape.

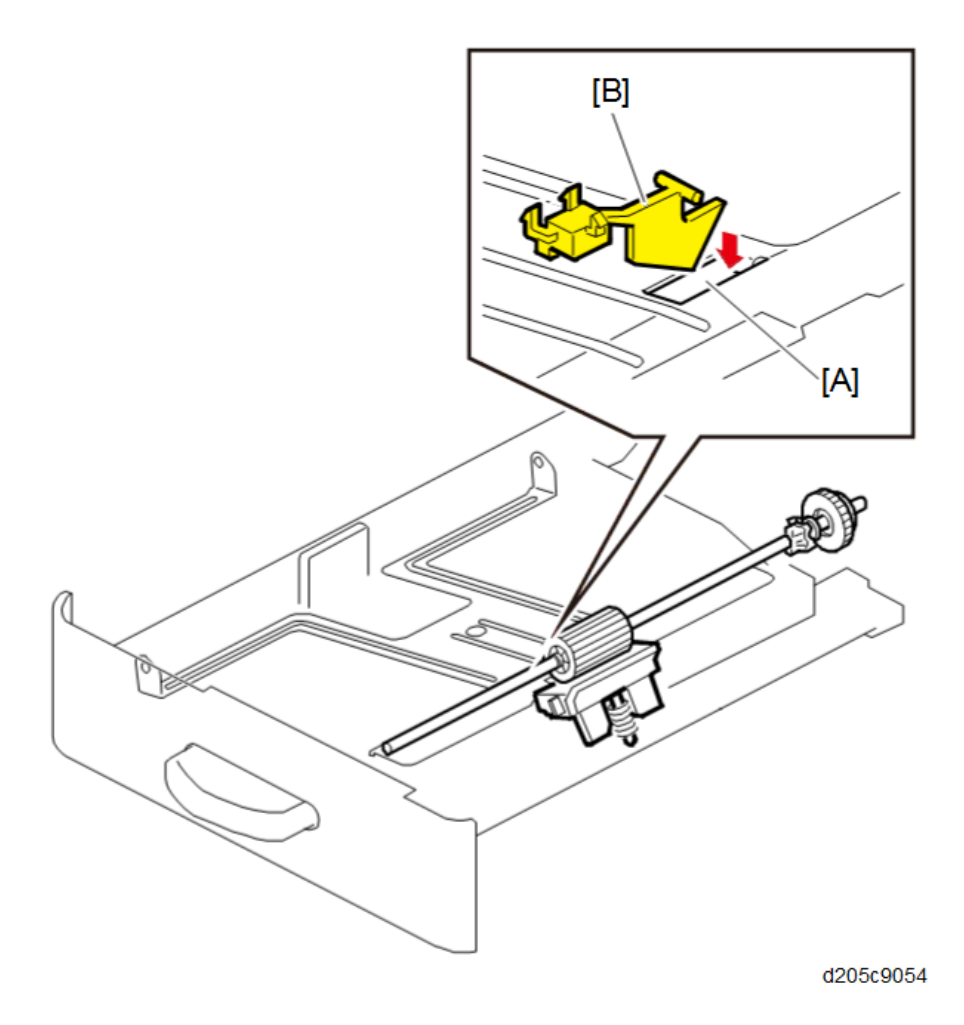

When the tray is being put in the machine, the sensor returns a paper present signal.

This is because the feeler is up, even if the tray is empty (because it is raised by the bottom plate).

So, if the sensor state changes to 'detects paper', the machine waits 3 seconds before reporting that paper is present.

## **Bypass Tray**

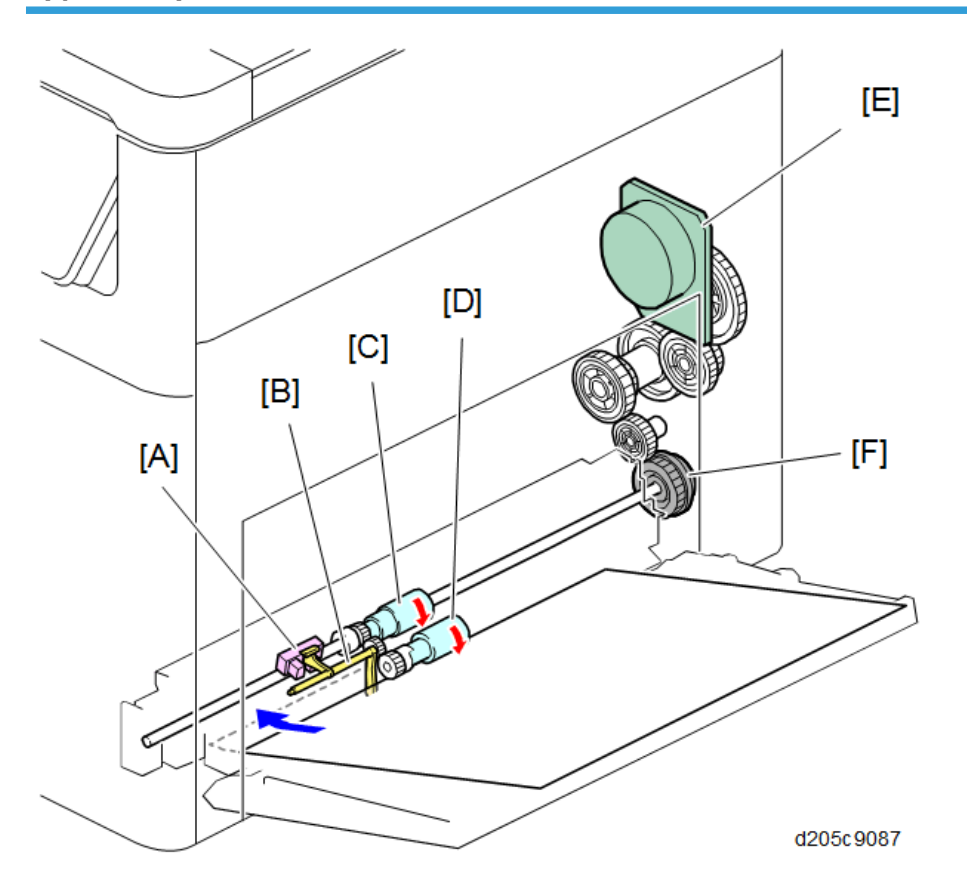

| No. | Name                     | No. | Name                        |
|-----|--------------------------|-----|-----------------------------|
| А   | Bypass paper end sensor  | D   | Bypass paper pick-up roller |
| В   | Feeler                   | E   | Main motor                  |
| С   | Bypass paper feed roller | F   | Bypass paper feed clutch    |

The bypass tray uses a friction pad system.

When you select the bypass tray and press the Start key, the bypass paper feed clutch [F] turns ON and the drive from the main motor [E] is transferred to the bypass paper pick-up roller [D]. Then the bypass paper pick-up roller is lowered and the paper is sent to the bypass paper feed roller [C]. The bypass paper feed roller feeds the paper into the mainframe.

Paper on the bypass tray is detected by the feeler [B] and the bypass paper end sensor [A].

## **Bypass Tray Paper Registration**

The drive from the main motor [A] is transmitted to the registration roller through the registration clutch gear [B].

The registration sensor [C] is used for correcting paper skew and for detecting paper misfeeds.

A cleaning sheet is in contact with the registration roller. It removes dust from the registration roller to prevent it from entering the development unit.

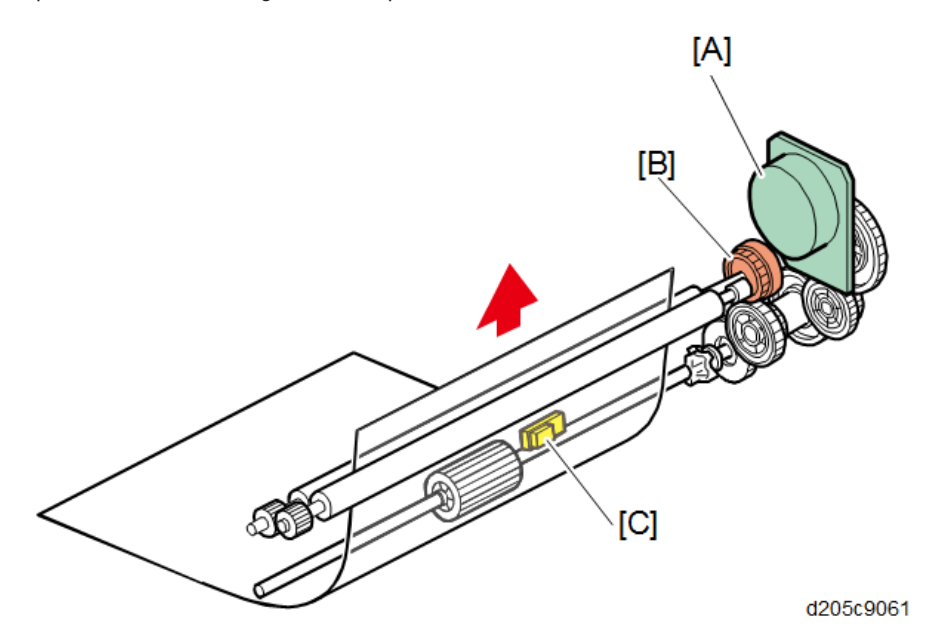

# Duplex

Overview

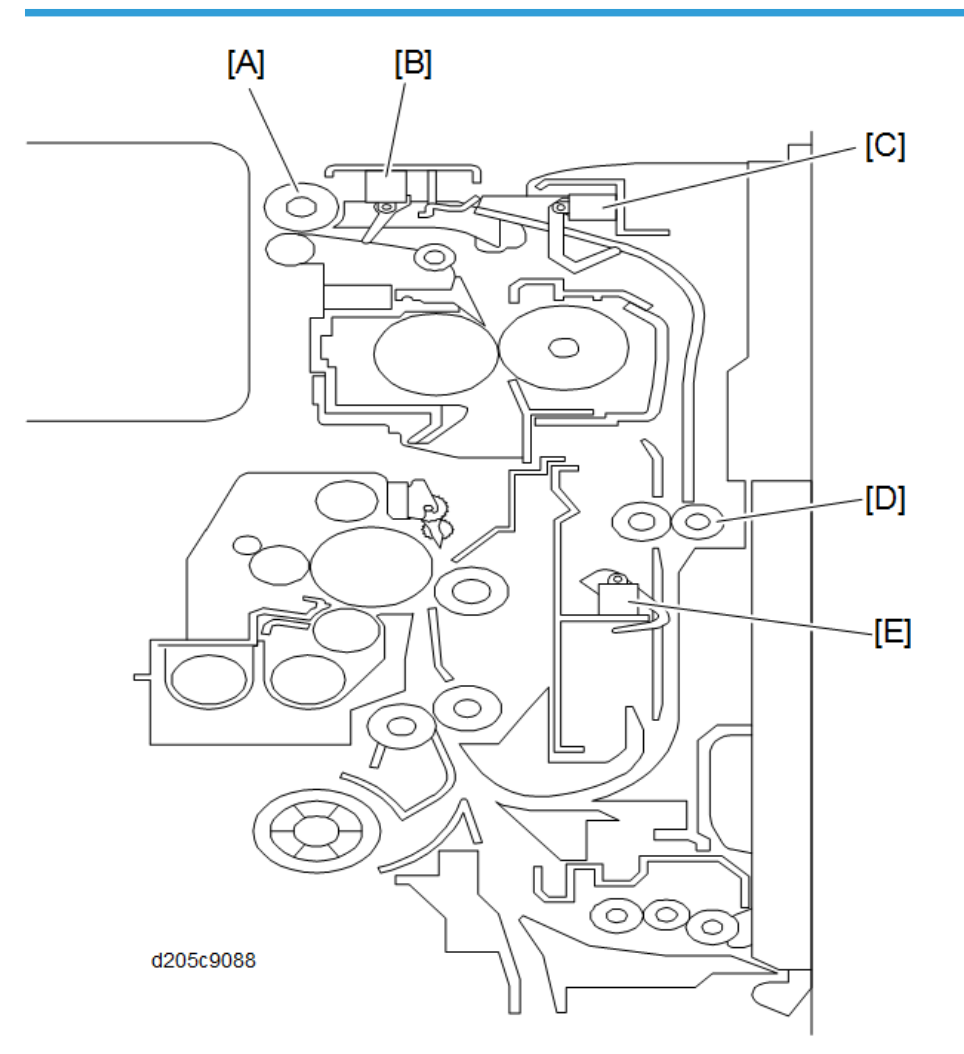

| No. | Name                      | No. | Name                    |
|-----|---------------------------|-----|-------------------------|
| A   | Paper exit/reverse roller | D   | Duplex transport roller |
| В   | Paper exit sensor         | E   | Duplex Exit Sensor      |
| С   | Duplex Entrance Sensor    |     |                         |

The printed sheet of paper from the fusing unit goes to the exit tray.

If the user selects the duplex mode, the paper exit/reverse roller [A] rotates in reverse. Also, the duplex reverse clutch turns ON and the duplex transport roller [D] rotates. The junction gate switches and the printed sheet of paper is transported to the duplex unit.

## Interleaving

#### Single-sided

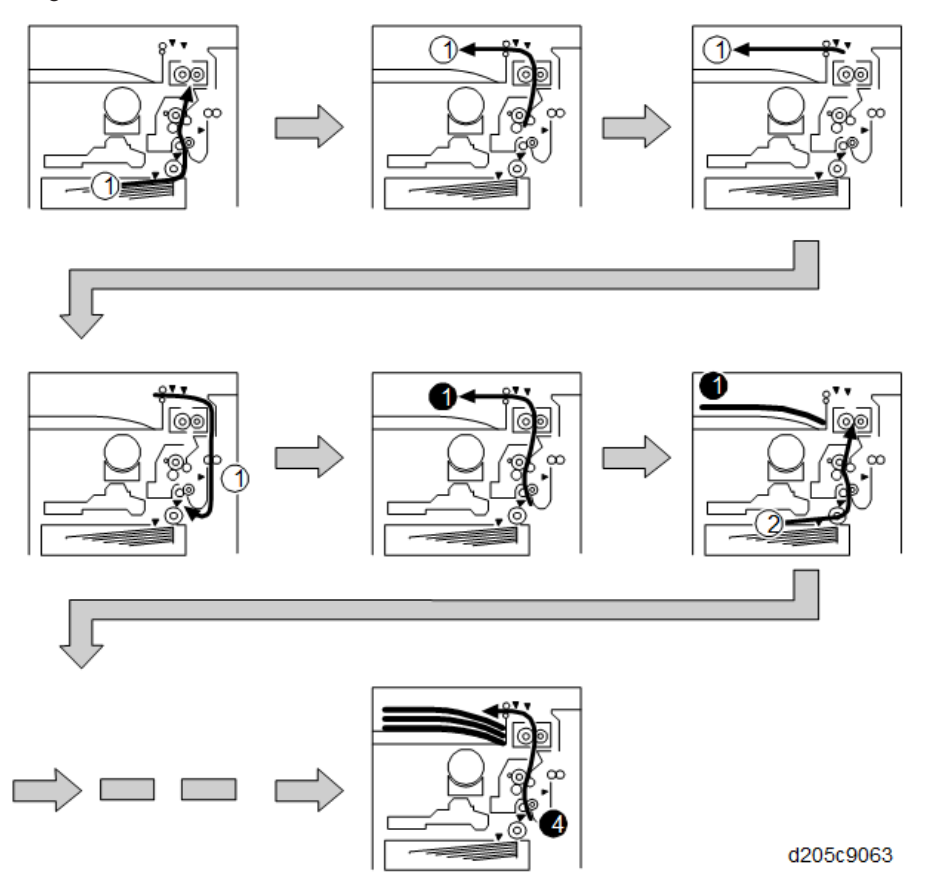

Duplex

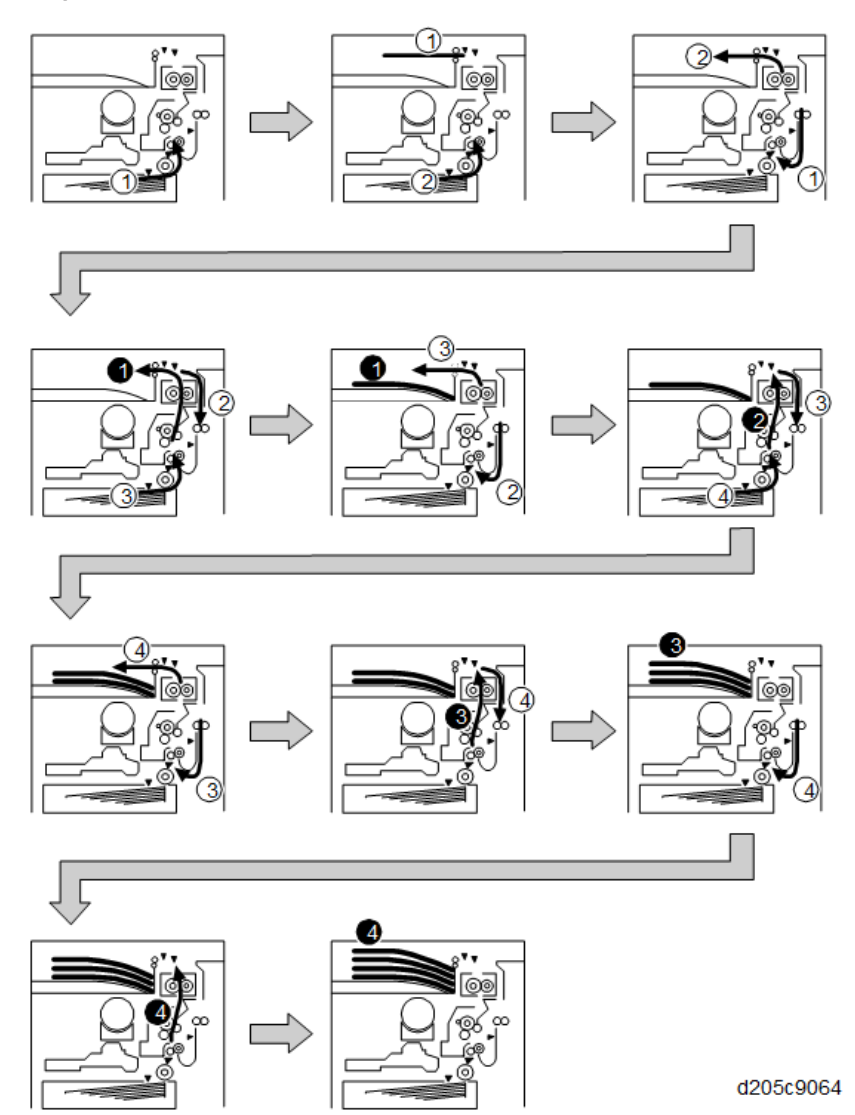

# Ventilation

## Overview

To reduce the noise from the machine, the rotating speed of the intake/exhaust fans are adjusted depending on the following three conditions:

|             | Sleep mode,<br>or ENG/CTL Off<br>(Operation panel off) | Standby<br>(Operation panel on)               | Printing                                      |
|-------------|--------------------------------------------------------|-----------------------------------------------|-----------------------------------------------|
| Exhaust fan | OFF                                                    | ON<br>Temperature/Humidity<br>Sensor controls | ON<br>Internal Temperature Sensor<br>controls |
| Intake fan  | OFF OFF Always half speed                              |                                               | ON<br>Internal Temperature Sensor<br>controls |

#### **Exhaust Fan Control in Standby**

| Tamm        | ~23 | 23  | 25  | 27  | 29  | 31  | 33  | 35  | 37  |     |
|-------------|-----|-----|-----|-----|-----|-----|-----|-----|-----|-----|
|             |     | ~   | ~   | ~   | ~   | ~   | ~   | ~   | ~   | 39~ |
| ( C)        |     | 25  | 27  | 29  | 31  | 33  | 35  | 37  | 39  |     |
| Exhaust Fan | 30% | 30% | 30% | 35% | 40% | 45% | 50% | 60% | 70% | 80% |

## **Exhaust Fan Control in Printing**

| Temp.       | ~36.5 | 36.5<br>~ | 37.0<br>~ | 38.0<br>~ | 39.0~ |
|-------------|-------|-----------|-----------|-----------|-------|
| (°C)        |       | 37.0      | 38.0      | 39.0      |       |
| Exhaust Fan | 40%   | 55%       | 70%       | 85%       | 100%  |

## Intake Fan Control in Printing

| Temp.<br>(°C) | ~39.0         | 39.0~         |
|---------------|---------------|---------------|
| Intake Fan    | Half<br>Speed | Full<br>speed |

# Exhaust

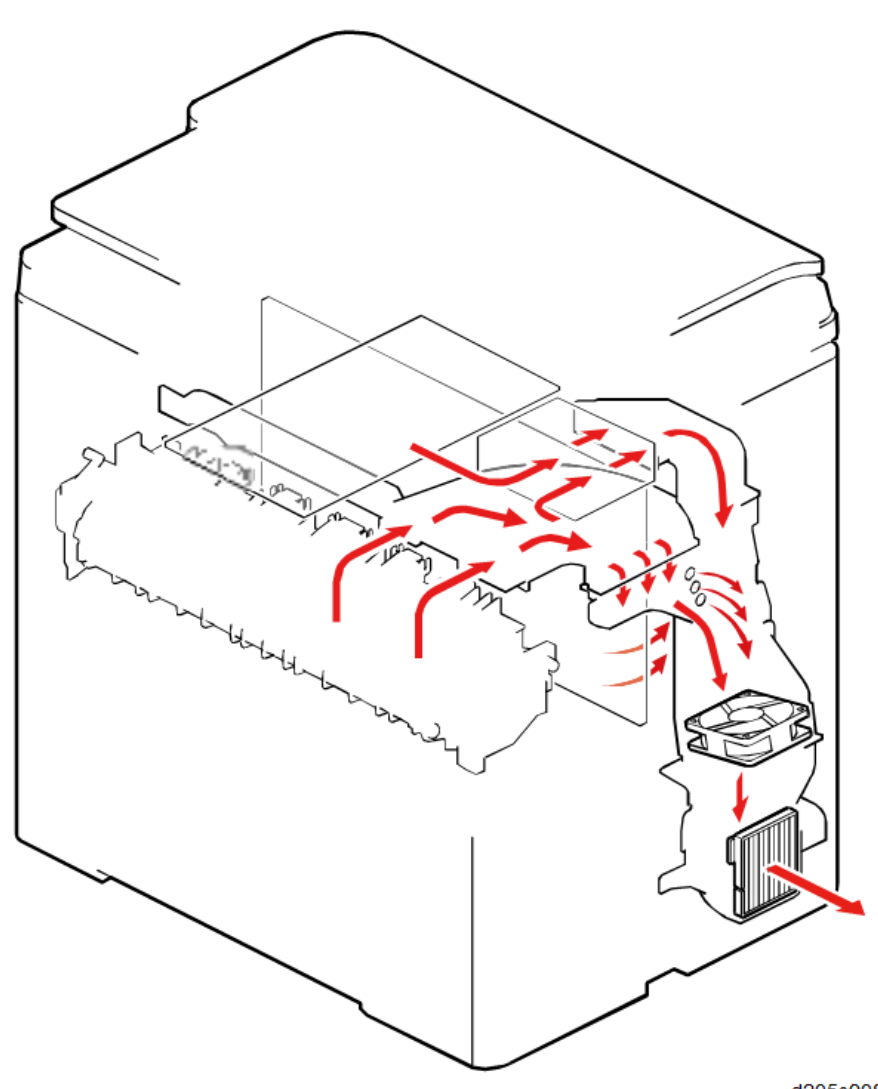

d205c9085
Heat in the controller box and on the PSU come to the main duct at the rear of the machine.

Heat in the fusing unit comes to the main duct through the fusing duct.

The exhaust fan ventilates the heat collected in the main duct.

The rear cover has an exhaust louver.

### Intake

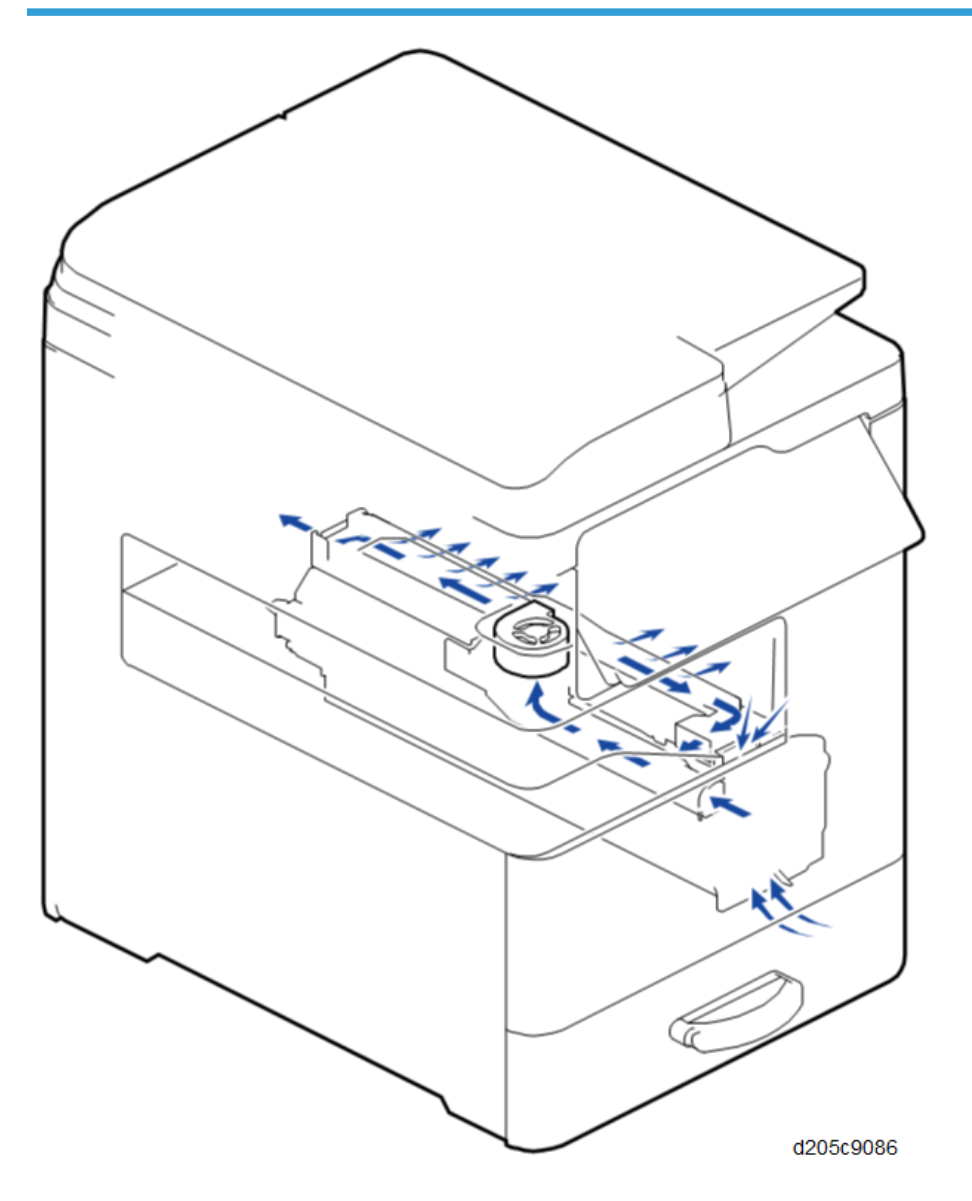

The external air enters into the intake located in front of the PCDU through gaps in the handle of the front cover, or the gaps in the tray's cover. The fresh air comes through the duct, and is collected by the intake fan.

The intake fan cools down the PCDU by ventilating the top side of the PCDU directly.

To prevent the temperature rise caused by heat leaked from the fusing unit, there is an insulating layer between the fusing unit and the PCDU.

# **Operation Panel**

Refer to "Smart Operation Panel" manual for details.

# **Electrical Parts**

### **Block Diagram**

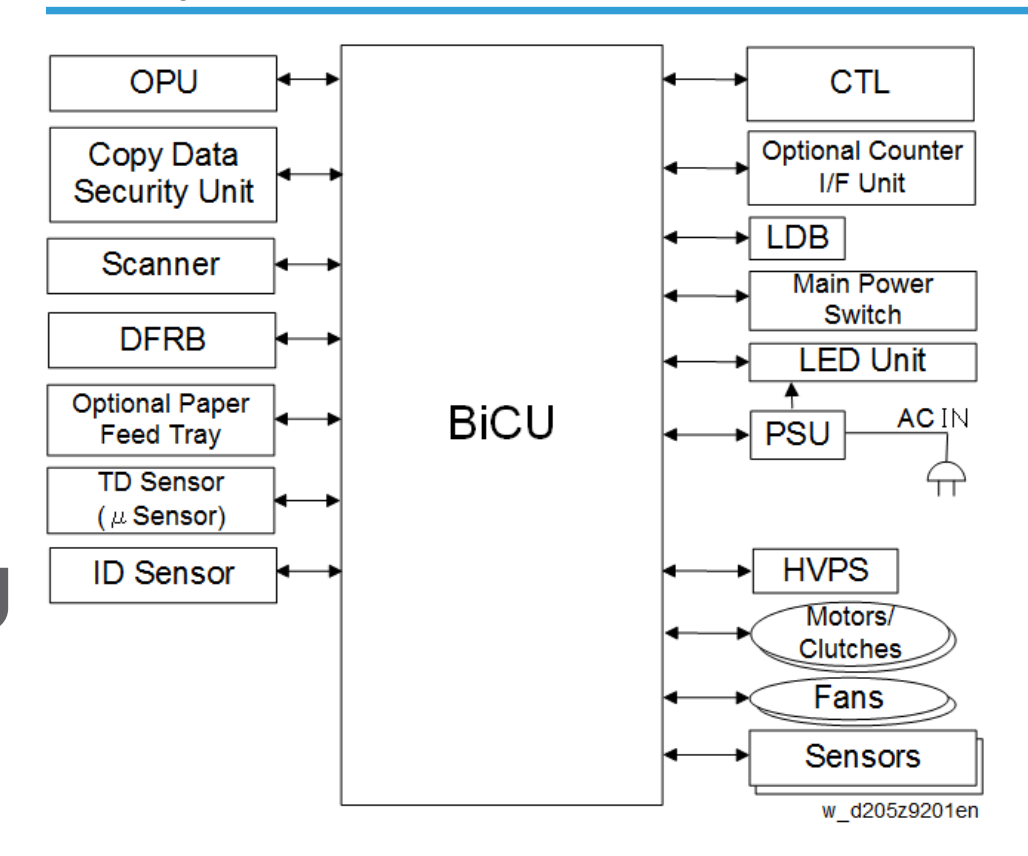

## **Board Outline**

#### Controller

Controls the MFP system overall. Contains an MIPS CPU, controller ASIC, IO control ASIC, and RAM.

#### LDB

LD control circuit which drives the laser diode with a universal driver.

#### BiCU (Base-Engine Image Control Unit)

Controls the engine, as well as MFP engine sensors, motors and solenoids (The BiCU has the IOB functions).

#### FCU (Fax Controller Unit)

Controls the fax program.

#### **OPU (Operation Panel Unit)**

Controls the operation panel.

#### HVPS (High Voltage Power Supply)

Generates high-voltage power required for process control. The power pack consists of two units: T1T2 for transfer and CB for charging/developing.

#### **PSU (Power Supply Unit)**

Generates DC power from the mains AC power supply, and supplies it to each control circuit. Contains an AC drive circuit for controlling the fusing lamp.

#### DFRB (Document Feeder Relay Board)

Controls motors, sensors, and solenoids in the ARDF.

#### Fuse

Refer to Fuse Location. (page 495)

7

# **Other Features**

#### Silent Mechanism

The following features help the machine run as silently as possible.

#### New lubricant to reduce noise when driving the main unit

Grease with a high silencing effect (G-1077) is applied to the drive components. When replacing one of these components, apply this grease as stated in the replacement procedures.

#### Features of G-1077

- · Low coefficient of friction
- Very stable, thanks to low oil separation

#### Labyrinth Configuration of the Exterior

Sound insulation properties are improved by the concavo-convex shape of the contact surfaces of the exterior covers.

This may make some covers hard to remove. Be careful when removing covers.

#### Helmholtz Resonators in the Main Unit

Blowing into an empty bottle may make a sound under some conditions, due to resonance inside the bottle.

Some parts of the internal molds adopt a Helmholtz resonator for friction loss of resonance generated by some specific frequencies.

#### Silent Mode

Silent mode decreases the noise level by increasing the interval between sheets; slower printing. This prevents the internal temperature from increasing, allowing a lower fan operation level: The silent mode can be selected through the user tools.

|               | Scanning<br>speed | CPM    | Fusing Temp. | Noise Level     |
|---------------|-------------------|--------|--------------|-----------------|
| Standard mode | 136 mm/s          | 30 CPM | 145 °C       | 59 dB           |
| Silent mode   | 100 mm/s          | 15 CPM | 140 °C       | Less than 55 dB |

## **Transition for Power Saving**

Power-saving status and transition conditions are as shown below.

| Power-Saving         | PowerControl9Save LEDPanel                          |                 | Scanner                | HDD               | Controller |    |  |  |
|----------------------|-----------------------------------------------------|-----------------|------------------------|-------------------|------------|----|--|--|
| Status               | Status description and status transition conditions |                 |                        |                   |            |    |  |  |
|                      | ON                                                  | LCD ON          | ON<br>(standby)        | ON<br>(standby)   | ON         | ON |  |  |
| [1]                  | Printable                                           |                 |                        |                   |            |    |  |  |
| Standby              | Status trans                                        | sition conditio | ns                     |                   |            |    |  |  |
| ,                    | • Powe                                              | r Save key Of   | N: to [2] or [3        | ]                 |            |    |  |  |
|                      | • Timer                                             | : to [4] or [5] |                        |                   |            |    |  |  |
|                      | • Light o                                           | detection in do | arkness: to [5]        |                   |            |    |  |  |
|                      | ON                                                  | LCD OFF/        | ON                     | ON                | ON         | ON |  |  |
|                      |                                                     | ON              | (standby)              | (silence)         |            | ÖN |  |  |
| [2]                  | Status trans                                        | sition conditio | ns                     |                   |            |    |  |  |
| Printing in silence/ | Power Save key ON: to [1]                           |                 |                        |                   |            |    |  |  |
| power saving         | <ul> <li>Internal timer: to [3] or [5]</li> </ul>   |                 |                        |                   |            |    |  |  |
|                      | Automatic transition:* to [5]                       |                 |                        |                   |            |    |  |  |
|                      | *when the                                           | condition bef   | ore transition t       | to [2] is [1], [5 | ō], or [6] |    |  |  |
|                      | ON                                                  | LCD OFF/<br>ON  | ON<br>(lower<br>power) | ON<br>(silence)   | ON         | ON |  |  |
| [3]                  | Fusing temperature is lowered.                      |                 |                        |                   |            |    |  |  |
| Lower power status   | Status transition conditions                        |                 |                        |                   |            |    |  |  |
|                      | • Key o                                             | peration or re  | lease request          | (LCD lights): t   | o[1]       |    |  |  |
|                      | • Relea                                             | se request (pr  | inting): to [2]        |                   |            |    |  |  |
|                      | Timer                                               | : to [5]        |                        |                   |            |    |  |  |

## Outline of Power-Saving Transition (1/2)

| Power-Saving                         | Power<br>Save LED                                                    | Control<br>Panel                                                 | Printer Scanner                                                    |                                                     | HDD                                          | Controller     |  |  |
|--------------------------------------|----------------------------------------------------------------------|------------------------------------------------------------------|--------------------------------------------------------------------|-----------------------------------------------------|----------------------------------------------|----------------|--|--|
| Status                               | Status description and status transition conditions                  |                                                                  |                                                                    |                                                     |                                              |                |  |  |
|                                      | ON                                                                   | LCD ON                                                           | ON<br>(silence)                                                    | ON ON<br>(silence) (silence)                        |                                              | ON             |  |  |
| [4]<br>Standby, fusing<br>OFF status | Fusing OFF<br>usable.)<br>Status trans<br>• Key o<br>[1]<br>• Timer, | The screen i<br>sition condition<br>peration, disp<br>Power Save | s lit. (Functions<br><b>ns</b><br>played softwar<br>key pressed, l | s that do not u<br>re change, rel<br>ight detection | se the print e<br>ease reques<br>in darkness | t (LDC ON): to |  |  |

## Outline of Transition for Power Saving (2/2)

| Power Saving         | Power<br>Save LED                                                                                | Control<br>Panel                                                                                                    | Printer                                                                                                | Scanner                                                              | HDD                                                               | Controller                         |
|----------------------|--------------------------------------------------------------------------------------------------|----------------------------------------------------------------------------------------------------|----------------------------------------------------------------------------------------------------|----------------------------------------------------------------------|-------------------------------------------------------------------|------------------------------------|
| Sicilus              | Status desc                                                                                      | ription and stat                                                                                                    | us transition co                                                                                       | onditions                                                            |                                                                   |                                    |
|                      | ON                                                                                               | LCD OFF/ ON ON<br>ON (silence) (silence)                                                                                                    |                                                                                                    | ON<br>(silence)                                                      | ON                                                                | ON                                 |
| [5]<br>Silent status | Fusing OFF<br>Tentative p<br>Status trans<br>• Power<br>• Relea<br>• Power<br>detect<br>• Timer: | F, HDD accessib<br>ower-saving sto<br>sition conditions<br>r Save key ON<br>se request (prin<br>r Save key pres<br>tion in brightnes<br>to [6] | ole, SD access<br>itus for transition<br>or release rec<br>ting): to [2]<br>sed, ARDF op<br>ss: to [4] | ible. Periphero<br>on to Sleep m<br>juest (LCD ligh<br>en/close or o | als start in sil<br>ode (engine<br>nts): to [1]<br>riginal settin | ence.<br>OFF, STR).<br>g, or light |

| Power Saving             | Power<br>Save LED                                                                                             | Control<br>Panel                  | Printer          | Scanner        | HDD        | Controller |  |  |  |
|--------------------------|----------------------------------------------------------------------------------------------------|-----------------------------------|------------------|----------------|------------|------------|--|--|--|
| Status                   | Status desc                                                                                                   | cription and stat                 | us transition co | onditions      |            |            |  |  |  |
|                          | Fade LCD<br>IN/OUT Sleep/OFF/<br>+ON ON                                                                       |                                   | OFF              | OFF            | OFF/O<br>N | ON         |  |  |  |
| [6]<br>Engine OFF status | Status to control engine OFF (power for control panel, HDD, and engine OFF)<br>Status transition conditions   |                                   |                  |                |            |            |  |  |  |
| (Sleep mode)             | <ul> <li>Engine of the connected submachine OFF and print command from the<br/>mainmachine: to [2]</li> </ul> |                                   |                  |                |            |            |  |  |  |
|                          | <ul><li>Release request (HDD access): to [5]</li><li>Timer: to [7]</li></ul>                                  |                                   |                  |                |            |            |  |  |  |
| [7]                      | Fade<br>IN/OUT                                                                                                | LCD<br>Sleep/OFF/<br>ON           | OFF              | OFF            | OFF        | STR        |  |  |  |
| STR                      | Controller                                                                                                    | main CPU OFF                      | but power of t   | the sub-CPU C  | DN.        |            |  |  |  |
| (Sleep mode)             | Status transition conditions                                                                                  |                                   |                  |                |            |            |  |  |  |
|                          | • Relea                                                                                                    | se request: [6]                   | *Recovery rec    | quest from the | subsystem  |            |  |  |  |
| [8]                      | OFF                                                                                                    | Power<br>OFF/LCD<br>Sleep         | OFF              | OFF            | OFF        | OFF        |  |  |  |
| Main power OFF           | -<br>Status trans<br>• Main                                                                                   | sition conditions<br>power key ON | : to [1] or [4]  |                |            |            |  |  |  |

Conditions for no transition to the Power Save mode

- In SP mode
- In UP mode (excluding the transition from standby to fusing standby OFF)
- During updating
- During rebooting

### **Duty Control**

Duty control is a mechanism that prevents overheating, melting and aggregating toner due to internal temperature rise by forcibly stopping an imaging/printing job more often.

The internal temperature sensor measures the temperature of the development drive shaft.

If the internal temperature reaches the activating temperature of STEP1 through STEP3, duty control is activated in accordance with the conditions for each step, to avoid overheating of the parts for imaging.

Upon starting printing in each step, the message "The printing speed is now being limited" is displayed through a banner or pop-up screen, to indicate that duty control is activated.

When the internal temperature becomes higher than the STEP1/STEP2 Activating Temperature, the machine stops the printing job for 30 seconds every after printing four sheets, and the banner "The printing speed is now being limited" is displayed.

When the internal temperature becomes higher than the STEP3 Activating Temperature, the machine stops the printing job and the pop-up screen "The printing speed is now being limited" is displayed.

When the internal temperature becomes lower than the STEP1/STEP2 Deactivating Temperature, duty control is deactivated, the banner disappears, and the machine runs in normal state.

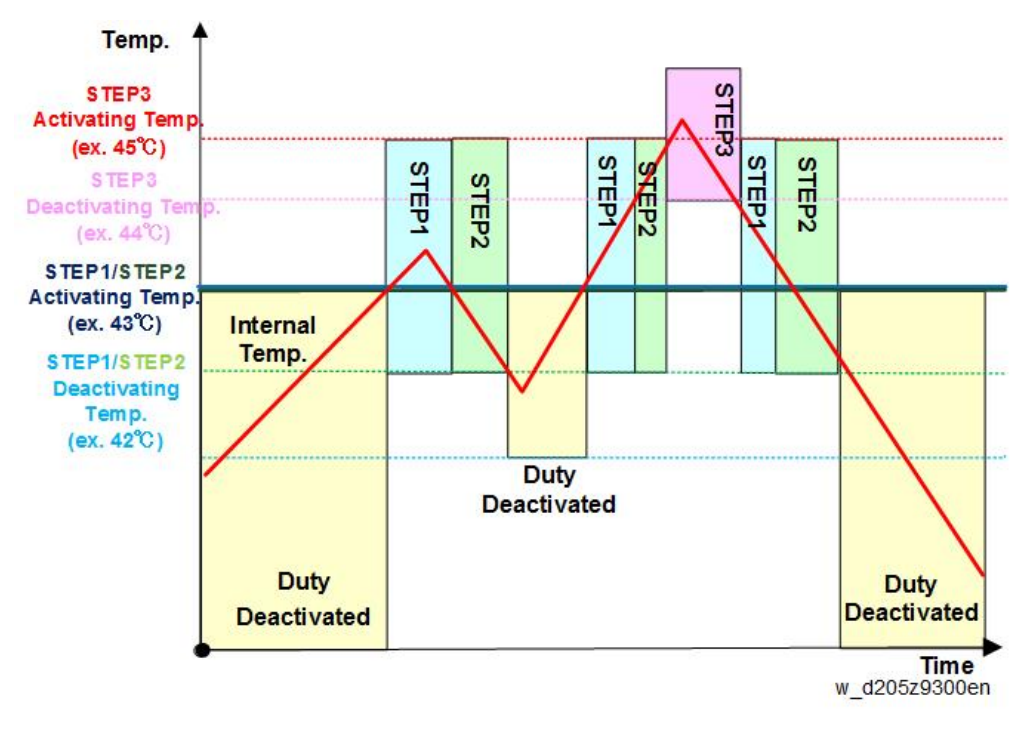

| Status               | Standard           | STEP1/2          | STEP3            |  |
|----------------------|--------------------|------------------|------------------|--|
| 310105               | (Duty Deactivated) | (Duty Activated) | (Duty Activated) |  |
| Internal Temperature | 42°C or lower      | 43°C or higher   | 45°C or higher   |  |

| Status                    | Standard<br>(Duty Deactivated) | STEP1/2<br>(Duty Activated)            | STEP3<br>(Duty Activated) |
|---------------------------|--------------------------------|----------------------------------------|---------------------------|
| Line speed                | 136                            | Standby (stop)                         |                           |
| Operation panel<br>screen | No                             | No Banner                              |                           |
| Printing                  | Normal<br>(30CPM)              | Stops for 30 seconds<br>every 4 sheets | Stops                     |

## High Productivity Mode

There are operation modes that keep high productivity without entering under the Duty control. Executing these SPs allows you to configure the best setting for your customer:

|                       | Mode               | Standard<br>Mode | High Productivity<br>Mode A | High<br>Productivity<br>Mode B | High<br>Productivity<br>Mode C |  |
|-----------------------|--------------------|------------------|-----------------------------|--------------------------------|--------------------------------|--|
|                       | SP                 | SP1-960-001      | SP1-960-002                 | SP1-960-003                    | SP1-960-004                    |  |
| Fan (Star             | t Temp)            |                  | [A]                         | [A]                            |                                |  |
| Fusing Te<br>Standby  | mp in              | [C]              | [D]                         | [E]                            |                                |  |
| FCOT                  |                    | [F]              | [G]                         | [H]                            |                                |  |
| Fan Rota<br>in Standt | Rotating Speed [1] |                  |                             | [1]                            |                                |  |

### **Mode Description**

|     | Description                                                                                        |
|-----|----------------------------------------------------------------------------------------------------|
| [A] | Rotates at full speed when the internal temperature is 44°C or higher.                             |
| [B] | Rotates at full speed when the internal temperature is 42°C or higher.                             |
| [C] | Lowers the fusing temperature from 145°C to 110°C when the internal temperature is 42°C or higher. |
| [D] | Lowers the fusing temperature from 145°C to 110°C when the internal temperature is 40°C or higher. |

|       | Description                                                                                       |
|-------|---------------------------------------------------------------------------------------------------|
| [E]   | Lowers the fusing temperature from 145°C to 75°C when the internal temperature is 37°C or higher. |
| נכן   | Lowers the fusing temperature from 145°C to 75°C when the internal temperature is 37°C or higher. |
| [F]   | Increases FCOT 3 sec (from 5 sec to 8 sec) when the internal temperature is 42°C.                 |
| [G]   | Increases FCOT 3 sec (from 5 sec to 8 sec) when the internal temperature is 40°C.                 |
| [1.1] | Increases FCOT 3 sec (from 5 sec to 12 sec) when the internal temperature is 37°C.                |
| [H]   | Increases FCOT 3 sec (from 5 sec to 12 sec) when the internal temperature is 37°C.                |
| [I]   | Refer to page 567.                                                                                |
| [J]   | Refer to the table below.                                                                         |

### Fan Control in High Productivity Mode C: Standby

| Temp.<br>(°C) | ~23 | 23<br>~<br>25 | 25<br>~<br>27 | 27<br>~<br>29 | 29<br>~<br>31 | 31<br>~<br>33 | 33<br>~<br>35 | 35<br>~<br>37 | 37<br>~<br>39 | 39~ |
|---------------|-----|---------------|---------------|---------------|---------------|---------------|---------------|---------------|---------------|-----|
| Exhaust Fan   | 30% | 35%           | 40%           | 45%           | 50%           | 60%           | 70%           | 80%           | 80%           | 80% |

# **Operation in Low-Voltage Mode**

The 200-V machine has a problem caused by low voltage upon start-up or printing.

To solve this problem, the 200-V machines have a "Low-Voltage mode".

|               | Low-Voltage mode | Standard-Voltage mode                                              | Note                                            |
|---------------|------------------|--------------------------------------------------------------------|-------------------------------------------------|
| Voltage range | 150 V – 187 V    | 187 V –                                                            | 181.5 ±5.5 V<br>(guaranteed operating<br>range) |
| Process speed | 100 mm/s         | Silent mode speed: 100<br>mm/s<br>Standard mode speed:<br>136 mm/s |                                                 |

|                     | Low-Voltage mode                     | Standard-Voltage mode                      | Note                                                        |
|---------------------|--------------------------------------|--------------------------------------------|-------------------------------------------------------------|
| Productivity<br>CPM | 4.6<br>(30% of silent mode<br>speed) | Silent speed: 15.5<br>Standard speed: 31.0 |                                                             |
| Preprinting         | Prerotation * 1                      | No prerotation                             | Waiting for the<br>temperature of the hot<br>roller to rise |

#### Note

• \*1: The hot roller rotates for 2 to 5 seconds until the roller temperature reaches the specified value.

#### Starting

Purpose: To decrease SC caused by low voltage

 If SC542 (temperature gradient) is detected, the machine checks if the voltage is 187 V or lower (low voltage).

If low voltage is detected, the machine retries (the fusing lamp is set to OFF then ON again).

2. If the machine does not start after 3 retries mentioned above, "SC542-04" is displayed on the panel.

The customer turns OFF then ON the main power to restart.

3. For safety purposes, the fusing lamp is not turned ON if the temperature detected at the fusing thermistor (End) is higher than 200°C.

#### Printing

Purpose: Securing fusing

The voltage upon starting printing is detected, and printing is performed in Low Voltage mode, if the detected voltage is low (less than 187 V).

MEMO

MEMO

MEMO

# MP 305+ Machine Code: D259

**Appendices** 

February, 2016 Subject to Change

# TABLE OF CONTENTS

# 1. Specifications

| Specifications                                            | 5  |
|-----------------------------------------------------------|----|
| Mainframe                                                 | 5  |
| Supported Paper Sizes                                     | 8  |
| Paper Feed                                                | 8  |
| Paper Exit                                                | 10 |
| Software Accessories                                      | 13 |
| Printer Drivers                                           |    |
| Scanner and LAN Fax drivers                               | 15 |
| Optional Equipment                                        |    |
| Paper Feed Unit PB1090                                    |    |
| 2. Preventive Maintenance Tables                          |    |
| Maintenance Tables                                        |    |
| Preventive Maintenance Items                              |    |
| 3. SP Mode Tables                                         |    |
| Service Program Mode                                      | 23 |
| Enabling and Disabling Service Program Mode               |    |
| Entering SP Mode                                          |    |
| Exiting SP Mode                                           | 23 |
| Types of SP Modes                                         |    |
| SP Mode Button Summary                                    | 23 |
| Switching Between SP Mode and Copy Mode for Test Printing | 24 |
| Selecting the Program Number                              | 24 |
| Exiting Service Mode                                      | 25 |
| Service Mode Lock/Unlock                                  | 25 |
| Remarks                                                   |    |
| Display on the Operation Panel Screen                     | 26 |
| Others                                                    | 26 |
| Main SP Tables-1                                          |    |
| SP1-XXX (Feed)                                            |    |
| Main SP Tables-2                                          |    |
| SP2-XXX (Drum)                                            |    |
| Main SP Tables-3                                          |    |

| SP3-XXX (Process)                                               | 44 |
|-----------------------------------------------------------------|----|
| Main SP Tables-4                                                | 45 |
| SP4-XXX (Scanner)                                               |    |
| Main SP Tables-5 (Engine)                                       | 51 |
| SP5-XXX (Mode)                                                  | 51 |
| Main SP Tables-5 (Controller)                                   |    |
| SP5-XXX (Mode)                                                  |    |
| Main SP Tables-6                                                |    |
| SP6-XXX (Peripherals)                                           | 95 |
| Main SP Tables-7 (Engine)                                       |    |
| SP7-XXX (Data Log)                                              |    |
| Main SP Tables-7 (Controller)                                   |    |
| SP7-XXX (Data Log)                                              |    |
| Main SP Tables-8                                                |    |
| SP8-XXX (Data Log2)                                             |    |
| Printer Service Mode                                            |    |
| Printer Service Mode                                            |    |
| Scanner Service Mode                                            |    |
| SP1-XXX                                                         |    |
| SP2-XXX                                                         |    |
| Input and Output Check                                          |    |
| Input Check Table (SP5-803)                                     |    |
| Output Check Table (SP5-804)                                    |    |
| 4. Device Software Configuration                                |    |
| Printing Features                                               |    |
| Behavior of USB Printer Detection                               |    |
| Scanning Features                                               |    |
| Management Features                                             |    |
| How to Disable the Document Server Function                     |    |
| Security Features                                               |    |
| How to Restrict Access to the WIM Job Menu                      |    |
| How to Restrict Web Image Monitor Access to the Document Server |    |
| User Authentication for Specific MFP Applications               |    |

| nnectivity |
|------------|
|------------|

# **Specifications**

# Mainframe

| Configuration:               |                | Desktop                                                                            |  |  |
|------------------------------|----------------|------------------------------------------------------------------------------------|--|--|
| Drum Type:                   |                | OPC Drum                                                                           |  |  |
| Scanning Eleme               | ent:           | Line sequential scanning CIS                                                       |  |  |
| Copy Process:                |                | Laser beam scanning/marking & electro-photographic printing                        |  |  |
| Development:                 |                | Dry two-component magnetic brush development system                                |  |  |
| Fusing:                      |                | Heating roller pressure system                                                     |  |  |
| Resolution:                  |                | Scan: 600 dpi<br>Print: 600 dpi                                                    |  |  |
| Original Type:               |                | Sheets, book, three-dimensional object                                             |  |  |
| Original Reference Position: |                | Platen: Left rear corner<br>ARDF: Center                                           |  |  |
| Warm-up Time:                |                | 67 seconds or less (Cold start)<br>30 seconds or less (Quick start)                |  |  |
| Original Type:               |                | Sheets, book, three-dimensional object                                             |  |  |
| Max Imageable Area:          |                | Platen:<br>297 x 216 mm (11.7 x 8.5 in)<br>ARDF:<br>297 x 1260 mm (11.7 x 49.6 in) |  |  |
| Print Paper                  | Standard Tray: | A4 to A6                                                                           |  |  |
| Size:                        | Bypass Tray:   | A3 to A6, B4 to B6, Postcard                                                       |  |  |
|                              | Optional Tray: | W: 90 to 297 mm (3.5 to 11.7 in)<br>L: 148 to 600 mm (5.8 to 23.6 in)              |  |  |

| Printing Paper       | Standard Tray: | 60 to 105 g/m <sup>2</sup>                                                                                      |                                  |  |
|----------------------|----------------|----------------------------------------------------------------------------------------------------|----------------------------------|--|
| Weight:              | Bypass Tray:   | 52 to 162 g/m <sup>2</sup>                                                                                      |                                  |  |
| Missing Image Area:  |                | Leading Edge: 3 ± 2<br>Trailing Edge: 3 ± 2 (4.2 ± 2 mm Duplex)<br>Left: 2 ± 1.5 mm<br>Right: 2 + 2.5 / -1.5 mm |                                  |  |
| First Copy Time:     |                | 5 seconds or less (                                                                                             | LT/A4 LEF, 1st tray)             |  |
| Copy Speed (Si       | implex):       | Standard mode:30<br>Silent Mode: 15 c                                                                           | ) cpm<br>pm *Thick paper 7.5 cpm |  |
| Copy Speed (D        | uplex):        | Standard: 20 cpm<br>Silent Mode: 9 cpm                                                                          |                                  |  |
| Reproduction Ratio:  |                | Enlargement                                                                                                    | 400%, 200%, 141%, 122%, 115%     |  |
|                      |                |                                                                                                    | 100%                             |  |
|                      |                | Reduction 93%, 87%, 82%, 71%, 61%, 50%, 25%                                                                     |                                  |  |
| Zoom:                |                | 25 to 400% (1% step)                                                                                            |                                  |  |
| Continuance Co       | ppy Amount:    | 1 to 99 sheets                                                                                                  |                                  |  |
| Print Paper          | Standard Tray: | 250 sheets x 1 (80                                                                                              | Og∕m²)                           |  |
| Capacity:            | Bypass Tray:   | 10 sheets                                                                                                    |                                  |  |
| Image Density:       |                | 7 levels                                                                                                    |                                  |  |
| Auto Clear Time      | ):             | 60 seconds (default)                                                                                            |                                  |  |
| Automatic Shut-off:  |                | 1 minute (1 to 240 minutes)                                                                                     |                                  |  |
| Toner Replenishment: |                | Toner bottle                                                                                                    |                                  |  |
| Optional Equipment:  |                | Paper Feed Tray (1 Tray)                                                                                        |                                  |  |
| Toner Yield:         |                | 3000 sheets                                                                                                    |                                  |  |
| Memory:              |                | 1024MB (Standard), 1536MB (Extended)                                                                            |                                  |  |

| Power Source:           | 120 to 127 V, 60 Hz (for NA)                                      |
|-------------------------|-------------------------------------------------------------------|
|                         | 220 to 240 V, 50/60 Hz (for EU/AA)                                |
|                         | 110 V, 60 Hz (for TWN)                                            |
| Power Consumption:      | NA 1180 W                                                         |
|                         | EU 1140 W                                                         |
|                         | TW 1100 W                                                         |
|                         | CN 1140 W                                                         |
| Noise Emission:         | Standard Mode: 56.5 dB                                            |
| *in paper feeding       | Silent Mode: 52.5 dB                                              |
| Dimensions (W x D x H): | 350 × 493 × 425 mm (13.8 x 19.4 x 16.7 in)                        |
| Weight:                 | 32 kg (70.5 lb) or less                                           |
| Duplex                  |                                                                   |
| Print Paper Size:       | A3/DLT to A5/HLT                                                  |
|                         | A5/HLT LEF is not supported.                                      |
|                         | Duplex printing with A6 SEF, B6 SEF, or HLT LEF is not supported. |

# Supported Paper Sizes

# Paper Feed

| ~ | Supported                        |
|---|----------------------------------|
| - | Not Supported                    |
| 1 | Size up to DLT/A3 is guaranteed. |

|     | Size |                 | Bypass | Main Paper<br>Feed Tray | Optional Paper<br>Feed Tray | Auto<br>Detection |
|-----|------|-----------------|--------|-------------------------|-----------------------------|-------------------|
| A3  | SEF  | 297 x 420<br>mm | ~      | -                       | -                           | 1                 |
| A4  | SEF  | 210 x 297<br>mm | ~      | -                       | -                           | 1                 |
| A4  | LEF  | 297 x 210<br>mm | ~      | ~                       | ~                           | 1                 |
| A5  | SEF  | 148 x 210<br>mm | ~      | ~                       | ~                           | 1                 |
| A5  | LEF  | 210 x 148<br>mm | ~      | ~                       | ~                           | -                 |
| A6  | SEF  | 105 x 148<br>mm | ~      | ~                       | -                           | -                 |
| B4  | SEF  | 257 x 364<br>mm | ~      | -                       | -                           | 1                 |
| В5  | SEF  | 182 x 257<br>mm | ~      | -                       | -                           | 1                 |
| В5  | LEF  | 257 x 182<br>mm | ~      | ~                       | ~                           | -                 |
| Вб  | SEF  | 128 x 182<br>mm | ~      | ~                       | -                           | -                 |
| DLT | SEF  | 11 x 17 in.     | ~      | -                       | -                           | 1                 |

|                  | Size |                    | Bypass | Main Paper<br>Feed Tray | Optional Paper<br>Feed Tray | Auto<br>Detection |
|------------------|------|--------------------|--------|-------------------------|-----------------------------|-------------------|
| Legal            | SEF  | 8.5 x 14 in.       | ~      | -                       | -                           | 1                 |
| Foolscap         | SEF  | 8.5 x 13 in.       | -      | -                       | -                           | 1                 |
| Letter           | SEF  | 8.5 x 11 in.       | ~      | -                       | -                           | 1                 |
| Letter           | LEF  | 11 x 8.5 in.       | ~      | ~                       | ~                           | 1                 |
| Government<br>LG | SEF  | 8.25 x 14 in.      | ~      | -                       | -                           | 1                 |
| Folio            | SEF  | 8.25 x 13 in.      | ~      | -                       | -                           | 1                 |
| F/GL             | SEF  | 8 x 13 in.         | ~      | -                       | -                           | 1                 |
| G LT             | SEF  | 8 x 10.5 in.       | ~      | -                       | -                           | 1                 |
| G LT             | LEF  | 10.5 x 8 in.       | ~      | -                       | -                           | -                 |
| Eng Quatro       | SEF  | 8 x 10 in.         | ~      | -                       | -                           | 1                 |
| Eng Quatro       | LEF  | 10 x 8 in.         | ~      | -                       | -                           | -                 |
| Executive        | SEF  | 7.25 x 10.5<br>in. | ~      | -                       | -                           | 1                 |
| Executive        | LEF  | 10.5 x 7.25<br>in. | ~      | -                       | -                           | -                 |
| Half Letter      | SEF  | 5.5 x 8.5 in.      | ~      | ~                       | ~                           | 1                 |
| Com10            | SEF  | 4.125 x 9.5<br>in. | ~      | -                       | -                           | -                 |
| Monarch          | SEF  | 3.875 x 7.5<br>in. | ~      | -                       | -                           | -                 |
| C5               | SEF  | 162 x 229<br>mm    | ~      | -                       | -                           | -                 |
| C5               | LEF  | 229 x 162<br>mm    | ~      | -                       | -                           | -                 |
| C6               | SEF  | 114 x 162<br>mm    | ~      | -                       | -                           | -                 |

|        | Size |                 | Bypass | Main Paper<br>Feed Tray | Optional Paper<br>Feed Tray | Auto<br>Detection |
|--------|------|-----------------|--------|-------------------------|-----------------------------|-------------------|
| DL Env | SEF  | 110 x 220<br>mm | ~      | -                       | -                           | -                 |
| 8K     | SEF  | 267 x 390<br>mm | ~      |                         |                             |                   |
| 16K    | SEF  | 195 x 267<br>mm | ~      |                         |                             |                   |
| 16К    | LEF  | 267 x 195<br>mm | ~      | ~                       | ~                           |                   |
| 11x15  | SEF  | 11 x 15 in.     | ~      | -                       | -                           | 1                 |
| 11x14  | SEF  | 11 x 14 in.     | ~      | -                       | -                           | 1                 |
| 10x15  | SEF  | 10 x 15 in.     | ~      | -                       | -                           | 1                 |
| 10x14  | SEF  | 10 x 14 in.     | ~      | -                       | -                           | 1                 |
| Oficio | SEF  | 8.5 x 13.4 in.  | ~      | -                       | -                           | 1                 |

# Paper Exit

| ~ | Supported     |
|---|---------------|
| - | Not Supported |

| Size |     |              | Main Paper Feed<br>Tray |
|------|-----|--------------|-------------------------|
| A3   | SEF | 297 x 420 mm | ✓                       |
| A4   | SEF | 210 x 297 mm | ~                       |
| A4   | LEF | 297 x 210 mm | ~                       |
| A5   | SEF | 148 x 210 mm | ~                       |
| A5   | LEF | 210 x 148 mm | ~                       |
| A6   | SEF | 105 x 148 mm | ~                       |

| Size         |     |                 | Main Paper Feed<br>Tray |
|--------------|-----|-----------------|-------------------------|
| B4           | SEF | 257 x 364 mm    | ~                       |
| B5           | SEF | 182 x 257 mm    | ~                       |
| B5           | LEF | 257 x 182 mm    | ~                       |
| Вб           | SEF | 128 x 182 mm    | ~                       |
| DLT          | SEF | 11 x 17 in.     | ~                       |
| Legal        | SEF | 8.5 x 14 in.    | ~                       |
| Foolscap     | SEF | 8.5 x 13 in.    | ~                       |
| Letter       | SEF | 8.5 x 11 in.    | ~                       |
| Letter       | LEF | 11 x 8.5 in.    | ~                       |
| GovernmentLG | SEF | 8.25 x 14 in.   | ~                       |
| Folio        | SEF | 8.25 x 13 in.   | ~                       |
| F/GL         | SEF | 8 x 13 in.      | ~                       |
| GLT          | SEF | 8 x 10.5 in.    | ~                       |
| GLT          | LEF | 10.5 x 8 in.    | ~                       |
| Eng Quatro   | SEF | 8 x 10 in.      | ~                       |
| Eng Quatro   | LEF | 10 x 8 in.      | ~                       |
| Executive    | SEF | 7.25 x 10.5 in. | ~                       |
| Executive    | LEF | 10.5 x 7.25 in. | ~                       |
| Half Letter  | SEF | 5.5 x 8.5 in.   | ~                       |
| Com10        | SEF | 4.125 x 9.5 in. | ~                       |
| Monarch      | SEF | 3.875 x 7.5 in. | ~                       |
| C5           | SEF | 162 x 229 mm    | ~                       |
| C5           | LEF | 229 x 162 mm    | ~                       |
| С6           | SEF | 114 x 162 mm    | ~                       |

| Size   |     |                | Main Paper Feed<br>Tray |
|--------|-----|----------------|-------------------------|
| DL Env | SEF | 110 x 220 mm   | ~                       |
| 16K    | SEF | 195 x 267 mm   | ~                       |
| 11x15  | SEF | 11 x 15 in.    | ~                       |
| 11x14  | SEF | 11 x 14 in.    | ~                       |
| 10x15  | SEF | 10 x 15 in.    | ~                       |
| 10x14  | SEF | 10 x 14 in.    | ~                       |
| Oficio | SEF | 8.5 x 13.4 in. | ~                       |

# **Software Accessories**

The printer drivers and utility software are provided on one CD-ROM. An auto-run installer allows you to select which components to install.

## **Printer Drivers**

- ✓: Supported
- -: Not supported

#### Windows

| OS             | Туре         | PCL5c | PCL6        | PS3         | XPS         |
|----------------|--------------|-------|-------------|-------------|-------------|
|                | Starter      | -     | -           | -           | -           |
|                | Home Basic   | ~     | <b>√</b> *3 | <b>√</b> *3 | <b>√</b> *1 |
| \\/:\/:-+      | Home Premium | ~     | <b>√</b> *3 | <b>√</b> *3 | <b>√</b> *1 |
| vvindows vista | Business     | ~     | <b>√</b> *3 | <b>√</b> *3 | <b>√</b> *1 |
|                | Ultimate     | ~     | <b>√</b> *3 | <b>√</b> *3 | <b>√</b> *1 |
|                | Enterprise   | ~     | <b>√</b> *3 | <b>√</b> *3 | <b>√</b> *1 |
| Windows 7      | Starter      | -     | -           | -           | -           |
|                | Home Basic   | -     | -           | -           | -           |
|                | Home Premium | ~     | ~           | ~           | ~           |
|                | Professional | ~     | ~           | ~           | ~           |
|                | Ultimate     | ~     | ~           | ~           | ~           |
|                | Enterprise   | ~     | ~           | ~           | ~           |
| Windows 8/8.1  | Windows 8    | ~     | ~           | ~           | ~           |
|                | Pro          | ~     | ~           | ~           | ~           |
|                | Enterprise   | ~     | ~           | ~           | ~           |
|                | RT           | -     | -           | -           | -           |

| OS                        | Туре                       | PCL5c       | PCL6        | PS3         | XPS |
|---------------------------|----------------------------|-------------|-------------|-------------|-----|
|                           | Standard Edition           | <b>√</b> *2 | <b>√</b> *2 | <b>√</b> *2 | -   |
| Windows Server            | Enterprise Edition         | √*2         | <b>√</b> *2 | √*2         | -   |
| 2003/R2                   | Datacenter Edition         | -           | -           | -           | -   |
|                           | Web Edition                | -           | -           | -           | -   |
|                           | Standard Edition           | ~           | ~           | ~           | ~   |
|                           | Enterprise Edition         | ~           | ~           | ~           | ~   |
| Windows Server            | Standard without Hyper-V   | ~           | ~           | ~           | ~   |
| 2008/R2                   | Enterprise without Hyper-V | ~           | ~           | ~           | ~   |
|                           | Datacenter Edition         | -           | -           | -           | -   |
|                           | Web Edition                | -           | -           | -           | -   |
|                           | Foundation                 | ~           | ~           | ~           | ~   |
| Windows Server<br>2012/R2 | Essentials                 | ~           | ~           | ~           | ~   |
|                           | Standard                   | ~           | ~           | ~           | ~   |
|                           | Datacenter                 | -           | -           | -           | -   |

\*RPCS driver has been discontinued.

\* 1:SP1 or later is recommended

\*2:SP2 or later is Recommended

\*3:SP1 or later is recommended

### Mac OS Environment

| OS                                    | PS3 | Printer Utility for Mac |
|---------------------------------------|-----|-------------------------|
| Mac OS 8.6 or later, Mac OS X classic | -   | -                       |
| Mac OS X Native: v.10.57 or later     |     | -                       |

#### **UNIX Environment**

| UNIX Platforms | Version                |
|----------------|------------------------|
| Sun Solaris    | 9, 10                  |
| HP-UX          | 11.x, 11iv2, 11iv3     |
| Red Hat Linux  | Enterprise V4, V5, V6  |
| SCO OpenServer | 5.0.7, 6.0             |
| IBM AIX        | V 5L, V5.3, V6.1, V7.1 |

#### SAP R/3 Environment (Device Type / Barcode & OCR Package)

Device Type will be provided from SAP itself in SAP Printer Vendor Program.

For the detailed specification, please refer to another announcement to be issued in the future.

| Supported Barcode & | Barcode Fonts | Code 128, Code 39, Code 93, Codabar, 2 of 5<br>interleaved/Industrial/Matrix, MSI, USPS, UPC/EAN |
|---------------------|---------------|--------------------------------------------------------------------------------------------------|
| OCR Fonts           | OCR Fonts     | OCR A, OCR B                                                                                     |

Note

- The PS3 drivers are all genuine AdobePS drivers, except for Windows 2000, which uses Microsoft PS.
- A PPD file for each operating system is provided with the driver.

#### Scanner and LAN Fax drivers

#### Operating system for TWAIN driver:

Windows Vista/7/8/8.1, Windows Server 2003/2003 R2/2008/2008 R2/2012/2012 R2

(TWAIN scanner runs in 32-bit compatible mode on a 64-bit operating system, so TWAIN scanner is not compatible with 64-bit applications. Use it with 32-bit applications.)

#### Operating system for WIA driver:

Windows Vista (SP1 or later)/7/8/8.1, Windows Server 2008/2008 R2/2012/2012 R2

(WIA scanner can function under both 32- and 64-bit operating systems.)

#### Operating system for LAN FAX driver:

Windows Vista, Windows 7,8, 8.1, Windows Server 2003, Windows Server 2008, Windows Server 2012, Windows Server 2008 R2, Windows Server 2012 R2

## Vote

- The LAN Fax driver lets you fax documents directly form your PC. Address Book Editor and Cover Sheet Editor are to be installed as well.
- The Network TWAIN driver operates in 32-bit compatibility mode on 64-bit operating systems
- The Network TWAIN driver is provided on the scanner drivers CD-ROM.

# **Optional Equipment**

# Paper Feed Unit PB1090

| ltems             | Specification                                   |
|-------------------|-------------------------------------------------|
| Paper Feed System | RF System                                       |
| Configuration     | Front loading paper feed tray                   |
| Tray Capacity     | 500 sheets                                      |
| Paper Size        | A5/HLT SEF to A4/LT LEF                         |
| Paper Weight      | 60 - 162 g/m2                                   |
| Power Source      | DC 24 V, 5 V (from the main frame)              |
| Power Consumption | Less than 15 W                                  |
| Dimensions        | W:350 × D:460 × H:140 mm (13.8 × 18.1 × 5.5 in) |
| Weight            | 6.0 kg (13.2 lb) or less                        |

1

1. Specifications
# 2. Preventive Maintenance Tables

# **Maintenance Tables**

### **Preventive Maintenance Items**

Chart: A4 (LT)/5% Mode: 2 prints/job Color Ratio: 30% Environment: Normal temperature and humidity Yield may change depending on circumstances and print conditions. Symbol keys: C: Clean, R: Replace, L: Lubricant, I: Inspect

### Note

### • Yield Parts:

The parts mentioned in these tables have a target yield. However, the total copy/print volume made by the machine will not reach the target yield within the machine's targeted lifetime if the machine is used under the target usage conditions (ACV, color ratio, and P/J). So, these parts are categorized not as PM parts but as yield parts (EM parts). The parts with "(R)" in this table are yield parts.

The PM count for the following items is based on the sheets of copy paper:

| ltem                                | 60K | 120K  | 180K | EM    | Remarks                      |
|-------------------------------------|-----|-------|------|-------|------------------------------|
| Laser Optics                        |     |       |      |       |                              |
| Exposure Glass                      |     | C/I/L |      | C/I/L | Ricoh exposure glass cleaner |
| ADF Exposure Glass                  |     | C/I/L |      | C/I/L | Ricoh exposure glass cleaner |
| APS Sensor                          |     | C/I/L |      | C/I/L | Dry cloth                    |
| Dust Shield Glass                   |     | C/I/L |      | C/I/L | Dry cloth                    |
| PCDU                                |     |       |      |       |                              |
| PCDU                                |     | R     |      |       |                              |
| Transfer                            |     |       |      |       |                              |
| Transfer Roller (Quenching<br>Lamp) |     | R     |      |       |                              |

| ltem                        | 60K   | 120K | 180K | EM    | Remarks                                 |
|-----------------------------|-------|------|------|-------|-----------------------------------------|
| ID Sensor                   | C/I/L |      |      | C/I/L | Wipe with a damp cloth.                 |
| PCL Cover                   | C/I/L |      |      | C/I/L | Wipe with a damp cloth.                 |
| Fusing Unit                 |       |      |      |       |                                         |
| Hot Roller                  |       | R    |      |       |                                         |
| Pressure Roller             |       | R    |      |       |                                         |
| Hot Roller Stripper Pawls   |       | R    |      |       |                                         |
| Hot Roller Bearing          |       |      |      | R     |                                         |
| Pressure Roller Bearing     |       |      |      | R     |                                         |
| Paper Transport (Mainframe) | •     |      |      | •     |                                         |
| Registration Roller         | C/I/L |      |      | C/I/L | Wipe with a damp cloth.                 |
| Registration Sensor         |       |      |      | C/I/L | Remove paper dusts with<br>blower brush |
| Paper Dust Collector        |       |      |      | C/I/L | Remove paper dusts with<br>blower brush |
| Paper Feed Roller           |       | R    |      | C/I/L | Wipe with a damp cloth.                 |
| Bypass Pick-up Roller       |       |      |      | C/I/L | Wipe with a damp cloth.                 |
| Bypass Feed Roller          |       |      |      | C/I/L | Wipe with a damp cloth.                 |
| Friction Roller             |       | R    |      | C/I/L | Wipe with a damp cloth.                 |
| Paper Transport (Option)    | •     | -    |      | •     |                                         |
| Pick-up Roller              |       |      |      | C/I/L | Wipe with a damp cloth.                 |
| Paper Feed Roller           |       | R    |      | C/I/L | Remove paper dusts with<br>blower brush |
| Friction Roller             |       | R    |      | C/I/L | Remove paper dusts with<br>blower brush |
| Vertical Transport Roller   |       | R    |      | C/I/L | Wipe with a damp cloth.                 |
| Tray Bottom Plate Pad       |       |      |      | C/I/L | Wipe with a damp cloth.                 |

| ltem                      | 60K | 120K | 180K | EM    | Remarks                                 |  |
|---------------------------|-----|------|------|-------|-----------------------------------------|--|
| Paper Feed Sensor         |     |      |      | C/I/L | Remove paper dusts with<br>blower brush |  |
| Duplex                    |     |      |      |       |                                         |  |
| Duplex Roller             |     |      |      | C/I/L | Wipe with a damp cloth.                 |  |
| Paper Exit                |     |      |      |       |                                         |  |
| Paper Exit Reverse Roller |     |      |      | C/I/L | Wipe with a damp cloth.                 |  |
| Others                    |     |      |      |       |                                         |  |
| Exhaust Filter            |     |      |      | R     |                                         |  |

The PM count for the following items is based on the number of originals fed:

| ltem                        | 30K       | 45K   | EM | Remarks                                                         |  |  |  |
|-----------------------------|-----------|-------|----|-----------------------------------------------------------------|--|--|--|
| ARDF                        |           |       |    |                                                                 |  |  |  |
| Platen Cover                |           | C/I/L |    | Wipe with an alcohol- or water-                                 |  |  |  |
| White Guide Plate           |           | C/I/L |    | dampened cloth.                                                 |  |  |  |
| ARDF Original Set Sensor    |           | C/I/L |    |                                                                 |  |  |  |
| ARDF Feed Cover Sensor      |           | C/I/L |    | Wipe with a dry cloth, and remove paper dusts with blower brush |  |  |  |
| ARDF Registration Sensor    |           | C/I/L |    |                                                                 |  |  |  |
| ARDF Pick-up Roller         |           | C/I/L |    |                                                                 |  |  |  |
| ARDF Feed Roller            |           | C/I/L |    |                                                                 |  |  |  |
| ARDF Pullout Roller         |           | C/I/L |    |                                                                 |  |  |  |
| ARDF Transport Roller       |           | C/I/L |    |                                                                 |  |  |  |
| ARDF Paper Exit Roller      |           | C/I/L |    | dampened cloth.                                                 |  |  |  |
| ARDF Inverter Drive Roller  |           | C/I/L |    |                                                                 |  |  |  |
| ARDF Inverter Driven Roller |           | C/I/L |    |                                                                 |  |  |  |
| ARDF Friction Pad           | C/I/<br>L |       |    |                                                                 |  |  |  |

2. Preventive Maintenance Tables

# 3. SP Mode Tables

# Service Program Mode

# 

Make sure that the data-in LED (
is not on before you go into the SP mode. This LED indicates that some data is coming to the machine. When the LED is on, wait for the copier to process the data.

## **Enabling and Disabling Service Program Mode**

#### Note

• The Service Program Mode is for use by service representatives only. If this mode is used by anyone other than service representatives for any reason, data might be deleted or settings might be changed. In such case, product quality cannot be guaranteed any more.

#### **Entering SP Mode**

For details, ask your supervisor.

### Exiting SP Mode

• Press "Exit" on the operation panel twice to return to the copy window.

## **Types of SP Modes**

- System SP: SP modes related to the engine functions
- Printer SP: SP modes related to the controller functions
- Scanner SP: SP modes related to the scanner functions
- Fax SP: SP modes related to the fax functions

Select one of the Service Program modes (System, Printer, Scanner, or Fax) from the touch panel as shown in the diagram below after you access the SP mode. This section explains the functions of the System/Printer/Scanner SP modes. Refer to the Fax service manual for the Fax SP modes.

#### SP Mode Button Summary

Here is a short summary of the touch-panel buttons.

| 1  | Opens all SP groups and sublevels.                                                                                                    |
|----|----------------------------------------------------------------------------------------------------|
| 2  | Closes all open groups and sublevels and restores the initial SP mode display.                                                                                                    |
| 3  | Opens the copy window (copy mode) so you can make test copies. Press SP Mode<br>(highlighted) in the copy window to return to the SP mode screen,                                                                  |
| 4  | Enter the SP code directly with the number keys if you know the SP number. Then press (#).<br>(The required SP Mode number will be highlighted when pressing (#). If not, just press the required SP Mode number.) |
| 5  | Press two times to leave the SP mode and return to the copy window to resume normal operation.                                                                                                    |
| 6  | Press any Class 1 number to open a list of Class 2 SP modes.                                                                                                    |
| 7  | Press to scroll the show to the previous or next group.                                                                                                    |
| 8  | Press to scroll to the previous or next display in segments the size of the screen display (page).                                                                                                    |
| 9  | Press to scroll the show the previous or next line (line by line).                                                                                                    |
| 10 | Press to move the highlight on the left to the previous or next selection in the list.                                                                                                    |

## Switching Between SP Mode and Copy Mode for Test Printing

- 1. In the SP mode, select the test print. Then press "Copy Window".
- 2. Use the copy window (copier mode), to select the appropriate settings (paper size, etc.) for the test print.
- 3. Press Start (\*) to start the test print.
- 4. Press SP Mode (highlighted) to return to the SP mode screen and repeat from step 1.

### Selecting the Program Number

Program numbers have two or three levels.

- 1. Refer to the Service Tables to find the SP that you want to adjust before you begin.
- 2. Press the Group number on the left side SP Mode window that contains the SP that you want to adjust.
- 3. Use the scrolling buttons in the center of the SP mode window to show the SP number that you want to open. Then press that number to expand the list.

4. Use the center touch-panel buttons to scroll to the number and title of the item that you want to set and press it. The small entry box on the right activates and shows the below default or the current settings.

Vote

- Refer to the Service Tables for the range of allowed settings.
- 5. Do this procedure to enter a setting:
  - Press <sup>™</sup> to toggle between plus and minus and use the keypad to enter the appropriate number. The number you enter writes over the previous setting.
  - Press <sup>(1)</sup> to enter the setting. (The value is not registered if you enter a number that is out of range.)
  - Press "Yes" when you are prompted to complete the selection.
- 6. If you need to perform a test print, press Copy Window to open the copy window and select the settings for the test print. Press Start <sup>(\*)</sup> and then press SP Mode (highlighted) in the copy window to return to the SP mode display.
- 7. Press Exit two times to return to the copy window when you are finished.

### **Exiting Service Mode**

• Press the Exit key on the touch-panel.

### Service Mode Lock/Unlock

At locations where the machine contains sensitive data, the customer engineer cannot operate the machine until the Administrator turns the service mode lock off. This function makes sure that work on the machine is always done with the permission of the Administrator.

- If you cannot go into the SP mode, ask the Administrator to log in with the User Tool and then set "Service Mode Lock" to OFF after he or she logs in: User Tools ⇒ System Settings ⇒ Administrator Tools ⇒ Service Mode Lock ⇒ OFF
  - This unlocks the machine and lets you get access to all the SP codes.
  - The CE can service the machine and turn the machine off and on. It is not necessary to ask the Administrator to log in again each time the machine is turned on.
- 2. Go into the SP mode and set SP5169 to "1" if you must use the printer bit switches.
- 3. After machine servicing is completed:
  - Change SP5169 from "1" to "0".
  - Turn the machine off and on. Tell the administrator that you have completed servicing the machine.
  - The Administrator will then set the "Service Mode Lock" to ON.

## Remarks

### **Display on the Operation Panel Screen**

The maximum number of characters which can show on the operation panel screen is limited. For this reason, some of the SP modes shown on the screen need to be abbreviated. The following are abbreviations used for the SP modes for which the full description is over 20 characters.

### Paper Weight

Plain Paper 1: 60-74 g/m<sup>2</sup>, 16-20lb. Plain Paper 2: 75-81 g/m<sup>2</sup>, 20-22lb. Middle Thick: 82-105 g/m<sup>2</sup>, 22-28lb. Thick Paper 1: 106-130 g/m<sup>2</sup>, 28.3-34.6lb. Thick Paper 2: 131-163 g/m<sup>2</sup>, 35-43lb. Thick Paper 3: 164-220 g/m<sup>2</sup>, 44-58lb.

| Paper Type              | Paper Feed Station         |
|-------------------------|----------------------------|
| N: Normal paper         | P: Paper tray              |
| MTH: Middle thick paper | B: By-pass table           |
| TH: Thick paper         |                            |
| Print Mode              | Process Speed              |
| S: Simplex              | L: Low speed (89 mm/s)     |
| D: Duplex               | M: Middle speed (178 mm/s) |

### Others

The following symbols are used in the SP mode tables.

• The settings of each SP mode are explained in the right-hand column of the SP table in the following way.

[Adjustable range / Default setting / Step] Alphanumeric

Vote

• If "Alphanumeric" is written to the right of the bracket as shown above, the setting of the SP mode shows on the screen using alphanumeric characters instead of only numbers. However, the settings in the bracket in the SP mode table are explained by using only the numbers.

- An asterisk (\*) to the right hand side of the mode number column means that this mode is stored in the NVRAM and EEPROM. If you do a RAM clear, this SP mode will be reset to the default value.
  "ENG" and "CTL" show which NVRAM contains the data.
  - ENG: EEPROM on the BICU board
  - CTL: NVRAM on the controller board
- A sharp (#) to the right hand side of the mode number column means that the main power must be turned OFF and ON to effect the setting change.

### • FA: Factory setting

(Data may be adjusted from the default setting at the factory. Refer to the factory setting sheets enclosed.)

# SP1-XXX (Feed)

| 1001      | [Leading Edge Registration] |      |                                      |  |  |
|-----------|-----------------------------|------|--------------------------------------|--|--|
| 1-001-002 | Tray: Plain                 | ENG* | [-9 to 9 / <b>0</b> / 0.1 mm / step] |  |  |
| 1-001-003 | Tray: Middle Thick          | ENG* | [-9 to 9 / <b>0</b> / 0.1 mm / step] |  |  |
| 1-001-004 | Tray: Thick                 | ENG* | [-9 to 9 / <b>0</b> / 0.1 mm / step] |  |  |
| 1-001-007 | Bypass: Plain               | ENG* | [-9 to 9 / <b>0</b> / 0.1 mm / step] |  |  |
| 1-001-008 | Bypass: Middle Thick        | ENG* | [-9 to 9 / <b>0</b> / 0.1 mm / step] |  |  |
| 1-001-009 | Bypass: Thick               | ENG* | [-9 to 9 / <b>0</b> / 0.1 mm / step] |  |  |
| 1-001-013 | Duplex: Plain               | ENG* | [-9 to 9 / <b>0</b> / 0.1 mm / step] |  |  |
| 1-001-014 | Duplex: Middle Thick        | ENG* | [-9 to 9 / <b>0</b> / 0.1 mm / step] |  |  |
| 1-001-015 | Duplex: Thick               | ENG* | [-9 to 9 / <b>0</b> / 0.1 mm / step] |  |  |

| 1002      | [Side-to-Side Registration] |      |                                      |  |  |
|-----------|-----------------------------|------|--------------------------------------|--|--|
| 1-002-001 | Bypass                      | ENG* | [-4 to 4 / 0 / 0.1 mm / step]        |  |  |
| 1-002-002 | Tray 1                      | ENG* | [-4 to 4 / <b>0</b> / 0.1 mm / step] |  |  |
| 1-002-004 | Tray 2                      | ENG* | [-4 to 4 / <b>0</b> / 0.1 mm / step] |  |  |
| 1-002-006 | Duplex                      | ENG* | [-4 to 4 / 0 / 0.1 mm / step]        |  |  |

| 1003      | [Paper Buckle Adjustmen | t]   |                                    |
|-----------|-------------------------|------|------------------------------------|
| 1-003-002 | Tray 1 : Plain          | ENG* | [-9 to 5 / <b>0</b> / 1 mm / step] |
| 1-003-003 | Tray1: Middle Thick     | ENG* | [-9 to 5 / <b>0</b> / 1 mm / step] |
| 1-003-004 | Tray 1 : Thick          | ENG* | [-9 to 5 / <b>0</b> / 1 mm / step] |
| 1-003-007 | Tray2: Plain            | ENG* | [-9 to 5 / <b>0</b> / 1 mm / step] |
| 1-003-008 | Tray2: Middle Thick     | ENG* | [-9 to 5 / <b>0</b> / 1 mm / step] |

| 1-003-009 | Tray2: Thick         | ENG* | [-9 to 5 / <b>0</b> / 1 mm / step] |
|-----------|----------------------|------|------------------------------------|
| 1-003-012 | Bypass: Plain        | ENG* | [-9 to 5 / <b>0</b> / 1 mm / step] |
| 1-003-013 | Bypass: Middle Thick | ENG* | [-9 to 5 / <b>0</b> / 1 mm / step] |
| 1-003-014 | Bypass: Thick        | ENG* | [-9 to 5 / <b>0</b> / 1 mm / step] |
| 1-003-018 | Duplex: Plain        | ENG* | [-9 to 5 / <b>0</b> / 1 mm / step] |
| 1-003-019 | Duplex: Middle Thick | ENG* | [-9 to 5 / <b>0</b> / 1 mm / step] |
| 1-003-020 | Duplex: Thick        | ENG* | [-9 to 5 / <b>0</b> / 1 mm / step] |

| 1103      | [Reload Permit Setting]          |      |                                          |
|-----------|----------------------------------|------|------------------------------------------|
| 1-103-001 | 0:OFF 1:ON 2:OFF<br>+Temp Reload | ENG* | [0 to 2 / <b>0</b> / 1 / step]           |
| 1-103-002 | Reload Temp.:Center              | ENG* | [100 to 180 / <b>150</b> / 1 deg / step] |
| 1-103-003 | Reload Temp.:Ends                | ENG* | [50 to 150 / <b>100</b> / 1 deg / step]  |
| 1-103-004 | Reload<br>Temp.:Cold:Center      | ENG* | [100 to 180 / <b>150</b> / 1 deg / step] |
| 1-103-005 | Reload<br>Temp.:Cold:Ends        | ENG* | [50 to 150 / <b>100</b> / 1 deg / step]  |

| 1105      | [Fusing Temperature Adjustment] |      |                                          |  |  |
|-----------|---------------------------------|------|------------------------------------------|--|--|
| 1-105-001 | Roller Center:Plain 1           | ENG* | [100 to 200 / <b>145</b> / 1 deg / step] |  |  |
| 1-105-003 | Roller Center:Plain2            | ENG* | [100 to 200 / <b>145</b> / 1 deg / step] |  |  |
| 1-105-005 | Roller Center:M-Thick           | ENG* | [100 to 200 / <b>145</b> / 1 deg / step] |  |  |
| 1-105-007 | Roller Center:Thick Paper1      | ENG* | [100 to 200 / <b>155</b> / 1 deg / step] |  |  |
| 1-105-009 | Roller Center:Thin              | ENG* | [100 to 200 / <b>135</b> / 1 deg / step] |  |  |
| 1-105-012 | Wait Temp.: Center              | ENG* | [0 to 200 / <b>145</b> / 1 deg / step]   |  |  |
| 1-105-013 | Wait Temp.: Duty Control        | ENG* | [0 to 200 / <b>100</b> / 1 deg / step]   |  |  |
| 1-105-014 | Thresh:S1                       | ENG* | [0 to 50 / <b>16</b> / 1 deg / step]     |  |  |
| 1-105-015 | Thresh:delta t                  | ENG* | [0 to 50 / <b>0</b> / 1 deg / step]      |  |  |

| 1-105-016 | Low:Plain 1                             | ENG* | [0 to 30 / <b>5</b> / 1 deg / step]  |
|-----------|-----------------------------------------|------|--------------------------------------|
| 1-105-017 | Low:Plain2                              | ENG* | [0 to 30 / <b>5</b> / 1 deg / step]  |
| 1-105-018 | Low:M-Thick                             | ENG* | [0 to 30 / <b>5</b> / 1 deg / step]  |
| 1-105-019 | Low:Thick 1                             | ENG* | [0 to 30 / <b>10</b> / 1 deg / step] |
| 1-105-020 | Waiting:Plain 1                         | ENG* | [0 or 1 / <b>1</b> / 1 / step]       |
| 1-105-021 | Waiting:Plain2                          | ENG* | [0 or 1 / 1 / 1 / step]              |
| 1-105-022 | Waiting:M-Thick                         | ENG* | [0 or 1 / 1 / 1 / step]              |
| 1-105-023 | Waiting:Thick 1                         | ENG* | [0 or 1 / 1 / 1 / step]              |
| 1-105-024 | Waiting:Center<br>Lower:Plain1:Center   | ENG* | [0 to 60 / <b>60</b> / 1 deg / step] |
| 1-105-025 | Waiting:Center<br>Lower:Plain1:Ends     | ENG* | [0 to 60 / <b>60</b> / 1 deg / step] |
| 1-105-026 | Waiting:Center<br>Lower:Plain2:Center   | ENG* | [0 to 60 / <b>60</b> / 1 deg / step] |
| 1-105-027 | Waiting:Center<br>Lower:Plain2:Ends     | ENG* | [0 to 60 / <b>60</b> / 1 deg / step] |
| 1-105-028 | Waiting:Center Lower:M-<br>Thick:Center | ENG* | [0 to 60 / <b>5</b> / 1 deg / step]  |
| 1-105-029 | Waiting:Center Lower:M-<br>Thick:Ends   | ENG* | [0 to 60 / <b>60</b> / 1 deg / step] |
| 1-105-030 | Waiting:Center<br>Lower:Thick1:Center   | ENG* | [0 to 60 / <b>0</b> / 1 deg / step]  |
| 1-105-031 | Waiting:Center<br>Lower:Thick1:Ends     | ENG* | [0 to 60 / <b>60</b> / 1 deg / step] |
| 1-105-032 | Waiting:Center<br>Upper:Plain1:Center   | ENG* | [0 to 60 / <b>40</b> / 1 deg / step] |
| 1-105-033 | Waiting:Center<br>Upper:Plain1:Ends     | ENG* | [0 to 60 / <b>40</b> / 1 deg / step] |
| 1-105-034 | Waiting:Center<br>Upper:Plain2:Center   | ENG* | [0 to 60 / <b>40</b> / 1 deg / step] |

| 1-105-035 | Waiting:Center<br>Upper:Plain2:Ends     | ENG* | [0 to 60 / <b>40</b> / 1 deg / step]     |
|-----------|-----------------------------------------|------|------------------------------------------|
| 1-105-036 | Waiting:Center Upper:M-<br>Thick:Center | ENG* | [0 to 60 / <b>40</b> / 1 deg / step]     |
| 1-105-037 | Waiting:Center Upper:M-<br>Thick:Ends   | ENG* | [0 to 60 / <b>40</b> / 1 deg / step]     |
| 1-105-038 | Waiting:Center<br>Upper:Thick1:Center   | ENG* | [0 to 60 / <b>40</b> / 1 deg / step]     |
| 1-105-039 | Waiting:Center<br>Upper:Thick1:Ends     | ENG* | [0 to 60 / <b>40</b> / 1 deg / step]     |
| 1-105-040 | Low:Thin                                | ENG* | [0 to 30 / <b>5</b> / 1 deg / step]      |
| 1-105-041 | Registration Waiting:Thin               | ENG* | [0 or 1 / <b>1</b> / 1 / step]           |
| 1-105-042 | Waiting:Center<br>Lower:Thin:Center     | ENG* | [0 to 60 / <b>60</b> / 1 deg / step]     |
| 1-105-043 | Waiting:Center<br>Lower:Thin:Ends       | ENG* | [0 to 60 / <b>60</b> / 1 deg / step]     |
| 1-105-044 | Waiting:Center<br>Upper:Thin:Center     | ENG* | [0 to 60 / <b>40</b> / 1 deg / step]     |
| 1-105-045 | Waiting:Center<br>Upper:Thin:Ends       | ENG* | [0 to 60 / <b>40</b> / 1 deg / step]     |
| 1-105-046 | Print Ready:Center                      | ENG* | [120 to 180 / <b>170</b> / 1 deg / step] |
| 1-105-048 | Roller Center:Thick Paper2              | ENG* | [100 to 200 / <b>160</b> / 1 deg / step] |
| 1-105-049 | Roller Center:Thick Paper3              | ENG* | [100 to 200 / <b>160</b> / 1 deg / step] |
| 1-105-050 | Low:Thick2                              | ENG* | [0 to 30 / <b>10</b> / 1 deg / step]     |
| 1-105-051 | Low:Thick3                              | ENG* | [0 to 30 / <b>10</b> / 1 deg / step]     |
| 1-105-052 | Registration Waiting:Thick2             | ENG* | [0 or 1 / 1 / 1 / step]                  |
| 1-105-053 | Registration Waiting:Thick3             | ENG* | [0 or 1 / 1 / 1 / step]                  |
| 1-105-054 | Waiting:Center<br>Lower:Thick2:Center   | ENG* | [0 to 60 / <b>0</b> / 1 deg / step]      |

| 1-105-055 | Waiting:Center<br>Lower:Thick2:Ends   | ENG* | [0 to 60 / <b>60</b> / 1 deg / step]     |
|-----------|---------------------------------------|------|------------------------------------------|
| 1-105-056 | Waiting:Center<br>Upper:Thick2:Center | ENG* | [0 to 60 / <b>40</b> / 1 deg / step]     |
| 1-105-057 | Waiting:Center<br>Upper:Thick2:Ends   | ENG* | [0 to 60 / <b>40</b> / 1 deg / step]     |
| 1-105-058 | Waiting:Center<br>Lower:Thick3:Center | ENG* | [0 to 60 / <b>0</b> / 1 deg / step]      |
| 1-105-059 | Waiting:Center<br>Lower:Thick3:Ends   | ENG* | [0 to 60 / <b>60</b> / 1 deg / step]     |
| 1-105-060 | Waiting:Center<br>Upper:Thick3:Center | ENG* | [0 to 60 / <b>40</b> / 1 deg / step]     |
| 1-105-061 | Waiting:Center<br>Upper:Thick3:Ends   | ENG* | [0 to 60 / <b>40</b> / 1 deg / step]     |
| 1-105-062 | Low Voltage: Roller Center            | ENG* | [0 to 200 / <b>130</b> / 1 deg / step]   |
| 1-105-063 | Roller<br>Center:Plain 1 :LowSpeed    | ENG* | [100 to 200 / <b>140</b> / 1 deg / step] |
| 1-105-064 | Roller<br>Center:Plain2:LowSpeed      | ENG* | [100 to 200 / <b>140</b> / 1 deg / step] |
| 1-105-065 | Roller<br>Center:Thin:LowSpeed        | ENG* | [100 to 200 / <b>130</b> / 1 deg / step] |

| 1106      | [Fusing Temperature Display]  |      |                                        |
|-----------|-------------------------------|------|----------------------------------------|
| 1-106-001 | Roller Center                 | ENG* | [-20 to 250 / <b>0</b> / 1 deg / step] |
| 1-106-002 | Roller Ends                   | ENG* | [-20 to 250 / <b>0</b> / 1 deg / step] |
| 1-106-003 | In The Machine at<br>Power On | ENG* | [-20 to 250 / <b>0</b> / 1 deg / step] |

| 1108      | [Fusing Soft Start Setting] |      |                                               |
|-----------|-----------------------------|------|-----------------------------------------------|
| 1-108-001 | Warming-up                  | ENG* | [100 to 2000 / <b>1000</b> / 100 msec / step] |
| 1-108-002 | Print                       | ENG* | [100 to 2000 / <b>1000</b> / 100 msec / step] |

| 1-108-003 | Wait             | ENG* | [100 to 2000 / <b>1000</b> / 100 msec / step] |
|-----------|------------------|------|-----------------------------------------------|
| 1-108-004 | Print Start      | ENG* | [100 to 2000 / <b>200</b> / 100 msec / step]  |
| 1-108-005 | Print Start Time | ENG* | [0 to 999 / <b>5</b> / 1 sec / step]          |

| 1112      | [Image Process Temp. Correction] |      |                                        |
|-----------|----------------------------------|------|----------------------------------------|
| 1-112-001 | Temp. :Normal:Level 1            | ENG* | [-25 to 10 / <b>0</b> / 1 deg / step]  |
| 1-112-002 | Temp. :Normal:Level2             | ENG* | [-25 to 10 / <b>-5</b> / 1 deg / step] |

| 1123      | [Repeat Temp. Correction]   |      |                                          |  |
|-----------|-----------------------------|------|------------------------------------------|--|
| 1-123-004 | 1 st Threshold<br>Temp. :A4 | ENG* | [100 to 250 / <b>200</b> / 1 deg / step] |  |
| 1-123-005 | 2nd Threshold<br>Temp. :A4  | ENG* | [100 to 250 / <b>210</b> / 1 deg / step] |  |
| 1-123-006 | 3rd Threshold<br>Temp. :A4  | ENG* | [100 to 250 / <b>240</b> / 1 deg / step] |  |
| 1-123-007 | 1 st Threshold<br>Temp. :B5 | ENG* | [100 to 250 / <b>200</b> / 1 deg / step] |  |
| 1-123-008 | 2nd Threshold<br>Temp. :B5  | ENG* | [100 to 250 / <b>210</b> / 1 deg / step] |  |
| 1-123-009 | 3rd Threshold<br>Temp. :B5  | ENG* | [100 to 250 / <b>240</b> / 1 deg / step] |  |
| 1-123-010 | 1 st Threshold<br>Temp. :A5 | ENG* | [100 to 250 / <b>200</b> / 1 deg / step] |  |
| 1-123-011 | 2nd Threshold<br>Temp. :A5  | ENG* | [100 to 250 / <b>210</b> / 1 deg / step] |  |
| 1-123-012 | 3rd Threshold<br>Temp. :A5  | ENG* | [100 to 250 / <b>240</b> / 1 deg / step] |  |
| 1-123-013 | 1 st Threshold<br>Temp. :A6 | ENG* | [100 to 250 / <b>200</b> / 1 deg / step] |  |
| 1-123-014 | 2nd Threshold<br>Temp. :A6  | ENG* | [100 to 250 / <b>210</b> / 1 deg / step] |  |

| 1-123-015 | 3rd Threshold<br>Temp. :A6      | ENG* | [100 to 250 / <b>240</b> / 1 deg / step] |
|-----------|---------------------------------|------|------------------------------------------|
| 1124      | [CPM Down Setting]              |      |                                          |
| 1-124-002 | Low:Up Temp                     | ENG* | [-50 to 0 / <b>-5</b> / 1 deg / step]    |
| 1-124-003 | Low: 1st CPM                    | ENG* | [10 to 100 / <b>75</b> / 5% / step]      |
| 1-124-004 | Low: 2nd CPM                    | ENG* | [10 to 100 / <b>65</b> / 5% / step]      |
| 1-124-005 | Low: 3rd CPM                    | ENG* | [10 to 100 / <b>40</b> / 5% / step]      |
| 1-124-024 | Judging Interval                | ENG* | [1 to 250 / 1 <b>0</b> / 1 sec / step]   |
| 1-124-025 | Start Timing                    | ENG* | [1 to 999 / <b>10</b> / 1 sec / step]    |
| 1-124-140 | High: 1st CPM                   | ENG* | [10 to 100 / <b>50</b> / 1% / step]      |
| 1-124-141 | High: 2nd CPM                   | ENG* | [10 to 100 / <b>30</b> / 1% / step]      |
| 1-124-142 | High: 3rd CPM                   | ENG* | [10 to 100 / <b>30</b> / 1% / step]      |
| 1-124-143 | High:1st CPM Down<br>Temp.:A3   | ENG* | [100 to 250 / <b>220</b> / 1 deg / step] |
| 1-124-144 | High:2nd CPM Down<br>Temp.:A3   | ENG* | [100 to 250 / <b>220</b> / 1 deg / step] |
| 1-124-145 | High:3rd CPM Down<br>Temp.:A3   | ENG* | [100 to 250 / <b>220</b> / 1 deg / step] |
| 1-124-146 | High:1st CPM Down<br>Temp.:A4   | ENG* | [100 to 250 / <b>220</b> / 1 deg / step] |
| 1-124-147 | High:2nd CPM Down<br>Temp.:A4   | ENG* | [100 to 250 / <b>220</b> / 1 deg / step] |
| 1-124-148 | High:3rd CPM Down<br>Temp.:A4   | ENG* | [100 to 250 / <b>220</b> / 1 deg / step] |
| 1-124-149 | High: 1 st CPM Down<br>Temp.:B5 | ENG* | [100 to 250 / <b>220</b> / 1 deg / step] |
| 1-124-150 | High:2nd CPM Down<br>Temp.:B5   | ENG* | [100 to 250 / <b>220</b> / 1 deg / step] |

| 1-124-151 | High:3rd CPM Down<br>Temp.:B5   | ENG* | [100 to 250 / <b>220</b> / 1 deg / step] |
|-----------|---------------------------------|------|------------------------------------------|
| 1-124-152 | High:1st CPM Down<br>Temp.:A5   | ENG* | [100 to 250 / <b>220</b> / 1 deg / step] |
| 1-124-153 | High:2nd CPM Down<br>Temp.:A5   | ENG* | [100 to 250 / <b>220</b> / 1 deg / step] |
| 1-124-154 | High:3rd CPM Down<br>Temp.:A5   | ENG* | [100 to 250 / <b>220</b> / 1 deg / step] |
| 1-124-155 | High: 1 st CPM Down<br>Temp.:A6 | ENG* | [100 to 250 / <b>220</b> / 1 deg / step] |
| 1-124-156 | High:2nd CPM Down<br>Temp.:A6   | ENG* | [100 to 250 / <b>220</b> / 1 deg / step] |
| 1-124-157 | High:3rd CPM Down<br>Temp.:A6   | ENG* | [100 to 250 / <b>220</b> / 1 deg / step] |

| 1135      | [Inrush/Flicker Control] |      |                                |
|-----------|--------------------------|------|--------------------------------|
| 1-135-001 | Inrush Control           | ENG* | [0 or 1 / <b>0</b> / 1 / step] |
| 1-135-002 | Control Flicker Control  | ENG* | [0 or 1 / <b>0</b> / 1 / step] |

| 1152      | [Fusing Nip Band Check] |      |                                        |
|-----------|-------------------------|------|----------------------------------------|
| 1-152-001 | 0:0FF 1:0N              | ENG  | [0 or 1 / <b>0</b> / 1 / step]         |
| 1-152-002 | Pre-idling Time         | ENG* | [0 to 999 / <b>300</b> / 1 sec / step] |
| 1-152-003 | Stop Time               | ENG* | [0 to 100 / <b>20</b> / 1 sec / step]  |

| 1159      | [Fusing Jam Detection] |      |                                |
|-----------|------------------------|------|--------------------------------|
| 1-159-001 | SC Display             | ENG* | [0 or 1 / <b>0</b> / 1 / step] |

| 1903      | [Feed Cl Re-energize] |      |                                      |
|-----------|-----------------------|------|--------------------------------------|
| 1-903-001 | Tray1 Feed            | ENG* | [-10 to 30 / <b>0</b> / 1 mm / step] |
| 1-903-002 | Bypass Feed           | ENG* | [-30 to 30 / <b>0</b> / 1 mm / step] |

| 1907      | [Paper Feed Timing Adj.]        |      |                                        |
|-----------|---------------------------------|------|----------------------------------------|
| 1-907-001 | FWD CL Stop Position            | ENG* | [-12 to 12 / <b>0</b> / 1 mm / step]   |
| 1-907-002 | FWD CL Start Position           | ENG* | [-10 to 20 / <b>0</b> / 1 mm / step]   |
| 1-907-003 | FWD CL Stop Position:<br>Duplex | ENG* | [-7 to 7 / <b>0</b> / 1 mm / step]     |
| 1-907-004 | RVS CL Start Timing:<br>Duplex  | ENG* | [0 to 150 / <b>0</b> / 10 msec / step] |
| 1-907-005 | Duplex: Wait Position 1         | ENG* | [-10 to 10 / <b>0</b> / 1 mm / step]   |
| 1-907-006 | Duplex: Wait Position2          | ENG* | [-10 to 10 / <b>0</b> / 1 mm / step]   |

| 1911      | [By-Pass Envelope] |      |                                |
|-----------|--------------------|------|--------------------------------|
| 1-911-001 | By-Pass Envelope   | ENG* | [0 or 1 / <b>0</b> / 1 / step] |
|           |                    |      | 0: Disable, 1: Enable          |

| 1960      | [High Productivity Mode Setting] |     |                                |
|-----------|----------------------------------|-----|--------------------------------|
| 1-960-001 | Standard Mode A                  | ENG | [0 or 1 / <b>0</b> / 1 / step] |
| 1-960-002 | High Productivity<br>Mode A      | ENG | [0 or 1 / <b>0</b> / 1 / step] |
| 1-960-003 | High Productivity<br>Mode B      | ENG | [0 or 1 / <b>0</b> / 1 / step] |
| 1-960-004 | High Productivity<br>Mode C      | ENG | [0 or 1 / <b>0</b> / 1 / step] |

| 1990      | [SC990 plt detail] |      |                                         |
|-----------|--------------------|------|-----------------------------------------|
| 1-990-001 | -                  | ENG* | [0 to 4294967295 / <b>0</b> / 1 / step] |

| 1991      | [Max Fusing Lamp Duty]       |      |                                       |
|-----------|------------------------------|------|---------------------------------------|
| 1-991-001 | Roller Center                | ENG* | [40 to 100 / <b>100</b> / 10% / step] |
| 1-991-003 | After Warming-up –<br>Center | ENG* | [40 to 100 / <b>100</b> / 10% / step] |

| 1996      | [Heater Forced Off] |      |                                      |
|-----------|---------------------|------|--------------------------------------|
| 1-996-005 | Time Heater OFF     | ENG* | [0 to 120 / <b>7</b> / 1 sec / step] |

# SP2-XXX (Drum)

| 2011                           | [Manual ProCon]   |      |                                         |
|--------------------------------|-------------------|------|-----------------------------------------|
| 2-011-001                      | Exe Normal ProCon | ENG  | [0 to 1 / <b>0</b> / 1 / step]          |
| 2101 [Registration Correction] |                   |      |                                         |
| 2-101-001                      | Main Dot          | ENG* | [-512 to 511 / <b>0</b> / 1 dot / step] |

| 2102      | [Main Scan Mag. Adjustment] |      |                                        |
|-----------|-----------------------------|------|----------------------------------------|
| 2-102-001 | -                           | ENG* | [-0.5 to 0.5 / <b>0</b> / 0.1% / step] |

| 2103      | [Erase Margin Adjustment              | ]   |                                         |
|-----------|---------------------------------------|-----|-----------------------------------------|
| 2-103-001 | Leading Edge                          | ENG | [0 to 9 / <b>3</b> / 0.1 mm / step]     |
| 2-103-002 | Trailing Edge                         | ENG | [0 to 9 / <b>3</b> / 0.1 mm / step]     |
| 2-103-003 | Left                                  | ENG | [0 to 9 / <b>2</b> / 0.1 mm / step]     |
| 2-103-004 | Rigt                                  | ENG | [0 to 9 / <b>2</b> / 0.1 mm / step]     |
| 2-103-005 | Duplex Trail. Edge: L<br>Size: Plain  | ENG | [0 to 4 / <b>1.2</b> / 0.1 mm / step]   |
| 2-103-006 | Duplex Trail. Edge: M<br>Size: Plain  | ENG | [0 to 4 / <b>0.8</b> / 0.1 mm / step]   |
| 2-103-007 | Duplex. Trail. Edge: S<br>Size: Plain | ENG | [0 to 4 / <b>0.6</b> / 0.1 mm / step]   |
| 2-103-008 | Duplex Left: Plain                    | ENG | [0 to 1.5 / <b>0.3</b> / 0.1 mm / step] |
| 2-103-009 | Duplex Right: Plain                   | ENG | [0 to 1.5 / <b>0.3</b> / 0.1 mm / step] |
| 2-103-010 | Duplex Trail. Edge: L<br>Size: Thick  | ENG | [0 to 4 / 1 / 0.1 mm / step]            |
| 2-103-011 | Duplex Trail. Edge: M<br>Size: Thick  | ENG | [0 to 4 / <b>0.6</b> / 0.1 mm / step]   |

| 2-103-012 | Duplex Trail. Edge: S<br>Size: Thick | ENG | [0 to 4 / <b>0.4</b> / 0.1 mm / step]   |
|-----------|--------------------------------------|-----|-----------------------------------------|
| 2-103-013 | Duplex Left: Thick                   | ENG | [0 to 1.5 / <b>0.1</b> / 0.1 mm / step] |
| 2-103-014 | Duplex Right: Thick                  | ENG | [0 to 1.5 / <b>0.1</b> / 0.1 mm / step] |

| 2107      | [Image Parameter]       |      |                                |
|-----------|-------------------------|------|--------------------------------|
| 2-107-001 | Image Gamma Flag        | ENG* | [0 or 1 / 1 / 1 / step]        |
|           |                         |      | 0: OFF, 1: ON                  |
| 2-107-002 | Shading Correction Flag | ENG* | [0 or 1 / <b>0</b> / 1 / step] |
|           |                         |      | 0: ON, 1: OFF                  |

| 2109 [Test Pattern] |  |
|---------------------|--|
|---------------------|--|

| 2-109-001 | Pattern Select       | ENG | [0 to 24 / 0 / 1 / step]             |
|-----------|----------------------|-----|--------------------------------------|
|           |                      |     | 0: None                              |
|           |                      |     | 1: Vertical Line (1dot)              |
|           |                      |     | 2: Vertical Line (2dot)              |
|           |                      |     | 3: Horizontal Line (1dot)            |
|           |                      |     | 4: Horizontal Line (2dot)            |
|           |                      |     | 5: Grid Vertical Line                |
|           |                      |     | 6: Grid Horizontal Line              |
|           |                      |     | 7: Grid Pattern Small                |
|           |                      |     | 8: Grid Pattern Large                |
|           |                      |     | 9: Argyle Pattern Small              |
|           |                      |     | 10: Argyle Pattern Large             |
|           |                      |     | 11: Independent Pattern (1dot)       |
|           |                      |     | 12: Independent Pattern (2dot)       |
|           |                      |     | 13: Independent Pattern (4dot)       |
|           |                      |     | 14: Trimming Area                    |
|           |                      |     | 15: Hound's Tooth Check (Vertical)   |
|           |                      |     | 16: Hound's Tooth Check (Horizontal) |
|           |                      |     | 17: Black Band (Horizontal)          |
|           |                      |     | 18: Black Band (Vertical)            |
|           |                      |     | 19: Checker Flag Pattern             |
|           |                      |     | 20: Grayscale (Vertical)             |
|           |                      |     | 21: Grayscale (Horizontal)           |
|           |                      |     | 22: Two Beam Density Pattern         |
|           |                      |     | 23: Full Dot Pattern                 |
|           |                      |     | 24: All White Pattern                |
| 2-109-002 | Test Pattern Density | ENG | [0 to 15 / <b>15</b> / 1 / step]     |
|           |                      |     | 1: N: Normal                         |
|           |                      |     | 2: H: Dark                           |
|           |                      |     | 3: L: Light                          |
|           |                      |     | 4: HH: Much Darker                   |
|           |                      |     | 5: LL: Much Lighter                  |

| 2110      | [LD Driver]     |      |                                         |
|-----------|-----------------|------|-----------------------------------------|
| 2-110-001 | Error Flag      | ENG* | [0x00 to 0xFF / <b>0x00</b> / 1 / step] |
| 2-110-005 | Memory Transfer | ENG  | [0 or 1 / <b>0</b> / 1 / step]          |

| 2160      | [Vertical Line Width] |      |                                  |
|-----------|-----------------------|------|----------------------------------|
| 2-160-001 | 1 dot Line            | ENG* | [0 to 31 / <b>31</b> / 1 / step] |

| 2201      | [Development Bias Adjust]       |      |                         |
|-----------|---------------------------------|------|-------------------------|
| 2-201-002 | ID Sensor Pattern<br>Correction | ENG* | [0 to 4 / 0 / 1 / step] |

| 2220      | [Process Data Display] |      |                                            |
|-----------|------------------------|------|--------------------------------------------|
| 2-220-001 | Vsp                    | ENG* | [0 to 9.99 / <b>0</b> / 0.01 vol / step]   |
| 2-220-002 | Vsg                    | ENG* | [0 to 9.99 / <b>0</b> / 0.01 vol / step]   |
| 2-220-003 | Vsdp                   | ENG* | [0 to 9.99 / <b>0</b> / 0.01 vol / step]   |
| 2-220-004 | Vt                     | ENG* | [0 to 9.99 / <b>0</b> / 0.01 vol / step]   |
| 2-220-005 | Vtref                  | ENG* | [0 to 9.99 / <b>2.5</b> / 0.01 vol / step] |

| 2241      | [Image Process Temp. : Display]       |     |                                       |
|-----------|---------------------------------------|-----|---------------------------------------|
| 2-241-004 | Display Image Process<br>Temp Display | ENG | [0 to 70 / <b>0</b> / 0.1 deg / step] |

| 2242      | [TS Operation Env. Log]                                                                 |      |                                          |
|-----------|-----------------------------------------------------------------------------------------|------|------------------------------------------|
| 2-242-001 | TS<=A                                                                                   | ENG* | [0 to 99999999 / <b>0</b> / 1 mm / step] |
| 2-242-002 | A <ts<=b< td=""><td>ENG*</td><td>[0 to 99999999 / <b>0</b> / 1 mm / step]</td></ts<=b<> | ENG* | [0 to 99999999 / <b>0</b> / 1 mm / step] |
| 2-242-003 | B <ts< td=""><td>ENG*</td><td>[0 to 99999999 / <b>0</b> / 1 mm / step]</td></ts<>       | ENG* | [0 to 99999999 / <b>0</b> / 1 mm / step] |
| 2-242-100 | Log Clear                                                                               | ENG  | [0 or 1 / <b>0</b> / 1 / step]           |

| 2243 | [Temperature/Humidity: Display] |
|------|---------------------------------|
|------|---------------------------------|

| 2-243-001 | Temperature       | ENG | [-5 to 45 / <b>0</b> / 0.1 deg / step] |
|-----------|-------------------|-----|----------------------------------------|
| 2-243-002 | Relative Humidity | ENG | [0 to 100 / <b>0</b> / 1%RH / step]    |
| 2-243-003 | Absolute Humidity | ENG | [0 to 100 / <b>0</b> / 1 g/m3 / step]  |

| 2302      | [Environment Correct: Transfer] |     |                                |
|-----------|---------------------------------|-----|--------------------------------|
| 2-302-001 | Current Env. : Display          | ENG | [0 to 0 / <b>0</b> / 0 / step] |

| 2303      | [Age Correction] |      |                         |
|-----------|------------------|------|-------------------------|
| 2-303-001 | Current Div K    | ENG* | [0 to 3 / 0 / 1 / step] |

| 2700      | [New Unit Detection] |      |                                |
|-----------|----------------------|------|--------------------------------|
| 2-700-001 | ON/OFF Setting       | ENG* | [0 or 1 / <b>1</b> / 1 / step] |
|           |                      |      | 0: OFF, 1: ON                  |

| 2701      | [Manual New Unit Set] |      |                                |
|-----------|-----------------------|------|--------------------------------|
| 2-701-108 | 120k Part             | ENG* | [0 or 1 / <b>0</b> / 1 / step] |

| 2801      | [Developer Initialization]      |     |                                |
|-----------|---------------------------------|-----|--------------------------------|
| 2-801-001 | Init. TD Sensor Set:<br>Execute | ENG | [0 or 1 / <b>0</b> / 0 / step] |

| 2802      | [Developer Mixing] |     |                                |
|-----------|--------------------|-----|--------------------------------|
| 2-802-001 | -                  | ENG | [0 or 1 / <b>0</b> / 0 / step] |

| 2803      | [Developer Initialization Data] |      |                                            |
|-----------|---------------------------------|------|--------------------------------------------|
| 2-803-001 | Vtref                           | ENG* | [0 to 9.99 / <b>2.5</b> / 0.01 vol / step] |
| 2-803-002 | ID Sensor PWM Value             | ENG* | [0 to 1023 / <b>0</b> / 1 / step]          |
| 2-803-007 | Initial Abs. Humidity           | ENG* | [0 to 100 / <b>10</b> / 1 g/m3 / step]     |

| 2804 | [Total Image Area: Display] |
|------|-----------------------------|
|------|-----------------------------|

| 2-804-001 | Latest            | ENG* | [0 to 4294967295 / <b>0</b> / 1 cm2 / step] |
|-----------|-------------------|------|---------------------------------------------|
|           | 1                 |      |                                             |
| 2906      | [Tailing Control] |      |                                             |
| 2-906-001 | Shift Range       | ENG* | [0 or 1 / <b>0</b> / 0.1 mm / step]         |
| 2-906-002 | Number of Sheets  | ENG* | [0 to 10 / <b>0</b> / 1 sheets / step]      |

| 2908      | [Forced Toner Supply] |     |                                |
|-----------|-----------------------|-----|--------------------------------|
| 2-908-001 | -                     | ENG | [0 or 1 / <b>0</b> / 0 / step] |

| 2909      | [Filling Mode]                    |      |                                |
|-----------|-----------------------------------|------|--------------------------------|
| 2-909-001 | Init. Toner Replenish Exe<br>Flag | ENG* | [0 or 1 / <b>0</b> / 1 / step] |

| 2915      | [Polygon Rotate Time] |      |                                      |
|-----------|-----------------------|------|--------------------------------------|
| 2-915-001 | Idling Time ADJ       | ENG* | [0 to 60 / <b>10</b> / 1 sec / step] |
| 2-915-002 | Post Idling Time ADJ  | ENG* | [0 to 60 / <b>0</b> / 1 sec / step]  |

| 2921      | [Toner Supply Mode] |      |                                |
|-----------|---------------------|------|--------------------------------|
| 2-921-001 | Mode Select         | ENG* | [0 to 4 / <b>0</b> / 1 / step] |
|           |                     |      | 0: Normal 1                    |
|           |                     |      | 1: Normal2                     |
|           |                     |      | 2: Fixed 1                     |
|           |                     |      | 3: Fixed2                      |

| 2936      | [ID Sensor Detection] |      |                                       |
|-----------|-----------------------|------|---------------------------------------|
| 2-936-001 | Interval Counter      | ENG* | [0 to 999 / <b>0</b> / 1 page / step] |

# SP3-XXX (Process)

None

# SP4-XXX (Scanner)

| 4008      | [Sub Scan Mag. Adjustment] |      |                                     |
|-----------|----------------------------|------|-------------------------------------|
| 4-008-001 | -                          | ENG* | [-1 to 1 / <b>0</b> / 0.1 % / step] |

| 4010      | [Sub Scan Regist Adjustment] |      |                                      |
|-----------|------------------------------|------|--------------------------------------|
| 4-010-001 | -                            | ENG* | [-1 to 1 / <b>0</b> / 0.1 mm / step] |

| 4011      | [Main Scan Regist Adjus | tment] |                                      |
|-----------|-------------------------|--------|--------------------------------------|
| 4-011-001 | -                       | ENG*   | [-2 to 2 / <b>0</b> / 0.1 mm / step] |

| 4012      | [Scanner Erase Margin: Scale]  |      |                                     |
|-----------|--------------------------------|------|-------------------------------------|
| 4-012-001 | Book: Sub Scan: Lead<br>Edge   | ENG* | [0 to 3 / <b>1</b> / 0.1 mm / step] |
| 4-012-002 | Book: Sub Scan: Trail<br>Edge  | ENG* | [0 to 3 / <b>0</b> / 0.1 mm / step] |
| 4-012-003 | Book: Main Scan: Lead<br>Edge  | ENG* | [0 to 3 / <b>1</b> / 0.1 mm / step] |
| 4-012-004 | Book: Main Scan: Trail<br>Edge | ENG* | [0 to 3 / <b>0</b> / 0.1 mm / step] |

| 4020      | [DF Dust Check]    |     |                                |
|-----------|--------------------|-----|--------------------------------|
| 4-020-001 | Dust Detect:On/Off | ENG | [0 or 1 / 1 / 1 / step]        |
| 4-020-002 | Dust Detect:Lvl    | ENG | [0 to 8 / <b>4</b> / 1 / step] |
| 4-020-003 | Dust Reject:Lvl    | ENG | [0 to 4 / 0 / 1 / step]        |

| 4301      | [Operation Check APS Sensor] |     |                                  |
|-----------|------------------------------|-----|----------------------------------|
| 4-301-001 | -                            | ENG | [0 to 255 / <b>0</b> / 1 / step] |

| 4303      | [Min Size for APS] |      |                                |
|-----------|--------------------|------|--------------------------------|
| 4-303-001 | -                  | ENG* | [0 to 2 / <b>0</b> / 1 / step] |
|           |                    |      | 0:No Original                  |
|           |                    |      | 1: A5 SEF                      |
|           |                    |      | 2: A5 LEF                      |

| 4305      | [APS Detection Setting] |      |                                |
|-----------|-------------------------|------|--------------------------------|
| 4-305-001 | -                       | ENG* | [0 or 1 / <b>0</b> / 1 / step] |
|           |                         |      | 0: Normal Detection            |
|           |                         |      | 1: 8K 16K                      |

| 4400      | [Scanner Erase Margin]           |      |                                     |
|-----------|----------------------------------|------|-------------------------------------|
| 4-400-001 | Book: Sub Scan:<br>Leading Edge  | ENG* | [0 to 3 / <b>0</b> / 0.1 mm / step] |
| 4-400-002 | Book: Sub Scan:<br>Trailing Edge | ENG* | [0 to 3 / <b>0</b> / 0.1 mm / step] |
| 4-400-003 | Book: Main Scan: Left            | ENG* | [0 to 3 / <b>0</b> / 0.1 mm / step] |
| 4-400-004 | Book: Main Scan:<br>Right        | ENG* | [0 to 3 / <b>0</b> / 0.1 mm / step] |
| 4-400-005 | ADF: Sub Scan:<br>Trailing Edge  | ENG* | [0 to 3 / <b>0</b> / 0.1 mm / step] |
| 4-400-007 | ADF: Main Scan: Left             | ENG* | [0 to 3 / <b>0</b> / 0.1 mm / step] |
| 4-400-008 | ADF: Main Scan: Right            | ENG* | [0 to 3 / <b>0</b> / 0.1 mm / step] |

| 4417 | [IPU Test Pattern] |
|------|--------------------|
|------|--------------------|

| 4-417-001 | Test Pattern | ENG | [0 to 8 / <b>0</b> / 1 / step] |
|-----------|--------------|-----|--------------------------------|
|           |              |     | 0: Scanned image               |
|           |              |     | 1: 256 Gradation: Main scan A  |
|           |              |     | 2: Patch 16 C                  |
|           |              |     | 3: Grid pattern A              |
|           |              |     | 4: Slant grid pattern B        |
|           |              |     | 5: Slant grid pattern C        |
|           |              |     | 6: Slant grid pattern D        |
|           |              |     | 7: Scanned+Slant Grid C        |
|           |              |     | 8: Scanned+Slant Grid D        |
| 1         | 1            | 1   |                                |

| 4429      | [Select Copy Data Security] |     |                                |
|-----------|-----------------------------|-----|--------------------------------|
| 4-429-001 | Copying                     | ENG | [0 to 3 / <b>3</b> / 1 / step] |
| 4-429-002 | Scanning                    | ENG | [0 to 3 / <b>3</b> / 1 / step] |
| 4-429-003 | Fax Operation               | ENG | [0 to 3 / <b>3</b> / 1 / step] |

| 4606      | [White Level Adjust] |      |                                           |
|-----------|----------------------|------|-------------------------------------------|
| 4-606-001 | Color                | ENG* | [0 to 1024 / <b>707</b> / 1 digit / step] |

| 4607      | [White Level Adjust] |      |                                           |
|-----------|----------------------|------|-------------------------------------------|
| 4-607-001 | Bk                   | ENG* | [0 to 1024 / <b>707</b> / 1 digit / step] |

| 4609      | [Gray Balance Set: R] |      |                                             |
|-----------|-----------------------|------|---------------------------------------------|
| 4-609-001 | Book Scan             | ENG* | [-384 to 255 / <b>-89</b> / 1 digit / step] |
| 4-609-002 | DF Scan               | ENG* | [-384 to 255 / <b>-89</b> / 1 digit / step] |

| 4610      | [Gray Balance Set: G] |      |                                             |
|-----------|-----------------------|------|---------------------------------------------|
| 4-610-001 | Book Scan             | ENG* | [-384 to 255 / <b>-76</b> / 1 digit / step] |
| 4-610-002 | DF Scan               | ENG* | [-384 to 255 / <b>-76</b> / 1 digit / step] |
| 4-610-003 | Book Scan(Bk)         | ENG* | [-384 to 255 / <b>-92</b> / 1 digit / step] |

| 4-610-004 | DF Scan(Bk)           | ENG* | [-384 to 255 / <b>-92</b> / 1 digit / step] |
|-----------|-----------------------|------|---------------------------------------------|
|           | 1                     |      |                                             |
| 4611      | [Gray Balance Set: B] |      |                                             |
| 4-611-001 | Book Scan             | ENG* | [-384 to 255 / <b>-85</b> / 1 digit / step] |
| 4-611-002 | DF Scan               | ENG* | [-384 to 255 / <b>-85</b> / 1 digit / step] |

| 4645      | [Scan Adjust Error] |     |                                    |
|-----------|---------------------|-----|------------------------------------|
| 4-645-001 | White level         | ENG | [0 to 65535 / <b>0</b> / 1 / step] |
| 4-645-002 | Black level         | ENG | [0 to 65535 / <b>0</b> / 1 / step] |

| 4647      | [Scanner Hard Error] |     |                                    |
|-----------|----------------------|-----|------------------------------------|
| 4-647-001 | Power-ON             | ENG | [0 to 65535 / <b>0</b> / 1 / step] |

| 4688      | [ADF Adjustment Density] |      |                                       |
|-----------|--------------------------|------|---------------------------------------|
| 4-688-001 | -                        | ENG* | [50 to 150 / <b>100</b> / 1 % / step] |

| 4803      | [Home Position Adjustment] |      |                                            |
|-----------|----------------------------|------|--------------------------------------------|
| 4-803-001 | -                          | ENG* | [-2.0 to 1.4 / <b>0.0</b> / 0.1 mm / step] |

| 4903      | [Filter Setting]                  |      |                                |
|-----------|-----------------------------------|------|--------------------------------|
| 4-903-001 | Ind Dot Erase: Text               | ENG* | [0 to 7 / <b>0</b> / 1 / step] |
| 4-903-002 | Ind Dot Erase:<br>Generation Copy | ENG* | [0 to 7 / <b>0</b> / 1 / step] |

| 4905      | [Select Gradation Level] |      |                                  |
|-----------|--------------------------|------|----------------------------------|
| 4-905-001 | -                        | ENG* | [0 to 255 / <b>0</b> / 1 / step] |

| 4909      | [Man Gamma:P ColK] |      |                                  |
|-----------|--------------------|------|----------------------------------|
| 4-909-001 | Offset:Highlight   | ENG* | [0 to 30 / <b>15</b> / 1 / step] |
| 4-909-002 | Offset:Middle      | ENG* | [0 to 30 / <b>15</b> / 1 / step] |

| 4-909-003 | Offset:Shadow    | ENG* | [0 to 30 / <b>15</b> / 1 / step] |
|-----------|------------------|------|----------------------------------|
| 4-909-004 | Offset:IDmax     | ENG* | [0 to 30 / <b>15</b> / 1 / step] |
| 4-909-005 | Option:Highlight | ENG* | [0 to 255 / <b>0</b> / 1 / step] |
| 4-909-006 | Option:Middle    | ENG* | [0 to 12 / <b>0</b> / 1 / step]  |
| 4-909-007 | Option:Shadow    | ENG* | [0 to 255 / <b>0</b> / 1 / step] |
| 4-909-008 | Option:IDmax     | ENG* | [0 to 255 / <b>0</b> / 1 / step] |

| 4914      | [Man Gamma:T:ColK] |      |                                  |
|-----------|--------------------|------|----------------------------------|
| 4-914-001 | Offset:Highlight   | ENG* | [0 to 30 / <b>15</b> / 1 / step] |
| 4-914-002 | Offset:Middle      | ENG* | [0 to 30 / <b>15</b> / 1 / step] |
| 4-914-003 | Offset:Shadow      | ENG* | [0 to 30 / <b>15</b> / 1 / step] |
| 4-914-004 | Offset:IDmax       | ENG* | [0 to 30 / <b>15</b> / 1 / step] |
| 4-914-005 | Option:Highlight   | ENG* | [0 to 255 / <b>0</b> / 1 / step] |
| 4-914-006 | Option:Middle      | ENG* | [0 to 12 / <b>0</b> / 1 / step]  |
| 4-914-007 | Option:Shadow      | ENG* | [0 to 255 / <b>0</b> / 1 / step] |
| 4-914-008 | Option:IDmax       | ENG* | [0 to 255 / <b>0</b> / 1 / step] |

| 4938      | [ACS:Edge Mask] |      |                                  |
|-----------|-----------------|------|----------------------------------|
| 4-938-005 | Scan:Sub LEdge  | ENG* | [0 to 31 / <b>15</b> / 1 / step] |
| 4-938-006 | Scan:Sub TEdge  | ENG* | [0 to 31 / <b>15</b> / 1 / step] |
| 4-938-007 | Scan:Main LEdge | ENG* | [0 to 31 / <b>15</b> / 1 / step] |
| 4-938-008 | Scan:Main TEdge | ENG* | [0 to 31 / <b>15</b> / 1 / step] |

| 4939      | [ACS:Color Range] |      |                                 |
|-----------|-------------------|------|---------------------------------|
| 4-939-001 | -                 | ENG* | [-2 to 2 / <b>0</b> / 1 / step] |
|           |                   |      |                                 |

| 4991 |
|------|
|------|

| 4-991-001 | RGB Frame Memory          | ENG   | [0 to 19 / <b>2</b> / 1 / step] |
|-----------|---------------------------|-------|---------------------------------|
| 4994      | [Adj Txt/Photo Recog Lev  | el]   |                                 |
| 4-994-001 | High Compression PDF      | ENG*  | [0 to 2 / 1 / 1 / step]         |
| 4996      | [White Paper Detection Le | evel] |                                 |
| 4-996-001 | -                         | ENG   | [0 to 6 / <b>3</b> / 1 / step]  |

# Main SP Tables-5 (Engine)

# SP5-XXX (Mode)

| 5126      | [Set F-size Document] |     |                                |
|-----------|-----------------------|-----|--------------------------------|
| 5-126-001 | -                     | ENG | [0 to 2 / <b>0</b> / 1 / step] |
|           |                       |     | 0: 8 1/2 x 13                  |
|           |                       |     | 1:81/4x13                      |
|           |                       |     | 2:8 x 13                       |

| 5131      | [Paper Size Type Selection] |      |                                     |
|-----------|-----------------------------|------|-------------------------------------|
| 5-131-001 | -                           | ENG* | [0 to 2 / NA:1, Other:2 / 1 / step] |
|           |                             |      | 0: JP, 1: NA, 2: EU/AP/CH/TW        |

| 5135      | [LG_Oficio Change] |      |                                |
|-----------|--------------------|------|--------------------------------|
| 5-135-001 | -                  | ENG* | [0 or 1 / <b>0</b> / 1 / step] |

| 5178      | [Copy Data Security Setting] |      |                                |
|-----------|------------------------------|------|--------------------------------|
| 5-178-001 | 0: OFF/1: ON                 | ENG* | [0 or 1 / <b>0</b> / 1 / step] |

| 5182      | [Clutch Timing Adjust] |      |                                      |
|-----------|------------------------|------|--------------------------------------|
| 5-182-002 | Tray2: 1               | ENG* | [-10 to 10 / <b>0</b> / 1 mm / step] |

| 5183      | [Next feed timing adjust] |      |                                      |
|-----------|---------------------------|------|--------------------------------------|
| 5-183-002 | Tray2: 1                  | ENG* | [-10 to 10 / <b>0</b> / 1 mm / step] |

| 5184      | [Re-feed timing adjust] |      |                                      |
|-----------|-------------------------|------|--------------------------------------|
| 5-184-002 | Tray2: 1                | ENG* | [-10 to 10 / <b>0</b> / 1 mm / step] |
|           |                         |      | -                                    |

| 5186 [RK4: Setting] |  |
|---------------------|--|
|---------------------|--|

| 5-186-001 | -                                | ENG* | [0 or 1 / <b>0</b> / 1 / step] |
|-----------|----------------------------------|------|--------------------------------|
| 5001      |                                  |      |                                |
| 5801      | [Memory Clear]                   |      |                                |
| 5-801-002 | Engine                           | ENG  | [0 or 1 / <b>0</b> / 1 / step] |
| 5803      | [INPUT Check]                    |      |                                |
| 5-803-001 | Tray: Paper Set Sensor           | ENG  | [0 or 1 / <b>0</b> / 1 / step] |
| 5-803-002 | Bypass: Paper Set<br>Sensor      | ENG  | [0 or 1 / <b>0</b> / 1 / step] |
| 5-803-003 | RVS: Paper Exit Sensor           | ENG  | [0 or 1 / <b>0</b> / 1 / step] |
| 5-803-004 | Registration Sensor              | ENG  | [0 or 1 / <b>0</b> / 1 / step] |
| 5-803-005 | Duplex: Exit Sensor              | ENG  | [0 or 1 / <b>0</b> / 1 / step] |
| 5-803-006 | Duplex: Entrance<br>Sensor       | ENG  | [0 or 1 / <b>0</b> / 1 / step] |
| 5-803-011 | Front Interlock SW               | ENG  | [0 or 1 / <b>0</b> / 1 / step] |
| 5-803-012 | Right Interlock SW               | ENG  | [0 or 1 / <b>0</b> / 1 / step] |
| 5-803-013 | Exhaust Fan: Lock                | ENG  | [0 or 1 / <b>0</b> / 1 / step] |
| 5-803-014 | Intake Fan: Lock                 | ENG  | [0 or 1 / <b>0</b> / 1 / step] |
| 5-803-015 | Main Motor Lock                  | ENG  | [0 or 1 / <b>0</b> / 1 / step] |
| 5-803-016 | Key Card Set                     | ENG  | [0 or 1 / <b>0</b> / 1 / step] |
| 5-803-017 | Key Counter Set                  | ENG  | [0 to 3 / <b>0</b> / 1 / step] |
| 5-803-018 | BICU Version                     | ENG  | [0 to 7 / <b>0</b> / 1 / step] |
| 5-803-019 | Right Door Open/<br>Close Switch | ENG  | [0 or 1 / <b>0</b> / 1 / step] |
| 5-803-020 | Paper Exit Sensor                | ENG  | [0 or 1 / <b>0</b> / 1 / step] |
| 5-803-200 | Scanner HP Sensor                | ENG  | [0 or 1 / <b>0</b> / 1 / step] |
| 5-803-201 | Platen Cover Sensor              | ENG  | [0 or 1 / <b>0</b> / 1 / step] |

| 5-803-211 | Bank1: Feed Cover<br>Open Detection | ENG | [0 or 1 / <b>0</b> / 1 / step] |
|-----------|-------------------------------------|-----|--------------------------------|
| 5-803-212 | Bank1:Paper End<br>Sensor           | ENG | [0 or 1 / <b>0</b> / 1 / step] |
| 5-803-213 | Bank1:Feed Sensor                   | ENG | [0 or 1 / <b>0</b> / 1 / step] |
| 5-803-214 | Bank1:Upper Limit<br>Sensor         | ENG | [0 or 1 / <b>0</b> / 1 / step] |
| 5-803-215 | Bank1:Tray Set Sensor               | ENG | [0 or 1 / <b>0</b> / 1 / step] |

| 5804      | [OUTPUT Check]                  |     |                                |
|-----------|---------------------------------|-----|--------------------------------|
| 5-804-001 | Main Motor: CW:<br>Standard Spd | ENG | [0 or 1 / <b>0</b> / 1 / step] |
| 5-804-002 | Main Motor: CW: Low<br>Spd      | ENG | [0 or 1 / <b>0</b> / 1 / step] |
| 5-804-005 | Toner Bottle Motor:<br>CCW      | ENG | [0 or 1 / <b>0</b> / 1 / step] |
| 5-804-008 | Intake Fan Motor: Full<br>Spd   | ENG | [0 or 1 / <b>0</b> / 1 / step] |
| 5-804-009 | Intake Fan Motor: Half<br>Spd   | ENG | [0 or 1 / <b>0</b> / 1 / step] |
| 5-804-010 | HVP: Transfer: -                | ENG | [0 or 1 / <b>0</b> / 1 / step] |
| 5-804-011 | HVP: Transfer: +                | ENG | [0 or 1 / <b>0</b> / 1 / step] |
| 5-804-012 | HVP.: Separation<br>Voltage     | ENG | [0 or 1 / <b>0</b> / 1 / step] |
| 5-804-013 | HVP.: Development               | ENG | [0 or 1 / <b>0</b> / 1 / step] |
| 5-804-014 | HVP.: Charge                    | ENG | [0 or 1 / <b>0</b> / 1 / step] |
| 5-804-015 | Potential Sensor                | ENG | [0 or 1 / <b>0</b> / 1 / step] |
| 5-804-016 | Fusing Solenoid                 | ENG | [0 or 1 / <b>0</b> / 1 / step] |
| 5-804-017 | Drum Quenching LED              | ENG | [0 or 1 / <b>0</b> / 1 / step] |
| 5-804-018 | Paper Feed CL                   | ENG | [0 or 1 / <b>0</b> / 1 / step] |

| 5-804-019 | Registration CL             | ENG | [0 or 1 / <b>0</b> / 1 / step] |
|-----------|-----------------------------|-----|--------------------------------|
| 5-804-020 | Bypass CL                   | ENG | [0 or 1 / <b>0</b> / 1 / step] |
| 5-804-021 | Duplex: RVS Sensor CL       | ENG | [0 or 1 / <b>0</b> / 1 / step] |
| 5-804-022 | Paper Exit RVS CL           | ENG | [0 or 1 / <b>0</b> / 1 / step] |
| 5-804-023 | Paper Exit CL               | ENG | [0 or 1 / <b>0</b> / 1 / step] |
| 5-804-024 | Anti-Condensation<br>Heater | ENG | [0 or 1 / <b>0</b> / 1 / step] |
| 5-804-027 | Exhaust Fan Motor           | ENG | [0 or 1 / <b>0</b> / 1 / step] |
| 5-804-028 | Pre Cleaning Lamp           | ENG | [0 or 1 / <b>0</b> / 1 / step] |
| 5-804-049 | Polygon Motor: High<br>Spd  | ENG | [0 or 1 / <b>0</b> / 1 / step] |
| 5-804-050 | Polygon Motor: Low<br>Spd   | ENG | [0 or 1 / <b>0</b> / 1 / step] |
| 5-804-202 | Scanner Lamp: Color         | ENG | [0 or 1 / <b>0</b> / 1 / step] |
| 5-804-203 | Scanner Lamp: Bk            | ENG | [0 or 1 / <b>0</b> / 1 / step] |
| 5-804-241 | Bank1:Feed Motor            | ENG | [0 or 1 / <b>0</b> / 1 / step] |
| 5-804-242 | Bank1:Paper feed<br>clutch  | ENG | [0 or 1 / <b>0</b> / 1 / step] |

| 5805      | [Anti-Condensation Heater] |      |                                |
|-----------|----------------------------|------|--------------------------------|
| 5-805-001 | 0:0FF / 1:0N               | ENG* | [0 or 1 / <b>0</b> / 1 / step] |

| 5810      | [SC Reset]      |     |                                |
|-----------|-----------------|-----|--------------------------------|
| 5-810-001 | Fusing SC Reset | ENG | [0 or 1 / <b>0</b> / 1 / step] |
|           |                 |     |                                |

| 5811 | [MachineSerial] |
|------|-----------------|
|------|-----------------|
| 5-811-002 | Display | ENG* | [0 to 255 / <b>0</b> / 1 / step] |
|-----------|---------|------|----------------------------------|
|           |         |      | 1: DOM                           |
|           |         |      | 2: NA                            |
|           |         |      | 3: EU                            |
|           |         |      | 4: TWN                           |
|           |         |      | 5: AA                            |
|           |         |      | 6: CHN                           |
|           |         |      | 7: KOR                           |
|           |         |      |                                  |

| 5884      | [Plain Paper 1/2 Type] |      |                          |
|-----------|------------------------|------|--------------------------|
| 5-884-001 | By-pass                | ENG* | [0 or 1 / 1 / 1 / step]  |
|           |                        |      | 1: Bypass: Plain Paper 2 |
| 5-884-002 | Travl                  | FNG* | [0 or ] / ] / ] / step]  |
| 0 004 002 |                        |      | 0: Tray 1: Plain Paper 1 |
|           |                        |      | 1: Tray 1: Plain Paper 2 |
| 5-884-003 | Tray2                  | ENG* | [0 or 1 / 1 / 1 / step]  |
|           |                        |      | 0: Tray 2: Plain Paper 1 |
|           |                        |      | 1: Tray 2: Plain Paper 2 |

| 5894      | [ExternalCountSet] |      |                                |
|-----------|--------------------|------|--------------------------------|
| 5-894-001 | SW Charge Mode     | ENG* | [0 to 2 / <b>0</b> / 1 / step] |

| 5900      | [Engine Log Upload] |      |                                |
|-----------|---------------------|------|--------------------------------|
| 5-900-001 | Pattern             | ENG* | [0 to 4 / <b>0</b> / 1 / step] |
| 5-900-002 | Trigger             | ENG* | [0 to 3 / <b>0</b> / 1 / step] |

| 5903      | [Adj. Remaining Toner Detection]     |      |                                            |
|-----------|--------------------------------------|------|--------------------------------------------|
| 5-903-001 | Toner Bottle Motor:<br>Total ON Time | ENG* | [0 to 99999999 / <b>0</b> / 1 msec / step] |

| 5-903-002 | Toner Remaining<br>Amount    | ENG* | [0 to 100 / <b>100</b> / 1 % / step] |
|-----------|------------------------------|------|--------------------------------------|
| 5-903-004 | Clear Total ON Time<br>Count | ENG  | [0 to 1 / <b>0</b> / 0 / step]       |
| 5-903-005 | 0:OFF 1:ON                   | ENG* | [0 to 1 / <b>0</b> / 1 / step]       |

| 5995      | [Factory Mode] |      |                                |
|-----------|----------------|------|--------------------------------|
| 5-995-001 | -              | ENG* | [0 to 1 / <b>0</b> / 1 / step] |

| 5996      | [Machine State] |      |                                |
|-----------|-----------------|------|--------------------------------|
| 5-996-001 | Destination     | ENG* | [1 to 7 / <b>1</b> / 1 / step] |
|           |                 |      | 1: Japan                       |
|           |                 |      | 2: NA                          |
|           |                 |      | 3: EU                          |
|           |                 |      | 4: Taiwan                      |
|           |                 |      | 5: Asia                        |
|           |                 |      | 6: China                       |
|           |                 |      | 7: Korea                       |

## Main SP Tables-5 (Controller)

## SP5-XXX (Mode)

| 5009      | [Add display language] |      |                                  |
|-----------|------------------------|------|----------------------------------|
| 5-009-201 | 1-8                    | CTL* | [1 to 255 / <b>0</b> / 1 / step] |
| 5-009-202 | 9-16                   |      |                                  |
| 5-009-203 | 17-24                  |      |                                  |
| 5-009-204 | 25-32                  |      |                                  |
| 5-009-205 | 33-40                  | CTL* | [1 to 255 / <b>0</b> / 1 / step] |
| 5-009-206 | 41-48                  |      |                                  |
| 5-009-207 | 49-56                  |      |                                  |

| 5024      | [mm/inch Display selection] |      |                                            |
|-----------|-----------------------------|------|--------------------------------------------|
| 5-024-001 | 0:mm 1:inch                 | CTL* | [0 or 1 / <b>NA:1, Other:0</b> / 1 / step] |

| 5045      | [Accounting Counter] |      |                                |
|-----------|----------------------|------|--------------------------------|
| 5-045-001 | Counter Method       | CTL* | [0 to 7 / <b>0</b> / 1 / step] |

| 5047      | [Paper Display] |      |                                |
|-----------|-----------------|------|--------------------------------|
| 5-047-001 | Backing Paper   | CTL* | [0 or 1 / <b>0</b> / 1 / step] |
|           |                 |      | 0: OFF, 1:ON                   |

| 5055      | [Display IP add] |      |                                |
|-----------|------------------|------|--------------------------------|
| 5-055-001 | -                | CTL* | [0 or 1 / <b>0</b> / 1 / step] |

| 5062      | [Parts Replacement Alert Display] |      |                                |
|-----------|-----------------------------------|------|--------------------------------|
| 5-062-001 | Photoconductor Unit               | CTL* | [0 or 1 / <b>0</b> / 1 / step] |
| 5-062-002 | Maintenance Parts                 | CTL* | [0 or 1 / <b>0</b> / 1 / step] |

| 5066      | [PM Parts Display] |      |                                |
|-----------|--------------------|------|--------------------------------|
| 5-066-001 | -                  | CTL* | [0 or 1 / <b>0</b> / 1 / step] |

| 5067      | [Part Replacement Operation Type] |      |                                |
|-----------|-----------------------------------|------|--------------------------------|
| 5-067-001 | Photoconductor Unit               | CTL* | [0 or 1 / <b>0</b> / 1 / step] |
| 5-067-002 | Maintenance Parts                 | CTL* | [0 or 1 / <b>0</b> / 1 / step] |

| 5071      | [Set Bypass Paper Size Display] |     |                                |
|-----------|---------------------------------|-----|--------------------------------|
| 5-071-001 | -                               | CTL | [0 or 1 / <b>0</b> / 1 / step] |

| 5074      | [Home Key Customization] |      |                                       |  |
|-----------|--------------------------|------|---------------------------------------|--|
| 5-074-002 | Login Setting            | CTL* | [0 to 255 / <b>0</b> / 1 / step]      |  |
| 5-074-050 | Show Home Edit           | CTL  | [0 to 2 / <b>0</b> / 1 / step]        |  |
| 5-074-091 | Function Setting         | CTL* | [0 to 2 / <b>0</b> / 1 / step]        |  |
| 5-074-092 | Product ID               | CTL* | [0 to 0xffffffff <b>0</b> / 1 / step] |  |
| 5-074-093 | Application screen ID    | CTL* | [0 to 255 / <b>0</b> / 1 / step]      |  |

| 5076      | [Copy:LT/LG Mixed Sizes Setting] |      |                                |
|-----------|----------------------------------|------|--------------------------------|
| 5-076-001 | 0:OFF 1:ON                       | CTL* | [0 or 1 / <b>0</b> / 1 / step] |

| 5081      | [ServiceSP Entry Code Settting] |      |                    |
|-----------|---------------------------------|------|--------------------|
| 5-081-001 | -                               | CTL* | [- / - / - / step] |

| 5083      | [LED Light Switch Setting] | l    |                                |
|-----------|----------------------------|------|--------------------------------|
| 5-083-001 | Toner Near End             | CTL* | [0 or 1 / <b>0</b> / 1 / step] |

| 5104      | [Counter Size Setting] |      |                                |
|-----------|------------------------|------|--------------------------------|
| 5-104-001 | A3/DLT Double Count    | CTL* | [0 or 1 / <b>0</b> / 1 / step] |

| 5-104-002 | Bypass Paper Size<br>Undetection | CTL* | [0 or 1 / <b>0</b> / 1 / step] |
|-----------|----------------------------------|------|--------------------------------|
|           |                                  |      |                                |

| 5113      | [Optional Counter Type] |      |                                 |
|-----------|-------------------------|------|---------------------------------|
| 5-113-001 | Default Optional        | CTL* | [0 to 12 / <b>0</b> / 1 / step] |
|           | Counter Type            |      | 0: None,                        |
|           |                         |      | 1: Key Card(RK3,4)              |
|           |                         |      | 2: Key Card(down),              |
|           |                         |      | 3: PrepaidCard                  |
|           |                         |      | 4: Coin Rack                    |
|           |                         |      | 5: MFKeyCard                    |
|           |                         |      | 11: Exp.KeyCard(Add)            |
|           |                         |      | 12: Exp.KeyCard(Deduct)         |
| 5-113-002 | External Optional       | CTL* | [0 to 3 / <b>0</b> / 1 / step]  |
|           | Counter Type            |      | 0: None                         |
|           |                         |      | 1: Expansion Device 1           |
|           |                         |      | 2: Expansion Device 2           |
|           |                         |      | 3: Expansion Device 3           |

| 5114      | [Optional Counter I/F]   |      |                                                                                          |
|-----------|--------------------------|------|------------------------------------------------------------------------------------------|
| 5-114-001 | MF Key Card<br>Extension | CTL* | [0 or 1 / <b>0</b> / 1 / step]<br>0: Not installed<br>1: Installed (scanning accounting) |

| 5118      | [Disable Copying] |      |                                |
|-----------|-------------------|------|--------------------------------|
| 5-118-001 | -                 | CTL* | [0 or 1 / <b>0</b> / 1 / step] |
|           |                   |      | 0: Not disabled                |
|           |                   |      | 1: Disabled                    |

| 5120 | [Mode Clear Opt. Counter Removal] |
|------|-----------------------------------|
|------|-----------------------------------|

| 5-120-001 | - | CTL* | [0 to 2 / <b>0</b> / 1 / step]      |
|-----------|---|------|-------------------------------------|
|           |   |      | 0: Yes (removed)                    |
|           |   |      | 1: Standby (installed but not used) |
|           |   |      | 2: No (not removed)                 |

| 5121      | [Counter Up Timing] |      |                                |
|-----------|---------------------|------|--------------------------------|
| 5-121-001 | -                   | CTL* | [0 or 1 / <b>0</b> / 1 / step] |
|           |                     |      | 0: Feed                        |
|           |                     |      | 1: Exit                        |

| 5127      | [APS Mode] |      |                                |
|-----------|------------|------|--------------------------------|
| 5-127-001 | -          | CTL* | [0 or 1 / <b>0</b> / 1 / step] |
|           |            |      | 0: Not disabled                |
|           |            |      | 1: Disabled                    |

| 5162      | [App. Switch Method] |      |                                |
|-----------|----------------------|------|--------------------------------|
| 5-162-001 | -                    | CTL* | [0 or 1 / <b>0</b> / 1 / step] |
|           |                      |      | 0: Soft Key Set                |
|           |                      |      | 1: Hard Key Set                |

| 5167      | [Fax Printing Mode at Optional Counter Off] |      |                                |
|-----------|---------------------------------------------|------|--------------------------------|
| 5-167-001 | -                                           | CTL* | [0 or 1 / <b>0</b> / 1 / step] |
|           |                                             |      | 0: Automatic printing          |
|           |                                             |      | 1: No automatic printing       |

| 5169      | [CE Login] |      |                                |
|-----------|------------|------|--------------------------------|
| 5-169-001 | -          | CTL* | [0 or 1 / <b>0</b> / 1 / step] |
|           |            |      | 0: Disabled                    |
|           |            |      | 1: Enabled                     |

| 5188 | [Copy NvVersion] |
|------|------------------|
|------|------------------|

| 5-188-001 | -             | CTL* | [- / <b>-</b> / - / step]      |
|-----------|---------------|------|--------------------------------|
|           |               |      |                                |
| 5191      | [Mode Set]    |      |                                |
| 5-191-001 | Power Str Set | CTL* | [0 or 1 / <b>1</b> / 1 / step] |
|           |               |      | 0: OFF                         |
|           |               |      | 1: ON                          |

| 5212      | [Page Numbering]                                                 |      |                                           |
|-----------|------------------------------------------------------------------|------|-------------------------------------------|
| 5-212-003 | Duplex Printout Left/<br>Right Position of Left/<br>Right Facing | CTL* | [-1000 or 1000 / <b>0</b> / 0.01 mm/step] |
| 5-212-004 | Duplex Printout Top/<br>Bottom Position of Left/<br>Right Facing | CTL* | [-1000 or 1000 / <b>0</b> / 0.01 mm/step] |
| 5-212-018 | Duplex Printout Left/<br>Right Position of Top/<br>Bottom Facing | CTL* | [-1000 or 1000 / <b>0</b> / 0.01 mm/step] |
| 5-212-019 | Duplex Printout Top/<br>Bottom Position of<br>Top/Bottom Facing  | CTL* | [-1000 or 1000 / <b>0</b> / 0.01 mm/step] |

| 5227      | [Page Numbering]     |      |                                |
|-----------|----------------------|------|--------------------------------|
| 5-227-201 | Allow Page No. Entry | CTL* | [2 to 9 / <b>0</b> / 1 / step] |
| 5-227-202 | Zero Surplus Setting | CTL* | [0 or 1 / <b>0</b> / 1 /step]  |

| 5302      | [Set Time]      |      |                                                                        |
|-----------|-----------------|------|------------------------------------------------------------------------|
| 5-302-002 | Time Difference | CTL* | [-1440 to 1440 / NA: -300, EU: 60, KOR:<br>540, Other: 480 / 1 / step] |
|           |                 |      |                                                                        |

| 5305 [Auto Off Set] |
|---------------------|
|---------------------|

| 5-305-101 | Auto Off Limit Set | CTL* | [0 or 1 / <b>0</b> / 1 / step] |
|-----------|--------------------|------|--------------------------------|
|           |                    |      | 0: Limitation off              |
|           |                    |      | 1 : Limitation on              |

| 5307      | [Daylight Saving Time] |      |                                                                                               |
|-----------|------------------------|------|-----------------------------------------------------------------------------------------------|
| 5-307-001 | Setting                | CTL* | [0 or 1 / NA/EU:0, Other:0 / 1/ step]                                                         |
| 5-307-003 | Rule Set(Start)        | CTL* | [0 to 0xffffffff / NA: 0x03200210<br>EU: 0x03500010<br>AA: 0x10500010<br>Other: 0 / 1 / step] |
| 5-307-004 | Rule Set(End)          | CTL* | [0 to 0xffffffff / 0 / 1 / step]                                                              |

| 5401      | [Access Control]     |      |                                        |
|-----------|----------------------|------|----------------------------------------|
| 5-401-103 | Default Document ACL | CTL* | [0 to 3 / <b>0</b> / 1 / step]         |
|           |                      |      | 0: Read Only                           |
|           |                      |      | 1: Edit                                |
|           |                      |      | 2: Edit/Delete                         |
|           |                      |      | 3: Full control                        |
| 5-401-104 | Authentication Time  | CTL* | [0 to 255 / <b>0</b> / 1 sec / step]   |
| 5-401-160 | Extend Certification | CTL* | [0 or 1 / <b>0</b> / 1 / step]         |
| 5-401-161 | Extend Certification | CTL* | [0 to 0xFF / <b>0</b> / 1 / step]      |
|           | Detail               |      |                                        |
| 5-401-162 | Extend Certification | CTL* | [0 to 0xFF / <b>0</b> / 1 / step]      |
|           | Detail               |      |                                        |
| 5-401-163 | Extend Install State | CTL* | [0 to 0xFF / <b>0</b> / 1 / step]      |
| 5-401-200 | SDK1 UniqueID        | CTL* | [0 to 0xFFFFFFF / <b>0</b> / 1 / step] |
| 5-401-201 | SDK1 Certification   | CTL* | [0 to 0xFF / <b>0</b> / 1 / step]      |
|           | Method               |      |                                        |
| 5-401-210 | SDK2 UniqueID        | CTL* | [O to OxFFFFFFF / <b>O</b> / 1 / step] |

| _ |           |                    |      |                                        |
|---|-----------|--------------------|------|----------------------------------------|
|   | 5-401-211 | SDK2 Certification | CTL* | [0 to 0xFF / <b>0</b> / 1 / step]      |
|   |           | Method             |      |                                        |
|   | 5-401-220 | SDK3 UniqueID      | CTL* | [0 to 0xFFFFFFF / <b>0</b> / 1 / step] |
|   | 5-401-221 | SDK3 Certification | CTL* | [0 to 0xFF / <b>0</b> / 1 / step]      |
|   |           | Method             |      |                                        |
|   | 5-401-230 | SDK Certification  | CTL* | [0 to 0xff / 0 / 1 / step]             |
|   |           | Device             |      |                                        |
|   | 5-401-240 | Detail Option      | CTL* | [0 to 0xff / <b>0</b> / 1 / step]      |
| _ |           |                    |      |                                        |

| 5402      | [Access Control]     |      |                                   |
|-----------|----------------------|------|-----------------------------------|
| 5-402-101 | SDKJ1 Limit Setting  | CTL* | [0 to 0xFF / <b>0</b> / 1 / step] |
| 5-402-102 | SDKJ2 Limit Setting  | CTL* |                                   |
| 5-402-103 | SDKJ3 Limit Setting  | CTL* |                                   |
| 5-402-104 | SDKJ4 Limit Setting  | CTL* |                                   |
| 5-402-105 | SDKJ5 Limit Setting  | CTL* |                                   |
| 5-402-106 | SDKJ6 Limit Setting  | CTL* |                                   |
| 5-402-107 | SDKJ7 Limit Setting  | CTL* |                                   |
| 5-402-108 | SDKJ8 Limit Setting  | CTL* |                                   |
| 5-402-109 | SDKJ9 Limit Setting  | CTL* |                                   |
| 5-402-110 | SDKJ10 Limit Setting | CTL* |                                   |

| 5-402-111 | SDKJ11 Limit Setting | CTL* |
|-----------|----------------------|------|
| 5-402-112 | SDKJ12 Limit Setting | CTL* |
| 5-402-113 | SDKJ13 Limit Setting | CTL* |
| 5-402-114 | SDKJ14 Limit Setting | CTL* |
| 5-402-115 | SDKJ15 Limit Setting | CTL* |
| 5-402-116 | SDKJ16 Limit Setting | CTL* |
| 5-402-117 | SDKJ17 Limit Setting | CTL* |
| 5-402-118 | SDKJ18 Limit Setting | CTL* |
| 5-402-119 | SDKJ19 Limit Setting | CTL* |
| 5-402-120 | SDKJ20 Limit Setting | CTL* |
| 5-402-121 | SDKJ21 Limit Setting | CTL* |
| 5-402-122 | SDKJ22 Limit Setting | CTL* |
| 5-402-123 | SDKJ23 Limit Setting | CTL* |
| 5-402-124 | SDKJ24 Limit Setting | CTL* |
| 5-402-125 | SDKJ25 Limit Setting | CTL* |
| 5-402-126 | SDKJ26 Limit Setting | CTL* |
| 5-402-127 | SDKJ27 Limit Setting | CTL* |
| 5-402-128 | SDKJ28 Limit Setting | CTL* |
| 5-402-129 | SDKJ29 Limit Setting | CTL* |
| 5-402-130 | SDKJ30 Limit Setting | CTL* |

| 5-402-141 | SDKJ1 Product ID  | CTL* | [0 to 0xffffffff / <b>0</b> / 1 / step] |
|-----------|-------------------|------|-----------------------------------------|
| 5-402-142 | SDKJ2 Product ID  | CTL* |                                         |
| 5-402-143 | SDKJ3 Product ID  | CTL* |                                         |
| 5-402-144 | SDKJ4 Product ID  | CTL* |                                         |
| 5-402-145 | SDKJ5 Product ID  | CTL* |                                         |
| 5-402-146 | SDKJ6 Product ID  | CTL* |                                         |
| 5-402-147 | SDKJ7 Product ID  | CTL* |                                         |
| 5-402-148 | SDKJ8 Product ID  | CTL* |                                         |
| 5-402-149 | SDKJ9 Product ID  | CTL* |                                         |
| 5-402-150 | SDKJ10 Product ID | CTL* |                                         |
| 5-402-151 | SDKJ11 Product ID | CTL* |                                         |
| 5-402-152 | SDKJ12 Product ID | CTL* |                                         |
| 5-402-153 | SDKJ13 Product ID | CTL* |                                         |
| 5-402-154 | SDKJ14 Product ID | CTL* |                                         |
| 5-402-155 | SDKJ15 Product ID | CTL* |                                         |
| 5-402-156 | SDKJ16 Product ID | CTL* |                                         |
| 5-402-157 | SDKJ17 Product ID | CTL* |                                         |
| 5-402-158 | SDKJ18 Product ID | CTL* |                                         |
| 5-402-159 | SDKJ19 Product ID | CTL* |                                         |
| 5-402-160 | SDKJ20 Product ID | CTL* |                                         |

| 5-402-161 | SDKJ21 Product ID | CTL* |
|-----------|-------------------|------|
| 5-402-162 | SDKJ22 Product ID | CTL* |
| 5-402-163 | SDKJ23 Product ID | CTL* |
| 5-402-164 | SDKJ24 Product ID | CTL* |
| 5-402-165 | SDKJ25 Product ID | CTL* |
| 5-402-166 | SDKJ26 Product ID | CTL* |
| 5-402-167 | SDKJ27 Product ID | CTL* |
| 5-402-168 | SDKJ28 Product ID | CTL* |
| 5-402-169 | SDKJ29 Product ID | CTL* |
| 5-402-170 | SDKJ30 Product ID | CTL* |

| 5404      | [User Code Count Clear]  | l    |                           |
|-----------|--------------------------|------|---------------------------|
| 5-404-001 | User Code Count<br>Clear | CTL* | [- / <b>-</b> / - / step] |

| 5411      | [LDAP-Certification]         |      |                                                                                                    |
|-----------|------------------------------|------|----------------------------------------------------------------------------------------------------|
| 5-411-004 | Simplified<br>Authentication | CTL* | [0 or 1 / 1 / 1 / step]<br>0: OFF<br>1: ON                                                             |
| 5-411-005 | Password Null Not<br>Permit  | CTL* | [0 or 1 / <b>1</b> / 1 / step]<br>0: Password NULL permitted.<br>1: Password NULL not permitted.       |
| 5-411-006 | Detail Option                | CTL* | [0 to 0xff / <b>0</b> / 1 / step]<br>0: Anonymous authentication OFF<br>1: Anonymous authentication ON |

| 5412      | [Krb-Certification] |      |                                      |
|-----------|---------------------|------|--------------------------------------|
|           | -                   |      |                                      |
| 5-412-100 | Encrypt Mode        | CTL* | [0 to 0xFF / <b>0x1F</b> / 1 / step] |

| 5413      | [Lockout Setting]  |      |                                        |
|-----------|--------------------|------|----------------------------------------|
| 5-413-001 | Lockout On/Off     | CTL* | [0 or 1 / <b>0</b> / 1 / step]         |
|           |                    |      | 0: OFF                                 |
|           |                    |      | 1: ON                                  |
| 5-413-002 | Lockout Threshold  | CTL* | [1 to 10 / <b>5</b> / 1 / step]        |
| 5-413-003 | Cancelation On/Off | CTL* | [0 or 1 / <b>0</b> / 1 / step]         |
|           |                    |      | 0: OFF                                 |
|           |                    |      | 1: ON                                  |
| 5-413-004 | Cancelation Time   | CTL* | [1 to 9999 / <b>60</b> / 1 min / step] |

| 5414      | [Access Mitigation] |      |                                      |
|-----------|---------------------|------|--------------------------------------|
| 5-414-001 | Mitigation On/Off   | CTL* | [0 or 1 / <b>0</b> / 1 / step]       |
|           |                     |      | 0: OFF                               |
|           |                     |      | 1: ON                                |
| 5-414-002 | Mitigation Time     | CTL* | [0 to 60 / <b>15</b> / 1 min / step] |

| 5415      | [Password Attack]  |      |                                   |
|-----------|--------------------|------|-----------------------------------|
| 5-415-001 | Permissible Number | CTL* | [0 to 100 / <b>30</b> / 1 / step] |
| 5-415-002 | Detect Time        | CTL* | [0 to 10 / <b>5</b> / 1 / step]   |

| 5416      | [Access Information]       |      |                                     |
|-----------|----------------------------|------|-------------------------------------|
| 5-416-001 | Access User Max Num        | CTL* | [50 to 200 / <b>200</b> / 1 / step] |
| 5-416-002 | Access Password Max<br>Num | CTL* | [50 to 200 / <b>200</b> / 1 / step] |
| 5-416-003 | Monitor Interval           | CTL* | [1 to 10 / <b>3</b> / 1 / step]     |

| 5417      | [Access Attack]              |      |                                       |
|-----------|------------------------------|------|---------------------------------------|
| 5-417-001 | Access Permissible<br>Number | CTL* | [0 to 500 / <b>100</b> / 1 / step]    |
| 5-417-002 | Attack Detect Time           | CTL* | [10 to 30 / <b>10</b> / 1 sec / step] |

| 5-417-003 | Productivity Fall Wait | CTL* | [0 to 9 / <b>3</b> / 1 sec / step]  |
|-----------|------------------------|------|-------------------------------------|
| 5-417-004 | Attack Max Num         | CTL* | [50 to 200 / <b>200</b> / 1 / step] |

| 5420      | [User Authentication] |      |                                                 |
|-----------|-----------------------|------|-------------------------------------------------|
| 5-420-001 | Сору                  | CTL* | [0 or 1 / <b>0</b> / 1 / step]<br>0: ON, 1: OFF |
| 5-420-011 | Document Server       | CTL* | [0 or 1 / <b>0</b> / 1 / step]<br>0: ON, 1: OFF |
| 5-420-021 | Fax                   | CTL* | [0 or 1 / <b>0</b> / 1 / step]<br>0: ON, 1: OFF |
| 5-420-031 | Scanner               | CTL* | [0 or 1 / <b>0</b> / 1 / step]<br>0: ON, 1: OFF |
| 5-420-041 | Printer               | CTL* | [0 or 1 / <b>0</b> / 1 / step]<br>0: ON, 1: OFF |
| 5-420-051 | SDK1                  | CTL* | [0 or 1 / <b>0</b> / 1 / step]<br>0: ON, 1: OFF |
| 5-420-061 | SDK 2                 | CTL* | [0 or 1 / <b>0</b> / 1 / step]<br>0: ON, 1: OFF |
| 5-420-071 | SDK 3                 | CTL* | [0 or 1 / <b>0</b> / 1 / step]<br>0: ON, 1: OFF |
| 5-420-081 | Browser               | CTL* | [0 or 1 / <b>0</b> / 1 / step]<br>0: ON, 1: OFF |

| 5430      | [Auth Dialog Message Change] |      |                                |
|-----------|------------------------------|------|--------------------------------|
| 5-430-001 | Message Change               | CTL* | [0 or 1 / <b>0</b> / 1 / step] |
|           | On/Off                       |      | 0: Function OFF                |
|           |                              |      | 1: Function ON                 |
| 5-430-002 | Message Text                 | CTL* | [- / <b>-</b> / - / step]      |
|           | Download                     |      |                                |

| 5-430-003 | Message Text ID             | CTL* | [- / - / - / step]                                         |  |  |
|-----------|-----------------------------|------|------------------------------------------------------------|--|--|
| 5431      | [External Auth User Preset] |      |                                                            |  |  |
| 5-431-010 | Tag                         | CTL* | [0 or 1 / 1 / 1 / step]<br>0: Not permit, 1: Permit        |  |  |
| 5-431-011 | Entry                       | CTL* | [0 or 1 / <b>1</b> / 1 / step]<br>0: Not permit, 1: Permit |  |  |
| 5-431-012 | Group                       | CTL* | [0 or 1 / 1 / 1 / step]<br>0: Not permit, 1: Permit        |  |  |
| 5-431-020 | Mail                        | CTL* | [0 or 1 / <b>1</b> / 1 / step]<br>0: Not permit, 1: Permit |  |  |
| 5-431-030 | FAX                         | CTL* | [0 or 1 / <b>1</b> / 1 / step]<br>0: Not permit, 1: Permit |  |  |
| 5-431-031 | FaxSub                      | CTL* | [0 or 1 / <b>1</b> / 1 / step]<br>0: Not permit, 1: Permit |  |  |
| 5-431-032 | Folder                      | CTL* | [0 or 1 / <b>1</b> / 1 / step]<br>0: Not permit, 1: Permit |  |  |
| 5-431-033 | Protect Code                | CTL* | [0 or 1 / <b>1</b> / 1 / step]<br>0: Not permit, 1: Permit |  |  |
| 5-431-034 | Smtp Auth                   | CTL* | [0 or 1 / <b>1</b> / 1 / step]<br>0: Not permit, 1: Permit |  |  |
| 5-431-035 | Ldap Auth                   | CTL* | [0 or 1 / 1 / 1 / step]<br>0: Not permit, 1: Permit        |  |  |
| 5-431-036 | Smb Ftp Fldr Auth           | CTL* | [0 or 1 / 1 / 1 / step]<br>0: Not permit, 1: Permit        |  |  |
| 5-431-037 | Acnt Acl                    | CTL* | [0 or 1 / 1 / 1 / step]<br>0: Not permit, 1: Permit        |  |  |
| 5-431-038 | Document Acl                | CTL* | [0 or 1 / 1 / 1 / step]<br>0: Not permit, 1: Permit        |  |  |

| 5-431-040 | Cert Crypt       | CTL* | [0 or 1 / <b>0</b> / 1 / step]<br>0: Not permit, 1: Permit |
|-----------|------------------|------|------------------------------------------------------------|
| 5-431-050 | User Limit Count | CTL* | [0 or 1 / <b>1</b> / 1 / step]<br>0: Not permit, 1: Permit |

| 5481      | [Authentication Error Code] |      |                                                                 |
|-----------|-----------------------------|------|-----------------------------------------------------------------|
| 5-481-001 | System Log Disp             | CTL* | [0 or 1 / <b>0</b> / 1 / step]<br>0: Display OFF, 1: Display ON |
| 5-481-002 | Panel Disp                  | CTL* | [0 or 1 / <b>1</b> / 1 / step]<br>0: Display OFF, 1: Display ON |

| 5490      | [MF KeyCard (Japan only)] |      |                                |
|-----------|---------------------------|------|--------------------------------|
| 5-490-001 | Job Permit Setting        | CTL* | [0 or 1 / <b>0</b> / 1 / step] |
|           |                           |      | 0: Disable, 1: Enable          |

| 5491      | [Optional Counter] |      |                                                                                                |
|-----------|--------------------|------|------------------------------------------------------------------------------------------------|
| 5-491-001 | Detail Option      | CTL* | [0 to 0xff / <b>0</b> / 1 / step]<br>0: Forced Job Canceling OFF<br>1: Forced Job Canceling ON |

| 5501      | [PM Alarm]           |      |                                   |
|-----------|----------------------|------|-----------------------------------|
| 5-501-001 | PM Alarm Level       | CTL* | [0 to 9999 / <b>0</b> / 1 / step] |
| 5-501-002 | Original Count Alarm | CTL* | [0 or 1 / <b>0</b> / 1 / step]    |

| 5504      | [Jam Alarm]   |      |                                |
|-----------|---------------|------|--------------------------------|
| 5-504-001 | Level Setting | CTL* | [0 to 3 / <b>3</b> / 1 / step] |
|           |               |      | 0: Zero (Off)                  |
|           |               |      | 1: Low (2.5K jams)             |
|           |               |      | 2: Medium (3K jams)            |
|           |               |      | 3: High (6K jams)              |

| 5-504-002 | Threshold     | CTL* | [1 to 99 / <b>10</b> / 1 / step] |
|-----------|---------------|------|----------------------------------|
| 5505      | [Error Alarm] |      |                                  |
| 5-505-001 | Level Setting | CTL* | [0 to 255 / <b>2</b> / 1 / step] |
| 5-505-002 | Threshold     | CTL* | [1 to 99 / * / 1 / step]         |

| 5507      | [Supply/CC Alarm]    |      |                                                                            |
|-----------|----------------------|------|----------------------------------------------------------------------------|
| 5-507-001 | Paper Supply Alarm   | CTL* | [0 or 1 / <b>0</b> / 1 / step]<br>0: OFF, 1: ON                            |
| 5-507-003 | Toner Supply Alarm   | CTL* | [0 or 1 / <b>0</b> / 1 / step]<br>0: OFF, 1: ON                            |
| 5-507-080 | Toner Call Timing    | CTL* | [0 or 1 / <b>1</b> / 1 / step]<br>0: At replacement<br>1: AtLessThanThresh |
| 5-507-081 | Toner Call Threshold | CTL* | [10 to 90 / <b>10</b> / 10 % / step]                                       |
| 5-507-128 | Interval: Others     | CTL* | [250 to 10000 / <b>1000</b> / 1 / step]                                    |
| 5-507-132 | Interval:A3          | CTL* | [250 to 10000 / <b>1000</b> / 1 / step]                                    |
| 5-507-133 | Interval:A4          | CTL* | [250 to 10000 / <b>1000</b> / 1 / step]                                    |
| 5-507-134 | Interval:A5          | CTL* | [250 to 10000 / <b>1000</b> / 1 / step]                                    |
| 5-507-141 | Interval:B4          | CTL* | [250 to 10000 / <b>1000</b> / 1 / step]                                    |
| 5-507-142 | Interval:B5          | CTL* | [250 to 10000 / <b>1000</b> / 1 / step]                                    |
| 5-507-160 | Interval:DLT         | CTL* | [250 to 10000 / <b>1000</b> / 1 / step]                                    |
| 5-507-164 | Interval:LG          | CTL* | [250 to 10000 / <b>1000</b> / 1 / step]                                    |
| 5-507-166 | Interval:LT          | CTL* | [250 to 10000 / <b>1000</b> / 1 / step]                                    |
| 5-507-172 | Interval:HLT         | CTL* | [250 to 10000 / <b>1000</b> / 1 / step]                                    |

5508

[CC Call]

| 5-508-001 | Jam Remains                        | CTL* | [0 or 1 / <b>1</b> / 1 / step]<br>0: Disable, 1: Enable |
|-----------|------------------------------------|------|---------------------------------------------------------|
| 5-508-002 | Continuous Jams                    | CTL* | [0 or 1 / <b>1</b> / 1 / step]<br>0: Disable, 1: Enable |
| 5-508-003 | Continuous Door Open               | CTL* | [0 or 1 / <b>1</b> / 1 / step]<br>0: Disable, 1: Enable |
| 5-508-011 | Jam Detection: Time<br>Length      | CTL* | [3 to 30 / <b>10</b> / 1 / step]                        |
| 5-508-012 | Jam Detection:<br>Continuous Count | CTL* | [2 to 10 / <b>5</b> / 1 / step]                         |
| 5-508-013 | Door Open: Time<br>Length          | CTL* | [3 to 30 / <b>10</b> / 1 / step]                        |

| 5515      | [SC/Alarm Setting]                |      |                                          |
|-----------|-----------------------------------|------|------------------------------------------|
| 5-515-001 | SC Call                           | CTL* | [0 or 1 / 1 / 1 / step]<br>0: Off, 1: On |
| 5-515-002 | Service Parts Near End<br>Call    | CTL* | [0 or 1 / 1 / 1 / step]<br>0: Off, 1: On |
| 5-515-003 | Service Parts End Call            | CTL* | [0 or 1 / 1 / 1 / step]<br>0: Off, 1: On |
| 5-515-004 | User Call                         | CTL* | [0 or 1 / 1 / 1 / step]<br>0: Off, 1: On |
| 5-515-006 | Communication Test<br>Call        | CTL* | [0 or 1 / 1 / 1 / step]<br>0: Off, 1: On |
| 5-515-007 | Machine Information<br>Notice     | CTL* | [0 or 1 / 1 / 1 / step]<br>0: Off, 1: On |
| 5-515-008 | Alarm Notice                      | CTL* | [0 or 1 / 1 / 1 / step]<br>0: Off, 1: On |
| 5-515-010 | Supply Automatic<br>Ordering Call | CTL* | [0 or 1 / 1 / 1 / step]<br>0: Off, 1: On |

| 5-515-011 | Supply Manegement<br>Report Call | CTL* | [0 or 1 / <b>1</b> / 1 / step]<br>0: Off, 1: On |
|-----------|----------------------------------|------|-------------------------------------------------|
| 5-515-012 | Jam/Door Open Call               | CTL* | [0 or 1 / <b>1</b> / 1 / step]<br>0: Off, 1: On |
| 5-515-050 | Timeout:Manual Call              | CTL* | [1 to 255 / <b>5</b> / 1 min / step]            |
| 5-515-051 | Timeout:Other Call               | CTL* | [1 to 255 / <b>10</b> / 1 min / step]           |

| 5517      | [Get Machine Information]       |      |                                       |
|-----------|---------------------------------|------|---------------------------------------|
| 5-517-031 | Get SMC Info: Retry<br>Interval | CTL* | [0 to 255 / <b>10</b> / 1 min / step] |

| 5713      | [Service Blanch Information]       |      |                         |
|-----------|------------------------------------|------|-------------------------|
| 5-713-001 | Service Blanch<br>Information Code | CTL* | [7digit / - / - / step] |

| 5728      | [Network Setting] |      |                                        |
|-----------|-------------------|------|----------------------------------------|
| 5-728-001 | NAT Machine Port1 | CTL* | [1 to 65535 / <b>49101</b> / 1 / step] |
| 5-728-002 | NAT UI Port1      | CTL* | [1 to 65535 / <b>55101</b> / 1 / step] |
| 5-728-003 | NAT Machine Port2 | CTL* | [1 to 65535 / <b>49102</b> / 1 / step] |
| 5-728-004 | NAT UI Port2      | CTL* | [1 to 65535 / <b>55102</b> / 1 / step] |
| 5-728-005 | NAT Machine Port3 | CTL* | [1 to 65535 / <b>49103</b> / 1 / step] |
| 5-728-006 | NAT UI Port3      | CTL* | [1 to 65535 / <b>55103</b> / 1 / step] |
| 5-728-007 | NAT Machine Port4 | CTL* | [1 to 65535 / <b>49104</b> / 1 / step] |
| 5-728-008 | NAT UI Port4      | CTL* | [1 to 65535 / <b>55104</b> / 1 / step] |
| 5-728-009 | NAT Machine Port5 | CTL* | [1 to 65535 / <b>49105</b> / 1 / step] |
| 5-728-010 | NAT UI Port5      | CTL* | [1 to 65535 / <b>55105</b> / 1 / step] |
| 5-728-011 | NAT Machine Portó | CTL* | [1 to 65535 / <b>49106</b> / 1 / step] |
| 5-728-012 | NAT UI Port6      | CTL* | [1 to 65535 / <b>55106</b> / 1 / step] |

З

| 5-728-013 | NAT Machine Port7  | CTL* | [1 to 65535 / <b>49107</b> / 1 / step] |
|-----------|--------------------|------|----------------------------------------|
| 5-728-014 | NAT UI Port7       | CTL* | [1 to 65535 / <b>55107</b> / 1 / step] |
| 5-728-015 | NAT Machine Port8  | CTL* | [1 to 65535 / <b>49108</b> / 1 / step] |
| 5-728-016 | NAT UI Port8       | CTL* | [1 to 65535 / <b>55108</b> / 1 / step] |
| 5-728-017 | NAT Machine Port9  | CTL* | [1 to 65535 / <b>49109</b> / 1 / step] |
| 5-728-018 | NAT UI Port9       | CTL* | [1 to 65535 / <b>55109</b> / 1 / step] |
| 5-728-019 | NAT Machine Port10 | CTL* | [1 to 65535 / <b>49110</b> / 1 / step] |
| 5-728-020 | NAT UI Port10      | CTL* | [1 to 65535 / <b>55110</b> / 1 / step] |

| 5730      | [Extended Function Setting]   |      |                                                        |
|-----------|-------------------------------|------|--------------------------------------------------------|
| 5-730-001 | JavaTM Platform<br>setting    | CTL* | [0 or 1 / <b>0</b> / 1 / step]<br>0: Disable 1: Enable |
| 5-730-010 | Expiration Prior Alarm<br>Set | CTL* | [0 to 999 / <b>20</b> / 1 days / step]                 |

| 5731      | [Counter Effect]                   |      |                                                        |
|-----------|------------------------------------|------|--------------------------------------------------------|
| 5-731-001 | Change Mk1 Cnt(Paper-<br>>Combine) | CTL* | [0 or 1 / <b>0</b> / 1 / step]<br>0: Disable 1: Enable |

| 5734      | [PDF Setting] |      |                                |
|-----------|---------------|------|--------------------------------|
| 5-734-001 | PDF/A Fixed   | CTL* | [0 or 1 / <b>0</b> / 1 / step] |

| 5745      | [Deemed Power Consumption] |      |                                   |  |
|-----------|----------------------------|------|-----------------------------------|--|
| 5-745-211 | Controller Standby         | CTL* | [0 to 9999 / <b>0</b> / 1 / step] |  |
| 5-745-212 | STR                        | CTL* | [0 to 9999 / <b>0</b> / 1 / step] |  |
| 5-745-213 | Main Power Off             | CTL* | [0 to 9999 / <b>0</b> / 1 / step] |  |
| 5-745-214 | Scanning and Printing      | CTL* | [0 to 9999 / <b>0</b> / 1 / step] |  |
| 5-745-215 | Printing                   | CTL* | [0 to 9999 / <b>0</b> / 1 / step] |  |

| 5-745-216 | Scanning                 | CTL* | [0 to 9999 / <b>0</b> / 1 / step] |
|-----------|--------------------------|------|-----------------------------------|
| 5-745-217 | Engine Standby           | CTL* | [0 to 9999 / <b>0</b> / 1 / step] |
| 5-745-218 | Low Power<br>Consumptiom | CTL* | [0 to 9999 / <b>0</b> / 1 / step] |
| 5-745-219 | Silent condition         | CTL* | [0 to 9999 / <b>0</b> / 1 / step] |
|           |                          |      |                                   |

| 5748      | [OpePanel Setting]     |      |                                 |
|-----------|------------------------|------|---------------------------------|
| 5-748-101 | Op Type Action Setting | CTL* | [0 to 255/ <b>0</b> / 1 / step] |

| 5749      | [Import/Export] |     |           |
|-----------|-----------------|-----|-----------|
| 5-749-001 | Export          | CTL | [EXECUTE] |
| 5-749-101 | Import          | CTL | [EXECUTE] |

| 5751      | [Key Event Encryption Setting] |      |                                 |
|-----------|--------------------------------|------|---------------------------------|
| 5-751-001 | Password                       | CTL* | [0 to 255/ <b>0</b> / 1 / step] |

| 5752      | [Copy:WebAPI Setting] |      |                                                |
|-----------|-----------------------|------|------------------------------------------------|
| 5-752-001 | Copy:FlairAPI Setting | CTL* | [0 to 255 / <b>0</b> / 1 / step]               |
|           |                       |      | BitO: FlairAPI server start up                 |
|           |                       |      | 0:Off, 1: On                                   |
|           |                       |      | Bit1: Access permission from FlairAPI external |
|           |                       |      | device                                         |
|           |                       |      | 0: Disabled, 1: Enabled                        |
|           |                       |      | Bit2: Switching dedicated IPv6                 |
|           |                       |      | 0: IPv6 only, 1: IPv4 priority                 |
|           |                       |      | Bit3:Remote UI function                        |
|           |                       |      | 0: Disabled, 1: Enabled                        |
|           |                       |      | Bit4 to Bit7: Not used                         |

З

| 5755      | [Display Setting]                          |      |                           |
|-----------|--------------------------------------------|------|---------------------------|
| 5-755-001 | Disp Administrator<br>Password Change Scrn | CTL* | [- / <b>-</b> / - / step] |
| 5-755-002 | Hide Administrator<br>Password Change Scrn | CTL* | [- / <b>-</b> / - / step] |

RTB 58 Not used

| 5759      | [Machine Limit Count] |      |                                       |
|-----------|-----------------------|------|---------------------------------------|
| 5-759-001 | Machine Limit Count   | CTL* | [0 or 1 / <b>0</b> / 1 / step]        |
|           | Setting               |      |                                       |
| 5-759-051 | Limit Count           | CTL* | [0 to 99999999 / <b>0</b> / 1 / step] |

| 5761      | [SmartOperationPanel Setting]      |      |                                  |
|-----------|------------------------------------|------|----------------------------------|
| 5-761-001 | Restore the default<br>Home screen | CTL* | [0 to 255 / <b>0</b> / 1 / step] |

| 5801      | [Memory Clear]  |     |                           |
|-----------|-----------------|-----|---------------------------|
| 5-801-001 | All Clear       | CTL | [- / - / - / step]        |
| 5-801-003 | SCS             | CTL | [- / - / - / step]        |
| 5-801-004 | ІМН             | CTL | [- / - / - / step]        |
| 5-801-005 | MCS             | CTL | [- / - / - / step]        |
| 5-801-006 | Copier          | CTL | [- / <b>-</b> / - / step] |
|           | Application     |     |                           |
| 5-801-007 | Fax Application | CTL | [- / - / - / step]        |
| 5-801-008 | Printer         | CTL | [- / - / - / step]        |
|           | Application     |     |                           |
| 5-801-009 | Scanner         | CTL | [- / <b>-</b> / - / step] |
|           | Application     |     |                           |
| 5-801-010 | Web Service     | CTL | [- / - / - / step]        |
| 5-801-011 | NCS             | CTL | [- / - / - / step]        |

| 5-801-012 | R-FAX           | CTL | [- / <b>-</b> / - / step] |
|-----------|-----------------|-----|---------------------------|
| 5-801-014 | Clear DCS       | CTL | [- / <b>-</b> / - / step] |
|           | Setting         |     |                           |
| 5-801-015 | Clear UCS       | CTL | [- / <b>-</b> / - / step] |
|           | Setting         |     |                           |
| 5-801-016 | MIRS Setting    | CTL | [- / <b>-</b> / - / step] |
| 5-801-017 | CCS             | CTL | [- / <b>-</b> / - / step] |
| 5-801-018 | SRM Memory Clr  | CTL | [- / <b>-</b> / - / step] |
| 5-801-019 | LCS             | CTL | [- / <b>-</b> / - / step] |
| 5-801-020 | WebUapl         | CTL | [- / <b>-</b> / - / step] |
| 5-801-021 | ECS             | CTL | [- / <b>-</b> / - / step] |
| 5-801-023 | AICS            | CTL | [- / <b>-</b> / - / step] |
| 5-801-025 | websys          | CTL | [- / <b>-</b> / - / step] |
| 5-801-026 | PLN             | CTL | [- / <b>-</b> / - / step] |
| 5-801-027 | SAS             | CTL | [- / - / - / step]        |
| 5-801-028 | Rest WebService | CTL | [- / - / - / step]        |

| 5812      | [Service Tel. No. Setting] |      |                           |
|-----------|----------------------------|------|---------------------------|
| 5-812-001 | Service                    | CTL* | [- / <b>-</b> / - / step] |
| 5-812-002 | Facsimile                  | CTL* | [- / <b>-</b> / - / step] |
| 5-812-003 | Supply                     | CTL* | [- / <b>-</b> / - / step] |
| 5-812-004 | Operation                  | CTL* | [- / <b>-</b> / - / step] |

| 5816      | [Remote Service] |      |                                |
|-----------|------------------|------|--------------------------------|
| 5-816-001 | I/F Setting      | CTL* | [0 to 2 / <b>2</b> / 1 / step] |
| 5-816-002 | CE Call          | CTL* | [0 or 1 / <b>0</b> / 1 / step] |
| 5-816-003 | Function Flag    | CTL* | [0 or 1 / <b>0</b> / 1 / step] |

| 5-816-007 | SSL Disable                          | CTL* | [0 or 1 / <b>0</b> / 1 / step]        |
|-----------|--------------------------------------|------|---------------------------------------|
| 5-816-008 | RCG Connect<br>Timeout               | CTL* | [0 to 90 / <b>30</b> / 1 sec / step]  |
| 5-816-009 | RCG Write Timeout                    | CTL* | [0 to 100 / <b>60</b> / 1 sec / step] |
| 5-816-010 | RCG Read Timeout                     | CTL* | [0 to 100 / <b>60</b> / 1 sec / step] |
| 5-816-011 | Port 80 Enable                       | CTL* | [0 or 1 / <b>0</b> / 1 / step]        |
| 5-816-013 | RFU Timing                           | CTL* | [0 or 1 / <b>1</b> / 1 / step]        |
| 5-816-014 | RCG Error Cause                      | CTL  | [0 to 2 / <b>0</b> / 1 / step]        |
| 5-816-063 | Proxy Host                           | CTL  | [- / <b>0</b> / - / step]             |
| 5-816-064 | Proxy PortNumber                     | CTL  | [0xffff to 0 / <b>0</b> / 1 / step]   |
| 5-816-065 | Proxy User Name                      | CTL  | [- / <b>0</b> / - / step]             |
| 5-816-066 | Proxy Password                       | CTL  | [- / <b>0</b> / - / step]             |
| 5-816-102 | CERT:Encrypt Level                   | CTL* | [1 to 2 / 1 / 1 / step]               |
| 5-816-103 | Client<br>Communication<br>Method    | CTL* | [0 to 3 / <b>0</b> / 1 / step]        |
| 5-816-104 | Client<br>Communication Limit        | CTL* | [1 to 7 / <b>7</b> / 1 / step]        |
| 5-816-115 | Network Information<br>Waiting timer | CTL* | [5 to 255 / <b>5</b> / 1 sec / step]  |
| 5-816-190 | 3G DongleID                          | CTL* | [- / - / - / step]                    |
| 5-816-209 | Instl Clear                          | CTL  | [0 or 1 / <b>0</b> / 1 / step]        |

| 5821      | [Remote Service RCG Setting] |      |                                                         |
|-----------|------------------------------|------|---------------------------------------------------------|
| 5-821-002 | RCG IPv4 Address             | CTL* | [00000000h to FFFFFFFh / <b>0000000h</b> /<br>1 / step] |
| 5-821-003 | RCG Port                     | CTL* | [0 to 65535 / <b>443</b> / 1 / step]                    |
| 5-821-004 | RCG IPv4 URL Path            | CTL* | [- / <b>-</b> / - / step]                               |

| 5-821-005 | RCG IPv6 Address  | CTL* | [- / <b>-</b> / - / step] |
|-----------|-------------------|------|---------------------------|
| 5-821-006 | RCG IPv6 URL Path | CTL* | [- / <b>-</b> / - / step] |
| 5-821-007 | RCG Host Name     | CTL* | [- / <b>-</b> / - / step] |
| 5-821-008 | RCG Host URL Path | CTL* | [- / <b>-</b> / - / step] |

| 5824      | [NV-RAM Data Upload] |     |                           |
|-----------|----------------------|-----|---------------------------|
| 5-824-001 | -                    | CTL | [- / <b>-</b> / - / step] |

| 5825      | [NV-RAM Data Download] |     |                           |
|-----------|------------------------|-----|---------------------------|
| 5-825-001 | -                      | CTL | [- / <b>-</b> / - / step] |

| 5828      | [Network Setting]                 |      |                                                                                                    |
|-----------|-----------------------------------|------|----------------------------------------------------------------------------------------------------|
| 5-828-050 | 1284 Compatibility<br>(Centro)    | CTL* | [0 or 1 / 1 / 1 / step]                                                                                                    |
| 5-828-052 | ECP(Centro)                       | CTL* | [0 or 1 / 1 / 1 / step]                                                                                                    |
| 5-828-065 | Job Spooling                      | CTL* | [0 or 1 / <b>0</b> / - / step]<br>0: Disabled, 1: Enabled                                                                                                    |
| 5-828-066 | Job Spooling Clear:<br>Start Time | CTL* | [0 or 1 / 1 / - / step]<br>0: ON (Data is cleared), 1: OFF<br>(Automatically printed)                                                                                                    |
| 5-828-069 | Job Spooling<br>(Protocol)        | CTL* | [- / <b>0x7f : All Active</b> / - / step]<br>O: Validates, 1: Invalidates<br>bit0: LPR, bit1: FTP<br>bit2: IPP, bit3: SMB<br>bit4: BMLinkS, bit5: DIPRINT<br>bit6: sftp, bit7: (Reserved) |

З

| 5-828-087 | Protocol usage           | CTL* | [0x0000000 to 0xffffffff / <b>0x0000000</b> / 1 / step]                |
|-----------|--------------------------|------|------------------------------------------------------------------------|
|           |                          |      | 0: Off (Not used the network with the protocol.)                       |
|           |                          |      | 1: On (Used the network with the protocol once or more.)               |
|           |                          |      | bit0: IPsec, bit1: IPv6, bit2: IEEE 802. 1X,<br>bit3:Wireless LAN,     |
|           |                          |      | bit4: Security mode level setting, bit5:<br>Appletalk, bit6: DHCP,     |
|           |                          |      | bit7: DHCPv6, bit8: telnet, bit9: SSL, bit10:<br>HTTPS,                |
|           |                          |      | bit11: BMLinkS printing, bit12: diprint printing, bit13: LPR printing, |
|           |                          |      | bit14: ftp printing, bit15: rsh printing, bit16:<br>SMB printing,      |
|           |                          |      | bit17: WSD-Printer, bit18: WSD-Scanner,<br>bit19: Scan to SMB,         |
|           |                          |      | bit20: Scan to NCP, bit21: Reserve, bit22:<br>Bluetooth,               |
|           |                          |      | bit23: IEEE 1284, bit24: USB printing, bit25:<br>Dynamic DNS,          |
|           |                          |      | bit26: Netware printing, bit27: LLTD, bit28: IPP printing,             |
|           |                          |      | bit29: IPP printing (SSL), bit30: ssh, bit31: sftp                     |
| 5-828-090 | TELNET (0: OFF 1:<br>ON) | CTL* | [0 or 1 / <b>1</b> / 1 / step]<br>0: Disable, 1: Enable                |
| 5-828-091 | Web (0: OFF 1: ON)       | CTL* | [0 or 1 / <b>1</b> / 1 / step]<br>0: Disable, 1: Enable                |

| 5-828-145 | Active IPv6 Link Local | CTL | 000000000000000000000000000000000000000 |
|-----------|------------------------|-----|-----------------------------------------|
|           | Address                |     | 000000000000000000 to                   |
|           |                        |     | FFFFFFFFFFFFFFF                         |
|           |                        |     | FFFFFFFFFFFFFF80h /                     |
|           |                        |     | 00000000000000                          |
|           |                        |     | 00000000000000040h                      |
|           |                        |     | (0000:0000:0000:0000:                   |
|           |                        |     | 0000:0000:0000:0000 / 40} / - / step]   |
| 5-828-147 | SettingActive IPv6     | CTL | [00000000000000000000000000000000000000 |
|           | Stateless Address 1    |     | 000000000000000000 to                   |
|           |                        |     | FFFFFFFFFFFFFFF                         |
|           |                        |     | FFFFFFFFFFFFFFF80h /                    |
|           |                        |     | 00000000000000                          |
|           |                        |     | 00000000000000040h                      |
|           |                        |     | (0000:0000:0000:0000:                   |
|           |                        |     | 0000:0000:0000:0000 / 40) / - / step]   |
| 5-828-149 | SettingActive IPv6     | CTL | 000000000000000000000000000000000000000 |
|           | Stateless Address 2    |     | 000000000000000000 to                   |
|           |                        |     | FFFFFFFFFFFFFFF                         |
|           |                        |     | FFFFFFFFFFFFFF80h /                     |
|           |                        |     | 00000000000000                          |
|           |                        |     | 00000000000000040h                      |
|           |                        |     | (0000:0000:0000:0000:                   |
|           |                        |     | 0000:0000:0000:0000 / 40} / - / step]   |
| 5-828-151 | Active IPv6 Stateless  | CTL | [00000000000000000000000000000000000000 |
|           | Address 3              |     | 000000000000000000 to                   |
|           |                        |     | FFFFFFFFFFFFFFF                         |
|           |                        |     | FFFFFFFFFFFFFF80h /                     |
|           |                        |     | 00000000000000                          |
|           |                        |     | 00000000000000040h                      |
|           |                        |     | (0000:0000:0000:0000:                   |
|           |                        |     | 0000:0000:0000:0000 / 40) / - / step]   |

| 5-828-153 | Active IPv6 Stateless | CTL  | 000000000000000000000000000000000000000 |
|-----------|-----------------------|------|-----------------------------------------|
|           | Address 4             |      | 000000000000000000 to                   |
|           |                       |      | FFFFFFFFFFFFFF                          |
|           |                       |      | FFFFFFFFFFFFF80h /                      |
|           |                       |      | 00000000000000                          |
|           |                       |      | 00000000000000040h                      |
|           |                       |      | (0000:0000:0000:0000:                   |
|           |                       |      | 0000:0000:0000:0000 / 40) / - / step]   |
| 5-828-155 | Active IPv6 Stateless | CTL  | 000000000000000000000000000000000000000 |
|           | Address 5             |      | 00000000000000000 to                    |
|           |                       |      | FFFFFFFFFFFFFFF                         |
|           |                       |      | FFFFFFFFFFFFFF80h /                     |
|           |                       |      | 00000000000000                          |
|           |                       |      | 00000000000000040h                      |
|           |                       |      | (0000:0000:0000:0000:                   |
|           |                       |      | 0000:0000:0000:0000 / 40) / - / step]   |
| 5-828-156 | IPv6 Manual Address   | CTL* | 000000000000000000000000000000000000000 |
|           |                       |      | 00000000000000000 to                    |
|           |                       |      | FFFFFFFFFFFFFF                          |
|           |                       |      | FFFFFFFFFFFFF80h /                      |
|           |                       |      | 00000000000000                          |
|           |                       |      | 00000000000000040h                      |
|           |                       |      | (0000:0000:0000:0000:                   |
|           |                       |      | 0000:0000:0000:0000 / 40) / - / step]   |
| 5-828-158 | IPv6 Gateway          | CTL* | 000000000000000000000000000000000000000 |
|           | Address               |      | 000000000000000000 to                   |
|           |                       |      | FFFFFFFFFFFFFFF                         |
|           |                       |      | FFFFFFFFFFFFFFF /                       |
|           |                       |      | 00000000000000                          |
|           |                       |      | 00000000000000040h                      |
|           |                       |      | (0000:0000:0000:0000:                   |
|           |                       |      | 0000:0000:0000:0000) / - / step]        |

| 5-828-161 | IPv6 Stateless Auto              | CTL* | [0 or 1 / 1 / 1 / step]                       |
|-----------|----------------------------------|------|-----------------------------------------------|
|           | Setting                          |      |                                               |
| 5-828-219 | IPsec Aggressive<br>Mode Setting | CTL* | [0 or 1 / <b>0</b> / 1 / step]                |
| 5-828-236 | Web Item visible                 | CTL* | [0x0000 to 0xffff / <b>0xffff</b> / - / step] |
|           |                                  |      | bit0: Net RICOH                               |
|           |                                  |      | bit1: Consumable Supplier                     |
|           |                                  |      | bit2-15: Reserved (all)                       |
| 5-828-237 | Web shopping link<br>visible     | CTL* | [0 or 1 / 1 / - / step]                       |
| 5-828-238 | Web supplies Link<br>visible     | CTL* | [0 or 1 / 1 / 1 / step]                       |
| 5-828-239 | Web Link1 Name                   | CTL* | [31 characters / URL1 / - / step]             |
| 5-828-240 | Web Link1 URL                    | CTL* | [127 characters / NULL / - / step]            |
| 5-828-241 | Web Link1 visible                | CTL* | [0 or 1 / 1 / - / step]                       |
| 5-828-242 | Web Link2 Name                   | CTL* | [31 characters / URL2 / - / step]             |
| 5-828-243 | Web Link2 URL                    | CTL* | [127 characters / NULL / - / step]            |
| 5-828-244 | Web Link2 visible                | CTL* | [0 or 1 / 1 / - / step]                       |
| 5-828-249 | DHCPv6 DUID                      | CTL  | [000000000000000000000000000000 to            |
|           |                                  |      | FFFFFFFFFFFFFFFFFFFFFFFFFFFFFFFFFFFFFF        |
|           |                                  |      | 00000000000000000000000000000000000000        |

| 5832      | [HDD Formatting]                  |     |                           |
|-----------|-----------------------------------|-----|---------------------------|
| 5-832-001 | HDD Formatting (ALL)              | CTL | [- / <b>-</b> / - / step] |
| 5-832-002 | HDD Formatting (IMH)              | CTL | [- / <b>-</b> / - / step] |
| 5-832-003 | HDD Formatting<br>(Thumbnail/OCR) | CTL | [- / <b>-</b> / - / step] |
| 5-832-004 | HDD Formatting (Job<br>Log)       | CTL | [- / <b>-</b> / - / step] |

| 5-832-005 | HDD Formatting<br>(Printer Fonts)     | CTL | [- / <b>-</b> / - / step] |
|-----------|---------------------------------------|-----|---------------------------|
| 5-832-006 | HDD Formatting (User<br>Info)         | CTL | [- / <b>-</b> / - / step] |
| 5-832-007 | Mail RX Data                          | CTL | [- / <b>-</b> / - / step] |
| 5-832-008 | Mail TX Data                          | CTL | [- / <b>-</b> / - / step] |
| 5-832-009 | HDD Formatting (Data<br>for a Design) | CTL | [- / <b>-</b> / - / step] |
| 5-832-010 | HDD Formatting (Log)                  | CTL | [- / - / - / step]        |
| 5-832-011 | HDD Formatting (Ridoc<br>I/F)         | CTL | [- / <b>-</b> / - / step] |
| 5-832-012 | HDD Formatting<br>(Thumbnail)         | CTL | [- / <b>-</b> / - / step] |

| 5840      | [IEEE 802.11]  |      |                                                                 |
|-----------|----------------|------|-----------------------------------------------------------------|
| 5-840-011 | WEP key Select | CTL* | [00 to 11 / <b>00</b> / - / step]                               |
| 5-840-045 | WPA Debug Lvl  | CTL* | [1 to 3 / <b>3</b> / 1 / step]<br>1: Info, 2: warning, 3: error |
| 5-840-046 | 11w            | CTL* | [0 to 2 / <b>0</b> / 1 / step]                                  |
| 5-840-047 | PSK Set Type   | CTL* | [0 or 1 / <b>0</b> / 1 / step]                                  |

| 5841      | [Supply Name Setting]       |      |                    |
|-----------|-----------------------------|------|--------------------|
| 5-841-001 | Toner Name<br>Setting:Black | CTL* | [- / - / - / step] |

| 5842      | [GWWS Analysis] |      |                             |
|-----------|-----------------|------|-----------------------------|
| 5-842-001 | Setting 1       | CTL* | [8bit / 0000000 / - / step] |
| 5-842-002 | Setting 2       | CTL* | [8bit / 0000000 / - / step] |

| 5844 | [USB] |
|------|-------|
|      |       |

| 5-844-001 | Transfer Rate     | CTL* | [0x01 to 0x04 / <b>0x04</b> / - / step]<br>0001: Full speed<br>0004: Auto Change |
|-----------|-------------------|------|----------------------------------------------------------------------------------|
| 5-844-005 | Fixed USB Port    | CTL* | [0 to 2 / <b>0</b> / 1 / step]                                                   |
| 5-844-006 | PnP Model Name    | CTL* | [- / "Laser Printer" / - / step]                                                 |
| 5-844-007 | PnP Serial Number | CTL* | [- / <b>-</b> / - / step]                                                        |
| 5-844-008 | Mac Supply Level  | CTL* | [0 or 1 / <b>1</b> / - / step]                                                   |
| 5-844-100 | Notify Unsupport  | CTL* | [0x00 to 0x01 / <b>0x01</b> / 1 / step]                                          |

| 5845      | [Delivery Server Setting]        |      |                                                                                                    |
|-----------|----------------------------------|------|----------------------------------------------------------------------------------------------------|
| 5-845-001 | FTP Port No.                     | CTL* | [1 to 65535 / <b>3670</b> / 1 / step]                                                                                  |
| 5-845-002 | IP Address (Primary)             | CTL* | [000.000.000.000 to 255.255.255.255 /<br>000.000.000.000 / 1 / step]                                                   |
| 5-845-006 | Delivery Error Display<br>Time   | CTL* | [0 to 999 / <b>300</b> / 1 sec / step]                                                                                 |
| 5-845-008 | IP Address<br>(Secondary)        | CTL* | [000.000.000.000 to 255.255.255.255 /<br>000.000.000.000 / 1 / step]                                                   |
| 5-845-009 | Delivery Server Model            | CTL* | [0 to 4 / <b>0</b> / 1 / step]<br>0: Unknown<br>1: SG1 Provided<br>2: SG1 Package<br>3: SG2 Provided<br>4: SG2 Package |
| 5-845-010 | Delivery Svr.<br>Capability      | CTL* | [0 to 255 / <b>0</b> / 1 / step]                                                                                       |
| 5-845-011 | Delivery Svr<br>Capability (Ext) | CTL* | [0 to 255 / <b>0</b> / multiples of 2 / step]                                                                          |
| 5-845-022 | Rapid Sending Control            | CTL* | [0 or 1 / 1 / 1 / step]                                                                                                |

## 5846

| 5-846-001 | Machine ID (for<br>Delivery Server)       | CTL*  | [- / <b>-</b> / - / step]                                                                                                    |
|-----------|-------------------------------------------|-------|----------------------------------------------------------------------------------------------------|
| 5-846-002 | Machine ID Clear (for<br>Delivery Server) | CTL*  | [- / <b>-</b> / - / step]                                                                                                    |
| 5-846-003 | Maximum Entries                           | CTL*  | [2000 to 20000 / <b>2000</b> / 1 / step]                                                                                                    |
| 5-846-006 | Delivery Server Retry<br>Timer            | CTL*  | [0 to 255 / <b>0</b> / 1 / step]                                                                                                    |
| 5-846-007 | Delivery Server Retry<br>Times            | CTL*  | [0 to 255 / <b>0</b> / 1 / step]                                                                                                    |
| 5-846-008 | Delivery Server<br>Maximum Entries        | CTL*  | [2000 to 20000 / <b>2000</b> / 1 / step]                                                                                                    |
| 5-846-010 | LDAP Search Timeout                       | CTL*  | [1 to 255 / <b>60</b> / 1 / step]                                                                                                    |
| 5-846-020 | WSD Maximum<br>Entries                    | CTL*  | [50 to 250 / <b>250</b> / 1 / step]                                                                                                    |
| 5-846-021 | Folder Auth Change                        | CTL*  | [0 or 1 / <b>0</b> / 1 / step]                                                                                                    |
| 5-846-040 | Addr Book<br>Migration(USB->HDD)          | CTL   | [- / <b>-</b> / - / step]                                                                                                    |
| 5-846-041 | Fill Addr Acl Info                        | CTL   | [- / - / - / step]                                                                                                    |
| 5-846-043 | Addr Book Media                           | CTL * | [0 to 30 / <b>0</b> / 1 / step]<br>0: Unconfirmed<br>1: SD Slot 1<br>2: SD Slot 2<br>4: USB Flash ROM<br>10: SD Slot 10<br>20: HDD<br>30: Nothing |
| 5-846-047 | Initialize Local Addr<br>Book             | CTL   | [- / - / - / step]                                                                                                    |
| 5-846-048 | Initialize Delivery Addr<br>Book          | CTL   | [- / <b>-</b> / - / step]                                                                                                    |

| 5-846-049 | Initialize LDAP Addr<br>Book | CTL  | [- / <b>-</b> / - / step]               |
|-----------|------------------------------|------|-----------------------------------------|
| 5-846-050 | Initialize All Addr<br>Book  | CTL  | [- / <b>-</b> / - / step]               |
| 5-846-051 | Backup All Addr Book         | CTL  | [- / <b>-</b> / - / step]               |
| 5-846-052 | Restore All Addr Book        | CTL  | [- / <b>-</b> / - / - / step]           |
| 5-846-053 | Clear Backup Info            | CTL  | [- / <b>-</b> / - / step]               |
| 5-846-060 | Search option                | CTL* | [0x00 to 0xff / <b>0x0f</b> / 1 / step] |
| 5-846-062 | Complexity option 1          | CTL* | [0 to 32 / <b>0</b> / 1 / step]         |
| 5-846-063 | Complexity option 2          | CTL* | [0 to 32 / <b>0</b> / 1 / step]         |
| 5-846-064 | Complexity option 3          | CTL* | [0 to 32 / <b>0</b> / 1 / step]         |
| 5-846-065 | Complexity option 4          | CTL* | [0 to 32 / <b>0</b> / 1 / step]         |
| 5-846-091 | FTP Auth Port Setting        | CTL* | [0 to 65535 / <b>3671</b> / 1 / step]   |
| 5-846-094 | Encryption Stat              | CTL* | [0 to 255 / - / 1 / step]               |

| 5848      | [Web Service]                                        |      |                                   |
|-----------|------------------------------------------------------|------|-----------------------------------|
| 5-848-002 | Access Ctrl: Repository<br>(only Lower 4 bits)       | CTL* | [4bit / 0010 / bit switch / step] |
| 5-848-003 | Access Control: Doc.<br>Svr. Print<br>(Lower 4 bits) | CTL* | [4bit / 0000 / bit switch / step] |
| 5-848-004 | Access Control:<br>udirectory<br>(Lower 4 bits)      | CTL* | [4bit / 0000 / bit switch / step] |
| 5-848-007 | Access Ctrl: Comm.<br>Log Fax<br>(Lower 4 bits)      | CTL* | [4bit / 0000 / bit switch / step] |
| 5-848-009 | Access Ctrl: Job Ctrl<br>(Lower 4<br>bits)           | CTL* | [4bit / 0000 / bit switch / step] |

| 5-848-011 | Access Ctrl:<br>Devicemanagement<br>(Lower 4bits) | CTL* | [4bit / 0000 / bit switch / step]          |
|-----------|---------------------------------------------------|------|--------------------------------------------|
| 5-848-021 | Access Ctrl: Delivery<br>(Lower 4<br>bits)        | CTL* | [[4bit / 0000 / bit switch / step]         |
| 5-848-022 | Access Ctrl:<br>administration<br>(Lower 4bits)   | CTL* | [4bit / 0000 / bit switch / step]          |
| 5-848-024 | Access Ctrl: Log<br>Service (Lower 4bits)         | CTL* | [4bit / 0000 / bit switch / step]          |
| 5-848-025 | Access Ctrl: Rest<br>WebService (Lower<br>4bits)  | CTL* | [4bit / 0000 / bit switch / step]          |
| 5-848-099 | Repository: Download<br>Image Setting             | CTL* | [0000 to 0111 / <b>0000</b> / 1 / step]    |
| 5-848-100 | Repository: Download<br>Image Max. Size           | CTL* | [1 to 2048 / <b>2048</b> / 1 MByte / step] |
| 5-848-150 | Log Operation Mode                                | CTL* | [0 to 9 / <b>0</b> / 1 / step]             |

| 5848      | [LogTrans]      |      |                                |
|-----------|-----------------|------|--------------------------------|
| 5-848-217 | Setting: Timing | CTL* | [0 to 2 / <b>0</b> / 1 / step] |

| 5849      | [Installation Date] |      |                                       |
|-----------|---------------------|------|---------------------------------------|
| 5-849-001 | Display             | CTL* | [- / <b>-</b> / - / step]             |
| 5-849-002 | Switch to Print     | CTL* | [0 or 1 / <b>0</b> / 1 / step]        |
| 5-849-003 | Setup Count         | CTL* | [0 to 99999999 / <b>0</b> / 1 / step] |

| 5851      | [Bluetooth] |      |                                                        |
|-----------|-------------|------|--------------------------------------------------------|
| 5-851-001 | mode        | CTL* | [0 or 1 / <b>0</b> / - / step]<br>0: Public, 1:Private |

| 5856      | [Remote ROM Update] |     |                                |
|-----------|---------------------|-----|--------------------------------|
| 5-856-002 | Local Port          | CTL | [0 or 1 / <b>0</b> / 1 / step] |
|           |                     |     | 0: Disable, 1: Enable          |

| 5858      | [Save Machine Info]                   |      |                                       |
|-----------|---------------------------------------|------|---------------------------------------|
| 5-858-001 | 0:OFF 1:ON                            | CTL* | [0 or 1 / 1 / 1 / step]               |
| 5-858-002 | Target(0:HDD 1:SD)                    | CTL* | [0 or 1 / <b>0</b> / 1 / step]        |
| 5-858-003 | Make LogTrace Dir                     | CTL* | [- / <b>-</b> / - / step]             |
| 5-858-101 | Start Date                            | CTL* | [0 to 20371212 / <b>0</b> / 1 / step] |
| 5-858-102 | Days of Tracing                       | CTL* | [1 to 180 / <b>2</b> / 1 day / step]  |
| 5-858-103 | Acquire Fax Address(0:OFF<br>1:ON)    | CTL* | [0 or 1 / <b>0</b> / 1 / step]        |
| 5-858-111 | Acquire All Info & Logs               | CTL* | [- / <b>-</b> / - / step]             |
| 5-858-121 | Acquire Configuration<br>Page         | CTL* | [- / <b>-</b> / - / step]             |
| 5-858-122 | Acquire Font Page                     | CTL* | [- / <b>-</b> / - / step]             |
| 5-858-123 | Acquire Print Setting List            | CTL* | [- / <b>-</b> / - / step]             |
| 5-858-124 | Acquire Error Log                     | CTL* | [- / <b>-</b> / - / step]             |
| 5-858-131 | Acquire Fax Info                      | CTL* | [- / <b>-</b> / - / step]             |
| 5-858-141 | Acquire All Debug Logs                | CTL* | [- / <b>-</b> / - / step]             |
| 5-858-142 | Acquire Only Controller<br>Debug Logs | CTL* | [- / <b>-</b> / - / step]             |
| 5-858-143 | Acquire Only Engine Debug Logs        | CTL* | [- / <b>-</b> / - / step]             |
| 5-858-144 | Acquire Only Opepanel<br>Debug Logs   | CTL* | [- / <b>-</b> / - / step]             |
| 5-858-145 | Acquire Only FCU Debug<br>Logs        | CTL* | [- / <b>-</b> / - / step]             |

| 5860      | [SMTP/POP3/IMAP4]                    |      |                                                                                                    |
|-----------|--------------------------------------|------|----------------------------------------------------------------------------------------------------|
| 5-860-020 | Partial Mail Receive<br>Timeout      | CTL* | [1 to 168 / <b>72</b> / 1 hour / step]                                                                                   |
| 5-860-021 | MDN Response<br>RFC2298 Compliance   | CTL* | [0 or 1 / <b>1</b> / 1 / step]<br>0: No, 1: Yes                                                                          |
| 5-860-022 | SMTP Auth. From Field<br>Replacement | CTL* | [0 or 1 / <b>0</b> / 1 / step]                                                                                           |
| 5-860-025 | SMTP Auth. Direct<br>Setting         | CTL* | [O to Oxff / <b>O</b> / multipuls of 2 / step]                                                                           |
| 5-860-026 | S/MIME: MIME<br>Header Setting       | CTL* | [0 to 2 / <b>0</b> / 1 / step]<br>0: Microsoft Outlook Express standard<br>1: Internet Draft standard<br>2: RFC standard |
| 5-860-028 | S/MIME:<br>Authentication Check      | CTL* | [0 or 1 / <b>0</b> / 1 / step]<br>0: Check<br>1: No check                                                                |

| 5866      | [E-Mail Report] |     |                                |
|-----------|-----------------|-----|--------------------------------|
| 5-866-001 | Report Validity | CTL | [0 or 1 / <b>0</b> / 1 / step] |
| 5-866-005 | Add Date Field  | CTL | [0 or 1 / <b>0</b> / 1 / step] |

| 5869      | [RAM Disk Setting] |     |                                |
|-----------|--------------------|-----|--------------------------------|
| 5-869-001 | Mail Function      | CTL | [0 or 1 / <b>0</b> / 1 / step] |
|           |                    |     | 0:0FF, 1:0N                    |

| 5870      | [Common KeyInfo Writing] |     |                    |
|-----------|--------------------------|-----|--------------------|
| 5-870-001 | Writing                  | CTL | [- / - / - / step] |
| 5-870-003 | Initialize               | CTL | [- / - / - / step] |
| 5-870-004 | Writing: 2048bit         | CTL | [- / - / - / step] |
| 5873      | [SD Card Appli Move] |     |                           |
|-----------|----------------------|-----|---------------------------|
| 5-873-001 | MoveExec             | CTL | [- / <b>-</b> / - / step] |
| 5-873-002 | UndoExec             | CTL | [- / <b>-</b> / - / step] |

| 5875      | [SC Auto Reboot] |      |                                       |
|-----------|------------------|------|---------------------------------------|
| 5-875-001 | Reboot Setting   | CTL* | [0 or 1 / <b>0</b> / 1 / step]        |
| 5-875-002 | Reboot Type      | CTL* | [0 or 1 / 1 / 1 / step]               |
|           |                  |      | 0: Manual reboot, 1: Automatic reboot |

| 5878      | [Option Setup]             |     |                           |
|-----------|----------------------------|-----|---------------------------|
| 5-878-001 | Data Overwrite<br>Security | CTL | [- / <b>-</b> / - / step] |
| 5-878-002 | HDD Encryption             | CTL | [- / - / - / step]        |
| 5-878-004 | OCR Dictionary             | CTL | [- / - / - / step]        |

| 5881      | [Fixed Phrase Block Erasing] |     |                           |
|-----------|------------------------------|-----|---------------------------|
| 5-881-001 | -                            | CTL | [- / <b>-</b> / - / step] |

| 5885      | [Set WIM Function] |      |                                          |
|-----------|--------------------|------|------------------------------------------|
| 5-885-020 | DocSvr Acc Ctrl    | CTL* | [8bit / 0000000 / bit switch / step]     |
|           |                    |      | Bit Meaning                              |
|           |                    |      | 0: Forbid all document server access (1) |
|           |                    |      | 1: Forbid user mode access (1)           |
|           |                    |      | 2: Forbid print function (1)             |
|           |                    |      | 3: Forbid fax TX (1)                     |
|           |                    |      | 4: Forbid scan sending (1)               |
|           |                    |      | 5: Forbid downloading (1)                |
|           |                    |      | 6: Forbid delete (1)                     |
|           |                    |      | 7: Reserved                              |
| 5-885-050 | DocSvr Format      | CTL* | [0 to 2 / <b>0</b> / 1 / step]           |

| 5-885-051 | DocSvr Trans    | CTL* | [5 to 20 / <b>10</b> / 1 / step]                                 |
|-----------|-----------------|------|------------------------------------------------------------------|
| 5-885-100 | Set Signature   | CTL* | [0 to 2 / <b>0</b> / 1 / step]                                   |
| 5-885-101 | Set Encryption  | CTL* | [0 or 1 / <b>0</b> / 1 / step]<br>0: Not encrypted, 1:Encryption |
| 5-885-200 | Detect Mem Leak | CTL* | [8bit / 0000000 / bit switch / step]                             |

| 5886      | [Farm Update Setting]  |      |                                |
|-----------|------------------------|------|--------------------------------|
| 5-886-100 | Skip Version Check     | CTL* | [0 to 1 / <b>0</b> / 1 / step] |
| 5-886-101 | Skip LR Check          | CTL* | [0 to 1 / <b>0</b> / 1 / step] |
| 5-886-150 | Cheetah Firm Exclusion | CTL* | [0 to 1 / <b>0</b> / 1 / step] |
|           |                        |      |                                |

| 5887      | [SD Get Counter] |     |                    |
|-----------|------------------|-----|--------------------|
| 5-887-001 | -                | CTL | [- / - / - / step] |

| 5888      | [Personal Information Protect] |      |                                |
|-----------|--------------------------------|------|--------------------------------|
| 5-888-001 | -                              | CTL* | [0 or 1 / <b>0</b> / 1 / step] |

| 5893      | [SDK Application Counter] |     |                           |  |
|-----------|---------------------------|-----|---------------------------|--|
| 5-893-001 | SDK-1                     | CTL | [- / <b>-</b> / - / step] |  |
| 5-893-002 | SDK-2                     | CTL | [- / <b>-</b> / - / step] |  |
| 5-893-003 | SDK-3                     | CTL | [- / <b>-</b> / - / step] |  |
| 5-893-004 | SDK-4                     | CTL | [- / <b>-</b> / - / step] |  |
| 5-893-005 | SDK-5                     | CTL | [- / <b>-</b> / - / step] |  |
| 5-893-006 | SDK-6                     | CTL | [- / <b>-</b> / - / step] |  |
| 5-893-007 | SDK-7                     | CTL | [- / <b>-</b> / - / step] |  |
| 5-893-008 | SDK-8                     | CTL | [- / <b>-</b> / - / step] |  |
| 5-893-009 | SDK-9                     | CTL | [- / <b>-</b> / - / step] |  |
| 5-893-010 | SDK-10                    | CTL | [- / <b>-</b> / - / step] |  |

| 5-893-011 | SDK-11 | CTL | [- / <b>-</b> / - / step] |
|-----------|--------|-----|---------------------------|
| 5-893-012 | SDK-12 | CTL | [- / <b>-</b> / - / step] |

| 5907      | [Plug & Play Maker/Model Name] |      |                                  |
|-----------|--------------------------------|------|----------------------------------|
| 5-907-001 | -                              | CTL* | [0 to 255 / <b>0</b> / 1 / step] |

| 5913      | [Switchover Permission Time] |      |                                 |
|-----------|------------------------------|------|---------------------------------|
| 5-913-002 | Print Application Timer      | CTL* | [0 to 30 / <b>3</b> / 1 / step] |

| 5967      | [Copy Server Set Function] |      |                                                         |
|-----------|----------------------------|------|---------------------------------------------------------|
| 5-967-001 | 0: Enable, 1: Disable      | CTL* | [0 or 1 / <b>0</b> / 1 / step]<br>0: Engble, 1: Disable |
|           |                            |      |                                                         |

| 5973      | [User Stamp Registration | ]    |                                |
|-----------|--------------------------|------|--------------------------------|
| 5-973-101 | Frame deletion setting   | CTL* | [0 to 3 / <b>0</b> / 1 / step] |

| 5985      | [Device Setting] |     |                                |
|-----------|------------------|-----|--------------------------------|
| 5-985-001 | On Board NIC     | CTL | [0 to 2 / <b>0</b> / 1 / step] |
| 5-985-002 | On Board USB     | CTL | [0 or 1 / <b>0</b> / 1 / step] |

| 5990      | [SP Print Mode]             |     |                           |
|-----------|-----------------------------|-----|---------------------------|
| 5-990-001 | All(Data List)              | CTL | [- / <b>-</b> / - / step] |
| 5-990-002 | SP(Mode Data List)          | CTL | [- / <b>-</b> / - / step] |
| 5-990-003 | User Program                | CTL | [- / <b>-</b> / - / step] |
| 5-990-004 | Logging DataLogging<br>Data | CTL | [- / <b>-</b> / - / step] |
| 5-990-005 | Diagnostic Report           | CTL | [- / <b>-</b> / - / step] |
| 5-990-006 | Non-Default                 | CTL | [- / <b>-</b> / - / step] |
| 5-990-007 | NIB Summary                 | CTL | [- / <b>-</b> / - / step] |

| 5-990-021 | Copier User Program    | CTL | [- / - / - / step]        |
|-----------|------------------------|-----|---------------------------|
| 5-990-022 | Scanner SP             | CTL | [- / - / - / step]        |
| 5-990-023 | Scanner User Program   | CTL | [- / - / - / step]        |
| 5-990-024 | SDK/J Summary          | CTL | [- / <b>-</b> / - / step] |
| 5-990-025 | SDK/J Application Info | CTL | [- / - / - / step]        |
| 5-990-026 | Printer SP             | CTL | [- / - / - / step]        |

| r |   |
|---|---|
| ч | • |
|   | • |
| 2 | _ |

| 5992      | [SP Text Mode]         |     |                           |
|-----------|------------------------|-----|---------------------------|
| 5-992-001 | All(Data List)         | CTL | [- / <b>-</b> / - / step] |
| 5-992-002 | SP(Mode Data List)     | CTL | [- / <b>-</b> / - / step] |
| 5-992-003 | User Program           | CTL | [- / <b>-</b> / - / step] |
| 5-992-004 | Logging Data           | CTL | [- / <b>-</b> / - / step] |
| 5-992-005 | Diagnostic Report      | CTL | [- / <b>-</b> / - / step] |
| 5-992-006 | Non-Default            | CTL | [- / <b>-</b> / - / step] |
| 5-992-007 | NIB Summary            | CTL | [- / <b>-</b> / - / step] |
| 5-992-021 | Copier User Program    | CTL | [- / - / - / step]        |
| 5-992-022 | Scanner SP             | CTL | [- / <b>-</b> / - / step] |
| 5-992-023 | Scanner User Program   | CTL | [- / <b>-</b> / - / step] |
| 5-992-024 | SDK/J Summary          | CTL | [- / <b>-</b> / - / step] |
| 5-992-025 | SDK/J Application Info | CTL | [- / - / - / step]        |
| 5-992-026 | Printer SP             | CTL | [- / <b>-</b> / - / step] |

# Main SP Tables-6

## SP6-XXX (Peripherals)

| 6006      | [ADF Adjustment]                 |      |                                       |
|-----------|----------------------------------|------|---------------------------------------|
| 6-006-001 | Main Scan: Regist: Front<br>Side | ENG* | [-3 to 3 / <b>0</b> / 0.1 mm / step]  |
| 6-006-002 | Main Scan: Regist: Rear<br>Side  | ENG* | [-3 to 3 / <b>0</b> / 0.1 mm / step]  |
| 6-006-003 | Sub Scan: Regist: Front Side     | ENG* | [-5 to 5 / <b>0</b> / 0.1 mm / step]  |
| 6-006-004 | Sub Scan: Regist: Rear Side      | ENG* | [-5 to 5 / <b>0</b> / 0.1 mm / step]  |
| 6-006-007 | Trailing Edge Erase Width        | ENG* | [-5 to 5 / <b>-3</b> / 0.1 mm / step] |

| 6007      | [ADF INPUT Check]         |     |                                |
|-----------|---------------------------|-----|--------------------------------|
| 6-007-009 | Original Detection Sensor | ENG | [0 or 1 / <b>0</b> / 1 / step] |
| 6-007-013 | Registration Sensor       | ENG | [0 or 1 / <b>0</b> / 1 / step] |
| 6-007-015 | Feed Cover Sensor         | ENG | [0 or 1 / <b>0</b> / 1 / step] |
| 6-007-016 | Lift-up Sensor            | ENG | [0 or 1 / <b>0</b> / 1 / step] |

| 6008      | [ADF OUTPUT Check]               |     |                                |
|-----------|----------------------------------|-----|--------------------------------|
| 6-008-003 | Feed/Relay Motor FWD<br>Rotation | ENG | [0 or 1 / <b>0</b> / 1 / step] |
| 6-008-004 | Feed/Relay Motor RVS<br>Rotation | ENG | [0 or 1 / <b>0</b> / 1 / step] |
| 6-008-009 | Feed Clutch                      | ENG | [0 or 1 / <b>0</b> / 1 / step] |
| 6-008-011 | Reverse Solenoid                 | ENG | [0 or 1 / <b>0</b> / 1 / step] |

| 6011      | [ADF INPUT Check] |     |                                |
|-----------|-------------------|-----|--------------------------------|
| 6-011-004 | DF_WSS_1          | ENG | [0 or 1 / <b>0</b> / 1 / step] |

| 01 01 1110 00 1 00100 | 3. | SP | Mode | Tables |
|-----------------------|----|----|------|--------|
|-----------------------|----|----|------|--------|

| 6-011-005 | DF_WSS_2 | ENG | [0 or 1 / <b>0</b> / 1 / step] |
|-----------|----------|-----|--------------------------------|
| 6-011-006 | DF_WSS_3 | ENG | [0 or 1 / <b>0</b> / 1 / step] |
| 6-011-007 | DF_WSS_4 | ENG | [0 or 1 / <b>0</b> / 1 / step] |
| 6-011-008 | DF_WSS_5 | ENG | [0 or 1 / <b>0</b> / 1 / step] |

| 6016      | [Original Size Detect Setting] |      |                                                                                                    |  |
|-----------|--------------------------------|------|----------------------------------------------------------------------------------------------------|--|
| 6-016-001 | NA-1                           | ENG* | [0 to 2 / <b>0</b> / 1 / step]<br>0: DLT/LT(LEF)/11x15(SEF)<br>1: 10x14(SEF)<br>2 US EXE(LEF)      |  |
| 6-016-002 | NA-2                           | ENG* | [0 or 1 / <b>0</b> / 1 / step]<br>0: LG/8.5x13/LT(SEF)/HLT(LEF)<br>1: 8x10(SEF)                    |  |
| 6-016-003 | EU-1                           | ENG* | [0 or 1 / <b>0</b> / 1 / step]<br>0: A3(SEF)/B4(SEF)/A4(LEF)/B5(LEF)<br>1: 8KAI(SEF)/16KAI(LEF)    |  |
| 6-016-004 | EU-2                           | ENG* | [0 to 2 / <b>0</b> / 1 / step]<br>0: A4(SEF)/B5(SEF)/A5(LEF)/B6(LEF)<br>1: 8.5x13<br>2: 16KAI(SEF) |  |

| 6017      | [ADF Adjustment: Sub Scan N | /ag] |                                    |
|-----------|-----------------------------|------|------------------------------------|
| 6-017-001 | -                           | ENG* | [-5 to 5 / <b>0</b> / 0.1% / step] |

# Main SP Tables-7 (Engine)

### SP7-XXX (Data Log)

| 7621      | [PM Counter Display: Pages] |      |                                           |  |
|-----------|-----------------------------|------|-------------------------------------------|--|
| 7-621-002 | #PCDU                       | ENG* | [0 to 9999999 / <b>0</b> / 1 page / step] |  |
| 7-621-115 | 120K part                   | ENG* | [0 to 9999999 / <b>0</b> / 1 page / step] |  |

| 7622      | [PM Counter Reset] |     |                                |
|-----------|--------------------|-----|--------------------------------|
| 7-622-002 | #PCDU              | ENG | [0 or 1 / <b>0</b> / 1 / step] |
| 7-622-115 | 120K part          | ENG | [0 or 1 / <b>0</b> / 1 / step] |

| 7625      | [Previous Unit Counter: Pages] |      |                                           |
|-----------|--------------------------------|------|-------------------------------------------|
| 7-625-002 | #PCDU                          | ENG* | [0 to 9999999 / <b>0</b> / 1 page / step] |
| 7-625-115 | 120K part                      | ENG* | [0 to 9999999 / <b>0</b> / 1 page / step] |

| 7801      | [ROM Info.]    |     |                                |
|-----------|----------------|-----|--------------------------------|
| 7-801-002 | No.:Engine     | ENG | [0 to 0 / <b>0</b> / 0 / step] |
| 7-801-102 | Version:Engine | ENG | [0 to 0 / <b>0</b> / 0 / step] |

| 7852      | [DF Glass Dust Check]            |      |                                    |  |
|-----------|----------------------------------|------|------------------------------------|--|
| 7-852-001 | Dust Detection: Counter          | ENG* | [0 to 65535 / <b>0</b> / 1 / step] |  |
| 7-852-002 | Dust Detection: Clear<br>Counter | ENG* | [0 to 65535 / <b>0</b> / 1 / step] |  |

| 7853      | [Replacement Counter] |      |                                  |
|-----------|-----------------------|------|----------------------------------|
| 7-853-002 | #PCDU                 | ENG* | [0 to 255 / <b>0</b> / 1 / step] |
| 7-853-115 | 120K part             | ENG* | [0 to 255 / <b>0</b> / 1 / step] |

| 7935      | [Toner Bottle Log]     |      |                                  |
|-----------|------------------------|------|----------------------------------|
| 7-935-001 | 1: Bk Serial No.       | ENG* | [0 to 255 / <b>0</b> / 1 / step] |
| 7-935-002 | 1: Bk Attachment Date  | ENG* | [0 to 255 / <b>0</b> / 1 / step] |
| 7-935-005 | 2: Bk Serial No.       | ENG* | [0 to 255 / <b>0</b> / 1 / step] |
| 7-935-006 | 2: Bk Attachment Date  | ENG* | [0 to 255 / <b>0</b> / 1 / step] |
| 7-935-009 | 3: Bk Serial No.       | ENG* | [0 to 255 / <b>0</b> / 1 / step] |
| 7-935-010 | 3: Bk Attachment Date  | ENG* | [0 to 255 / <b>0</b> / 1 / step] |
| 7-935-013 | 4: Bk Serial No.       | ENG* | [0 to 255 / <b>0</b> / 1 / step] |
| 7-935-014 | 4: Bk Attachment Date  | ENG* | [0 to 255 / <b>0</b> / 1 / step] |
| 7-935-017 | 5: Bk Serial No.       | ENG* | [0 to 255 / <b>0</b> / 1 / step] |
| 7-935-018 | 5: Bk Attachment Date  | ENG* | [0 to 255 / <b>0</b> / 1 / step] |
| 7-935-021 | 6: Bk Serial No.       | ENG* | [0 to 255 / <b>0</b> / 1 / step] |
| 7-935-022 | 6: Bk Attachment Date  | ENG* | [0 to 255 / <b>0</b> / 1 / step] |
| 7-935-025 | 7: Bk Serial No.       | ENG* | [0 to 255 / <b>0</b> / 1 / step] |
| 7-935-026 | 7: Bk Attachment Date  | ENG* | [0 to 255 / <b>0</b> / 1 / step] |
| 7-935-029 | 8: Bk Serial No.       | ENG* | [0 to 255 / <b>0</b> / 1 / step] |
| 7-935-030 | 8: Bk Attachment Date  | ENG* | [0 to 255 / <b>0</b> / 1 / step] |
| 7-935-033 | 9: Bk Serial No.       | ENG* | [0 to 255 / <b>0</b> / 1 / step] |
| 7-935-034 | 9: Bk Attachment Date  | ENG* | [0 to 255 / <b>0</b> / 1 / step] |
| 7-935-037 | 10: Bk Serial No.      | ENG* | [0 to 255 / <b>0</b> / 1 / step] |
| 7-935-038 | 10: Bk Attachment Date | ENG* | [0 to 255 / <b>0</b> / 1 / step] |

| 7942      | [PM Counter Display:Distance(%)] |      |                                   |
|-----------|----------------------------------|------|-----------------------------------|
| 7-942-002 | #PCDU                            | ENG* | [0 to 255 / <b>0</b> / 1% / step] |
| 7-942-115 | 120K part                        | ENG* | [0 to 255 / <b>0</b> / 1% / step] |

| 7944 | [PM Counter Display: Distance] |
|------|--------------------------------|
|------|--------------------------------|

| 7-944-002 | #PCDU     | ENG* | [0 to 999999999 / <b>0</b> / 1 mm / step] |
|-----------|-----------|------|-------------------------------------------|
| 7-944-115 | 120K part | ENG  | [0 to 999999999 / <b>0</b> / 1 mm / step] |

| 7950      | [Unit Replacement Date] |      |                                |
|-----------|-------------------------|------|--------------------------------|
| 7-950-002 | #PCDU                   | ENG* | [0 or 1 / <b>0</b> / 1 / step] |
| 7-950-115 | 120K part               | ENG* | [0 or 1 / <b>0</b> / 1 / step] |

| 7951      | [Remaining Day Counter: Pages] |      |                                         |
|-----------|--------------------------------|------|-----------------------------------------|
| 7-951-002 | #PCDU                          | ENG* | [0 to 255 / <b>255</b> / 1 days / step] |
| 7-951-115 | 120K part                      | ENG* | [0 to 255 / <b>255</b> / 1 days / step] |

| 7952      | [Remaining Day Counter:Distance] |      |                                         |
|-----------|----------------------------------|------|-----------------------------------------|
| 7-952-002 | #PCDU                            | ENG* | [0 to 255 / <b>255</b> / 1 days / step] |
| 7-952-115 | 120K part                        | ENG* | [0 to 255 / <b>255</b> / 1 days / step] |

| 7953      | [Operation Env. Log: PCU: K] |      |                                           |
|-----------|------------------------------|------|-------------------------------------------|
| 7-953-001 | T<0                          | ENG* | [0 to 999999999 / <b>0</b> / 1 mm / step] |
| 7-953-002 | 0<=T<10:0<=H<15              | ENG* | [0 to 999999999 / <b>0</b> / 1 mm / step] |
| 7-953-003 | 0<=T<10:15<=H<30             | ENG* | [0 to 999999999 / <b>0</b> / 1 mm / step] |
| 7-953-004 | 0<=T<10:30<=H<55             | ENG* | [0 to 999999999 / <b>0</b> / 1 mm / step] |
| 7-953-005 | 0<=T<10:55<=H<80             | ENG* | [0 to 999999999 / <b>0</b> / 1 mm / step] |
| 7-953-006 | 0<=T<10:80<=H<=100           | ENG* | [0 to 999999999 / <b>0</b> / 1 mm / step] |
| 7-953-007 | 10<=T<15:0<=H<15             | ENG* | [0 to 999999999 / <b>0</b> / 1 mm / step] |
| 7-953-008 | 10<=T<15:15<=H<30            | ENG* | [0 to 999999999 / <b>0</b> / 1 mm / step] |
| 7-953-009 | 10<=T<15:30<=H<55            | ENG* | [0 to 999999999 / <b>0</b> / 1 mm / step] |
| 7-953-010 | 10<=T<15:55<=H<80            | ENG* | [0 to 999999999 / <b>0</b> / 1 mm / step] |
| 7-953-011 | 10<=T<15:80<=H<=100          | ENG* | [0 to 999999999 / <b>0</b> / 1 mm / step] |

| 7-953-012 | 15<=T<25:0<=H<15                                                                                              | ENG* | [0 to 999999999 / <b>0</b> / 1 mm / step] |
|-----------|----------------------------------------------------------------------------------------------------|------|-------------------------------------------|
| 7-953-013 | 15<=T<25:15<=H<30                                                                                             | ENG* | [0 to 999999999 / <b>0</b> / 1 mm / step] |
| 7-953-014 | 15<=T<25:30<=H<55                                                                                             | ENG* | [0 to 999999999 / <b>0</b> / 1 mm / step] |
| 7-953-015 | 15<=T<25:55<=H<80                                                                                             | ENG* | [0 to 999999999 / <b>0</b> / 1 mm / step] |
| 7-953-016 | 15<=T<25:80<=H<=100                                                                                           | ENG* | [0 to 999999999 / <b>0</b> / 1 mm / step] |
| 7-953-017 | 25<=T<27:0<=H<15                                                                                              | ENG* | [0 to 999999999 / <b>0</b> / 1 mm / step] |
| 7-953-018 | 25<=T<27:15<=H<30                                                                                             | ENG* | [0 to 999999999 / <b>0</b> / 1 mm / step] |
| 7-953-019 | 25<=T<27:30<=H<55                                                                                             | ENG* | [0 to 999999999 / <b>0</b> / 1 mm / step] |
| 7-953-020 | 25<=T<27:55<=H<80                                                                                             | ENG* | [0 to 999999999 / <b>0</b> / 1 mm / step] |
| 7-953-021 | 25<=T<27:80<=H<=100                                                                                           | ENG* | [0 to 999999999 / <b>0</b> / 1 mm / step] |
| 7-953-022 | 27<=T<30:0<=H<15                                                                                              | ENG* | [0 to 999999999 / <b>0</b> / 1 mm / step] |
| 7-953-023 | 27<=T<30:15<=H<30                                                                                             | ENG* | [0 to 999999999 / <b>0</b> / 1 mm / step] |
| 7-953-024 | 27<=T<30:30<=H<55                                                                                             | ENG* | [0 to 999999999 / <b>0</b> / 1 mm / step] |
| 7-953-025 | 27<=T<30:55<=H<80                                                                                             | ENG* | [0 to 999999999 / <b>0</b> / 1 mm / step] |
| 7-953-026 | 27<=T<30:80<=H<=100                                                                                           | ENG* | [0 to 999999999 / <b>0</b> / 1 mm / step] |
| 7-953-027 | 30<=T<=32:0<=H<15                                                                                             | ENG* | [0 to 999999999 / <b>0</b> / 1 mm / step] |
| 7-953-028 | 30<=T<=32:15<=H<30                                                                                            | ENG* | [0 to 999999999 / <b>0</b> / 1 mm / step] |
| 7-953-029 | 30<=T<=32:30<=H<55                                                                                            | ENG* | [0 to 999999999 / <b>0</b> / 1 mm / step] |
| 7-953-030 | 30<=T<=32:55<=H<80                                                                                            | ENG* | [0 to 999999999 / <b>0</b> / 1 mm / step] |
| 7-953-031 | 30<=T<=32:80<=H<=100                                                                                          | ENG* | [0 to 999999999 / <b>0</b> / 1 mm / step] |
| 7-953-032 | 32 <t<35:0<=h<15< td=""><td>ENG*</td><td>[0 to 999999999 / <b>0</b> / 1 mm / step]</td></t<35:0<=h<15<>       | ENG* | [0 to 999999999 / <b>0</b> / 1 mm / step] |
| 7-953-033 | 32 <t<35:15<=h<30< td=""><td>ENG*</td><td>[0 to 999999999 / <b>0</b> / 1 mm / step]</td></t<35:15<=h<30<>     | ENG* | [0 to 999999999 / <b>0</b> / 1 mm / step] |
| 7-953-034 | 32 <t<35:30<=h<55< td=""><td>ENG*</td><td>[0 to 999999999 / <b>0</b> / 1 mm / step]</td></t<35:30<=h<55<>     | ENG* | [0 to 999999999 / <b>0</b> / 1 mm / step] |
| 7-953-035 | 32 <t<35:55<=h<80< td=""><td>ENG*</td><td>[0 to 999999999 / <b>0</b> / 1 mm / step]</td></t<35:55<=h<80<>     | ENG* | [0 to 999999999 / <b>0</b> / 1 mm / step] |
| 7-953-036 | 32 <t<35:80<=h<=100< td=""><td>ENG*</td><td>[0 to 999999999 / <b>0</b> / 1 mm / step]</td></t<35:80<=h<=100<> | ENG* | [0 to 999999999 / <b>0</b> / 1 mm / step] |
| 7-953-037 | 35<=T:0<=H<=100                                                                                               | ENG* | [0 to 999999999 / <b>0</b> / 1 mm / step] |

| 7954      | [PM Counter Display: Pages(%)] |     |                                  |
|-----------|--------------------------------|-----|----------------------------------|
|           |                                |     | -                                |
| 7-953-100 | Log Clear                      | ENG | [0 or 1 / <b>0</b> / 1 1 / step] |

| 7-954-002 | #PCDU     | ENG* | [0 to 255 / <b>0</b> / 1% / step] |
|-----------|-----------|------|-----------------------------------|
| 7-954-115 | 120K part | ENG* | [0 to 255 / <b>0</b> / 1% / step] |

| 7955      | [Estimated Remaining Pages] |      |                                           |
|-----------|-----------------------------|------|-------------------------------------------|
| 7-955-002 | #PCDU                       | ENG* | [0 to 9999999 / <b>0</b> / 1 page / step] |
| 7-955-115 | 120K part                   | ENG* | [0 to 9999999 / <b>0</b> / 1 page / step] |

| 7956      | [Estimated Remaining Days] |      |                                         |
|-----------|----------------------------|------|-----------------------------------------|
| 7-956-002 | #PCDU                      | ENG* | [0 to 255 / <b>255</b> / 1 days / step] |
| 7-956-115 | 120K part                  | ENG* | [0 to 255 / <b>255</b> / 1 days / step] |

| 7960      | [Estimated Usage Rate] |      |                                   |
|-----------|------------------------|------|-----------------------------------|
| 7-960-002 | #PCDU                  | ENG* | [0 to 255 / <b>0</b> / 1% / step] |
| 7-960-115 | 120K part              | ENG* | [0 to 255 / <b>0</b> / 1% / step] |

# Main SP Tables-7 (Controller)

## SP7-XXX (Data Log)

| 7401      | [Total SC]       |      |                                        |
|-----------|------------------|------|----------------------------------------|
| 7-401-001 | SC Counter       | CTL* | [00000 to 65535 / <b>0</b> / 0 / step] |
| 7-401-002 | Total SC Counter | CTL* | [00000 to 65535 / <b>0</b> / 0 / step] |

| 7403      | [SC History] |      |                    |
|-----------|--------------|------|--------------------|
| 7-403-001 | Latest       | CTL* | [- / - / - / step] |
| 7-403-002 | Latest 1     | CTL* | [- / - / - / step] |
| 7-403-003 | Latest 2     | CTL* | [- / - / - / step] |
| 7-403-004 | Latest 3     | CTL* | [- / - / - / step] |
| 7-403-005 | Latest 4     | CTL* | [- / - / - / step] |
| 7-403-006 | Latest 5     | CTL* | [- / - / - / step] |
| 7-403-007 | Latest 6     | CTL* | [- / - / - / step] |
| 7-403-008 | Latest 7     | CTL* | [- / - / - / step] |
| 7-403-009 | Latest 8     | CTL* | [- / - / - / step] |
| 7-403-010 | Latest 9     | CTL* | [- / - / - / step] |

| 7404      | [Software Error History] |      |                           |  |
|-----------|--------------------------|------|---------------------------|--|
| 7-404-001 | Latest                   | CTL* | [- / <b>-</b> / - / step] |  |
| 7-404-002 | Latest 1                 | CTL* | [- / <b>-</b> / - / step] |  |
| 7-404-003 | Latest 2                 | CTL* | [- / <b>-</b> / - / step] |  |
| 7-404-004 | Latest 3                 | CTL* | [- / <b>-</b> / - / step] |  |
| 7-404-005 | Latest 4                 | CTL* | [- / <b>-</b> / - / step] |  |
| 7-404-006 | Latest 5                 | CTL* | [- / <b>-</b> / - / step] |  |

| 7-404-007 | Latest 6 | CTL* | [- / <b>-</b> / - / step] |
|-----------|----------|------|---------------------------|
| 7-404-008 | Latest 7 | CTL* | [- / <b>-</b> / - / step] |
| 7-404-009 | Latest 8 | CTL* | [- / <b>-</b> / - / step] |
| 7-404-010 | Latest 9 | CTL* | [- / <b>-</b> / - / step] |

| 7502      | [Total Paper Jam] |      |                                        |
|-----------|-------------------|------|----------------------------------------|
| 7-502-001 | Jam Counter       | CTL* | [00000 to 65535 / <b>0</b> / 0 / step] |
| 7-502-002 | Total Jam Counter | CTL* | [00000 to 65535 / <b>0</b> / 0 / step] |

| 7503      | [Total Original Jam Counter]                |      |                                        |  |
|-----------|---------------------------------------------|------|----------------------------------------|--|
| 7-503-001 | CTL* [00000 to 65535 / <b>0</b> / 0 / step] |      |                                        |  |
| 7503      | [Total Original Jam]                        |      |                                        |  |
| 7-503-002 | Total Original Counter                      | CTL* | [00000 to 65535 / <b>0</b> / 0 / step] |  |

| 7504      | [Paper Jam Location]            |      |                                        |
|-----------|---------------------------------|------|----------------------------------------|
| 7-504-001 | At Power On                     | CTL* | [00000 to 65535 / <b>0</b> / 0 / step] |
| 7-504-003 | Tray 1: On                      | CTL* | [00000 to 65535 / <b>0</b> / 0 / step] |
| 7-504-005 | Tray 2: On                      | CTL* | [00000 to 65535 / <b>0</b> / 0 / step] |
| 7-504-008 | Registration Sn: On<br>(Bypass) | CTL* | [00000 to 65535 / <b>0</b> / 0 / step] |
| 7-504-009 | Registration Sn: On<br>(Duplex) | CTL* | [00000 to 65535 / <b>0</b> / 0 / step] |
| 7-504-017 | Registration Sn: On<br>(Bank)   | CTL* | [00000 to 65535 / <b>0</b> / 0 / step] |
| 7-504-020 | Paper Exit: On                  | CTL* | [00000 to 65535 / <b>0</b> / 0 / step] |
| 7-504-025 | Duplex Exit: On                 | CTL* | [00000 to 65535 / <b>0</b> / 0 / step] |
| 7-504-027 | Duplex Entrance: On             | CTL* | [00000 to 65535 / <b>0</b> / 0 / step] |
| 7-504-053 | Bank: Transport 1: Off          | CTL* | [00000 to 65535 / <b>0</b> / 0 / step] |

| 7-504-057 | Registration Sensor:<br>Off | CTL* | [00000 to 65535 / <b>0</b> / 0 / step] |
|-----------|-----------------------------|------|----------------------------------------|
| 7-504-060 | Paper Exit: Off             | CTL* | [00000 to 65535 / <b>0</b> / 0 / step] |
| 7-504-065 | Duplex Exit: Off            | CTL* | [00000 to 65535 / <b>0</b> / 0 / step] |
| 7-504-067 | Duplex Entrance: Off        | CTL* | [00000 to 65535 / <b>0</b> / 0 / step] |

| 7505      | [Original Jam Detection]    |      |                                        |
|-----------|-----------------------------|------|----------------------------------------|
| 7-505-001 | At Power On                 | CTL* | [00000 to 65535 / <b>0</b> / 0 / step] |
| 7-505-004 | Registration Sensor:<br>On  | CTL* | [00000 to 65535 / <b>0</b> / 0 / step] |
| 7-505-054 | Registration Sensor:<br>Off | CTL* | [00000 to 65535 / <b>0</b> / 0 / step] |
| 7-505-100 | Motor Error                 | CTL* | [00000 to 65535 / <b>0</b> / 0 / step] |

| 7506      | [Jam Count by Paper Size] |      |                                        |  |
|-----------|---------------------------|------|----------------------------------------|--|
| 7-506-005 | A4 LEF                    | CTL* | [00000 to 65535 / <b>0</b> / 0 / step] |  |
| 7-506-006 | A5 LEF                    | CTL* | [00000 to 65535 / <b>0</b> / 0 / step] |  |
| 7-506-014 | B5 LEF                    | CTL* | [00000 to 65535 / <b>0</b> / 0 / step] |  |
| 7-506-038 | LT LEF                    | CTL* | [00000 to 65535 / <b>0</b> / 0 / step] |  |
| 7-506-044 | HLT LEF                   | CTL* | [00000 to 65535 / <b>0</b> / 0 / step] |  |
| 7-506-132 | A3 SEF                    | CTL* | [00000 to 65535 / <b>0</b> / 0 / step] |  |
| 7-506-133 | A4 SEF                    | CTL* | [00000 to 65535 / <b>0</b> / 0 / step] |  |
| 7-506-134 | A5 SEF                    | CTL* | [00000 to 65535 / <b>0</b> / 0 / step] |  |
| 7-506-141 | B4 SEF                    | CTL* | [00000 to 65535 / <b>0</b> / 0 / step] |  |
| 7-506-142 | B5 SEF                    | CTL* | [00000 to 65535 / <b>0</b> / 0 / step] |  |
| 7-506-160 | DLT SEF                   | CTL* | [00000 to 65535 / <b>0</b> / 0 / step] |  |
| 7-506-164 | LG SEF                    | CTL* | [00000 to 65535 / <b>0</b> / 0 / step] |  |
| 7-506-166 | LT SEF                    | CTL* | [00000 to 65535 / <b>0</b> / 0 / step] |  |

| 7-506-172 | HLT SEF | CTL* | [00000 to 65535 / <b>0</b> / 0 / step] |
|-----------|---------|------|----------------------------------------|
| 7-506-255 | Others  | CTL* | [00000 to 65535 / <b>0</b> / 0 / step] |

| 7507      | [Plotter Jam History] |      |                           |
|-----------|-----------------------|------|---------------------------|
| 7-507-001 | Latest                | CTL* | [- / <b>-</b> / - / step] |
| 7-507-002 | Latest 1              | CTL* | [- / <b>-</b> / - / step] |
| 7-507-003 | Latest 2              | CTL* | [- / <b>-</b> / - / step] |
| 7-507-004 | Latest 3              | CTL* | [- / <b>-</b> / - / step] |
| 7-507-005 | Latest 4              | CTL* | [- / <b>-</b> / - / step] |
| 7-507-006 | Latest 5              | CTL* | [- / <b>-</b> / - / step] |
| 7-507-007 | Latest 6              | CTL* | [- / <b>-</b> / - / step] |
| 7-507-008 | Latest 7              | CTL* | [- / <b>-</b> / - / step] |
| 7-507-009 | Latest 8              | CTL* | [- / <b>-</b> / - / step] |
| 7-507-010 | Latest 9              | CTL* | [- / <b>-</b> / - / step] |

| 7508      | [Original Jam History] |      |                           |
|-----------|------------------------|------|---------------------------|
| 7-508-001 | Latest                 | CTL* | [- / <b>-</b> / - / step] |
| 7-508-002 | Latest 1               | CTL* | [- / <b>-</b> / - / step] |
| 7-508-003 | Latest 2               | CTL* | [- / <b>-</b> / - / step] |
| 7-508-004 | Latest 3               | CTL* | [- / <b>-</b> / - / step] |
| 7-508-005 | Latest 4               | CTL* | [- / <b>-</b> / - / step] |
| 7-508-006 | Latest 5               | CTL* | [- / <b>-</b> / - / step] |
| 7-508-007 | Latest 6               | CTL* | [- / <b>-</b> / - / step] |
| 7-508-008 | Latest 7               | CTL* | [- / <b>-</b> / - / step] |
| 7-508-009 | Latest 8               | CTL* | [- / <b>-</b> / - / step] |
| 7-508-010 | Latest 9               | CTL* | [- / <b>-</b> / - / step] |

| 7514      | [Paper Jam Count by Loc         | cation] |                                        |
|-----------|---------------------------------|---------|----------------------------------------|
| 7-514-001 | At Power On                     | CTL*    | [00000 to 65535 / <b>0</b> / 0 / step] |
| 7-514-003 | Tray 1: On                      | CTL*    | [00000 to 65535 / <b>0</b> / 0 / step] |
| 7-514-005 | Tray 2: On                      | CTL*    | [00000 to 65535 / <b>0</b> / 0 / step] |
| 7-514-008 | Registration Sn: On<br>(Bypass) | CTL*    | [00000 to 65535 / <b>0</b> / 0 / step] |
| 7-514-009 | Registration Sn: On<br>(Duplex) | CTL*    | [00000 to 65535 / <b>0</b> / 0 / step] |
| 7-514-017 | Registration Sn: On<br>(Bank)   | CTL*    | [00000 to 65535 / <b>0</b> / 0 / step] |
| 7-514-020 | Paper Exit: On                  | CTL*    | [00000 to 65535 / <b>0</b> / 0 / step] |
| 7-514-025 | Duplex Exit: On                 | CTL*    | [00000 to 65535 / <b>0</b> / 0 / step] |
| 7-514-027 | Duplex Entrance: On             | CTL*    | [00000 to 65535 / <b>0</b> / 0 / step] |
| 7-514-053 | Bank: Transport 1: Off          | CTL*    | [00000 to 65535 / <b>0</b> / 0 / step] |
| 7-514-057 | Registration Sensor:<br>Off     | CTL*    | [00000 to 65535 / <b>0</b> / 0 / step] |
| 7-514-060 | Paper Exit: Off                 | CTL*    | [00000 to 65535 / <b>0</b> / 0 / step] |
| 7-514-065 | Duplex Exit: Off                | CTL*    | [00000 to 65535 / <b>0</b> / 0 / step] |
| 7-514-067 | Duplex Entrance: Off            | CTL*    | [00000 to 65535 / <b>0</b> / 0 / step] |

| 7515      | [Original Jam Count by Detection] |      |                                        |
|-----------|-----------------------------------|------|----------------------------------------|
| 7-515-001 | At Power On                       | CTL* | [00000 to 65535 / <b>0</b> / 0 / step] |
| 7-515-004 | Registration Sensor:<br>On        | CTL* | [00000 to 65535 / <b>0</b> / 0 / step] |
| 7-515-054 | Registration Sensor:<br>Off       | CTL* | [00000 to 65535 / <b>0</b> / 0 / step] |
| 7-515-100 | Motor Error                       | CTL* | [00000 to 65535 / <b>0</b> / 0 / step] |

| 7516 | [Paper Size Jam Count] |
|------|------------------------|
|------|------------------------|

| 7-516-005 | A4 LEF  | CTL* | [00000 to 65535 / <b>0</b> / 0 / step] |
|-----------|---------|------|----------------------------------------|
| 7-516-006 | A5 LEF  | CTL* | [00000 to 65535 / <b>0</b> / 0 / step] |
| 7-516-014 | B5 LEF  | CTL* | [00000 to 65535 / <b>0</b> / 0 / step] |
| 7-516-038 | LT LEF  | CTL* | [00000 to 65535 / <b>0</b> / 0 / step] |
| 7-516-044 | HLT LEF | CTL* | [00000 to 65535 / <b>0</b> / 0 / step] |
| 7-516-132 | A3 SEF  | CTL* | [00000 to 65535 / <b>0</b> / 0 / step] |
| 7-516-133 | A4 SEF  | CTL* | [00000 to 65535 / <b>0</b> / 0 / step] |
| 7-516-134 | A5 SEF  | CTL* | [00000 to 65535 / <b>0</b> / 0 / step] |
| 7-516-141 | B4 SEF  | CTL* | [00000 to 65535 / <b>0</b> / 0 / step] |
| 7-516-142 | B5 SEF  | CTL* | [00000 to 65535 / <b>0</b> / 0 / step] |
| 7-516-160 | DLT SEF | CTL* | [00000 to 65535 / <b>0</b> / 0 / step] |
| 7-516-164 | LG SEF  | CTL* | [00000 to 65535 / <b>0</b> / 0 / step] |
| 7-516-166 | LT SEF  | CTL* | [00000 to 65535 / <b>0</b> / 0 / step] |
| 7-516-172 | HLT SEF | CTL* | [00000 to 65535 / <b>0</b> / 0 / step] |
| 7-516-255 | Others  | CTL* | [00000 to 65535 / <b>0</b> / 0 / step] |

| 7520      | [Update Log]   |      |                                  |
|-----------|----------------|------|----------------------------------|
| 7-520-001 | Error Record 1 | CTL* | [0 to 255 / <b>0</b> / 1 / step] |
| 7-520-002 | Error Record 2 | CTL* | [0 to 255 / <b>0</b> / 1 / step] |
| 7-520-003 | Error Record 3 | CTL* | [0 to 255 / <b>0</b> / 1 / step] |
| 7-520-004 | Error Record 4 | CTL* | [0 to 255 / <b>0</b> / 1 / step] |
| 7-520-005 | Error Record 5 | CTL* | [0 to 255 / <b>0</b> / 1 / step] |
| 7-520-006 | Error Record 6 | CTL* | [0 to 255 / <b>0</b> / 1 / step] |
| 7-520-007 | Error Record 7 | CTL* | [0 to 255 / <b>0</b> / 1 / step] |
| 7-520-008 | Error Record 8 | CTL* | [0 to 255 / <b>0</b> / 1 / step] |
| 7-520-009 | Error Record 9 | CTL* | [0 to 255 / <b>0</b> / 1 / step] |

| 7-520-010 | Error Record 10                     | CTL* | [0 to 255 / <b>0</b> / 1 / step] |
|-----------|-------------------------------------|------|----------------------------------|
|           |                                     |      |                                  |
| 7624      | [Part Replacement Operation ON/OFF] |      |                                  |
| 7-624-001 | PCU                                 | CTL* | [0 or 1 / 1 / 1 / step]          |
| 7-624-002 | Maintenance Parts                   | CTL* | [0 or 1 / 1 / 1 / step]          |

| 7801      | [ROM No/ Firmware Version] |     |                           |
|-----------|----------------------------|-----|---------------------------|
| 7-801-255 | -                          | CTL | [- / <b>-</b> / - / step] |
|           |                            |     |                           |

| 7803      | [PM Counter Display] |      |                                      |
|-----------|----------------------|------|--------------------------------------|
| 7-803-001 | Paper                | CTL* | [0 to 9999999 / <b>-</b> / - / step] |

| 7804      | [PM Counter Reset] |     |                           |
|-----------|--------------------|-----|---------------------------|
| 7-804-001 | PM Counter Reset   | CTL | [- / <b>-</b> / - / step] |

| 7807      | [SC/Jam Counter Reset] |     |                    |
|-----------|------------------------|-----|--------------------|
| 7-807-001 | -                      | CTL | [- / - / - / step] |

| 7826      | [MF Error Counter] |      |                                      |
|-----------|--------------------|------|--------------------------------------|
| 7-826-001 | Error Total        | CTL* | [0 to 9999999 / <b>-</b> / - / step] |
| 7-826-002 | Error Staple       | CTL* | [0 to 9999999 / <b>-</b> / - / step] |

| 7827      | [MF Error Couter Clear] |     |                    |
|-----------|-------------------------|-----|--------------------|
| 7-827-001 | -                       | CTL | [- / - / - / step] |

| 7832      | [Self-Diagnose Result Dis | play] |                           |
|-----------|---------------------------|-------|---------------------------|
| 7-832-001 | -                         | CTL   | [- / <b>-</b> / - / step] |

| 7836      | [Total Memory Size] |     |                                    |
|-----------|---------------------|-----|------------------------------------|
| 7-836-001 | -                   | CTL | [O to Oxffffffff/ - / - MB / step] |

| 7840      | [Service SP Entry Code Chg Hist] |      |                           |
|-----------|----------------------------------|------|---------------------------|
| 7-840-001 | Change Time :Latest              | CTL* | [- / <b>-</b> / - / step] |
| 7-840-002 | Change Time :Last 1              | CTL* | [- / <b>-</b> / - / step] |
| 7-840-101 | Initialize Time :Latest          | CTL* | [- / <b>-</b> / - / step] |
| 7-840-102 | Initialize Time :Last 1          | CTL* | [- / <b>-</b> / - / step] |

| 7901      | [Assert Info.]  |      |                    |
|-----------|-----------------|------|--------------------|
| 7-901-001 | File Name       | CTL* | [- / - / - / step] |
| 7-901-002 | Number of Lines | CTL* | [- / - / - / step] |
| 7-901-003 | Location        | CTL* | [- / - / - / step] |

| 7910      | [ROM No]          |      |                           |
|-----------|-------------------|------|---------------------------|
| 7-910-001 | System/Copy       | CTL* | [- / <b>-</b> / - / step] |
| 7-910-002 | Engine            | CTL* | [- / <b>-</b> / - / step] |
| 7-910-003 | Lcdc              | CTL* | [- / <b>-</b> / - / step] |
| 7-910-012 | FCU               | CTL* | [- / <b>-</b> / - / step] |
| 7-910-018 | NetworkSupport    | CTL* | [- / <b>-</b> / - / step] |
| 7-910-023 | HDD Format Option | CTL* | [- / <b>-</b> / - / step] |
| 7-910-132 | NetWare           | CTL* | [- / <b>-</b> / - / step] |
| 7-910-150 | RPCS              | CTL* | [- / <b>-</b> / - / step] |
| 7-910-151 | PS                | CTL* | [- / <b>-</b> / - / step] |
| 7-910-152 | RPDL              | CTL* | [- / <b>-</b> / - / step] |
| 7-910-158 | PCL               | CTL* | [- / <b>-</b> / - / step] |
| 7-910-159 | PCLXL             | CTL* | [- / <b>-</b> / - / step] |
| 7-910-162 | PDF               | CTL* | [- / <b>-</b> / - / step] |
| 7-910-165 | PJL               | CTL* | [- / <b>-</b> / - / step] |
| 7-910-167 | MediaPrint:JPEG   | CTL* | [- / <b>-</b> / - / step] |

З

| 7-910-168 | MediaPrint:TIFF | CTL* | [- / <b>-</b> / - / step] |
|-----------|-----------------|------|---------------------------|
| 7-910-169 | XPS             | CTL* | [- / <b>-</b> / - / step] |
| 7-910-180 | FONT            | CTL* | [- / <b>-</b> / - / step] |
| 7-910-181 | FONT1           | CTL* | [- / <b>-</b> / - / step] |
| 7-910-182 | FONT2           | CTL* | [- / <b>-</b> / - / step] |
| 7-910-183 | FONT3           | CTL* | [- / <b>-</b> / - / step] |
| 7-910-184 | FONT4           | CTL* | [- / <b>-</b> / - / step] |
| 7-910-185 | FONT5           | CTL* | [- / <b>-</b> / - / step] |
| 7-910-200 | Factory         | CTL* | [- / <b>-</b> / - / step] |
| 7-910-201 | Сору            | CTL* | [- / <b>-</b> / - / step] |
| 7-910-202 | NetworkDocBox   | CTL* | [- / <b>-</b> / - / step] |
| 7-910-203 | FAX             | CTL* | [- / <b>-</b> / - / step] |
| 7-910-204 | Printer         | CTL* | [- / <b>-</b> / - / step] |
| 7-910-205 | Scanner         | CTL* | [- / <b>-</b> / - / step] |
| 7-910-206 | RFax            | CTL* | [- / <b>-</b> / - / step] |
| 7-910-210 | мів             | CTL* | [- / <b>-</b> / - / step] |
| 7-910-211 | Websupport      | CTL* | [- / <b>-</b> / - / step] |
| 7-910-212 | WebUapl         | CTL* | [- / <b>-</b> / - / step] |
| 7-910-213 | SDK1            | CTL* | [- / <b>-</b> / - / step] |
| 7-910-214 | SDK2            | CTL* | [- / <b>-</b> / - / step] |
| 7-910-215 | SDK3            | CTL* | [- / <b>-</b> / - / step] |
| 7-910-250 | Package         | CTL* | [- / <b>-</b> / - / step] |

| 7911      | [Firmware Version] |      |                           |
|-----------|--------------------|------|---------------------------|
| 7-911-001 | System/Copy        | CTL* | [- / <b>-</b> / - / step] |
| 7-911-002 | Engine             | CTL* | [- / <b>-</b> / - / step] |

| 7-911-003 | Lcdc              | CTL* | [- / <b>-</b> / - / step] |
|-----------|-------------------|------|---------------------------|
| 7-911-012 | FCU               | CTL* | [- / <b>-</b> / - / step] |
| 7-911-018 | NetworkSupport    | CTL* | [- / <b>-</b> / - / step] |
| 7-911-023 | HDD Format Option | CTL* | [- / <b>-</b> / - / step] |
| 7-911-132 | NetWare           | CTL* | [- / <b>-</b> / - / step] |
| 7-911-150 | RPCS              | CTL* | [- / <b>-</b> / - / step] |
| 7-911-151 | PS                | CTL* | [- / <b>-</b> / - / step] |
| 7-911-158 | PCL               | CTL* | [- / <b>-</b> / - / step] |
| 7-911-159 | PCLXL             | CTL* | [- / <b>-</b> / - / step] |
| 7-911-162 | PDF               | CTL* | [- / <b>-</b> / - / step] |
| 7-911-165 | PJL               | CTL* | [- / <b>-</b> / - / step] |
| 7-911-167 | MediaPrint:JPEG   | CTL* | [- / <b>-</b> / - / step] |
| 7-911-168 | MediaPrint:TIFF   | CTL* | [- / <b>-</b> / - / step] |
| 7-911-169 | XPS               | CTL* | [- / <b>-</b> / - / step] |
| 7-911-180 | FONT              | CTL* | [- / <b>-</b> / - / step] |
| 7-911-181 | FONT1             | CTL* | [- / <b>-</b> / - / step] |
| 7-911-182 | FONT2             | CTL* | [- / <b>-</b> / - / step] |
| 7-911-183 | FONT3             | CTL* | [- / <b>-</b> / - / step] |
| 7-911-184 | FONT4             | CTL* | [- / <b>-</b> / - / step] |
| 7-911-185 | FONT5             | CTL* | [- / <b>-</b> / - / step] |
| 7-911-200 | Factory           | CTL* | [- / <b>-</b> / - / step] |
| 7-911-201 | Сору              | CTL* | [- / - / - / step]        |
| 7-911-202 | NetworkDocBox     | CTL* | [- / - / - / step]        |
| 7-911-203 | FAX               | CTL* | [- / - / - / step]        |
| 7-911-204 | Printer           | CTL* | [- / <b>-</b> / - / step] |
| 7-911-205 | Scanner           | CTL* | [- / <b>-</b> / - / step] |

| 7-911-206 | RFax       | CTL* | [- / - / - / step] |
|-----------|------------|------|--------------------|
| 7-911-210 | MIB        | CTL* | [- / - / - / step] |
| 7-911-211 | Websupport | CTL* | [- / - / - / step] |
| 7-911-212 | WebUapl    | CTL* | [- / - / - / step] |
| 7-911-213 | SDK1       | CTL* | [- / - / - / step] |
| 7-911-214 | SDK2       | CTL* | [- / - / - / step] |
| 7-911-215 | SDK3       | CTL* | [- / - / - / step] |
| 7-911-250 | Package    | CTL* | [- / - / - / step] |

## Main SP Tables-8

### SP8-XXX (Data Log2)

Many of these counters are provided for features that are currently not available, such as sending color faxes, and so on. However, here are some Group 8 codes that when used in combination with others, can provide useful information.

| SP Numbers       | What They Do                                          |
|------------------|-------------------------------------------------------|
| SP8211 to SP8216 | The number of pages scanned to the document server.   |
| SP8401 to SP8406 | The number of pages printed from the document server. |
| SP8691 to SP8696 | The number of pages sent from the document server.    |

Specifically, the following questions can be answered:

- How is the document server actually being used?
- What application is using the document server most frequently?
- What data in the document server is being reused?

Most of the SPs in this group are prefixed with a letter that indicates the mode of operation (the mode of operation is referred to as an "application"). Before reading the Group 8 Service Table, make sure that you understand what these prefixes mean.

| Prefixes | What it means         |                                                                        |  |
|----------|-----------------------|------------------------------------------------------------------------|--|
| T:       | Total: (Grand Total). | Grand total of the items counted for all applications (C, F, P, etc.). |  |
| C:       | Copy application.     | Totals (pages, jobs, etc.) executed for each application               |  |
| F:       | Fax application.      | when the job was not stored on the document server.                    |  |
| P:       | Print application.    |                                                                        |  |
| S:       | Scan application.     |                                                                        |  |

| Prefixes | What it means                                                            |                                                                                                    |  |  |
|----------|--------------------------------------------------------------------------|----------------------------------------------------------------------------------------------------|--|--|
| L:       | Local storage (document<br>server)                                       | Totals (jobs, pages, etc.) for the document server. The L:<br>counters work differently case by case. Sometimes, they<br>count jobs/pages stored on the document server; this can<br>be in document server mode (from the document server<br>window), or from another mode, such as from a printer<br>driver or by pressing the Store File button in the Copy<br>mode window. Sometimes, they include occasions when<br>the user uses a file that is already on the document server.<br>Each counter will be discussed case by case. |  |  |
| O:       | Other applications<br>(external network<br>applications, for<br>example) | Refers to network applications such as Web Image<br>Monitor. Utilities developed with the SDK (Software<br>Development Kit) will also be counted with this group in the<br>future.                                                                                                    |  |  |

The Group 8 SP codes are limited to 17 characters, forced by the necessity of displaying them on the small LCDs of printers and faxes that also use these SPs. Read over the list of abbreviations below and refer to it again if you see the name of an SP that you do not understand.

| Abbreviation | What it means                                         |
|--------------|-------------------------------------------------------|
| 1            | "By", e.g. "T:Jobs/Apl" = Total Jobs "by" Application |
| >            | More (2> "2 or more", 4> "4 or more"                  |
| AddBook      | Address Book                                          |
| Apl          | Application                                           |
| B/W          | Black & White                                         |
| Bk           | Black                                                 |
| С            | Cyan                                                  |
| ColCr        | Color Create                                          |
| ColMode      | Color Mode                                            |
| Comb         | Combine                                               |
| Comp         | Compression                                           |
| Deliv        | Delivery                                              |

### Key for Abbreviations

| Abbreviation | What it means                                                                                                    |  |
|--------------|----------------------------------------------------------------------------------------------------|--|
| DesApl       | Designated Application. The application (Copy, Fax, Scan, Print) used to store the job on the document server, for example.                                                                                                    |  |
| Dev Counter  | Development Count, no. of pages developed.                                                                                                    |  |
| Dup, Duplex  | Duplex, printing on both sides                                                                                                    |  |
| Emul         | Emulation                                                                                                    |  |
| FC           | Full Color                                                                                                    |  |
| FIN          | Post-print processing, i.e. finishing (punching, stapling, etc.)                                                                                                    |  |
| Full Bleed   | No Margins                                                                                                    |  |
| GenCopy      | Generation Copy Mode                                                                                                    |  |
| GPC          | Get Print Counter. For jobs 10 pages or less, this counter does not count<br>up. For jobs larger than 10 pages, this counter counts up by the number<br>that is in excess of 10 (e.g., for an 11-page job, the counter counts up<br>11-10 = 1) |  |
| IFax         | Internet Fax                                                                                                    |  |
| ImgEdt       | Image Edit performed on the original with the copier GUI, e.g. border removal, adding stamps, page numbers, etc.                                                                                                    |  |
| К            | Black (YMCK)                                                                                                    |  |
| LS           | Local Storage. Refers to the document server.                                                                                                    |  |
| LSize        | Large (paper) Size                                                                                                    |  |
| Mag          | Magnification                                                                                                    |  |
| МС           | One color (monochrome)                                                                                                    |  |
| NRS          | New Remote Service, which allows a service center to monitor machine<br>remotely. "NRS" is used overseas, "CSS" is used in Japan.                                                                                                    |  |
| Org          | Original for scanning                                                                                                    |  |
| OrgJam       | Original Jam                                                                                                    |  |

| Abbreviation | What it means                                                                                                    |  |
|--------------|----------------------------------------------------------------------------------------------------|--|
| Palm 2       | Print Job Manager/Desk Top Editor: A pair of utilities that allows print<br>jobs to be distributed evenly among the printers on the network, and<br>allows files to moved around, combined, and converted to different<br>formats. |  |
| PC           | Personal Computer                                                                                                    |  |
| PGS          | Pages. A page is the total scanned surface of the original. Duplex pages count as two pages, and A3 simplex count as two pages if the A3/DLT counter SP is switched ON.                                                            |  |
| PJob         | Print Jobs                                                                                                    |  |
| Ppr          | Paper                                                                                                    |  |
| PrtJam       | Printer (plotter) Jam                                                                                                    |  |
| PrtPGS       | Print Pages                                                                                                    |  |
| R            | Red (Toner Remaining). Applies to the wide format model A2 only. This machine is under development and currently not available.                                                                                                    |  |
| Rez          | Resolution                                                                                                    |  |
| SC           | Service Code (Error SC code displayed)                                                                                                    |  |
| Scn          | Scan                                                                                                    |  |
| Sim, Simplex | Simplex, printing on 1 side.                                                                                                    |  |
| S-to-Email   | Scan-to-E-mail                                                                                                    |  |
| SMC          | SMC report printed with SP5990. All of the Group 8 counters are recorded in the SMC report.                                                                                                    |  |
| Svr          | Server                                                                                                    |  |
| TonEnd       | Toner End                                                                                                    |  |
| TonSave      | Toner Save                                                                                                    |  |
| TXJob        | Send, Transmission                                                                                                    |  |
| ҮМС          | Yellow, Magenta, Cyan                                                                                                    |  |
| ҮМСК         | Yellow, Magenta, Cyan, Black                                                                                                    |  |

### Vote

• All of the Group 8 SPs are reset with SP5 801 1 Memory All Clear.

| 8001 | T:Total Jobs | *CTL | These SPs count the number of times each application is used to do a job.                              |
|------|--------------|------|----------------------------------------------------------------------------------------------------|
| 8002 | C:Total Jobs | *CTL | [0 to 9999999/ - / 1]                                                                                  |
| 8003 | F:Total Jobs | *CTL | Note: The L: counter is the total number of times the other applications are used to send a job to the |
| 8004 | P:Total Jobs | *CTL | document server, plus the number of times a file<br>already on the document server is used.            |
| 8005 | S:Total Jobs | *CTL |                                                                                                    |
| 8006 | L:Total Jobs | *CTL |                                                                                                    |

- These SPs reveal the number of times an application is used, not the number of pages processed.
- When an application is opened for image input or output, this counts as one job.
- Interrupted jobs (paper jams, etc.) are counted, even though they do not finish.
- Only jobs executed by the customer are counted. Jobs executed by the customer engineer using the SP modes are not counted.
- When using secure printing (when a password is required to start the print job), the job is counted at the time when either "Delete Data" or "Specify Output" is specified.
- A job is counted as a fax job when the job is stored for sending.
- When a fax is received to fax memory, the F: counter increments but the L: counter does not (the document server is not used).
- A fax broadcast counts as one job for the F: counter (the fax destinations in the broadcast are not counted separately).
- A fax broadcast is counted only after all the faxes have been sent to their destinations. If one transmission generates an error, then the broadcast will not be counted until the transmission has been completed.
- A printed fax report counts as one job for the F: counter.
- The F: counter does not distinguish between fax sending or receiving.
- When a copy job on the document server is printed, SP8022 also increments, and when a print job stored on the document server is printed, SP8024 also increments.
- When an original is both copied and stored on the document server, the C: and L: counters both increment.
- When a print job is stored on the document server, only the L: counter increments.
- When the user presses the Document Server button to store the job on the document server, only the L: counter increments.

- When the user enters document server mode and prints data stored on the document server, only the L: counter increments.
- When an image received from Palm 2 is received and stored, the L: counter increments.
- When the customer prints a report (user code list, for example), the O: counter increments. However, for fax reports and reports executed from the fax application, the F: counter increments.

| 8011 | T:Jobs/LS | *CTL | These SPs count the number of jobs stored to the                                                   |
|------|-----------|------|----------------------------------------------------------------------------------------------------|
| 8012 | C:Jobs/LS | *CTL | document server by each application, to reveal how local storage is being used for input.          |
| 8013 | F:Jobs/LS | *CTL | [0 to 9999999/ - / 1]                                                                              |
| 8014 | P:Jobs/LS | *CTL | The L: counter counts the number of jobs stored from within the document server mode screen at the |
| 8015 | S:Jobs/LS | *CTL | operation panel.                                                                                   |
| 8016 | L:Jobs/LS | *CTL |                                                                                                    |
| 8017 | O:Jobs/LS | *CTL |                                                                                                    |

- When a scan job is sent to the document server, the S: counter increments. When you enter document server mode and then scan an original, the L: counter increments.
- When a print job is sent to the document server, the P: counter increments.
- When a network application sends data to the document server, the O: counter increments.
- When an image from Palm 2 is stored on the document server, the O: counter increments.
- When a fax is sent to the document server, the F: counter increments.

| 8021 | T:Pjob/LS | *CTL | These SPs reveal how files printed from the                                                        |
|------|-----------|------|----------------------------------------------------------------------------------------------------|
| 8022 | C:Pjob/LS | *CTL | document server were stored on the document server originally.                                     |
| 8023 | F:Pjob/LS | *CTL | [0 to 9999999/ - / 1]                                                                              |
| 8024 | P:Pjob/LS | *CTL | The L: counter counts the number of jobs stored from within the document server mode screen at the |
| 8025 | S:Pjob/LS | *CTL | operation panel.                                                                                   |
| 8026 | L:Pjob/LS | *CTL |                                                                                                    |
| 8027 | O:Pjob/LS | *CTL |                                                                                                    |

 When a copy job stored on the document server is printed with another application, the C: counter increments.

- When an application like DeskTopBinder merges a copy job that was stored on the document server with a print job that was stored on the document server, the C: and P: counters both increment.
- When a job already on the document server is printed with another application, the L: counter increments.
- When a scanner job stored on the document server is printed with another application, the S: counter increments. If the original was scanned from within document server mode, then the L: counter increments.
- When images stored on the document server by a network application (including Palm 2), are printed with another application, the O: counter increments.
- When a copy job stored on the document server is printed with a network application (Web Image Monitor, for example), the C: counter increments.

| 8031 | T:Pjob/DesApl | *CTL | These SPs reveal what applications were used to                     |
|------|---------------|------|---------------------------------------------------------------------|
| 8032 | C:Pjob/DesApl | *CTL | output documents from the document server.                          |
| 8033 | F:Pjob/DesApl | *CTL | The L: counter counts the number of jobs printed                    |
| 8034 | P:Pjob/DesApl | *CTL | from within the document server mode screen at the operation panel. |
| 8035 | S:Pjob/DesApl | *CTL |                                                                     |
| 8036 | L:Pjob/DesApl | *CTL |                                                                     |
| 8037 | O:Pjob/DesApl | *CTL |                                                                     |

• When a fax on the document server is printed, the F: counter increments.

- When documents already stored on the document server are printed, the count for the application that started the print job is incremented.
- When the print job is started from a network application (Desk Top Binder, Web Image Monitor, etc.) the L: counter increments.

| 8041 | T:TX Jobs/LS | *CTL | These SPs count the applications that stored files on                                           |
|------|--------------|------|-------------------------------------------------------------------------------------------------|
| 8042 | C:TX Jobs/LS | *CTL | the document server that were later accessed tor transmission over the telephone line or over a |
| 8043 | F:TX Jobs/LS | *CTL | network (attached to an e-mail, or as a fax image by I-Fax).                                    |
| 8044 | P:TX Jobs/LS | *CTL | [0 to 9999999/ - / 1]                                                                           |
| 8045 | S:TX Jobs/LS | *CTL | Note: Jobs merged for sending are counted                                                       |
| 8046 | L:TX Jobs/LS | *CTL | The L: counter counts the number of jobs scanned                                                |
| 8047 | O:TX Jobs/LS | *CTL | from within the document server mode screen at the operation panel.                             |

- When a stored copy job is sent from the document server, the C: counter increments.
- When images stored on the document server by a network application or Palm2 are sent as an email, the O: counter increments.

| 8051 | T:TX Jobs/DesApl | *CTL | These SPs count the applications used to send files                                                    |
|------|------------------|------|----------------------------------------------------------------------------------------------------|
| 8052 | C:TX Jobs/DesApl | *CTL | from the document server over the telephone line or over a network (attached to an e-mail, or as a fax |
| 8053 | F:TX Jobs/DesApl | *CTL | image by I-Fax). Jobs merged for sending are counted separately.                                       |
| 8054 | P:TX Jobs/DesApl | *CTL | [0 to 9999999/ - / 1]                                                                                  |
| 8055 | S:TX Jobs/DesApl | *CTL | The L: counter counts the number of jobs sent from within the document server mode screen at the       |
| 8056 | L:TX Jobs/DesApl | *CTL | operation panel.                                                                                       |
| 8057 | O:TX Jobs/DesApl | *CTL |                                                                                                    |

• If the send is started from Desk Top Binder or Web Image Monitor, for example, then the O: counter increments.

| 8061 | T:FIN Jobs                                                                                                 | *CTL           | [0 to 9999999/ <b>0</b> / 1/step]           |  |  |
|------|----------------------------------------------------------------------------------------------------|----------------|---------------------------------------------|--|--|
|      | These SPs total the finishing metho                                                                        | ds. The finish | ing method is specified by the application. |  |  |
| 8062 | C:FIN Jobs                                                                                                 | *CTL           | [0 to 9999999/ <b>0</b> / 1/step]           |  |  |
|      | These SPs total finishing methods for copy jobs only. The finishing method is specified by th application. |                |                                             |  |  |

| 8063 | F:FIN Jobs                                                                                                    | *CTL           | [0 to 9999999/ <b>0</b> / 1/step]              |  |  |  |
|------|----------------------------------------------------------------------------------------------------|----------------|------------------------------------------------|--|--|--|
|      | These SPs total finishing methods for fax jobs only. The finishing method is specified by the application.                                                                                                 |                |                                                |  |  |  |
|      | Note: Finishing features for fax job                                                                                                    | os are not ave | ailable at this time.                          |  |  |  |
| 8064 | P:FIN Jobs                                                                                                    | *CTL           | [0 to 9999999/ <b>0</b> / 1/step]              |  |  |  |
|      | These SPs total finishing methods f application.                                                                                                    | or print jobs  | only. The finishing method is specified by the |  |  |  |
| 8065 | S:FIN Jobs         * CTL         [0 to 9999999/0/1/step]                                                                                                    |                |                                                |  |  |  |
|      | These SPs total finishing methods for scan jobs only. The finishing method is specified by the application.                                                                                                |                |                                                |  |  |  |
|      | Note: Finishing features for scan jobs are not available at this time.                                                                                                    |                |                                                |  |  |  |
| 8066 | L:FIN Jobs                                                                                                    | *CTL           | [0 to 9999999/ <b>0</b> / 1/step]              |  |  |  |
|      | These SPs total finishing methods for jobs output from within the document server mode screen at the operation panel. The finishing method is specified from the print window within document server mode. |                |                                                |  |  |  |
| 8067 | O:FIN Jobs         * CTL         [0 to 9999999/0/1/step]                                                                                                    |                |                                                |  |  |  |
|      | These SPs total finishing methods for jobs executed by an external application, over the network. The finishing method is specified by the application.                                                    |                |                                                |  |  |  |

### Last three digits for SP8 061 to 067

| 806x-001 | Sort    | Number of jobs started in Sort mode. When a stored copy<br>job is set for Sort and then stored on the document server,<br>the L: counter increments. (See SP8 066 1) |  |
|----------|---------|----------------------------------------------------------------------------------------------------|--|
| 806x-002 | Stack   | Number of jobs started out of Sort mode.                                                                                                    |  |
| 806x-003 | Staple  | Number of jobs started in Staple mode.                                                                                                    |  |
| 806x-004 | Booklet | Number of jobs started in Booklet mode. If the machine is in staple mode, the Staple counter also increments.                                                        |  |
| 806x-005 | Z-Fold  | Number of jobs started In any mode other than the Bookle<br>mode and set for folding (Z-fold).                                                                       |  |
| 806x-006 | Punch   | Number of jobs started in Punch mode. When Punch is set for a print job, the P: counter increments. (See SP8 064 6.)                                                 |  |

| 806x-007 | Other          | Reserved. Not used. |  |
|----------|----------------|---------------------|--|
| 806x-008 | Inside-Fold    | Not used            |  |
| 806x-009 | Three-IN-Fold  | Not used            |  |
| 806x-010 | Three-OUT-Fold | Not used            |  |
| 806x-011 | Four-Fold      | Not used            |  |
| 806x-012 | KANNON-Fold    | Not used            |  |
| 806x-013 | Perfect-Bind   | Not used            |  |
| 806x-014 | Ring-Bind      | Not used            |  |
| 806x-015 | 3rd Vendor     |                     |  |

| 8071 | T:Jobs/PGS                                                                                                    | *CTL         | [0 to 9999999/ <b>0</b> / 1/step]        |  |  |  |  |
|------|----------------------------------------------------------------------------------------------------|--------------|------------------------------------------|--|--|--|--|
|      | These SPs count the number of jobs broken down by the number of pages in the job, regardless of which application was used.                           |              |                                          |  |  |  |  |
| 8072 | C:Jobs/PGS *CTL [0 to 9999999/ 0 / 1/step]                                                                                                    |              |                                          |  |  |  |  |
|      | These SPs count and calculate the pages in the job.                                                                                                   | number of co | opy jobs by size based on the number of  |  |  |  |  |
| 8073 | 3 F:Jobs/PGS *CTL [0 to 9999999/0/1/step]                                                                                                    |              |                                          |  |  |  |  |
|      | These SPs count and calculate the pages in the job.                                                                                                   | number of fo | ix jobs by size based on the number of   |  |  |  |  |
| 8074 | P:Jobs/PGS                                                                                                    | *CTL         | [0 to 9999999/ <b>0</b> / 1/step]        |  |  |  |  |
|      | These SPs count and calculate the pages in the job.                                                                                                   | number of p  | rint jobs by size based on the number of |  |  |  |  |
| 8075 | S:Jobs/PGS                                                                                                    | *CTL         | [0 to 9999999/ <b>0</b> / 1/step]        |  |  |  |  |
|      | These SPs count and calculate the number of scan jobs by size based on the number of pages in the job.                                                |              |                                          |  |  |  |  |
| 8076 | L:Jobs/PGS                                                                                                    | *CTL         | [0 to 9999999/ <b>0</b> / 1/step]        |  |  |  |  |
|      | These SPs count and calculate the number of jobs printed from within the docur mode window at the operation panel, by the number of pages in the job. |              |                                          |  |  |  |  |

| 8077 | O:Jobs/PGS                         | *CTL         | [0 to 9999999/ <b>0</b> / 1/step]  |
|------|------------------------------------|--------------|------------------------------------|
|      | These SPs count and calculate the  | number of "( | Other" application jobs (Web Image |
|      | Monitor, Palm 2, etc.) by size bas | ed on the nu | mber of pages in the job.          |

#### Last three digits for SP8 071 to 077

| 807x-001 | 1 Page         | 8 07x 8  | 21 to 50 Pages       |
|----------|----------------|----------|----------------------|
| 807x-002 | 2 Pages        | 8 07x 9  | 51 to 100 Pages      |
| 807x-003 | 3 Pages        | 8 07x 10 | 101 to 300 Pages     |
| 807x-004 | 4 Pages        | 8 07x 11 | 301 to 500 Pages     |
| 807x-005 | 5 Pages        | 8 07x 12 | 501 to 700 Pages     |
| 807x-006 | 6 to 10 Pages  | 8 07x 13 | 701 to 1000 Pages    |
| 807x-007 | 11 to 20 Pages | 8 07x 14 | More than 1001 Pages |

- For example: When a copy job stored on the document server is printed in document server mode, the appropriate L: counter (SP8076 0xx) increments.
- Printing a fax report counts as a job and increments the F: counter (SP 8073).
- Interrupted jobs (paper jam, etc.) are counted, even though they do not finish.
- If a job is paused and re-started, it counts as one job.
- If the finisher runs out of staples during a print and staple job, then the job is counted at the time the error occurs.
- For copy jobs (SP 8072) and scan jobs (SP 8075), the total is calculated by multiplying the number of sets of copies by the number of pages scanned. (One duplex page counts as 2.)
- The first test print and subsequent test prints to adjust settings are added to the number of pages of the copy job (SP 8072).
- When printing the first page of a job from within the document server screen, the page is counted.

| 8111 | T:FAX TX Jobs                                                                                                    | *CTL            | [0 to 9999999/ <b>0</b> / 1/step] |  |  |  |  |
|------|----------------------------------------------------------------------------------------------------|-----------------|-----------------------------------|--|--|--|--|
|      | These SPs count the total number of jobs (color or black-and-white) sent by fax, either directly or using a file stored on the document server, on a telephone line. |                 |                                   |  |  |  |  |
|      | Note: Color fax sending is not ave                                                                                                    | ailable at this | time.                             |  |  |  |  |

| 8113 | F: FA                                                                                                    | X TX Jobs | *CTL | [0 to 9999999/ <b>0</b> / 1/step] |  |  |  |
|------|----------------------------------------------------------------------------------------------------|-----------|------|-----------------------------------|--|--|--|
|      | These SPs count the total number of jobs (color or black-and-white) sent by fax directly of a telephone line.<br>Note: Color fax sending is not available at this time. |           |      |                                   |  |  |  |
| 811x | -001                                                                                                    | B/W       |      |                                   |  |  |  |
| 811x | -002                                                                                                    | Color     |      |                                   |  |  |  |

- These counters count jobs, not pages.
- This SP counts fax jobs sent over a telephone line with a fax application, including documents stored on the document server.
- If the mode is changed during the job, the job will count with the mode set when the job started.
- If the same document is faxed to both a public fax line and an I-Fax at a destination where both are available, then this counter increments, and the I-Fax counter (8 12x) also increments.
- The fax job is counted when the job is scanned for sending, not when the job is sent.

| 8121           | T:IFA)                                                                                                    | X TX Jobs                                                                                                    | *CTL            | [0 to 9999999/ <b>0</b> / 1/step] |  |  |
|----------------|----------------------------------------------------------------------------------------------------|----------------------------------------------------------------------------------------------------|-----------------|-----------------------------------|--|--|
|                | These SPs count the total number of jobs (color or black-and-white) sent, either directly or using a file stored on the document server, as fax images using I-Fax. |                                                                                                    |                 |                                   |  |  |
|                | Note                                                                                                    | Color fax sending is not ave                                                                                                    | ailable at this | time.                             |  |  |
| 8123           | F: IFA                                                                                                    | F: IFAX TX Jobs *CTL [0 to 9999999/ <b>0</b> / 1/step]                                                                             |                 |                                   |  |  |
|                | These<br>docu<br><b>Note</b> :                                                                                                    | These SPs count the number of jobs (color or black-and-white) sent (not stored on the document server), as fax images using I-Fax. |                 |                                   |  |  |
|                |                                                                                                    |                                                                                                    |                 |                                   |  |  |
| 812×           | 2x-001 B/W                                                                                                    |                                                                                                    |                 |                                   |  |  |
| 812x-002 Color |                                                                                                    |                                                                                                    |                 |                                   |  |  |

- These counters count jobs, not pages.
- The counters for color are provided for future use; the color fax feature is not available at this time.
- The fax job is counted when the job is scanned for sending, not when the job is sent.

| 8131 | T:S-to-Email Jobs                                                                                                    | *CTL | [0 to 9999999/ <b>0</b> / 1/step] |  |  |
|------|----------------------------------------------------------------------------------------------------|------|-----------------------------------|--|--|
|      | These SPs count the total number of jobs (color or black-and-white) scanned and attached to an e-mail, regardless of whether the document server was used or not. |      |                                   |  |  |

| 8135           | S: S-to-Email Jobs                                                                                                    |  | *CTL | [0 to 9999999/ <b>0</b> / 1/step] |  |
|----------------|----------------------------------------------------------------------------------------------------|--|------|-----------------------------------|--|
|                | These SPs count the number of jobs (color or black-and-white) scanned and attached to mail, without storing the original on the document server. |  |      |                                   |  |
| 813x-001 B/W   |                                                                                                    |  |      |                                   |  |
| 813x-002 Color |                                                                                                    |  |      |                                   |  |
| 813x-003 ACS   |                                                                                                    |  |      |                                   |  |

- These counters count jobs, not pages.
- If the job is stored on the document server, after the job is stored it is determined to be color or black-and-white then counted.
- If the job is cancelled during scanning, or if the job is cancelled while the document is waiting to be sent, the job is not counted.
- If the job is cancelled during sending, it may or may not be counted, depending on what stage of the process had been reached when the job was cancelled.
- If several jobs are combined for sending to the Scan Router, Scan-to-Email, or Scan-to-PC, or if
  one job is sent to more than one destination. each send is counted separately. For example, if the
  same document is sent by Scan-to-Email as well as Scan-to-PC, then it is counted twice (once for
  Scan-to-Email and once for Scan-to-PC).

| 8141         | T:Del                                                           | liv Jobs/Svr                                                                                                    | *CTL | [0 to 9999999/ <b>0</b> / 1/step] |  |  |
|--------------|-----------------------------------------------------------------|----------------------------------------------------------------------------------------------------|------|-----------------------------------|--|--|
|              | These<br>Scan                                                   | These SPs count the total number of jobs (color or black-and-white) scanned and sent to a<br>Scan Router server.          |      |                                   |  |  |
| 8145         | S: Deliv Jobs/Svr         * CTL         [0 to 9999999/0/1/step] |                                                                                                    |      | [0 to 9999999/ <b>0</b> / 1/step] |  |  |
|              | These<br>and s                                                  | hese SPs count the number of jobs (color or black-and-white) scanned in scanner mode<br>and sent to a Scan Router server. |      |                                   |  |  |
| 814x         | 14x-001 B/W                                                     |                                                                                                    |      |                                   |  |  |
| 814x         | 814x-002 Color                                                  |                                                                                                    |      |                                   |  |  |
| 814x-003 ACS |                                                                 |                                                                                                    |      |                                   |  |  |

- These counters count jobs, not pages.
- The jobs are counted even though the arrival and reception of the jobs at the Scan Router server cannot be confirmed.
- If even one color image is mixed with black-and-white images, then the job is counted as a "Color" job.

- If the job is cancelled during scanning, or if the job is cancelled while the document is waiting to be delivered, the job is not counted.
- If the job is cancelled during sending, it may or may not be counted, depending on what stage of the process had been reached when the job was cancelled.
- Even if several files are combined for sending, the transmission counts as one job.

| 8151         | T:Deli                                                                                                    | v Jobs/PC                    | *CTL         | [0 to 9999999/ <b>0</b> / 1/step] |  |  |
|--------------|----------------------------------------------------------------------------------------------------|------------------------------|--------------|-----------------------------------|--|--|
|              | These SPs count the total number of jobs (color or black-and-white) scanned and sent to a folder on a PC (Scan-to-PC). |                              |              |                                   |  |  |
|              | Note                                                                                                    | At the present time, 8 151 c | and 8 155 pe | ertorm identical counts.          |  |  |
| 8155         | S:Del                                                                                                    | iv Jobs/PC                   | *CTL         | [0 to 9999999/ <b>0</b> / 1/step] |  |  |
|              | These SPs count the total number of jobs (color or black-and-white) scanned and sent with Scan-to-PC.                  |                              |              |                                   |  |  |
| 815x         | 815x-001 B/W                                                                                                    |                              |              |                                   |  |  |
| 815x         | 815x-002 Color                                                                                                    |                              |              |                                   |  |  |
| 815x-003 ACS |                                                                                                    |                              |              |                                   |  |  |

- These counters count jobs, not pages.
- If the job is cancelled during scanning, it is not counted.
- If the job is cancelled while it is waiting to be sent, the job is not counted.
- If the job is cancelled during sending, it may or may not be counted, depending on what stage of the process had been reached when the job was cancelled.
- Even if several files are combined for sending, the transmission counts as one job.

| 8161 | T:PCFAX TX Jobs | *CTL | These SPs count the number of PC Fax transmission                                                                                                    |
|------|-----------------|------|----------------------------------------------------------------------------------------------------|
| 8163 | F:PCFAX TX Jobs | *CTL | <ul> <li>jobs. A job is counted from when it is registered for sending, not when it is sent.</li> <li>[0 to 9999999/0/1/step]</li> <li>Note: At the present time, these counters perform identical counts.</li> </ul> |

• This counts fax jobs started from a PC using a PC fax application, and sending the data out to the destination from the PC through the copier.
| 8171 | T:Deliv Jobs/WSD | *CTL | These SPs count the pages scanned by WS. |
|------|------------------|------|------------------------------------------|
| 8175 | S:Deliv Jobs/WSD | *CTL | [0 to 9999999/ <b>0</b> / 1/step]        |
| 001  | B/W              |      |                                          |
| 002  | Color            |      |                                          |
| 003  | ACS              |      |                                          |

| 8181         | T:Scan to Media Jobs | *CTL | These SPs count the scanned pages in a                                 |
|--------------|----------------------|------|------------------------------------------------------------------------|
| 818 <i>5</i> | S:Scan to Media Jobs | *CTL | media by the scanner application.<br>[0 to 9999999/ <b>0</b> / 1/step] |
| 001          | B/W                  |      |                                                                        |
| 002          | Color                |      |                                                                        |
| 003          | ACS                  |      |                                                                        |

| 8191 | T:Total Scan PGS | *CTL | These SPs count the pages scanned by                   |
|------|------------------|------|--------------------------------------------------------|
| 8192 | C:Total Scan PGS | *CTL | each application that uses the scanner to scan images. |
| 8193 | F:Total Scan PGS | *CTL | [0 to 9999999/ <b>0</b> / 1/step]                      |
| 8195 | S:Total Scan PGS | *CTL |                                                        |
| 8196 | L:Total Scan PGS | *CTL |                                                        |

- SP 8 191 to 8 196 count the number of scanned sides of pages, not the number of physical pages.
- These counters do not count reading user stamp data, or reading color charts to adjust color.
- Previews done with a scanner driver are not counted.
- A count is done only after all images of a job have been scanned.
- Scans made in SP mode are not counted.

#### Examples

- If both sides of 3 A4 sheets are copied and stored to the document server using the Store File button in the Copy mode window, the C: count is 6 and the L: count is 6.
- If both sides of 3 A4 sheets are copied but not stored, the C: count is 6.
- If you enter document server mode then scan 6 pages, the L: count is 6.

| 8201 | T:LSize Scan PGS<br>A3/DLT, Larger                                                                                                    | *CTL | [0 to 9999999/ <b>0</b> / 1/step] |  |  |  |
|------|----------------------------------------------------------------------------------------------------|------|-----------------------------------|--|--|--|
|      | These SPs count the total number of large pages input with the scanner for scan and co<br>jobs. Large size paper scanned for fax transmission is not counted.<br><b>Note:</b> These counters are displayed in the SMC Report, and in the User Tools display. |      |                                   |  |  |  |
| 8203 | F: LSize Scan PGS<br>A3/DLT, Larger                                                                                                    | *CTL | [0 to 9999999/ <b>0</b> / 1/step] |  |  |  |
|      | These SPs count the total number of large pages input with the scanner for fax transmission.<br>Note: These counters are displayed in the SMC Report, and in the User Tools display.                                                                         |      |                                   |  |  |  |
| 8205 | S:LSize Scan PGS<br>A3/DLT, Larger                                                                                                    | *CTL | [0 to 9999999/ <b>0</b> / 1/step] |  |  |  |
|      | These SPs count the total number of large pages input with the scanner for scan jobs only.<br>Large size paper scanned for fax transmission is not counted.<br><b>Note:</b> These counters are displayed in the SMC Report, and in the User Tools display.   |      |                                   |  |  |  |
|      |                                                                                                    |      |                                   |  |  |  |

| 8211 | T:Scan PGS/LS | *CTL | These SPs count the number of pages scanned into                                                        |
|------|---------------|------|----------------------------------------------------------------------------------------------------|
| 8212 | C:Scan PGS/LS | *CTL | the document server<br>[0 to 9999999/ - / 1/step]                                                       |
| 8213 | F:Scan PGS/LS | *CTL | The L: counter counts the number of pages stored                                                        |
| 8215 | S:Scan PGS/LS | *CTL | from within the document server mode screen at the operation panel, and with the Store File button from |
| 8216 | L:Scan PGS/LS | *CTL | within the Copy mode screen.                                                                            |

- Reading user stamp data is not counted.
- If a job is cancelled, the pages output as far as the cancellation are counted.
- If the scanner application scans and stores 3 B5 sheets and 1 A4 sheet, the S: count is 4.
- If pages are copied but not stored on the document server, these counters do not change.
- If both sides of 3 A4 sheets are copied and stored to the document server, the C: count is 6 and the L: count is 6.
- If you enter document server mode then scan 6 pages, the L: count is 6.

| 8221 | ADF Org Feeds                                                                                                    | *CTL    | [0 to 9999999/ <b>0</b> / 1/step] |  |  |  |  |  |
|------|----------------------------------------------------------------------------------------------------|---------|-----------------------------------|--|--|--|--|--|
|      | These SPs count the number of pages fed through the ADF for front and back side scanning.                                                                                                    |         |                                   |  |  |  |  |  |
| 001  | Front                                                                                                    |         |                                   |  |  |  |  |  |
|      | Number of front sides fed for sca                                                                                                    | inning: |                                   |  |  |  |  |  |
|      | With an ADF that can scan both sides simultaneously, the Front side count is the same as the number of pages fed for either simplex or duplex scanning.                                                                        |         |                                   |  |  |  |  |  |
|      | With an ADF that cannot scan both sides simultaneously, the Front side count is the same<br>as the number of pages fed for duplex front side scanning. (The front side is determined by<br>which side the user loads face up.) |         |                                   |  |  |  |  |  |
| 002  | Back                                                                                                    |         |                                   |  |  |  |  |  |
|      | Number of rear sides fed for sca                                                                                                    | nning:  |                                   |  |  |  |  |  |
|      | With an ADF that can scan both sides simultaneously, the Back count is the same as the number of pages fed for duplex scanning.                                                                                                |         |                                   |  |  |  |  |  |
|      | With an ADF that cannot scan both sides simultaneously, the Back count is the same as the number of pages fed for duplex rear-side scanning.                                                                                   |         |                                   |  |  |  |  |  |

- When 1 sheet is fed for duplex scanning the Front count is 1 and the Back count is 1.
- If a jam occurs during the job, recovery processing is not counted to avoid double counting. Also, the pages are not counted if the jam occurs before the first sheet is output.

| 8231 | Scan PGS/Mode                                       | *CTL                                                                        | [0 to 9999999/ <b>0</b> / 1/step] |  |  |  |  |  |
|------|-----------------------------------------------------|-----------------------------------------------------------------------------|-----------------------------------|--|--|--|--|--|
|      | These SPs count the number of p<br>load on the ADF. | mber of pages scanned by each ADF mode to determine the work                |                                   |  |  |  |  |  |
| 001  | Large Volume                                        | Selectable. Large copy jobs that cannot be loaded in the ADF at one time.   |                                   |  |  |  |  |  |
| 002  | SADF                                                | Selectable. Feeding pages one by one through the ADF.                       |                                   |  |  |  |  |  |
| 003  | Mixed Size                                          | Selectable. Select "Mixed Sizes" on the operation panel.                    |                                   |  |  |  |  |  |
| 004  | Custom Size                                         | Selectable. Originals of non-standard size.                                 |                                   |  |  |  |  |  |
| 005  | Platen                                              | Book mode. Raising the ADF and placing the original directly on the platen. |                                   |  |  |  |  |  |
| 006  | Mixed 1side/ 2side                                  | Simplex and Duplex mode.                                                    |                                   |  |  |  |  |  |

- If the scan mode is changed during the job, for example, if the user switches from ADF to Platen mode, the count is done for the last selected mode.
- The user cannot select mixed sizes or non-standard sizes with the fax application so if the original's page sizes are mixed or non-standard, these are not counted.
- If the user selects "Mixed Sizes" for copying in the platen mode, the Mixed Size count is enabled.
- In the SADF mode if the user copies 1 page in platen mode and then copies 2 pages with SADF, the Platen count is 1 and the SADF count is 3.

| 8241 | T:Scan PGS/Org                                                                                                    | *CTL         | [0 to 9999999/ <b>0</b> / 1/step] |  |  |  |
|------|----------------------------------------------------------------------------------------------------|--------------|-----------------------------------|--|--|--|
|      | These SPs count the total number of scanned pages by original type for all jobs, regardless of which application was used.                                                                       |              |                                   |  |  |  |
| 8242 | C:Scan PGS/Org                                                                                                    | *CTL         | [0 to 9999999/ <b>0</b> / 1/step] |  |  |  |
|      | These SPs count the number of po                                                                                                    | ages scanned | by original type for Copy jobs.   |  |  |  |
| 8243 | F:Scan PGS/Org                                                                                                    | *CTL         | [0 to 9999999/ <b>0</b> / 1/step] |  |  |  |
|      | These SPs count the number of po                                                                                                    | ages scanned | l by original type for Fax jobs.  |  |  |  |
| 8245 | S:Scan PGS/Org                                                                                                    | *CTL         | [0 to 9999999/ <b>0</b> / 1/step] |  |  |  |
|      | These SPs count the number of pages scanned by original type for Scan jobs.                                                                                                    |              |                                   |  |  |  |
| 8246 | L:Scan PGS/Org                                                                                                    | *CTL         | [0 to 9999999/ <b>0</b> / 1/step] |  |  |  |
|      | These SPs count the number of pages scanned and stored from within the document server<br>mode screen at the operation panel, and with the Store File button from within the Copy<br>mode screen |              |                                   |  |  |  |

#### Last three digits for SP8 241 to 246

|                           | 8 241 | 8 242 | 8 243 | 8 245 | 8 246 |
|---------------------------|-------|-------|-------|-------|-------|
| 824x-001: Text            | Yes   | Yes   | Yes   | Yes   | Yes   |
| 824x-002: Text/Photo      | Yes   | Yes   | Yes   | Yes   | Yes   |
| 824x-003: Photo           | Yes   | Yes   | Yes   | Yes   | Yes   |
| 824x-004: GenCopy, Pale   | Yes   | Yes   | No    | Yes   | Yes   |
| 824x-005: Map             | Yes   | Yes   | No    | No    | Yes   |
| 824x-006: Normal/Detail   | Yes   | No    | Yes   | No    | No    |
| 824x-007: Fine/Super Fine | Yes   | No    | Yes   | No    | No    |

| 824x-008: Binary    | Yes | No  | No  | Yes | No  |
|---------------------|-----|-----|-----|-----|-----|
| 824x-009: Grayscale | Yes | No  | No  | Yes | No  |
| 824x-010: Color     | Yes | No  | No  | Yes | No  |
| 824x-011: Other     | Yes | Yes | Yes | Yes | Yes |

• If the scan mode is changed during the job, for example, if the user switches from ADF to Platen mode, the count is done for the last selected mode.

| 8251 | T:Scan PGS/ImgEdt   | *CTL | These SPs show how many times Image Edit                                                                                                    |
|------|---------------------|------|----------------------------------------------------------------------------------------------------|
| 8252 | C:Scan PGS/ImgEdt   | *CTL | features have been selected at the operation panel for each application. Some examples of these                                                                 |
| 8255 | S : Scan PGS/ImgEdr | *CTL | editing features are:                                                                                                    |
| 0054 |                     | *CTI | • Erase 🏓 Border                                                                                                    |
| 8230 | L:Scan PGS/ImgEar   | CIL  | • Erase 🔿 Center                                                                                                    |
| 8257 | O:Scan PGS/ImgEdt   | *CTL | • Image Repeat                                                                                                    |
|      |                     |      | Centering                                                                                                    |
|      |                     |      | Positive/Negative                                                                                                    |
|      |                     |      | [0 to 9999999/ <b>-</b> / 1/step]                                                                                                    |
|      |                     |      | <b>Note:</b> The count totals the number of times the edit features have been used. A detailed breakdown of exactly which features have been used is not given. |

The L: counter counts the number of pages stored from within the document server mode screen at the operation panel, and with the Store File button from within the Copy mode screen.

| 8261 | T:Scn PGS/ColCr  | *CTL | - |
|------|------------------|------|---|
| 8262 | C:Scn PGS/ ColCr | *CTL | - |
| 8265 | S:Scn PGS/Color  | *CTL | - |
| 8266 | L:Scn PGS/ColCr  | *CTL | - |

## Last three digits for SP8 261, 262, 265 and 266

| 826x-001 | Color Conversion | These SPs show how many times color creation        |
|----------|------------------|-----------------------------------------------------|
| 826x-002 | Color Erase      | teatures have been selected at the operation panel. |
| 826x-003 | Background       |                                                     |
| 826x-004 | Other            |                                                     |

| 8281 | T:Scan PGS/TWAIN | *CTL | These SPs count the number of pages scanned us                                                                                                    |
|------|------------------|------|----------------------------------------------------------------------------------------------------|
| 8285 | S:Scan PGS/TWAIN | *CTL | a IWAIN driver. I hese counters reveal how the<br>TWAIN driver is used for delivery functions.<br>[0 to 9999999/ 0 / 1/step]<br><b>Note:</b> At the present time, these counters perform<br>identical counts. |

| 8291 | T:Scan PGS/Stamp | *CTL | These SPs count the number of pages stamped with                                                                                                    |
|------|------------------|------|----------------------------------------------------------------------------------------------------|
| 8293 | F:Scan PGS/Stamp | *CTL | the stamp in the ADF unit.<br>[0 to 99999999/ <b>0</b> / 1/step]                                                                                                    |
| 8295 | S:Scan PGS/Stamp | *CTL | The L: counter counts the number of pages stored<br>from within the document server mode screen at the<br>operation panel, and with the Store File button from<br>within the Copy mode screen |

| 8301                                                                                                    | T:Scan PGS/Size | *CTL                            | [0 to 9999999/ <b>0</b> / 1/step]                                                        |  |
|----------------------------------------------------------------------------------------------------|-----------------|---------------------------------|------------------------------------------------------------------------------------------|--|
| These SPs count by size the total number<br>totals to compare original page size (sca<br>8-441].                                                                                             |                 |                                 | ages scanned by all applications. Use these<br>g) and output (printing) page size [SP    |  |
| 8302C:Scan PGS/Size*CTL[0 to 9999999/0/These SPs count by size the total number of pages scanned by the C<br>these totals to compare original page size (scanning) and output (pr<br>8-442]. |                 |                                 | [0 to 9999999/ <b>0</b> / 1/step]                                                        |  |
|                                                                                                    |                 |                                 | ages scanned by the Copy application. Use<br>anning) and output (printing) page size [SP |  |
| 8303 F:Scan PGS/Size *                                                                                                    |                 | *CTL [0 to 9999999/ 0 / 1/step] |                                                                                          |  |
| These SPs count by size the total number of pages scanned by the Fax applicat<br>these totals to compare original page size (scanning) and output page size [SF                              |                 |                                 | ages scanned by the Fax application. Use<br>anning) and output page size [SP 8-443].     |  |

| 8305 | S:Scan PGS/Size                                                                                                    | *CTL                              | [0 to 9999999/ <b>0</b> / 1/step]                                                     |
|------|----------------------------------------------------------------------------------------------------|-----------------------------------|---------------------------------------------------------------------------------------|
|      | These SPs count by size the total these totals to compare original                                                                                                    | number of po<br>page size (sc     | ages scanned by the Scan application. Use<br>anning) and output page size [SP 8-445]. |
| 8306 | L:Scan PGS/Size                                                                                                    | [0 to 9999999/ <b>0</b> / 1/step] |                                                                                       |
|      | These SPs count by size the total number of pages scanned and stored from within the document server mode screen at the operation panel, and with the Store File button from within the Copy mode screen. Use these totals to compare original page size (scanning and output page size [SP 8-446]. |                                   |                                                                                       |

# Last three digits for SP8 301 to 306

| 830x-001 | A3  | 830x-007 | LG               |
|----------|-----|----------|------------------|
| 830x-002 | A4  | 830x-008 | LT               |
| 830x-003 | A5  | 830x-009 | HLT              |
| 830x-004 | B4  | 830x-010 | Full Bleed       |
| 830x-005 | В5  | 830x-254 | Other (Standard) |
| 830x-006 | DLT | 830x-255 | Other (Custom)   |

| 8311                                                                                                    | T:Scan PGS/Rez                                                           | *CTL                              | [0 to 9999999/ <b>0</b> / 1/step]                                        |
|----------------------------------------------------------------------------------------------------|--------------------------------------------------------------------------|-----------------------------------|--------------------------------------------------------------------------|
|                                                                                                    | These SPs count by resolution set<br>that can specify resolution setting | ting the total<br><sub>I</sub> s. | number of pages scanned by applications                                  |
| 8315                                                                                                    | S: Scan PGS/Rez                                                          | *CTL                              | [0 to 9999999/ <b>0</b> / 1/step]                                        |
| These SPs count by resolution setting the total number of pages so<br>that can specify resolution settings.<br><b>Note:</b> At the present time, SP8-311 and SP8-315 perform identi |                                                                          |                                   | number of pages scanned by applications<br>315 perform identical counts. |

## Last three digits for SP8 311 and 315

| 831x-001 | 1200 dpi            |
|----------|---------------------|
| 831x-002 | 600 dpi to 1199 dpi |
| 831x-003 | 400 dpi to 599 dpi  |
| 831x-004 | 200 dpi to 399 dpi  |

• Copy resolution settings are fixed so they are not counted.

• The Fax application does not allow finely-adjusted resolution settings so no count is done for the Fax application.

| 8321 | T:Sacn Poster | *CTL | [0 to 9999999/ <b>0</b> / 1/step]  |
|------|---------------|------|------------------------------------|
| 8322 | C:Sacn Poster | *CTL | [0 to 9999999/ <b>0</b> / ] /step] |
|      |               |      |                                    |
| 8326 | L:Sacn Poster | *CTL | [0 to 9999999/ <b>0</b> / 1/step]  |

| 832x-001 | 2 Sheet |
|----------|---------|
| 832x-002 | 4 Sheet |
| 832x-003 | 9 Sheet |

| 8381 | T:Total PrtPGS<br>Field Number | *CTL  | These SPs count the number of pages<br>printed by the customer. The counter for the<br>application used for storing the pages    |
|------|--------------------------------|-------|----------------------------------------------------------------------------------------------------|
| 8382 | C:Total PrtPGS<br>Field Number | *CTL  | increments.<br>[0 to 9999999/ - / 1/step]                                                                                        |
| 8383 | F:Total PrtPGS<br>Field Number | *CTL  | The L: counter counts the number of pages<br>stored from within the document server<br>mode screen at the operation panel. Pages |
| 8384 | P:Total PrtPGS<br>Field Number | * CTL | stored with the Store File button from within<br>the Copy mode screen go to the C:<br>counter.                                   |
| 8385 | S:Total PrtPGS<br>Field Number | *CTL  |                                                                                                    |
| 8386 | L:Total PrtPGS<br>Field Number | *CTL  |                                                                                                    |
| 8387 | O:Total PrtPGS<br>Field Number | *CTL  |                                                                                                    |

• When several documents are merged for a print job, the number of pages stored is counted for the application that stored them.

- These counters are used primarily to calculate charges on use of the machine, so the following pages are not counted as printed pages:
  - Blank pages in a duplex printing job.
  - Blank pages inserted as document covers, chapter title sheets, and slip sheets.
  - Reports printed to confirm counts.
  - All reports done in the service mode (service summaries, engine maintenance reports, etc.)
  - Test prints for machine image adjustment.
  - Error notification reports.
  - Partially printed pages as the result of a copier jam.

| 8391 | LSize PrtPGS                                                                                                    |      |                                   |
|------|----------------------------------------------------------------------------------------------------|------|-----------------------------------|
|      | These SPs count pages printed on paper sizes A4/LT and larger.                                                                                  |      |                                   |
|      | <b>Note:</b> In addition to being displayed in the SMC Report, these counters are also displayed in the User Tools display on the copy machine. |      |                                   |
| 001  | A3/DLT, Larger                                                                                                    | *CTL | [0 to 9999999/ <b>0</b> / 1/step] |
| 003  | BannaerPaper                                                                                                    | *CTL | [0 to 9999999/ <b>0</b> / 1/step] |

| 8401 | T:PrtPGS/LS | *CTL | These SPs count the number of pages                                                 |
|------|-------------|------|-------------------------------------------------------------------------------------|
| 8402 | C:PrtPGS/LS | *CTL | printed trom the document server. The counter for the application used to print the |
| 8403 | F:PrtPGS/LS | *CTL | pages is incremented.                                                               |
| 8404 | P:PrtPGS/LS | *CTL | The L: counter counts the number of jobs stored from within the document server     |
| 8405 | S:PrtPGS/LS | *CTL | mode screen at the operation panel.                                                 |
| 8406 | L:PrtPGS/LS | *CTL | [U to 9999999/ - / 1/step]                                                          |

• Print jobs done with Web Image Monitor and Desk Top Binder are added to the L: count.

• Fax jobs done with Web Image Monitor and Desk Top Binder are added to the F: count.

| 8411 | Prints/Duplex | *CTL | This SP counts the amount of paper (front/ |
|------|---------------|------|--------------------------------------------|
|      |               |      | back counted as 1 page) used for duplex    |
|      |               |      | printing. Last pages printed only on one   |
|      |               |      | side are not counted.                      |
|      |               |      | [0 to 9999999/ - / 1/step]                 |

| 8421 | T:PrtPGS/Dup Comb                                                                                                    | *CTL                          | [0 to 9999999/ <b>0</b> / 1/step]          |  |
|------|----------------------------------------------------------------------------------------------------|-------------------------------|--------------------------------------------|--|
|      | These SPs count by binding and combine, and n-Up settings the number of pages processed for printing. This is the total for all applications.                            |                               |                                            |  |
| 8422 | C:PrtPGS/Dup Comb *CTL [0 to 9999999/0/1/step]                                                                                                    |                               |                                            |  |
|      | These SPs count by binding and processed for printing by the cop                                                                                                    | combine, an<br>pier applicati | d n-Up settings the number of pages<br>on. |  |
| 8423 | F:PrtPGS/Dup Comb                                                                                                    | *CTL                          | [0 to 9999999/ <b>0</b> / 1/step]          |  |
|      | These SPs count by binding and processed for printing by the fax                                                                                                    | combine, and<br>application.  | d n-Up settings the number of pages        |  |
| 8424 | P:PrtPGS/Dup Comb                                                                                                    | *CTL                          | [0 to 9999999/ <b>0</b> / 1/step]          |  |
|      | These SPs count by binding and combine, and n-Up settings the number of pages processed for printing by the printer application.                                         |                               |                                            |  |
| 8425 | S:PrtPGS/Dup Comb                                                                                                    | *CTL                          | [0 to 9999999/ <b>0</b> / 1/step]          |  |
|      | These SPs count by binding and combine, and n-Up settings the number of pages processed for printing by the scanner application.                                         |                               |                                            |  |
| 8426 | L:PrtPGS/Dup Comb                                                                                                    | *CTL                          | [0 to 9999999/ <b>0</b> / 1/step]          |  |
|      | These SPs count by binding and combine, and n-Up settings the number of pages processed for printing from within the document server mode window at the operation panel. |                               |                                            |  |
| 8427 | O:PrtPGS/Dup Comb                                                                                                    | *CTL                          | [0 to 9999999/ <b>0</b> / 1/step]          |  |
|      | These SPs count by binding and combine, and n-Up settings the number of pages processed for printing by Other applications                                               |                               |                                            |  |

# Last three digits for SP8 421 to 427

| 842x-001 | Simplex> Duplex | -                        |
|----------|-----------------|--------------------------|
| 842x-002 | Duplex> Duplex  | -                        |
| 842x-003 | Book> Duplex    | -                        |
| 842x-004 | Simplex Combine | -                        |
| 842x-005 | Duplex Combine  | -                        |
| 842x-006 | 2in 1           | 2 pages on 1 side (2-Up) |

| 842x-007 | 4in 1            | 4 pages on 1 side (4-Up)   |
|----------|------------------|----------------------------|
| 842x-008 | 6in 1            | 6 pages on 1 side (6-Up)   |
| 842x-009 | 8in 1            | 8 pages on 1 side (8-Up)   |
| 842x-010 | 9in 1            | 9 pages on 1 side (9-Up)   |
| 842x-011 | 16in1            | 16 pages on 1 side (16-Up) |
| 842x-012 | Booklet          | -                          |
| 842x-013 | Magazine         | -                          |
| 842x-014 | 2in1 + Booklet   | -                          |
| 842x-015 | 4in1 + Booklet   | -                          |
| 842x-016 | 6in1 + Booklet   | -                          |
| 842x-017 | 8in1 + Booklet   | -                          |
| 842x-018 | 9in1 + Booklet   | -                          |
| 842x-019 | 2in1 + Magazine  | -                          |
| 842x-020 | 4in1 + Magazine  | -                          |
| 842x-021 | 6in1 + Magazine  | -                          |
| 842x-022 | 8in1 + Magazine  | -                          |
| 842x-023 | 9in1 + Magazine  | -                          |
| 842x-024 | 16in1 + Magazine | -                          |

- These counts (SP8 421 to SP8 427) are especially useful for customers who need to improve their compliance with ISO standards for the reduction of paper consumption.
- Pages that are only partially printed with the n-Up functions are counted as 1 page.
- Here is a summary of how the counters work for Booklet and Magazine modes:

| Booklet              |   |  | Magazine       |       |
|----------------------|---|--|----------------|-------|
| Original Pages Count |   |  | Original Pages | Count |
| 1                    | 1 |  | 1              | 1     |
| 2                    | 2 |  | 2              | 2     |

| Booklet        |       |  | Magaz          | zine  |
|----------------|-------|--|----------------|-------|
| Original Pages | Count |  | Original Pages | Count |
| 3              | 2     |  | 3              | 2     |
| 4              | 2     |  | 4              | 2     |
| 5              | 3     |  | 5              | 4     |
| 6              | 4     |  | 6              | 4     |
| 7              | 4     |  | 7              | 4     |
| 8              | 4     |  | 8              | 4     |

| 8431 | T:PrtPGS/ImgEdt                                                                                                    | *CTL          | [0 to 9999999/ <b>0</b> / 1/step]             |  |
|------|----------------------------------------------------------------------------------------------------|---------------|-----------------------------------------------|--|
|      | These SPs count the total number of pages output with the three features below, regardless of which application was used.                          |               |                                               |  |
| 8432 | C:PrtPGS/ImgEdt *CTL [0 to 9999999/0/1/step]                                                                                                    |               |                                               |  |
|      | These SPs count the total number copy application.                                                                                                 | r of pages ou | tput with the three features below with the   |  |
| 8434 | 4 P:PrtPGS/ImgEdt *CTL [0 to 9999999/0/1/step]                                                                                                    |               | [0 to 9999999/ <b>0</b> / 1/step]             |  |
|      | These SPs count the total number print application.                                                                                                | r of pages ou | tput with the three features below with the   |  |
| 8436 | L:PrtPGS/ImgEdt                                                                                                    | *CTL          | [0 to 9999999/ <b>0</b> / 1/step]             |  |
|      | These SPs count the total number of pages output from within the document server mode window at the operation panel with the three features below. |               |                                               |  |
| 8437 | O:PrtPGS/ImgEdt                                                                                                    | *CTL          | [0 to 9999999/ <b>0</b> / 1/step]             |  |
|      | These SPs count the total number applications.                                                                                                    | r of pages ou | tput with the three features below with Other |  |

# Last three digits for SP8 431 to 437

| 843x-001 | Cover/Slip Sheet | Total number of covers or slip sheets inserted. The count for a cover printed on both sides counts 2.     |
|----------|------------------|----------------------------------------------------------------------------------------------------|
| 843x-002 | Series/Book      | The number of pages printed in series (one side) or printed as a book with booklet right/left pagination. |

| 843x-003 | User Stamp | The number of pages printed where stamps were applied, |
|----------|------------|--------------------------------------------------------|
|          |            | including page numbering and date stamping.            |

| 8441 | T:PrtPGS/Ppr Size                                                                                                    | *CTL         | [0 to 9999999/ <b>0</b> / 1/step]            |
|------|----------------------------------------------------------------------------------------------------|--------------|----------------------------------------------|
|      | These SPs count by print paper size the number of pages printed by all applications.                                                |              |                                              |
| 8442 | C:PrtPGS/Ppr Size                                                                                                    | *CTL         | [0 to 9999999/ <b>0</b> / 1/step]            |
|      | These SPs count by print paper s                                                                                                    | ize the numb | er of pages printed by the copy application. |
| 8443 | F:PrtPGS/Ppr Size                                                                                                    | *CTL         | [0 to 9999999/ <b>0</b> / 1/step]            |
|      | These SPs count by print paper s                                                                                                    | ize the numb | er of pages printed by the fax application.  |
| 8444 | P:PrtPGS/Ppr Size                                                                                                    | *CTL         | [0 to 9999999/ <b>0</b> / 1/step]            |
|      | These SPs count by print paper size the number of pages printed by the printer application.                                         |              |                                              |
| 8445 | S:PrtPGS/Ppr Size                                                                                                    | *CTL         | [0 to 9999999/ <b>0</b> / 1/step]            |
|      | These SPs count by print paper size the number of pages printed by the scanner application.                                         |              |                                              |
| 8446 | L:PrtPGS/Ppr Size                                                                                                    | *CTL         | [0 to 9999999/ <b>0</b> / 1/step]            |
|      | These SPs count by print paper size the number of pages printed from within the document server mode window at the operation panel. |              |                                              |
| 8447 | O:PrtPGS/Ppr Size                                                                                                    | *CTL         | [0 to 9999999/ <b>0</b> / 1/step]            |
|      | These SPs count by print paper size the number of pages printed by Other applications.                                              |              |                                              |

# Last three digits for SP8 441 to 447

| 844x-001 | A3  |
|----------|-----|
| 844x-002 | A4  |
| 844x-003 | A5  |
| 844x-004 | B4  |
| 844x-005 | В5  |
| 844x-006 | DLT |
| 844x-007 | LG  |

| 844x-008 | LT               |
|----------|------------------|
| 844x-009 | HLT              |
| 844x-010 | Full Bleed       |
| 844x-254 | Other (Standard) |
| 844x-255 | Other (Custom)   |

• These counters do not distinguish between LEF and SEF.

| 8451 | PrtPGS/Ppr Tray            | *CTL                                          | [0 to 9999999/ <b>0</b> / 1/step] |  |
|------|----------------------------|-----------------------------------------------|-----------------------------------|--|
|      | These SPs count the number | r of sheets fed from each paper feed station. |                                   |  |
| 001  | Bypass Tray                | Bypass Tray                                   |                                   |  |
| 002  | Tray 1                     | Machine                                       |                                   |  |
| 003  | Tray 2                     | Paper Tray                                    | Jnit (Option)                     |  |
| 004  | Tray 3                     | Paper Tray                                    | Jnit (Option)                     |  |
| 005  | Tray 4                     | Paper Tray                                    | Unit (Option)                     |  |
| 006  | Tray 5                     | Not used                                      |                                   |  |
| 007  | Tray 6                     | Not used                                      |                                   |  |
| 008  | Tray 7                     | Not used                                      |                                   |  |
| 009  | Tray 8                     | Not used                                      |                                   |  |
| 010  | Tray 9                     | Not used                                      |                                   |  |
| 011  | Tray 10                    | Not used                                      |                                   |  |
| 012  | Tray 1 1                   | Not used                                      |                                   |  |
| 013  | Tray 12                    | Not used                                      |                                   |  |
| 014  | Tray 13                    | Not used                                      |                                   |  |
| 015  | Tray 14                    | Not used                                      |                                   |  |
| 016  | Tray 15                    | Not used                                      |                                   |  |

| 8461 | T:PrtPGS/Ppr Type                                                                                                    | *CTL                   | [0 to 9999999/ <b>0</b> / 1/step]            |
|------|----------------------------------------------------------------------------------------------------|------------------------|----------------------------------------------|
|      | These SPs count by paper type t                                                                                                    | ne number po           | ages printed by all applications.            |
|      | <ul> <li>These counters are not the same as the PM counter. The PM counter is based on feed<br/>timing to accurately measure the service life of the feed rollers. However, these<br/>counts are based on output timing.</li> </ul> |                        |                                              |
|      | • Blank sheets (covers, chapt                                                                                                    | er covers, slip        | o sheets) are also counted.                  |
|      | <ul> <li>During duplex printing, page<br/>on one side counts as 1.</li> </ul>                                                                                                    | ges printed or         | n both sides count as 1, and a page printed  |
| 8462 | C:PrtPGS/Ppr Type                                                                                                    | *CTL                   | [0 to 9999999/ <b>0</b> / 1/step]            |
|      | These SPs count by paper type the                                                                                                    | ne number po           | ages printed by the copy application.        |
| 8463 | F:PrtPGS/Ppr Type                                                                                                    | *CTL                   | [0 to 9999999/ <b>0</b> / 1/step]            |
|      | These SPs count by paper type t                                                                                                    | ne number po           | ages printed by the fax application.         |
| 8464 | P:PrtPGS/Ppr Type                                                                                                    | *CTL                   | [0 to 9999999/ <b>0</b> / 1/step]            |
|      | These SPs count by paper type the number pages printed by the printer application.                                                                                                    |                        |                                              |
| 8466 | L:PrtPGS/Ppr Type                                                                                                    | *CTL                   | [0 to 9999999/ <b>0</b> / 1/step]            |
|      | These SPs count by paper type the mode window at the operation p                                                                                                    | ne number po<br>banel. | ages printed from within the document server |

# Last three digits for SP8 461 to 466

| 846x-001 | Normal        |
|----------|---------------|
| 846x-002 | Recycled      |
| 846x-003 | Special       |
| 846x-004 | Thick         |
| 846x-005 | Normal (Back) |
| 846x-006 | Thick (Back)  |
| 846x-007 | OHP           |
| 846x-008 | Other         |

| 8471 | PrtPGS/Mag                 | *CTL           | [0 to 9999999/ <b>0</b> / 1/step] |
|------|----------------------------|----------------|-----------------------------------|
|      | These SPs count by magnifi | cation rate th | e number of pages printed.        |
| 001  | 49% or less                |                |                                   |
| 002  | 50% to 99%                 |                |                                   |
| 003  | 100%                       |                |                                   |
| 004  | 101% to 200%               |                |                                   |
| 005  | 201% or more               |                |                                   |

- Counts are done for magnification adjusted for pages, not only on the operation panel but performed remotely with an external network application capable of performing magnification adjustment as well.
- Magnification adjustments done with printer drivers with PC applications such as Excel are also counted.
- Magnification adjustments done for adjustments after they have been stored on the document server are not counted.
- Magnification adjustments performed automatically during Auto Reduce/Enlarge copying are counted.
- The magnification rates of blank cover sheets, slip sheets, etc. are automatically assigned a rate of 100%.

| 8481 | T:PrtPGS/TonSave                  | *CTL           | [0 to 9999999/ <b>0</b> / 1/step]               |
|------|-----------------------------------|----------------|-------------------------------------------------|
| 8484 | P:PrtPGS/TonSave                  | *CTL           | [0 to 9999999/ <b>0</b> / 1/step]               |
|      | These SPs count the number<br>on. | r of pages pri | nted with the Toner Save feature switched       |
|      | Note: These SPs refurn the s      | same results c | is this SP is limited to the Print application. |

| 8491 | T:PrtPGS/Col Mode | *CTL | These SPs count the number of pages            |
|------|-------------------|------|------------------------------------------------|
| 8492 | C:PrtPGS/Col Mode | *CTL | printed in the Color Mode by each application. |
| 8493 | F:PrtPGS/Col Mode | *CTL |                                                |
| 8496 | L:PrtPGS/Col Mode | *CTL |                                                |
| 8497 | O:PrtPGS/Col Mode | *CTL |                                                |

| Last three | digits for | SP8 49 | 1 to | 493, | 496 | and | 497 |
|------------|------------|--------|------|------|-----|-----|-----|
|------------|------------|--------|------|------|-----|-----|-----|

| 849x-001 | B/W                  |
|----------|----------------------|
| 849x-002 | Single Color         |
| 849x-003 | Two Color            |
| 849x-004 | Full Color           |
| 849x-051 | B/W(Banner)          |
| 849x-052 | Single Color(Banner) |
| 849x-053 | Two Color(Banner)    |
| 849x-054 | Full Color(Banner)   |

| 8501 | T:PrtPGS/Col Mode | *CTL | These SPs count the number of pages                 |
|------|-------------------|------|-----------------------------------------------------|
| 8504 | P:PrtPGS/Col Mode | *CTL | printed in the Color Mode by the print application. |
| 8507 | O:PrtPGS/Col Mode | *CTL |                                                     |

## Last three digits for SP8 501, 504 and 507

| 850x-001 | B/W                  |
|----------|----------------------|
| 850x-002 | Mono Color           |
| 850x-003 | Full Color           |
| 850x-004 | Single Color         |
| 850x-005 | Two Color            |
| 850x-051 | B/W(Banner)          |
| 850x-052 | Full Color(Banner)   |
| 850x-053 | Single Color(Banner) |
| 850x-054 | Two Color(Banner)    |

| 8511 | T:PrtPGS/Emul                 | *CTL       | [0 to 9999999/ <b>0</b> / 1/step]     |
|------|-------------------------------|------------|---------------------------------------|
|      | These SPs count by printer em | ulation mo | de the total number of pages printed. |

| 8514 | P:PrtPGS/Emul                                                                | *CTL | [0 to 9999999/ <b>0</b> / 1/step] |
|------|------------------------------------------------------------------------------|------|-----------------------------------|
|      | These SPs count by printer emulation mode the total number of pages printed. |      |                                   |

## Last three digits for SP8 511 and 514

| 851x-001 | RPCS     | -          |
|----------|----------|------------|
| 851x-002 | RPDL     | -          |
| 851x-003 | PS3      | -          |
| 851x-004 | R98      | -          |
| 851x-005 | R16      | -          |
| 851x-006 | GL/GL2   | -          |
| 851x-007 | R55      | -          |
| 851x-008 | RTIFF    | -          |
| 851x-009 | PDF      | -          |
| 851x-010 | PCL5e/5c | -          |
| 851x-011 | PCL XL   | -          |
| 851x-012 | IPDL-C   | -          |
| 851x-013 | BM-Links | Japan Only |
| 851x-014 | Other    | -          |
| 851x-015 | IPDS     | -          |
| 851x-016 | XPS      | -          |

• SP8 511 and SP8 514 return the same results as they are both limited to the Print application.

• Print jobs output to the document server are not counted.

| 8521 | T:PrtPGS/FIN                                | *CTL        | [0 to 9999999 / <b>0</b> / 1/step] |
|------|---------------------------------------------|-------------|------------------------------------|
|      | These SPs count by finishing mapplications. | node the to | tal number of pages printed by all |

| 8522 | C:PrtPGS/FIN                                                                                                    | *CTL | [0 to 9999999 / <b>0</b> / 1/step] |  |
|------|----------------------------------------------------------------------------------------------------|------|------------------------------------|--|
|      | These SPs count by finishing mode the total number of pages printed by the Copy application.                                                                              |      |                                    |  |
| 8523 | F:PrtPGS/FIN         *CTL         [0 to 9999999 / 0 / 1/step]                                                                                                    |      | [0 to 9999999 / <b>0</b> / 1/step] |  |
|      | These SPs count by finishing mode the total number of pages printed by the Fax application. Note: Print finishing options for received faxes are currently not available. |      |                                    |  |
| 8524 | P:PrtPGS/FIN                                                                                                    | *CTL | [0 to 9999999 / <b>0</b> / 1/step] |  |
|      | These SPs count by finishing mode the total number of pages printed by the Print application.                                                                             |      |                                    |  |
| 8525 | S:PrtPGS/FIN                                                                                                    | *CTL | [0 to 9999999 / <b>0</b> / 1/step] |  |
|      | These SPs count by finishing mode the total number of pages printed by the Scanner application.                                                                           |      |                                    |  |
| 8526 | L:PrtPGS/FIN                                                                                                    | *CTL | [0 to 9999999 / <b>0</b> / 1/step] |  |
|      | These SPs count by finishing mode the total number of pages printed from within the document server mode window at the operation panel.                                   |      |                                    |  |

## Last three digits for SP8 521 to 526

| 852x-001 | Sort        | 852x-009 | Three-IN-Fold  |
|----------|-------------|----------|----------------|
| 852x-002 | Stack       | 852x-010 | Three-OUT-Fold |
| 852x-003 | Staple      | 852x-011 | Four-Fold      |
| 852x-004 | Booklet     | 852x-012 | KANNON-Fold    |
| 852x-005 | Z-Fold      | 852x-013 | Perfect-Bind   |
| 852x-006 | Punch       | 852x-014 | Ring-Bind      |
| 852x-007 | Other       | 852x-015 | 3rd Vendor     |
| 852x-008 | Inside-Fold |          |                |

#### Note

• If stapling is selected for finishing and the stack is too large for stapling, the unstapled pages are still counted.

• The counts for staple finishing are based on output to the staple tray, so jam recoveries are counted.

| 8531 | 8531 Staples This SP counts the amount of staples used (-001) or count stapled (-002) by the machine. |      |                        |
|------|----------------------------------------------------------------------------------------------------|------|------------------------|
|      |                                                                                                    |      |                        |
| 001  | Staples                                                                                               | *CTL | [0 to 9999999 / - / 1] |
| 002  | Stapleless                                                                                            | *CTL | [0 to 9999999 / - / 1] |

| 8551     | T:PrtBooks/FIN | *CTL     | - |
|----------|----------------|----------|---|
| 8552     | C:PrtBooks/FIN | *CTL     | - |
| 8554     | P:PrtBooks/FIN | *CTL     | - |
| 8556     | L:PrtBooks/FIN | *CTL     | - |
| 855x-001 | Perfect-Bind   | Not used |   |
| 855x-002 | Ring-Bind      | Not used |   |
|          |                |          |   |

| 8561 | T:A Sheet Of Paper | *CTL | [0 to 9999999 / <b>0</b> / 1/step] |
|------|--------------------|------|------------------------------------|
| 8562 | C:A Sheet Of Paper | *CTL | [0 to 9999999 / <b>0</b> / 1/step] |
| 8563 | F:A Sheet Of Paper | *CTL | [0 to 9999999 / <b>0</b> / 1/step] |
| 8564 | P:A Sheet Of Paper | *CTL | [0 to 9999999 / <b>0</b> / 1/step] |
| 8566 | L:A Sheet Of Paper | *CTL | [0 to 9999999 / <b>0</b> / 1/step] |
| 8567 | O:A Sheet Of Paper | *CTL | [0 to 9999999 / <b>0</b> / 1/step] |

#### Last three digits for SP8 561 to 567

| 856x-001 | Total: Over A3/DLT   |
|----------|----------------------|
| 856x-002 | Total: Under A3/DLT  |
| 856x-003 | Duplex: Over A3/DLT  |
| 856x-004 | Duplex: Under A3/DLT |

| 8581 | T:Counter         *CTL         [0 to 9999999 / 0 / 1/step]                                                                                                    |                |  |  |
|------|----------------------------------------------------------------------------------------------------|----------------|--|--|
|      | These SPs count the total output broken down by color output, regardless of the application used. In addition to being displayed in the SMC Report, these counters are also displayed in the User Tools display on the copy machine. |                |  |  |
| 001  | Total                                                                                                    |                |  |  |
| 002  | Total: Full Color                                                                                                    |                |  |  |
| 003  | B&W/Single Color                                                                                                    |                |  |  |
| 004  | Development: CMY                                                                                                    |                |  |  |
| 005  | Development: K                                                                                                    |                |  |  |
| 006  | Copy: Color                                                                                                    |                |  |  |
| 007  | Copy: B/W                                                                                                    |                |  |  |
| 008  | Print: Color                                                                                                    |                |  |  |
| 009  | Print: B/W                                                                                                    | Print: B/W     |  |  |
| 010  | Total: Color                                                                                                    |                |  |  |
| 011  | Total: B/W                                                                                                    |                |  |  |
| 012  | Full Color: A3                                                                                                    | Full Color: A3 |  |  |
| 013  | Full Color: B4 JIS or Smaller                                                                                                    |                |  |  |
| 014  | Full Color Print                                                                                                    |                |  |  |
| 015  | Mono Color Print                                                                                                    |                |  |  |
| 016  | Full Color GPC                                                                                                    |                |  |  |
| 017  | Twin Color Mode Print                                                                                                    |                |  |  |
| 018  | Full Color Print(Twin)                                                                                                    |                |  |  |
| 019  | Mono Color Print(Twin)                                                                                                    |                |  |  |
| 020  | Full Color Total(CV)                                                                                                    |                |  |  |
| 021  | Mono Color Total(CV)                                                                                                    |                |  |  |
| 022  | Full Color Print(CV)                                                                                                    |                |  |  |

| 028 | Development: CMY(A3) |
|-----|----------------------|
| 029 | Development: K(A3)   |
| 030 | Total: Color(A3)     |
| 031 | Total: B/W(A3)       |

| 8582 | C:Counter                                 | *CTL                                                              | [0 to 9999999/ <b>0</b> / 1/step] |
|------|-------------------------------------------|-------------------------------------------------------------------|-----------------------------------|
|      | These SPs count the total outp<br>output. | unt the total output of the copy application broken down by color |                                   |
| 001  | B/W                                       |                                                                   |                                   |
| 002  | Single Color                              |                                                                   |                                   |
| 003  | Two Color                                 |                                                                   |                                   |
| 004  | Full Color                                |                                                                   |                                   |

| 8583 | F:Counter                      | *CTL         | [0 to 9999999/ <b>0</b> / 1/step]          |
|------|--------------------------------|--------------|--------------------------------------------|
|      | These SPs count the total outp | ut of the fa | x application broken down by color output. |
| 001  | B/W                            |              |                                            |
| 002  | Single Color                   |              |                                            |

| 8584 | P:Counter                      | *CTL         | [0 to 9999999/ <b>0</b> / 1/step]            |
|------|--------------------------------|--------------|----------------------------------------------|
|      | These SPs count the total outp | ut of the pr | int application broken down by color output. |
| 001  | B/W                            |              |                                              |
| 002  | Mono Color                     |              |                                              |
| 003  | Full Color                     |              |                                              |
| 004  | Single Color                   |              |                                              |
| 005  | Two Color                      |              |                                              |

| 8586 | L:Counter                      | *CTL         | [0 to 9999999/ <b>0</b> / 1/step]        |
|------|--------------------------------|--------------|------------------------------------------|
|      | These SPs count the total outp | ut of the lo | cal storage broken down by color output. |

| 001 | B/W          |
|-----|--------------|
| 002 | Single Color |
| 003 | Two Color    |
| 004 | Full Color   |

| 8591 | O:Counter *CTL [0 to 9999999/ 0 / 1/step]                                                                                                    |  |  |  |
|------|----------------------------------------------------------------------------------------------------|--|--|--|
|      | These SPs count the totals for A3/DLT paper use, number of duplex pages printed, and the number of staples used. These totals are for Other (O:) applications only. |  |  |  |
| 001  | A3/DLT                                                                                                    |  |  |  |
| 002  | Duplex                                                                                                    |  |  |  |
| 005  | Banner                                                                                                    |  |  |  |

| 8601 | T:Coverage Counter                                                                                     | *CTL                 | [0 to 9999999/ <b>0</b> / 1/step] |  |
|------|----------------------------------------------------------------------------------------------------|----------------------|-----------------------------------|--|
|      | These SPs count the total coverage for each color and the total printout pages for each printing mode. |                      |                                   |  |
| 001  | B/W                                                                                                    |                      |                                   |  |
| 002  | Color                                                                                                  |                      |                                   |  |
| 011  | B/W Printing Pages                                                                                     | B/W Printing Pages   |                                   |  |
| 012  | Color Printing Pages                                                                                   | Color Printing Pages |                                   |  |
| 021  | Coverage Counter 1                                                                                     |                      |                                   |  |
| 022  | Coverage Counter 2                                                                                     |                      |                                   |  |
| 023  | Coverage Counter 3                                                                                     |                      |                                   |  |
| 031  | Coverage Counter 1 (YMC)                                                                               |                      |                                   |  |
| 032  | Coverage Counter 2 (YMC)                                                                               |                      |                                   |  |
| 033  | Coverage Counter 3 (YMC)                                                                               |                      |                                   |  |

| 8602 | C:Coverage Counter                                                                                     | *CTL | [0 to 2147483647/ <b>0</b> / 1%/step] |  |
|------|----------------------------------------------------------------------------------------------------|------|---------------------------------------|--|
|      | These SPs count the total coverage for each color and the total printout pages for each printing mode. |      |                                       |  |
| 8603 | F:Coverage Counter                                                                                     | *CTL | [0 to 2147483647/ <b>0</b> / 1%/step] |  |
|      | These SPs count the total coverage for each color and the total printout pages for each printing mode. |      |                                       |  |
|      | P:Coverage Counter                                                                                     | *CTL | [0 to 2147483647/ <b>0</b> /1%/step]  |  |
| 8604 | These SPs count the total coverage for each color and the total printout pages for each printing mode. |      |                                       |  |
|      | L:Coverage Counter                                                                                     | *CTL | [0 to 2147483647/ <b>0</b> /1%/step]  |  |
| 8606 | These SPs count the total coverage for each color and the total printout pages for each printing mode. |      |                                       |  |

# Last three digits for SP8 602 to 606

|                        | 8 602 | 8 603 | 8 604 | 8 606 |
|------------------------|-------|-------|-------|-------|
| 860x-001: B/W          | Yes   | Yes   | Yes   | Yes   |
| 860x-002: Single Color | Yes   | Yes   | Yes   | Yes   |
| 860x-003: Two Color    | Yes   | No    | Yes   | Yes   |
| 860x-004: Full Color   | Yes   | No    | Yes   | Yes   |

| 8617 | SDK Apli Counter                | *CTL                                                          | [0 to 9999999/ <b>0</b> / 1/step] |  |
|------|---------------------------------|---------------------------------------------------------------|-----------------------------------|--|
|      | These SPs count the total print | e SPs count the total printout pages for each SDK applicaion. |                                   |  |
| 001  | SDK-1                           | SDK-1                                                         |                                   |  |
| 002  | SDK-2                           |                                                               |                                   |  |
| 003  | SDK-3                           |                                                               |                                   |  |
| 004  | SDK-4                           |                                                               |                                   |  |
| 005  | SDK-5                           |                                                               |                                   |  |
| 006  | SDK-6                           |                                                               |                                   |  |
| 007  | SDK-7                           |                                                               |                                   |  |

| 008 | SDK-8  |
|-----|--------|
| 009 | SDK-9  |
| 010 | SDK-10 |
| 011 | SDK-11 |
| 012 | SDK-12 |

| 8621       | Func Use Counter <b>DFU</b>  |
|------------|------------------------------|
| 001 to 064 | Function 001 to Function 064 |

| 8631     | T:FAX TX PGS                                                                         | *CTL | [0 to 9999999/ <b>0</b> / 1/step]       |
|----------|--------------------------------------------------------------------------------------|------|-----------------------------------------|
|          | These SPs count by color mode the number of pages sent by fax to a telep<br>number.  |      | per of pages sent by fax to a telephone |
| 8633     | F:FAX TX PGS         *CTL         [0 to 9999999/0/1/step]                            |      | [0 to 9999999/ <b>0</b> / 1/step]       |
|          | These SPs count by color mode the number of pages sent by fax to a telephone number. |      |                                         |
| 863x-001 | B/W                                                                                  |      |                                         |
| 863x-002 | Color                                                                                |      |                                         |

- If a document has color and black-and-white pages mixed, the pages are counted separately as B/W or Color.
- At the present time, this feature is provided for the Fax application only so SP8631 and SP8633 are the same.
- The counts include error pages.
- If a document is sent to more than one destination with a Group transmission, the count is done for each destination.
- Polling transmissions are counted but polling RX are not.
- Relay, memory, and confidential mailbox transmissions and are counted for each destination.

| 8641 | T:IFAX TX PGS                                                                               | *CTL | [0 to 9999999/ <b>0</b> / 1/step] |  |
|------|---------------------------------------------------------------------------------------------|------|-----------------------------------|--|
|      | These SPs count by color mode the number of pages sent by fax to as fax images using I-Fax. |      |                                   |  |

| 8643     | F:IFAX TX PGS                          | *CTL        | [0 to 9999999/ <b>0</b> / 1/step]            |
|----------|----------------------------------------|-------------|----------------------------------------------|
|          | These SPs count by color mod<br>I-Fax. | le the numb | per of pages sent by Fax as fax images using |
| 864x-001 | B/W                                    |             |                                              |
| 864x-002 | Color                                  |             |                                              |

- If a document has color and black-and-white pages mixed, the pages are counted separately as B/W or Color.
- At the present time, this feature is provided for the Fax application only so SP8641 and SP8643 are the same.
- The counts include error pages.
- If a document is sent to more than one destination with a Group transmission, the count is done for each destination.
- Polling transmissions are counted but polling RX are not.
- Relay, memory, and confidential mailbox transmissions and are counted for each destination.

| 8651     | T:S-to-Email PGS                                           | *CTL                       | [0 to 9999999/ <b>0</b> / 1/step]                       |
|----------|------------------------------------------------------------|----------------------------|---------------------------------------------------------|
|          | These SPs count by color mod<br>both the Scan and document | le the total<br>server app | number of pages attached to an e-mail for<br>lications. |
| 8655     | S:S-to-Email PGS                                           | *CTL                       | [0 to 9999999/ <b>0</b> / 1/step]                       |
|          | These SPs count by color mod<br>the Scan application only. | le the total               | number of pages attached to an e-mail for               |
| 865x-001 | B/W                                                        |                            |                                                         |
| 865x-002 | Color                                                      |                            |                                                         |

Note

- The count for B/W and Color pages is done after the document is stored on the HDD. If the job is cancelled before it is stored, the pages are not counted.
- If Scan-to-Email is used to send a 10-page document to 5 addresses, the count is 10 (the pages are sent to the same SMTP server together).
- If Scan-to-PC is used to send a 10-page document to 5 folders, the count is 50 (the document is sent to each destination of the SMB/FTP server).
- Due to restrictions on some devices, if Scan-to-Email is used to send a 10-page document to a large number of destinations, the count may be divided and counted separately. For example, if a

10-page document is sent to 200 addresses, the count is 10 for the first 100 destinations and the count is also 10 for the second 100 destinations, for a total of 20.).

| 8661     | T:Deliv PGS/Svr                                                                                                    | *CTL | [0 to 9999999/ <b>0</b> / 1/step] |
|----------|----------------------------------------------------------------------------------------------------|------|-----------------------------------|
|          | These SPs count by color mode the total number of pages sent to a Scan Router server by both Scan and LS applications. |      |                                   |
| 8665     | S:Deliv PGS/Svr *CTL [0 to 9999999/0/1/step]                                                                           |      | [0 to 9999999/ <b>0</b> / 1/step] |
|          | These SPs count by color mode the total number of pages sent to a Scan Router server by the Scan application.          |      |                                   |
| 866x-001 | B/W                                                                                                    |      |                                   |
| 866x-002 | Color                                                                                                    |      |                                   |

## Vote

- The B/W and Color counts are done after the document is stored on the HDD of the Scan Router server.
- If the job is canceled before storage on the Scan Router server finishes, the counts are not done.
- The count is executed even if regardless of confirmation of the arrival at the Scan Router server.

| 8671     | T:Deliv PGS/PC                                                | *CTL                        | [0 to 9999999/ <b>0</b> / 1/step]                    |
|----------|---------------------------------------------------------------|-----------------------------|------------------------------------------------------|
|          | These SPs count by color mod<br>(Scan-to-PC) with the Scan an | de the total<br>nd LS appli | number of pages sent to a folder on a PC<br>cations. |
| 8675     | S: Deliv PGS/PC                                               | *CTL                        | [0 to 9999999/ <b>0</b> / 1/step]                    |
|          | These SPs count by color mod<br>the Scan application.         | de the total                | number of pages sent with Scan-to-PC with            |
| 867x-001 | B/W                                                           |                             |                                                      |
| 867x-002 | Color                                                         |                             |                                                      |

| 8681 | T:PCFAX TXPGS | *CTL | These SPs count the number of pages sent by PC Fax.                                                                                              |
|------|---------------|------|----------------------------------------------------------------------------------------------------|
| 8683 | F:PCFAX TXPGS | *CTL | These SPs are provided for the Fax application only,         so the counts for SP8 681 and SP8 683 are the same.         [0 to 9999999/0/1/step] |

• This counts pages sent from a PC using a PC fax application, from the PC through the copier to the destination.

• When sending the same message to more than one place using broadcasting, the pages are only counted once. (For example, a 10-page fax is sent to location A and location B. The counter goes up by 10, not 20.)

| 8691 | T:TX PGS/LS | *CTL | These SPs count the number of pages sent from the                                                   |
|------|-------------|------|----------------------------------------------------------------------------------------------------|
| 8692 | C:TX PGS/LS | *CTL | document server. The counter for the application that was used to store the pages is incremented.   |
| 8693 | F:TX PGS/LS | *CTL | [0 to 9999999/ <b>0</b> / 1/step]                                                                   |
| 8694 | P:TX PGS/LS | *CTL | The L: counter counts the number of pages stored from within the document server mode screen at the |
| 8695 | S:TX PGS/LS | *CTL | operation panel. Pages stored with the Store File                                                   |
| 8696 | L:TX PGS/LS | *CTL | button from within the Copy mode screen go to the C: counter.                                       |

#### Vote

- Print jobs done with Web Image Monitor and Desk Top Binder are added to the count.
- If several documents are merged for sending, the number of pages stored are counted for the application that stored them.
- When several documents are sent by a Fax broadcast, the F: count is done for the number of pages sent to each destination.

| 8701 | TX PGS/Port                                                                                                    | *CTL | [0 to 9999999/ <b>0</b> / 1/step]                                                          |
|------|----------------------------------------------------------------------------------------------------|------|--------------------------------------------------------------------------------------------|
|      | These SPs count the number of pages sent by the physical port used to sen<br>For example, if a 3-page original is sent to 4 destinations via ISDN G4, th<br>ISDN (G3, G4) is 12. |      | nt by the physical port used to send them.<br>to 4 destinations via ISDN G4, the count for |
| 001  | PSTN-1                                                                                                    |      |                                                                                            |
| 002  | PSTN-2                                                                                                    |      |                                                                                            |
| 003  | PSTN-3                                                                                                    |      |                                                                                            |
| 004  | ISDN (G3,G4)                                                                                                    |      |                                                                                            |
| 005  | Network                                                                                                    |      |                                                                                            |

| 8711 | T:Scan PGS/Comp                                                    | *CTL | [0 to 9999999/ <b>0</b> / 1/step] |  |
|------|--------------------------------------------------------------------|------|-----------------------------------|--|
| 8715 | S:Scan PGS/Comp                                                    | *CTL | [0 to 9999999/ <b>0</b> / 1/step] |  |
|      | These SPs count the number of pages sent by each compression mode. |      |                                   |  |

| 871x-001 | JPEG/JPEG2000      |
|----------|--------------------|
| 871x-002 | TIFF(Multi/Single) |
| 871x-003 | PDF                |
| 871x-004 | Other              |
| 871x-005 | PDF/Comp           |
| 871x-006 | PDF/A              |
| 871x-007 | PDF(OCR)           |
| 871x-008 | PDF/Comp(OCR)      |
| 871x-009 | PDF/A(OCR)         |

| 8721     | T: Deliv PGS/WSD                                                  | *CTL | [0 to 9999999/ <b>0</b> / 1/step] |
|----------|-------------------------------------------------------------------|------|-----------------------------------|
| 8725     | S: Deliv PGS/WSD                                                  | *CTL |                                   |
|          | These SPs count the number of pages scanned by each scanner mode. |      |                                   |
| 872x-001 | B/W                                                               |      |                                   |
| 872x-002 | Color                                                             |      |                                   |

| 8731     | T:Scan PGS/Media                    | *CTL        | [0 to 9999999/ <b>0</b> / 1/step]         |
|----------|-------------------------------------|-------------|-------------------------------------------|
| 8735     | S:Scan PGS/Media                    | *CTL        |                                           |
|          | These SPs count the number of mode. | of pages sc | anned and saved in a meia by each scanner |
| 873x-001 | B/W                                 |             |                                           |
| 873x-002 | Color                               |             |                                           |

| 8741 | RX PGS/Port                         | *CTL                                                   | [0 to 9999999/ <b>0</b> / 1/step] |  |  |  |
|------|-------------------------------------|--------------------------------------------------------|-----------------------------------|--|--|--|
|      | These SPs count the number of them. | of pages received by the physical port used to receive |                                   |  |  |  |
| 001  | PSTN-1                              |                                                        |                                   |  |  |  |
| 002  | PSTN-2                              |                                                        |                                   |  |  |  |

| 003 | PSTN-3       |
|-----|--------------|
| 004 | ISDN (G3,G4) |
| 005 | Network      |

| 8 77 1    | Dev Counter                                                     | *CTL                                                                                                    | [0 to 9999999/ <b>0</b> / 1/step] |  |  |  |  |
|-----------|-----------------------------------------------------------------|----------------------------------------------------------------------------------------------------|-----------------------------------|--|--|--|--|
|           | These SPs count the frequency<br>for black and other color tone | <sup>2</sup> s count the frequency of use (number of rotations of the development rollers)<br>< and other color toners. |                                   |  |  |  |  |
| 8 771-001 | Total                                                           |                                                                                                    |                                   |  |  |  |  |
| 8 771-002 | К                                                               |                                                                                                    |                                   |  |  |  |  |
| 8 771-003 | Υ                                                               |                                                                                                    |                                   |  |  |  |  |
| 8 771-004 | Μ                                                               |                                                                                                    |                                   |  |  |  |  |
| 8 771-005 | С                                                               |                                                                                                    |                                   |  |  |  |  |

| 8 781     | Toner_Botol_Inf                                                 | 3otol_Info.                                                                       |  | [0 to 9999999/ <b>0</b> / 1/step] |  |
|-----------|-----------------------------------------------------------------|-----------------------------------------------------------------------------------|--|-----------------------------------|--|
|           | These SPs display the number of already replaced toner bottles. |                                                                                   |  |                                   |  |
|           | Note: Currently,<br>SP8-781-001 tl                              | , the data in SP7-833-011 through 014 and the data in<br>hrough 004 are the same. |  |                                   |  |
| 8 781-001 | ВК                                                              | The number of black-toner bottles                                                 |  |                                   |  |
| 8 781-002 | Y                                                               | The number of yellow-toner bottles                                                |  |                                   |  |
| 8 781-003 | м                                                               | The number of magenta-toner bottles                                               |  |                                   |  |
| 8 781-004 | С                                                               | The number of cyan-toner bottles                                                  |  |                                   |  |

| 8791 | LS Memory Remain                                                                              | *CTL | [0 to 100 / <b>0</b> / 1/step] |  |
|------|-----------------------------------------------------------------------------------------------|------|--------------------------------|--|
|      | This SP displays the percent of space available on the document server for storing documents. |      |                                |  |

| 8801 | Toner Remain                                                                                                    | *CTL                                                                                                    | [0 to 100/ <b>0</b> / 1/step] |  |  |  |
|------|----------------------------------------------------------------------------------------------------|----------------------------------------------------------------------------------------------------|-------------------------------|--|--|--|
|      | These SPs display the percent of toner remaining for each color. This SP allows the user to check the toner supply at any time. |                                                                                                    |                               |  |  |  |
|      | Note: This precise method of than other machines in the machines in the machines).                                              | e method of measuring remaining toner supply (1% steps) is better<br>nes in the market that can only measure in increments of 10 (10% |                               |  |  |  |
| 001  | К                                                                                                    |                                                                                                    |                               |  |  |  |
| 002  | Y                                                                                                    |                                                                                                    |                               |  |  |  |
| 003  | М                                                                                                    |                                                                                                    |                               |  |  |  |
| 004  | С                                                                                                    |                                                                                                    |                               |  |  |  |

| 8811 | Eco Counter                                                                                     |                                  |                                    |  |  |  |
|------|-------------------------------------------------------------------------------------------------|----------------------------------|------------------------------------|--|--|--|
| 001  | Eco Total                                                                                       | *CTL                             | [0 to 9999999 / <b>0</b> / 1/step] |  |  |  |
|      | Displays the number of pages reduced by using the color, full color, duplex a combine function. |                                  |                                    |  |  |  |
| 002  | Color                                                                                           | *CTL                             | [0 to 9999999 / <b>0</b> / 1/step] |  |  |  |
|      | Displays the number of pag                                                                      | es reduced b                     | by using the color function.       |  |  |  |
| 003  | Full Color                                                                                      | *CTL                             | [0 to 9999999 / <b>0</b> / 1/step] |  |  |  |
|      | Displays the number of pag                                                                      | by using the full color function |                                    |  |  |  |
| 004  | Duplex                                                                                          | *CTL                             | [0 to 9999999 / <b>0</b> / 1/step] |  |  |  |
|      | Displays the number of pages reduced by using the duplex function.                              |                                  |                                    |  |  |  |
| 005  | Combine                                                                                         | *CTL                             | [0 to 9999999 / <b>0</b> / 1/step] |  |  |  |
|      | Displays the number of pages reduced by using the combine function.                             |                                  |                                    |  |  |  |
| 006  | Color(%)                                                                                        | *CTL                             | [0 to 100/ <b>0</b> / 1%/step]     |  |  |  |
|      | Displays the utilization ratio of the color function.                                           |                                  |                                    |  |  |  |
| 007  | Full Color(%)                                                                                   | *CTL                             | [0 to 100/0/1%/step]               |  |  |  |
|      | Displays the utilization ratio of the full color function.                                      |                                  |                                    |  |  |  |

| 008 | Duplex(%)                                              | *CTL        | [0 to 100/ <b>0</b> /1%/step]      |  |  |
|-----|--------------------------------------------------------|-------------|------------------------------------|--|--|
|     | Displays the utilization ratio of the duplex function. |             |                                    |  |  |
| 009 | Combine(%)                                             | *CTL        | [0 to 100/ <b>0</b> / 1%/step]     |  |  |
|     | Displays the utilization ratio o                       | f the combi | ine function.                      |  |  |
| 010 | Paper Cut(%)                                           | *CTL        | [0 to 100/ <b>0</b> / 1%/step]     |  |  |
|     | Displays the paper reduction                           | ratio.      |                                    |  |  |
| 051 | Sync Eco Total                                         | *CTL        | [0 to 99999999/ <b>0</b> / 1/step] |  |  |
| 052 | Sync Color                                             | *CTL        | [0 to 99999999/ <b>0</b> / 1/step] |  |  |
| 053 | Sync Full Color                                        | *CTL        | [0 to 99999999/ <b>0</b> / 1/step] |  |  |
| 054 | Sync Duplex                                            | *CTL        | [0 to 999999999 <b>0</b> / 1/step] |  |  |
| 055 | Sync Combine                                           | *CTL        | [0 to 999999999 <b>0</b> / 1/step] |  |  |
| 056 | Sync Color(%)                                          | *CTL        | [0 to 100/ <b>0</b> / 1%/step]     |  |  |
| 057 | Sync Full Color(%)                                     | *CTL        | [0 to 100/ <b>0</b> / 1%/step]     |  |  |
| 058 | Sync Duplex(%)                                         | *CTL        | [0 to 100/ <b>0</b> / 1%/step]     |  |  |
| 059 | Sync Combine(%)                                        | *CTL        | [0 to 100/ <b>0</b> / 1%/step]     |  |  |
| 060 | Sync Paper Cut(%)                                      | *CTL        | [0 to 100/ <b>0</b> / 1%/step]     |  |  |
| 101 | Eco Totalr:Last                                        | *CTL        | [0 to 9999999 / <b>0</b> / 1/step] |  |  |
|     | -                                                      |             |                                    |  |  |
| 102 | Color:Last                                             | *CTL        | [0 to 9999999 / <b>0</b> / 1/step] |  |  |
|     |                                                        |             |                                    |  |  |
| 103 | Full Color:Last                                        | *CTL        | [0 to 9999999 / <b>0</b> / 1/step] |  |  |
|     | -                                                      | •           |                                    |  |  |
| 104 | Duplex:Last                                            | *CTL        | [0 to 9999999 / <b>0</b> / 1/step] |  |  |
|     | -                                                      |             |                                    |  |  |

| 105   | Combine:Last            | *CTL  | [0 to 9999999 / <b>0</b> / 1/step] |  |
|-------|-------------------------|-------|------------------------------------|--|
|       | -                       |       |                                    |  |
| 106   | Color(%):Last           | *CTL  | [0 to 100/ <b>0</b> / 1%/step]     |  |
|       | -                       |       |                                    |  |
| 107   | Full Color(%):Last      | *CTL  | [0 to 100/ <b>0</b> / 1%/step]     |  |
|       | -                       |       |                                    |  |
| 108   | Duplex(%):Last          | *CTL  | [0 to 100/ <b>0</b> / 1%/step]     |  |
|       | -                       |       |                                    |  |
| 109   | Combine(%):Last         | *CTL  | [0 to 100/ <b>0</b> / 1%/step]     |  |
|       | -                       |       |                                    |  |
| 110   | Paper Cut(%):Last       | *CTL  | [0 to 100/ <b>0</b> / 1%/step]     |  |
|       | -                       |       |                                    |  |
| 151   | Sync Eco Totalr:Last    | *CTL  | [0 to 9999999 / <b>0</b> / 1/step] |  |
| 152   | Sync Color:Last         | *CTL  | [0 to 9999999 / <b>0</b> / 1/step] |  |
| 153   | Sync Full Color:Last    | *CTL  | [0 to 9999999 / <b>0</b> / 1/step] |  |
| 1.5.4 |                         | * CTI |                                    |  |
| 154   | Sync Duplex:Last        | CIL   |                                    |  |
| 155   | Sync Combine:Last       | *CTL  | [0 to 9999999 / <b>0</b> / 1/step] |  |
| 156   | Sync Color(%):Last      | *CTL  | [0 to 100/ <b>0</b> /1%/step]      |  |
| 157   | Sync Full Color(%):Last | *CTL  | [0 to 100/ <b>0</b> / 1%/step]     |  |
| 158   | Sync Duplex(%):Last     | *CTL  | [0 to 100/ <b>0</b> / 1%/step]     |  |
| 159   | Sync Combine(%):Last    | *CTL  | [0 to 100/ <b>0</b> / 1%/step]     |  |
| 160   | Sync Paper Cut(%):Last  | *CTL  | [0 to 100/ <b>0</b> / 1%/step]     |  |

| 8851 | CVr Cnt: 0-10%                                      | *CTL                                               | t 0] | o 9999999/ <b>0</b> / 1/step] |
|------|-----------------------------------------------------|----------------------------------------------------|------|-------------------------------|
|      | These SPs display the numb color is from 0% to 10%. | er of scanned sheets on which the coverage of each |      |                               |
| 011  | 0 to 2%: BK                                         | (                                                  | 031  | 5 to 7%: BK                   |
| 012  | 0 to 2%: Y                                          | (                                                  | )32  | 5 to 7%: Y                    |
| 013  | 0 to 2%: M                                          | (                                                  | )33  | 5 to 7%: M                    |
| 014  | 0 to 2%: C                                          | (                                                  | )34  | 5 to 7%: C                    |
| 021  | 3 to 4%: BK                                         | (                                                  | )41  | 8 to 10%: BK                  |
| 022  | 3 to 4%: Y                                          | (                                                  | )42  | 8 to 10%: Y                   |
| 023  | 3 to 4%: M                                          | (                                                  | )43  | 8 to 10%: M                   |
| 024  | 3 to 4%: C                                          | C                                                  | )44  | 8 to 10%: C                   |

| 8861 | CVr Cnt: 11-20%                                        | *CTL                                               | [0 to 9999999/ <b>0</b> / 1/step] |  |  |
|------|--------------------------------------------------------|----------------------------------------------------|-----------------------------------|--|--|
|      | These SPs display the number color is from 11% to 20%. | er of scanned sheets on which the coverage of each |                                   |  |  |
| 001  | ВК                                                     |                                                    |                                   |  |  |
| 002  | Y                                                      |                                                    |                                   |  |  |
| 003  | M                                                      |                                                    |                                   |  |  |
| 004  | С                                                      |                                                    |                                   |  |  |

| 8871 | CVr Cnt: 21-30%                                                                                        | *CTL | [0 to 9999999/ <b>0</b> / 1/step] |
|------|----------------------------------------------------------------------------------------------------|------|-----------------------------------|
|      | These SPs display the number of scanned sheets on which the coverage of each color is from 21% to 30%. |      |                                   |
| 001  | ВК                                                                                                    |      |                                   |
| 002  | Y                                                                                                    |      |                                   |
| 003  | Μ                                                                                                    |      |                                   |
| 004  | С                                                                                                    |      |                                   |

| 8881 | CVr Cnt: 31%-                                                                                        | *CTL | [0 to 9999999/ <b>0</b> / 1/step] |
|------|----------------------------------------------------------------------------------------------------|------|-----------------------------------|
|      | These SPs display the number of scanned sheets on which the coverage of each color is 31% or higher. |      |                                   |
| 001  | ВК                                                                                                   |      |                                   |
| 002  | Y                                                                                                    |      |                                   |
| 003  | м                                                                                                    |      |                                   |
| 004  | С                                                                                                    |      |                                   |

| 8891 | Page/Toner Bottle                                                           | *CTL | [0 to 9999999/ <b>0</b> / 1/step] |
|------|-----------------------------------------------------------------------------|------|-----------------------------------|
|      | These SPs display the amount of the remaining current toner for each color. |      |                                   |
| 001  | ВК                                                                          |      |                                   |
| 002  | Y                                                                           |      |                                   |
| 003  | Μ                                                                           |      |                                   |
| 004  | С                                                                           |      |                                   |

| 8901 | Page/Toner_Prev1                                                             | *CTL | [0 to 9999999/ <b>0</b> / 1/step] |
|------|------------------------------------------------------------------------------|------|-----------------------------------|
|      | These SPs display the amount of the remaining previous toner for each color. |      |                                   |
| 001  | ВК                                                                           |      |                                   |
| 002  | Y                                                                            |      |                                   |
| 003  | Μ                                                                            |      |                                   |
| 004  | С                                                                            |      |                                   |

| 8911 | Page/Toner_Prev2                                                                 | *CTL | [0 to 9999999/ <b>0</b> / 1/step] |
|------|----------------------------------------------------------------------------------|------|-----------------------------------|
|      | These SPs display the amount of the remaining 2nd previous toner for each color. |      |                                   |
| 001  | ВК                                                                               |      |                                   |
| 002  | Y                                                                                |      |                                   |
| 003  | м                                                                                |      |                                   |

| 004                                                                   | С             |      |                                     |
|-----------------------------------------------------------------------|---------------|------|-------------------------------------|
|                                                                       |               |      |                                     |
| 8921                                                                  | Cvr Cnt/Total | *CTL | [0 to 2147483647/ <b>0</b> /1/step] |
| Displays the total coverage and total printout number for each color. |               |      | ntout number for each color.        |
|                                                                       |               |      |                                     |

| 8941 | Machine Status                                                                                                    | *CTL                                                                                                    | [0 to 9999999/ <b>0</b> / 1/step] |  |
|------|----------------------------------------------------------------------------------------------------|----------------------------------------------------------------------------------------------------|-----------------------------------|--|
|      | These SPs count the amount of time the machine spends in each operation mode.<br>These SPs are useful for customers who need to investigate machine operation for<br>improvement in their compliance with ISO Standards. |                                                                                                    |                                   |  |
| 001  | Operation Time                                                                                                    | Engine operation time. Does not include time while controller is saving data to HDD (while engine is not operating).                               |                                   |  |
| 002  | Standby Time                                                                                                    | Engine not operating. Includes time while controller<br>saves data to HDD. Does not include time spent in<br>Energy Save, Low Power, or Off modes. |                                   |  |
| 003  | Energy Save Time                                                                                                    | Includes time while the machine is performing background printing.                                                                                 |                                   |  |
| 004  | Low Power Time                                                                                                    | Includes time in Energy Save mode with Engine on.<br>Includes time while machine is performing<br>background printing.                             |                                   |  |
| 005 | Off Mode Time      | Includes time while machine is performing<br>background printing. Does not include time machine<br>remains powered off with the power switches. |
|-----|--------------------|----------------------------------------------------------------------------------------------------|
| 006 | SC                 | Total time when SC errors have been staying.                                                                                                    |
| 007 | PrtJam             | Total time when paper jams have been staying during printing.                                                                                   |
| 008 | OrgJam             | Total time when original jams have been staying during scanning.                                                                                |
| 009 | Supply PM Unit End | Total time when toner end has been staying.                                                                                                    |

| 8951 | AddBook Register          | *CTL -                                                                           |                                                      |                                    |
|------|---------------------------|----------------------------------------------------------------------------------|------------------------------------------------------|------------------------------------|
|      | These SPs count the numbe | r of events wł                                                                   | nen the machine manage                               | es data registration.              |
| 001  | User Code /User ID        | User code r                                                                      | egistrations.                                        | [0 to 99999/ <b>0</b> /<br>1/step] |
| 002  | Mail Address              | Mail addre                                                                       | ss registrations.                                    |                                    |
| 003  | Fax Destination           | Fax destina                                                                      | tion registrations.                                  | -                                  |
| 004  | Group                     | Group dest                                                                       | nation registrations.                                | -                                  |
| 005  | Transfer Request          | Fax relay d<br>for relay TX                                                      | estination registrations                             |                                    |
| 006  | F-Code                    | F-Code box                                                                       | registrations.                                       |                                    |
| 007  | Copy Program              | Copy application registrations<br>with the Program (job settings)<br>feature.    |                                                      | [0 to 255 / <b>0</b> /<br>1/step]  |
| 008  | Fax Program               | Fax applica<br>the Program                                                       | tion registrations with<br>n (job settings) feature. |                                    |
| 009  | Printer Program           | Printer application registrations<br>with the Program (job settings)<br>feature. |                                                      |                                    |
| 010  | Scanner Program           | Scanner application registrations<br>with the Program (job settings)<br>feature. |                                                      |                                    |

| 8961 | Electricity Status        | *CTL | [0 to 9999999/ <b>0</b> / 1/step] |
|------|---------------------------|------|-----------------------------------|
|      | -                         |      |                                   |
| 001  | Ctrl Standby Time         |      |                                   |
| 002  | STR Time                  |      |                                   |
| 003  | Main Power Off Time       |      |                                   |
| 004  | Reading and Printing Time |      |                                   |
| 005  | Printing Time             |      |                                   |
| 006  | Reading Time              |      |                                   |
| 007  | Eng Waiting Time          |      |                                   |
| 008  | Low Power State Time      |      |                                   |
| 009  | Silent State Time         |      |                                   |
| 010  | Heater Off State Time     |      |                                   |
| 011  | LCD on Time               |      |                                   |
| 101  | Silent Print              |      |                                   |

| 8971 Unit Control |                           | *CTL | [0 to 99999999/ <b>0</b> / 1/step] |
|-------------------|---------------------------|------|------------------------------------|
|                   | -                         |      |                                    |
| 001               | Engine Off Recovery Count |      |                                    |
| 002               | Power Off Count           |      |                                    |
| 003               | Force Power Off Count     |      |                                    |

| 8999 | Admin. Counter List                                                   |
|------|-----------------------------------------------------------------------|
|      | Displays the total coverage and total printout number for each color. |

| 001 | Total                      | *CTL | [0 to 9999999/ - / 1]    |
|-----|----------------------------|------|--------------------------|
| 002 | Copy: Full Color           | *CTL |                          |
| 003 | Сору: ВW                   | *CTL |                          |
| 004 | Copy: Single Color         | *CTL |                          |
| 005 | Copy: Two Color            | *CTL |                          |
| 006 | Printer Full Color         | *CTL |                          |
| 007 | Printer BW                 | *CTL |                          |
| 008 | Printer Single Color       | *CTL |                          |
| 009 | Printer Two Color          | *CTL |                          |
| 010 | Fax Print: BW              | *CTL |                          |
| 011 | Fax Print: Single Color    | *CTL |                          |
| 013 | Duplex                     | *CTL |                          |
| 022 | Copy: Full Color(%)        | *CTL | [0 to 2147483647/ - / 1] |
| 023 | Сору: ВW(%)                | *CTL |                          |
| 024 | Copy: Single Color(%)      | *CTL |                          |
| 025 | Copy: Two Color(%)         | *CTL |                          |
| 026 | Printer: Full Color(%)     | *CTL |                          |
| 027 | Printer: BW(%)             | *CTL |                          |
| 028 | Printer: Single Color(%)   | *CTL |                          |
| 029 | Printer: Two Color(%)      | *CTL |                          |
| 030 | Fax Print: BW(%)           | *CTL |                          |
| 031 | Fax Print: Single Color(%) | *CTL |                          |

| 101 | Transmission Total: Color      | *CTL | [0 to 9999999/ - / 1] |
|-----|--------------------------------|------|-----------------------|
| 102 | Transmission Total: BW         | *CTL |                       |
| 102 | Transmission Total: BW         | *CTL |                       |
| 103 | FAX Transmission               | *CTL |                       |
| 104 | Scanner Transmission:<br>Color | *CTL |                       |
| 105 | Scanner Transmission:<br>BW    | *CTL |                       |

# **Printer Service Mode**

### Printer Service Mode

| 1001 | Bit Switch |                                                                                                    |                             |                  |  |  |
|------|------------|----------------------------------------------------------------------------------------------------|-----------------------------|------------------|--|--|
| 001  | Bit Swit   | ch 1                                                                                                    | 0                           | 1                |  |  |
|      | bit 0      | DFU                                                                                                    | -                           | -                |  |  |
|      | bit 1      | Responding with the hostname as the sysName                                                                                                    | Model<br>name<br>(PnP name) | Hostname         |  |  |
|      |            | This BitSwitch can change the value of the sysName.<br>O (default): Model name (PnP name) such as "MP C401SP"<br>1: Host name                                                                                                    |                             |                  |  |  |
|      | bit 2      | DFU                                                                                                    | -                           | -                |  |  |
|      | bit 3      | No I/O Timeout                                                                                                    | 0:Disabled                  | 1:Enabled        |  |  |
|      |            | Enables/Disables MFP I/O Timeouts. If enabled, the MFP I/O Timeout setting will have no affect. I/O Timeouts will never occur.                                                                                                    |                             |                  |  |  |
|      | bit 4      | SD Card Save Mode                                                                                                    | 0:Disabled                  | 1:Enabled        |  |  |
|      |            | If this bit switch is enabled, print jobs will be saved to to paper.                                                                                                    | the GW SD slc               | t and not output |  |  |
|      | bit 5      | [PS and PDF] Paper size error margin                                                                                                    | ±5pt                        | ±10pt            |  |  |
|      |            | When a PS job is printed by using a custom paper size, the job might not be printed because of a paper size mismatch caused by a calculation error. By default, the error margin for matching to a paper size is ±5 points. By enabling this BitSwitch, the error margin for matching to a paper size can be extended to ±10 points. |                             |                  |  |  |
|      | bit 6      | Not used                                                                                                    | -                           | -                |  |  |
|      | bit 7      | [RPCS,PCL]: Printable area frame border                                                                                                    | 0: Disable                  | 1: Enable        |  |  |
|      |            | Prints all RPCS and PCL jobs with a border around the                                                                                                    | e printable arec            | 1.               |  |  |

| 1001 | Bit Switch                       |                                                                                                    |               |                   |  |  |  |
|------|----------------------------------|----------------------------------------------------------------------------------------------------|---------------|-------------------|--|--|--|
| 002  | Bit Switch 2         0         1 |                                                                                                    |               |                   |  |  |  |
|      | bit 0                            | Not used                                                                                                    | -             | -                 |  |  |  |
|      | bi 1                             | DFU                                                                                                    | -             | -                 |  |  |  |
|      | bit 2                            | Applying a Collate Type                                                                                                    | Shift Collate | Normal<br>Collate |  |  |  |
|      | -                                | A collate type (shift or normal) will be applied to all jobs that do not explicitely define a collate type.<br>Note: If #5-0 is enabled, this BitSwitch has no effect.                                                  |               |                   |  |  |  |
|      | bit 3                            | [PCL5e/c.PS]: PDL Auto Switching                                                                                                    | 0: Enabled    | 1: Disabled       |  |  |  |
|      |                                  | Enables/disable the MFPs ability to change the PDL processor mid-job.<br>Some host systems submit jobs that contain both PS and PCL5e/c. If Auto PDL<br>switching is disabled, these jobs will not be printed properly. |               |                   |  |  |  |
|      | bit 4                            | Not used                                                                                                    | -             | -                 |  |  |  |
|      | bit 5                            | DFU                                                                                                    | _             | -                 |  |  |  |
|      | bit 6                            | Not used                                                                                                    | -             | -                 |  |  |  |
|      | bit 7                            | DFU                                                                                                    | -             | -                 |  |  |  |

| 1001 | Bit Switch    |                                                                                                    |                                       |                      |  |  |
|------|---------------|----------------------------------------------------------------------------------------------------|---------------------------------------|----------------------|--|--|
| 003  | Bit Switch 3  |                                                                                                    | 0                                     | 1                    |  |  |
|      | bit 0<br>to 1 | DFU                                                                                                    | -                                     | -                    |  |  |
|      | bit 2         | [PCL5e/c]: Legacy HP compatibility                                                                                                    | 0:Disabled                            | 1:Enabled            |  |  |
|      |               | Uses the same left margin as older HP models such as<br>In other words, the left margin defined in the job (usue<br>changed to " <esc>*r1A".</esc> | s HP4000/HP8<br>ally " <esc>*r0</esc> | 3000.<br>A") will be |  |  |
|      | bit 3<br>to 7 | DFU                                                                                                    | -                                     | -                    |  |  |

| 1001 | Bit Swit      | ch       |   |   |
|------|---------------|----------|---|---|
| 004  | Bit Swit      | ch 4     | 0 | 1 |
|      | bit 0<br>to 2 | DFU      | - | - |
|      | bit 3         | Not used | - | - |
|      | bit 4<br>to 5 | DFU      | - | - |
|      | bit 6         | Not used | - | - |
|      | bit 7         | DFU      | - | - |

| 1001                                                   | Bit Switch |                                                                                                    |                                       |                                 |  |  |
|--------------------------------------------------------|------------|----------------------------------------------------------------------------------------------------|---------------------------------------|---------------------------------|--|--|
| 005                                                    | Bit Swit   | ch 5                                                                                                    | 0                                     | 1                               |  |  |
|                                                        | bit 0      | Not used                                                                                                    | -                                     | -                               |  |  |
| bit 1 Multiple copies if a paper size or typ<br>occurs |            | Multiple copies if a paper size or type mismatch occurs                                                                                                    | 0:Disabled<br>(Single<br>copy)        | 1:Enabled<br>(Multiple<br>copy) |  |  |
|                                                        |            | If a paper size or type mismatch occurs during the printing of multiple copies, only a single copy is output by default. Using this bit switch, the device can be configured to print all copies even if a paper mismatch occurs. |                                       |                                 |  |  |
|                                                        | bit 2      | Prevent SDK applications from altering the contents of a job.                                                                                                    | 0:Disabled                            | 1:Enabled                       |  |  |
|                                                        |            | Enable: SDK applications will not be able to alter prir preventing SDK applications from accessing a modul                                                                                                    | nt data. This is a<br>e called the "G | chieved by<br>PS Filter".       |  |  |
|                                                        |            | <b>Note:</b> The main purpose of this bit switch is for trouble applications on data.                                                                                                    | eshooting the ef                      | fects of SDK                    |  |  |
|                                                        | bit 3      | [PS] PS Criteria                                                                                                    | 0: Pattern3                           | 1: Pattern 1                    |  |  |
|                                                        |            | Change the number of PS criterion used by the PS int<br>a job is PS data or not.                                                                                                    | terpereter to de                      | termine whether                 |  |  |
|                                                        |            | Pattern3: (2 to 4): The larger the pattern number, the used. Pattern 4 includes most PS commands.                                                                                                    | greater the nu                        | mber of criterion               |  |  |
|                                                        |            | Pattern1: A small number of PS tags and headers                                                                                                    |                                       |                                 |  |  |

| 1001 | Bit Swit                                                                                                    | ch                                                                                                    |                     |                                     |  |
|------|----------------------------------------------------------------------------------------------------|----------------------------------------------------------------------------------------------------|---------------------|-------------------------------------|--|
|      | bit 4                                                                                                    | Increase max. number of stored jobs.                                                                                                    | 0:Disabled<br>(100) | 1:Enabled                           |  |
|      |                                                                                                    | Changes the maximum number of jobs that can be stored on the HDD. The default (disabled) is 100. If this is enabled, the max. will be raised to 750 or 1000 depending on the model. |                     |                                     |  |
|      | bit 5                                                                                                    | Not used                                                                                                    | -                   | -                                   |  |
|      | bit 6                                                                                                    | Method for determining the image rotation for the edge to bind on.                                                                                                    | 0:Disabled          | 1:Enabled                           |  |
|      |                                                                                                    | Enable: The image rotation will be performed as they were in the specifications of older models for the binding of pages of mixed orientation jobs.                                 |                     |                                     |  |
|      |                                                                                                    | The old models are below:                                                                                                    |                     |                                     |  |
|      |                                                                                                    | - PCL: Pre-04A models                                                                                                    |                     |                                     |  |
|      |                                                                                                    | - PS/PDF/RPCS: Pre-05S models                                                                                                    |                     |                                     |  |
|      | bit 7                                                                                                    | Letterhead mode printing                                                                                                    | 0:Disabled          | 1:Enabled<br>(Duplex)               |  |
|      |                                                                                                    | Routes all pages through the duplex unit.                                                                                                    |                     |                                     |  |
|      | If this is disabled, simplex pages or the last page of an odd-paged duplex job on not routed through the duplex unit. This could result in problems with letterhead/p printed pages. |                                                                                                    |                     | l duplex job are<br>letterhead/pre- |  |
|      |                                                                                                    | Only affects pages specified as Letterhead paper.                                                                                                    |                     |                                     |  |

| 1001 | Bit Switch    |          |   |   |
|------|---------------|----------|---|---|
| 006  | Bit Swit      | ch 6     | 0 | 1 |
|      | bit 0         | Not used | - | - |
|      | bit 1<br>to 5 | DFU      | - | - |
|      | bit 6         | Not used | - | - |
|      | bit 7         | DFU      | - | - |

| 1001 | Bit Swit      | ch       |   |   |
|------|---------------|----------|---|---|
| 007  | Bit Swit      | ch 7     | 0 | 1 |
|      | bit 0         | Not used | - | - |
|      | bit 1<br>to 7 | DFU      | - | - |

| 1001 | Bit Switch    |          |   |   |
|------|---------------|----------|---|---|
| 008  | Bit Switch 8  |          | 0 | 1 |
|      | bit 0<br>to 2 | DFU      | - | - |
|      | bit 3<br>to 4 | Not used | - | - |
|      | bit 5         | DFU      | - | - |
|      | Bit 6<br>to 7 | Not used | - | - |

| 1001 | Bit Switch |                                                                                                    |                                        |                            |  |  |
|------|------------|----------------------------------------------------------------------------------------------------|----------------------------------------|----------------------------|--|--|
| 009  | Bit Swit   | ch 9                                                                                                    | 0                                      | 1                          |  |  |
|      | bit 0      | PDL Auto Detection timeout of jobs submitted via<br>USB or Parallel Port (IEEE 1284).                                                                                                    | 0:Disabled<br>(Immediatel<br>y)        | 1:Enabled<br>(10 seconds)  |  |  |
|      |            | To be used if PDL auto-detection fails. A failure of PDL autodetection does not<br>necessarily mean that the job can not be printed. This bit switch tells the device<br>whether to time-out immediately (default) upon failure or to wait 10 seconds. |                                        |                            |  |  |
|      | bit 1      | Not used                                                                                                    | -                                      | -                          |  |  |
|      | bit 2      | Job Cancel                                                                                                    | 0:Disabled<br>(Not<br>cancelld)        | 1:Enabled<br>(Cancelled)   |  |  |
|      |            | Enable: All jobs will be cancelled after a jam occurs.                                                                                                    |                                        |                            |  |  |
|      |            | <b>Note:</b> If this bit switch is enabled, printing under the for in problems:                                                                                                    | ollowing conditi                       | ons might result           |  |  |
|      |            | - Job submission via USB or parallel port                                                                                                    |                                        |                            |  |  |
|      |            | - Spool printing (WIM > Configuration > Device Settings > System)                                                                                                    |                                        |                            |  |  |
|      | bit 3      | Not used                                                                                                    | -                                      | -                          |  |  |
|      | bit 4      | Timing of the PJL Status ReadBack (JOB END) when printing multiple collated copies.                                                                                                    | 0:Disabled                             | 1:Enabled                  |  |  |
|      |            | This bit switch determines the timing of the PJL USTATU multiple collated copies are being printed.                                                                                                    | JS JOB END se                          | nt when                    |  |  |
|      |            | Disable (=0 (default)):                                                                                                    |                                        |                            |  |  |
|      |            | JOB END is sent by the device to the client after the fir<br>printing. This causes the page counter to be incremen<br>again at the end of the job.                                                                                                    | rst copy has cor<br>ted after the firs | npleted<br>t copy and then |  |  |
|      |            | Enable (=1):                                                                                                    |                                        |                            |  |  |
|      |            | JOB END is sent by the device to the client after the lo<br>This causes the page counter to be incremented at the                                                                                                    | est copy has fini<br>end of each jo    | shed printing.<br>b.       |  |  |

| 1001 | Bit Switch   |   |   |
|------|--------------|---|---|
| 009  | Bit Switch 9 | 0 | 1 |

| 1001 | Bit Swit                                                             | Bit Switch                                                                                                    |                   |            |  |  |
|------|----------------------------------------------------------------------|----------------------------------------------------------------------------------------------------|-------------------|------------|--|--|
|      | bit 5                                                                | Display UTF-8 text in the operation panel                                                                                                    | 0:Enabled         | 1:Disabled |  |  |
|      |                                                                      | Enable (=0):                                                                                                    |                   |            |  |  |
|      |                                                                      | Text composed of UTF-8 characters can be displayed                                                                                                    | l in the operatic | on panel.  |  |  |
|      |                                                                      | Disable (=1):                                                                                                    |                   |            |  |  |
|      |                                                                      | UTF-8 characters cannot be displayed in the operation                                                                                                    | on panel.         |            |  |  |
|      |                                                                      | For example, job names are sometimes stored in the MIB using UTF-8 encoded characters. When these are displayed on the operation panel, they will be garbled unless this bit switch is enabled (=0). |                   |            |  |  |
|      | bit 6                                                                | Disable super option                                                                                                    | 0:Enabled         | 1:Disabled |  |  |
|      |                                                                      | Switches super option disable on / off. It this is On, multiple jobs are grouped at port. PJL settings are enabled even jobs that are specified queue names are sent.                                |                   |            |  |  |
|      | bit 7                                                                | Enable/Disable Print from USB/SD's Preview function                                                                                                    | 0:Enabled         | 1:Disabled |  |  |
|      | Determines whether print from USB/SD will have the Preview function. |                                                                                                    |                   |            |  |  |
|      |                                                                      | Enabled (=0): Print from USB/SD will have the Preview function.                                                                                                    |                   |            |  |  |
|      |                                                                      | Disabled (=1): Print from USB/SD will not have the Pr                                                                                                    | eview function.   |            |  |  |

| 1001 | Bit Swit                   | Bit Switch                                                                                                    |                                                    |                                  |  |
|------|----------------------------|----------------------------------------------------------------------------------------------------|----------------------------------------------------|----------------------------------|--|
| 010  | Bit Swit                   | rch A                                                                                                    | 0                                                  | 1                                |  |
|      | bit 0<br>to 3              | DFU                                                                                                    | -                                                  | -                                |  |
|      | bit 4                      | Not Used                                                                                                    | -                                                  | -                                |  |
|      | bit 5                      | Store and Skip Errored Job locks the queue                                                                                                    | 0: Queue is<br>not locked<br>after SSEJ            | 1: Queue<br>locked after<br>SSEJ |  |
|      |                            | If this is 1, then after a job is stored using Store and S<br>jobs cannot be added to the queue until the stored jo                                                          | kip Errored Job<br>b has been com                  | (SSEJ), new<br>npletely printed. |  |
|      | bit 6                      | Allow use of Store and Skip Errored Job if connected to an external charge device.                                                                                           | 0: Does not<br>allow SSEJ<br>with ECD              | 1: Allows SSEJ<br>with ECD       |  |
|      |                            | If this is 0, Store and Skip Errored Job (SSEJ) will be a<br>external charge device is connected.<br><b>Note:</b> We do not officially support enabling this bit sw<br>risk. | automatically di<br>vitch (1). Use it              | sabled if an<br>at your own      |  |
|      |                            | Job cancels remaining pages when the paid-for<br>pages have been printed on an external charge<br>device                                                                     | Job does not<br>cancel                             | Job cancels                      |  |
|      | bit 7                      | When setting 1 is enabled, after printing the paid-for<br>device, the job that includes any remaining pages wi<br>This setting will prevent the next user from printing the  | pages on an ex<br>Il be canceled.<br>unnecessary p | xternal charge<br>ages from the  |  |
|      | previous user's print job. |                                                                                                    |                                                    |                                  |  |

|  | 10 3  |          |
|--|-------|----------|
|  | bit 4 | Not Used |

| 1001 | Bit Swit | ch                                                      |                   |                   |
|------|----------|---------------------------------------------------------|-------------------|-------------------|
| 011  | Bit Swit | Bit Switch B O 1                                        |                   |                   |
|      | bit 0    | Show Menu List                                          | Hide Menu<br>List | Show Menu<br>List |
|      |          | If this is 0, the Menu List button will be removed from | Printer Features  |                   |

| 1001 | Bit Switch                                                                                                    |                                                                                                    |                                      |                                     |  |  |
|------|----------------------------------------------------------------------------------------------------|----------------------------------------------------------------------------------------------------|--------------------------------------|-------------------------------------|--|--|
|      |                                                                                                    | Print job interruption                                                                                                    | Does not<br>allow<br>interruption    | Allow<br>interruption               |  |  |
|      | bit 1                                                                                                    | bit 1 0 (default): Print jobs are not interrupted. If a job is promoted to the top of the produce, it will wait for the currently printing job to finish.<br>1: If a job is promoted to the top of the queue, it will interrupt the currently printing is a start printing in the currently printing is a start printing in the current printing is a start printing is a start printing in the current printing is a start printing in the current printing is a start printing in the current printing is a start printing is a start printing in the current printing is a start printing is a star |                                      |                                     |  |  |
|      |                                                                                                    | Switch for enabling or disabling Limitless Paper<br>Feeding for the Bypass Tray                                                                                                    | 0: Enable                            | 1: Disable                          |  |  |
|      | When the Bypass Tray is the target of the Auto Tray Select and Any Size/Type configured for the Tray Setting Priority setting of the Bypass Tray, this BitSwitch of switch the behavior whether or not Limitless Paper Feeding is applied to the Bype Tray. * The default is Enabled (=0). |                                                                                                    |                                      |                                     |  |  |
|      |                                                                                                    | *Limitless Paper Feeding will try a matching tray of the specified to Auto Tray Select as the tray setting is sub-<br>paper.                                                                                                    | e next highest p<br>mitted and the t | riority if a job<br>ray runs out of |  |  |
|      |                                                                                                    | Enabled (=0: Default):                                                                                                    |                                      |                                     |  |  |
|      |                                                                                                    | Limitless Paper Feeding is applied to the Bypass Tray.                                                                                                    |                                      |                                     |  |  |
|      | bit 2                                                                                                    | If a tray other than the Bypass Tray matches the job's<br>run out of paper, printing will occur from the Bypass T                                                                                                    | paper size and<br>ray.               | type but has                        |  |  |
|      |                                                                                                    | Disabled (=1):                                                                                                    |                                      |                                     |  |  |
|      |                                                                                                    | Limitless Paper Feeding is not applied to the Bypass T                                                                                                    | ray.                                 |                                     |  |  |
|      | If a tray other than the Bypass Tray matches the job's paper size and type burnun out of paper, printing will stop and an alert will appear on the LCD screet stating that the tray has run out of paper. This prevents unexpected use of the Tray.                                        |                                                                                                    |                                      |                                     |  |  |
|      |                                                                                                    | Limitations when this BitSwitch is set to "1":                                                                                                    |                                      |                                     |  |  |
|      |                                                                                                    | - The "Paper Tray Priority: Printer" setting must be con<br>Bypass Tray.                                                                                                    | figured to a tray                    | v other than the                    |  |  |
|      |                                                                                                    | - Jobs that contain more than one paper size cannot b                                                                                                    | pe printed.                          |                                     |  |  |
|      | bit 3                                                                                                    | DFU                                                                                                    | -                                    | -                                   |  |  |

| 1001 | Bit Swit                                                                                   | Bit Switch                                                                                                    |                   |            |  |
|------|--------------------------------------------------------------------------------------------|----------------------------------------------------------------------------------------------------|-------------------|------------|--|
|      |                                                                                            | Add "Apply Auto Paper Select" is the condition that decides if the device's paper size or paper type should be overwritten.                                                                                                    | 0:Enabled         | 1:Disabled |  |
|      | bit 4                                                                                      | If this BitSwitch is set to "1" (enabled), the "Apply Auto Paper Select" setting will decide if the paper size or paper type that is specified in the device settings should be overwritten by the job's commands when "Tray Setting Priority" is set to "Driver/<br>Command" or "Any Type". |                   |            |  |
|      |                                                                                            | - Apply Auto Paper Select = OFF: Overwritten (priorit commands)                                                                                                    | y is given to the | a job's    |  |
|      | - Apply Auto Paper Select = ON: Not overwritten (priority is given to the device settings) |                                                                                                    |                   |            |  |
|      | bit 5<br>to 7                                                                              | Not Used                                                                                                    | -                 | -          |  |

| 1001 | Bit Switch              |                                                                                                    |           |                |  |  |
|------|-------------------------|----------------------------------------------------------------------------------------------------|-----------|----------------|--|--|
| 012  | Bit Switch C            |                                                                                                    | 0         | 1              |  |  |
|      | bit 0                   | DFU                                                                                                    | -         | -              |  |  |
|      | bit 1<br>to 4           | o it 1<br>o 4 Not Used                                                                                                    |           | -              |  |  |
|      |                         | Change the user ID type displayed on the operation panel                                                                                                    | 0:Enabled | 1:Disabled     |  |  |
|      | bit 5                   | As of 15S models, the Login User Name can be displayed on the operation panel.<br>The user ID type displayed on the operation panel can be changed by configuring<br>BitSwitch #12-5 as follows: |           |                |  |  |
|      |                         | - 0 (default): Login User Name                                                                                                    |           |                |  |  |
|      |                         | - 1: User ID. If this is enabled, User ID will be displayed, which is equivalent to the behavior exhibited in 14A and earlier models.                                                            |           |                |  |  |
|      | Ability to use AirPrint |                                                                                                    | Enabled   | Disabled       |  |  |
|      | bit 6                   | For 15S and later models that support AirPrint, AirPrint can be disabled by changing this Bit Switch from 0 (default) to 1.                                                                      |           | ed by changing |  |  |
|      | bit 7                   | Not Used                                                                                                    |           |                |  |  |

| 1003     | [Clear Setting]   |                                                           |
|----------|-------------------|-----------------------------------------------------------|
| 1003-001 | Initialize System | Initializes settings in the System menu of the user mode. |
| 1003-003 | Delete Program    | DFU                                                       |

| 1004     | [Print Summary] |                                                                              |
|----------|-----------------|------------------------------------------------------------------------------|
| 1004-001 | Service Summary | Prints the service summary sheet (a summary of all the controller settings). |

| 1005     | [Display Version] |                                                  |
|----------|-------------------|--------------------------------------------------|
| 1005-002 | Printer Version   | Displays the version of the controller firmware. |

| 1006     | [Sample/Locked Print]         |   |
|----------|-------------------------------|---|
| 1006-001 | 0:Link with Doc. Srv 1:Enable | - |

| 1101     | [ToneCtlSet]                                                                                                    |  |
|----------|----------------------------------------------------------------------------------------------------|--|
| 1101-001 | Tone (Factory) -                                                                                                    |  |
|          | Recalls a set of gamma settings. This can be either a) the factory setting, b) the<br>previous setting, or c) the current setting. |  |

| 1102 | [Resolution Settings]                                                                                           |
|------|----------------------------------------------------------------------------------------------------|
|      | Sets the printing mode (resolution) for the printer gamma adjustment. The asterisk (*) shows which mode is set. |
|      | • 00: *1200x1200Photo                                                                                           |
|      | • 01: 600x600Text                                                                                               |
|      | • 02: 1200x1200Text                                                                                             |
|      | • 03: 1200x600Text                                                                                              |
|      | • 04: 600x600Photo                                                                                              |
|      | • 05: 1200x600Photo                                                                                             |
|      | • 06: 600x600Text                                                                                               |
|      | • 07: 600x600Text                                                                                               |

| 1102-001 | Tone Control Mode Selection | [0 to 99 / <b>0</b> / 1/step]                   |
|----------|-----------------------------|-------------------------------------------------|
| 1103     | [PrnColorSheet]             |                                                 |
| 1103-001 | ToneCtlSheet                | Prints the test page to check the color balance |
| 1103-002 | ColorChart                  | betore and atter the gamma adjustment.          |

| 1104     | [ToneCtlValue]                    |                                             |
|----------|-----------------------------------|---------------------------------------------|
|          | Adjusts the printer gamma for the | e mode selected in the Mode Selection menu. |
| 1104-001 | Black: Highlight                  | [0 to 30 / <b>0</b> / 1/step]               |
| 1104-021 | Cyan: Highlight                   |                                             |
| 1104-041 | Magenta: Highlight                |                                             |
| 1104-061 | Yellow: Highlight                 |                                             |
| 1104-002 | Black: Shadow                     | [0 to 30 / <b>0</b> / 1/step]               |
| 1104-022 | Cyan: Shadow                      |                                             |
| 1104-042 | Magenta: Shadow                   | -                                           |
| 1104-062 | Yellow: Shadow                    | _                                           |
| 1104-003 | Black: Middle                     | [0 to 30 / <b>0</b> / 1/step]               |
| 1104-023 | Cyan: Middle                      | _                                           |
| 1104-043 | Magenta: Middle                   |                                             |
| 1104-063 | Yellow: Middle                    | _                                           |
| 1104-004 | Black: IDmax                      | [0 to 30 / <b>0</b> / 1/step]               |
| 1104-024 | Cyan: IDmax                       |                                             |
| 1104-044 | Magenta: IDmax                    |                                             |
| 1104-064 | Yellow: IDmax                     |                                             |

| 1105     | [Save Tone Cntrol Value]                                                                                      |                                                                                                    |
|----------|----------------------------------------------------------------------------------------------------|----------------------------------------------------------------------------------------------------|
|          | Saves the print gamma (adjusted<br>Before the machine stores the new<br>"current setting" to the "previous se | with the Gamma Adj.) as the new Current Setting.<br>v "current settingR", it moves the data stored as the<br>etting" memory-storage location. |
| 1105-001 | Save Tone Cntrol Value                                                                                        | [EXECUTE]                                                                                                    |

| 1106     | [Toner Limit]                                           |                                  |
|----------|---------------------------------------------------------|----------------------------------|
|          | Adjusts the maximum toner amount for image development. |                                  |
| 1106-001 | Toner Limit Value                                       | [100 to 400 / <b>0</b> / 1/step] |

| 1110 [Media Print Device Setting] |                                                     |                       |
|-----------------------------------|-----------------------------------------------------|-----------------------|
|                                   | Enable or disable the media print support function. |                       |
|                                   | 0: Disable, 1:Enable                                |                       |
| 1110-002                          | 0: Disable 1:Enable                                 | [0 to 1 / 1 / 1/step] |

| 1111     | [All Job Delete Mode]                          |                       |  |
|----------|------------------------------------------------|-----------------------|--|
|          | -<br>0: Exclusive New Job, 1:Including New Job |                       |  |
| 1110-002 | 0: Exclusive New Job 1:<br>Including New Job   | [0 or 1 / 1 / 1/step] |  |

# Scanner Service Mode

### SP1-XXX

| 1001      | [Scan Nv Version] |      |                    |
|-----------|-------------------|------|--------------------|
| 1-001-005 | -                 | CTL* | [- / - / - / step] |

| 1005      | [Erase margin(Remote scan)] |      |                                |
|-----------|-----------------------------|------|--------------------------------|
| 1-005-001 | Range from 0 to 5 mm        | CTL* | [0 to 5 / <b>0</b> / 1 / step] |

| 1009      | [Remote scan disable] |      |                                |
|-----------|-----------------------|------|--------------------------------|
| 1-009-001 | 0:enable 1:desable    | CTL* | [0 or 1 / <b>0</b> / 1 / step] |

| 1010      | [Non Display ClearLight PDF] |      |                                |
|-----------|------------------------------|------|--------------------------------|
| 1-010-001 | 0:Display<br>1:Nondisplay    | CTL* | [0 or 1 / <b>0</b> / 1 / step] |

| 1011      | [Org Count Disp] |      |                                |
|-----------|------------------|------|--------------------------------|
| 1-011-001 | 0:ON 1:OFF       | CTL* | [0 or 1 / <b>0</b> / 1 / step] |

| 1012      | [UserInfo Release] |      |                         |
|-----------|--------------------|------|-------------------------|
| 1-012-001 | 0:No 1:Yes         | CTL* | [0 or 1 / 1 / 1 / step] |

| 1013      | [Scan to Media Device Setting] |      |                         |
|-----------|--------------------------------|------|-------------------------|
| 1-013-002 | 0:OFF 1:ON                     | CTL* | [0 or 1 / 1 / 1 / step] |

| 1014      | [Scan to Folder Pass Input Set] |      |                                |
|-----------|---------------------------------|------|--------------------------------|
| 1-014-001 | 0:OFF 1:ON                      | CTL* | [0 or 1 / <b>0</b> / 1 / step] |
|           |                                 |      |                                |

| 1041 | [Scan:FlairAPI Setting] |
|------|-------------------------|
|------|-------------------------|

| 1-041-001 0x00 - 0xff | CTL* | [0 to 255 / <b>0</b> / 1 / step] |
|-----------------------|------|----------------------------------|
|-----------------------|------|----------------------------------|

### SP2-XXX

| 2021      | [Compression Level(Grayscale)] |      |                                  |
|-----------|--------------------------------|------|----------------------------------|
| 2-021-001 | Comp1:5-95                     | CTL* | [5 to 95 / <b>20</b> / 1 / step] |
| 2-021-002 | Comp2:5-95                     | CTL* | [5 to 95 / <b>40</b> / 1 / step] |
| 2-021-003 | Comp3:5-95                     | CTL* | [5 to 95 / <b>65</b> / 1 / step] |
| 2-021-004 | Comp4:5-95                     | CTL* | [5 to 95 / <b>80</b> / 1 / step] |
| 2-021-005 | Comp5:5-95                     | CTL* | [5 to 95 / <b>95</b> / 1 / step] |

| 2024      | [Compression ratio of ClearLightPDF] |      |                                  |  |  |
|-----------|--------------------------------------|------|----------------------------------|--|--|
| 2-024-001 | Compression<br>Ratio(Normal)         | CTL* | [5 to 95 / <b>25</b> / 1 / step] |  |  |
| 2-024-002 | Compression<br>Ratio(High)           | CTL* | [5 to 95 / <b>20</b> / 1 / step] |  |  |

| 2025      | [Compression ratio of ClearLightPDF JPEG2000] |      |                                  |  |  |
|-----------|-----------------------------------------------|------|----------------------------------|--|--|
| 2-025-001 | Compression<br>Ratio(Normal)<br>JPEG2000      | CTL* | [5 to 95 / <b>25</b> / 1 / step] |  |  |
| 2-025-002 | Compression<br>Ratio(High)<br>JPEG2000        | CTL* | [5 to 95 / <b>20</b> / 1 / step] |  |  |

| 2030      | [OCR PDF DetectSens]         |      |                                        |
|-----------|------------------------------|------|----------------------------------------|
| 2-030-001 | White Lumi Value: 0 -<br>255 | CTL* | [0 to 255 / <b>250</b> / 1 / - / step] |
| 2-030-002 | White Pix Ratio: 0 -<br>100  | CTL* | [0 to 100 / <b>80</b> / 1 / - / step]  |

| 2-030-003 White Tile Ratio: 0<br>-100 | CTL* | [0 to 100 / <b>80</b> / 1 / - / step] |
|---------------------------------------|------|---------------------------------------|
|---------------------------------------|------|---------------------------------------|

# Input and Output Check

### Input Check Table (SP5-803)

When entering the Input Check mode, 8 digits display the result for a section. Each digit corresponds to a different device as shown in the table.

| Bit No. | 7      | 6      | 5      | 4      | 3      | 2      | 1      | 0      |
|---------|--------|--------|--------|--------|--------|--------|--------|--------|
| Result  | 0 or 1 | 0 or 1 | 0 or 1 | 0 or 1 | 0 or 1 | 0 or 1 | 0 or 1 | 0 or 1 |

| C D       | Description                  | Reading        |                    |  |
|-----------|------------------------------|----------------|--------------------|--|
| 56        | Description                  | 0              | 1                  |  |
| 5-803-001 | Tray: Paper Set Sensor       | Paper detected | Paper not detected |  |
| 5-803-002 | Bypass: Paper Set Sensor     | Paper detected | Paper not detected |  |
| 5-803-003 | RVS: Paper Exit Sensor       | Paper detected | Paper not detected |  |
| 5-803-004 | Registration Sensor          | Paper detected | Paper not detected |  |
| 5-803-005 | Duplex: Exit Sensor          | Paper detected | Paper not detected |  |
| 5-803-006 | Duplex Entrance Sensor       | Paper detected | Paper not detected |  |
| 5-803-011 | Front Interlock SW           | Open           | Close              |  |
| 5-803-012 | Right Interlock SW           | Open           | Close              |  |
| 5-803-013 | Exhaust Fan: Lock            | Lock           | Normal             |  |
| 5-803-014 | Intake Fan: Lock             | Lock           | Normal             |  |
| 5-803-015 | Main Motor Lock              | Lock           | Normal             |  |
| 5-803-016 | Key Card Set                 | Set            | Not set            |  |
| 5-803-017 | 5-803-017 Key Counter Set    |                |                    |  |
| 5-803-018 | BICU Version                 |                |                    |  |
| 5-803-019 | Right Door Open/Close Switch | Close          | Open               |  |
| 5-803-020 | Paper Exit Sensor            | Paper detected | Paper not detected |  |

| C D       | Description                      | Reading |   |  |
|-----------|----------------------------------|---------|---|--|
| Jr        | Description                      | 0       | 1 |  |
| 5-803-200 | Scanner HP Sensor                |         |   |  |
| 5-803-201 | Platen Cover Sensor              |         |   |  |
| 5-803-211 | Bank1: Feed Cover Open Detection |         |   |  |
| 5-803-212 | Bank1:Paper End Sensor           |         |   |  |
| 5-803-213 | Bank1:Feed Sensor                |         |   |  |
| 5-803-214 | Bank1:Upper Limit Sensor         |         |   |  |
| 5-803-215 | Bank1:Tray Set Sensor            |         |   |  |

### Output Check Table (SP5-804)

Activates the electrical components for functional check.

It is not possible to activate more than one component at the same time.

| SP        | Display                      |
|-----------|------------------------------|
| 5-804-001 | Main Motor: CW: Standard Spd |
| 5-804-002 | Main Motor: CW: Low Spd      |
| 5-804-005 | Toner Bottle Motor: CCW      |
| 5-804-008 | Intake Fan Motor: Full Spd   |
| 5-804-009 | Intake Fan Motor: Half Spd   |
| 5-804-010 | HVP: Transfer: -             |
| 5-804-011 | HVP: Transfer: +             |
| 5-804-012 | HVP.: Separation Voltage     |
| 5-804-013 | HVP.: Development            |
| 5-804-014 | HVP.: Charge                 |
| 5-804-015 | Potential Sensor             |
| 5-804-016 | Fusing Solenoid              |

| SP        | Display                  |
|-----------|--------------------------|
| 5-804-017 | Drum Quenching LED       |
| 5-804-018 | Paper Feed CL            |
| 5-804-019 | Registration CL          |
| 5-804-020 | Bypass CL                |
| 5-804-021 | Duplex: RVS Sensor CL    |
| 5-804-022 | Paper Exit RVS CL        |
| 5-804-023 | Paper Exit CL            |
| 5-804-024 | Anti-Condensation Heater |
| 5-804-027 | Exhaust Fan Motor        |
| 5-804-028 | Pre Cleaning Lamp        |
| 5-804-049 | Polygon Motor: High Spd  |
| 5-804-050 | Polygon Motor: Low Spd   |
| 5-804-202 | Scanner Lamp: Color      |
| 5-804-203 | Scanner Lamp: Bk         |
| 5-804-241 | Bank 1 : Feed Motor      |
| 5-804-242 | Bank1:Paper feed clutch  |

## **Printing Features**

### **Behavior of USB Printer Detection**

An MFP/LP connected via USB sends its product name and unique serial number. With the data, the machine determines whether requires a printer driver for the USB device to be installed.

SP5-844-005 allows you to change how to determine the MFP/LP requires a printer driver installation:

#### • OFF

If SP5-844-005 is set to OFF, the unique serial number of the device is sent to the computer. As a result, if the device is swapped out for a device of the same product, pop-up messages will appear, because the serial numbers between the two are different.

#### • Level 1

If SP5-844-005 is set to Level 1, a common serial number for the product such as "MP 305+" series is sent to the computer. As a result, if the device is swapped out for a device of the same product, pop-up messages will not appear because the devices are recognized as having the same serial number.

#### Level 2

If SP5-844-005 is set to Level 2, a common serial number for all GW/GW+ models is sent to the computer. As a result, if a GW/GW+ device is swapped out for a different GW/GW+ device, pop-up messages will not appear because the devices are both recognized as being based on GW/GW+.

# **Scanning Features**

None

## **Management Features**

### How to Disable the Document Server Function

- 1. Enter 'Copy' SP mode.
- 2. Change SP5-967-001 to 1. (0:ON 1:OFF)
- 3. Reboot the machine.

#### Vote

• When the above SP mode (SP5-967-001) is OFF (=1), both the Document Server and Locked Print functions will be disabled.

### How to Use Locked Print When the Document Server Is Disabled

- 1. Enter 'Printer' SP mode.
- 2. Set SP1-006-001 to 1.

0: Link with Doc. Srv (default)

Locked print will only be enabled if the document server is enabled.

1: Enable

Enable Locked

Print will be enabled no matter the status of the document server.

3. Turn OFF then ON the main power.

## **Security Features**

### How to Restrict Access to the WIM Job Menu

- 1. Enter 'Printer' SP mode.
- 2. Set SP5-888-001
  - 0: (default): "Job" menu is enabled.
  - 1: "Job" menu is disabled.

#### Note

• This setting takes effect only if user authentication (other than User Code auth.) is disabled.

| ****                | **** | ***00 Web Image Monitor                  |             |                             | 1  |
|---------------------|------|------------------------------------------|-------------|-----------------------------|----|
| Home                | Job  |                                          |             |                             | ľ  |
| Document Server     |      | Tob I lat                                | _           | Ener Michael                | ŀ  |
| Fax Received File   |      | Job List                                 | — <u>Ja</u> | Pax History                 | P  |
| Printer: Print Jobs |      | <ul> <li>Current/Waiting Jobs</li> </ul> | 100         | Transmission                | ľ  |
|                     | - 1  | Job History                              |             | Reception                   | P  |
| 366                 |      |                                          |             | LAN-Fax                     | h  |
| Configuration       |      | Printer                                  |             |                             | Ľ  |
|                     | - 60 | Job History                              | <b>1</b>    | Document Server             | b  |
|                     |      | Error Log                                |             | Print Job History           | li |
|                     |      |                                          |             | E Fax Remote Send History   | Ľ  |
|                     |      |                                          |             | Scanner Remote Send History | Ľ  |
|                     |      |                                          |             |                             | •. |

### How to Restrict Web Image Monitor Access to the Document Server

System (Copier) SP 5-885-020 bit 0, 1 and 7 restrict Web Image Monitor access to the DS. It disables the following WIM settings:

- The entire Document Server menu (shown in blue in fig1)
- Job > Document Server (shown in red in fig1)

See the following for details:

Bit O:

Bit 0 = 0 (default): Allows anyone (guests, users, admins) access to the DS via WIM.

Bit 0 = 1: Prevents everyone from accessing the DS via WIM.

Bit 1:

- Bit 1 = 0 (default): Allows anyone (guests, users, admins) access to the DS via WIM.
- Bit 1 = 1: Only administrators can access the DS via WIM.

### Note

• Without admin privileges, even authenticated users will be unable to access the DS via WIM.

#### Bit 7:

Bit 7 = 0 (default): Allows anyone (guests, users, admins) access to the DS via WIM.

Bit 7 = 1: Only administrators and authenticated users can access the DS via WIM.

The most restrictive result of combining these three configurations will take priority. So for example:

Bit O = O

Bit 1 = 1

Bit 7 = 1

As Bit 1 = 1 is the most restrictive of the three, it will take presedence over the other two and only administrators will be able to access the DS via WIM.

| Home                | Job      |                  |   |                             |
|---------------------|----------|------------------|---|-----------------------------|
| Document Server     | lob l ir |                  |   | Dogument Segrer             |
| Printer: Print Jobs |          | at Westing Labor | 5 | Buid lab Uniterr            |
| Job                 | I Joh F  | fistory          | - | Scanner Remote Send History |
| Address Book        |          |                  |   |                             |
| Configuration       | Printer  | 5                |   |                             |
|                     | Job H    | listory<br>Log   |   |                             |

### Note

- In order for SP5-885-020 to have any effect, the Document Server must be enabled (SP5-967-001=0). For information about SP5-967-001, refer to Disabling the Document Server using System SP5-967-001 and Printer SP1-006-001.
- Access to the entire "Job" menu can be restricted using SP 5-888-001. For details, refer to Use of SP 5-888-001 to restrict access to the "Job" menu on WIM.

### User Authentication for Specific MFP Applications

The SP5-420 settings enable/disable User Authentication for specific MFP applications.

| SP 5-420    | User Authentication | Value (Default: 0) |         |
|-------------|---------------------|--------------------|---------|
| SP5-420-001 | Сору                |                    |         |
| SP5-420-011 | Document Server     |                    |         |
| SP5-420-021 | Fax                 | 0 (ON)             | 1 (OFF) |
| SP5-420-031 | Scanner             | -                  |         |
| SP5-420-041 | Printer             |                    |         |

1. Enable User Authentication for the device as a whole:

User Tools > System Settings > Administrator Tools > User Authentication Management

2. Use the SP5-420 settings to specify the applications to which User authentication is to apply.

# Connectivity

None

MEMO

MEMO

MEMO